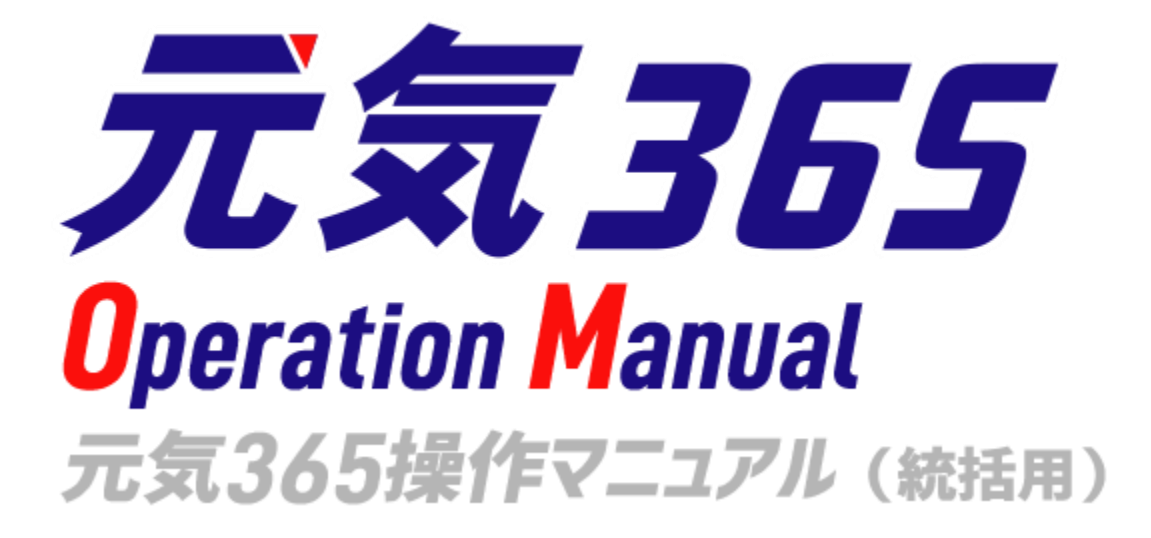

Ver1.8 アルファサード株式会社

| 第1章        | はじめに1                                        |
|------------|----------------------------------------------|
| 1.1        | 本マニュアルについて1                                  |
| 1.2        | システムの概要1                                     |
| 1.3        | 操作説明動画について1                                  |
| 1.4        | 用語の説明2                                       |
| 1.5        | 動作保証環境4                                      |
| 第2章        | 管理画面の基本操作5                                   |
| 2.1        | ログイン5                                        |
| ログ         | *イン                                          |
| ID・<br>ロッ  | パスワードを忘れた場合5<br>クアウトされた場合5                   |
| その         | 他、ログインがうまくいかない場合5                            |
| 2.2        | ダッシュボードとウィジェット6                              |
| サイ         | ト統括のメニュー表示 サイト統括                             |
| 団体         | 事務のメニュー表示 団体事務 サイト統括                         |
| <br>サイ     | 9<br>ト統括で団体事務のワークスペースを表示                     |
| した         | 際のメニュー表示 サイト統括                               |
| 23         | スペースの一覧画面 サイト統括 12                           |
| 2.0        |                                              |
| 2.4        | スペースの設定画面13                                  |
| <b>2.5</b> | <ul> <li>一覧画面の見かた14</li> <li>-ト14</li> </ul> |
| 2.画        | 面オプション14                                     |
| 3.フ<br>1 栓 | イルタ15<br>声 16                                |
| 4.快<br>5.ア | ※                                            |
| 6.削        | 除 17                                         |
| 2.6        | CSV ダウンロード <sup>サイト統括</sup> 18               |
| 2.7        | リビジョン管理18                                    |
| 一覧         | 画面                                           |
|            | 画面(リビジョンのみ)21<br>、(Diff) について                |
| マス         | タ適用時の通知メッセージの送り方 23                          |
| 2.8        | 複製23                                         |
| 2.9        | 詳細画面24                                       |
|            |                                              |

| 実行 / プレビュー / 削除 / リビジョンとして保<br>存 / 保存して複製24                                                                                                    |
|----------------------------------------------------------------------------------------------------|
| 2 10 IIS X 8341-3 検証(アクセシビリティ                                                                                                    |
| チェック)                                                                                                    |
| エラーについて25                                                                                                    |
| 2.11 承認ワークフロー26                                                                                                    |
| ステータス                                                                                                    |
| 9-9991-27<br>承認依頼中の掲載情報のステータスが「下書                                                                                                    |
| き」だった場合 <sup>サイト統括</sup>                                                                                                    |
| 2.12 ダッシュボードのワークフロー表示に                                                                                                    |
| ついて 31                                                                                                    |
| 第3章 初期設定 サイト統括                                                                                                    |
| 3.1 カテゴリの色指定 <sup>サイト統括</sup>                                                                                                    |
| 統括 01(青白) / 統括 02(黄桃) マイメディア                                                                                                    |
| 01(緑)/ マイメディア 04(黄)                                                                                                    |
|                                                                                                    |
| UZ(物E)/ マイメティア U3(水)                                                                                                    |
| 36<br>第4章 団体・施設・会員の作成と管理37                                                                                                    |
| 02(飛)/マイメディア 03(水)       36         第4章 団体・施設・会員の作成と管理       37         4.1 団体種別       37                                                                                                    |
| 02(桃)/マイメディア 03(水)                                                                                                    |
| 02(税)/マイメディア 03(水)                                                                                                    |
| 02(桃)/マイメディア 03(水)                                                                                                    |
| 02(桃)/マイメディア 03(水)       38         第4章 団体・施設・会員の作成と管理       37         4.1 団体種別       37         サイト統括・団体事務間の権限について       37         サイト統括       37         4.2 会員種別       38         ユーザー権限の登録       サイト統括                                                                                                    |
| 02(桃)/マイメディア 03(水)       36         第4章 団体・施設・会員の作成と管理       37         4.1 団体種別       37         サイト統括・団体事務間の権限について       37         サイト統括       37         4.2 会員種別       38         ユーザー権限の登録       39         4.3 団体と団体事務の登録       39                                                                                                    |
| 02(桃)/マイメティア 03(水)       38         第4章 団体・施設・会員の作成と管理       37         4.1 団体種別       37         サイト統括・団体事務間の権限について       37         サイト統括       37         4.2 会員種別       38         ユーザー権限の登録       サイト統括         13 団体と団体事務の登録       39         団体登録申請       サイト統括                                                                                                    |
| 02(桃)/マイメティア 03(水)       38         第4章 団体・施設・会員の作成と管理       37         4.1 団体種別       37         サイト統括・団体事務間の権限について       37         サイト統括       37         4.2 会員種別       38         ユーザー権限の登録       サイト統括         13 団体と団体事務の登録       39         町体登録申請       サイト統括         14.3 団体と団体事務の登録       39         町体登録申請       サイト統括                                                                                                    |
| 02(桃)/マイメティア 03(水)                                                                                                    |
| 02(桃)/マイメティア 03(水)       38         第4章 団体・施設・会員の作成と管理       37         4.1 団体種別       37         サイト統括・団体事務間の権限について       37         サイト統括       37         4.2 会員種別       38         ユーザー権限の登録       サイト統括         13 団体と団体事務の登録       39         日体登録申請       サイト統括         1.管理画面からの団体登録       サイト統括         2.フロントからの団体登録       サイト統括                                                                                                    |
| 02(桃)/マイメティア 03(水)       38         第4章 団体・施設・会員の作成と管理       37         4.1 団体種別       37         サイト統括・団体事務間の権限について       37         サイト統括       37         4.2 会員種別       38         ユーザー権限の登録       サイト統括         1.3 団体と団体事務の登録       39         団体登録申請       サイト統括         1.管理画面からの団体登録       サイト統括         1.管理画面からの団体登録       サイト統括         55       2.フロントからの団体登録         サイト統括       56         3.団体のステータス変更と再構築       サイト統括                                                                                                    |
| 02(株)/マイメティア 03(水)       38         第4章 団体・施設・会員の作成と管理       37         4.1 団体種別       37         サイト統括・団体事務間の権限について       37         サイト統括       37         4.2 会員種別       38         ユーザー権限の登録       サイト統括         9       日体と団体事務の登録         1.管理画面からの団体登録       サイト統括         9       サイト統括         1.管理画面からの団体登録       サイト統括         55       2.フロントからの団体登録         サイト統括       56         3.団体のステータス変更と再構築       57         4. ユーザーの登録(団体事務)       60                                                                                              |
| 02(他)/マイメティア 03(水)       36         第4章 団体・施設・会員の作成と管理       37         4.1 団体種別       37         サイト統括・団体事務間の権限について       37         サイト統括       37         4.2 会員種別       38         ユーザー権限の登録       サイト統括         1       団体と団体事務の登録         39       日体登録申請         サイト統括       39         1.管理画面からの団体登録       サイト統括         1.管理画面からの団体登録       サイト統括         55       2.フロントからの団体登録         サイト統括       56         3.団体のステータス変更と再構築       サイト統括         5.ユーザーの登録(団体事務)       60         5.ユーザーの登録(サイト統括)       57         4.       ユーザーの登録(サイト統括) |
| 302(税) マイメティア 03(次)                                                                                                    |
| 302(税) マイメティア 03(次)                                                                                                    |

メールマガジン会員(メルマガ購読者)の登録 サイト統括 74

- 団体を検索する
   サイト統括
   76

   団体情報のダウンロード
   サイト統括
   77

   団体情報の編集
   サイト統括
   0体事務
   77

   団体情報の承認・差し戻し
   サイト統括
   80

   団体情報を無効化(削除)する
   サイト統括
   81
- 4.6
   会員情報の編集
   84

   会員一覧を表示する
   サイト統括
   84

   会員情報のダウンロード
   サイト統括
   85

   会員情報の編集
   85

   会員情報を無効化する
   サイト統括
   86
- 4.7 個人会員情報の編集
   サイト統括
   87

   会員一覧を表示する
   87

   会員情報のダウンロード
   87

   会員情報の編集
   88

   会員情報を無効化する
   88
- 4.8
   メルマガ会員情報の編集
   サイト統括
   .88

   会員一覧を表示する
   .88

   会員情報のダウンロード
   .88

   会員情報の編集
   .89

   会員情報を無効化する
   .89
- 4.9 個人会員・メルマガ会員の退会につい

| τ | ・ サイト統括 g | 90 |
|---|-----------|----|
|   | 個人会員の退会   | 90 |
|   | メルマガ会員の退会 | 90 |

- 第5章 掲載情報の作成と編集 ...... 110
  - 5.1 掲載情報の作成と編集方法......110

| <ol> <li>1.新しい記事を作成する1</li> <li>2.保存した下書き記事を編集する1</li> <li>3.承認依頼を取り消したい場合1</li> <li>4.承認依頼中に再編集を行いたい場合1</li> <li>5.承認依頼中に再編集</li> </ol> | 10<br>15<br>20<br>22 |
|----------------------------------------------------------------------------------------------------|----------------------|
| <ul> <li>5. 承認依頼中に再編集し、述中で保存したい場合</li> <li>6.記事の承認(承認後すぐに掲載)</li> </ul>                                                                  | <sup>"</sup><br>23   |
| 1                                                                                                    | 24                   |
| 7.記事の承認(差し戻し) <sup>サイト統括</sup> 1                                                                                                    | 26                   |
| 8.記事の承認(公開予約) サイト統括1                                                                                                    | 26                   |
| 9.記事の承認(リビジョンの承認) <sup>サイト統括</sup><br>                                                                                                   | 27                   |
| 10.記事の承認(リビジョンの差し替え予約)                                                                                                    |                      |
| サイト統括                                                                                                    | 29                   |
| 11.公開中の記事を取り下げたい場合1<br>12.公開中の記事を差し替え予約したい場合…1<br>13.公開中の記事を期間限定で別の内容に差し                                                                 | .31<br>.32<br>彗      |
| えたい場合1<br>14 小問中の記車を編集したい場合 1                                                                                                    | 34                   |
|                                                                                                    | 20                   |
| - 覧画面(フロント)1                                                                                                    | <b>39</b>            |
| 検索・フィルタリング(フロント)1                                                                                                    | 39                   |
| 「お知らせ一覧」の表示項目(管理画面)1                                                                                                    | 40                   |
| 「お知らせの編集」画面の表示項目(管理画                                                                                                    |                      |
| <ul><li> 面)</li><li> コロント画面での表示位置 1 </li></ul>                                                                                           | 42                   |
|                                                                                                    | л <b>л</b>           |
| <b>5.3</b> 「 <b>1</b> ヘント」について                                                                                                    | <b>47</b>            |
| 検索・フィルタリング(フロント)1                                                                                                    | 48                   |
| 「イベント一覧」の表示項目(管理画面)1                                                                                                    | 49                   |
| 「イベントの編集」画面の表示項目(管理画                                                                                                    |                      |
| 面)1                                                                                                    | .50<br>61            |
|                                                                                                    | .01                  |
| 5.4   <b>募</b> 集」について1                                                                                                    | 64<br>64             |
| 一夏回回(ノロノド)                                                                                                    | .04                  |
| 「募集一覧」の表示項目(管理画面)1                                                                                                    | 66                   |
| 「募集の編集」画面の表示項目(管理画面) 1                                                                                                    | 67                   |
| フロント画面での表示位置1                                                                                                    | 78                   |
|                                                                                                    |                      |

| 検索・フィルタリング183          |
|------------------------|
| 「活動報告一覧」の表示項目(管理画面)184 |
| [活動報告の編集]画面の表示項目(管理画   |
| 面)185                  |
| フロント画面での表示位置187        |

| 5.6 | 「ブログ」(  | について. |       | 190    |
|-----|---------|-------|-------|--------|
| _   | 覧画面(フロン | F)    |       | 190    |
| 検   | 索・フィルタリ | ング(フロ | リント)  | 191    |
| Г   | ブログの一覧」 | の表示項目 | (管理画  | 面面)191 |
| Г   | ブログの編集」 | 画面の表示 | 「項目(管 | [理画面]  |
|     |         |       |       | 192    |
| 7   | ロント画面表示 | 位置    |       | 195    |

# 第6章 掲載情報以外の作成と編集

| サイト統括 | <br>197 |
|-------|---------|

| 6.1 | 固定ページの作成 サイト統括               |         |
|-----|------------------------------|---------|
| 新規  | 作成                           |         |
| フォ  | ルダの指定方法                      |         |
| ラベ  | ル名のルール                       |         |
| 6.2 | バナー サイト統括                    | 202     |
| バナ  | ー一覧画面サイト統括                   |         |
| 新規  | 作成サイト統括                      |         |
| バナ  | ーグループの設定 <sup>サイト統括</sup>    |         |
| トッ  | プカルーセルの設定 <sup>サイト統括</sup> … |         |
| ヘッ  | ダーバナーの設定 <sup>サイト統括</sup>    |         |
| フッ  | ターバナーの設定 <sup>サイト統括</sup>    | 208     |
| バナ  | ーリンクの設定 <sup>サイト統括</sup>     |         |
| 編集  |                              |         |
| 第7章 | 施設予約機能                       | 212     |
| 7.1 | 施設・備品の登録と編集                  | 212     |
| 7.2 | 施設・備品の予約状況を入力す               | する …217 |
| 7.3 | 施設・備品予約詳細                    | 222     |
| 7.4 | フィルタによる予約表示の切り               | り替え方    |
|     | 224                          |         |
| 施設  | ・備品予約画面の入力例                  |         |
| 施設  | ・備品予約詳細画面の入力例                |         |
| 第8章 | 申し込み機能                       | 226     |

| 8.1                                                                                                    | 申し込みの流れ226                                                                                                    |
|----------------------------------------------------------------------------------------------------|----------------------------------------------------------------------------------------------------|
| 8.2                                                                                                    | 申し込みの処理230                                                                                                    |
| _                                                                                                    | 覧画面233                                                                                                    |
| 詳                                                                                                    | 細画面234                                                                                                    |
| 申                                                                                                    | し込み状況の確認235                                                                                                    |
| 留                                                                                                    | 意事項236                                                                                                    |
| 第9章                                                                                                    | 5 問い合わせ機能237                                                                                                    |
| 9.1                                                                                                    | 問い合わせフォームの設置方法237                                                                                                    |
| 9.2                                                                                                    | 問い合わせの確認と管理                                                                                                    |
|                                                                                                    | 覧画面241                                                                                                    |
| 詳                                                                                                    | 細画面242                                                                                                    |
| 9.3                                                                                                    | サイト統括の問い合わせフォームにつ                                                                                                    |
| いて                                                                                                    | サイト統括                                                                                                    |
| <b>第</b> 10 1                                                                                                    | 章 コンタクトの一覧 <sup>サイト統括</sup> 246                                                                                                    |
| <b>第</b> 11 1                                                                                                    | 章 メールマガジン機能248                                                                                                    |
| 11.1                                                                                                    | 自動配信248                                                                                                    |
| 直                                                                                                    | 近開催記事のメルマガ掲載について                                                                                                    |
|                                                                                                    |                                                                                                    |
|                                                                                                    | 747                                                                                                    |
| 団体事                                                                                                    | 務                                                                                                    |
| 団体事                                                                                                    | 務<br>250<br>手動配信 <sup>サイト統括</sup> 250                                                                                                    |
| 団体事<br>11.2<br>新                                                                                                    | 務<br><b>手動配信<sup>サイト統括</sup></b>                                                                                                    |
| 団体事<br>11.2<br>新<br>セ                                                                                                    | <sup>務</sup><br><b>手動配信<sup>サイト統括</sup>250</b><br>規作成 <sup>サイト統括</sup> 250<br>グメント配信263                                                                                                    |
| 団体事<br>11.2<br>新<br>セ<br>11 3                                                                                                    | 務<br>手動配信<br>サイト統括<br>規作成<br>サイト統括<br>                                                                                                    |
| 団体事<br>11.2<br>新<br>セ<br>11.3<br>元                                                                                                    | 8 手動配信 <sup>サイト統括</sup>                                                                                                    |
| <b>団体事</b><br>11.2<br>新<br>セ<br>11.3<br>元                                                                                                    | 多 ま か ま か ま の ま た 、 、 、 、 、 、 、 、 、 、 、 、 、 、 、 、 、 、                                                                                                    |
| <b>団体事</b><br>11.2<br>新<br>セ<br>11.3<br>元<br>新                                                                                                    | 務       250         手動配信       サイト統括         規作成       サイト統括         グメント配信       265         メールテンプレート       サイト統括         気 365 標準のテンプレート       265         規作成       サイト統括         現作成       265                                                                                                    |
| 団体事<br>11.2<br>新<br>七<br>11.3<br>元<br>新<br>第<br>12:1                                                                                                | 務       250         手動配信       サイト統括       250         規作成       サイト統括       250         グメント配信       263         メールテンプレート       サイト統括       265         気 365 標準のテンプレート       265         規作成       サイト統括       265         現作成       サイト統括       265         プレート       サイト統括       265         空気       第のテンプレート       265         現作成       サイト統括       265         空気       アクセス解析       サイト統括                                                                                                    |
| ■体事<br>11.2<br>新<br>七<br>11.3<br>元<br>新<br>第<br>12.1                                                                                                | ************************************                                                                                                    |
| 団体事<br>11.2<br>新<br>七<br>11.3<br>元<br>新<br>第<br>12.1<br>日<br>日                                                                                      | ************************************                                                                                                    |
| 団体事<br>11.2<br>新<br>七<br>11.3<br>元<br>新<br>第<br>12.1<br>日<br>…                                                                                      | 務       250         手動配信       サイト統括       250         規作成       サイト統括       250         グメント配信       263         メールテンプレート       サイト統括       265         気 365 標準のテンプレート       265         規作成       サイト統括       265         現作成       サイト統括       265         現作成       サイト統括       265         現作成       サイト統括       265         現作成       サイト統括       265         現       サイト統括       265         現       サイト統括       265         現       サイト統括       265         現       サイト統括       265         現       サイト統括       265         シールテンプレート       265       271         現在認できるアクセスログの種類       271         別ページ別一覧画面       月別ページ別一覧画面         271       271 |
| ■体事<br>11.2<br>新<br>七<br>11.3<br>元<br>新<br>第<br>12.1<br>日<br>…<br>日<br>□                                                                            | **       250         *       手動配信       サイト統括       250         規作成       サイト統括       250         グメント配信       263       263         メールテンプレート       サイト統括       265         気 365 標準のテンプレート       サイト統括       265         規作成       サイト統括       265         規作成       サイト統括       265         規作成       サイト統括       265         規作成       サイト統括       265         規作成       サイト統括       265         規作成       サイト統括       265         規作成       サイト統括       265         別のできるアクセスログの種類       271         別ページ別一覧画面 / 月別マージ別一覧画面       271         別団体別一覧画面 / 月別団体別一覧画面       271         別サイト会体一覧画面 / 月別団体別一覧画面       272                                     |
| ■体事<br>11.2<br>新<br>セ<br>11.3<br>元<br>新<br>第<br>12.1<br>日<br>…<br>日<br>二<br>二                                                                       | ************************************                                                                                                    |
| 団体事<br>11.2<br>新<br>七<br>11.3<br>元<br>新<br>第<br>12.1<br>日<br>日<br>田<br>田<br>町                                                                       | 務       250         手動配信       サイト統括       250         規作成       サイト統括       250         グメント配信       263         メールテンプレート       サイト統括       265         気 365 標準のテンプレート       265         規作成       サイト統括       265         規作成       サイト統括       265         現作成       サイト統括       265         規作成       サイト統括       265         別ページ別       野画面 / 月別ページ別一覧画面       271         別ページ別       野画面 / 月別団体別       1271         別団体別       野画面 / 月別団体別       272         別サイト全体       野画面 / 月別       272         10       小イト全体       272         10       小イト全体       10         10       ノージの       272                                                        |
| ■体事<br>11.2<br>新<br>七<br>11.3<br>元<br>新<br>第<br>12.1<br>日<br>日<br>日<br>日<br>12.2                                                                    | ************************************                                                                                                    |
| ■体事<br>11.2<br>新<br>七<br>11.3<br>元<br>新<br>第<br>12.1<br>日<br>二<br>日<br>二<br>日<br>二<br>日<br>二<br>日<br>二<br>二<br>二<br>二<br>二<br>二<br>二<br>二<br>二<br>二 | ************************************                                                                                                    |

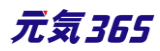

| 12 1                                                                                                    | 田休町の桂起必信粉                                                           | 27/                                                                                                    |
|----------------------------------------------------------------------------------------------------|---------------------------------------------------------------------|----------------------------------------------------------------------------------------------------|
| 13.1<br>一一二                                                                                                    |                                                                     | <b>∠14</b><br>⊐±∵+                                                                                           |
| Л                                                                                                    | 1305_狗戟用栽来計了 72.815111 9 区方                                         | ョカム<br>275                                                                                                   |
| 13.2                                                                                                    | 掲載情報数                                                               | 277                                                                                                    |
| 13.3                                                                                                    | 団体登録数                                                               | 277                                                                                                    |
| 13.4                                                                                                    | 会員登録数                                                               | 278                                                                                                    |
| 13.5                                                                                                    | 団体事務登録数                                                             | 278                                                                                                    |
| 13.6                                                                                                    | サイト統括登録数                                                            | 279                                                                                                    |
| 13.7                                                                                                    | 情報発信可能団体数                                                           | 280                                                                                                    |
| 13.8                                                                                                    | 団体削除数                                                               | 281                                                                                                    |
| 13.9                                                                                                    | アカウント削除数                                                            | 283                                                                                                    |
| 13.10                                                                                                    | 団体情報一括ダウンロード                                                        | 285                                                                                                    |
| 13.11                                                                                                    | 掲載情報ダウンロード                                                          | 286                                                                                                    |
| 第 14 章                                                                                                    | 5 ログ管理 サイト統括                                                        | 287                                                                                                    |
| 14.1                                                                                                    | 管理画面の操作ログ                                                           | 287                                                                                                    |
| 一覧                                                                                                    | 直面                                                                  | 287                                                                                                    |
|                                                                                                    |                                                                     |                                                                                                    |
| 14.2                                                                                                    | 個人会員のログイン履歴                                                         | 288                                                                                                    |
| 14.2<br>第 15 章                                                                                                    | 個人会員のログイン履歴<br><b>む サイト間連携機能</b>                                    | 288<br>290                                                                                                   |
| 14.2<br>第 15 章<br>15.1                                                                                                    | 個人会員のログイン履歴<br><b>サイト間連携機能</b><br>機能概要                              | 288<br>290<br>290                                                                                            |
| 14.2<br><b>第</b> 15 <b>章</b><br>15.1<br><sub>掲載</sub>                                                                        | 個人会員のログイン履歴<br><b>サイト間連携機能<br/>機能概要</b>                             | 288<br>290<br>290<br>290                                                                                     |
| 14.2<br>第 15 章<br>15.1<br>掲載<br>連携                                                                                           | 個人会員のログイン履歴<br><b>サイト間連携機能</b><br>機能概要<br>就情報の連携<br>病対象となる掲載情報の見分け方 | 288<br>290<br>290<br>290<br>290                                                                              |
| 14.2<br><b>第 15 章</b><br>15.1<br>掲載<br>連携                                                                                    | <b>個人会員のログイン履歴</b><br><b>サイト間連携機能</b><br>機能概要                       | 288<br>290<br>290<br>290<br>290<br>291                                                                       |
| 14.2<br>第 15 章<br>15.1<br>掲載<br>連携<br>連携                                                                                     | <b>個人会員のログイン履歴</b><br><b>サイト間連携機能</b><br>機能概要                       | 288<br>290<br>290<br>290<br>290<br>291<br>291                                                                |
| 14.2<br>第 15 章<br>15.1<br>渴 連 連 連<br>連 連<br>連 連                                                                              | <b>個人会員のログイン履歴</b><br><b>サイト間連携機能</b>                               | 288<br>290<br>290<br>290<br>290<br>291<br>291<br>293                                                         |
| 14.2<br>第 15 章<br>15.1<br>載 連 連 連<br>連 連<br>連<br>連                                                                           | <b>個人会員のログイン履歴</b><br><b>サイト間連携機能</b>                               | 288<br>290<br>290<br>290<br>291<br>291<br>293<br>293<br>293                                                  |
| 14.2<br>第15 章<br>15.1<br>載連連連連連連連連連連連連連連連連連                                                                                  | <b>個人会員のログイン履歴</b><br><b>サイト間連携機能</b>                               | 288<br>290<br>290<br>290<br>290<br>291<br>291<br>293<br>293<br>293<br>295                                    |
| 14.2<br>第15章<br>15.1 <sup>章</sup><br>15.1 揭連連連連連申<br>申                                                                       | <b>個人会員のログイン履歴</b><br><b>サイト間連携機能</b>                               | 288<br>290<br>290<br>290<br>290<br>291<br>293<br>293<br>295<br>296                                           |
| 14.2<br>第15 章<br>15.1<br>載連連連連連連連連連連連連連連車<br>15.2                                                                            | 個人会員のログイン履歴                                                         | 288<br>290<br>290<br>290<br>290<br>291<br>293<br>293<br>295<br>296<br>298                                    |
| 14.2<br>第15 章<br>15.1<br>載連連連連連連連連連車<br>15.2<br>15.3                                                                         | <b>個人会員のログイン履歴</b><br><b>サイト間連携機能</b>                               | 288<br>290<br>290<br>290<br>290<br>291<br>293<br>293<br>295<br>296<br>298<br>298                             |
| 14.2<br>第15章<br>15.1<br>載連連連連連申<br>15.2<br>15.3<br>期                                                                         | <b>個人会員のログイン履歴</b><br><b>サイト間連携機能</b>                               | 288<br>290<br>290<br>290<br>290<br>291<br>293<br>293<br>295<br>296<br>298<br>298<br>299                      |
| 14.2<br>第 15 章<br>15.1<br>電連連連連申<br>15.2<br>15.3<br>弾携                                                                       | <b>個人会員のログイン履歴</b><br><b>サイト間連携機能</b>                               | 288<br>290<br>290<br>290<br>290<br>291<br>291<br>293<br>293<br>295<br>296<br>298<br>298<br>299<br>299<br>299 |
| 14.2<br>第 15 章<br>15.1<br>北<br>15.1<br>北<br>連連連連連連連連連連連連連連連連連連連連連連連連連連連連連連連連連連連                                              | <b>個人会員のログイン履歴</b>                                                  | 288<br>290<br>290<br>290<br>290<br>291<br>293<br>293<br>293<br>295<br>296<br>298<br>299<br>299<br>299<br>    |
| 14.2<br>第 15 章<br>15.1 電打 15.1<br>電連連連連連申<br>15.2 15.3 連連連一<br>15.3 弾搏携打                                                     | 個人会員のログイン履歴                                                         | 288<br>290<br>290<br>290<br>290<br>290<br>291<br>293<br>293<br>295<br>295<br>296<br>298<br>299<br>299<br>    |
| 14.2<br>第 15 章<br>15.1<br>北<br>道<br>連連連連車<br>15.2<br>15.3<br>連連連一意<br>15.3<br>第<br>月<br>月<br>月<br>月<br>月<br>月<br>月<br>日<br>章 | <b>個人会員のログイン履歴</b>                                                  | 288<br>290<br>290<br>290<br>290<br>291<br>291<br>293<br>293<br>295<br>296<br>298<br>299<br>299<br>299<br>    |

| 第16章               | 1 外部サービス                        | 304                          |
|--------------------|---------------------------------|------------------------------|
| 101                |                                 |                              |
| 16.1               | SNS について                        | 304                          |
| T WI               | tter                            | 304                          |
| Twi                | tterAPI キーの取得方法 サイト統括 …         | 304                          |
| 16.2               | 伝えるウェブ                          | 318                          |
| 16.3               | Internet Explorer について          | 318                          |
| 数値                 | ፤の入力について                        | 318                          |
| 16.4               | TinyMCE(リッチテキストエデ               | <b>ィタ</b> )                  |
| の使い                | ,<br>方                          | 318                          |
| アセ                 | zットの使い方                         | 318                          |
| 画像                 | の挿入・サイズの変更方法                    | 320                          |
| リン                 | ,クの設定方法                         | 322                          |
| ファ                 | <sup>,</sup> イルの添付方法            | 323                          |
| 画像                 | ŧをクリックすると PDF や画像が原寸            | で表示                          |
| する                 | ,方法                             | 324                          |
| You                | tube 動画や Google インドアビュー等        | うのコー                         |
| ドを                 | : 入力する方法                        | 326                          |
| 本文                 | この文頭で改行を行った場合                   | 327                          |
| 斜体                 | ふについて                           | 328                          |
| 16.5               | GoogleMap 埋め込みコードの取             | <b>?</b> 得方                  |
| 法                  | 328                             |                              |
| 第 17 章             | <sup>」</sup> フロントでの表示に関する仕様     | 331                          |
| 17 1               | 関連情報表示                          | 331                          |
| <b></b>            |                                 | <b>二〇〇</b> 日<br>事 <i>も</i> チ |
| エツ                 | クレています 部分                       |                              |
| 17.0               |                                 | 7 000                        |
| 11.Z               | 全又検索(サイト内検索)の仕組                 | E₩332                        |
| 使系                 | ?結果の順位表示について                    | 332                          |
| × 1<br>++ <i>x</i> | ハノイナの快米刈家<br>、トカ検索と冬性で応けれたで切すのご | 33Z<br>章 い / <sup>-</sup>    |
| ッイ<br>つい           | 「Frinkボヒ木ITで取り込んで休りの!<br>NT     | 王 v ' i c<br>220             |
| ンし<br>サイ           | 、<br>「ト内検索の検索対象                 |                              |
| 検索                 | 結果にヒットする文字種のルールに1               | ついて                          |
|                    |                                 | 332                          |

# 17.3 DB 検索(フリーワードで探す)の仕組み 333

| 掲載情報の検索対象 | 333 |
|-----------|-----|
| 団体情報の検索対象 |     |

| 17.5 | 画像をクリックしたら新しいウィ | ンド  |
|------|-----------------|-----|
| ウでタ  | ブが開くようにしたい      | 335 |
| 17.6 | PowerCMSX の仕様   | 335 |
| 第18章 | 便利な使い方          | 336 |
| 18.1 | 便利なメールマガジンの使い方  |     |

講座などに申し込んだ個人会員向けに、次の講

サイト統括

- 18.2 スマートフォンからの画像添付 ......336
- 18.3 イベントや募集記事と活動報告を紐づ ける 337
- 18.4 イレギュラーな活動報告の紐づけ方339
- 第 19 章 その他の設定について サイト統括 340
  - 19.1 デザインテーマの変更について ......340

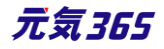

# 第1章 はじめに

#### 1.1 本マニュアルについて

本マニュアルは関係者以外の方への共有は避けて頂きますようお願いいたします。

#### 1.2 システムの概要

元気 365 システムは、アルファサード株式会社の CMS 製品である「PowerCMS X」を元に開発・構成されています。

その為、管理画面においては PowerCMS X の標準機能を多く利用しており、本マニュアルにも部分的に記載を 行ってはいますが、詳細な使用方法については下記オンラインドキュメントもご参照ください。

PowerCMS X のオンラインドキュメント

https://powercmsx.jp/documentation/index.html

また、PowerCMS X の標準機能については順次アップデートが行われており、本マニュアルに記載の情報が最新の情報でない可能性もございますので、ご留意ください。

また、管理画面について、SP(スマートフォン)でも使用できるようなデザイン(レスポンシブデザイン)にはなって いますが、PC(パソコン)での操作を前提としている為、PC での操作を推奨します。

#### 1.3 操作説明動画について

Youtube で操作説明動画を閲覧可能です。本マニュアルと一緒にご覧ください。

#### サイト統括

元気 365 サイト統括用操作説明動画 再生リスト

https://www.youtube.com/playlist?list=PLvbAyxJnKR1t5r46c\_jMt0mS2690QerS-

団体事務

元気 365 登録団体用操作説明動画 再生リスト

https://www.youtube.com/playlist?list=PLvbAyxJnKR1vQkfyLf18IXDJ\_7ORM1Jy\_

この再生リストは限定公開です。

関係者以外の方への共有やサイトへの埋め込み、URL の公開は避けて頂きますようご協力をお願いいたします。

動画は更新等の理由により URL が変更となる可能性があります。再生リストの URL ヘアクセスをお願いいたします。

| 用語                  | 説明                                                       |  |
|---------------------|----------------------------------------------------------|--|
| 元気 365 システム固有の用語    |                                                          |  |
| 元気 365              | このウェブサイトを提供しているシステム                                      |  |
| PowerCMS X          | 元気 365 システムの元となる、アルファサード株式会社の CMS 製品                     |  |
| AFS                 | アルファサード株式会社の略称                                           |  |
| 提供元                 | アルファサード株式会社                                              |  |
| サイト統括               | サイトの運営・管理を行う管理者権限を持つアカウント                                |  |
| 団体事務                | 活動団体として情報発信を行うアカウント                                      |  |
| 個人会員                | サイト閲覧者がフロントの機能を利用する為に登録する会員アカウント                         |  |
| メールマガジン会員           | メールマガジンを受信希望する会員アカウント(メルマガ会員)                            |  |
| フロント                | ウェブサイト上に公開されており、誰でも閲覧可能な領域                               |  |
| 統括サイト               | フロントのうち、TOP ページの色味で表示される領域                               |  |
| マイメディア              | フロントのうち、活動団体固有のデザインで表示される領域                              |  |
| 管理画面                | 提供元・サイト統括・団体事務がログイン後に閲覧可能な領域                             |  |
| マイページ               | 個人会員がログイン後に閲覧可能な領域                                       |  |
| テーマ                 | 統括サイト・マイメディアともに、選択できるデザインテーマの種類                          |  |
| 掲載情報                | 活動団体が発信できる情報の総称(イベント・活動報告など)                             |  |
| PowerCMS X で用いられる用語 |                                                          |  |
| ユーザー                | 管理画面側のアカウントの総称(提供元・サイト統括・団体事務)                           |  |
| メンバー                | 個人会員の呼称                                                  |  |
| 購読者                 | メールマガジン会員の呼称(メルマガ購読者)                                    |  |
| 権限                  | ユーザーやメンバーのアカウントに対し、利用可能な機能を定義すること                        |  |
| ダッシュボード             | ログイン後に最初に表示される、サイト統括用の管理画面トップページ                         |  |
| ワークスペース             | 活動団体用のダッシュボード(スペース)。活動団体用管理画面トップペー<br>ジの意味としてダッシュボードとも呼称 |  |

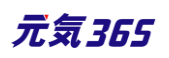

| システムスコープ  | サイト統括用のダッシュボード上部に表示されるメニューバー                   |
|-----------|------------------------------------------------|
| スペースのメニュー | 活動団体用のダッシュボード(スペース)上部に表示されるメニューバー              |
| リビジョン     | ここでは掲載情報の更新版記事作成等の、版の意味を持つ                     |
| アセット      | ここではサーバーにアップロードされた画像などの、素材の意味を持つ               |
| ワークフロー    | 下書き原稿の申請から承認・公開まで、一連の承認手続きによって情報を<br>公開する流れのこと |
| 承認依頼      | ここではワークフローを用いて、団体事務とサイト統括間で記事の承認申請<br>を行うことを指す |
| 承認        | ワークフローを用いた承認手続きによって、情報の公開が承認されること              |
| 一般的な用語    |                                                |
| ID・パスワード  | ログインの認証を行うために、アカウントへ固有に割り振られた文字列               |
| URL       | ウェブページを表示させる為の http から始まる文字列                   |
| アーカイブ     | 専用の保存領域を設け、そこへデータを保存しておくこと                     |
| アイコン      | 内容や機能をイラストや図などで表現したもの                          |
| アカウント     | ユーザーID とパスワードが設定された、管理画面へログインする権利              |
| アクセシビリティ  | ウェブページにある情報や機能の利用しやすさ                          |
| アップロード    | 手元のデータをシステムへ転送すること                             |
| アラート      | ここでは警告や確認、注意を促すメッセージを指します                      |
| ウィジェット    | 操作画面を構成する、何らかの機能を持った表示・操作要素                    |
| エディタ      | テキストエディタの略。簡単に、文字や画像を装飾出来るツール                  |
| オブジェクト    | 操作の対象となっているデータ                                 |
| カテゴリ      | 分類                                             |
| カラム       | 表形式での列、またはデータの項目のこと                            |
| カルーセル     | 複数の画像をスライドさせて切り替える仕組み。スライダーとも呼ぶ                |
| コンテンツ     | 情報の内容や中身のこと                                    |
| サーバー      | システムが稼働したり、データを保管したりする場所のこと                    |
| サムネイル     | 画像を一覧表示する際に用いられる、縮小された画像                       |

元気365

| ステータス  | 状態                                                                                |
|--------|-----------------------------------------------------------------------------------|
| タイムライン | 投稿やコメントの履歴を時系列に並べたもののこと                                                           |
| ダウンロード | システム側のデータを手元へ転送すること                                                               |
| テキスト   | 文章、文字情報、文字列                                                                       |
| デフォルト  | 標準の状態、初期設定                                                                        |
| ドメイン   | URL の一部を構成する、インターネット上の住所のこと。太字部分を指す。<br>https:// <b>www.genki365.jp</b> /inquiry/ |
| ドラッグ   | マウスのボタンを押しながらオブジェクトを移動させる、画面上の操作                                                  |
| パラメータ  | 引数                                                                                |
| フィルタ   | 指定する条件でデータを選別して表示すること                                                             |
| フォーム   | 入力欄                                                                               |
| プレビュー  | 公開前に実際の画面表示イメージを確認すること                                                            |
| ラジオボタン | 用意した選択肢の中から1つだけを選択するボタン                                                           |
| リマインド  | 思い出させるの意味                                                                         |
| Diff   | 差分                                                                                |

# 1.5 動作保証環境

Google Chrome 最新版 Safari Mozilla Firefox iPhone : Safari 最新版 Android : Chrome 最新版

# 第2章 管理画面の基本操作

### 2.1 ログイン

#### ログイン

ID・パスワードを入力し「ログイン」をクリックします。

管理画面 URL: https://ウェブサイトのドメイン/admin/index.php

| new genki365                   |
|--------------------------------|
| ログイン                           |
| 그-ザ-名 :                        |
| パスワード:                         |
| □ ログイン情報を記憶する                  |
| パスワードをお忘れですか?<br>ユーザー名をお忘れですか? |
| ログイン                           |

ID・パスワードは個人個人のものとし、ひとつのアカウントを複数人で使い回すことのないようにしてください。

#### ID・パスワードを忘れた場合

ログイン画面の「パスワードをお忘れですか?」「ユーザー名をお忘れですか?」のリンクをクリックし、 登録してあるメールアドレスを入力すると ID が送信され、パスワードを再設定できます。

#### ロックアウトされた場合

サイト統括にロックアウトを解除をしてもらってください。または、ロックアウトされた本人がパスワード再設定を実施す ることでも解除されます。解除後、一定時間はログインに失敗すると一回でロックアウトされます。

サイト統括 ロックアウトは、手動解除しない限りロックアウトされたままとなります。

#### その他、ログインがうまくいかない場合

右記のチェックリストをご活用ください。<a href="https://www.genki365.jp/assets/login\_checklist.xlsx">https://www.genki365.jp/assets/login\_checklist.ndf</a> Excel が閲覧できない場合 <a href="https://www.genki365.jp/assets/login\_checklist.pdf">https://www.genki365.jp/assets/login\_checklist.ndf</a>

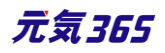

管理画面にログインすると最初に表示される画面です。

権限によって表示される内容は異なります。

<sup>サイト統括</sup>提供元とサイト統括にはパスワード変更期限が設定され、かつその期限を過ぎている場合は、パスワード再設定を促すメッセージが表示されます。

https://powercmsx.jp/about/dashboard.html

https://powercmsx.jp/about/basic\_ui.html

サイト統括のメニュー表示 サイト統括

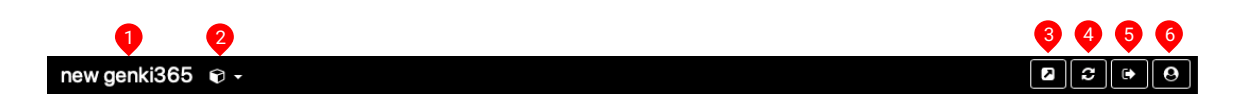

- 1. サイトの名称
- 2. スペースセレクタ:システム内の各団体(スペース)のダッシュボードへ移動するリンク
- 3. システムのビュー(統括サイトトップ)の表示
- 4. 再構築のボタン
- 5. ログアウト
- 6. ログインしているアカウントのプロフィール

| ダッシュ | ボー | ド |
|------|----|---|
|------|----|---|

| ウィジェット名                               | 内容                      |
|---------------------------------------|-------------------------|
| 揭載情報編集                                | 統括団体の各掲載情報の一覧画面へのリンクです。 |
| 掲載情報編集                                |                         |
| <b>お知らせ</b><br>お知らせなどを登録して下さい。        |                         |
| イベント・講座<br>イベント・講座の情報を登録して下さい。登録された情報 |                         |
| 募集<br>ボランティア募集・会員募集など、募集の情報を登録し       |                         |
| 活動報告<br>活動報告を登録して下さい。                 |                         |
| <b>助成金</b><br>助成金を登録して下さい。            |                         |
| ブログ<br>上記以外の情報で告知したい情報を登録して下さい。       |                         |
| 団体の掲載情報編集                             | サイト全体の各掲載情報一覧画面へのリンクです。 |
|                                       |                         |
|                                       |                         |
|                                       |                         |

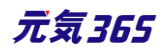

| <ul> <li>団体の掲載情報編集</li> <li>お知らせなどを登録して下さい。</li> <li>イベント・講座</li> <li>イベント・講座の情報を登録して下さい。登録された情幸</li> <li>募集</li> <li>ボランティア募集・会員募集など、募集の情報を登録し</li> <li>活動報告</li> <li>活動報告を登録して下さい。</li> <li>ブログ</li> <li>上記以外の情報で告知したい情報を登録して下さい。</li> </ul> |                                                                               |
|----------------------------------------------------------------------------------------------------|-------------------------------------------------------------------------------|
| <ul> <li>施設・備品予約</li> <li><sup>施設・備品予約</sup></li> <li>施設・備品登録・編集</li> <li>予約状況を確認する施設を登録・編集できます。</li> <li>施設・備品予約</li> <li>予約状況を更新できます。</li> <li>施設・備品予約日時一覧</li> <li>施設・設備別の日時別の予約状況を確認できます。</li> </ul>                                       | サイト全体の施設・備品登録・管理を行います。                                                        |
| <b>申し込み・問い合わせ管理</b> 申し込み・問い合わせ管理 <b>コンタクトー覧</b> イベント・講座、募集への申し込み状況、全体の問いた                                                                                                    | サイト全体のコンタクト一覧を管理します。                                                          |
| メール配信<br>メール配信<br>メールの配信状況を管理できます。<br>メールテンプレートー覧<br>配信メールのテンプレートを管理できます。<br>購読者ー覧<br>購読者を管理できます。                                                                                                    | サイト全体のメール配信管理を行います。<br>メールマガジンやメールテンプレートの作成/編集、メールマガジン会員<br>(購読者)の登録・管理を行います。 |
| マイメディア管理<br>マイメディア管理<br>マイメディアトップページ編集一覧<br>マイメディアのデザインテンプレートの選択及びマイメディアトッ<br>マイメディアの表示に関するSNSウィジェット設定及び一覧0                                                                                                    | サイト全体のマイメディア設定を管理します。                                                         |
| 会員管理                                                                                                    | サイト全体の会員登録および管理を行います。メールマガジン会員(購<br>読者)一覧は「メール配信」ウィジェット内より閲覧できます。             |

| 会員管理<br><b>団体・施設・講師 新規登録 ご</b><br>管理団体の基本情報を新規登録できます。<br><b>団体・施設・講師一覧</b><br>管理団体の基本情報を編集できます。<br><b>ユーザー一覧</b><br>団体事務・サイト統括の情報を管理できます。<br><b>個人会員の情報を管理できます。</b>                                                                                                    |                                            |
|----------------------------------------------------------------------------------------------------|--------------------------------------------|
| サイト掲載情報         サイト掲載情報         Webページー覧         掲載情報以外のページの情報を管理できます。         フォルダ         掲載情報以外のページのディレクトリを追加できます。         トップページ掲載用のメインビジュアル&広告パナーの登録・変更た         メインビジュアル管理         トップページの表示設定ができます。         パナー管理         広告パナーの表示設定ができます。         パナーリンク設定         トップページのパナーを設定できます。         お知らせのカテゴリアイコンの色設定ができます。         活動分野カテゴリアイコンの色設定ができます。                                                                   | 活動団体からの発信情報以外のサイトコンテンツ管理およびリンクチェックのメニューです。 |
| アクセス解析 (GA4)         アクセス解析 (GA4)         日別 ページ別のアクセス情報を確認できます。         日別 グページ別のアクセス情報を確認できます。         日別 ブイト全体         日別 ページ別のアクセス情報を確認できます。         月別 ページ別のアクセス情報を確認できます。         月別 ページ別のアクセス情報を確認できます。         月別 ページ別のアクセス情報を確認できます。         月別 ページ別のアクセス情報を確認できます。         月別 パージ別         月別 ノ 団体別のアクセス情報を確認できます。         月別 可体別         月別 サイト全体         月別 ウイト全体         月別 ウイト全体         月別のサイト全体のアクセス情報を確認できます。 | サイトのアクセス解析を行います。                           |
| <b>ログ管理</b><br><sup> ログ管理</sup><br><mark> 操作ログー覧</mark><br>操作ログを確認できます。                                                                                                    | サイト全体の操作ログを一覧表示します。                        |
| スペース                                                                                                    | 活動団体のダッシュボードへのリンクです。                       |

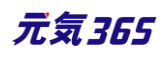

| スペース                             |                                      |
|----------------------------------|--------------------------------------|
| 名前                               |                                      |
| ━ 統括団体                           |                                      |
| ➡ 操作説明会用テスト団体                    |                                      |
| <ul> <li>ヨガ講師・田中花子</li> </ul>    |                                      |
| ● 新米ママさんの会 マイメディア02(明るい)         |                                      |
| ● 総合体育館                          |                                      |
|                                  |                                      |
| ワークフロー                           | 「ログインしているアカウントが担当」のオブジェクトがある場合に表示されま |
| ワークフロー                           | <b>ं</b> च ्                         |
| のなたが空ヨの1ヘント*3時座<br>タイトル ステータス 更変 |                                      |
|                                  |                                      |
|                                  |                                      |
|                                  |                                      |
| ● 承認待ち 202                       |                                      |
| . 🛇 承認待ち 202                     |                                      |
| あなたが担当の募集                        |                                      |

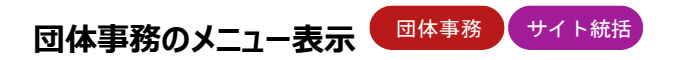

| 1   2   3     new genki365   Image: Constraint of the second second | 4  |
|----------------------------------------------------------------------------------------------------|----|
| A団体(緑-ライト)       お知らせ イペント 募集 活動報告 ブログ 団体・施設・講師情報 アセット 施設・備品予約 マイメディア マイメディアトップ         5       6       7       8       9       10       11       12       13       14       15                                                                                                    | 16 |
| 1. サイトの名称                                                                                                    |    |
| 2. システムのビュー(統括サイトトップ)の表示                                                                                                    |    |
| 3. ログアウト                                                                                                    |    |
| 4. ログインしているアカウントのプロフィール                                                                                                    |    |
| 5. 団体名                                                                                                    |    |
| 6. 団体のお知らせ一覧へのリンク                                                                                                    |    |
| 7. 団体のイベント一覧へのリンク                                                                                                    |    |
| 8. 団体の募集一覧へのリンク                                                                                                    |    |
| 9. 団体の活動報告一覧へのリンク                                                                                                    |    |
| 10.団体のブログ一覧へのリンク                                                                                                    |    |
| 11.団体・施設・講師情報の一覧へのリンク                                                                                                    |    |
| 12.アセットの一覧へのリンク                                                                                                    |    |

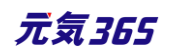

13.施設・備品予約の一覧へのリンク(団体種別が「施設」の場合に表示)

14. マイメディア設定へのリンク

15.マイメディアトップ設定へのリンク

16.スペースのビュー(マイメディアトップ)の表示

#### ダッシュボード

| ウィジェット名                                                                                                    | 内容                                                                |
|----------------------------------------------------------------------------------------------------|-------------------------------------------------------------------|
| 掲載(情報編集)<br>漫戦 専戦編集<br>2006<br>か知らせなどを登録して下さい。<br>イベント:講座の情報を登録して下さい。登録された情報<br>第20<br>ポランティア募集・会員募集など、募集の情報を登録して<br>活動報告を登録して下さい。<br>プログ<br>上記以外の情報で告知したい情報を登録して下さい。    | 団体の各掲載情報の一覧画面へのリンクです。                                             |
| 施設・備品予約<br>施設・備品予約<br>施設・備品登録・編集<br>予約状況を確認する施設を登録・編集できます。<br>施設・備品予約<br>予約状況を更新できます。<br>施設・備品予約日時一覧<br>施設・設備別の日時別の予約状況を確認できます。                                          | 施設・備品登録・編集 / 施設・備品予約 / 施設・備品予約日時一覧<br>へのリンクです。団体種別が「施設」の時は表示されます。 |
| <b>申し込み管理</b><br><sup>申し込み管理</sup><br><b>申し込み一覧</b><br>イベント・講座、募集への申し込み状況を確認できます。                                                                                        | 申し込みフォームからの申し込み一覧を表示します。                                          |
| <b>問い合わせ管理</b><br><sup>問い合わせ管理</sup><br><b>問い合わせ一覧</b><br>全体の問い合わせの内容を確認できます。                                                                                            | 団体の問い合わせフォームからの問い合わせ一覧を表示します。                                     |
| マイメディア管理<br>マイメディアで管理<br>マイメディアのデザインテンプレートの選択及びマイメディアトッ<br>マイメディアの表示に関するSNSウィジェット設定及び一覧の<br>テーマ設定<br>マイメディアのデザインテンプレートの設定・変更を行います。<br>リンクチェック<br>マイメディア内のリンク切れをチェックできます。 | 団体のマイメディア設定を管理します。                                                |

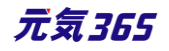

| 会員管理                                                                                                    | 団体のプロフィールおよびログインしているアカウントの情報を表示します。    |
|----------------------------------------------------------------------------------------------------|----------------------------------------|
| 会員管理                                                                                                    |                                        |
| <b>団体プロフィール編集</b><br>団体の基本情報を編集できます。                                                                                            |                                        |
| <b>ユ−ザ−情報編集</b><br>自分のアカウントの登録情報を編集できます。                                                                                        |                                        |
| <b>ユーザー一覧</b><br>この団体のユーザー一覧を管理できます。                                                                                            |                                        |
|                                                                                                    |                                        |
| ワークフロー                                                                                                    | 「ログインしているアカウントが担当」のオブジェクトがある場合に表示されま   |
| <b>ワークフロー</b>                                                                                                    | 「ログインしているアカウントが担当」のオブジェクトがある場合に表示されます。 |
| <b>ワークフロー</b><br>ワークフロー<br>イベント・講座はありません。                                                                                       | 「ログインしているアカウントが担当」のオブジェクトがある場合に表示されます。 |
| <b>ワークフロー</b><br>ワークフロー<br>イベント・講座はありません。<br>募集はありません。                                                                          | 「ログインしているアカウントが担当」のオブジェクトがある場合に表示されます。 |
| <b>ワークフロー</b><br>ワークフロー<br>イベント・講座はありません。<br>募集はありません。<br>お知らせはありません。                                                           | 「ログインしているアカウントが担当」のオブジェクトがある場合に表示されます。 |
| <ul> <li>ワークフロー</li> <li>ワークフロー</li> <li>イベント・講座はありません。</li> <li>募集はありません。</li> <li>お知らせはありません。</li> <li>活動報告はありません。</li> </ul> | 「ログインしているアカウントが担当」のオブジェクトがある場合に表示されます。 |

# サイト統括で団体事務のワークスペースを表示した際のメニュー表示

| new genki365 | <b>\$</b> • | 3 | 0 | • |
|--------------|-------------|---|---|---|
|              |             |   |   |   |
| ダッシュボード      |             |   | A | 2 |

- 1. 該当スペースの再構築ボタン
- 2. 該当スペースの設定画面へのリンク

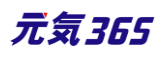

スペースセレクタ最下部「選択」をクリックするか、ダッシュボード>スペースの右下「スペースを選択」をクリックする と、スペースの一覧画面へ遷移します。

対象団体を探すには団体名でキーワード検索を行ってください。

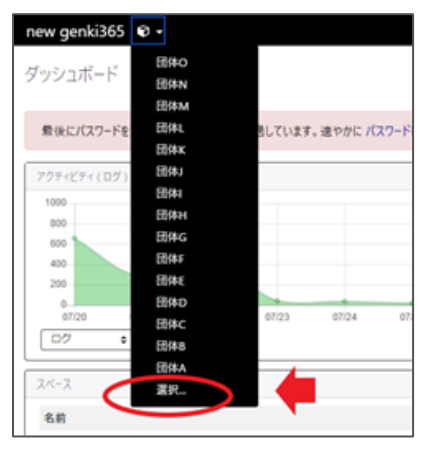

団体名をクリックすると対象団体のワークスペースへと移動します。

| スペース |      | ×       |
|------|------|---------|
| 名前   |      | 最終更新    |
| -    | ⊡#o  | たった今    |
| -    | 団(中N | たった今    |
| -    | Вфм  | たった今    |
| -    | 団件L  | たった今    |
| -    | 団件K  | たった今    |
|      |      | 2ペースを選択 |
|      |      |         |

| スペース   | の一覧 フィル                       | 7 0                                                          |                                        |                            |                | 画面                 | iオ <b>ブ</b> ション |
|--------|-------------------------------|--------------------------------------------------------------|----------------------------------------|----------------------------|----------------|--------------------|-----------------|
| キーワー   | -κ<br>Q                       |                                                              |                                        |                            | 1 - 25 /       | 265 項目             | < > »           |
| ID 🔺 🔻 | 名前▲▼                          | 説明 ▲ ▼                                                       | コピーライト 🔺                               | サイトURL 🔺 🔻                 | 表示<br>順 ▲<br>▼ | コメント<br>を許可<br>▲ ▼ | 作成者 ▲           |
| 1      | 統括団体                          |                                                              | Website :<br>Copyright<br>©            | http://genki365-<br>renew- | 1              |                    |                 |
| 8      | <ul> <li>A団体(緑-ライト</li> </ul> | <ul> <li>スペースの<br/>設定の説<br/>明欄で<br/>す。A団体<br/>です。</li> </ul> | © 2019 A団<br>体 All rights<br>reserved. | http://genki365-<br>renew- | 2              |                    |                 |

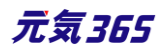

# 2.4 スペースの設定画面 サイト統括

対象団体のメニュー右側の「設定」をクリックすると、スペースの設定画面へと遷移します。

ここでは対象団体のワークスペースの設定を行います。

|   | new genki365 💿 -<br>団体A お知らせ イベント 募集 活動報告 プログ 団体・施設・講師情報 アセット 施設・偏品 施設・偏品予約 マイメディア マイメディアトップ 助成金 |  |
|---|--------------------------------------------------------------------------------------------------|--|
|   | ダッシュボード                                                                                          |  |
| ( | 最後にパスワードを設定してから1日以上経過しています。速やかに パスワードを変更 してください。                                                 |  |
|   | · 建武谱板结晶                                                                                         |  |

| new genki365 👽 -<br>団体A お知らせ イベント 寿集 活動報告 ブログ 団体・施設・講師情報 アセ | ット 施設・備品 施設・備品予約 マイメディア マイメディアトップ 助成会                                                           |
|-------------------------------------------------------------|-------------------------------------------------------------------------------------------------|
| ▲ペースの設定 ■一覧に戻る ●ダッシュボードへ                                    |                                                                                                 |
|                                                             | 団体A                                                                                             |
| 說明                                                          |                                                                                                 |
|                                                             |                                                                                                 |
|                                                             |                                                                                                 |
| コピーライト                                                      | Website : Copyright © <mt:date format="Y"> [My Media Name Here]. All rights reserved.</mt:date> |
| サイトURL *                                                    | http://genki365-renew-dev.p                                                                     |
| サイト・パス *                                                    | /var/www/vhosts/develop/html/group_338                                                          |
| 画像                                                          |                                                                                                 |
|                                                             | <u> </u>                                                                                        |
| ドキュメント・ルート                                                  | L                                                                                               |
|                                                             | ⑦ 管理画面と公開サイトのドキュメント・ルートが異なる場合に指定してください。                                                         |
| アップロード・パス                                                   | assets/                                                                                         |
|                                                             | -<br>2 ファイルを出力                                                                                  |
| パス欄を表示                                                      | <ul> <li>記事</li> <li>ページ</li> </ul>                                                             |
| プレビューURL                                                    |                                                                                                 |
| וסוולי/י                                                    | ◎ 管理画面のURLと異なるURLでブレビューを行う場合、PHPアブリケーションのURLを入力してください。                                          |
|                                                             | ⑦ 管理画面のLIRLとは要たみLIRLでリンクを表示する場合は、このWebサイトの別のURLを入力してください。                                       |
| 表示順                                                         | 257                                                                                             |
|                                                             | コメントを許可                                                                                         |
| 言語                                                          | 日本語                                                                                             |
| バーの色                                                        |                                                                                                 |
| バーの文字色                                                      |                                                                                                 |
| 最終更新                                                        | 37分前                                                                                            |

主に使用する項目は下記となります。記載以外の項目は基本的には使用しないでください。

名前・・・ワークスペースの名前を変更します。(①の部分) フロントに表示される団体名は変更されません。 団体名を変更する場合は対象団体の団体プロフィール編集より「団体名」を変更してください。

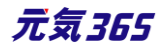

表示順・・・「スペースの一覧画面」での表示順を設定します。「スペース」は現在、任意で設定可能な「表示順」 昇順に設定されていますが、表示順を数値で指定することで、よく使用するスペースを上位に表示することが可能 です。

バーの色、バーの文字色・・・対象団体のメニューバーの色を変更します。(②の部分)

#### 2.5 一覧画面の見かた

各情報の一覧画面についての説明は下記 URL 内「一覧画面」参照してください。

https://powercmsx.jp/about/basic\_ui.html

| new genki365                                                                                      |                              |                  |                  |                |                                  |
|---------------------------------------------------------------------------------------------------|------------------------------|------------------|------------------|----------------|----------------------------------|
| 新米ママさんの会 マイメディア01 (暗い お知らせ イベント 募                                                                 | 集 活動報告 プログ 団                 | 体・施設・講師情報 アセ     | ット マイメディア マイメディ  | アトップ           |                                  |
| 3<br>イベントの一覧 フィルタ 新しいベット リビン<br>6 5 4                                                             | ジョン管理 希 ダッシュ                 | コポードへ            |                  | 2              | 画面オプション                          |
|                                                                                                   | Q                            |                  |                  | 1              | - 1 / 1 項目 〈 〉                   |
| ① ID ▲▼ 基本情報 - タイト ▲▼                                                                             | 基本情報 - 主催 ▲<br>▼             | 開催日 - 開始日 ▲<br>▼ | 開催日 - 終了日 ▲<br>▼ | 申し込み/定員 ▲<br>▼ | 管理用データ -<br>分                    |
| 1953 ベビーサイン教室開催 P C C<br>未処理:0人 受理:0人                                                             | 新米ママさんの会<br>マイメディア01(暗<br>い) | 2021-10-01       | 2021-10-01       | 20             | 子ども・子育て, 子<br>ども・子育て             |
| <ul> <li>□ ID ▲▼ 基本情報 - 91ト ▲▼</li> <li>⑥ ⑤ ④</li> <li>④ アクション&lt;</li> <li>♥ Go キーワード</li> </ul> | 基本情報 - 主催 ▲<br>▼<br>Q        | 開催日 - 開始日 ▲      | 開催日 - 終了日 ▲      | 申し込み/定員 ▲<br>▼ | 管理用データ -<br>分…<br>- 1 / 1 項目 〈 → |
|                                                                                                   |                              |                  |                  |                |                                  |
| PowerCMS X version 2.2001 : Copyright © 2020 Alfasado I                                           | nc. All rights reserved      | d.               |                  |                |                                  |

#### 1.ソート

一覧画面にある機能で、多くの情報の順番を並べ替えることができます。 ID / タイトルなどの項目名の右横にある青の矢印をクリックすることで、その項目を降順、 昇順で並べ替えることができます。

ID A マ タイトル A マ カテゴリ 🗛 🔻

初期状態は一覧画面右上の「画面オプション」の「ソート」で選択した表示になります。 「画面オプション」の設定はログインしているユーザーごとの設定となります。

#### 2.画面オプション

画面右上にあるボタンです。

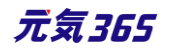

デフォルトではすべての項目が表示されているわけではないので、追加で表示をしたい時や、変更したいときに使用 します。なお、この表示設定はそのアカウントごとの設定になります。

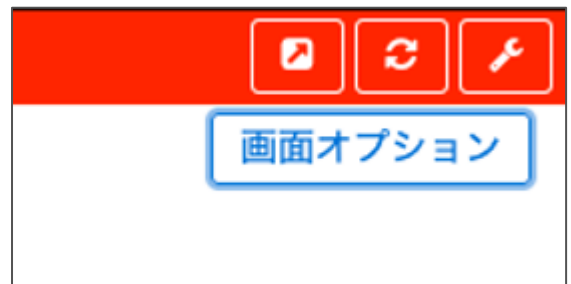

| 画面オプショ                | ヨン                                     | ×    |
|-----------------------|----------------------------------------|------|
| カラム                   | 🕑 ID 💿 タイトル 🕑 カテゴリ 回 表示順 🕑 公開日 🕑 公開終了日 |      |
| Devicting Bro-Alterne | 🥑 掲載期間を設定する 📋 ユーザー 📄 ステータス 🗐 更新日 📄 更新者 |      |
|                       | □ 直前のユーザー                              |      |
| 表示数                   | 25 件 / ページあたり                          |      |
| 検索                    | 🕑 タイトル 🕑 内容詳細 🔲 外部リンク 😢 概要 🕑 変更 🖉 変更メモ |      |
|                       | ☑ 差分 ☑ 色指定                             |      |
| 検索タイプ                 | ● フレーズ ○ OR ○ AND                      |      |
| ソート                   | ○ ID ◎ カテゴリ ◎ 表示順 ◎ 公開日 昇廠             | •    |
|                       | ◎ 公開終了日 ◎ ユーザー ◎ ステータス                 |      |
|                       | ◎ 作成日 ◎ 更新日 ◎ 作成者 ◎ 更新者                |      |
|                       | ◎ スペース ◎ 直前のユーザー                       |      |
|                       |                                        |      |
|                       | キャンセル変更                                | を保存  |
| カラム                   | 一覧画面へ表示させるカラムを指定します。カラムの表示数は           | 10 ታ |
|                       | は 7 カラムまでとなります。                        |      |
| 表示数                   | 一画面へ表示させるデータ数を指定します。上限はありません           | が、あま |
|                       | <br>  一面面を表示させるまでに時間が必要とかります           |      |

|       | 回田で衣小とになくに時間が必安となりより。                     |
|-------|-------------------------------------------|
| 検索    | キーワード検索の検索対象を指定します。                       |
| 検索タイプ | キーワード検索の検索タイプを OR か AND で指定します。           |
|       | OR 検索 複数ワードの場合はいずれかが入っているデータが検索対象(AもしくはB) |
|       | AND 検索 複数ワードの場合はいずれも入っているデータのみが検索対象(AかつB) |
| ソート   | 一覧画面の表示(ソート)順を指定します。                      |

#### 3.フィルタ

一覧画面にある機能で、多くの情報から必要な情報だけを絞り込んで表示することができます。

1. 「フィルタ」をクリックします。

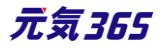

2. システムのフィルタは設定されている条件が選択できます。

| フィルタ     |                                                               | ×     |
|----------|---------------------------------------------------------------|-------|
| システムフィルタ | ✓ 選択されていません                                                   | 適用    |
| 自分のフィルタ  | 自分のお知らせ<br>あなたが担当のお知らせ<br>公開以外のお知らせ<br>下書きのお知らせ<br>レビュー中のお知らせ |       |
|          | 承認待ちのお知らせ<br>公開予約中のお知らせ<br>公開中のお知らせ<br>公開終了したお知らせ             | キャンセル |

- 3. 「自分のフィルタ」は、自分で自由にフィルタ条件を作成することができます。
  - ①「自分のフィルタ」で新しいフィルタを選択します。
  - ② カラムで絞り込みたい条件を選択します。
  - ③ どのような単語を含むのか、含まないのか、それ以上か以下かなどの条件を決定します。
  - ④ 条件は「追加」をクリックすることで複数指定が可能になります。
  - ⑤ 「保存して適用」をクリックすると、次回から一つ一つ設定することなく、自分のフィルタで設定した条件を選 択することができます。

| フィルタ     |                 | × |
|----------|-----------------|---|
| システムフィルタ | 選択されていません       |   |
| 自分のフィルタ  | 新しいフィルタ ◆       |   |
| カラム      | タイトル ◆ 追加       |   |
| タイトル が   | を含む <b>≑</b> ×  |   |
|          | キャンセル 適用 保存して適加 | Ħ |

4. 「適用」をクリックすると、そのフィルタ条件が適用された一覧に表示が変わります。 現在のフィルタ:カスタムのリンクをクリックすることで条件を変更でき、 解除で何もフィルタされていない状態に戻ります。

#### 4.検索

一覧画面にある機能で、多くの情報から必要な情報だけを絞り込んで表示することができます。 フィルタと違い、キーワードのみでの絞り込みになり、チェックを入れた内容が、管理画面をキーワード検索した時に ヒットする内容となります。

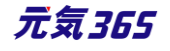

1.キーワード欄に、検索したいキーワードを入力します。

2.虫眼鏡マークをクリックします。

3.検索結果が表示されます。

| new genki365 💿 - 📕 - お知らせ イベント 募集 活動報告 ブログ 🗆 - 🏚 - 🎰 - 🏚 - 🌶 - |                       |
|----------------------------------------------------------------|-----------------------|
| イペントの一覧 フィルタ 新しいイベント リビジョン管理 #ダッシュボードへ                         | 面面オプション               |
| <ul> <li></li></ul>                                            | 1 - 25 / 104 項目 < > > |

#### 5.アクション

| 一覧画面にある機能で、選択した項目のステータス変更等が一括で実行できます。 |                                 |                             |     |  |
|---------------------------------------|---------------------------------|-----------------------------|-----|--|
|                                       | アクション <b>キ</b><br>アクション         | Go キーワード Q                  |     |  |
|                                       | ステータス変更<br>公開日を指定<br>公開終了日を指定   | 基本情報 - 主 開催日<br>ト▲▼ 催▲▼ 日▲、 |     |  |
| サイト紛                                  | 话                               |                             |     |  |
| â                                     | アクション                           | Go = -ワード                   | ٩   |  |
|                                       | ステータス変更<br>ファイル出力               | ۲ ▲ ▼                       | 基本情 |  |
|                                       | CSVエクスポート<br>公開日を指定<br>公開終了日を指定 |                             | A団体 |  |

「CSV エクスポート」はユーザーにダウンロードする権限が必要となります。

「ファイル出力」については、アイテム(添付ファイルや画像など)をサーバーに出力する機能で、サイトメンテナンス 用の機能となります。その為、サイト統括権限では使用しない機能となります。

#### 6.削除

一覧画面で、各タイトルもしくはそのページ、もしくはそのオブジェクト全部を選択し、削除することができます。

- 個別にチェック
- 表示されている一覧すべてをチェック
- 登録されているオブジェクトすべてをチェック

チェック後、ゴミ箱アイコンをクリックします。

アラートが表示されるので、OK をクリックすると削除実行となります。

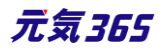

| new genki365 🔍 - 🔳 - お知らせ 1 |                       | Ø     | 内容      |     |
|-----------------------------|-----------------------|-------|---------|-----|
| 統括団体 関 - お知らせ イベント 募集 活動    | 1件のお知らせを削除してもよろしいですか? |       |         |     |
| お知らせの一覧 フィルタ 新              | [                     | キャンセル | ок      |     |
|                             | ¢ Q                   |       |         |     |
| □ ID▲▼ タイトル▲▼               | カテゴリ 🔺 🔻              | 公開    |         | 公開組 |
| 30 あああ と C C                |                       | 202   | 0-01-27 |     |

# 2.6 CSV ダウンロード サイト統括

「CSV エクスポート」の権限があるユーザーは、一覧画面から掲載情報など、CSV 形式でダウンロードできます。

| お知らせの一覧 フィルタ 新しいお知らせ リビジョン | /管理 🖪 |
|----------------------------|-------|
|                            | ٩     |
| ID▲▼ タイトル▲▼                | カテゴリ  |
| □ 全46件を選択する                |       |

| お知らせの一覧 フ           | ィル: | お知らせの一覧 フィルタ 新しいお知                            | 16 U |
|---------------------|-----|-----------------------------------------------|------|
|                     | Go  |                                               | Go   |
| ファイル出力<br>CSVエクスポート |     | ID▲▼ タイトル     Shift_JIS       Shift_JIS(IDなし) |      |

# 2.7 リビジョン管理

元の版を残したまま、新しい版を作成することができます。

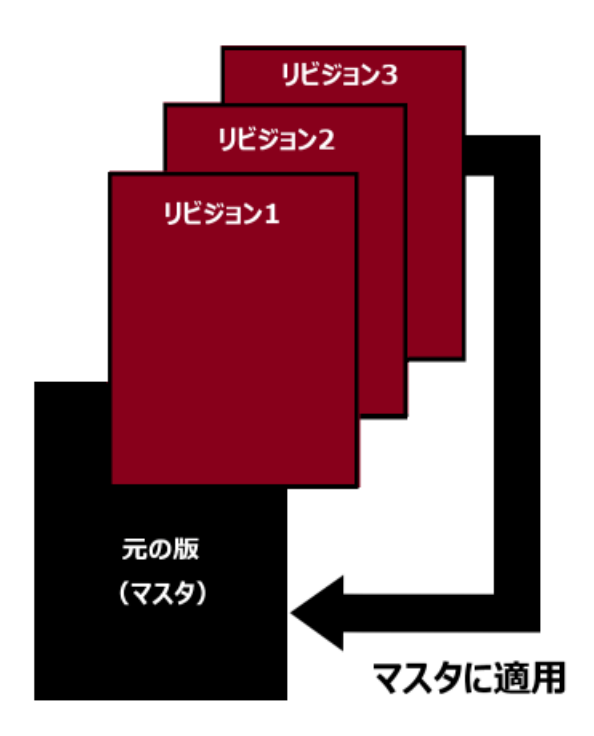

利用用途としては、下記の例が挙げられます。

- 公開中の情報を公開したまま修正し、ワークフローに乗せ、差し替える場合
- 承認依頼中の情報を修正し、再度承認依頼をする場合

### 一覧画面のリビジョンアイコン( ど )から作成します。

| イベン      | ソトの―! | 覧 フィルタ 新しいイベント !                 | リビジョン管理 | 🖀 ダッシュボードへ                |             |
|----------|-------|----------------------------------|---------|---------------------------|-------------|
| <b>D</b> | アクショ  | > 🕈 Go 🔽-ド                       | ٩       | )                         |             |
|          |       | 基本情報 - タイト▲▼                     |         | 基本情報 - 主催 ▲ ▼             | 開催日 - 開始日 🔺 |
|          | 1953  | ベビーサイン教室開催 200 に<br>未処理:0人 受理:0人 | 3 💋     | 新米ママさんの会 マイメ<br>ディア01(暗い) | 2021-10-01  |

情報を保存すると自動でリビジョンにも保存されるものと、手動で保存する2種類があります。 自動保存は保存の度に作成されるため、編集した内容の一覧となります。

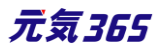

#### 一覧画面

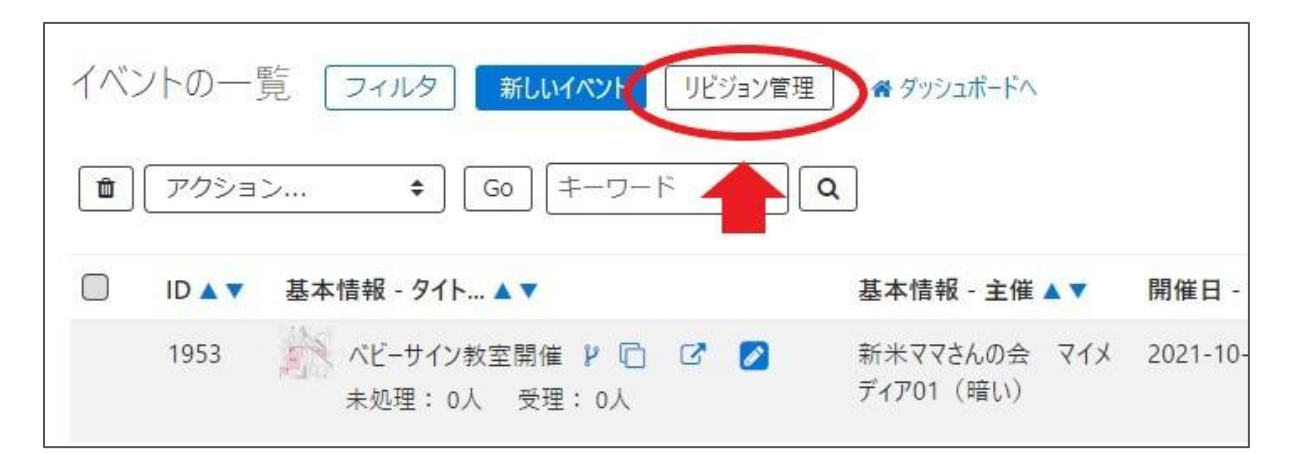

| イベ | ントのリビジョン一覧 フィルタ 新しいイベント   | ≔一覧に戻る 骨 ダッシュポード/  | X .                                                          |                  | 画面オプション     |
|----|---------------------------|--------------------|--------------------------------------------------------------|------------------|-------------|
| Ċ  | アクション      ◆              | ] Q<br>2           | 3 4                                                          | 5                | 1-2/2項目 < > |
|    | 基本情報 - タイト ▲ ▼            | 変更メモ▲▼             | 差分 ▲ ▼ 更新者 ▲ ▼                                               | 更新日▲▼            | ユーザー 🔺 🔻    |
|    | ジンジョン ベビーサイン教室開催 🥜        |                    |                                                              | 2020-11-10 15:11 |             |
|    | (リビジョン) ベビーサイン教室開催 🖋      |                    |                                                              | 2020-11-10 15:05 |             |
|    | 🧱 (自動保存) あじさいウォーキングイベント 🥒 | { "c<br>"c:<br>q   | content_img": true,<br>ontent_imgfilename&<br>. Q            | 2020-05-21 17:56 |             |
|    | (自動保存)京都ウォーキングイベント 🥜      | { "<br>@<br>)<br>) | title": "@@ - 1 + 1<br>@¥n-京都ウオーキングイベ<br>ト¥n+あじさいウォーキング<br>] | 2020-05-21 17:54 |             |

| 項目名           | 内容                                                                            |
|---------------|-------------------------------------------------------------------------------|
| ①タイトル         | 自動保存の場合は「自動保存」と表示され、リビジョンとして作成した場合は「リビジョ<br>ン」と表示されます。                        |
| ②変更メモ         | 編集画面で変更メモを入力した場合は、内容が表示されます。                                                  |
| ③差分           | Diff (差分)の内容は、はマスタと対象リビジョンの差分になります。<br>Diff はリビジョン一覧の虫眼鏡ボタン( (Q) からのみ確認ができます。 |
| ④更新者          | 記事の最終更新者を表示します。                                                               |
| ⑤更新日          | 記事の最終更新日を表示します。                                                               |
| <u>⑥</u> ユーザー | ワークフロー上で、現在記事を担当しているユーザーです。PowerCMSX の機能となり、元気 365 では使用しません。                  |

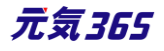

#### 詳細画面(リビジョンのみ)

| 項目名             | 内容                                                                                                    |
|-----------------|----------------------------------------------------------------------------------------------------|
| リビジョンタイプ        | 自動保存の場合は「自動保存」と表示され、リビジョンとして作成した場合は「リビジョ<br>ン」と表示されます。                                                                  |
| マスタに適用<br>サイト統括 | リビジョンとして保存せず、元の情報(マスタ)に適用するときにクリックします。所謂<br>「上書き」のイメージで捉えて頂いて構いませんが、公開日についてはマスタの公開日<br>情報が引き継がれるため、公開日情報が書き換わることはありません。 |

| 公開日       | 2020/07/01                                   | 公開日       | 2020/10/14                                                                    |
|-----------|----------------------------------------------|-----------|-------------------------------------------------------------------------------|
|           | ⑦承認後すぐに掲載を希望する場合は、表示時公開予約を希望する場合は、15分単位(00分) |           | <ul> <li>⑦承認後すぐに掲載を希望する場合は、表示時刻</li> <li>公開予約を希望する場合は、15分単位(00分/1)</li> </ul> |
| リビジョン・タイプ | リビジョン 💠                                      | リビジョン・タイプ | リビジョン 🗘                                                                       |
| 作成        | 2020-11-                                     | 作成        | 2020-10-1                                                                     |
| 更新        | 2020-11-                                     | 更新        | 2020-10-1                                                                     |
| 変更メモ      |                                              | 変更メモ      |                                                                               |
| 行 削除 プレビ  | ュー 🗍 JIS X8341-3 検証 このイベントの                  |           | ュー 🗍 JIS X8341-3 検証 マスタに適用                                                    |

### 差分(Diff)について

差分(変更箇所)については「差分 変更メモ」より確認が可能です。マスタと対象リビジョンの差分になります。 Diff はリビジョン一覧の虫眼鏡ボタン( ② )からのみ確認ができます。

| お知り | らせのりい  | どジョン一覧 フィルタ  | 新しいお知らせ 📰 一覧に戻る 🏾 💣 ダッシュボードへ                        |
|-----|--------|--------------|-----------------------------------------------------|
|     | アクション  | ン キ) Go キーワー | Γ <b>Q</b>                                          |
|     | ID 🔺 🔻 | タイトル 🔺 🔻     | 差分 変更メモ ▲ ▼                                         |
|     | 2906   | 自動保存 test2 🖋 | { "additional_data": "@@ -1,0 +1 @@¥n+[{¥"base Q    |
|     | 2904   | リビジョン test 📀 | { "user_id": "@@ -1 +1 @@¥n-482¥n+1110¥n", <b>Q</b> |

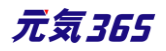

| ID 🔺 🔻 | タイトル ▲ ▼     | 差分 変更メモ 🔺 🎙                                     | ,                                                                                                    |
|--------|--------------|-------------------------------------------------|----------------------------------------------------------------------------------------------------|
| 2906   | 自動保存 test2 🖋 | { "additional_data": "@@ -1,0 +1 @@¥n+[{¥"base. |                                                                                                    |
|        |              | additional_data :                               | <pre>@@ -1,0 +1 @@ +[{"basename":"news_text","value":""}, {"basename":"news_textarea","value":""}, {"basename":"news_radio","value":""}]</pre> |
|        |              | category :                                      | @@ -1 +1 @@<br>-0<br>+4                                                                                                    |

変更箇所については、PowerCMSX 標準機能である差分を使用してご確認いただくことになります。

<差分の確認例>

差分については下記の方式を使っています。(ユニファイド形式 (Unified format)) https://ja.wikipedia.org/wiki/Diff#.E3.83.A6.E3.83.8B.E3.83.95.E3.82.A1.E3.82.A4.E3.83.89.E5.BD.A2.E5.BC.8F\_.28Unified\_format.29

モデル名に対して、- は削除、+ は追加をあらわしており、

| title : @@ -1 +1 @@                                 |
|-----------------------------------------------------|
| -C 団体 緊急情報                                          |
| +C 団体 センターからのお知らせ                                   |
| category : @@ -1 +1 @@                              |
| -4                                                  |
| +2                                                  |
| content : @@ -1 +1 @@                               |
| -                                                   |
| +C 団体 センターからのお知らせ C 団体 センターからのお知らせ C 団体 センターからのお知らせ |
|                                                     |

のような差分の場合

- > タイトルの「C団体 緊急情報」が削除されて「C団体 センターからのお知らせ」が追加されました。
- > カテゴリーの ID「4」(緊急情報)が削除されて ID「2」(センターからのお知らせ)が追加されました。
- コンテンツに「C 団体 センターからのお知らせ C 団体 センターからのお知らせ C 団体 センターからのお知らせ」が追加されました。

という意味になります。

[@@ -1 +1 @@](t

「 @@ -1 つ目のファイルの開始行と表示行数 +2 つ目のファイルの開始行と表示行数 @@ 」 という意味です。

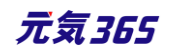

「マスタに適用」の際、団体事務宛に通知メッセージを送信することもできます。この場合は、「マスタに適用」ではなく、ステータスの「差し替え予約」を使用すると、メッセージ入力欄が表示されますので、微修正して公開する際などにご利用ください。

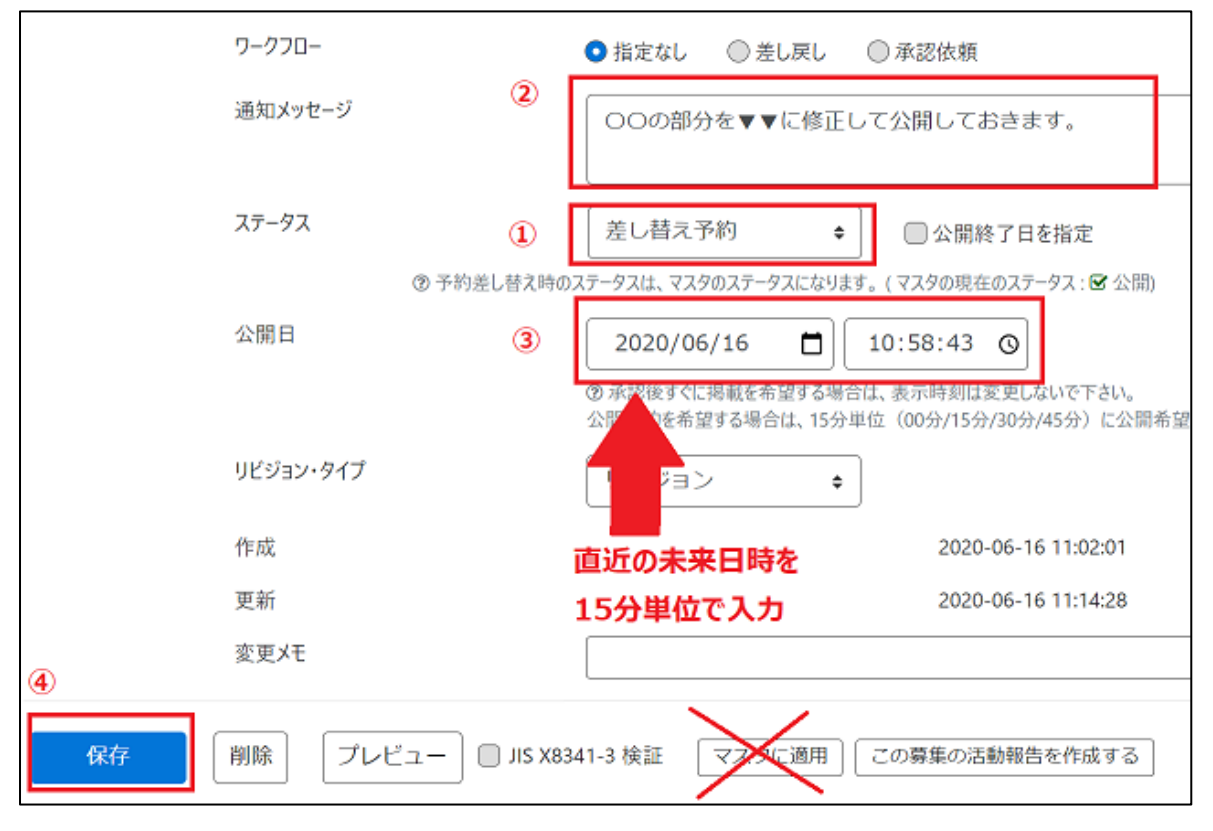

### 2.8 複製

リビジョンと違い、全く同じ情報を複製して別の記事を作成することができます。 一覧画面の複製アイコン(<sup>①</sup>)または、詳細画面「保存して複製」から作成する事ができます。 利用用途としては、下記の例が挙げられます。

- 申し込み日が複数あるイベントを作成する場合
- 同じ書き方で内容だけ変えたい場合

| イベントの一覧 フィルタ 新しいイベント リビジョン管理 💣 ダッシュボードへ |        |                                 |                           |  |  |  |
|-----------------------------------------|--------|---------------------------------|---------------------------|--|--|--|
|                                         | アクショ   | ン 🕈 Go キーワード 🚺                  | l                         |  |  |  |
|                                         | ID 🔺 🔻 | 基本情報 - タイト 🔺 🗸 🔶                | 基本情報 - 主催 ▲ ▼             |  |  |  |
|                                         | 1953   | ベビーサイン教室開催 P 2 2 2 未処理:0人 受理:0人 | 新米ママさんの会 マイメ<br>ディア01(暗い) |  |  |  |
|                                         | ID 🔺 🔻 | 基本情報 - タイト 🔺 🔻                  | 基本情報 - 主催 ▲ ▼             |  |  |  |

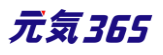

| 変更メモ  |       |                  |            | ➡      |                  |
|-------|-------|------------------|------------|--------|------------------|
| 実行 削除 | プレビュー | ☐ JIS X8341-3 検証 | リビジョンとして保存 | 保存して複製 | このイベントの活動報告を作成する |

### 2.9 詳細画面

### 実行 / プレビュー / 削除 / リビジョンとして保存 / 保存して複製

| 変更X <sup>-</sup>  | E (          |                                |                   |               |                  |
|-------------------|--------------|--------------------------------|-------------------|---------------|------------------|
| ①<br>2<br>実行<br>削 | 3<br>除 プレビュー | <b>4</b> (<br>□ JIS X8341-3 検証 | 5<br>「リビジョンとして保存」 | 6<br>【保存して複製】 | このイベントの活動報告を作成する |

| ボタン名             | 状況                                                      |
|------------------|---------------------------------------------------------|
| <b>①</b> 実行      | そのときのステータスの状態を保存します。                                    |
|                  | 例)「下書き」であれば下書きとして保存                                     |
| 2削除              | コンテンツを削除します。                                            |
| ③プレビュー           | コンテンツの表示を公開前に確認できます。                                    |
| ④JIS X 8341-3 検証 | プレビュー時にアクセシビリティチェックを行えます。                               |
| ⑤リビジョンとして保存      | 別の版として保存できます。                                           |
| 6保存して複製          | そのときのステータスの状態を保存したうえで、追加で複製することができます。<br>(同じ情報がふたつできます) |

### 2.10 JIS X 8341-3 検証 (アクセシビリティチェック)

プラグイン設定が有効、かつ URL の設定がある場合に、掲載情報詳細画面最下部「プレビュー」の右へチェック ボックスが表示されます。

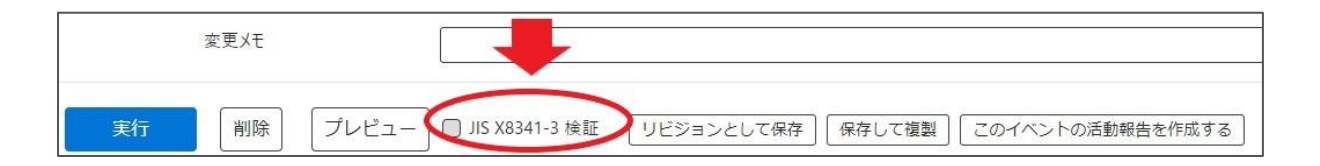

チェックを入れてプレビューをクリックすると診断が行われ、エラーや警告など修正が必要な内容が表示されます。 使用方法については PowerCMS X 標準通りになります。

https://powercmsx.jp/about/accessibility.html

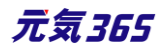

CMS でのチェックはあくまでも簡易チェックであり、詳細のチェックに関してはアルファサード社へ依頼する等の方法で、WAIC(ウェブアクセシビリティ基盤委員会)の試験方法に則ったアクセシビリティチェックを行う必要があります。

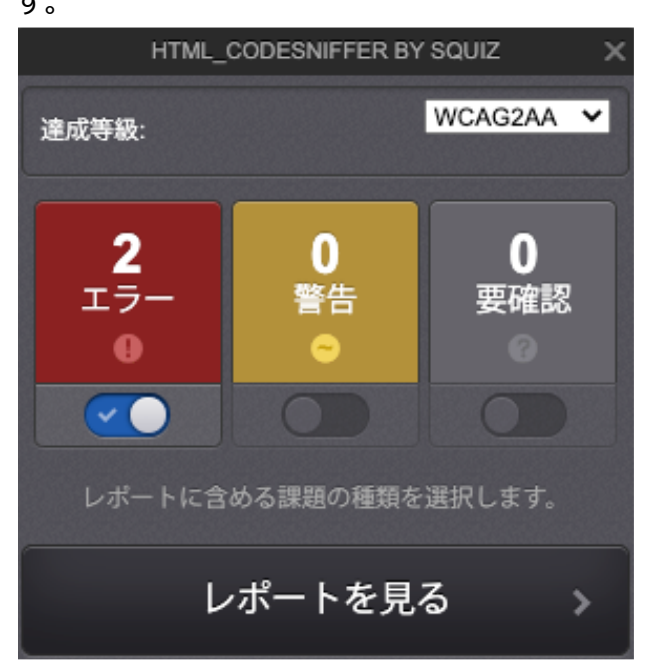

#### エラーについて

以下のエラーが出ることがありますが、記載理由により問題ないと判定いただいて構いません。 ※エラーの画面に表示されているコードが元気 365 のテーマには存在しないコードで、「SNS のパーツの iframe の HTML が読み込んでいる先」に対して出ているエラーとなり、テーマ内では正しく設定されている為

▶ Webページには適切なタイトルを付ける必要があります。

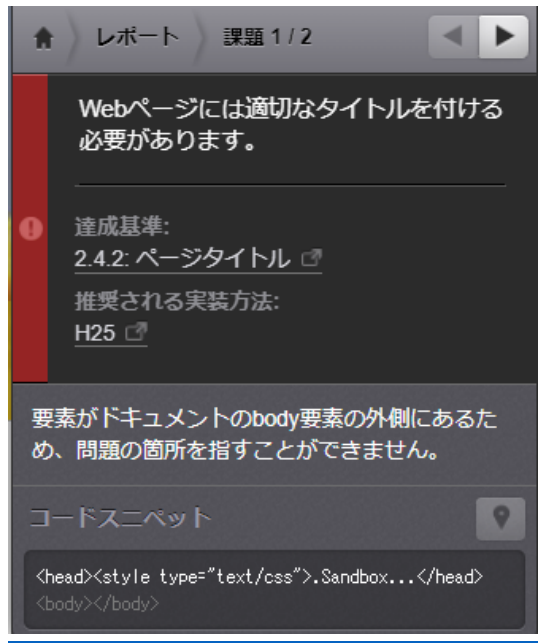

▶ html 要素は文書の言語を示す lang 属性、または xml:lang 属性を持っている必要があります。

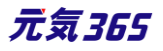

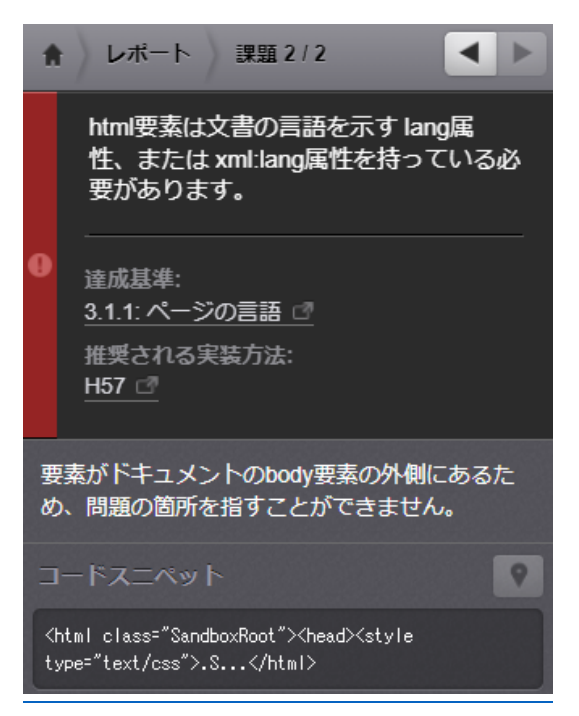

iframe 要素にはその内容を説明するための title 属性が必要です。  $\geq$ 

※SNSの埋め込み箇所に対して表示される場合

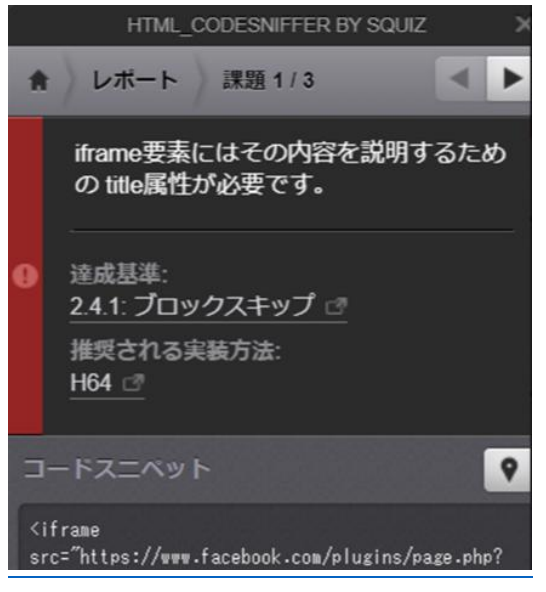

### 2.11 承認ワークフロー

掲載情報の公開や団体情報の公開は、下記のワークフローを介して行われます。 https://powercmsx.jp/about/workflow.html

#### ステータス

| ステータス名 | 状況                                            |
|--------|-----------------------------------------------|
| ち書き    | 公開されていない状態。承認依頼が差し戻された時や公開を取り消した際も使用さ<br>れます。 |
|        | 26 元気365                                      |

| 回覧(レビュー)<br>サイト統括 | グループや組織内でチェックのために回覧したいときに使用します。                                                                       |
|-------------------|----------------------------------------------------------------------------------------------------|
| 承認待ち              | 承認を依頼している状態です。                                                                                        |
| 公開予約<br>サイト統括     | 日時を指定して公開をしたいときに使用します。<br>定期実行タスクによって、公開日を過ぎた予約は、バッチにより公開されます。<br>投稿者への承認メール配信タイミングは、記事が公開された時点となります。 |
| 公開                | 公開されている状態です。                                                                                          |
| 終了                | 有効期限を指定した際は、公開日を過ぎた情報がバッチにより公開終了にされます。                                                                |

全ての情報には「ステータス」があり、団体事務の扱うステータスは、下書き・承認待ち・公開・終了の4種類となります。

サイト統括サイト統括の場合は、下記 6 種類になります。

(メールマガジンは名称が異なります)

| ステータス | 下書き回覧  |
|-------|--------|
|       | √ 承認待ち |
|       | 公開予約   |
|       | 公開     |
| 公開日   | 終了     |

#### ワークフロー

団体事務が掲載情報等を作成し、サイト統括に公開を依頼したい場合、掲載情報詳細画面「ワークフロー」の 承認依頼のラジオボタンを選択し、実行します。選択すると通知メッセージ欄が表示され、メッセージを入力するこ とができます。必要に応じてステータス欄は自動的に変更されます。

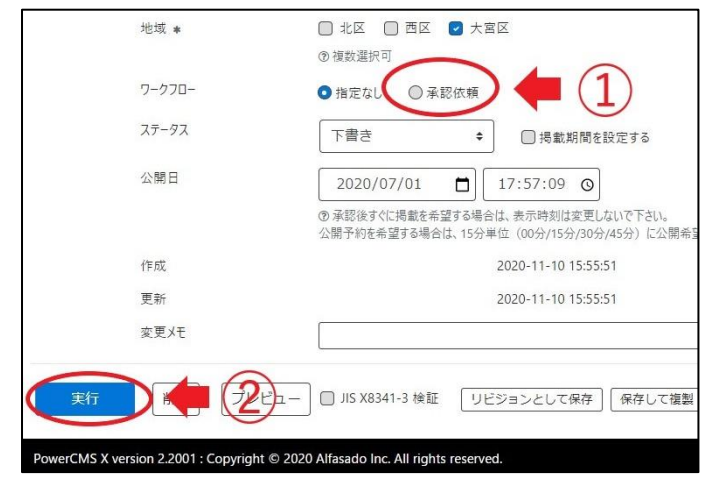

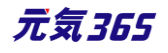

なお、承認依頼中に、団体事務は情報を更新することはできませんが、承認依頼を取り消すことができます。掲載情報の一覧画面より、該当記事タイトル右側の青いボタン「下書きステータスに変更」をクリックすると承認依頼 が取り消され、ステータスが下書きに変更されます。

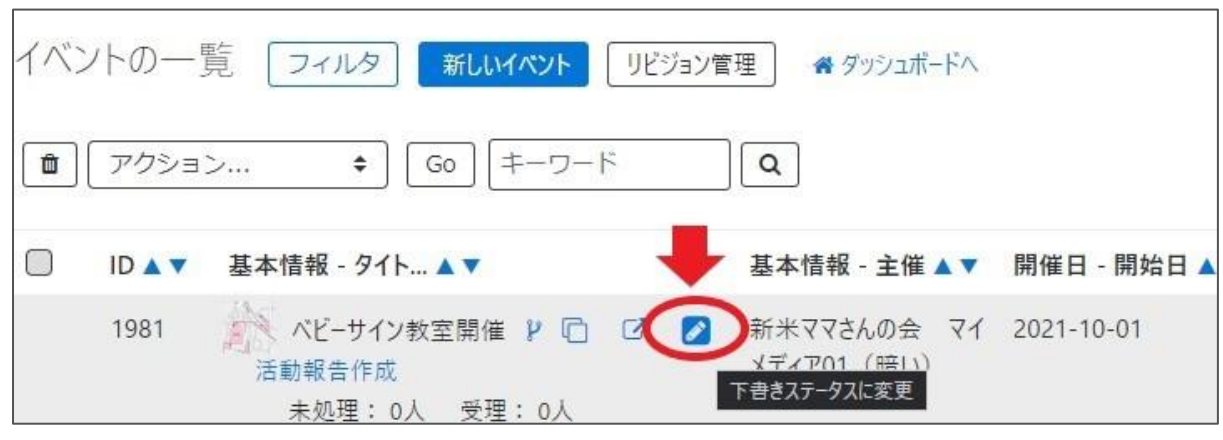

承認依頼中に、団体事務が情報を更新することはできませんが、情報を更新したい場合は「リビジョン」を用いて、再度承認依頼をすることができます。

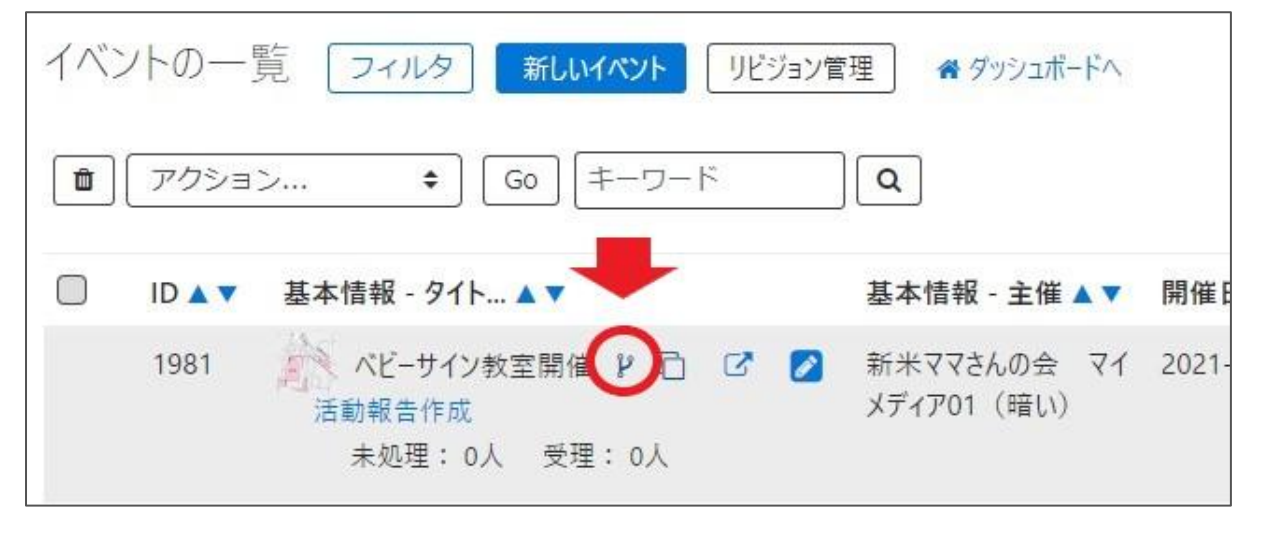

この時、サイト統括宛には初回の承認依頼とリビジョンの承認依頼の2つの依頼が届くことになります。「通知メッ セージ」にメッセージを入力し、分かるように伝えましょう。

サイト統括 承認依頼とリビジョンの承認依頼の2つが届いた場合は、内容を判別後、リビジョンの承認依頼をマスタに適用してください。

| ワークフロー               | ◎指定なし ●承認依頼 1                                                            |
|----------------------|--------------------------------------------------------------------------|
| 通知メッセージ              | 先程の承認依頼を修正します。適用をお願いします。                                                 |
| ステータス                | 承認待ち □ 掲載期間を設定する<br>▲ 公開者に承認依頼すると、ステータスは承認待ちになります(あなたはご                  |
| 公開日                  | 2020/07/01                                                               |
|                      | ⑦ 承認後すぐに掲載を希望する場合は、表示時刻は変更しないで下さ<br>公開予約を希望する場合は、15分単位(00分/15分/30分/45分)に |
| リビジョン・タイプ            | リビジョン キ                                                                  |
| 作下成                  | いちはしだんたい 2020-11-10 17:00:15                                             |
| 更新                   | いちはしだんたい 2020-11-10 17:00:15                                             |
| 変更メモ                 |                                                                          |
| <b>X</b> 17 <b>A</b> | ユー 🔲 JIS X8341-3 検証     このイベントの活動報告を作成す                                  |

#### サイト統括

団体事務から承認依頼が回ってきたサイト統括は、内容に問題なければ、ステータスを「公開」か「公開予約」に して保存します。この際、通知メッセージ欄が表示されるので、メッセージを入力することができます。

問題があった場合は、サイト統括が情報を更新して公開することもできますが、ワークフローで「差し戻し」を選択し、作成者を選び差し戻すこともできます。この際も、通知メッセージ欄が表示されるので、メッセージを入力することができます。

上記操作をもって、投稿者へ承認結果メールが配信されます。「公開予約」の場合は、記事が公開された時点 でメールが配信されます。

| ワークフロー      |                                  | 夏しの場合          |
|-------------|----------------------------------|----------------|
| ステータス       | 承認待ち (+) □ 掲載期                   | 月間を設定する        |
| 公開日         | 下書き<br>回覧<br>承認待ち                | 0              |
|             | 本 読得 5 は、表示時刻は<br>公開予約 立 (02 mm分 | 公開の公開          |
| 作成          | 2020-11-10<br>終了                 | 場合             |
| 更新          | 2020-11-10                       | 16:47:54 ¥1件のり |
| 変更メモ        |                                  |                |
| 実行 削除 プレビュー | JIS X8341-3 検証                   | 保存して複          |

サイト統括が承認依頼を取り消す場合は、ステータスを「下書き」に戻し、実行します。 この場合、差し戻しのメールなどは団体事務には配信されません。

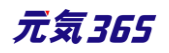

[補足]

公開で保存するには、「公開日に設定された日時」が「編集画面に遷移した時刻」より過去の日時に設定されている必要があります。

以下のようなエラーが表示された場合は、画面の再読み込みを実施後、再度保存してください。

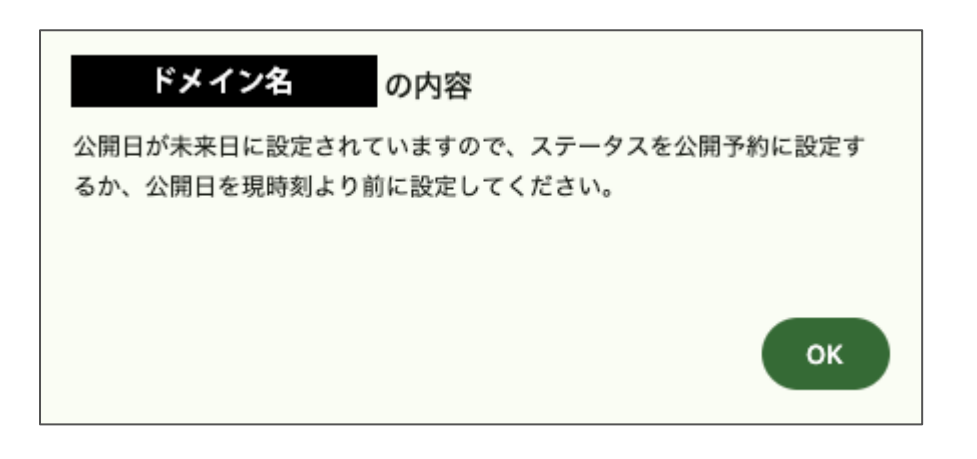

# 承認依頼中の掲載情報のステータスが「下書き」だった場合

サイト統括が受信する承認依頼メールのリンクから該当記事を表示した場合、記事のステータスが「下書き」や終 了の場合はステータスの操作は行わないでください。

通常の承認依頼時はステータスが「承認待ち」ですが、ステータスが「下書き」の場合は団体が承認依頼後に取り 消した状態となります。

メール受信から記事を表示させるまでの間に団体事務が「下書きステータス変更」操作を行うと発生しますが、公 開操作を行ってしまうと、意図的に団体事務が下書きへ変更した情報を公開してしまうことになる為、ご注意くだ さい。

| new genki365 承認依頼が届いています。           |        |           | し<br>の 移行用データ:前システムの content               |
|-------------------------------------|--------|-----------|--------------------------------------------|
| t J                                 | ワークフロー | 通常の場合     | <ul> <li>● 指定なし</li> <li>● 指定なし</li> </ul> |
| 記事のタイトルが入ります                        | ステータス  |           |                                            |
| [URL]                               |        | 記事のステータスが | ÷                                          |
| https://                            | 公開日    | 承認待ち      | 2020/12/16                                 |
| https:// URLか入りますURLか入ります           |        |           | ⑦ 承認後すぐに掲載を希望する場合は、<br>公開予約を希望する場合は、15分単位  |
| 【依賴元】                               |        |           |                                            |
|                                     | -070-  | 主意が必要な場合  | ● 指定なし   ◎ 差し戻し                            |
|                                     | ステータス  |           | ◆ 5書不                                      |
| 注:このメールの送信者に返信することはできません。このメールの送信者に | 小問日    | 記事のステータスが |                                            |
| 返信された場合、回答は届きませんのでご注意ください。          | Анц    | T == +    | 2020/12/16                                 |
|                                     |        | と書く       | ⑦ 承認後すぐに掲載を希望する場合<br>公開予約を希望する場合は、15分単     |

ステータス下書きの記事を見つけた場合は、承認依頼のメールを受信した日時と記事の更新日を比較し、記事 更新日のほうがメール受信日時よりあとの場合は、承認依頼後にステータスが変更されています。

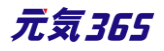
|            | 公開予約を希望する場合は、15分単位(00分/15分/30分/45分)に公開希望日時を設定してください。 |
|------------|------------------------------------------------------|
| 作成         | メールの受信日時よりも更新日があとの場合は、 2020-12-16 13:06:09           |
| 更新<br>変更メモ | メールの受信後にステータスが変更されています。                              |
| プレビュー      | □ JIS X8341-3 検証 リビジョンとして保存 保存して複製 このイベントの活動報告を作成する  |

## 変更内容は、ログの一覧にて確認できますが、承認依頼後を取り消した操作は「(団体名)が(記事件名) を下書きに変更しました。」と表示されます。

| ログの | )一覧    | フィルタ 希 ダッシュボードへ                     |   |          |         |         |           |               |                  | 画面オプション        |
|-----|--------|-------------------------------------|---|----------|---------|---------|-----------|---------------|------------------|----------------|
| •   |        | Q                                   |   |          |         |         |           |               | 1                | - 5 / 5 項目 〈 〉 |
|     | ID 🔺 🔻 | メッセージ 🔺 🔻                           | ħ | カテゴリ 🔺 🔻 | レベル 🔺 🔻 | モデル 🔺 🔻 | メタデータ 🔺 🔻 | IPアドレス 🔺 🔻    | 作成日▲▼            | スペース 🔺 🔻       |
|     | 5830   | が イベント 「<br>(ID:10514)」を下書きに変更しました。 | u | ıpdate   | info    | event   |           | 133.186.9.227 | 2021-01-25 19:53 |                |

## 2.12 ダッシュボードのワークフロー表示について

#### 団体事務

以下の情報は、ダッシュボードの「ワークフロー」や各対象箇所へ新着 5 件まで表示されます。(情報がない場合 は表示されません)

- ▶ ステータスが「下書き」の掲載情報
- > ステータスが未読の申し込み情報
- ▶ ステータスが未読の問い合わせ

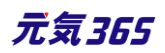

| ワークフロー     | 表示させたくない場合は、右上の「×    | 」押下で表示                                  | 示を消すことがで         | できます。→ ×         |
|------------|----------------------|-----------------------------------------|------------------|------------------|
| あなたが担当のイベン | ۲                    |                                         |                  |                  |
| タイトルステータン  | くが下書きの情報がある場合は表示されます | す。ステータス                                 | 更新日              | 公開日              |
| テスト        |                      | ♪ 下書き                                   | 2021-08-13 15:26 | 2021-07-05 12:44 |
| 0705テスト    |                      | ♪ 下書き                                   | 2021-07-07 17:03 | 2021-07-05 12:44 |
| テスト        |                      | ♪ 下書き                                   | 2021-03-25 16:58 | 2020-09-02 13:00 |
| テスト        |                      | ♪ 下書き                                   | 2021-02-15 20:56 | 2020-06-29 17:05 |
| テスト        |                      | ♪ 下書き                                   | 2021-02-15 20:56 | 2020-06-30 16:50 |
|            | 5件以上表示させたい場合はこちらをクリッ | クします。→                                  | あなたが担当ので         | すべてのイベントを表示      |
| めばたが担当の募集  |                      | 4                                       |                  |                  |
| 9111       |                      | ステーダス                                   | 更新日              | 公開日              |
|            |                      |                                         | 2021-03-25 16:59 | 2020-08-28 19:05 |
| テスト        |                      | ▲ 1 1 1 1 1 1 1 1 1 1 1 1 1 1 1 1 1 1 1 | 2020-08-28 19:15 | 2020-08-28 19:05 |
| रन्ट       |                      | ▶ 下書き                                   | 2020-06-23 11:14 | 2020-06-23 10:56 |
| テスト        |                      | ♪ 下書き                                   | 2020-06-22 17:37 | 2020-05-14 19:40 |
| あなたが担当のお知ら | t                    |                                         | あなたが担当           | 当のすべての募集を表示      |
| タイトル       |                      | ステータス                                   | 更新日              | 公開日              |
| テスト        |                      | ♪ 下書き                                   | 2021-03-19 17:50 | 2020-06-25 14:23 |
| テスト        |                      | ♪ 下書き                                   | 2021-03-19 17:49 | 2021-03-23 18:00 |
| テスト        |                      | ♪ 下書き                                   | 2020-06-23 14:54 | 2020-06-23 13:55 |
| テスト        |                      | ∦ 下書き                                   | 2020-06-17 16:53 | 2020-06-17 16:22 |
| テスト        |                      | ♪ 下書き                                   | 2020-06-17 16:50 | 2020-06-17 16:47 |
|            | 4-                   |                                         | あなたが担当のす         | すべてのお知らせを表示      |

ワークフローは視覚の利便性を考慮し、更新日の降順で表示しています。「あなたの担当のすべての〇〇を表示」から先の表示順(デフォルトは ID 降順)と異なることがありますのでご注意ください。

※ワークフローの表示を再表示させたい場合は、ダッシュボード右上の以下表示部分で「ワークフロー」を選択し、 「追加」すると再表示されます。

| ウィジェットを選択 (追加)                              |              |                  |                     |   |  |  |  |
|---------------------------------------------|--------------|------------------|---------------------|---|--|--|--|
| ウィジェットを選択                                   |              |                  |                     |   |  |  |  |
| ワークフロー                                      |              |                  |                     |   |  |  |  |
| 申し込み管理                                      |              |                  |                     |   |  |  |  |
| <b>申し込み一覧</b><br>イベント・講座、募集への申し込み状況を確認できます。 |              |                  |                     |   |  |  |  |
| 申し込み ステータスが未読の申し込みが表示されます。対象画面の詳細情          | 報(件名をクリックした先 | の画面)で            |                     |   |  |  |  |
| <b>件名</b> ステータスを未読以外に変更すると、表示されなくなります。      | ステータス        | 投稿日              | スペース                |   |  |  |  |
| 1012テスト03                                   | <b>一</b> 未読  | 2021-10-25 10:06 | パーソルワークスデザイン        |   |  |  |  |
| 1012テスト03                                   | - 未読         | 2021-10-13 15:49 | パーソルワークスデザイン        |   |  |  |  |
| 1012テスト03                                   | - 未読         | 2021-10-13 15:29 | パーソルワークスデザイン        |   |  |  |  |
| 1012テスト03                                   | <b>-</b> 未読  | 2021-10-12 19:54 | パーソルワークスデザイン        |   |  |  |  |
| 1012テスト03                                   | <b>一</b> 未読  | 2021-10-12 18:38 | パーソルワークスデザイン        |   |  |  |  |
|                                             | 5件以上表示させたい   | 場合はこちらをクリッ       | 10します。→ すべての申し込みを表示 | 7 |  |  |  |

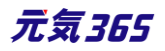

| 問い合わせ管理                                               |                              |       |                  |              |  |  |  |
|-------------------------------------------------------|------------------------------|-------|------------------|--------------|--|--|--|
| 問い合わせ一覧<br>全体の問い合わせの内容を確認できます。                        |                              |       |                  |              |  |  |  |
| 問い合わせ ステータスが未読の問い合わせが表示されます。対象画面の詳細情報(件名をクリックした先の画面)で |                              |       |                  |              |  |  |  |
| 件名                                                    | ステータスを未読以外に変更すると、表示されなくなります。 | ステータス | 投稿日              | スペース         |  |  |  |
| 問い合わせテスト4                                             |                              | ■ 未読  | 2021-07-09 15:55 | パーソルワークスデザイン |  |  |  |
| 問い合わせテスト5                                             |                              | ■ 未読  | 2021-07-05 17:19 | パーソルワークスデザイン |  |  |  |
| 問い合わせ6                                                |                              | ■ 未読  | 2021-07-05 15:11 | パーソルワークスデザイン |  |  |  |
| 問い合わせテスト5                                             |                              | - 未読  | 2021-07-05 15:07 | パーソルワークスデザイン |  |  |  |
| 問い合わせテスト4                                             |                              | ━ 未読  | 2021-07-05 15:04 | パーソルワークスデザイン |  |  |  |
| 5件以上表示させたい場合はこちらをクリックします。→                            |                              |       |                  |              |  |  |  |

#### サイト統括

以下のような、処理待ち状態の情報は、ダッシュボードの「ワークフロー」や各対象箇所へタスクとして新着 5 件まで表示されます。(タスクがない場合は表示されません)

- ▶ 承認待ち・レビューの掲載情報
- ▶ 承認待ち・レビューの団体情報
- ▶ ステータスが無効のユーザー
- ▶ ステータスが未読の申し込み情報
- ▶ ステータスが未読の問い合わせ
- > ステータスが未読の団体登録申請

| <sup>(2)</sup> Htestはありません。<br>Etestはありません。<br>あ知らせtest<br>タイトル<br>テスト記事<br>biiiiiiiiiiiiiiiiiiiiiiiiiiiiiiiiiiii                              | ます。<br>ステータス<br>◆承認待ち  | <b>更新日</b><br>2021-10-29 09:52       | <b>公開日</b><br>2021-10-29 09:52 | スペース<br>統括団体<br>あなたが担当のすべてのお知らせtestを表示  |
|----------------------------------------------------------------------------------------------------|------------------------|--------------------------------------|--------------------------------|-----------------------------------------|
| Etestはありません。<br>あ知らせtest 承認待ちの情報がある場合は表示される<br>タイトル<br>テスト記事<br>bfwmmmmmmmmmmmmmmmmmmmmmmmmmmmmmmmmmmmm                                        | ます。<br>ステ-タス<br>● 承認待ち | <b>更新日</b><br>2021-10-29 09:52       | 公開日<br>2021-10-29 09:52        | スペース<br>統括団体<br>あなたが担当のすべてのお知らせtestを表示  |
| Etestiabijeto           お知らせtest         承認待ちの情報がある場合は表示される           タイトル         テスト記事           biweštestuabijeto         biweštestuabijeto | ます。<br>ステ-タス<br>◆承認待ち  | 更新日<br>2021-10-29 09 <del>:5</del> 2 | <b>公開日</b><br>2021-10-29 09:52 | スペース<br>統括団体<br>「あなたが担当のすべてのお知らせtestを表示 |
| あ知らせtest 承認待ちの情報がある場合は表示されま<br>タイトル<br>テスト記事                                                                                                   | ます。<br>ステータス<br>◆承認待ち  | <b>更新日</b><br>2021-10-29 09:52       | 公開日<br>2021-10-29 09:52        | スペース<br>統括団体<br>あなたが担当のすべてのお知らせtestを表示  |
| お知らせtest 承認待ちの情報がある場合は表示され。<br>91トル<br>テスト記事                                                                                                   | ます。<br>ステータス<br>● 承認待ち | 更新日<br>2021-10-29 09:52              | <b>公開日</b><br>2021-10-29 09:52 | スペース<br>統括団体<br>あなたが担当のすべてのお知らせtestを表示  |
| <mark>タイトル</mark><br>テスト記事<br>b報告testはありません。                                                                                                   | ステータス<br>♥承認待ち         | 更新日<br>2021-10-29 09:52              | 公開日<br>2021-10-29 09:52        | スペース<br>統括団体<br>あなたが担当のすべてのお知らせtestを表示  |
| テスト記事<br>助報告testはありません。                                                                                                    | ♥ 承認待ち                 | 2021-10-29 09:52                     | 2021-10-29 09:52               | 統括団体<br>あなたが担当のすべてのお知らせtestを表示          |
| も報告texはありません。                                                                                                    |                        |                                      |                                | あなたが担当のすべてのお知らせtestを表示                  |
| 訪報告testはありません。                                                                                                    |                        |                                      |                                | ٨                                       |
|                                                                                                    |                        |                                      |                                | / \                                     |
|                                                                                                    |                        |                                      |                                |                                         |
| lグtestはありません。                                                                                                    |                        |                                      |                                | 11                                      |
|                                                                                                    |                        |                                      |                                |                                         |
| 本・施設・講師情報はありません。                                                                                                    |                        |                                      |                                | 5件以上表示させたい場                             |
|                                                                                                    |                        |                                      |                                | はこちらをクリックします。                           |
| メディアトップはありません。                                                                                                    |                        |                                      |                                |                                         |
|                                                                                                    |                        |                                      |                                |                                         |
| ▼ステータスが無効のユーザー ステータスが無効のユーザが存在する±                                                                                                    | 場合は表示され                | ます。                                  |                                | 4 1                                     |
| DグインID                                                                                                    | ステータス                  | 更新日                                  | 公開日                            | スペース                                    |
| genkidemod                                                                                                    | ☞ 無効                   | 2021-10-29 10:00                     | 2021-03-10 12:17               | 操作説明会用テスト団体                             |
|                                                                                                    |                        |                                      |                                | ステータスが無効のユーザーを表示                        |

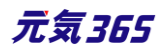

| 申し込み・問い合わせ管理                                      |             |                  |                        |
|---------------------------------------------------|-------------|------------------|------------------------|
| コンタクト一覧<br>イベント・講座、募集への申し込み状況、全体の問い合わせの内容を確認できます。 | 登録団         | 体宛の問い合ね          | りせや申し込みも表示されます。        |
| ▼申し込み                                             |             | لي ا             | ļ                      |
| 件名                                                | ステータス       | 投稿日              | スペース                   |
| ヨガレッスン                                            | <b>-</b> 未読 | 2021-10-21 14:47 | ヨガ講師・田中花子              |
| ベビーサイン教室開催                                        | <b>-</b> 未読 | 2021-10-12 19:39 | 新米ママさんの会 マイメディア01 (暗い) |
| ベビーサイン教室開催                                        | <b>-</b> 未読 | 2021-10-12 19:38 | 新米ママさんの会 マイメディア01 (暗い) |
| ベビーサイン教室開催                                        | <b>-</b> 未読 | 2021-10-12 19:35 | 新米ママさんの会 マイメディア01 (暗い) |
| test                                              | <b>-</b> 未読 | 2021-10-12 19:33 | 統括団体                   |
| ステータスが「未読」の申し込みや問い合わせが表示されま                       | す。対象情報の     | D詳細情             | すべての申し込みを表示            |
| ▼問い合わせ 報(件名をクリックした先の画面)でステータスを未読以外                | に変更すると、     | 表示され             |                        |
| なくなりより。                                           | ステータス       | 投稿日              | スペース                   |
| demo04問い合わせ                                       | - 未読        | 2021-10-14 14:10 | 統括団体                   |
|                                                   |             |                  | すべての問い合わせを表示           |

| 숬員管理                                     |             |                  |             |  |  |  |  |
|------------------------------------------|-------------|------------------|-------------|--|--|--|--|
| 団体・施設・講師 新規登録 C<br>管理団体の基本情報を新規登録できます。   |             |                  |             |  |  |  |  |
| 団体・施設・講師一覧<br>管理団体の基本情報を編集できます。          |             |                  |             |  |  |  |  |
| <b>ユーザー一覧</b><br>団体事務・サイト統括の情報を管理できます。   |             |                  |             |  |  |  |  |
| <b>個人会員一覧</b><br>個人会員の情報を管理できます。         |             |                  |             |  |  |  |  |
| ▼団体登録申請 ステータスが「未読」の団体登録申請が表示されます。対象情報の詳細 | 情報(件名をクリッ   | りした              |             |  |  |  |  |
| 件名 先の画面)でステータスを未読以外に変更すると、表示されなくなります     | • ステータス     | 投稿日              | スペース        |  |  |  |  |
| 団体登録申請フォーム                               | <b>-</b> 未読 | 2021-09-25 15:49 |             |  |  |  |  |
| 団体登録申請フォーム                               | <b>-</b> 未読 | 2021-09-01 17:02 |             |  |  |  |  |
|                                          |             | ৾৾৵৾             | ての団体登録申請を表示 |  |  |  |  |

ワークフローは視覚の利便性を考慮し、更新日の降順で表示しています。「あなたの担当のすべての〇〇を表示」から先の表示順(デフォルトは ID 降順)と異なることがありますのでご注意ください。

また、「あなたの担当のすべての〇〇を表示」から先は新規作成後の承認待ちのみの表示となり、リビジョンは表示されません。リビジョンのワークフローを 5 件以上確認する場合は、リビジョンの一覧画面にて「ステータスが承認 待ち」でフィルタし、ご確認ください。

# 第3章 初期設定 サイト統括

# 3.1 カテゴリの色指定 サイト統括

ダッシュボード「お知らせカテゴリ色設定」「活動分野カテゴリ色設定」より、表示するカテゴリ色の設定が出来ます。 テーマに合わせて「色指定」部分に下記カラーコードを指定すれば JIS X 8341-3 2016 AA 準拠のカテゴリ色 へと変更が可能となります。

| サイト掲載僧報                                                                                                    | お知らせ                                                                                                    |
|----------------------------------------------------------------------------------------------------|----------------------------------------------------------------------------------------------------|
| Webページー覧<br>掲載情報以外のページの情報を管理できます。<br>トップページ周載用のメインビジュアル&広告パナーの登録・変更がで<br>メインビジュアル管理<br>トップページのメインビジュアルの表示設定ができます。<br>パナー管理<br>広告パナーの表示設定ができます。<br>お知らせのカテゴリを設定<br>お知らせのカテゴリを設定<br>活動分野カテゴリを設定<br>活動分野カテゴリを設定<br>活動分野カテゴリアイコンのを設定ができます。<br>リンクチェック<br>サイト内のリンク切れをチェックできます。 | 2.4日: 2020年0月12<br>(日本のキットコンゴン) (日本のお知らせで)<br>10日: 1020年0月12<br>日本の市場:<br>10日: 1020年0月12<br>(日本の市場)<br>日本の市場:<br>11日: 1020年0月12<br>(日本の市場)<br>11日: 1020年0月12<br>(日本の市場)<br>11日: 1020年0<br>(日本の市場)<br>11日: 1020年0<br>(日本の市場)<br>11日: 1020年0<br>(日本の市場)<br>11日: 1010年0<br>(日本の市場)<br>11日: 1010年0<br>(日本の市場)<br>11日: 10日: 10日: 10日: 10日: 10日: 10日: 10日: |
| お知らせカテゴリ色指定マスタの編集 ■一覧に戻る ● ダ<br>お知らせカテゴリー 団体からのお知らt ・<br>・<br>色指定 • #161655<br>ステータス 有効 ・                                                                                                    | ダッシュボー       活動分野力テゴリ色指定マスタの編集 ■一覧に戻る ・ ダッシュボードへ         活動分野力テゴリー *       男女共同参画 2 2 遊沢 ○         色指定 *       #ff29f1         ステータス       有効 ÷         実行<       削除                                                                                                    |

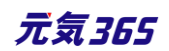

## 統括 01(青白) / 統括 02(黄桃) マイメディア 01(緑)/ マイメディア 04(黄)

| Hex     | Hex     | Hex     | Hex     | Hex     | Hex     |
|---------|---------|---------|---------|---------|---------|
| #555555 | #5E0B2F | #161655 | #24610E | #1A54AC | #7C4C29 |
| R85     | R94     | R22     | R36     | R26     | R124    |
| G85     | G11     | G22     | G97     | G84     | G76     |
| B85     | B47     | B85     | B14     | B172    | B41     |
|         |         |         |         |         |         |
| Hex     | Hex     | Hex     | Hex     | Hex     | Hex     |
| #8F51B3 | #B61919 | #9B0691 | #CDB616 | #1A9B15 | #157C9B |
| R143    | R182    | R155    | R205    | R26     | R21     |
| G81     | G25     | G6      | G182    | G155    | G124    |
| B179    | B25     | B145    | B22     | B21     | B155    |

## 統括 03(緑薄緑) / 統括 04(橙紫) マイメディア 02(桃)/ マイメディア 03(水)

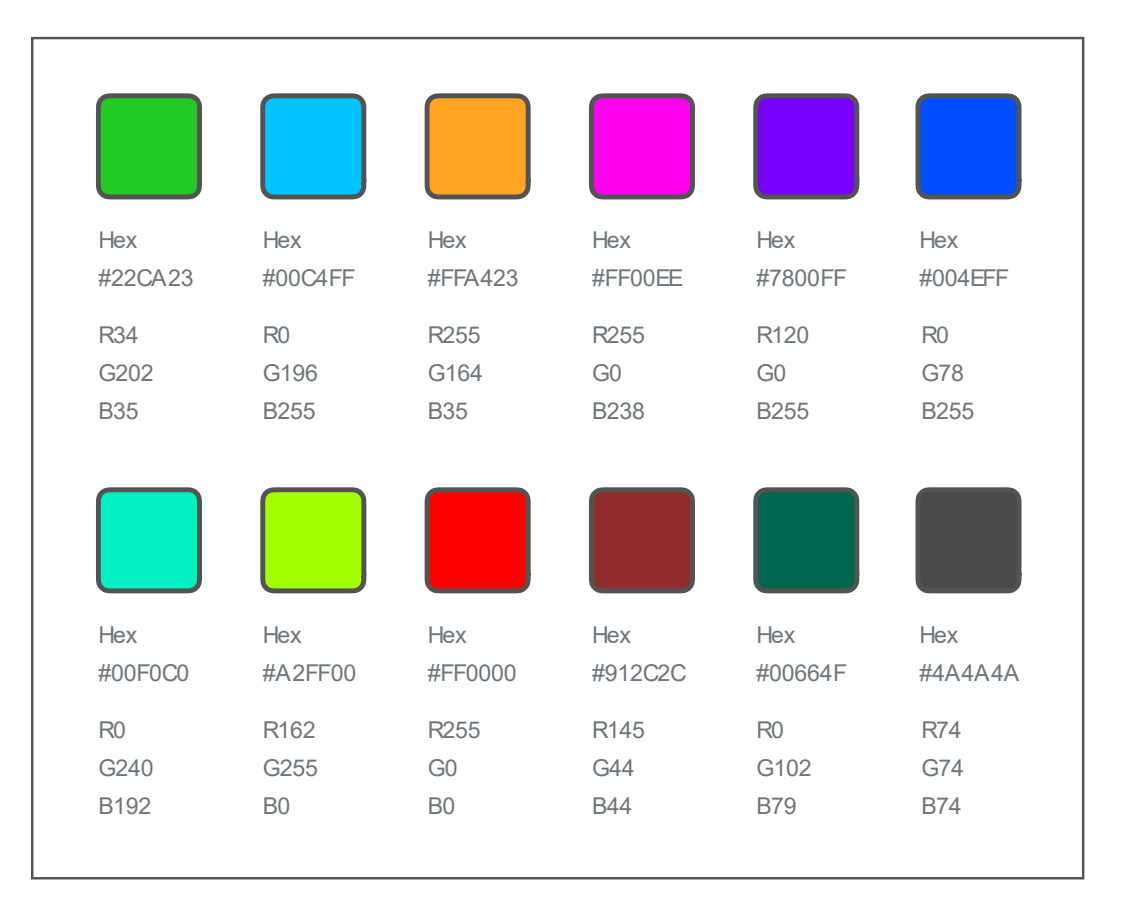

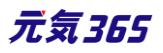

# 第4章 団体・施設・会員の作成と管理

#### 4.1 団体種別

団体には、下記の種類があり、基本的には各団体にそれぞれ、操作を行う団体事務が所属します。

| 種別   | 概要             |
|------|----------------|
| 統括団体 | サイトの運営・管理を行う組織 |
| 団体   | 統括サイトへ登録した各種団体 |
| 施設   | 統括サイトへ登録した各種施設 |
| 講師   | 統括サイトへ登録した各種講師 |

# サイト統括・団体事務間の権限について、サイト統括

団体事務がいない団体も作成できます。以下組み合わせにより用途別に1~4の状態の団体を作成することが できます。活動団体の登録用途としては主に1か2となります。

|              | 団体事務を登録する | 団体事務を登録しない |
|--------------|-----------|------------|
| マイメディアを公開する  | 1         | 2          |
| マイメディアを公開しない | 3         | 4          |

- 1. 登録団体名や統括団体名でマイメディアを公開し、情報発信を行う一般的なパターン
- 2. 登録団体名や統括団体名でマイメディアを公開するが、団体プロフィール等の限定的な情報のみ掲載し、 掲載情報等の発信は行わないパターン
- 3. 登録団体名や統括団体名で登録は行うが、マイメディアを公開せずに情報発信を行うパターン(統括団体 が掲載情報を公開する用途。活動団体用途では想定していない為、注意が必要です。)
- 4. 登録団体名や統括団体名で登録は行うが、マイメディアを公開せず、情報発信も行わないパターン(管理 画面側でのデータベースとしての利用)

マイメディアの公開・非公開設定は、対象団体のプロフィール編集にて団体のステータスを以下に変更することにより設定が可能です。

- ステータス「公開」・・・マイメディアが公開
- ステータス「終了」・・マイメディアが非公開

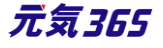

※マイメディアを公開する場合にはステータスを公開に、マイメディアを公開しない場合は、ステータスを下書きのま まにせず、必ず終了にします。ステータスを下書きのままにすると、団体事務自身がワークフローを介さずに団体情 報を編集可能な状態(サイト統括の管理範疇外での情報変更)となりますので、ご注意ください。

▼団体プロフィール編集

| 「ッシュボード                                                                                      |                                                                                                    |
|----------------------------------------------------------------------------------------------|----------------------------------------------------------------------------------------------------|
| 最後にパスワードを設定してから1日以上編退していま                                                                    | す。 速やかに パスワードを変更 してください。                                                                                                    |
| 7-770-                                                                                       | ×                                                                                                    |
| あなたが提曲のイベント                                                                                  |                                                                                                    |
| <u>ዋ</u> ተኑክ                                                                                 | スアータス 更新日 公開日                                                                                                    |
| 9/14ベントテスト <sub>a</sub> y                                                                    | ●承認時5 2020-09-01 12:18 2020-07-10 13:45                                                                                                    |
| 専業はありません。                                                                                    | new genki365 🖸 • 🖪 • お知らせ イベント 募集 活動報告 力ガ 🗖 • • • 🛢 • 🐋                                                                                                    |
| お知らせはありません。                                                                                  | パーソルワークスデザイン(施設) ■ ・ お知らせ イベント 募集 活動報告 プログ 🗖 ・ 🛊 ・ 🗃 ・                                                                                                    |
|                                                                                              |                                                                                                    |
| 活動報告はありません。                                                                                  |                                                                                                    |
| 活動場合はありません。                                                                                  | 団体・施設・講師情報の一覧 フィルタ リビジョン管理 ・ ダッシュボードへ                                                                                                    |
| 近朝朝帝(道為9)支守人。<br>                                                                            | 団体・施設・講師情報の一覧 フィルタ リビグョン音運 ● ダッンコポード/                                                                                                    |
| 二部初告はおりまさん。 会員管理 クリリック                                                                       | □□□□□□□□□□□□□□□□□□□□□□□□□□□□□□□□□□□□                                                                                                    |
| <ul> <li>※最単語</li> <li>クリック</li> <li>(回ゆうエック4-04年間)</li> <li>(回ゆうエック4-04年間)</li> </ul>       | 団体・施設・講師情報の一覧 フィルタ リビンヨン電理 ★ タッシュボード                                                                                                    |
| 法総領的は約12%、 会員管理 (開告/2074/5編集) (日本)・日本(新賀三編集でを追求、<br>ユーゲー情報編集)                                | □ 140 新設 (10 4 1 2 2 1 4 2 2 1 4 2 2 1 4 2 2 1 4 2 2 2 1 4 2 2 2 1 4 2 2 2 2                                                                                     |
| 2世頃的はかけれ、<br>本単変型<br>(104/207/-9-6個名)<br>日本の単本明を目指できます。<br>ユージー時間編集<br>日分のアカウントの登録場際を編集できます。 | □体・施設・講師情報の一覧 フィルタ Uビジョケ客量 * ダッシュホード<br>■ アクション… ● Coo キーワード Q<br>■ ID ▲ ¥ 国体電射 ▲ ¥ 名称 ▲ ¥ S-300 / (-2000)<br>■ 180 勝股 ■ (-//D-2727542) (振設) ¥ C3 (-2000)<br>U.6 |

## ▼ステータス変更

| リルワークスデザイン(施設) 🛛 🗸                          | お知らせ イベント 募集 活動報告 プログ 🗖 👻 🏟 🗙 📾 🌪 🏕 🖌 🌶 🖌                                                                                                    |              |
|---------------------------------------------|----------------------------------------------------------------------------------------------------|--------------|
| 本・施設・講師情報の編                                 | 集 ■一覧に戻る 希グッシュポードへ                                                                                                    |              |
| ものユーザーが担当している団体・施設                          | ■時時情報を編集しようとしています。                                                                                                    | ;            |
| 団体種別*                                       | ◎ 団体  ● 施設  ◎ 講師                                                                                                    |              |
| 施設名 *                                       | パーソルワークスデザイン (施設)                                                                                                    |              |
|                                             | http://genki365-renew-dev.powercms-demo.net/group_90/aboutus.html                                                                                                    | 6            |
|                                             |                                                                                                    |              |
| <u><u></u><br/>ふりがな *</u>                   | は-そるわ-くすでざいん<br>○ ※サイト読品入力・管理用                                                                                                    | $\widehat{}$ |
| ふりがな *                                      | ばーそるわ-くすでざいん                                                                                                    | $\sim$       |
| ふりがな。*<br>                                  | は-そるわ-くすでざいい。                                                                                                    | $\widehat{}$ |
| 5.9//tx *                                   | は-そるわ-くすでざいん<br>© ※サイ1 読品入力・管理用<br>● 指定なし ○ 金レ戻し ○ 承認依頼                                                                                                    | $\sim$       |
| 54/rtx *<br>                                | は-そるわ-くすでざいん<br>® ※サイト統括入力・管理用<br>● 指定なし ◎ 金島原し ◎ 承認依頼<br>終了 ・ □ 公開終了日を指定                                                                                                    | $\sim$       |
| 5.9がな。<br>ワークフロー<br>ステータス<br>公開日            | は一そるわ-くすでざいん<br>① ※サイト読括入力・管理用<br>● 指定なし ○ 金レ戻し ○ 承認依頼<br>終了 ・<br>□ 公開終了日を指定<br>2020/05/12 □ 17:22:01 ③                                                                                                    | $\sim$       |
| 5-9かな。<br>ワークフロー<br>ステータス<br>公開日            | は一そるわ-くすでざいん<br>① ※サイト読括入力・管理用<br>● 指定な ○ 金 L戻し ○ 承認依頼<br>終了 ・ □ 公開終了日を指定<br>2020/05/12 □ 17:22:01 ○<br>① 承認後すくに掲載を希望する場合は、表示時別は変更しないで下さい。                                                                                                    | $\sim$       |
| 5-Jがな*<br>ワークフロー<br>ステータス<br>公開日<br>作成      | は一そるわ-くすでざいん<br>③ 送サイト読払入力・管理用<br>● 指定な ◎ 金上原し ◎ 承認依頼                                                                                                    |              |
| 50がな。<br>ワークフロー<br>ステータス<br>公開日<br>作成<br>更新 | は一そるわ-くすでざいん<br>③ 送サイト読括入力・管理用<br>● 指定なし ◎ 差し戻し ◎ 承認依頼<br>② 2020/05/12 □ □ ① 公開終了日を指定<br>2020/05/12 □ □ 17:22:01 ◎<br>◎ 承認後すぐに掲載を希望する場合は、表示時刻は変更しないで下さい。<br>システム 2020-05-12 17:23:43<br>少ちと(統括1_FWD) 2020-06-17 13:41:30 ₽ 1件のリビジョン <u>逆択</u> 2 |              |

# 4.2 会員種別

#### 会員には下記の種類があります。

| 種別    | 概要                                                                     |
|-------|------------------------------------------------------------------------|
| サイト統括 | サイトを統括する管理者:主に自治体<br>登録はサイト統括、情報編集は管理画面から、退会は管理画面から<br>統括団体スペースで作成します。 |

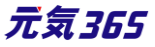

| 団体事務      | 活動団体のコンテンツ作成などを行います。<br>登録はサイト統括、情報編集は管理画面から、退会はサイト統括へ<br>連絡します。<br>該当する団体スペースで作成します。 |
|-----------|---------------------------------------------------------------------------------------|
| 個人会員      | マイページを持つので、申込機能などを便利に使えます。<br>フロントから申し込み、情報編集、退会が可能です。                                |
| メールマガジン会員 | メールマガジンを登録している会員<br>フロントからの申し込み、情報編集、退会が可能です。                                         |

## ユーザー権限の登録 サイト統括

権限は下記ルールになります。

管理画面から登録する際はどのチェックボックスにチェックをするかで権限が変わります。

サイト統括1のCSV ダウンロード権限は提供元が権限を付与する必要があります。(限られたアカウントのみに 付与する運用を想定)権限の設定は当社までご連絡ください。

| 権限      | 対象者                  | スペース   | 管理者                     | サイト<br>統括  | 提供<br>元 | CSV<br>ダウンロード |
|---------|----------------------|--------|-------------------------|------------|---------|---------------|
| サイト統括1  | 統括管理者のすべて<br>の機能が使える | システム   | 0                       | 0          |         | 0             |
| サイト統括 2 | CSV ダウンロードのみ<br>できない | システム   | 0                       | $\bigcirc$ |         |               |
| サイト統括 3 | 承認・コンテンツの<br>管理のみ    | システム   |                         | $\bigcirc$ |         |               |
| 団体事務    | 登録団体の担当者             | 団体スペース | 団体事務<br>は、どの権限<br>もつかない |            |         |               |

## 4.3 団体と団体事務の登録

# 団体登録申請サイト統括

フロントの団体登録申請フォームから情報入力を行うと、団体登録の申請を行うことができます。このフォームは登録の意思表示を行う為の用途の為、本登録時は別途入力の必要があります。申請があると、ダッシュボードの 「会員管理」へ新着の申請が表示されます。

▼団体登録申請フォーム

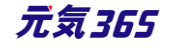

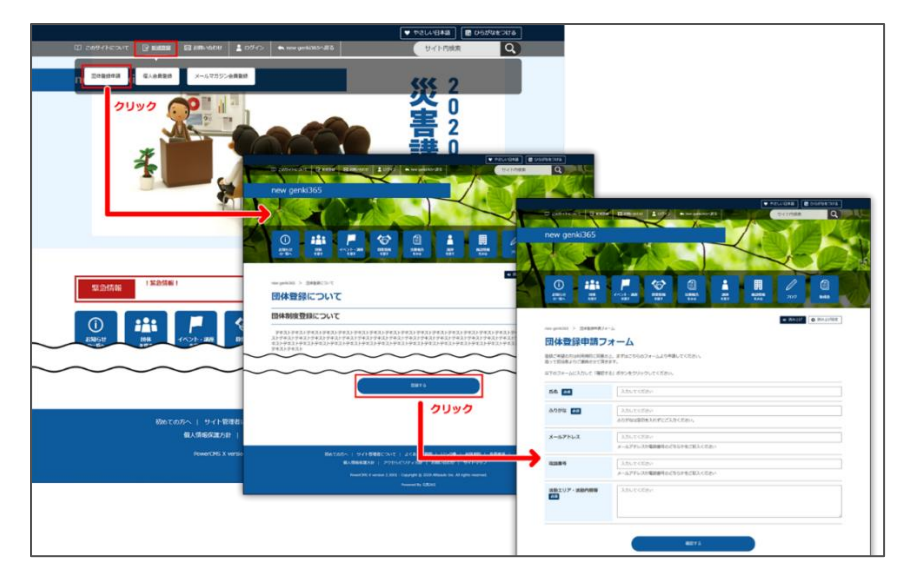

## ▼ダッシュボードの「会員管理」

| 会員管理                                             |             |                  |
|--------------------------------------------------|-------------|------------------|
| <b>団体・施設・講師 新規登録 </b> [2]<br>管理団体の基本情報を新規登録できます。 |             |                  |
| <b>団体・施設・講師一覧</b><br>管理団体の基本情報を編集できます。           |             |                  |
| <b>ユーザー一覧</b><br>団体事務・サイト統括の情報を管理できます。           |             |                  |
| 個 <b>人会員一覧</b><br>個人会員の情報を管理できます。                |             |                  |
| ▼団体登録申請                                          |             |                  |
| 件名                                               | ステータス       | 投稿日 スペー          |
| 団体登録申請フォーム                                       | <b>一</b> 未読 | 2021-02-01 10:30 |
| 団体登録申請フォーム                                       | <b>一</b> 未読 | 2021-01-29 11:24 |
| 団体登録申請フォーム                                       | <b>一</b> 未読 | 2020-09-07 11:07 |
| 団体登録申請フォーム                                       | <b>一</b> 未読 | 2020-08-18 14:45 |
| 団体登録申請フォーム                                       | <b>一</b> 未読 | 2020-08-18 14:43 |
|                                                  |             |                  |

団体登録申請の一覧は「コンタクト一覧」より確認します。

▼コンタクトの一覧

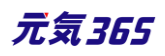

| new genki365 🔍 - 🛛 - お知らせ イベント 募集 活動報告 プロ                                                    | ਗ਼ੑੑੑੑੑੑੑੑੑੑੑੑੑੑੑੑੑੑੑੑੑਗ਼ੑੑੑੑੑੑੑੑੑੑੑੑੑੑੑ                        |                          | 82                                | <b>0 • /</b>             |        |    |                                                      |
|----------------------------------------------------------------------------------------------|-----------------------------------------------------------------|--------------------------|-----------------------------------|--------------------------|--------|----|------------------------------------------------------|
| ダッシュボード                                                                                      |                                                                 |                          |                                   | 2                        |        |    |                                                      |
| 最後にパスワードを設定してから1日以上経過しています。遠やかにパス                                                            | ワードを変更 してください。                                                  |                          |                                   |                          |        |    |                                                      |
| ライセンスコードを入力してください。                                                                           |                                                                 |                          |                                   |                          |        |    |                                                      |
| アクティビティ(ログ)                                                                                  |                                                                 |                          |                                   | ×                        |        |    |                                                      |
| 400<br>300<br>90<br>90<br>1015 1019 1028 1021 1022 1023 1024 1025 1026 1027 1<br>[027] 0] 変更 | 028 1029 1020 1031 1101 1102 1103 1104 1105 1106 1              | 11/07 11/08 11/09 11/10  | 0 11/11 11/12 11/13 11/1<br>(\$** | 4 11/15 11/16<br>てのログを表示 |        |    |                                                      |
| 74-2                                                                                         | ~~~~~                                                           | $\sim$                   | $\sim$                            |                          |        |    |                                                      |
| <b>施設・備品予約日時一覧</b><br>施設・設備別の日時別の予約状況を確認できます。                                                | new genki365 • - ■ - お知らせ イベント 募集 活<br>コンタクトの一覧 フィルタ # ダッシュポードへ | 諭報告 プログ 🗖 🗸 ✿            | - 8 - n - & - ¥                   | •                        |        |    | <ul> <li>2 2 0 (0) チ 5</li> <li>画面オプション )</li> </ul> |
| 申L込み・問い合わせ<br>使し込み・問い合わせ<br>使し<br>リック                                                        | <ul> <li></li></ul>                                             | ٩                        |                                   |                          |        |    | 1 - 25 / 188 項目 < > »                                |
| コンタクトー覧<br>イベント・調座、募集への申し込み状況、全体の問い合わせの内容を確                                                  | 22 ID A V 件名 A V                                                | 名前 🔺 🔻                   | メールアドレス 🔺 🔻                       | 識別子▲▼                    | 添付ファイル | 97 | スペース 🔺 🔻                                             |
| メール配信                                                                                        | - 465 夏色のフラワーアレンジ C                                             |                          |                                   |                          |        |    | 統括団体                                                 |
|                                                                                              | 464 ベビーサイン教室開催      ご                                           |                          |                                   |                          |        |    | 新米ママさんの会 マイメデ<br>イア04 (明るい)                          |
| - ルテンプレー - 52<br>- アノウィンプレート大学研7:3キナ                                                         | □ 463 夏色のフラワーアレンジ ♂                                             |                          |                                   |                          |        |    | 統括団体                                                 |
| BUEN NUTLY LE BALCONTO                                                                       | □ ID ▲▼ 件名 ▲▼                                                   | 名前 🔺 🔻                   | メールアドレス 🔺 🔻                       | 識別子▲▼                    | 添付ファイル | 97 | スペース 🔺 🔻                                             |
| PowerCMS X version 2.3001 : Copyright © 2020 Alfasado Inc. All ri                            | 8<br>■ アクション       Go キーワード                                     | ٩                        |                                   |                          |        |    | 1 - 25 / 188 項目 (                                    |
|                                                                                              | PowerCMS X version 2.3001 : Copyright © 2020 Alfasad            | o Inc. All rights reserv | red.                              |                          |        |    |                                                      |
|                                                                                              |                                                                 |                          |                                   |                          |        |    |                                                      |

▼「コンタクトの一覧画面」で フォーム > 団体登録申請フォームを選択します。

「フォーム」が表示されてない場合は「画面オプション」ボタンから表示することができます。

| new genki3                                | 65 👽 -                   |                  |                |            |                          |        |
|-------------------------------------------|--------------------------|------------------|----------------|------------|--------------------------|--------|
| コンタクトの                                    | 一覧 フィルタ 🕯                | ŧ                |                |            | 画面                       | āオプション |
| アクシ<br>(現在のフィルタ)                          | ヨン ◆ Go<br>: カスタム - 解除)  | ‡-7-ド <b>Q</b>   |                |            | 1 - 25 / 47 I            | 頁目 〈 〉 |
|                                           | 件 4 -                    | 名前 ▲             | 添付フ            | リアイ タ<br>ガ |                          | スペース 🔺 |
| 450                                       | 日本<br>団体登録申請フォーム<br>【2】  | × x-wrvx ×       |                | 2          | フォーム▲▼<br>団体登録申請フ<br>オーム |        |
| 449                                       | 団体登録申請フォーム<br>【          |                  |                |            | 団体登録申請フ<br>オーム           |        |
| 438                                       | 団体登録申請フォーム<br>【】         |                  |                |            | 団体登録申請フ<br>オーム           |        |
| 437                                       | 団体登録申請フォーム<br>【】         |                  |                |            | 団体登録申請フ<br>オーム           |        |
| 428                                       | 団体登録申請フォーム<br>[ <b>7</b> | $\sim$           | $\sim$         | $\sim$     | 団体登録申請フ<br>オーム           | $\sim$ |
|                                           | 件名▲▼                     | 名前 ▲ メールアドレス ▲ ▼ | 識別子▲▼ 添付フ<br>ル | リアイ タ<br>グ | フォーム ▲ ▼                 | スペース A |
| <ul> <li>アクシ</li> <li>(現在のフィルタ</li> </ul> | ヨン ◆ Go<br>: カスタム - 解除)  | 1-7-15 Q         |                |            | 1 - 25 / 47 1            | 頁目 〈 〉 |

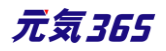

# 新規団体の登録サイト統括

2通りの登録方法があります。

1.管理画面からサイト統括がフォームに入力し、登録する方法

2. サイト統括が許容する利用者へ URL を渡し、画面上で情報を入力後、送信→サイト統括が内容を確認し、承認することで登録する方法

便宜上、1.を管理画面からの登録、2.をフロントからの登録と記載します。 1.2 ともに同じフォームが使われますが、2 の場合は管理用の項目が非表示となります。

ダッシュボード>団体・施設・講師 新規登録より登録します。

会員管理 **団体・施設・講師 新規登録** ご 管理団体の基本情報を新規登録できます。

団体登録フォームの内容は次項の通りです。

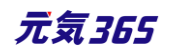

#### 【団体】表示項目

| 項目名                           | 内容                                                                                             |
|-------------------------------|------------------------------------------------------------------------------------------------|
| 団体種別                          | 団体 / 施設 / 講師 から選択                                                                              |
| 団体種別 * 🔹 団体 🔘 施設 🔘 講師         | (選択内容によって表示される項目が変わります。)                                                                       |
| 汎用マスタ                         |                                                                                                |
| 団体汎用マスタ1 🗌 マスタ1 🗌 マスタ2 🔲 マスタ3 | 汎用マスタを設定した場合にチェックできるようになります。                                                                   |
| 団体汎用マスタ2 🗌 マスタ01 🗌 マスタ02      |                                                                                                |
| 団体名*                          |                                                                                                |
| ふりがな*                         | 検索で利用されます。                                                                                     |
| 団体名(略称)                       | サイト内の略称表示箇所で使用します。                                                                             |
| 外部リンク                         | URLを記載<br>② https://www.〇〇〇〇.com                                                               |
|                               | 上記 URL のサイト名などを記載します。<br>③ リンク先のサイト名など                                                         |
| 主な活動拠点                        |                                                                                                |
| 拠点の名称                         |                                                                                                |
| 郵便番号                          |                                                                                                |
| <br> 活動拠占の住所                  | 都道府県                                                                                           |
|                               | 市区町村                                                                                           |
|                               | 住所                                                                                             |
|                               | 建物名・部屋番号など                                                                                     |
| 地図·案内図                        | 画像があれば添付できます。                                                                                  |
| 地図 URL                        | GoogleMAP 等の埋め込みコードを入力すると、<br>地図を表示することができます。<br>埋め込み方法は「GoogleMap 埋め込みコードの取得方法」<br>にてご確認ください。 |
| 代表者情報                         |                                                                                                |
| 団体事務アカウントとしても登録する             | チェックを入れると「ログイン ID」欄が表示されます。<br>ログイン ID は編集できます。                                                |
| □ 団体事務アカウントとしても登録する           | 管理画面にはない > 一度登録すると変更できないため<br>※団体種別「団体」のみ。施設・講師にはこの機能はありません。                                   |
|                               |                                                                                                |

| 氏名*                                   |                                     |
|---------------------------------------|-------------------------------------|
| ふりがな*                                 |                                     |
| 氏名の公開                                 |                                     |
| □ 氏名の公開                               | チェックを入れると公開されます。                    |
| 郵便番号                                  |                                     |
|                                       | 都道府県                                |
|                                       | 市区町村                                |
| 1± <i>Р</i> Л<br>                     | 番地など                                |
|                                       | 建物名・部屋番号など                          |
| 郵便番号と住所の公開<br>□ 住所 (郵便番号と住所の公開)       | チェックを入れると公開されます。                    |
| └──────────────────────────────────── |                                     |
| 電話番号(1)の公開                            |                                     |
| <ul> <li>電話番号(1)の公開</li> </ul>        | チェックを入れると公開されます。                    |
|                                       |                                     |
| 電話番号(2)の公開                            |                                     |
| □ 電話番号(2)の公開                          | チェックを入れると公開されます。                    |
| FAX 番号                                |                                     |
| FAX 番号の公開                             |                                     |
| □ FAX番号の公開                            | チェックを入れると公開されます。                    |
| E-mail(1)                             |                                     |
| E-mail(1)の公開                          | チェックを入れると公開されます。                    |
| E-mail(2)                             |                                     |
| E-mail(2)の公開                          | チェックを入れると公開されます。                    |
| 役職                                    |                                     |
| 性別                                    |                                     |
| 生年月日                                  |                                     |
| 事務局情報                                 |                                     |
| 事務局をクリア<br>事務局をクリア                    | クリックすると事務局情報に記載されている情報はクリアされま<br>す。 |
| 代表者の情報をコピーする                          | クリックすると代表者情報が事務局情報にコピーされます。         |

| 代表者をコピー                    |                              |
|----------------------------|------------------------------|
|                            | チェックを入れると「ログイン ID」欄が表示されるます。 |
| 団体事務アカウントとしても登録する          | ログイン ID は編集できます。             |
|                            | 管理画面にはない > 一度登録すると変更できないため   |
| ── 団体事務アカウントとしても登録する       | ※団体種別「団体」のみ。施設・講師にはこの機能はありませ |
|                            | κ                            |
| 氏名*                        |                              |
| ふりかな*                      |                              |
| 氏名の公開                      | チェックを入れると公開されます。             |
| □ 氏名の公開                    |                              |
| 郵便番号*                      |                              |
|                            | 都道府県                         |
| <br>  住所                   | 市区町村                         |
|                            | 所在地                          |
|                            | 建物名・部屋番号など                   |
| 郵便番号と住所の公開                 | イェックをユ わてと公明さわます             |
| □ 住所 (郵便番号と住所の公開)          | テエックを入れると公開されます。             |
| 電話番号(1)*                   |                              |
| 電話番号(1)の公開                 |                              |
| □ 電話番号(1)の公開               | チェックを入れると公開されます。             |
| 電話番号(2)                    |                              |
| 電話番号(2)の公開                 |                              |
| 🔲 電話番号(2)の公開               | ナエックを入れると公開されます。             |
| FAX 番号                     |                              |
| FAX 番号の公開                  | イールカセンタンスト公開されます             |
| <ul><li>FAX番号の公開</li></ul> | テエックを入れてると公開されます。            |
| E-mail(1)                  |                              |
| E-mail(1)の公開               |                              |
| 🔲 E-mail(1)の公開             | ナエックを入れると公開されます。             |
| E-mail(2)                  |                              |
| E-mail(2)の公開               |                              |
| 🔲 E-mail(2)の公開             | ナエックを人れると公開される               |
| 役職                         |                              |

元気365

| 性別                                       |                                                       |
|------------------------------------------|-------------------------------------------------------|
| 生年月日                                     |                                                       |
| 連絡可能時間                                   |                                                       |
| 詳細情報                                     |                                                       |
| 設立年月日                                    |                                                       |
|                                          | 人数を入力                                                 |
|                                          |                                                       |
|                                          |                                                       |
| 会員数                                      | ⑦単位:人 ※半角英数、小数点は切り捨てられます                              |
|                                          | 会員数補足                                                 |
|                                          |                                                       |
|                                          |                                                       |
|                                          | ⑦例)男性○名、女性○名                                          |
|                                          | チェックボックスで選択します。                                       |
|                                          | □ 10代 □ 20代 □ 30代 □ 40代 □ 50代 □ 60代 □ 70代 □ 80代 □ その他 |
|                                          | 会員の主な年齢層の内容を補足できます。                                   |
| 会員の主な年齢層                                 |                                                       |
|                                          |                                                       |
|                                          |                                                       |
|                                          | <ul><li>⑦例)シニアの方大歓迎</li></ul>                         |
| 活動の対象者                                   |                                                       |
|                                          | ラジオボタンで選択します。                                         |
|                                          | ● 指定なし ○ 定期 ○ 不定期                                     |
| 活動矩度                                     | 活動頻度補足します。                                            |
|                                          |                                                       |
|                                          |                                                       |
|                                          | ② 例 ) 毎日 第2·4 十 曜日                                    |
| (江利中田田田田田田田田田田田田田田田田田田田田田田田田田田田田田田田田田田田田 |                                                       |
| 心動 可 同 市                                 |                                                       |
|                                          | フンオホタノで選択しま9。                                         |
| 人会金の有無<br>                               | ● 指定なし ● 有り ● 無し                                      |
|                                          | ある場合は具体的に入力します。                                       |

|                  | ⑦例)入会金3,000円                                                                        |  |  |  |
|------------------|-------------------------------------------------------------------------------------|--|--|--|
|                  | ラジオボタンで選択します。                                                                       |  |  |  |
|                  | ● 指定なし ○ 有り ○ 無し                                                                    |  |  |  |
| ◇弗∩右無            | ある場合は具体的に入力します。                                                                     |  |  |  |
| 云貝の有無            |                                                                                     |  |  |  |
|                  |                                                                                     |  |  |  |
|                  | ⑦例)年会費3,000円、月額200円                                                                 |  |  |  |
| 今回の左右            | ラジオボタンで選択します。                                                                       |  |  |  |
| 云則の有無            | ● 指定なし  ○ 有り  ○ 無し                                                                  |  |  |  |
|                  | ラジオボタンで選択します。                                                                       |  |  |  |
|                  | ● 指定なし 🔵 有り 🔘 無し                                                                    |  |  |  |
| 今報の有冊            | 補足ある場合は具体的に入力します。                                                                   |  |  |  |
|                  |                                                                                     |  |  |  |
|                  |                                                                                     |  |  |  |
|                  | ⑦例)会報名[0000]                                                                        |  |  |  |
|                  | ラジオボタンで選択します。                                                                       |  |  |  |
|                  | ● 指定なし ○ 募集中 ○ 募集していない                                                              |  |  |  |
| 会員募集状況           | 補足ある場合は具体的に入力します。                                                                   |  |  |  |
|                  |                                                                                     |  |  |  |
|                  |                                                                                     |  |  |  |
|                  | ⑦ 例) 常時募集中                                                                          |  |  |  |
| ボランティア・スタッフの募集状況 | ラジオボタンで選択します。                                                                       |  |  |  |
|                  | ● 指定なし () 募集中 () 募集していない                                                            |  |  |  |
|                  | 補足ある場合は具体的に入力します。                                                                   |  |  |  |
|                  |                                                                                     |  |  |  |
|                  |                                                                                     |  |  |  |
|                  | ⑦例)近日募集開始予定                                                                         |  |  |  |
| 入会方注             | ラジオボタンで選択します。                                                                       |  |  |  |
|                  | <ul> <li>● 指定なし ● 電話にて問い合わせ ○ メールにて問い合わせ ○ 甲込用紙を郵送 ○ 直接来訪</li> <li>○ その他</li> </ul> |  |  |  |

元気365

|          | 補足ある場合は具体的に入力します。     |
|----------|-----------------------|
|          | ⑦ 例)メールでのお問い合わせが確実です。 |
| 入会資格     |                       |
| 活動内容紹介   |                       |
| 活動目的     |                       |
| PR や実績など |                       |
| その他      |                       |
| 所属団体     |                       |

## 【施設】表示項目

| 項目名                        | 内容                                                                                             |
|----------------------------|------------------------------------------------------------------------------------------------|
| 団体種別                       | 団体 / 施設 / 講師 から選択します。                                                                          |
| 🔘 団体 💿 施設 🔘 講師             | (選択内容によって、表示される項目が変わります)                                                                       |
| 汎用マスタ                      | 羽田マフ々を設定した提合にチェックできる とうにかりま                                                                    |
| 施設マスタ1 🗌 マスタ001 🔲 マスタ002   | が聞く入りを設定した場合にリエックてきるようになりよ                                                                     |
| 施設マスタ2 🗌 マスタ0001 🗌 マスタ0002 | 9.0                                                                                            |
| 施設名                        |                                                                                                |
| ふりがな                       | 検索で利用されます。                                                                                     |
| 施設名(略称)                    | サイト内の略称表示箇所で使用します。                                                                             |
| 外部リンク                      | URL を記載します。         ③ https://www.OOOO.com         上記 URL のサイト名などを記載します。         ③ リンク先のサイト名など |
| 所在地                        |                                                                                                |
| 郵便番号                       |                                                                                                |
|                            | 48 元5                                                                                          |

| P                          |                              |  |  |
|----------------------------|------------------------------|--|--|
|                            | 都道府県                         |  |  |
| 活動拠点の住所                    | 市区町村                         |  |  |
|                            | 住所                           |  |  |
|                            | 建物名・部屋番号など                   |  |  |
| 交通案内                       |                              |  |  |
| 地図·案内図                     | 画像があれば添付できます。                |  |  |
|                            | GoogleMAP 等の埋め込みコードを入力すると、地図 |  |  |
| th図 UDI                    | を表示することができます。                |  |  |
|                            | 埋め込み方法は「GoogleMap 埋め込みコードの取  |  |  |
|                            | 得方法」にてご確認ください。               |  |  |
| 施設情報                       |                              |  |  |
| 施設名*                       |                              |  |  |
| ふりがな*                      |                              |  |  |
| 電話番号(1)*                   |                              |  |  |
| 電話番号(1)の公開                 |                              |  |  |
| 🔲 電話番号(1)の公開               | チェックを人れると公開されます。             |  |  |
| 電話番号(2)                    |                              |  |  |
| 電話番号(2)の公開                 |                              |  |  |
| 🔲 電話番号(2)の公開               | チェックを入れると公開されます。             |  |  |
| FAX 番号                     |                              |  |  |
| FAX 番号の公開                  |                              |  |  |
| <ul><li>FAX番号の公開</li></ul> | チェックを入れると公開されます。             |  |  |
| E-mail(1)                  |                              |  |  |
| E-mail(1)の公開               |                              |  |  |
| 🗌 E-mail(1)の公開             | ナエックを入れると公開されます。             |  |  |
| E-mail(2)                  |                              |  |  |
| E-mail(2)の公開               |                              |  |  |
| 🗌 E-mail(2)の公開             | チェックを人れると公開されます。             |  |  |
|                            |                              |  |  |
| 利用対象                       |                              |  |  |
| 利用時間                       |                              |  |  |
| 受付時間                       |                              |  |  |
| 利用条件                       |                              |  |  |
| 利用料金                       | ラジオボタンで選択します。                |  |  |

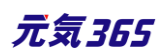

|        | ● 指定なし ○ 負担有り ○ 無料                |  |  |
|--------|-----------------------------------|--|--|
|        | ある場合は具体的に入力します。                   |  |  |
|        |                                   |  |  |
|        | ⑦例)プールは大人300円、中学生以下無料             |  |  |
|        |                                   |  |  |
| 設備・備品  |                                   |  |  |
|        | ラジオボタンで選択します。<br>● 指定なし ○ 必要 ○ 不要 |  |  |
| 予約の要否  | 補足ある場合は具体的に入力します。                 |  |  |
| 授乳室の有無 |                                   |  |  |

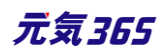

|                    | ● 指定なし ○ 有り ○ 無し         |
|--------------------|--------------------------|
|                    | 補足ある場合は具体的に入力します。        |
|                    |                          |
|                    |                          |
|                    |                          |
|                    |                          |
|                    |                          |
|                    |                          |
|                    |                          |
|                    |                          |
|                    |                          |
|                    | ⑦ 例) 1F・2Fそれぞれに1か所       |
|                    | ラジオボタンで選択します。            |
|                    | • 指定なし ○ 有り ○ 無し         |
|                    | 補足ある場合は具体的に入力します。        |
|                    |                          |
|                    |                          |
|                    |                          |
| 子ども用トイレ・オムツ替えコーナーの |                          |
| 月無                 |                          |
|                    |                          |
|                    |                          |
|                    |                          |
|                    |                          |
|                    | ③ 例) おおつ 応換 かけまべてのトイレビシア |
|                    |                          |
|                    |                          |
| 施設紹介               |                          |
|                    | ラジオボタンで選択します。            |

元気365

|     | ● 指定なし ○ 有り ○ 無し   |
|-----|--------------------|
|     | 補足ある場合は具体的に入力します。  |
|     |                    |
|     |                    |
|     |                    |
|     |                    |
|     |                    |
|     |                    |
|     |                    |
|     |                    |
|     |                    |
|     | ⑦ 例)合計8台(障がい者専用1台) |
| その他 |                    |

## 【講師】表示項目

| 項目名                                                           | 内容                                    |  |
|---------------------------------------------------------------|---------------------------------------|--|
| 団体種別                                                          | 団体 / 施設 / 講師 から選択                     |  |
| 🔘 団体 🔵 施設 💽 講師                                                | (選択内容によって表示される項目が変わります。)              |  |
| 沢用マスタ<br>講師マスタ1 マスタ00001 マスタ00002<br>講師マスタ2 マスタ00001 マスタ00002 | 汎用マスタを設定した場合にチェックできるようになりま<br>す。      |  |
| 講師名*                                                          |                                       |  |
| ふりがな*                                                         | 検索で利用されます。                            |  |
| 講師名(略称)                                                       | サイト内の略称表示箇所で使用します。                    |  |
| 外部リンク                                                         | URL を記載します。<br>② https://www.〇〇〇〇.com |  |
|                                                               | 上記 URL のサイト名などを記載します。                 |  |

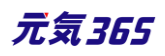

|                                                            | ⑦ リンク先のサイト名など                       |  |  |  |
|------------------------------------------------------------|-------------------------------------|--|--|--|
| 主な活動拠点                                                     |                                     |  |  |  |
| 拠点の名称                                                      |                                     |  |  |  |
| 郵便番号                                                       |                                     |  |  |  |
|                                                            | 都道府県                                |  |  |  |
| <br>  活動抑点の住所                                              | 市区町村                                |  |  |  |
| /百到17処品の注刊 <br>                                            | 住所                                  |  |  |  |
|                                                            | 建物名・部屋番号など                          |  |  |  |
| 地図·案内図                                                     | 画像があれば添付できます。                       |  |  |  |
|                                                            | GoogleMAP 等の埋め込みコードを入力すると、地図        |  |  |  |
|                                                            | を表示することができます。                       |  |  |  |
| 「地区」 UKL                                                   | 埋め込み方法は「GoogleMap 埋め込みコードの取         |  |  |  |
|                                                            | 得方法」にてご確認ください。                      |  |  |  |
| 講師情報                                                       |                                     |  |  |  |
| 氏名*                                                        |                                     |  |  |  |
| ふりがな*                                                      |                                     |  |  |  |
| 氏名の公開                                                      |                                     |  |  |  |
| □ 氏名の公開                                                    | チェックを入れると公開されます。                    |  |  |  |
|                                                            |                                     |  |  |  |
|                                                            | 都道府旦                                |  |  |  |
|                                                            | 市区町村                                |  |  |  |
| 住所                                                         | 本地かど                                |  |  |  |
|                                                            | 田心()()<br>建物2()                     |  |  |  |
|                                                            | メモコックコマラ<br>チェックを プ わ スト 小問 ナ わ キ オ |  |  |  |
| ■ 野町史留写C住川町公開                                              | テェッフで八年るとス団されます。                    |  |  |  |
| □ II/II (野皮宙方C注別の広開) ■ ■ ■ ■ ■ ■ ■ ■ ■ ■ ■ ■ ■ ■ ■ ■ ■ ■ ■ |                                     |  |  |  |
| 电前笛芍(⊥) <sup>™</sup><br>                                   |                                     |  |  |  |
| 电前笛芍( 1 )の公開<br>                                           | チェックを入れると公開されます。                    |  |  |  |
| 電話番号(1)の公開                                                 |                                     |  |  |  |
| 電話番号(2)                                                    |                                     |  |  |  |
| 電話番号(2)の公開                                                 |                                     |  |  |  |
| 電話番号(2)の公開                                                 | ナエックを入れると公開されます。                    |  |  |  |
| FAX 番号                                                     |                                     |  |  |  |
| FAX 番号の公開                                                  | チェックを入れると公開されます。                    |  |  |  |

| ■ FAX番号の公開                     |                  |
|--------------------------------|------------------|
| E-mail(1)                      |                  |
| E-mail(1)の公開                   |                  |
| 🔲 E-mail(1)の公開                 | ナエックを入れると公開されます。 |
| E-mail(2)                      |                  |
| E-mail(2)の公開<br>U E-mail(2)の公開 | チェックを入れると公開されます。 |
| 性別                             |                  |
| 生年月日                           |                  |
| 詳細情報                           |                  |
| 指導内容                           |                  |
| 対象者                            |                  |
| 指導可能日時                         |                  |
| 受講できる時間                        |                  |
| 受講できる地域                        |                  |
| 指導可能人数                         |                  |
| 所持免許・資格                        |                  |
| 所属団体                           |                  |
| 指導条件                           |                  |
| 費用                             |                  |
| 受講者が用意するもの                     |                  |
| 指導歴(所有資格も含む)                   |                  |
| 自己紹介                           |                  |
| その他                            |                  |

# 【共通】 管理用データ(全種別共通)

| 団体管理ラベル |  |
|---------|--|
| 団体 ID   |  |
| 分類*     |  |
| 地域*     |  |
| 登録年月日   |  |
| 補足      |  |
| 確認する    |  |

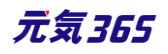

# 1.管理画面からの団体登録 サイト統括

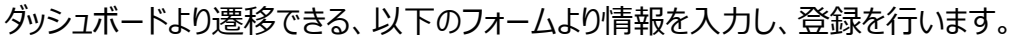

| new genki365                                      | 活動報告 プログ 🗖 - 🛊 - 📾 - 🐋 | • & • ý • D C          |                      |                                |
|---------------------------------------------------|------------------------|------------------------|----------------------|--------------------------------|
| 2271/-F                                           | new genki365           |                        | 0                    |                                |
| 景後にパスワードを設定してから1日以上経過しています                        | 団体登録フォーム               |                        |                      |                                |
| ライセンスコードを入力してください。                                | *は必須項目です。              |                        |                      |                                |
| 777771777(00)                                     | 团体糠别*                  | ● 団体 ◎ 施設 ◎ 講師         |                      |                                |
| 400                                               | 团体名。                   |                        |                      |                                |
| 300                                               | ふりがな *                 |                        |                      |                                |
| $\sim$                                            | -                      | ◎ みりがなは空白を入れずにご入力ください。 | new genki365         |                                |
| マイメディアのテワインテンフレードの選択及びマイメディアト                     | 団体名 (略称)               |                        | - 団体登録フォーム           | 確認面面                           |
| マイメディア設定一覧<br>マイメディアの表示に関するSNSウイジェット設定及び一覧        |                        | ③サイト内の站称表示電所に使用されます。   |                      | NE DO JEST NET                 |
| 人員保護                                              | 外部リンク                  |                        | 内容を確認の上、よろし          | しければ「送信する」をクリックしてサインアップしてください。 |
| * 共 軍 12<br>団体・施設・講師 新規登録 C _ クリック                |                        | @ https://www.OOOO.com | *は必須項目です。            |                                |
| 管理団体の基本情報を新規登録できます。<br>団体・施設・通師一覧                 |                        |                        | 団体種別*                | 団体                             |
| 管理団体の基本情報を編集できます。                                 |                        | ③リンク先のサイト名など           | 名前*                  | サンプル                           |
| ユーサーー発<br>団体事務・サイト統括の信報を管理できます。                   | 主な活動拠点                 | 活動拠点の情報が掲載されます。        | ふりがな *               | さんぶる                           |
| 個人会員一覧<br>個人会員の情報を管理できます。                         | 追点の名称                  |                        | 団体名 (略称)             | サンプル                           |
| サイト導動運動                                           |                        | ④例) ○△公民館              | 外部リンク                | https://www.google.com         |
| Webページー覧                                          |                        | 2020,                  | 外部リンク - リンクの<br>サイト名 | google                         |
| 掲載連載以外のパージの情報を管理できます。                             | 補足                     |                        | 主な活動拠点 - 拠<br>点の名称   | ○△公民館                          |
|                                                   |                        | ◎※サイト統括入力・管理用          | 主な活動拠点 - 郵<br>便番号    | 111111                         |
| 加作ロジを確認できます。                                      | -                      |                        |                      |                                |
| owerCMS X version 2.3001 : Copyright © 2020 Alfa: | s                      | 確認する                   | 1000 - Star          | Se                             |
|                                                   |                        |                        | 登録年月日                | 2020-11-18 00:00               |
|                                                   |                        |                        | 戻る                   | 送信する                           |

団体種別が「団体」の場合、代表者情報と事務局情報の「団体事務アカウントとしても登録する」にチェックを入れて登録すると、団体事務としても登録が可能です。(施設・講師の場合はこのチェックはありません)

| 代表者情報               | 事務局情報               |
|---------------------|---------------------|
| □ 団体事務アカウントとしても登録する | □ 団体事務アカウントとしても登録する |
| 氏名 *                |                     |

事務局情報で「代表者をコピー」ボタンを押すと、代表者情報に入力した情報を事務局情報にコピーすることが できます。代表者と事務局の情報が同じ場合にお使いいただけます。

入力した情報をクリアするには「事務局をクリア」を押すとクリアできます。

| 事務局 <mark>情</mark> 報 |  |
|----------------------|--|
|                      |  |

事務局をクリア 代表者をコピー

登録が完了すると、以下の画面となり、続けて団体事務の登録画面へ遷移します。

団体事務の登録については「4.ユーザーの登録」の項へ記載します。

団体事務の登録作業の前に、「3.団体のステータス変更と再構築」を行う必要があります。

| 団体登録フォーム 登録完了                                                                                                    |
|----------------------------------------------------------------------------------------------------|
| 団体登録が完了しました。<br>バックグラウンドで再構築の処理が実行されているため、5分程度時間を置いてから団体情報のステータス変更を行って頂きますようお願いいたします。<br>ステータスがうまく反映されない場合は、手動でのワークスペース再構築の実行をお願いいたします。 |
|                                                                                                    |
| 団体事務を登録する                                                                                                    |
|                                                                                                    |
|                                                                                                    |

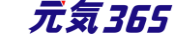

# 2.フロントからの団体登録 サイト統括

以下の URL をサイト統括が特定の利用者に共有し、利用者が URL をアクセスすることによって登録フォームが 表示されます。

| new genki365 |                        |                      | A                              |
|--------------|------------------------|----------------------|--------------------------------|
| 団体登録フォーム     |                        |                      |                                |
| *は必須項目です。    |                        |                      |                                |
| 団体種別*        | • 団体 🔘 施設 🔘 講師         |                      |                                |
| 团体名*         |                        |                      |                                |
| ふりがな *       |                        |                      |                                |
|              | ⑤ ふりがなは空白を入れずにご入力ください。 |                      |                                |
| 団体名(略称)      |                        |                      |                                |
|              | ⑦ サイト内の略称表示箇所に使用されます。  |                      |                                |
| 外部リンク        |                        |                      |                                |
|              | https://www.0000.com   |                      |                                |
|              |                        |                      |                                |
|              | ⑦リンク先のサイト名など           | new genki365         |                                |
| 主な活動拠点       | 活動挺点の情報が掲載されます。        | 団体登録フォーム             | 確認画面                           |
| 拠点の名称        |                        | 内容を確認の上、よろし          | ,ければ「送信する」をクリックしてサインアップしてください。 |
|              | ⑦ 列) ○△公民館             | *は必須項目です。            |                                |
|              |                        | 団体種別*                | 団体                             |
|              |                        | 名前*                  | サンプル                           |
|              |                        | ふりがな *<br>団体名 (略称)   | さんぶる                           |
|              |                        | 外部リンク                | https://www.google.com         |
|              | ③ ※立41545時 (2)。 算理用    | 外部リンク - リンクの<br>サイト名 | google                         |
|              | クリック<br>確認する           | 主な活動拠点 - 拠<br>点の名称   | ○△公民館                          |
|              |                        | 主な活動拠点 - 鄧<br>便番号    | 111111                         |
|              |                        | $\sim$               |                                |
|              |                        | 地域*                  | 2020-11-18 00:00               |
|              |                        |                      |                                |
|              |                        | 戻る                   | 送信する                           |
|              | l                      |                      |                                |

管理画面ドメイン/pt-genki365register.php

登録が完了すると、以下の画面となり、続けて団体事務の登録画面へ遷移します。 団体事務の登録については次項「4.ユーザーの登録」へ記載します。

団体事務の登録作業の前に、「3.団体のステータス変更と再構築」を行う必要があります。

| new genki365     |
|------------------|
| 団体登録フォーム 登録完了    |
| 団体情報の登録を受け付けました。 |
|                  |
| 団体事務を登録する        |
|                  |

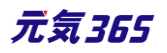

# 3.団体のステータス変更と再構築 サイト統括

フォームから登録されたときのステータスは「承認待ち」となります。

マイメディアを公開する為には、団体・施設・講師情報のステータスを「公開」にした上で、スペースの再構築を行う 必要があります。

団体が自ら情報修正や情報発信を行う為には、作成した団体のスペースにて団体事務を登録する必要があります。

登録時、団体のステータスは「承認待ち」である為、団体を有効にするにはステータスを「公開」か「終了」にする必要があります。

ステータスを「公開」・・・マイメディアが公開されます

ステータスを「終了] ・・・マイメディアは公開されません

| ステータス  | 「下書き | ÷ |
|--------|------|---|
| 0.88.5 | 下書き  | 1 |
| 公開日    | 回覧   |   |
|        | 承認待ち | ŀ |
|        | 公開予約 |   |
| 作成     | 公開   | 2 |
| 更新     | 終了   | 2 |

※マイメディアを公開する場合にはステータスを公開に、マイメディアを公開しない場合は、ステータスを下書きのま まにせず、必ず終了にします。

ステータスを下書きのままにすると、団体事務自身がワークフローを介さずに団体情報を編集可能な状態となりま す。(サイト統括の管理範疇外での情報変更なので、ご注意ください)

ステータスの変更はスペースセレクタより対象の団体を選択後、ワークスペースの「団体プロフィール編集」画面より 行います。

|              | new genki365 💿 -                                                                  |
|--------------|-----------------------------------------------------------------------------------|
| new genki365 | テスト登録用団体 お知らせ イベント 募集 活動報告 プログ 団体・施設・講師情報 アセット 施設・偏品 施設・偏品予約 マイメディア・マイメディアトップ 助成金 |
|              | ダッシュボード                                                                           |
|              | 最後にパスワードを設定してから1日以上経過しています。速やかにパスワードを変更してください。                                    |
|              | 技能者認過華                                                                            |
|              | お知らせ<br>お知らせなどを登録して下さい。                                                           |
|              | イベント・調査<br>イベント・値し物・課意の情報を登録して下さい。登録された情報はカレンダーにも掲載されます。                          |
|              | 募集<br>ボランティア帯車・会員帯車など、帯車信頼を登録して下さい。                                               |
|              |                                                                                   |
|              |                                                                                   |
|              | 1011年ノロメギン9081年<br>四十 <b>の基本品料で</b> 経業できます。<br>ユーザー電磁業業<br>自分のアカウンドの登録価格を編集できます。  |

または、着信するメールに記載の URL をクリックすることで、画面へ遷移できます。

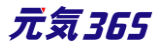

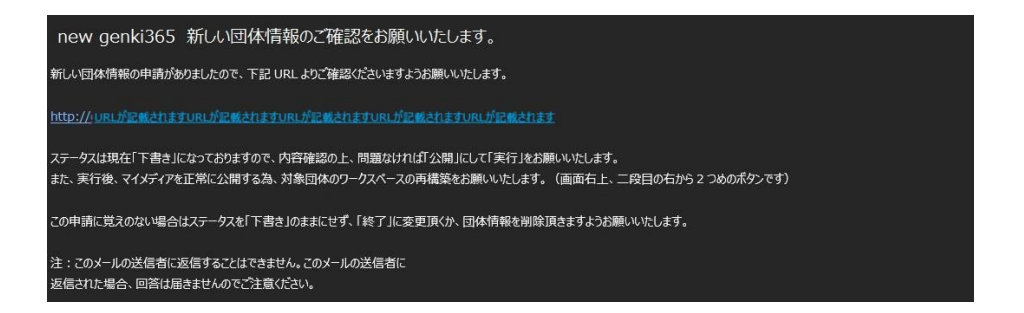

# 「団体プロフィール編集」画面の内容を確認後、問題なければ最下部のステータスを「公開」もしくは「終了」に変更します。

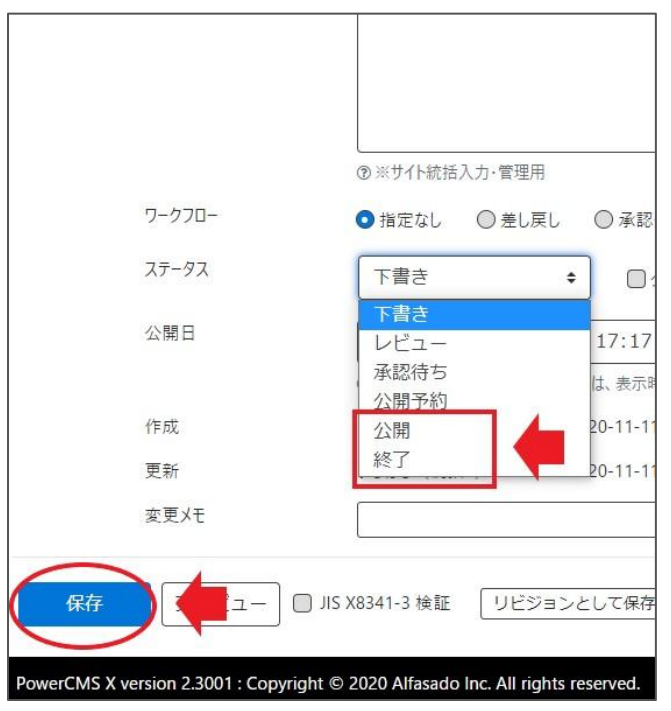

## ここまでの操作でステータス変更が完了します。

続いて、スペースの再構築を行います。(団体情報のステータス変更時は必ず再構築を行ってください)

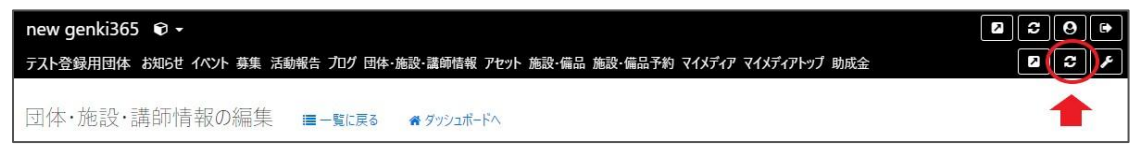

| new genki365       | new genki365                                     |
|--------------------|--------------------------------------------------|
| テスト登録用団体           | テスト登録用団体                                         |
| テスト登録用団体の再構築       | 完了                                               |
| すべて ÷<br>キャンセー 再構築 | <u>テスト登録用団体</u> を再構築しました。再構築時間:1秒<br>閉じる 再構築しなおす |

再構築が完了したら、対象スペースのビューをクリックすると公開されたマイメディアを確認できます。

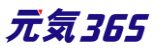

| new genki365 € -<br>テスト登録用団体 お知らせ イベント 募集 活 | 動報告 プログ 団体・施設・運動情報 アセット 施設・偏品 施設・偏品予約 マイメディア マイメディアトップ 助成金 |   |
|---------------------------------------------|------------------------------------------------------------|---|
| 団体・施設・講師情報の編集<br><sub>変更を保存しました。</sub>      | ■一覧に戻る 🚓 ダッンユポードへ                                          | * |
| 团体蕴别 *<br>团体名 *                             | <ul> <li>● 団体 ◎ 施設 ◎ 講師</li> <li>テスト登録用団体</li> </ul>       |   |

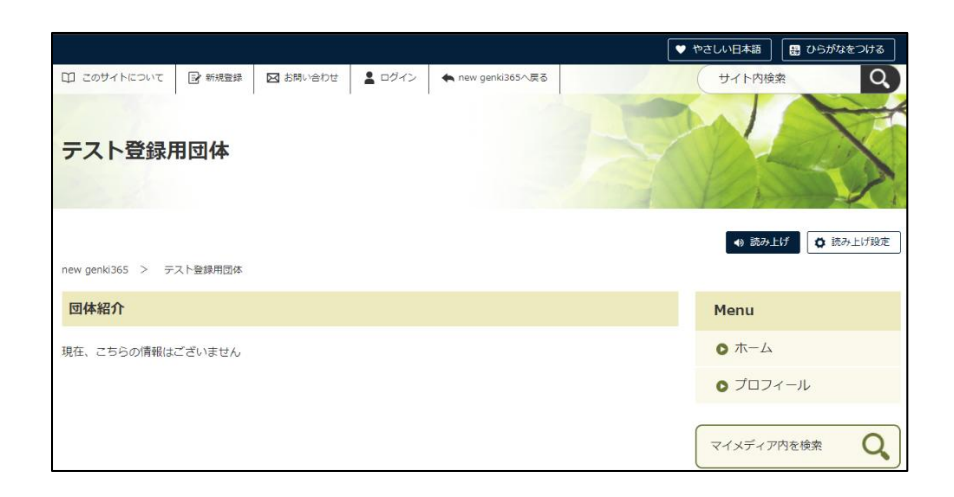

マイメディアが正常に公開されていれば、新規団体のステータス変更と再構築は完了です。

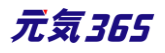

#### 4. ユーザーの登録(団体事務)

<sup>団体事務</sup>団体事務アカウントの登録は、手元では行えません。サイト統括にメールや所定の申請方式等で申請し、登録手続きを行ってください。

登録が完了すると対象アカウントにメールが届きますので、「アカウントの認証」に記載の流れで認証を行い、ログインしてください。

サイト統括3通りの登録方法があります。

1.管理画面からの団体登録後に登録

2.フロントからの団体登録後に登録

3.管理画面の対象スペースでサイト統括が追加で登録

1.2を新規登録、3を追加登録と記載します。

1~3ともに同じフォームが使われますが、2の場合は管理用の項目が非表示となります。

回体事務
団体事務登録フォームの内容は次項の通りです。

<sup>サイト統括</sup>このフォームで登録すると、ユーザーがステータス: 無効で作成され、サイト統括およびメールアドレス (email1,email2) にメールが送信されます。

| 項目名       | 内容                        |
|-----------|---------------------------|
|           | サイト統括が管理画面から登録する場合は表示されてい |
|           | るが編集は可能                   |
| 氏名*       |                           |
| ふりがな*     |                           |
| 郵便番号      |                           |
| 都道府県      |                           |
| 市区町村      |                           |
| 住所        |                           |
| 建物名等      |                           |
| 電話番号(1)*  |                           |
| 電話番号(2)   |                           |
| FAX 番号    |                           |
| E-mail(1) |                           |
| E-mail(2) |                           |
| 役職        |                           |

#### 【団体事務】表示項目

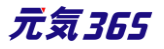

| 性別   |  |
|------|--|
| 生年月日 |  |

① 新規登録 サイト統括

管理画面、フロントでの団体登録後に「団体事務を登録する」をクリックすると、入力フォームへ遷移します。

| 団体登録フォーム 登録完了                                                                                                    |
|----------------------------------------------------------------------------------------------------|
| 団体登録が完了しました。<br>バックグラウンドで再構築の処理が実行されているため、5分程度時間を置いてから団体情報のステータス変更を行って頂きますようお願いいたします。<br>ステータスがうまく反映されない場合は、手動でのワークスペース再構築の実行をお願いいたします。 |
|                                                                                                    |
| 団体事務を登録する                                                                                                    |
|                                                                                                    |
| new genki365                                                                                                    |
| 団体登録フォーム 登録完了                                                                                                    |
| 団体情報の登録を受け付けました。                                                                                                    |
| 団体事務を登録する                                                                                                    |
|                                                                                                    |

情報入力後、画面に従い操作を行うと登録が完了します。続いて、対象のユーザーアカウントのステータスを「有効」にすることで、団体事務のアカウントでログインが可能となります。

| new genki365 |                      |
|--------------|----------------------|
| 会員登録         |                      |
| ログインID *     |                      |
| 氏名。          |                      |
| ふりがな *       |                      |
|              | ◎ ふりがなは空白を入れずにご入力    |
| 郵便番号         |                      |
|              | ③例)1111111(ハイフン「-」不要 |
| 都道府県         | 指定なし ◆               |
|              | ③ 都道府県               |
| 市区町村         |                      |
|              | ·<br>⑦ 市区町村          |

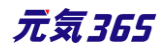

| new genki365 |                                                                                                    |
|--------------|----------------------------------------------------------------------------------------------------|
| 団体事務を登録する    |                                                                                                    |
| 内容を発怒の上、よろしけ | れば「送信する」をクリックしてサインアップしてください。                                                                                 |
| 07100 .      |                                                                                                    |
| 1027-14 .    |                                                                                                    |
| #8 ·         | デスト団体事務                                                                                                    |
| 2964 .       | だんたいじむ<br>きふりがなは登録を入れずにご入力ください。                                                                              |
| R289 (1) .   | 0512345678<br>(8-90) 03-1234-5678 ※平南都軍でご入力ください。                                                             |
| (-mai (1) •  | きずD aaaa@wee.co.jp (用入力の場合はシステムが目動でメールアドレスを動産しますが、ご利用着機がメールを受け取ることはできませんので、メールをご利用する場合はメールアドレスを<br>動産してください) |
| Ro           | ing to a                                                                                                    |

| new genki365     |
|------------------|
| 会員登録             |
| 団体事務の登録を受け付けました。 |
|                  |

対象の団体事務アカウントのステータス変更は、スペースセレクタより対象の団体を選択後、ワークスペースの「ユ

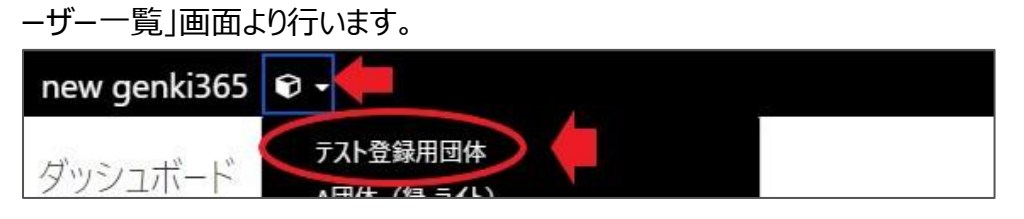

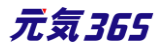

| new genki365 🛛 🕶                                                                                                    |             |
|----------------------------------------------------------------------------------------------------|-------------|
| FJト団体 お知らせ イベント 募集 活動報告 プログ 団体・施設・講師信報 アセット 施設・偏高 施設・偏高す約 マイメティア マ<br>ダッシュボート                                                                                                    |             |
| 最後にパスワードを設定してから1日以上経過しています。遠やかに パスワードを変更 してください。                                                                                                    |             |
| 視動情報編集                                                                                                    |             |
| <b>お知らせ</b><br>お知らせなどを登録して下さい。                                                                                                    |             |
| イベント・課定<br>イベント・催し物・講座の情報を登録して下さい。登録された情報はカレンダーにも掲載されます。                                                                                                    |             |
| 募集<br>ポランティア募集・会員募集など、募集情報を登録して下さい。                                                                                                    |             |
| 活動報告                                                                                                    |             |
| リンクチェック<br>マイメディア内のリンク切れをチェックできます。                                                                                                    |             |
| 会員管理                                                                                                    |             |
| 田体プロフィール編集<br>団体の基本情報を編集できます。                                                                                                    |             |
| ユーザー情報編集<br>自分のアカウントの登録情報を編集で改ます。                                                                                                    |             |
| ユーザー                                                                                                    |             |
|                                                                                                    |             |
| ーザーの一覧 フィルタ 新いユーザー ★ ダッシュボードへ                                                                                                    | 「画面オプション」   |
| <ul> <li><b>1</b> [ 𝒯𝔅𝔅)</li> <li>𝔅</li> <li>𝔅<td>1-1/1項目 &lt; &gt;</td></li></ul> | 1-1/1項目 < > |

#### または、着信するメールに記載の URL をクリックすることで、画面へ遷移できます。

E-mail (1) 🔺 🔻

ID A V ログインID A V

45 -

氏名▲▼

テスト団体事務

| new genki365 新しい団体事務(ユーザー)情報のご確認をお願いいたします。                                                                                                    |
|----------------------------------------------------------------------------------------------------|
| 新しい団体事務(ユーザー)情報の申請がありましたので、下記 URL よりご確認くださいますようお願いいたします。                                                                                                    |
| 【団体事務(ユーザー)情報】<br>所属団体名:テスト団体<br>URL: <u>URLが記載されますURLが記載されますURLが記載されますURLが記載されますURLが記載されます</u>                                                             |
| ステータスは現在「無効」になっておりますので、内容確認の上、問題なければ「有効」にして「実行」をお願いいたします。<br>また、実行前に対象団体のステータスが「下書き」の場合は、必ず「下書き」以外のステータスにご変更ください。<br>下記 URL よりご確認いただきますようお願いいたします。<br>テスト団体 |
| URLが記載されますURLが記載されますURLが記載されますURLが記載されますURLが記載されます                                                                                                    |
| この申請に覚えのない場合はステータスを「無効」のままにせず、削除頂きますようお願いいたします。<br>※画面上では削除は行えない為、ユーザー一覧画面より対象のユーザーを選択頂き、削除をお願いいたします。                                                       |
| URLが記載されますURLが記載されますURLが記載されますURLが記載されますURLが記載されます                                                                                                    |
| 注:このメールの送信者に返信することはできません。このメールの送信者に<br>返信された場合、回答は届きませんのでご注意ください。                                                                                           |

管理者▲▼

サイト統括 🔺 🔻

提供元 🔺 🔻

「会員情報の編集」画面の内容を確認後、問題なければ最下部のステータスを「有効」に変更します。この時、 団体事務の登録の場合は「所属団体」部分の「管理者」「サイト統括」へのチェックは入れないでください。

元気365

| テスト団体 お知らせ イベント 募集 活動報告 江 | フログ 団体・施設・講師情報 アセット 施討 | 管理用データ   |            |                     |
|---------------------------|------------------------|----------|------------|---------------------|
| 会員情報の編集 ■−覧に戻る            |                        | 所属団体     | テスト団体      | 団体事務の場合は            |
| ログインID *                  | 2yx1Uxg6HM             | 7=_47    | U サイト統括    | テェックを入れない           |
| パスワード                     | パスワードの変更 (パスワードが最      | アカウントロック | 無効         | ・ ( 有効にする           |
| 氏名 *                      | テスト団体事務                | ロックアウト日時 | 年 /月/日     | ::                  |
| ふりがな *                    | だんたいじむ                 | 作成日      | 2020/11/11 | 20:30:20            |
|                           |                        | 最終ログイン   | 年 /月/日     | :                   |
|                           |                        | 最終ログインIP |            |                     |
|                           |                        | 作成       | システム       | 2020-11-11 20:30:20 |
|                           |                        | 更新       |            | 2020-11-11 20:30:20 |
|                           |                        | 保存       |            |                     |

「変更を保存しました」と表示されたら団体事務の登録は完了です。

| new ger | nki365 | •    |      |       |     |        |       |      |       |
|---------|--------|------|------|-------|-----|--------|-------|------|-------|
| テスト団体   | お知らせ   | ተベント | 募集   | 活動報告  | ブログ | 団体·施設  | ·講師情報 | アセット | 施設·備品 |
| 会員情報    | 報の編    | 集    | ;■ - | -覧に戻る | *   | ダッシュボー | ř~    |      |       |
| 変更を保    | そ存しまし; | た。   |      |       |     |        |       |      |       |
|         |        |      |      |       |     |        |       |      |       |

対象の団体事務アカウントへは、登録完了のメールが着信します。

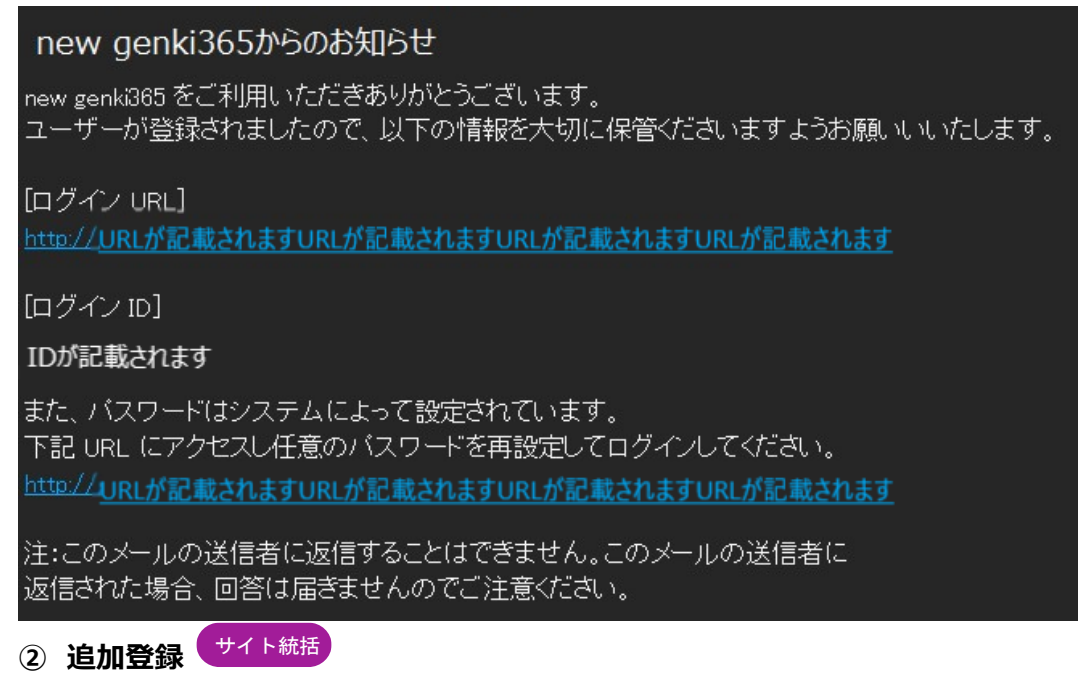

ダッシュボードから団体事務を追加したい団体のスペースへ移動します。

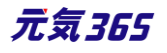

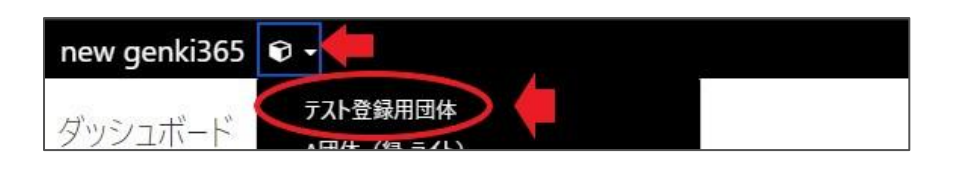

#### ユーザー一覧 > 新しいユーザーをクリックし、必要情報を入力します。

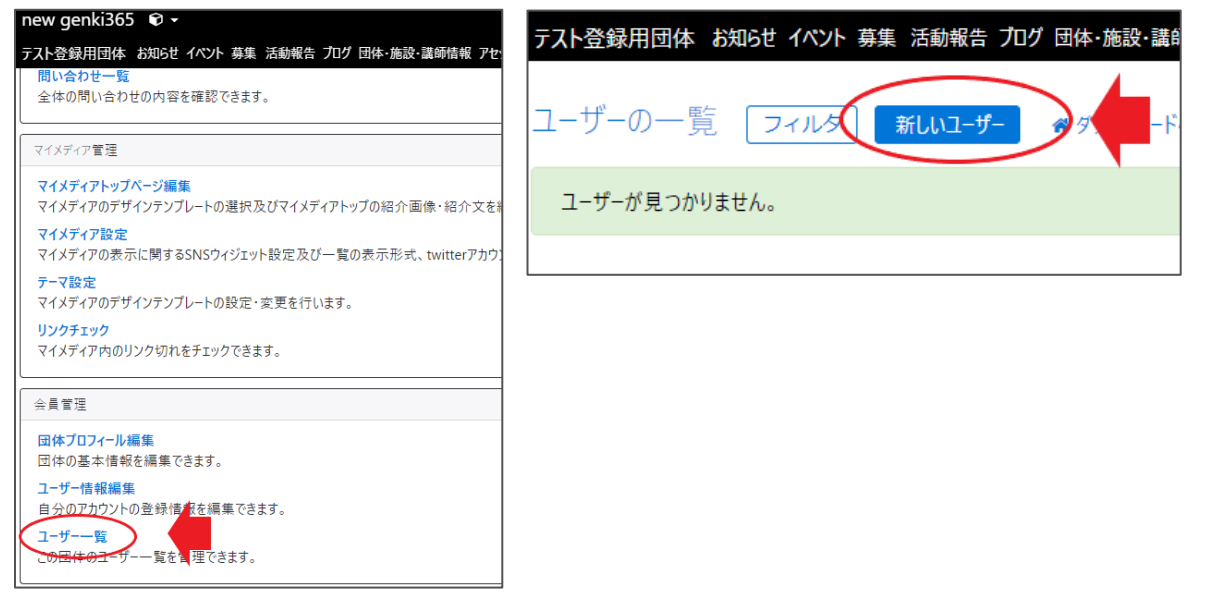

- ▶ ①クリックすると対象団体のプロフィールへ保存されている事務局情報がフォームへ反映されます。
- > ②クリックすると対象団体のプロフィールへ保存されている代表者情報がフォームへ反映されます。
- ▶ ③フォームの入力内容をクリアします。
- ▶ ④団体事務登録時にはチェックを入れないでください。
- ▶ ⑤アカウントを使用できるようにするにはステータスを「有効」にしてください。
- ▶ ⑥全ての入力が完了したら「登録」をクリックします。

| 員登録  | ■一覧に戻る   | 番 ダッシュポードへ                  |                | 1                                       | 2            | 3        |
|------|----------|-----------------------------|----------------|-----------------------------------------|--------------|----------|
|      |          |                             |                | 事務局情報を                                  | コピーする 代表者情報を | コピーする クリ |
|      | ログインID * |                             |                |                                         |              |          |
|      | 氏名 *     |                             |                |                                         |              |          |
|      | ふりがな *   |                             |                |                                         |              |          |
|      |          | ③ ふりがなは空白を入                 | れずにご入力ください。    |                                         |              |          |
|      | 郵便香号     |                             |                |                                         |              |          |
|      | E P      | ⑦例) 1111111 (八-<br>#070145) | (フンГ-」不要) ※半角数 | 字でご入力ください。                              |              |          |
|      |          | 指定なし                        | $\sim$         |                                         | $\sim$       | /        |
| 里用デー | 9        | $\leq$                      |                | $\boldsymbol{\boldsymbol{\mathcal{S}}}$ |              |          |
|      | 所属団体     | テスト登録田団体                    |                |                                         |              |          |
|      |          | □ 管理者                       | ) (4)          |                                         |              |          |
|      |          | サイト統括                       |                |                                         |              |          |
|      | ステーダス    | 有効                          | <b>(</b>       | (5)                                     |              |          |
|      | アカウントロック | <ul> <li>ロックアウト</li> </ul>  |                |                                         |              |          |
|      | ロックアウトロ時 | 年 /月/日                      |                | -                                       |              |          |
|      | 作成日      | 年 /月/日                      |                | -                                       |              |          |
|      | 最終ログイン   | 年 /月/日                      | ::-            | -                                       |              |          |
|      | 最終ログインIP |                             |                |                                         |              |          |
|      | 作成       |                             |                |                                         |              |          |
|      | 更新       |                             |                |                                         |              |          |

#### 「変更を保存しました。」と表示されれば登録は完了です。

| テスト登録用団体 お知らせ | イベント 募集 | 活動報告 ブログ  | 団体·施設·講師情報 | アセット 施設・備品 | 占 施設·備品予約 | マイメディア |
|---------------|---------|-----------|------------|------------|-----------|--------|
| 会員情報の編集       | ■一覧に戻る  | රි 💣 ダッシュ | ボードへ       |            |           |        |
| 変更を保存しました。    |         |           |            |            |           |        |
| ロガイン          | D *     |           |            |            |           |        |

#### 対象の団体事務アカウントへは、登録完了のメールが着信します。

| new genki365からのお知らせ                                                                                                   |
|----------------------------------------------------------------------------------------------------|
| new genki365 をご利用いただきありがとうございます。<br>ユーザーが登録されましたので、以下の情報を大切に保管くださいますようお願いいいたします。                                      |
| [ログイン URL]<br><u>http://URLが記載されますURLが記載されますURLが記載されますURLが記載されます</u>                                                  |
| [ログイン ID]                                                                                                    |
| IDが記載されます                                                                                                    |
| また、バスワードはシステムによって設定されています。<br>下記 URL にアクセスし任意のバスワードを再設定してログインしてください。<br><u>http://_URLが記載されますURLが記載されますURLが記載されます</u> |
| 注:このメールの送信者に返信することはできません。このメールの送信者に<br>返信された場合、回答は届きませんのでご注意ください。                                                     |

#### ※追加登録時の注意点

ダッシュボード > ユーザー一覧 > 新しいユーザーからも団体事務の登録操作は行えますが、どの団体にも所属 しない団体事務が作成されますので、当該操作は行わないようにしてください。

団体のスペース上で追加を行う、が正しい操作となります。

ユーザーにスペースの紐付けは後からはできないため、ユーザー登録時に対象となる団体のスペースからユーザーを 登録してください。

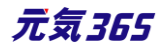
| 【×誤った操作】                                                  | 【〇正しい操作】                                                                               |
|-----------------------------------------------------------|----------------------------------------------------------------------------------------|
|                                                           | new genki365 🛛 -                                                                       |
| タッシュポート 「「「「「「「」」」 「「」」 「「」」 「「」」 「」 「」」 「」 「」            | テスト登録用団体 おりらせ イベント 募集 活動報告 カング 団体・集設・講師情報 アセ                                           |
| RECIG2-FERRELTes 1 BULERE <b>グリックユボードを表示させた状態</b>         | はいるわせーり 全体の問い合わせの内 いので 団体のスペースを                                                        |
|                                                           | マイメダイン東北 表示させた状態                                                                       |
| 02         ●         EE         IF*T007E#           2/4-X | <ul> <li>マイメディアトップページ編集</li> <li>マイメディアのデザインテンプレートの選択及びマイメディアトップの紹介素像・紹介文をN</li> </ul> |
| 名前<br>- アスト会保用回体 79                                       | は マイメディア設定                                                                             |
| GENKI965_RENEWAL-1458的推荐 23分                              | マイメディアの表示に関するSNSウイジェット設定及び一覧の表示形式、twitterアカウ                                           |
| ■ 77人语体的登録 44分                                            | 19 デーマ設定                                                                               |
| ■ 77ト団件 19時間                                              | マイメディアのデザインテンプレートの設定・変更を行います。                                                          |
| ■ A田休(第二子什)(スペースの登録の助明書です、A団体です。)<br>22時間                 | リンクチェック                                                                                |
| 2-728-                                                    | マイメディア内のリンク切れをチェックできます。                                                                |
| 845//gao/4//                                              | L                                                                                      |
|                                                           | () 具業選                                                                                 |
| 国体・施設・講師 新規登録 ご<br>軍運営体の基本に戦争形成登録できます。                    | The Top of the                                                                         |
|                                                           | ロロキノロノイール980年<br>団体の基本情報を編集できます。                                                       |
| 역사용은 이상에 가지 않는 것이다.<br>에서 요즘 그는<br>영 수요들 이번 예약 변경 가요?     | ユーザー信報編集<br>自 <u>分のアカウ</u> ントの登録情 <u>報を</u> 編集できます。                                    |
| サイト構成情報                                                   | 2-7                                                                                    |
| Webページー覧<br>汚載損奪以外のページの損報を保理できます。                         | この日本のユーワーー覧を「達できます。                                                                    |
| トップページ再像登録<br>トップページ局裁用のメインビジュアル&広告バナーの登録・変更ができます。        |                                                                                        |

## メールアドレスを持たない団体事務について サイト統括

メールアドレスの登録が難しいアカウントの場合、システムでメールアドレスを自動付与することにより、メールアドレ スを持たせずにアカウントを登録することができます。但し、受信ボックスの閲覧は出来ない為、以下の仕組みを利 用できない制約事項が発生します。

- > パスワードリセット
- ▶ ID リマインダ
- ▶ 二段階認証
- ▶ 問い合わせや申し込み、ワークフロー等のメール受信

標準仕様ではメールアドレスを登録することを強く推奨していますが、メールアドレスを持たないアカウントの場合には、登録、変更時、パスワードを忘れた等のトラブル時に、何らかの方法にて ID とパスワードを団体事務に伝達 する必要があります。

## 「パスワードが一致しません」というエラーが出る場合 サイト統括

新規登録(保存)時に「パスワードが一致しません」というエラーが出る場合、Chrome などのブラウザのオートコンプリートが ON になっていることが原因と考えられます。Web サイトごとにパスワードを消去する等、設定を試して ください。

Chrome で Web サイトごとにパスワードを消去する方法(Chrome の仕様により、変更となる場合があります)

設定>「自動入力」にある[パスワード マネージャー]をクリック>「保存したパスワード」からパスワードを消去したい Web サイトを選択し、削除

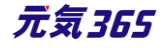

## 5.ユーザーの登録(サイト統括) サイト統括

スペースセレクタより「統括団体」を選択し、統括団体のワークスペースへ移動します。 ユーザー一覧 > 新しいユーザーより必要情報を入力し、登録を行います。 ※追加登録時の注意点

団体事務と同じく、ダッシュボード > ユーザー一覧 > 新しいユーザーからもサイト統括の登録操作は行えます が、どの団体にも所属しないサイト統括が作成されますので、当該操作は行わないようにしてください。

統括団体のスペース上で追加を行う、が正しい操作となります。

ユーザーにスペースの紐付けは後からはできないため、ユーザー登録時に統括団体のスペースからユーザーを登録 してください。

| new genki365 | <b>•</b> -             |
|--------------|------------------------|
|              | 新米ママさんの会 マイメディア02(明るい) |
| タッシュホート      | 新米ママさんの会 マイメディア01(明るい) |
|              | ヨガ講師・田中花子              |
| 最後にパスワードを    | 新米ママさんの会 マイメディア04(暗い)  |
|              | 新米ママさんの会 マイメディア01 (暗い) |
| アクティビティ(ログ)  | 統括団体                   |
| 400          | 総合体育館                  |
| 400          | 新米ママさんの会 マイメディア04(明るい) |
| 300          | 新米ママさんの会 マイメディア03(明るい) |
| 200          | 新米ママさんの会 マイメディア03(暗い)  |
| 100          | 新米ママさんの会 マイメディア02(暗い)  |

| 100          | 新米ママさんの会 マイメディア02 (暗い)             |
|--------------|------------------------------------|
| new genki365 | <b>•</b> •                         |
| 統括団体 お知らせ    | イベント 募集 活動報告 プログ 団体・施設・講師情報 アセット カ |
| ユーザーの一覧      | フィルタ 新しいユーザー 脅 ダッシュボードへ            |
| アクション        | キ Go キーワード Q                       |

| 提動情報編集                               |                               |        |
|--------------------------------------|-------------------------------|--------|
| <mark>お知らせ</mark><br>お知らせなどを登録して下さい。 |                               |        |
| イベント・調座<br>イベント・催し物・講座の情報を登          | 却して下さい。登録された情報はカレンダーにも掲載されます。 |        |
| 募集<br>ポランディア募集・会員募集など、               | 募集情報を登録して下さい。                 |        |
| 活動報告<br>過去におこなった活動を登録して7             | Fál.                          |        |
| ブログ<br>上記以外の情報で書知したい情報               | 根を登録して下さい。                    |        |
|                                      | $\sim$                        | $\sim$ |
| マイメティア内のリンク切れをチェック                   | 77#24.                        |        |
|                                      |                               |        |
| 分異言地                                 |                               |        |
|                                      |                               |        |
| 回体プロフィール編集<br>団体の基本情報を編集できます。        |                               |        |

- > ①クリックすると統括団体のプロフィールへ保存されている事務局情報がフォームへ反映されます。
- > ②クリックすると統括団体のプロフィールへ保存されている代表者情報がフォームへ反映されます。
- > ③フォームの入力内容をクリアします。
- ④「管理者」「サイト統括」のチェックにより、以下のとおり権限を分けて付与することができます。 ※サイト統括1のCSVダウンロード権限は、サイト毎に、ごく限られたアカウントへの権限付与を想定している為、手元で付与することは出来ません。対象のアカウントへ権限を付与させたい旨を、提供元 (AFS)へご連絡ください。
- ▶ ⑤アカウントを使用できるようにするにはステータスを「有効」にしてください。
- ▶ ⑥全ての入力が完了したら「登録」をクリックします。

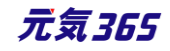

| new genki365 🔊 -    |                                                                                                    |
|---------------------|----------------------------------------------------------------------------------------------------|
| 統括団体 6和5ビ 1ハント 募組   | 6 AND/RET JU2 UN+38.0X (MOVIEW, アビアド 2000) 1000 1000 1000 100 (NA) 47 (1),147 (1),147 (2),147 (2) |
| 会員登録 ■─覧に戻る         | ; # 9792a#-F^ (1) (2) (3)                                                                                                    |
|                     | 事務局情報をコピーする 代表者情報をコピーする クリア                                                                                                    |
| ログインID *            |                                                                                                    |
| 氏名 *                |                                                                                                    |
| ふりがな *              |                                                                                                    |
|                     | ● ふりがなは空白を入れずにご入力ください。                                                                                                    |
| 鄭便番号                |                                                                                                    |
| are 196 (75 (B)     | ⑦ 例) 1111111 (ハイフン「-」不要) ※半角数字でご入力ください。                                                                                                    |
| 每57 <b>至</b> 1431年6 | 指定なし ◆<br>の 約道所県                                                                                                    |
| で町村                 | $\bigcirc \bigcirc \bigcirc \bigcirc \bigcirc$                                                                                                    |
| 管理用データ              |                                                                                                    |
| 所属団体                | 00市边坐堆推課                                                                                                    |
|                     |                                                                                                    |
|                     |                                                                                                    |
| ステーダス               | 有効 + 5                                                                                                    |
| アカウントロック            | □ <b>□</b> <sup>y</sup> 079ト                                                                                                    |
| ロックアウト日日            | 年 /月/日 -::                                                                                                    |
| 作成日                 | 年 /月/日::                                                                                                    |
| 最終ログイン              | 年 /月/日::                                                                                                    |
| 最終ログインIP            |                                                                                                    |
| 作成                  |                                                                                                    |
| <b>6</b> 更新         |                                                                                                    |
| 登録                  |                                                                                                    |
|                     |                                                                                                    |

| 種類      | 権限                                   |            | サイト<br>統括  | CSV<br>ダウンロード |
|---------|--------------------------------------|------------|------------|---------------|
| サイト統括 1 | 統括管理者のすべての機能が使える                     | $\bigcirc$ | $\bigcirc$ | 0             |
| サイト統括 2 | 統括管理者のすべての機能が使えるが<br>CSV ダウンロードができない | 0          | 0          |               |
| サイト統括 3 | 承認・コンテンツの管理のみ行える                     |            | 0          |               |

## 「変更を保存しました。」と表示されれば登録は完了です。

| テスト登録用団体 お知らせ | イベント 募集 活動 | 報告 ブログ 🛙 | 団体·施設·講師情報 | アセット | 施設·備品 | 施設·備品予約 | マイメディア |
|---------------|------------|----------|------------|------|-------|---------|--------|
| 会員情報の編集       | :■ 一覧に戻る   | 希 ダッシュボ  | -FA        |      |       |         |        |
| 変更を保存しました。    |            |          |            |      |       |         |        |
| ロガインル         | D *        |          |            |      |       |         |        |

対象のサイト統括アカウントへは、登録完了のメールが着信します。

# new genki365からのお知らせ new genki365 をご利用いただきありがとうございます。 ユーザーが登録されましたので、以下の情報を大切に保管くださいますようお願いいいたします。 [ログイン URL] http://URLが記載されますURLが記載されますURLが記載されますURLが記載されます

[ログイン ID]

#### IDが記載されます

また、パスワードはシステムによって設定されています。 下記 URL にアクセスし任意のパスワードを再設定してログインしてください。 http://URLが記載されますURLが記載されますURLが記載されます

注:このメールの送信者に返信することはできません。このメールの送信者に 返信された場合、回答は届きませんのでご注意ください。

## 6.アカウントの認証

団体登録後、団体事務アカウントが登録されると、登録完了のメールが着信しますので、メールに記載の URL よりパスワードの変更を行います。ここでは②をクリックします。

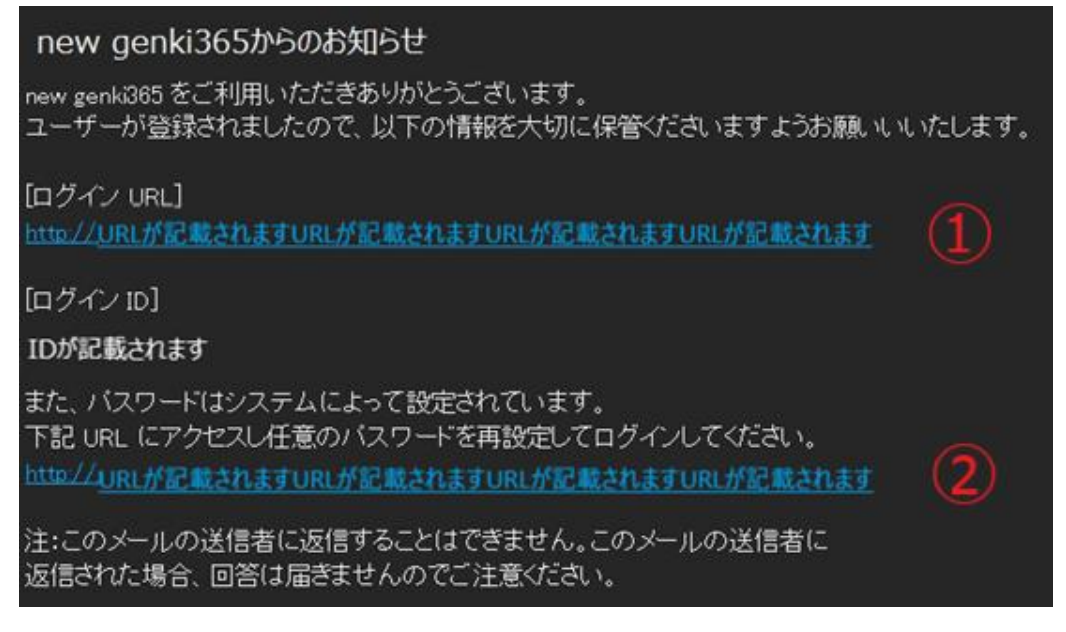

#### パスワードリセット画面へ移動しますので、登録のメールアドレスを入力し、「リセット」をクリックします。

| new genki365 |  |      |
|--------------|--|------|
| パスワードの再設定    |  |      |
| メールアドレス:     |  |      |
|              |  | <br> |
| リセット 戻る      |  |      |

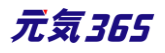

| new gen | ki365   |                                    |
|---------|---------|------------------------------------|
| パスワート   | の再設定    |                                    |
| Г       | メールアドレス | 」にパスワードをリセットするためのリンクを含むメールを送信しました。 |
| 戻る      |         |                                    |

登録のメールアドレス宛に以下のメールが着信しますので、URLをクリックし、パスワードの再設定画面で新しいパ

## スワードを入力後、リセットをクリックします。

| new genหเวชวภองเอสมอย                                                           |                                           |
|---------------------------------------------------------------------------------|-------------------------------------------|
| new genki365 をご利用いただきありがとうご<br>下記 URL よりパスワードの再設定をお願い<br>一定時間を経過しますと、下記 URL は無効 | ざいます。<br>いたします。<br>になりますのでご注意ください。        |
| http://URLが記載されますURLが記載さ                                                        | <u>たれますURLが記載されます</u>                     |
| このメールに心当たりがないときは、何もせ?<br>注:このメールの送信者に返信することはで?<br>返信された場合、回答は届きませんのでご?          | ずに無視してください。<br>きません。このメールの送信者に<br>注意ください。 |
|                                                                                 |                                           |
| new genki365                                                                    |                                           |
| パスワードの再設定                                                                       |                                           |
| 新しいパスワード                                                                        |                                           |
| 新しいパスワード (確認)                                                                   |                                           |
|                                                                                 | ⑦ユ−ザーIDと同じ文字列を利用しないようにしてください。             |
| リセット 戻る                                                                         |                                           |

ログイン画面へ移動しますので、ユーザー名へ登録完了のメールに記載のあったログイン ID を、パスワードに新しく 設定したパスワードを入力し、ログインします。

| new genki365  |
|---------------|
| ログイン          |
| ユーザー名:        |
|               |
| パスワード :       |
|               |
| □ ログイン情報を記憶する |
| パスワードをお忘れですか? |
| ユーザー名をお忘れですか? |
| ログイン          |

ダッシュボードが表示されれば、ログインが成功し、アカウントの認証は完了します。

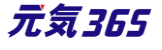

※初回ログイン時または一定期間のログインがなかった時は、2段階認証を行います。

ご登録のメールに送信される認証コードを入力し、認証を行ってください。

| new genki365                                    |
|-------------------------------------------------|
| 2段階認証                                           |
| 確認用コードを入力:                                      |
|                                                 |
| <ul> <li>●ご登録のメールへ届く、確認用コードを入力してください</li> </ul> |
| □ ログイン情報を記憶する                                   |
| ログイン                                            |

## new genki365 ログイン確認用コード

確認用コードは「g5He¥fr3」です。認証画面にコードを入力してログインしてください。

※一定時間が経過すると無効となりますのでご注意ください。

注:このメールの送信者に返信することはできません。このメールの送信者に 返信された場合、回答は届きませんのでご注意ください。

# メールアドレスを持たないアカウントの場合 サイト統括

パスワードリセットや二段階認証は行われません。

パスワードは設定いただき、何らかの形で利用者へお伝えください。

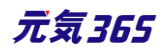

### 個人会員(メンバー)の登録

個人会員登録は基本的にフロント側から会員希望者本人が行ってください。情報編集なども同様にフロント側で 会員本人が行ってください。

| 個人会員登録フォ                   | - <b>Б</b>                                                                                                    |
|----------------------------|----------------------------------------------------------------------------------------------------|
| 利用規約                       |                                                                                                    |
| <ul> <li>第1条(目的)</li></ul> | 【サイト「はちコミねっと」(以下「ホサイト」といいます。)は、八王子市(以下「市」といいます。)が、地域での様々<br>さる環境を整え、市民活動の活性化を知らえめ、開設したサイトです。<br>情報発信会員(以下「会員」といいます。)の登録、ホサイトの利用等、必要な事項を規定したものです。<br>*るためには会員登録を必要とします。<br>なためには会員登録を必要とします。<br>なためには会員登録を必要とします。<br>(人での情報発信をご希望の方はこちらをご覧ください。<br>、<br>、たうえで、所定の登録申請手続きを行い、ホサイトの運用管理者(以下「管理者」といいます。)の登録承認が必要です。<br>になる見なホペック展えれくアロれりません |
| 規約に同意します 💩                 | © 同意する ③ 同意しない                                                                                                    |
| 氏名 💩                       |                                                                                                    |

ユーザー権限があるアカウントは管理画面からも個人会員を登録することができます。

## ダッシュボード > 個人会員一覧

| 新しいメンバー 🔳 一覧に戻る                                                                                               | ダッシュボードへ                                                                    |
|----------------------------------------------------------------------------------------------------|-----------------------------------------------------------------------------|
| 名前 *                                                                                                    |                                                                             |
|                                                                                                    |                                                                             |
| 表示名 *                                                                                                    |                                                                             |
| 氏名(ふりがな) 🔹                                                                                                    |                                                                             |
|                                                                                                    | ③ ふりがなは空白を入れずにご入力ください。                                                      |
| パスワード *                                                                                                    |                                                                             |
| パフロード(在主羽)                                                                                                    |                                                                             |
|                                                                                                    |                                                                             |
| 項目名                                                                                                    | 内容                                                                          |
| 項目名                                                                                                    | 内容 メールアドレスを記入します。                                                           |
| 項目名<br>名前*<br>表示名*                                                                                            | 内容<br>メールアドレスを記入します。<br>マイページに表示されるアカウント名を記入します。                            |
| 項目名<br>名前*<br>表示名*<br>氏名 (ふりがな) *                                                                             | 内容<br>メールアドレスを記入します。<br>マイページに表示されるアカウント名を記入します。                            |
| 項目名<br>名前*<br>表示名*<br>氏名 (ふりがな) *<br>パスワード*                                                                   | 内容<br>メールアドレスを記入します。<br>マイページに表示されるアカウント名を記入します。                            |
| 項目名<br>名前*<br>表示名*<br>氏名(ふりがな)*<br>パスワード*<br>パスワード(確認)                                                        | 内容<br>メールアドレスを記入します。<br>マイページに表示されるアカウント名を記入します。                            |
| 項目名<br>名前*<br>表示名*<br>氏名(ふりがな)*<br>パスワード*<br>パスワード(確認)<br>メールアドレス*                                            | 内容<br>メールアドレスを記入します。<br>マイページに表示されるアカウント名を記入します。<br>ユーザーIDを同じメールアドレスを記入します。 |
| 項目名       名前*       表示名*       氏名(ふりがな)*       パスワード*       パスワード(確認)       メールアドレス*       連絡先電話番号            | 内容<br>メールアドレスを記入します。<br>マイページに表示されるアカウント名を記入します。<br>ユーザーIDを同じメールアドレスを記入します。 |
| 項目名       名前*       表示名*       氏名(ふりがな)*       パスワード*       パスワード(確認)       メールアドレス*       連絡先電話番号       郵便番号 | 内容<br>メールアドレスを記入します。<br>マイページに表示されるアカウント名を記入します。<br>ユーザーIDを同じメールアドレスを記入します。 |

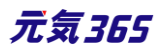

| 市区町村         |                                   |
|--------------|-----------------------------------|
| 住所           |                                   |
| 建物名等         |                                   |
| 性別           |                                   |
| ご職業          |                                   |
| 生年月日*        |                                   |
|              | メルマガを受信するときは必ずチェックします             |
|              | 管理画面から会員を登録すると、分野を選択せずに「メルマガを希望す  |
| 同意してメールを受け取る | る」のみで登録が完了出来ますが、配信希望分野は選択されていません  |
|              | ので、自動配信のメールマガジンは配信されませんのでご注意ください。 |
| 配信希望分野       | メルマガを受信するときは必ずチェックします。            |
| 管理用データ       |                                   |
| ステータス        |                                   |
| 退会           | 退会させるときはチェックを入れてください。             |
| アカウントロック     | ロックアウトする場合はチェックします。               |
| ロックアウト日時     |                                   |
| 作成日          |                                   |
| 最終ログイン       |                                   |
| 最終ログイン IP    |                                   |
| 作成           |                                   |
| 更新           |                                   |

メールマガジン会員(メルマガ購読者)の登録
サイト統括

個人会員同様、メルマガ会員登録・編集も基本的にフロント側から会員希望者本人が行ってください。 ただし、情報編集でメールアドレスの変更はできないため、変更の際は退会が必要になります。

| メールアドレス |                                  |                             |                                       |
|---------|----------------------------------|-----------------------------|---------------------------------------|
| 己信希望分野  | すべてにチェック                         |                             |                                       |
|         | 男女共同参画                           | □ 消費者・生活に関する活動              | □ ボランティア・活動支援                         |
|         | □ まちづくり・コミュニティ・交流                | <ul> <li>環境・エコ</li> </ul>   | <ul> <li>学習活動・教育</li> </ul>           |
|         | 子ども・子育て                          | 福祉·高齢者·障害者支援                | <ul> <li>健康·医療</li> </ul>             |
|         | <ul> <li>美術・工芸・書道</li> </ul>     | 🔄 体操・ダンス                    | 音楽・コーラス                               |
|         | 和歌·俳句·朗號                         | 🦳 花・華道・茶道                   | 料理                                    |
|         | 语学                               | □ その他                       |                                       |
|         | <ul> <li>消費者・生活に関する活動</li> </ul> | 🗌 ボランティア・活動支援               | □ まちづくり・コミュニティ・交                      |
|         | <ul> <li>環境・エコ</li> </ul>        | <ul> <li>学習活動・教育</li> </ul> | <ul> <li>子ども・子育て</li> </ul>           |
|         | □ 福祉・高齢者・障害者支援                   | 健康・医療                       | <ul> <li></li></ul>                   |
|         | □ 体操・ダンス                         | 音楽・コーラス                     | 和歌·俳句·朗號                              |
|         | <ul> <li>花・華道・茶道</li> </ul>      | □ 料理                        | · · · · · · · · · · · · · · · · · · · |

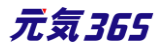

ユーザー権限があるアカウントは管理画面からもメールマガジン会員を登録することができます。

## ダッシュボード > 購読者一覧 > 新しいメルマガ購読者

|                                                           | 9 11/10 11/11 11/12 11/13 11/14 11/15 11/16 11/17 11/18 11/1<br>+ 47000/7#### | 2         |                   |               |
|-----------------------------------------------------------|-------------------------------------------------------------------------------|-----------|-------------------|---------------|
|                                                           |                                                                               |           |                   |               |
| x-小程值                                                     | 0000                                                                          |           |                   |               |
| メール配信一覧<br>メールの配信状況を取得で表ます。                               | Ø_CA                                                                          |           | 画面オプション           |               |
|                                                           | <br>-                                                                         |           | 1 - 24 / 24 項目 くう |               |
|                                                           | JU-140-848447 04 7.4-7                                                        | 75-07 / - |                   |               |
| 病応者を常理できます。      □ ID本 メーターアレンス本      2 38 test@test.cojp | ×/v x/v                                                                       | 27-92 ▲ ● | 2020-10-23 19:39  |               |
| マイメディア管理 35 testest@testbank.jp                           | 8                                                                             | ☞ 有効      | 2020-09-30 15:07  |               |
| マイメディアのデザインテンガルートの選択及びマイメ                                 | *                                                                             | ☑ 11 x1   | 2020-09-0112341   |               |
| マイメティア322を一覧                                              |                                                                               |           |                   |               |
| 山口 山口 山口 山口 山口 山口 山口 山口 山口 山口 山口 山口 山口 山                  |                                                                               | _         |                   | 内容            |
| メールアドレス*                                                  |                                                                               | ユーザー      | ID を同じ            | メールアドレスを記入    |
| メルマガを希望する                                                 |                                                                               | 必ずチェ      | ックする              |               |
| タグ                                                        |                                                                               | 利用しな      | よい                |               |
| スペース                                                      |                                                                               | 利用しな      | よい                |               |
| ステータス                                                     |                                                                               | 有効        |                   |               |
| UUID                                                      |                                                                               | 自動採       | 番                 |               |
|                                                           |                                                                               | 必ずどれ      | いチェックす            | 5             |
|                                                           |                                                                               | 管理画       | 面から会員             | を登録すると、分野を選択  |
| 而信冬胡公昭                                                    |                                                                               | せずに「ン     | メルマガを希            | 6望する」のみで登録が完  |
| 1111日中主力到 <sup>2</sup>                                    |                                                                               | 了出来       | ますが、配伯            | 言希望分野は選択されてい  |
|                                                           |                                                                               | ませんの      | で、自動配             | 記信のメールマガジンは配信 |
|                                                           |                                                                               | されませ      | んのでご注             | 意ください。        |
| 作成                                                        |                                                                               |           |                   |               |
| 更新                                                        |                                                                               |           |                   |               |

\_

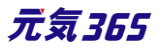

団体一覧を表示するサイト統括

ダッシュボード > 団体・施設・講師一覧

一覧に表示されていないカラムは画面オプションから設定することで表示させることができます。

| 最後にパスワードを設定してから1 日以上経過し                                                                                                    | ています。速やかに /                                                                    | ペスワードを変更し                                          | てください。                                                                                 |                                                                               |                                                           |                                      |                                                     |                                                                                                    |
|----------------------------------------------------------------------------------------------------|--------------------------------------------------------------------------------|----------------------------------------------------|----------------------------------------------------------------------------------------|-------------------------------------------------------------------------------|-----------------------------------------------------------|--------------------------------------|-----------------------------------------------------|----------------------------------------------------------------------------------------------------|
| ライセンスコードを入力してください。                                                                                                    |                                                                                |                                                    |                                                                                        |                                                                               |                                                           |                                      |                                                     |                                                                                                    |
| クティビティ ( ログ )                                                                                                    |                                                                                |                                                    |                                                                                        |                                                                               |                                                           | ×                                    |                                                     |                                                                                                    |
| 00<br>50<br>00<br>0                                                                                                    |                                                                                |                                                    |                                                                                        |                                                                               |                                                           |                                      |                                                     |                                                                                                    |
| 10 <sup>121</sup> 10 <sup>122</sup> 10 <sup>123</sup> 10 <sup>124</sup> 10 <sup>125</sup> 10 <sup>126</sup> 10 <sup>121</sup> 10 <sup>128</sup> 10 <sup>1</sup>                                                                                                    | 29 10130 10131 11101 .                                                         | 1102 11103 11104 11                                | 105 11106 11107 11108 11109 111                                                        | 10 11/11 11/12 11/13 11/14 11/15                                              | 11/1 <sup>16</sup> 11/1 <sup>7</sup> 11/1 <sup>8</sup> 11 | ~9                                   |                                                     |                                                                                                    |
| A 1 SOM 1                                                                                                    |                                                                                |                                                    |                                                                                        |                                                                               | うい(のロ)を衣                                                  | 1                                    |                                                     |                                                                                                    |
|                                                                                                    | $\sim$                                                                         | $\sim$                                             | $\sim$                                                                                 | $\sim$                                                                        | $\sim$                                                    |                                      |                                                     |                                                                                                    |
|                                                                                                    | new genki30                                                                    | 55 <b>Q</b> • M •                                  | お知らせ イベント 募集 活動時                                                                       | 器 加グロ・✿・囂・♥                                                                   | · · · · · ·                                               |                                      |                                                     | 2 0 •                                                                                                    |
| □/ ◆ 」 ( ※ 更 )<br>員 智 理<br>M体・施設・講師 新現金録 ⑦<br>□□□□040 X + 58 40 X + 58 40 X + 5 | new genki30<br>団体・施設                                                           | 55 � • ■ •                                         | お知らせ イベント 募集 活動<br>つ一覧 フィルタ !                                                          | K告 プログロ・☆・目・☆                                                                 | - <u>2</u> + + <u>¥</u> +                                 |                                      | 2                                                   | <ul> <li>〇 ()</li> <li></li></ul>                                                                                                    |
| □> ◆ [ ※ 要 ]<br>員管理<br>□体・施設・講師 新規登録 (2)<br>□理団体の基本情報を新規登録できます。<br>□体・施設・講師一覧<br>□理団体の基本情報を編集できます。                                                                                                    | new genki30<br>団体・施設                                                           | 55 € • ▲•<br>講師情報の<br>32 ¢                         | お知らせ イベント 募集 活動の<br>つ一覧 [フィルタ] [<br>] Go] (≠−ワ−ド                                       | R音 ガログ ロ・ 0 ・ 目 ・ 4<br>ビジョン管理                                                 |                                                           |                                      | <b>2</b><br>1 - 25 / 2                              | C ● ● ● ● ● ● ● ● ● ● ● ● ● ● ● ● ● ● ●                                                                                                    |
|                                                                                                    | new genki30<br>団体・施設<br>「アクショ<br>」<br>D A V                                    | 55                                                 | お知らせ イベント 募集 活動<br>つ 一覧 (フィルタ) !<br>) Go (キーワード<br>:前 ▲ ▼                              | ※会 プログロ・〇・目・● ※合 プログロ・〇・目・● ※グワシュホート Q の ぶりがな▲▼ ▲▼                            | ▲ ・ ダ ・<br>※<br>本名(略称) 代:                                 | 表者情報 - 氏名                            | 2<br>1 - 25 / 2<br>代表者情報 - ふり                       | ● ●         ●         ●                                                                                                    |
|                                                                                                    | new genki3(<br>団体・施設<br>章 アクショ<br>ロ レ A マ<br>742                               | 55 Q · ▲·<br>請師情報の<br>i> ◆<br>四体種別<br>▲▼ 名<br>団体 - | お知らせ イベント 募集 活動に<br>つ一覧 フィルタ [!<br>〕 Go 年ーワード<br>- デスト団体 ド G                           | R告 プログロ・ロ・目・ ペ<br>ビジョン管理 キ ダッシュボート<br>Q<br>ふりがな 本 マ ム マ<br>だんたい               | <b>シーム・ダー</b><br>ふ<br>本名(略称) 代<br>う<br>フ<br>フ             | 表者情報 - 氏名                            | 2<br>1 - 25 / 2<br>代表者情報 - ふり<br>▲▼<br>だんたい         | <ul> <li>○</li> <li>○</li></ul>                                                                                                    |
|                                                                                                    | new genki3(<br>団体・施設<br>章 アクショ<br>ロレムマ<br>- 742<br>- 740                       | 55                                                 | お知らせ イベント 募集 活動の<br>つ一覧 フィルタ !<br>) Go (キーワード<br>前▲▼<br>- テスト団件 P (2)<br>- テスト団件 P (2) | R告 プログ ロ ・ ロ ・ 目 ・ ●<br>ビジョン管理 ※ グッシュボート<br>Q<br>ひりがな ▲ ▼ ▲ ▼<br>だんたい<br>だんたい | ・                                                         | 表者情報 - 氏名<br>▼<br>【ト団体の登録<br>【ト団体    | 2<br>1 - 25 / 2<br>代表者情報 - ふり<br>▲▼<br>だんたい<br>だんたい | <ul> <li>         ・</li> <li>         ・</li> <li></li></ul> |
|                                                                                                    | new genki30<br>団体・施設<br>の アクショ<br>の ID A マ<br>、<br>742<br>、<br>740<br>、<br>739 | 55                                                 | お知5世 イベント 募集 活動<br>つ一覧 フィルタ !<br>Go 年ーワード<br>前▲▼<br>- テスト団体 P C<br>- テスト団体 P C         | R会 プログロ・〇・日・〇                                                                 | ・ <b>ム・ダ・</b><br>本名(略称) 代代<br>テフ<br>テフ<br>テフ<br>テフ        | 表者情報 - 氏名<br>▼<br>(ト団体の登録<br>(ト団体の登録 | 2<br>1 - 25 / 2<br>代表者情報 - ふり                       | 2                                                                                                    |

団体を検索するサイト統括

管理画面側はキーワードで検索できます。また、フィルタによる絞り込みを行います。

| new                                  | genki3 | 65 👽 - |                             |          |               |            |                    |              |                |              | 2200        |
|--------------------------------------|--------|--------|-----------------------------|----------|---------------|------------|--------------------|--------------|----------------|--------------|-------------|
| 団体・施設・講師情報の一覧 フィルタ リビジョン電理 希ダッシュポードへ |        |        |                             |          |               |            |                    |              |                | 画面オプション      |             |
| 70                                   | フション   | \$     | Go (=-7-F) Q                | ]        |               |            |                    |              |                | 1 - 25 / 2   | 92 項目 < > » |
|                                      | ID 🔺 🔻 | 団体種別   | 名前 ▲▼                       | ふりがな 🔺 🔻 | 団体名(略称)<br>▲▼ | 代表者情報 - 氏名 | 代表者情報 - ふ<br>り ▲ ▼ | 登録年月日<br>▲ ▼ | 公開日            | ステータス<br>▲ ▼ | スペース 🔺 🔻    |
|                                      | 742    | 団体     | ■ テスト団体の登録 ¥ C <sup>2</sup> | だんたい     |               | テスト団体の登録   | だんたい               | 2020-11-12   | 2020-<br>11-12 | ☞ 公開         | テスト団体の登録    |
|                                      | 740    | 団体     | テスト団体 12 C2                 | だんたい     |               | テスト団体      | だんたい               | 2020-11-11   | 2020-<br>11-11 | ♪ 下書き        | テスト団体       |

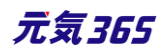

CSV ダウンロードに許可があるアカウントの場合、一覧からダウンロードしたい団体にチェックを入れ、アクションから「CSV ダウンロード」を選択することで、情報をダウンロードできます。

| new | genki36               | 5 🕅 - 🔳 -         | お  | 知らせ イベン  | 、募  | 集活         | 動報告 プロ | グロ・ロ・音   |                        | -                 |                   | <b>3 0 0 1</b> |
|-----|-----------------------|-------------------|----|----------|-----|------------|--------|----------|------------------------|-------------------|-------------------|----------------|
| 団体  | ・施設・                  | 講師情報0             | D- | -覧 💈     | ィル  | ß          | リビジョン1 | 管理 💣 ダッシ | ュポードへ                  |                   |                   | 画面オプション        |
| â   | アクショ<br>アクショ          | ン ¢<br>ン          |    | G0 =-    | -ワ- | -ド         |        | ٩        |                        |                   | 1 - 25 / 2        | 92 項目 < > »    |
|     | ステータ<br>ファイル<br>CSVエク | ス変更<br>出力<br>スポート | 前  |          |     |            |        | ふりがな 🔺 🔻 | <b>団体名</b> (略称)<br>▲ ▼ | 代表者情報 - 氏名<br>▲ ▼ | 代表者情報 - ふり<br>▲ ▼ | スペース 🔺 🔻       |
|     | 公開日を                  | 指定<br>日を指定        | •  | テスト団体    | Y   | C          |        | だんたい     |                        | テスト団体の登録          | だんたい              | テスト団体の登録       |
|     | 740                   | 団体 •              |    | テスト団体    | P   | C          |        | だんたい     |                        | テスト団体             | だんたい              | テスト団体          |
|     | 739                   | 団体 -              | -  | テスト登録月   | 団   | 体 <b>P</b> | C      | test     |                        | テスト団体の登録          | だんたい              | テスト団体の登録       |
|     | 737                   | 団体 •              | -  | 20102203 | Y   | C.         |        | あ        |                        | テスト団体             | だんたい              | テスト団体          |
|     | $\sim$                |                   | -  | 2202     | _   | -          | $\sim$ | *        | $\sim$                 | 202               | *                 | 2202           |
|     | $\sim$                | $\sim$            | _  | $\sim$   | _   | ~          | $\sim$ | $\frown$ | $\sim$                 | $\sim$            | $\sim$            | $\sim$         |
|     | 733                   | 団体                | _  | 20101602 | ν   | 5          |        | てすと      |                        | 20101602          | てすと               | 20101602       |

# 団体情報の編集 サイト統括 団体事務

サイト統括

ダッシュボード > 団体・施設・講師情報の一覧から、編集したい団体・施設・講師名をクリックします。

| ew genki365 👽 🕶 🖬 👻 бялой 143                                                                         | ア募集注                  | 副報告 ,                                                |                                                                 |                                                                                                    |                                                                                                   |                                                              |                                                                                 | لصالت                                                |                                                                                                    |                                                                                                    |
|----------------------------------------------------------------------------------------------------|-----------------------|------------------------------------------------------|-----------------------------------------------------------------|----------------------------------------------------------------------------------------------------|---------------------------------------------------------------------------------------------------|--------------------------------------------------------------|---------------------------------------------------------------------------------|------------------------------------------------------|----------------------------------------------------------------------------------------------------|----------------------------------------------------------------------------------------------------|
| yシュボード <sup>*</sup>                                                                                   |                       |                                                      |                                                                 |                                                                                                    |                                                                                                   |                                                              |                                                                                 | 2                                                    |                                                                                                    |                                                                                                    |
| 最後にパスワードを設定してから1日以上経過                                                                                 | しています。う               | 速やかに /                                               | パスワードを変                                                         | 更 してください                                                                                              | •                                                                                                 |                                                              |                                                                                 |                                                      |                                                                                                    |                                                                                                    |
| ライセンスコードを入力してください。                                                                                    |                       |                                                      |                                                                 |                                                                                                    |                                                                                                   |                                                              |                                                                                 |                                                      |                                                                                                    |                                                                                                    |
| 'クティビティ ( ログ )                                                                                        |                       |                                                      |                                                                 |                                                                                                    |                                                                                                   |                                                              |                                                                                 | ×                                                    |                                                                                                    |                                                                                                    |
| 00<br>150<br>100<br>50<br>0<br>0<br>0<br>0<br>0<br>0<br>0<br>0<br>0<br>0<br>0<br>0<br>0               | 0/29 10/30 10         | 101 11/01                                            | 1/02 11/03 11                                                   | 104 11/05 11/06                                                                                       | 11/07 11/08 11/09 11/                                                                             | 10 10171 10172 10173 1014                                    | 11/15 11/16 11/17 11                                                            | 18 1119                                              |                                                                                                    |                                                                                                    |
|                                                                                                    | 0 10 10               |                                                      |                                                                 |                                                                                                    | ,, ,, ,, ,, ,,                                                                                    | 1. 1. 1. 1.                                                  | <u></u>                                                                         | 7を表示                                                 |                                                                                                    |                                                                                                    |
|                                                                                                    |                       | -                                                    | ~ ~                                                             | $\sim$                                                                                                | $\sim$                                                                                            | $\sim$                                                       | $\sim$                                                                          |                                                      |                                                                                                    |                                                                                                    |
|                                                                                                    |                       |                                                      | $\sim$                                                          | $\sim$                                                                                                | $\sim$                                                                                            | $\sim$                                                       | $\sim$                                                                          |                                                      |                                                                                                    |                                                                                                    |
|                                                                                                    | new                   | genki36                                              | 55 0 -                                                          | ▲ · お知らせ                                                                                              | イベント募集活動特                                                                                         | 器加/□・♀・ミ                                                     | · • • • 4 • #                                                                   | ·                                                    | P                                                                                                  |                                                                                                    |
| 日子 • [ 東東]<br>員管理<br>[] 林·施設·講師 新規登録 (2]<br>[理団体の基本情報を新規登録分存表現,/2]                                    | new g                 | genki36<br>·施設·                                      | 55 <b>♀</b> -                                                   | ■ - お知らせ<br>報の一覧                                                                                      | イベント 募集 活動地<br>フィルタ 【                                                                             | 田舎 ブログ □ - ◆ - ●     ヨ     コ     マッン管理     ボ ダッン             | 1 - ● - ▲ - ダ                                                                   |                                                      |                                                                                                    | <ul> <li>・</li> <li>・</li></ul> |
| 自管理<br>開体・施設・講師 新規登録 (2)<br>理想体の基本情報を新規登録 (2)<br>理想体の基本情報を新規登録で考えるク<br>間体・施設・講師一覧<br>理想体の金本情報を編集できます。 | new o<br>団体           | genki36<br>・施設・<br>アクショ                              | 55 <b>♀</b> ~                                                   | ■ - お知らせ<br>報の一覧                                                                                      | イベント 募集 活動株<br>フィルタ し<br>キーワード                                                                    | A (1) (1) (1) (1) (1) (1) (1) (1) (1) (1)                    | <b></b><br>∕απ−ド∧                                                               |                                                      | 1 - 25                                                                                             | C ● ●<br>面面オブショ<br>5 / 292 項目 < →                                                                                                    |
| 日<br>一<br>重<br>電<br>二<br>二<br>本<br>二<br>二<br>二<br>二<br>二<br>二<br>二<br>二<br>二<br>二<br>二<br>二<br>二      | new g                 | genki36<br>・施設・<br>アクショ                              | 55 <b>♀</b> ◆<br>講師情<br>□>                                      | ■ - お知らせ<br>報の一覧<br>÷ Go                                                                              | イベント 募集 活動<br>フィルタ [<br>[キーワード                                                                    | R告 カリロ・Q・ 目<br>1ビジョン管理 ● ダワジ<br>Q                            | <u>م</u> ر به منه منه منه منه منه منه منه منه منه من                            | 代表者情報 - 氏名                                           | 2<br>1 - 2:<br>代表者情報 - ふ                                                                           | 】<br>(2) (2) (3)<br>(1) (2) (3) (2) (3) (3) (3) (3) (3) (3) (3) (3) (3) (3                                                                                                    |
| 日                                                                                                    | new y<br>団体           | genki36<br>・施設・<br>アクショ<br>ID▲▼<br>742               | 55 <b>● -</b><br>講師情<br>52<br>■体種別<br>▲ ▼<br>団体種別               | ■ - お知5世<br>報の一覧<br>・ Go<br>名前▲ママ<br>- テスト                                                            | イベント 募集 活動<br>マイルタ !<br>キーワード<br>クリック<br>団体 P C                                                   | 2倍 九少 □ ・ ○ ・ ● ビジョン管理 ● ダッジ ○ ○ ふりがな ▲ ▼ だんたい               | マポードへ<br>団体名 (略称)<br>▲ ▼                                                        | 代表表情報 - 氏名<br>▲▼<br>7入下団件の登録                         | 1 - 2:<br>代表者情報 - ふ<br>▲▼<br>だんたい                                                                  | ○ ○ ○ ○ ○ ○ ○ ○ ○ ○ ○ ○ ○ ○ ○ ○ ○ ○ ○                                                                                                    |
|                                                                                                    | new y                 | genki36<br>・施設・<br>アクショ<br>ID▲▼<br>742<br>740        | 55 <b>♀ ~</b><br>講師情<br>3ン<br>■Q体種別<br>■体<br>団体<br>団体           | <ul> <li>■ ・ お知らせ</li> <li>報の一覧</li> <li>● Go</li> <li>名前▲▼</li> <li>● テスト</li> <li>● テスト</li> </ul>  | イベント 募集 活動物<br>マイルタ !<br>(キーワード<br>クリック<br>団体 P 『<br>団体 P 『                                       | 2倍 プリグ □ • ○ • ● 1ビジョン管理 ● ダッジ ○ ○ こりがな ▲ ▼ だんたい だんたい        | コポードへ<br>団体名 (略称)<br>▲▼                                                         | 代表者情報 - 氏名<br>▲▼<br>テスト団件の登録<br>テスト団件                | 1 - 2:<br>代表者情報 - ふ<br>★▼<br>だんたい<br>だんたい                                                          |                                                                                                    |
| 日<br>一<br>二<br>二<br>二<br>二<br>二<br>二<br>二<br>二<br>二<br>二<br>二<br>二<br>二                               | new (<br>団体<br>〇<br>〇 | genki36<br>・施設・<br>アクショ<br>ID▲▼<br>742<br>740<br>739 | 55 <b>♀ →</b><br>講師情<br>☆<br>☆<br>団体種別<br>▲ ▼<br>団体<br>団体<br>団体 | <ul> <li>▲ ◆ お知らせ</li> <li>報の一覧</li> <li>● Go</li> <li>名前▲マ.</li> <li>ー デスト</li> <li>ー デスト</li> </ul> | パペト 募集 活動       フィルタ !       キーワード       クリック       団体 P @       団体 P @       団体 P @       団体 P @ | R告 カリ □ - ○ - ● ICジョン管理 # 975 Q Sりがな ▲ ▼ だんたい だんたい だんたい だんたい | <ul> <li>● ◆ ▲ ◆ ✓</li> <li>● ◆ ▲ ◆ ✓</li> <li>□ 体名(略称)</li> <li>▲ ▼</li> </ul> | 代表者情報 - 氏名<br>▲▼<br>7スト団体の登録<br>7スト団体の登録<br>7スト団体の登録 | <ul> <li>1 - 2!</li> <li>代表者情報 - ふ</li> <li>▲</li> <li>だんたい</li> <li>だんたい</li> <li>だんたい</li> </ul> | C ● ●     m両オブショ     「画両オブショ     S/292 項目 く >     リ     スパース ▲ ▼     アスト団体の登     アスト団体     アスト団体                                                                                                    |

編集画面で必要な情報を入力し、「保存」をクリックすると団体情報の編集が完了します。

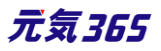

| new genki365 🔞 🗸 🔳 🗸 ಕಸ್ರಾ           | せイベント 募集 活動報告 ブログ ロ・ロ・ロ・ロー ラ ・ 参 ・ 参 ・ 参 ・ グ ・ |        |
|--------------------------------------|------------------------------------------------|--------|
| テスト団体の登録 📕 🕶 お知らせ イベント               | 募集 活動報告 プログ 🗖 🗸 🌣 🗙 🕿 🌪 🖉 🖌                    |        |
| 団体・施設・講師情報の編集                        | 長 ■一覧に戻る ★ダッシュポードへ                             |        |
| 他のユーザーが担当している団体・施設・                  | 講師情報を編集しようとしています。                              | ×      |
| 団体種別*                                | ● 団体 ◎ 施設 ◎ 講師                                 |        |
| 団体名 *                                | テスト団体の登録                                       |        |
|                                      |                                                | r c    |
| ふりがな *                               |                                                |        |
| $-\!\!\!-\!\!\!-$                    | ⑦ ふりがからを見を入れずしてう力ください                          | $\sim$ |
| $\sim$                               | ◎→/1下統治/0+ 氧埋用                                 | $\sim$ |
| ワークフロー                               | ● 指定なし ◎ 差し戻し ◎ 承認依頼                           |        |
| ステータス                                | 公開         ◆           〇公開終了日を指定               |        |
| 公開日                                  | 2020/11/12                                     |        |
|                                      | ⑦ 承認後すぐに掲載を希望する場合は、表示時刻は変更しないで下さい。             |        |
| 作成                                   | システム 2020-11-12 13:10:38                       |        |
| 更新                                   | 2020-11-13 16:02:18 🖡 1件のリビジョン 選択 🗖            |        |
| 変更メモ                                 |                                                |        |
| 保存 ブレビュー 🛛                           | JIS X8341-3 検証 リビジョンとして保存                      |        |
| PowerCMS X version 2.3001 : Copyrigh | nt © 2020 Alfasado Inc. All rights reserved.   |        |

| new genki365 🗊 🗸                                       |              |
|--------------------------------------------------------|--------------|
| テスト団体の登録 お知らせ イベント 募集 活動報告 プログ 団体・施設・講師情報 アセット 施設・備品 旅 | <b>·</b> 設·備 |
| 団体・施設・講師情報の編集 ≡−覧に戻る  蚤 ダッシュボードへ                       |              |
| 変更を保存しました。                                             |              |
| 団体種別 * 💿 団体 🔘 施設 🔘 講師                                  |              |
| <sup>団体名 *</sup><br>テスト団体の登録                           |              |

ダッシュボード> 団体プロフィール編集へ移動し、リビジョンの作成をクリックします。

団体事務

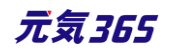

| new genki365<br>パーソルワークスデザイン                                          |                                                                                                    |    |
|-----------------------------------------------------------------------|----------------------------------------------------------------------------------------------------|----|
| ダッシュボード                                                               | new genki365 2 2 2 2 2 2 2 2 2 2 2 2 2 2 2 2 2 2 2                                                                    | •  |
| 掲載情報編集<br>お知らせ<br>お知らせなどを登録して下さい。                                     | 団体・施設・講師情報の一覧 フィルタ リビジョン管理 ● ダッシュポードへ 画面オプション                                                                         | -  |
| イベント・講座<br>イベント・催し物・講座の情報を登録して下さい。                                    | アクション     ◆     Go     キーワード     Q     1-1/1項目     < >                                                                | ]  |
| 全員管理                                                                  | 10 ▲ ● 回降催加 ▲ ● 右部 ● E > 3 > 00 / FM2 → ● 回降 A ● ● ● ● ● ● ● ● ● ● ● ● ● ● ● ● ● ●                                    | I. |
| 田体プロフィール編集     団体の基本情報を編集できます。     ユーザー情報編集     自分のアカウンドの登録情報を編集できます。 | ID ▲▼ 団体種別 ▲▼ 名前 ▲▼ ふりがな ▲▼ 団体名 (略称) ▲▼ 代表者情報 - 氏名 ▲▼ 代表者情報 - ふり… ▲▼     アクション…       GO キーワード     Q     1-1/1 項目 < > |    |
| PowerCMS X version 2.3001 : Copyright © 20                            | )20 Alfasado Inc. All rights reserved.                                                                                |    |

「この団体・施設・講師情報のリビジョンを作成しますか?」と表示されますので、OKをクリックすると編集画面が表示されます。必要情報を入力し、団体情報の編集を行います。

| new genki365                                                                    |                |
|---------------------------------------------------------------------------------|----------------|
| パーソルワークスデザイン (施設) お知らせ イベント 募集 活動報告 プログ 団体・施設・講師情報 アセット 施設・備品 施設・備品予約 マイメディン    | P マイメディアトップ 🛛  |
| 団体・施設・講師情報の一覧 フィルタ リビジョン管理 ♣ ダッシュポードへ                                           | 画面オプション        |
| アクション ⇒ Go キーワード Q                                                              | 1-1/1項目 < >    |
|                                                                                 | 代表者情報 - ふり ▲ ▼ |
| 180 施設 · 施<br>OK キャンセル                                                          |                |
| □ ID▲▼ 団体種別▲▼ 名前▲ ▲▼ 情報 - 氏名▲▼                                                  | 代表者情報 - ふり 🔺 🔻 |
| アクション ♥ Go キーワード Q                                                              | 1-1/1項目 < >    |
| PowerCMS X version 2.3001 : Copyright © 2020 Alfasado Inc. All rights reserved. |                |

| new genki365                                                                    | <b>20</b> 0      |
|---------------------------------------------------------------------------------|------------------|
| パーソルワークスデザイン (施設) お知らせ イベント 募集 活動報告 プログ 団体・施設・講師情報 アセット 施設・備品 施設・備品予約 マイメディ     | 17 マイメディアトップ 🛛 🗖 |
| リビジョン(団体・施設・講師情報)の編集 ■-覧に戻る ★グッシュポードへ                                           |                  |
| 団体・施設・講師情報のリビジョンを作成しました。                                                        | ×                |
|                                                                                 |                  |
| リビジョンを編集しようとしています。                                                              | ×                |
| 施設名* 施設テスト                                                                      |                  |
|                                                                                 |                  |
| 1F版 2000年11-19 Toxer11                                                          | $\sim$           |
| 更新 2020-11-19 13:48:11                                                          |                  |
| 于大要变                                                                            |                  |
| 保存<br>プレビュー □ JIS X8341-3 検証                                                    |                  |
| PowerCMS X version 2.3001 : Copyright © 2020 Alfasado Inc. All rights reserved. |                  |

編集が完了したらワーフフローの「承認依頼」ヘチェックを入れ、「保存」をクリックします。

クリックすると編集画面の前へ画面が戻りますが、この状態でサイト統括へ承認依頼が届きます。

サイト統括が内容を確認後、問題なければ編集内容が反映され、承認結果のメールが届きます。

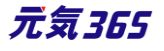

|    | 地域 *       | 🔲 北区 🕑 西区 🔲 大宮                      |                                                                             |                |
|----|------------|-------------------------------------|-----------------------------------------------------------------------------|----------------|
|    | 登録年月日      | 2020/06/24                          |                                                                             |                |
|    | ワークフロー     | ◎ 指定なし 💿 承認依頼                       |                                                                             |                |
|    | 通知メッセージ    |                                     |                                                                             |                |
|    | ステータス      | 承認待ち □ 公開終了日を打                      |                                                                             |                |
|    |            | ▲ 公開者に承認依頼すると、ステータ)                 | new genki365                                                                |                |
|    | 公開日        | 2020/06/24                          | パーソルワークスデザイン(施設) お知らせ イベント 募集 活動報告 プログ 団体・施設・議師情報 アセット 施設・偏島 施設・偏島予約 マイメディア | マイメディアトップ 🛛    |
|    |            | <ol> <li>承認後すぐに掲載を希望する場合</li> </ol> | 団体・施設・講師情報の一覧 フィルタ リビジョン管理 ・ タッシュポードへ                                       | 画面オプション        |
|    | リビジョン・タイプ  | リビジョン キ                             | P2≥=> € Go (#-9-K) Q                                                        | 1-1/1項目 < >    |
|    | 作成         | 202                                 | □ ID▲▼ 団体種別▲▼ 名前▲▼ ふりがな▲▼ 団体名(略称)▲▼ 代表書情報-氏名▲▼                              | 代表者情報 - ふり 🔺 🔻 |
|    | 更新         | 202                                 | 180 施設 - 施設テスト P C しせつてすと PWD施設確認用                                          |                |
|    | 変更メモ       |                                     | □ ID▲▼ 団体種別▲▼ 名前▲▼ ふりがな▲▼ 団体名(略称)▲▼ 代表者情報・氏名▲▼                              | 代表者情報 - ふり 🔺 🔻 |
| 保存 | א 🗆 – ביאל | 5 X8341-3 検証                        | アクション ♥ Go (キーワード) Q                                                        | 1-1/1項目 < >    |

## 団体情報の承認・差し戻しサイト統括

前項「団体情報の編集」で団体事務が承認依頼を行うと、メールで通知が届きますので、記載の URL をクリックし、編集画面へと移動します。

| new genki365 承認依頼が届いています。                                |
|----------------------------------------------------------|
| 【 こうから承認依頼が届いています。<br>以下 URL よりご確認くださいますよう、よろしくお願いいたします。 |
| 【団体・施設・講師情報】                                             |
| (ID: ·)                                                  |
| [URL]                                                    |
| http://                                                  |
| <u>http:///URLが記載されますURLが記載されますURLが記載されます</u>            |
| 【依頼元】                                                    |
| 注:このメールの送信者に返信することはできません。このメールの送信者に                      |
| 返信された場合、回答は届きませんのでご注意ください。                               |
|                                                          |

この時、編集画面はリビジョンの編集画面となり、通常の編集画面とは表示が異なっています。

リビジョン(団体・施設・講師情報)の編集 ■-照に戻る ●ダッシュボードへ

リビジョンを編集しようとしています。このリビジョンをマスタに適用するには「マスタに適用」ボタンをクリックしてください。

他のユーザーが担当している団体・施設・講師情報を編集しようとしています。

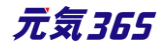

入力内容に問題がなければ、「マスタに適用」をクリックします。リビジョンの承認依頼は通常の承認依頼と異なり 「ステータス」を「公開」→「保存」をクリックではない点にご注意ください。

| ※差し戻しの場合はリークノローの「差し | ノ戻し」にナエツクを入れ、「保仔」をクリツクします。 |  |
|---------------------|----------------------------|--|
|                     | ◎ ※サイト統括入力・管理用             |  |
| ワークフロー              | ●指定なし ●差し戻し ●承認依頼          |  |

| 5 552                                    | ●指定なし「○左し戻し」○承認徴頼                               |
|------------------------------------------|-------------------------------------------------|
| ۲,5−92,                                  | 承認待ち          ● 公開終了日を指定                        |
| 公開日                                      |                                                 |
| リビジョン・タイプ                                | ◎ 承認使9 くに掲載を布置9 る場合は、表示時刻は変更しないで下さい。<br>リビジョン ◆ |
| 作成                                       | 2020-11-13 16:11:20                             |
| 更新                                       | 2020-11-13 16:17:46                             |
| 変更メモ                                     |                                                 |
| 保存<br>削除<br>プレビュー □ JIS X8341-3 検作<br>マス | 以夕に適用                                           |

確認のメッセージが表示されますので、OKをクリックすると、現在公開中の団体情報が上書きされます。

|                                                                                  | ×     |
|----------------------------------------------------------------------------------|-------|
| サイトからのメッセージ                                                                      |       |
| このリビジョンをマスタに適用してもよろしいですか?(差し替え時のステータス<br>は、マスタのステータスになります。( マスタの現在のステータス : 公開) ) |       |
| ОК                                                                               | キャンヤル |

「リビジョンをマスタに適用しました。」と表示されれば操作は完了です。団体事務へは承認結果のメールが届きます。

| ■一覧に戻る   | <i>╋ダッシュボ</i> −ドへ |                                       |
|----------|-------------------|---------------------------------------|
|          |                   |                                       |
|          |                   |                                       |
| 講師情報を編集し | ようとしています。         |                                       |
|          | ■一覧に戻る 講師情報を編集し   | ■一覧に戻る ●ダッシュボードへ<br>講師情報を編集しようとしています。 |

## 団体情報を無効化(削除)する

ステータスを終了にします。フロントの団体一覧には表示されなくなりますが、管理画面では情報がそのまま残った 状態になります。(論理削除)

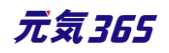

|         |                             | 下書き<br>レビュー<br>予ジたち                    |
|---------|-----------------------------|----------------------------------------|
| 5       | フークフロー                      | 公開予約                                   |
| 7       | ステータス                       | 終了                                     |
| 2       | 2開日                         | 2020/06/24           ⑦ 承認後すぐに掲載を希望する場合 |
| ť       | 乍成                          | システム                                   |
| Ţ       | 更新                          |                                        |
| 2       | 変更メモ                        |                                        |
| 保存 プレビュ | — 🔲 JIS X8341-3 検証 リビジョンとして | 保存                                     |

対象団体のワークスペース設定画面にて削除を行った場合は、完全削除となり、データベースからも削除されま

す。(物理削除)

| new genki365                                                                    |             |
|---------------------------------------------------------------------------------|-------------|
| 団体・施設・講師情報の一覧 フィルタ リビジョン管理 ♣ ダッシュポードへ                                           | 画面オプション     |
| <ul> <li></li></ul>                                                             | 1-1/1項目 < > |
| 田体種別▲ ふりがな▲ 団体名(略称)▲ 代表者情報 - 氏名                                                 | 代表考情報 - ふり  |
|                                                                                 | -1/1౫ш <>   |
| PowerCMS X version 2.3001 : Copyright © 2020 Alfasado Inc. All rights reserved. |             |

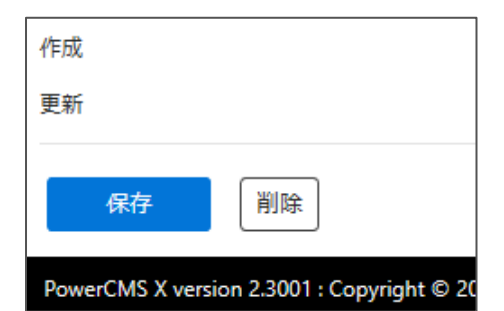

削除後、フロント側の表示反映の為、システムの再構築を行ってください。

| デモ環境01 new genki365 🔍 🔸 |     |
|-------------------------|-----|
| ダッシュボード                 | 再構築 |

#### (1)活動団体が活動を休止する場合

下記4手順に沿って作業をすすめてください。

1.一覧画面からステータス「公開中」の情報のみをフィルタで絞り込み後、対象団体の公開中の掲載情報を、全て「下書き」か「終了」に変更します。

2.団体のステータスを「終了」にします。

ダッシュボード > 会員管理 > 団体・施設・講師一覧 > 対象団体の団体情報編集画面 でステータスを「終了」にします。

3.団体に所属する団体事務を全て「無効」にします。

ダッシュボード > 会員管理 > ユーザー一覧 > スペースセレクタで対象団体を選択し、 対象団体に所属する団体事務の一覧を表示 > 全てを選択 > アクション > ステータス 変更 > 無効 > Go をクリックします。

4.団体のワークスペースで再構築します。

該当の団体のスペースに移動し、その団体の再構築ボタンをクリックします。

#### (2)活動団体が活動を再開する場合

下記4手順に沿って作業をすすめてください。

1.団体のステータスを「公開」 にする

ダッシュボード > 会員管理 > 団体・施設・講師一覧 > 対象団体の団体情報編集画面

でステータスを「公開」にします。

2. 一覧画面からステータス「下書き」または「終了」の掲載情報のうち、再公開する記事を選択し、ステータスを 公開に変更します。

3.団体に所属する団体事務を全て「有効」にします。

ダッシュボード > 会員管理 > ユーザー一覧 > スペースセレクタで対象団体を選択し、 対象団体に所属する団体事務の一覧を表示 > 全てを選択 > アクション > ステータス 変更 > 有効 > Go をクリックにします。

4.団体のワークスペースで再構築します。

該当の団体のスペースに移動し、その団体の再構築ボタンをクリックします。

#### (3)活動団体が活動を停止し、サイトを退会する場合

団体・施設・講師情報の一覧で該当の団体を選択後、スペースの設定画面へ遷移し、「削除」をクリックします。 ※データベースからも物理削除となる為、元に戻せません。

| デモ環境01 new genki365                                                                           |   |
|-----------------------------------------------------------------------------------------------|---|
| 新米ママさんの会 マイメディア01(明る お知らせ イベント 募集 活動報告 プログ 団体・施設・講師情報 アセット 施設・備品 施設・備品予約 マイメディア マイメディアトップ 助成金 | ≁ |
|                                                                                               |   |
| ダッシュボード                                                                                       | 設 |
|                                                                                               | 定 |
|                                                                                               |   |

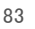

元気365

| 最終更新             | 1ヶ月以上前                       |                                    |
|------------------|------------------------------|------------------------------------|
| 作成               |                              | 2020-10-01 16:51:39                |
| 更新               |                              | 2020-10-01 16:51:39                |
| 保存               | 削除                           |                                    |
| PowerCMS X versi | on 2.4100 : Copyright © 2021 | Alfasado Inc. All rights reserved. |

## 削除後、フロント側の表示反映の為、システムの再構築を行ってください。

| デモ環境01 new genki365 🔍 🗸 |     |
|-------------------------|-----|
| ダッシュボード                 | 再構築 |

## 4.6 会員情報の編集

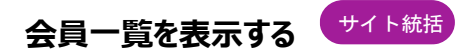

ダッシュボード > ユーザー一覧

一覧に表示されていないカラムは画面オプションから設定することで表示させることができます。

ここで登録している人数を確認することもできます。会員種別ごとの人数表示方法は「団体事務登録数」をご覧 ください。

| ダッシュボード                                                                                                    |                                  |
|----------------------------------------------------------------------------------------------------|----------------------------------|
| 最後にパスワードを設定してから1日以上経過しています。速やかに パスワードを変更 してください。                                                                |                                  |
|                                                                                                    |                                  |
| ライセンスコードを入力してください。                                                                                              |                                  |
| <u>アクティビティ(ログ) × </u>                                                                                           |                                  |
| 200<br>150<br>50<br>50<br>50<br>50<br>50<br>50<br>50<br>50<br>50<br>50<br>50<br>50<br>5                         |                                  |
|                                                                                                    |                                  |
| 会員管理 new genki365 � マ 貝 マ お知らせ イベント 募集 活動報告 プログ □ マ ☆ マ 冒 マ ☆ マ 目 マ ☆ マ 目 マ ☆ マ 目 マ ☆ マ 目 マ ☆ マ 目 マ ☆ マ 目 マ ☆ マ |                                  |
| □体・施設・講師 新規登録 C<br>管理団体の基本情報を新規登録でき<br>コーザーの一覧 フィルタ 新しいユーザー ★ ダッシュポードへ                                          | 画面オプション                          |
| 団体・施設・講師一覧<br>管理団体の基本情報を編集できます。<br>□ アクション ↓ Go キーワード Q                                                         | 1 - 25 / 298 項目 < > >>           |
| コレーション     10本▼     ログインID ▲▼     氏名▲▼     E-mail (1) ▲▼     ▼     ▼                                            | 作成日▲                             |
| 個人会員一覧     個人会員の情報を管理できます。       □     459                                                                      | 2020-11- パーソルワークスデザ<br>16 イン(施設) |
| サイト掲載清報                                                                                                    | 2020.11. 〒7ト祭碧田田休                |

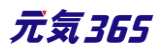

ユーザー情報かつ、CSV ダウンロードに許可があるアカウントの場合、一覧からダウンロードしたい会員にチェックを 入れ、アクションから「CSV ダウンロード」を選択することで、情報をダウンロードできます。

| new | genki365 👽 - 🖪 - వ             | 知らせ イベント 募集 活動 | 動報告ブログ 🗖 🗕 🕈 | • 8 • 9 •  | å+ • ¢⁄ •    |            |                | <b>2</b> 0 • /       |
|-----|--------------------------------|----------------|--------------|------------|--------------|------------|----------------|----------------------|
| ユー! | ザーの一覧 フィルタ                     | 新しいユーザー 🖌      | ダッシュボードへ     |            |              |            |                | 画面オプション              |
|     | アクション ↓ アクション                  | Go キーワード       | Q            |            |              |            | 1 - 25 / 2     | 98 項目 < > »          |
|     | ステータス変更<br>ファイル出力<br>CSVエクスポート | 氏名 ▲ ▼         | E-mail (1)   | 管理者 ▲<br>▼ | サイト統括 ▲<br>▼ | 提供元 ▲<br>▼ | 作成日 ▲<br>▼     | スペース 🔺 🔻             |
|     | 459 — y3bHSe5p8                | 5 テスト団体事務      |              |            |              |            | 2020-11-<br>16 | パーソルワークスデザ<br>イン(施設) |
|     | 458 — Utg6BnC8C                | 7 テスト団体事務      |              |            |              |            | 2020-11-<br>12 | テスト登録用団体             |
|     | 457 <b>F</b> 14Q8aNVo          | 7 テスト団体事務      |              |            |              |            | 2020-11-<br>12 | テスト団体の登録             |

### 会員情報の編集

サイト統括

ダッシュボード > ユーザーの一覧から、編集したい会員のログイン ID をクリックします。

ログイン ID 以外は編集が可能。ただし、提供元のアカウントは提供元以外編集できません。

| new genki365 🛛 🕶                 |                   |            |            |           |          |                   |
|----------------------------------|-------------------|------------|------------|-----------|----------|-------------------|
| ユーザーの一覧 フィルタ 新しいユーザ-             | <i>╋ダッシュ</i> ポードへ |            |            |           |          | 画面オプション           |
| <ul> <li> <i>▼</i>クション</li></ul> | Q                 |            |            |           | 1-       | 25 / 295 項目 < > » |
| □ ID ▲▼ ログインID ▲▼ 氏名 ▲           | E-mail (1) ▲▼     | 管理者 ▲▼ サイト | 統括▲▼ 提供元▲▼ | ステータス 🔺 🔻 | ロックアウト 🔺 | スペース 🔺            |

個人会員(団体会員)はフロントからログインし、マイページから修正が可能です。この場合承認は必要ありません。

また、自分のアカウント情報は団体事務もプロフィールから修正でき、これも承認は必要ありません。

| 会員情報編集    |                                  |  |  |  |  |
|-----------|----------------------------------|--|--|--|--|
| ID        | chournaru-gentiliti I @gmail.com |  |  |  |  |
| 氏名 必須     | テスト花子                            |  |  |  |  |
| 氏名 (ふりがな) | てすと はなこ                          |  |  |  |  |
| パスワード     | パスワードの変更                         |  |  |  |  |

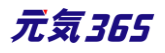

ダッシュボード>ユーザー情報編集より会員情報の編集を行います。(ご自身の会員情報のみ編集が可能で す) ログイン ID 以外は編集が可能です。編集が完了したら「保存」をクリックし、会員情報の編集が完了しま す。

| ダッシュボード                                                         |                 |                                                                                             |
|-----------------------------------------------------------------|-----------------|---------------------------------------------------------------------------------------------|
| 揭戴情報編集                                                          |                 |                                                                                             |
| <mark>お知らせ</mark><br>お知らせなどを登録して下さい。<br>イベント・講座                 | new genki365    | 200                                                                                         |
| イベント・催し物・講座の情報を登録して<br><b> 草集</b>                               | 会員情報の編集 # ダッシュボ | -۴^                                                                                         |
| ポランティア募集・会員募集など、募集情                                             | ログインID *        | test                                                                                        |
| 空具管理                                                            | ふりがな *          |                                                                                             |
| 団体プロフィール編集<br>団体の基本情報を編集できます。<br>ユーザー情報編集<br>自分のアカウントの登録情報を編集でき | 郵便番号            | <ul> <li>● みりがなは空白を入れずにご入力ください。</li> <li>● 例) 1111111 (ハイフン「-J不要) ※半角数字でご入力ください。</li> </ul> |
| owerCMS X version 2.3001 : Copyrigh                             | 都道府県            | 東京都         ●                                                                               |
|                                                                 |                 |                                                                                             |

会員情報を無効化する
サイト統括

ダッシュボード > ユーザーの一覧から、編集したい会員のログイン ID をクリックし、

ステータスを無効化します。ログインできなくなりますが、管理画面では情報がそのまま残った状態になります。(論 理削除)

|          | □ サイト統括      |
|----------|--------------|
| ステータス    | 有効    ◆      |
| アカウントロック | □ □ックアウト     |
| ロックアウト日時 | yyyy/mm/dd:: |

ユーザーの一覧で該当のログイン ID をチェックし、削除をクリックした場合は、データベースから削除され、管理画 面から見ることができなくなります。

サイト統括は提供元のアカウントを編集できません。

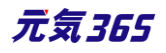

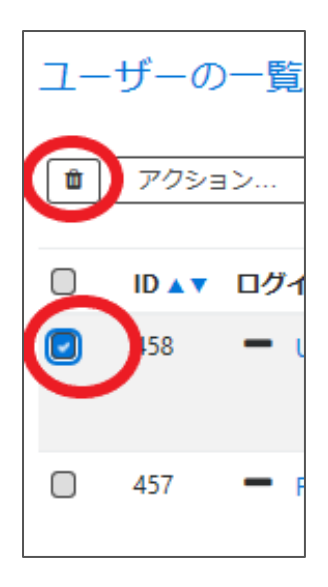

4.7 個人会員情報の編集 サイト統括

### 会員一覧を表示する

ダッシュボード > 会員管理 > 個人会員一覧

カラムにない情報は画面「オプション」から表示させることができます。

ここで登録人数を確認することもできます。

| w genki365 👽 - 🖪 - お知らせ イ                                                  | ペント 募集       | 1 活動報告                 | 707 🗖 - 🌣 - 🛢 - 🎭 - 🏜                | - # -                                              | 220                        | • 🗲              |        |             |                |
|----------------------------------------------------------------------------|--------------|------------------------|--------------------------------------|----------------------------------------------------|----------------------------|------------------|--------|-------------|----------------|
| ッシュボード                                                                     |              |                        |                                      |                                                    |                            | 0                |        |             |                |
| 最後にパスワードを設定してから1 日以上経                                                      | 過していま        | す。速やかり                 | こ パスワードを変更 してください。                   |                                                    |                            |                  |        |             |                |
| ライヤンフコードを 3 カレアイ ださい                                                       |              |                        |                                      |                                                    |                            |                  |        |             |                |
|                                                                            |              |                        |                                      |                                                    |                            |                  |        |             |                |
| 777(271 (U2))<br>100<br>50<br>50<br>50<br>50<br>50<br>50<br>50<br>50<br>50 | . 0729 . 073 | P .03 <sup>1</sup> .10 | 1 (100-100-100-100-100)              | 10 <sup>0</sup> 11 <sup>0</sup> 0110 0110 0110 000 | 194 41195 4116 4117 41     | ×<br>6/11, 61    |        |             |                |
| 10-10-10-10-10-10-10-10-10-<br>ログ                                          | 10- 10-      | 10. 11.                | 10. 10. 10. 10. 10. 10. 1            | ··· 1··· 1·· 1·· 1·· 1·· 1·                        | র ১০ ১০ ১০ ১০<br>(রুংবেচার | (を表示)            |        |             |                |
| $\sim\sim\sim$                                                             | new          | genki36                | 5 🐨 - 🛛 - お知らせ イベント                  | 募集 活動報告 プログ 🗖 🔹 🌣 🔹                                | + + · ×                    |                  |        | <b>3</b>    | • •            |
| 員管理                                                                        | メンバ          | (-の-                   | 皆フィルター新しいメソバー                        | 希 ダッシュポードへ                                         |                            |                  |        | 画證          | オプション          |
| 田体・施設・講師 新規登録 C<br>管理団体の基本情報を新規登録できます。                                     |              |                        |                                      |                                                    |                            |                  |        |             |                |
| 田体・施設・講師一覧                                                                 |              | アクショ                   | > • Go ==-                           | <u>a</u>                                           |                            |                  |        | - 25 / 39 4 |                |
| 1-ザー一覧<br>団体事務・サイト統括の情報を管理できます                                             |              | ID 🔺 🔻                 | 名前▲▼                                 | 表示名▲▼                                              | メールアドレス 🔺 🔻                | メルマガを希望する<br>▲ ▼ | ステータス  | 通知 ▲        | 作成日▲           |
| 日人会員一覧<br>和人会員の情報を管理できます。                                                  |              | 75                     | <ul> <li>test@gmail.com</li> </ul>   | test                                               |                            | 8                | ☑ 有効   |             | 2020-11-<br>12 |
| イト掲載情報                                                                     |              | 74                     | <ul> <li>test@ddddd.co.jp</li> </ul> | member                                             | test@dddd.co.jp            |                  | ☑ 有効   |             | 2020-10-<br>06 |
| Vebページー覧<br>引動情報以外のページの情報を管理できます<br>ッゴページ画像の発                              | 0            | 73                     | test@gmail.com                       | test                                               | р                          | 8                | ☞ 有効   |             | 2020-09-<br>22 |
| ~~~~                                                                       | 0            | 68                     | <ul> <li>test@ddddd.co.jp</li> </ul> | member                                             | test@dddd.co.jp            | 8                | ☑ 有効   |             | 2020-08-<br>21 |
| グ管理                                                                        | -            | $\sim$                 | $\sim$                               | $\sim$                                             | $\sim$                     | $\sim$           | $\sim$ | $\sim$      | $\sim$         |
| <u> 余作ログ一覧</u><br>泉作ログを確認できます。                                             |              | ID A V                 | 名前▲▼                                 | 表示名▲▼                                              | メールアドレス 🔺 🔻                | メルマガを希望する        | ステータス  | 通知▲         | 作成日▲           |

## 会員情報のダウンロード

ユーザー情報かつ、CSV ダウンロードに許可があるアカウントの場合、一覧からダウンロードしたい会員にチェックを 入れ、アクションから「CSV ダウンロード」を選択することで、情報をダウンロードできます。

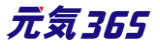

#### 会員情報の編集

ダッシュボード > 会員管理 > 個人会員一覧から、編集したい会員のログイン ID をクリックします。ログイン ID 以外は編集が可能です。

個人会員自身はフロントからログインし、マイページから修正が可能です。

また、自分のアカウント情報はプロフィールから修正でき退会も可能です。承認は必要ありません。

#### 会員情報を無効化する

ユーザーと権限のメニュー > メンバーの一覧から、編集したい会員のログイン ID をクリックし、

ステータスを無効化します。ログインできなくなりますが、管理画面では情報がそのまま残った状態になります。(論 理削除)

ユーザーの一覧で該当のログイン ID をチェックし、削除をクリックした場合は、データベースから削除され、管理画 面から見ることはできなくなります。

4.8 メルマガ会員情報の編集 サイト統括

#### 会員一覧を表示する

ダッシュボード > メルマガ購読者

一覧に表示されていないカラムは画面オプションから設定することで表示させることができます。

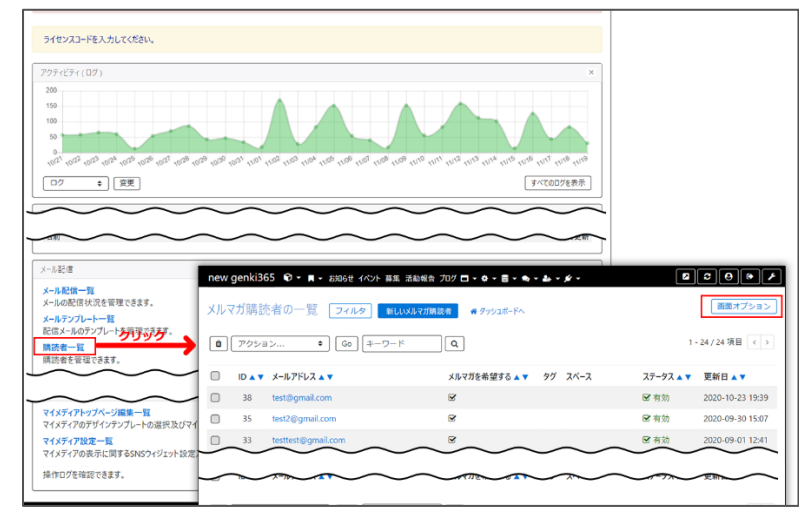

#### 会員情報のダウンロード

ユーザー情報かつ、CSV ダウンロードに許可があるアカウントの場合、一覧からダウンロードしたい会員にチェックを 入れ、アクションから「CSV ダウンロード」を選択することで、情報をダウンロードできます。

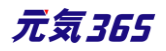

### 会員情報の編集

ダッシュボード > メール配信 > 購読者の一覧から、編集したい会員のメールアドレスをクリックします。すべての情報編集が可能です。

メルマガ会員は届いたメールマガジンに記載のある URL

(/pt-emailmagazine.php?\_\_mode=genki365\_edit\_emailsubscriber&uuid=xxxxx)

にアクセスし、希望分野を修正することができます。別の URL

(/pt-emailmagazine.php?\_\_\_mode=unsubscribe ) でも退会可能です。

この場合承認は不要です。

| 107 11 120 | Caconaru-getimalistilignal.com   |                                  |                             |
|------------|----------------------------------|----------------------------------|-----------------------------|
| 信希望分野      | <b>すべてにチェック</b>                  |                                  |                             |
|            | □ 男女共同参画                         | <ul> <li>消費者・生活に関する活動</li> </ul> | □ ボランティア・活動支援               |
|            | 📃 まちづくり・コミュニティ・交流                | <ul> <li>環境・エコ</li> </ul>        | <ul> <li>学習活動・教育</li> </ul> |
|            | ☐ 子ども・子育て                        | 福祉,高齢者,障害者支援                     | <b>健康 · 医療</b>              |
|            | 美術・工芸・書道                         | 体操・ダンス                           | 音楽・コーラス                     |
|            | <ul> <li>和歌 - 俳句 - 朗読</li> </ul> | <ul> <li>花・華道・茶道</li> </ul>      | 料理                          |
|            | 送学                               | ○ その他                            | 男女共同参画                      |
|            | <ul> <li>消費者・生活に関する活動</li> </ul> | □ ポランティア・活動支援                    | 🗌 まちづくり・コミュニティ・交流           |
|            | <ul> <li>環境・エコ</li> </ul>        | 学習活動・教育                          | ✔ 子ども・子育て                   |
|            | 福祉・高齢者・障害者支援                     | ✓ 健康・医療                          | ✔ 美術・工芸・書道                  |
|            | ✓ 体操・ダンス                         | ✔ 音楽・コーラス                        | 和歌·俳句·朗號                    |
|            | 花・華道・茶道                          | 料理                               | ✓ 医学                        |
|            |                                  |                                  |                             |

| メールマガジン登録解除フォーム |      |  |  |  |  |
|-----------------|------|--|--|--|--|
| メールアドレス 🔊       |      |  |  |  |  |
|                 | 解除する |  |  |  |  |

#### 会員情報を無効化する

ユーザーと権限のメニュー > メンバーの一覧から、編集したい会員のログイン ID をクリックし、

ステータスを無効化します。ログインできなくなりますが、管理画面では情報がそのまま残った状態になります。(論 理削除)

ユーザーの一覧で該当のメールアドレスをチェックし、削除をクリックした場合は、データベースから削除されるので管 理画面からの見ることはできなくなります。

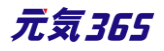

#### 個人会員の退会

退会時は物理削除ではなく、論理削除となり、管理画面上では会員ステータスが無効の状態で管理されます。 これにより管理画面からは退会済み会員として確認することができます。

その為、同一メールアドレスでの再登録を許可する際は、下記いずれかの対応をお願いします。

・対象会員を管理画面上から削除する

・対象会員のステータスを有効にし、削除フラグを外す

・対象会員に別のメールアドレスにてご登録頂く

| <b></b> 弯理用データ |                  |
|----------------|------------------|
| ステータス          | 無効 \$            |
| 通知             | 通知は有効化した時に送信できます |
| 退会             | ✓ 削除フラグ          |
| マカウントロック       |                  |

#### メルマガ会員の退会

退会時は物理削除ではなく、論理削除となり、管理画面上では会員ステータスが無効の状態で管理されます。 これにより管理画面からは退会済み会員として確認することができます。

個人会員と異なり、同一メールアドレスでの再登録は、フロントからの再登録によりステータスが有効で登録されます。

## 4.10 マイメディア

#### マイメディアを作成する

団体登録が完了すると、団体情報がプロフィールに入った状態でデフォルトのマイメディアが公開されます。以下設定によってオリジナルのマイメディアを作成し、充実したページを作成しましょう。

管理画面にログインし、右側の「ビュー」をクリックすると、公開中のマイメディアが確認できます。

| new genki365                                                    |     |
|-----------------------------------------------------------------|-----|
| テスト登録用団体 お知らせ イベント 募集 活動報告 プログ 団体・施設・講師情報 アセット マイメディア マイメディアトップ |     |
| ダッシュボード                                                         | ピュー |
| 揭載情報編集                                                          |     |
| ಸೆಸ್ರಾರಿಕ                                                       |     |

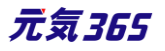

▼公開されたばかりの初期状態のマイメディア画面

|                         |               |                   | 🔍 やさしい日本語                                     |
|-------------------------|---------------|-------------------|-----------------------------------------------|
| 印 このサイトについて 日 新規登録 🖂 さ  | 5問い合わせ 💄 ログイン | ♠ new genki365へ戻る | サイト内検索<br>Q                                   |
| テスト登録用団体                |               |                   |                                               |
| new genki365 > テスト登録用団体 |               |                   | <ul> <li>◆) 読み上げ</li> <li>◆ 読み上げ設定</li> </ul> |
| 回体紹介                    |               |                   | Menu                                          |
| 現在、こちらの情報はございません        |               |                   | ۵ <sup>*</sup> ۳-۲                            |
|                         |               |                   | 0 プロフィール                                      |
|                         |               |                   | マイメディア内を検索                                    |

## マイメディアテーマを選択する

マイメディアは複数種類のデザインがあります。お好みで選択や切り替えを行うことができます。

ダッシュボードの「テーマ設定」をクリックし、テーマの一覧画面を表示させます。

| 問い合わせ管理                                            |
|----------------------------------------------------|
| 問い合わせ一覧<br>全体の問い合わせの内容を確認できます。                     |
| マイメディア管理                                           |
| マイメディアトップページ編集<br>マイメディアのデザインテンプレートの選択及びマイメディアトップの |
| マイメディアの表示に関するSNSウィジェット設定及び一覧の表                     |
| テーマ設定<br>マイメディアのデザインテン、レートの設定・変更を行います。             |
| <mark>リンクチェック</mark><br>マイメディア内のリンク切れをチェックできます。    |

- ① 現在選択中のテーマが表示されます。
- ② (適用済み)と表記されているテーマを現在選択中です。
- ③ 選択したいテーマにチェックを入れます。

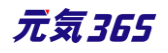

| new genki365 |                                        |                    |                         |  |  |
|--------------|----------------------------------------|--------------------|-------------------------|--|--|
| テスト登         | 登録用団体 お知らせ イベント 募集 活動報告 プログ 団体・施設・講師情報 | アセット マイメディア マイメディア | トップ                     |  |  |
| テーマ          | テーマの管理 <b>*</b> ダッシュポードへ               |                    |                         |  |  |
| 現在           | Eのテーマは「マイメディア01 (明るい)」です。              |                    |                         |  |  |
| <u>3</u>     | 名前                                     | バージョン              | 説明                      |  |  |
| 0            | マイメディア01 (暗い)                          | 0.2                | マイメディア (緑-ダーク)のテーマです    |  |  |
| 0            | マイメディア01(明るい)(適用済み) (2)                | 0.2                | マイメディア (緑-ライト)のテーマです    |  |  |
| 0            | マイメディア02 (暗い)                          | 0.2                | マイメディア (ピンク-ダーク) のテーマです |  |  |
| 0            | マイメディア02 (明るい)                         | 0.2                | マイメディア (ピンク-ライト)のテーマです  |  |  |
| 0            | マイメディア03 (暗い)                          | 0.2                | マイメディア (水-ダーク) のテーマです   |  |  |
| 0            | マイメディア03 (明るい)                         | 0.2                | マイメディア (水-ライト) のテーマです   |  |  |
| 0            | マイメディア04 (暗い)                          | 0.2                | マイメディア (黄-ダーク) のテーマです   |  |  |
| 0            | マイメディア04 (明るい)                         | 0.2                | マイメディア (黄-ライト) のテーマです   |  |  |
|              | 名前                                     | バージョン              | 説明                      |  |  |
| 適用           | <u>4</u>                               |                    |                         |  |  |

#### ④ 適用をクリックすると以下の表示が現れます。

OK をクリックすると選択したテーマが適用されます。

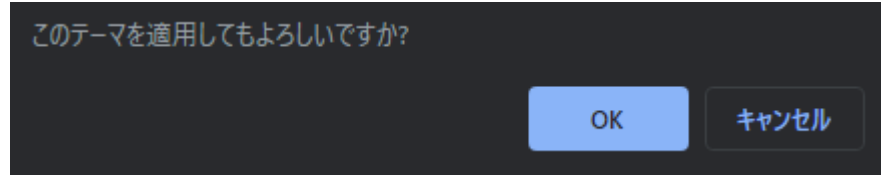

右上の「ビュー」をクリックすると、適用後のテーマが確認できます。

バックグラウンドでスペースの再構築処理が走りますので、完全にテーマが適用されるまで、少し時間がかかります。 再度テーマの変更を行うには 5 分程度時間を置くようにしてください。

| new genki365                                                    |     |
|-----------------------------------------------------------------|-----|
| テスト登録用団体 お知らせ イベント 募集 活動報告 プログ 団体・施設・講師情報 アセット マイメディア マイメディアトップ |     |
| テーマの管理 💣 ダッシュボードへ                                               | ピュー |
| テーマ「マイメディア04(明るい)」を適用しました。                                      |     |
| 現在のテーマは「マイメディア04(明るい)」です。                                       |     |

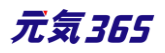

|                                |                  |                   | 54 🔍    | しい日本語 🔠  | ひらがなをつける |
|--------------------------------|------------------|-------------------|---------|----------|----------|
| 印 このサイトについて 図 新規登録             | 図 お問い合わせ ▲ マイページ | ◆ new genki365へ戻る | Y San ( | サイト内検索   | Q)       |
| テスト登録用団体                       |                  | 1 pt              | Dr.     | マイメディア内を | 14×16 Q  |
|                                | -L               |                   | プロフィール  | 2        | 12 1     |
|                                |                  |                   |         | ● 読み上げ   | ◎ 読み上げ設定 |
| <u>new genki365</u> > テスト登録用団体 |                  |                   |         |          |          |
| 団体の紹介                          | 現在、ごちらの情報はございま   | ₽£v.              |         |          |          |
|                                |                  |                   |         |          |          |
|                                |                  | ページの先頭に戻る         |         |          |          |

## マイメディアトップページを作成・編集する

マイメディアのテーマを選択出来たら、続いてマイメディアのトップページを編集します。ダッシュボードの「マイメディアトップページ編集」から、「リビジョンの作成」をクリックします。

| 問い合わせ管理                                    | new genki365                                                           |                              |
|--------------------------------------------|------------------------------------------------------------------------|------------------------------|
| 問い合わせ一覧<br>全体の問い合わせの内容を確認できます。             | テスト登録用団体 お知らせ イベント 募集 活動報告 プログ 団体・施設・議員<br>マイメディアトップの一覧 フィルタ リビジョン管理 * | 情報 アセット マイメディア *<br>ダッシュポードへ |
| マイメディア管理                                   | アクション キ Go キーワード Q                                                     |                              |
| マイメディアトップページ編集                             |                                                                        | ステータス 🔺 🔻                    |
| マイメディアのデザインテンコードの選択及びマイメディアトップ             | 576 - マイメディアトップ設プ 🖓 🗗                                                  | ☑ 公開                         |
| マイメディア設定<br>マイメディアの表示に関するSNSウィジェット設定及び一覧の表 |                                                                        | ステータス 🔺 🔻                    |
| テーマ設定<br>マイメディアのデザインテンブレートの設定・変更を行います。     | このマイメディアトップのリビジョンを作成しますか?                                              |                              |
| <b>リンクチェック</b><br>マイメディア内のリンク切れをチェックできます。  | ок                                                                     | キャンセル                        |

### クリックすると編集画面に移動しますので、トップページの編集を行います。

| new genki365                                                    |   |
|-----------------------------------------------------------------|---|
| テスト登録用団体 お知らせ イベント 募集 活動報告 プログ 団体・施設・講師情報 アセット マイメディア マイメディアトップ |   |
| マイメディアトップページの編集 🔳 = 覧に戻る 🖝 ダッシュポードへ                             |   |
| マイメディアトップのリビジョンを作成しました。                                         | × |
|                                                                 |   |
| リビジョンを編集しようとしています。                                              | × |

途中で保存したい場合は、編集画面の最下部でステータスを「下書き」にし、「保存」を行います。

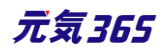

| ワークフロー    | ● 指定か □ 承認依頼           |
|-----------|------------------------|
| ステータス     | き書す                    |
| 公開日       | 2020/11/11             |
| リビジョン・タイプ | リビジョン 💠                |
| 作成        | 2020-11                |
| 更新        | 2020-11                |
| 変更メモ      |                        |
| 保存削除      | プレビュー 🔲 JIS X8341-3 検証 |

## 保存内容を読み出して再編集を行うには、ダッシュボード > マイメディアトップページ編集から 「リビジョン管理」を選択し、保存したリビジョンを呼び出し、再編集を行ってください。

| 問い合わせ管理                                   | new genki365                           |
|-------------------------------------------|----------------------------------------|
| 問い合わせ一覧                                   | テスト登録用団体 お知らせ イベント 募集 活動報告 プログ 団体・施設・語 |
| 全体の問い合わせの内容を確認できます。                       | マイメディアトップの一覧 フィルタ リビジョン管理              |
| マイメディア管理<br>マイメディアトップページ編集                | アクション ↓ Go キーワード Q                     |
| マイメディアのデザインテンゴレートの選択及びマイメディアトップ           |                                        |
| マイメディア設定                                  |                                        |
| マイメディアの表示に関するSNSウィジェット設定及び一覧の表            | 5/6 マイメディアトック設定 P 区                    |
| テーマ設定<br>マイメディアのデザインテンプレートの設定・変更を行います。    | □ ID ▲▼ タイトル ▲▼                        |
| <b>リンクチェック</b><br>マイメディア内のリンク切れをチェックできます。 | アクション ↓ Go キーワード Q                     |

| new genki365                                                    |
|-----------------------------------------------------------------|
| テスト登録用団体 お知らせ イベント 募集 活動報告 プログ 団体・施設・講師情報 アセット マイメディア マイメディアトップ |
| マイメディアトップのリビジョン―覧 フィルタ 〓-覧に戻る 骨 ダッシュポードへ                        |
| <ul> <li></li></ul>                                             |
| □ タイトル ▲▼ 変更メモ ▲▼ 差分 ▲▼                                         |
|                                                                 |

## 1.ヘッダー画像

PC(パソコン)で表示させた際の、赤枠部分の画像を設定します。横幅 1366pixel 以上の画像を設定してください。設定しない場合はデフォルトの画像が表示されます。

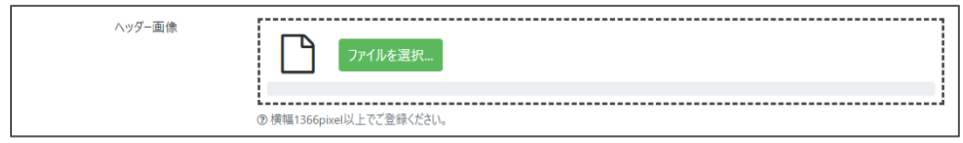

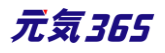

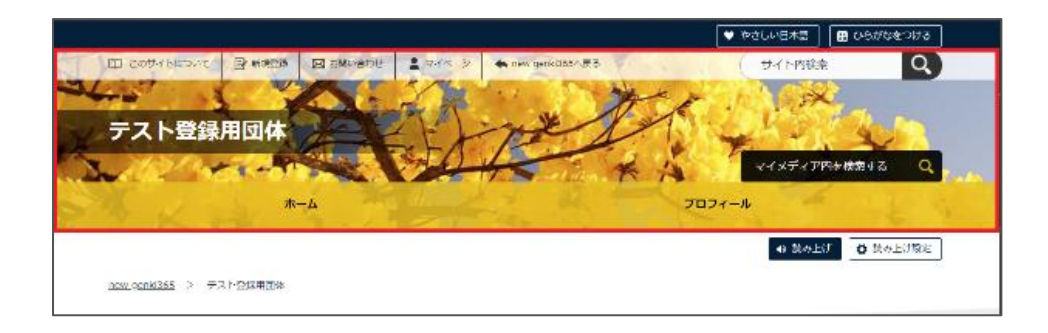

「ファイルを選択」をクリックし、任意の画像ファイルを選択すると、ファイルが設定されます。

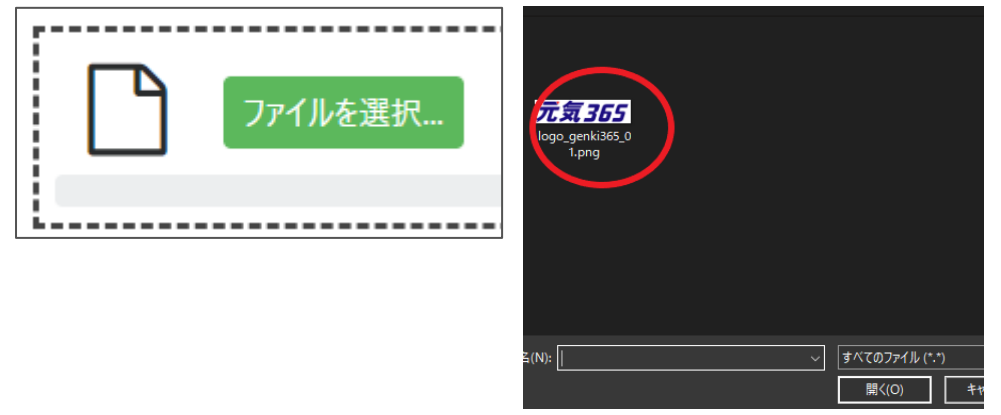

| ファイルをアップロードしました。アップロードしたフ | アイルは、このページを保存するまで反映されません。                                                                                                    | × |
|---------------------------|----------------------------------------------------------------------------------------------------|---|
| ①<br>元気365 ①              | <ul> <li>3 ・ ・</li> <li>・</li> <li>・</li></ul> |   |
| logo_genki365_01.png      |                                                                                                    |   |
| http://s                  | ß                                                                                                    | C |

#### その他の項目の説明は以下のとおりです。

| 1 | 選択中の画像を縮小表示      | (5)        | 回転等の編集を行う場合に使用   |
|---|------------------|------------|------------------|
| 2 | 画像のサイズ等の情報を表示    | 6          | 別のファイルを選択する場合に使用 |
| 3 | 選択中の画像をプレビュー     | $\bigcirc$ | 画像を削除する場合に使用     |
| 4 | 画像をダウンロードする場合に使用 | 8          | ファイル名            |

テーマごとの推奨サイズは以下となります。(いずれも単位は pixel)

- マイメディア 01 (緑色): W1366×H200
- マイメディア 02(ピンク色): W 1400×H 234
- マイメディア 03 (水色) : W 1400×H 298
- マイメディア 04(黄色): W 1366×H 276

ヘッダ画像の推奨サイズは上記となりますが、ブラウザの横幅を準備された画像以上の px で表示させた場合、 画像がブラウザの横幅に合わせて拡大表示されることになります。(表示領域の縦幅は固定)

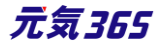

その為、画像が拡大して見えることになります。

これはもともとのヘッダがブラウザの横幅いっぱいに画像を表示させる仕様のためですが、拡大表示させない為に は、画像横幅以上の左右の余白箇所を空白で表示させることになり、デザインとしては前者が採用されているか たちです。

ヘッダ画像の選定には、上記ご留意の上行ってください。

#### 2.SP 用ヘッダー画像

SP(スマートフォン)で表示させた際の、赤枠部分の画像を設定します。 横幅 1200pixel 以上の画像を設定 してください。 設定しない場合はデフォルトの画像が表示されます。

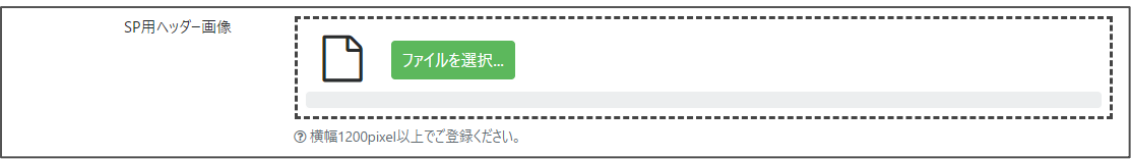

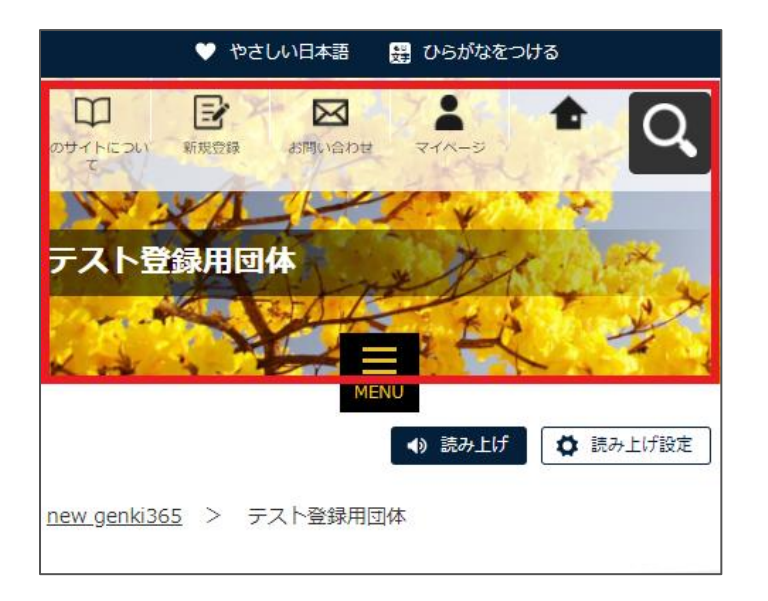

テーマごとの推奨サイズは以下となります。(いずれも単位は pixel)

- マイメディア 01 (緑色): W1120×H276
- マイメディア 02 (ピンク色): W1120×H425
- マイメディア 03 (水色): W1120×H476
- マイメディア 04 (黄色): W1120×H460

#### 3.本文

赤枠内へ表示する、団体の紹介を入力します。画像や動画の挿入も可能です。使い方は「TinyMCE(リッチテキストエディタ)の使い方」を参照ください。

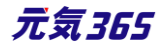

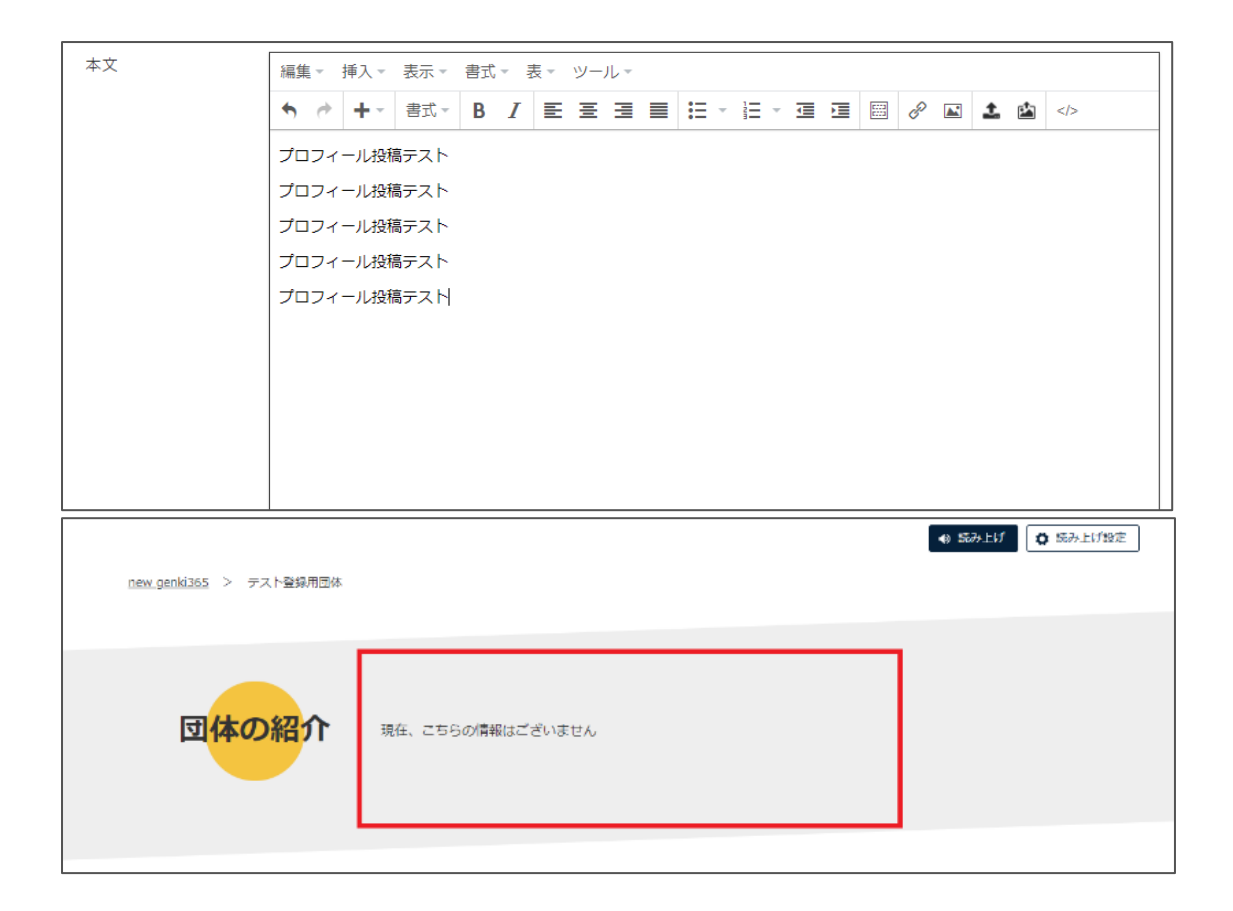

#### 4.テーマ用画像

画像を設定すると、赤枠内に画像が表示されます。選択するテーマによっては、仕組み上、表示されないテーマもあります。また、表示中のテーマのように複数枚の画像が設定できるテーマもあります。

| テーマ用画像 | ファイルを選択                                                                         |
|--------|---------------------------------------------------------------------------------|
|        | <ul> <li>⑦マイメディアに表示するメイン画像を設定します。追加画像の設定が可能なテーマに対しては、複数枚画像を登録してください。</li> </ul> |

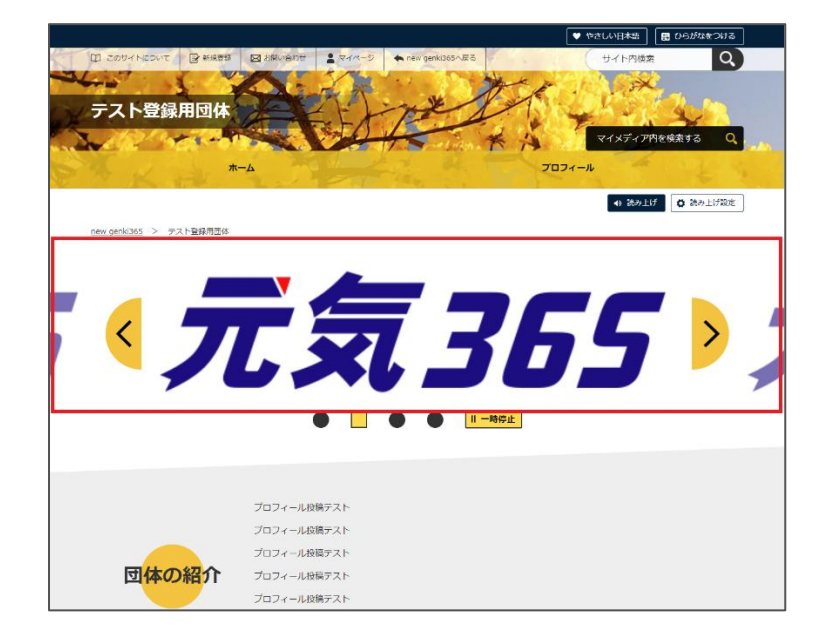

#### 5.概要

入力すると、マイメディアには反映されませんが、団体一覧画面などで紹介文が掲載されます。

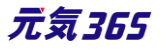

## 概要が未入力の場合は、本文の内容が表示されます。

| 管理用データ                      |                                                                                                   |                                                       |
|-----------------------------|---------------------------------------------------------------------------------------------------|-------------------------------------------------------|
| 概要                          | 概要を入力します。概要を入力します。概要を<br>概要を入力します。概要を入力します。概要を<br>概要を入力します。概要を入力します。概要を<br>概要を入力します。概要を入力します。     | 入力します。概要を入力します。概要を入力します。<br>入力します。<br>入力します。概要を入力します。 |
|                             | <ul> <li>マイメディア上には反映されませんが、一覧表示画面などで紹介</li> </ul>                                                 | か文が掲載されます。                                            |
| new genki365                |                                                                                                   |                                                       |
| お知らせ 回体<br>の一覧へ を探す         | イベント・講座 募集情報 活動報告<br>を探す を探す をみる                                                                  | 講師<br>を探す                                             |
| new genki365 > 团体           |                                                                                                   |                                                       |
|                             |                                                                                                   |                                                       |
| 団体                          |                                                                                                   |                                                       |
|                             |                                                                                                   |                                                       |
| まちづくり・コミュ                   | ディ・交流 男女                                                                                          | 共同整构                                                  |
| 準備中                         | 準備中                                                                                               |                                                       |
| 公開日:2020年11月12日<br>テスト団体の登録 | 公開日:2020年11月11日<br>テスト登録用回体<br>日季を入力します。根葉を入力します。<br>日本す、概要と入力します。根葉を入力します。<br>和芸を入力します。根葉を入力します。 | 2.7.7.<br>(#.57.                                      |

#### 6.サムネイル画像

画像を設定すると、マイメディアには反映されませんが、団体一覧画面でのサムネイルに使用されます。未設定の 場合は、「準備中」とデフォルト設定された画像が表示されます。

| サムネイル画像 | ファイルを選択                |   |
|---------|------------------------|---|
|         | ⑦団体一覧画面でのサムネイルに使用されます。 | - |

#### ▼画像設定後

| サムネイル画像 | ファイルをアップロードしました。アップロードしたファイルは、このページを保存するまで反映されません。 | × |
|---------|----------------------------------------------------|---|
|         | 「「「「「「」」」」「「」」」「「」」「「」」「「」」「「」」」                   |   |
|         | logo_genki365_01.png<br>「元気365ロゴ                   |   |
|         | http://                                            | C |
|         | ② 団体一覧画面でのサムネイルに使用されます。                            |   |

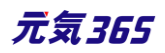

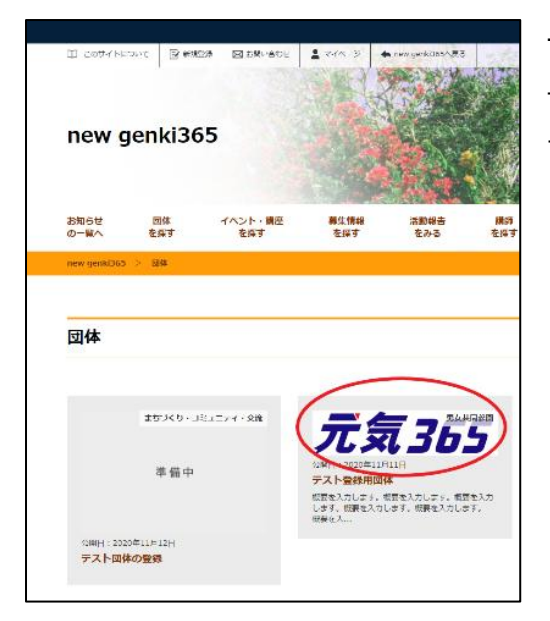

サムネイルは画像の縦横比を維持し、幅のみを指定して縮小表示さ せています。あまり縦に長い画像をサムネイルにすると一覧画面で浮い てしまう為、縦長すぎない画像を指定するようにしてください。

## 7.プレビューと承認依頼

プレビューをクリックすると、公開時にどのように表示されるかを確認することができます。

正しく入力出来ているか、チェックしながら作成しましょう。

※団体情報のステータスが公開以外の場合は、対象掲載情報のステータスが公開の場合以外、プレビューで画像は表示されません。

| ワークフロー                        | <ul> <li>● 指定なし ○ 承認依頼</li> </ul>                   |                                                                      |
|-------------------------------|-----------------------------------------------------|----------------------------------------------------------------------|
| ステータス                         | 下書き ◆ □ 公開終了日を指定                                    |                                                                      |
| 公開日                           | 2020/11/11 <b>D</b> 17:17:17 <b>O</b>               | ACCUSE - TERMS                                                       |
| リビジョン・タイプ                     | リビジョン 🔹                                             | - デ 毎 フロロト                                                           |
| 作用方定                          | 2020-11-13 18:14:31                                 | <b>↓</b> <i>↓↓↓↓</i>                                                 |
| 更新                            | 2020-11-13 18:14:31                                 | • • • I I I I I I I I I I I I I I I I I                              |
| 変更メモ                          |                                                     | 7) (7                                                                |
| 保存 割除                         | プレビュー)) JIS X8341-3 検証                              | 1017-0-0-00757-<br>1017-0-0-00757-<br>1017-0-00077-<br>1017-0-00077- |
| PowerCMS X version 2.3001 : C | Copyright © 2020 Alfasado Inc. All rights reserved. |                                                                      |

## 問題なければワークフロー > 承認依頼にチェックを入れ、最下部「保存」をクリックします。

| ワークフロー                                                                          | ◎ 指定なし ● 承認依頼                                                                         |  |
|---------------------------------------------------------------------------------|---------------------------------------------------------------------------------------|--|
| 通知メッセージ                                                                         |                                                                                       |  |
| ステータス                                                                           | <ul> <li>承認待ち</li> <li>□ 公開終了日を指定</li> <li>▲ 公開者に承認依頼すると、ステータスは承認待ちになります(3</li> </ul> |  |
| 公開日                                                                             | 2020/11/11                                                                            |  |
| リビジョン・タイプ                                                                       | リビジョン 💠                                                                               |  |
| 作成                                                                              | 2020-11-13 19:21:33                                                                   |  |
| 更新                                                                              | 2020-11-13 19:29:05                                                                   |  |
| 変更メモ                                                                            |                                                                                       |  |
| 保存削除 プ                                                                          | レビュー 🗍 JIS X8341-3 検証                                                                 |  |
| PowerCMS X version 2.3001 : Copyright © 2020 Alfasado Inc. All rights reserved. |                                                                                       |  |

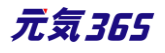

クリックすると編集画面の前へ画面が戻りますが、この状態でサイト統括へ承認依頼が届きます。 サイト統括が内容を確認後、問題なければ編集内容が反映され、承認結果のメールが届きます。

| new genki365                           |  |  |
|----------------------------------------|--|--|
| テスト登録用団体 お知らせ イベント 募集 活動報告 プログ 団体・施設・諸 |  |  |
| マイメディアトップの一覧 フィルタ リビジョン管理              |  |  |
| <i>ア</i> クション ◆ Go キーワード Q             |  |  |
| □ ID ▲ ▼ タイトル ▲ ▼                      |  |  |
| 576 マイメディアトップ設定 🕨 🖸                    |  |  |
| □ ID ▲ ▼ タイトル ▲ ▼                      |  |  |
| アクション 🕈 Go キーワード Q                     |  |  |

# 8.マイメディアの承認 サイト統括

団体事務が承認依頼を行うと、メールで通知が届きますので、記載の URL をクリックし、編集画面へと移動しま

す。

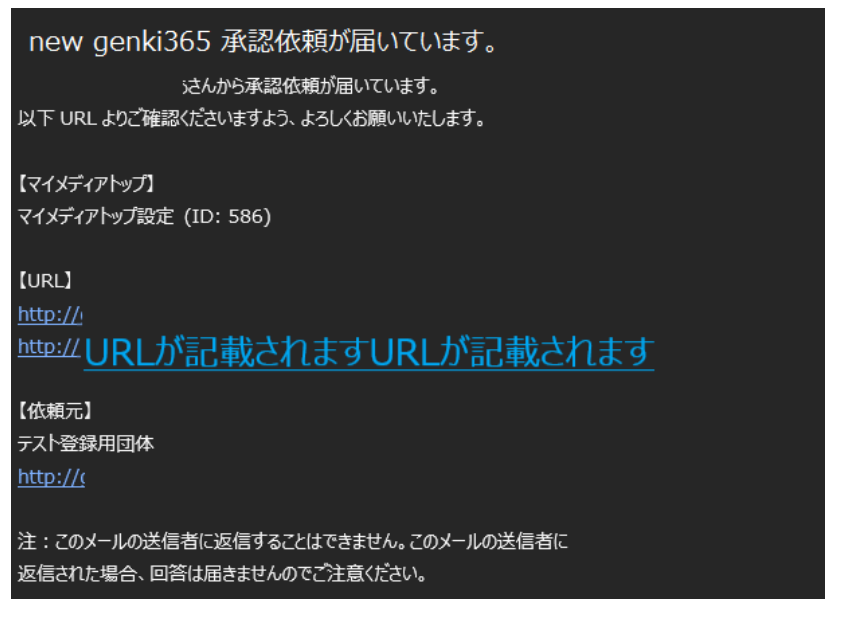

この時、編集画面はリビジョンの編集画面となり、通常の編集画面とは表示が異なっています。

マイメディアトップページの編集 =-既に戻る #ダッシュボードへ リビジョンを編集しようとしています。このリビジョンをマスタに適用するには「マスタに適用」ボタンをクリックしてください。 他のユーザーが担当しているマイメディアトップを編集しようとしています。

入力内容に問題がなければ、「マスタに適用」をクリックします。リビジョンの承認依頼は通常の承認依頼と異なり、「ステータス」を「公開]→「保存」をクリックではない点にご注意ください。

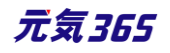

### ※差し戻しの場合はワークフローの「差し戻し」にチェックを入れ、「保存」をクリックします。

|                                          | ⑧ ※サイト統括入力・管理用                                             |
|------------------------------------------|------------------------------------------------------------|
| ワークフロー                                   | <ul> <li>● 指定なし</li> <li>○ 差し戻し</li> <li>○ 承認依頼</li> </ul> |
| रह-७२ 🗙                                  | 承認待ち                                                       |
| 公開日                                      | 2020/06/24 17:41:32<br>の みぎ後すぐに掲載を希望する場合は、表示時刻は変更しないで下さい   |
| リビジョン・タイプ                                | リビジョン ・                                                    |
| 作成                                       | 2020-11-13 16:11:20                                        |
| 更新                                       | 2020-11-13 16:17:46                                        |
| 変更メモ                                     |                                                            |
| 保存<br>削除<br>プレビュー □ JIS X8341-3 検<br>でマフ | スタに適用                                                      |

確認のメッセージが表示されますので、OKをクリックすると、現在公開中のマイメディアが上書きされます。

|                                          | ×                                            |
|------------------------------------------|----------------------------------------------|
| サイトからのメッセージ                              |                                              |
| このリビジョンをマスタに適用してもよ<br>は、マスタのステータスになります。( | :ろしいですか?(差し替え時のステータス<br>マスタの現在のステータス : 公開) ) |
| OK                                       | キャンカル                                        |

## 「リビジョンをマスタに適用しました。」と表示されれば操作は完了です。

団体事務へは承認結果のメールが届きます。

|                                     | new genki365                          |
|-------------------------------------|---------------------------------------|
|                                     | テスト登録用団体 お知らせ イベント 募集 活動報告 九げ 団体・施設・講 |
|                                     | マイメディアトップの一覧 フィルタ リビジョン管理 🕯           |
|                                     | アクション ↓ Go キーワード Q                    |
| マイメディアトップページの編集 三一覧に戻る #ダッシュボードへ    | □ ID ▲▼ タイトル ▲▼                       |
|                                     | 576 マイメディアトップ設定 🕨 🖸                   |
| リビジョンをマスタに適用しました。                   | □ ID ▲ ▼ 91 トル ▲ ▼                    |
| 他のユーザーが担当しているマイメディアトップを編集しようとしています。 | (アクション ↓ Go 年ーワード Q                   |

#### 9.更なるマイメディアの設定

マイメディアでは、以下が追加で設定できます。 ①問い合わせフォームの設置 ②SNS タイムラインの表示 ③一覧表示形式の選択 ④Twitter アカウントとの連携

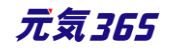

ダッシュボード > マイメディア設定より設定を行います。

| マイメディア管理                                                                               | new genki365<br>テスト登録用団体 お知らせ イベント 募集 活動報告 カグ 団体・施設・講師情報 1              |
|----------------------------------------------------------------------------------------|-------------------------------------------------------------------------|
| マイメディアトップページ編集<br>マイメディアのデザインテンプレートの選択及びマイメラ<br>マイメディア設定<br>マイメティアの表示に関す、SNSウィジェット設定及び | マイメディアの一覧 フィルタ 希ダッシュボードへ<br>アクション キ) Go キーワード Q                         |
| マイメディアのデザインテンプレートの設定・変更を行い                                                             | □     ID▲▼     タイトル▲▼     ステータス▲▼       □     358     マイメディア設定     ☑ 有効 |
| <b>リンクチェック</b><br>マイメディア内のリンク切れをチェックできます。                                              | □ ID ▲▼ タイトル ▲▼ ステータス ▲▼<br>アクション ◆ Go キーワード Q                          |

| new genki365                                                    |  |
|-----------------------------------------------------------------|--|
| テスト登録用団体 お知らせ イベント 募集 活動報告 プログ 団体・施設・講師情報 アセット マイメディア マイメディアトップ |  |
| マイメデイア設定編集 == ====覧に戻る # ダッシュポードへ<br>コミュニケーション                  |  |

#### 10.問い合わせフォームの設置

「問い合わせフォーム」にチェックを入れ、最下部「保存」をクリックすると、マイメディアに問い合わせフォームが設置さ れます。

| コミュニケーション                    |                                       |                          |                                                                                                    |
|------------------------------|---------------------------------------|--------------------------|----------------------------------------------------------------------------------------------------|
|                              | □ 問い合わせフォー                            | ム ⑦ チェックを入れるとマイメディアに問い   | い合わせフォームが設置されます                                                                                                    |
|                              |                                       |                          |                                                                                                    |
| 「理用データ                       |                                       |                          |                                                                                                    |
| ステータス                        | 有効                                    | ÷                        |                                                                                                    |
| 作成                           | webmaster                             | 2020-11-11 17:17:17      | 1000月1日 - 2019月1日 - 2019月1日 - 201 |
| 更新                           | webmaster                             | 2020-11-11 17:17:17      | お問い合わせ                                                                                                    |
| 保存                           |                                       |                          | 91 H. 🐹                                                                                                    |
|                              | · · · · · · · · · · · · · · · · · · · |                          | 入力してくだきい                                                                                                    |
| owerCMS X version 2.3001 : C | opyright © 2020 Alfasado Ir.          | ic. All rights reserved. | <b>お名前 <u>00</u>個</b><br>入力してください                                                                                                    |
|                              |                                       |                          | メールアドレス                                                                                                    |
| TI ROUGHEDUT BREAK BRUNNA    | 2 74/4-5 ♠ new genki305/2-6           | リイト内線和 Q                 | 入力してください<br>メールアドレスが電話号のどちらかきご知入ください                                                                                                    |
| テスト登録用団体                     | a port                                | C. C. C.                 | 東話番号                                                                                                    |
| All manthe and               | COH KA                                | マイメディア内を検索する Q           | 入力してください                                                                                                    |
| A-#                          | 7074-1                                | EMU/EDU A IN LIGHT       | メールアドレスが電話勝号のどちらかをご記入ください                                                                                                    |
| now gmik365 > 天天上登録用臣44      |                                       |                          | お問い合わせ内容 🧰                                                                                                    |
|                              |                                       |                          |                                                                                                    |
|                              |                                       | <b>- 4</b> > 1           | 内容を確認する                                                                                                    |

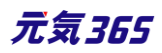
## 11.SNS タイムラインの表示

Twitter や Facebook など、SNS のコード情報を入力することで、マイメディア TOP ページに 3 つまでタイムラインを表示させることができます。入力後、最下部「保存」をクリックしてください。

| SNS(1) | () tuittar hEacabaa | レたじのコードは主祝を入 カオスレーマイ                     | ノディア」「chicのなく」、ラインがまでされる                         | トラレーナンリキオ   |  |
|--------|---------------------|------------------------------------------|--------------------------------------------------|-------------|--|
| SNS(2) |                     |                                          | >>1715002712777778/024688                        | - JI-14747  |  |
| SNS(3) | ③ twitterやFaceboo   | kなどのコード情報を入力すると、マイ<br>kなどのコード情報を入力すると、マイ | メディアにSNSのタイムラインが表示される。<br>メディアにSNSのタイムラインが表示される。 | :うになります<br> |  |
|        |                     |                                          | -                                                |             |  |
| 管理用データ |                     |                                          |                                                  |             |  |
| ステータス  | 有効                  | *                                        |                                                  | パー・ソルワークステ  |  |
| 更新     | webmaster           | 2020-11-11 17:17:17                      |                                                  | C           |  |
| 保存     |                     |                                          | C E+ 2000#37/46                                  |             |  |

以下のような利用方法があげられます。是非ご活用ください。

- Twitter アカウントを複数持っている場合(団体、代表者それぞれ)
- Facebook ページを複数持っている場合(ターゲット毎とか)
- Youtube の動画を埋め込む場合
- 特定の Twitter のつぶやきを表示させる場合
- 特定の Facebook 投稿を表示させる場合
- その他 SNS の情報を表示させる場合
- Instagram の特定の投稿を表示させる場合

(タイムラインは埋め込み不可だが、投稿の埋め込みは可能)

## 12.Twitter の埋め込みコード取得方法

※Twitter 社の提供するサービスである為、仕様変更等の可能性はありますので、2020 年 8 月現在の情報 として参考ください。

1.記載 URL ヘアクセスします <u>https://publish.twitter.com/#</u>

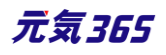

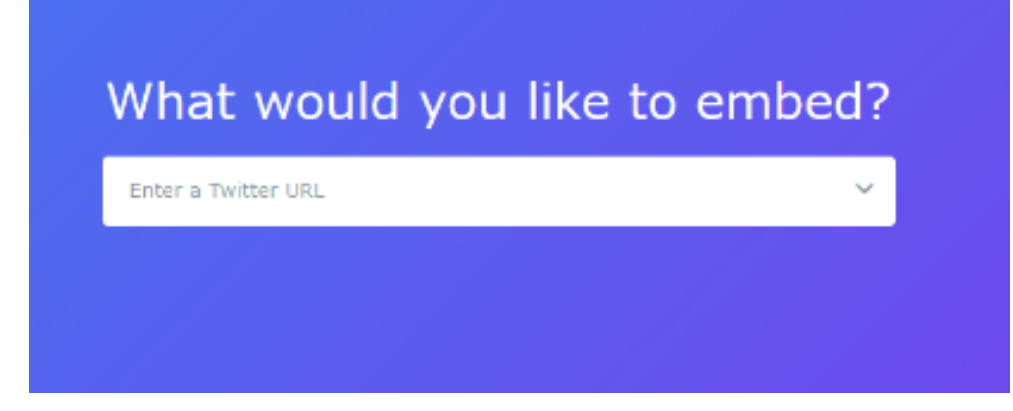

## 2.埋め込みたい Twitter の URL を貼り付けます

| https://twitter.com/ |
|----------------------|

## 3.タイムラインの表示方法を選択します。通常は左側を選択します。

| Here are your display options |                   |                 |  |  |
|-------------------------------|-------------------|-----------------|--|--|
|                               |                   | <b>Y</b> Tweet  |  |  |
|                               | Embedded Timeline | Twitter Buttons |  |  |
|                               |                   |                 |  |  |

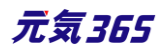

# 4.埋め込みコードが表示されるので「Copy Code」をクリックし、埋め込みコードをコピーします。

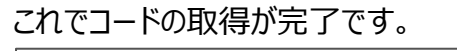

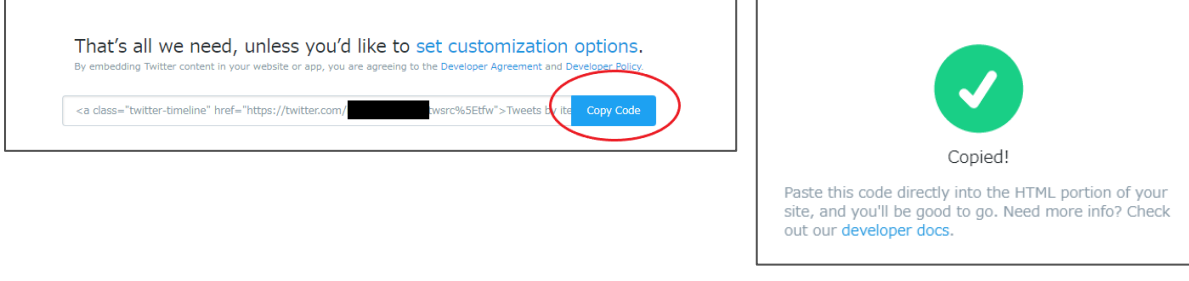

5.SNS(1)~(3)いずれかへ 4.を貼り付け、実行をクリックすれば、マイメディアに Twitter のタイムラインが表示されるようになります。

| マイメディア設定編集 =-新に戻る ● ダッシュポードへ<br>コミュニケーション |                                                                                                    | a *** ツイート |                                                                                                    |
|-------------------------------------------|----------------------------------------------------------------------------------------------------|------------|----------------------------------------------------------------------------------------------------|
| SNS(1)                                    | 同時を担じょと、タモッジルれるよくがが、同いをしじァームが完美されます。<br>ca class="hwither timelina" https://hvittex.com/<br>accident="hwither timelina" https://hvittex.com/<br>accident="https://builtex.com/accident/actident/acti |            | <b>y</b>                                                                                                    |
| 5N5(2)                                    | 8 (vmm/%uoteod.2202-PB@k.).7763/7/23069/15/0/m#556.63/25/0/#                                                                                                    |            |                                                                                                    |
| SNS(3)                                    | で1mmerでRandsonitを2003-F9編号と入力すると、マイパゲィアごDMERウイルクイング用水される30になり返去                                                                                                    |            | 2020年6月29日                                                                                                    |
|                                           |                                                                                                    | -          | -                                                                                                    |
|                                           |                                                                                                    | ↔ F→       | ▼<br><br>_ |

## 13.Facebook のページ埋め込みコード取得方法

※Facebook 社の提供するサービスである為、仕様変更等の可能性はありますので、2020 年 8 月現在の情報として参考ください。

1.記載 URL ヘアクセスします。 https://developers.facebook.com/docs/plugins/page-plugin

2.「Facebook ページの URL」に、埋め込みたい Facebook ページの URL を入力し、 「コードを取得」をクリックします。

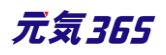

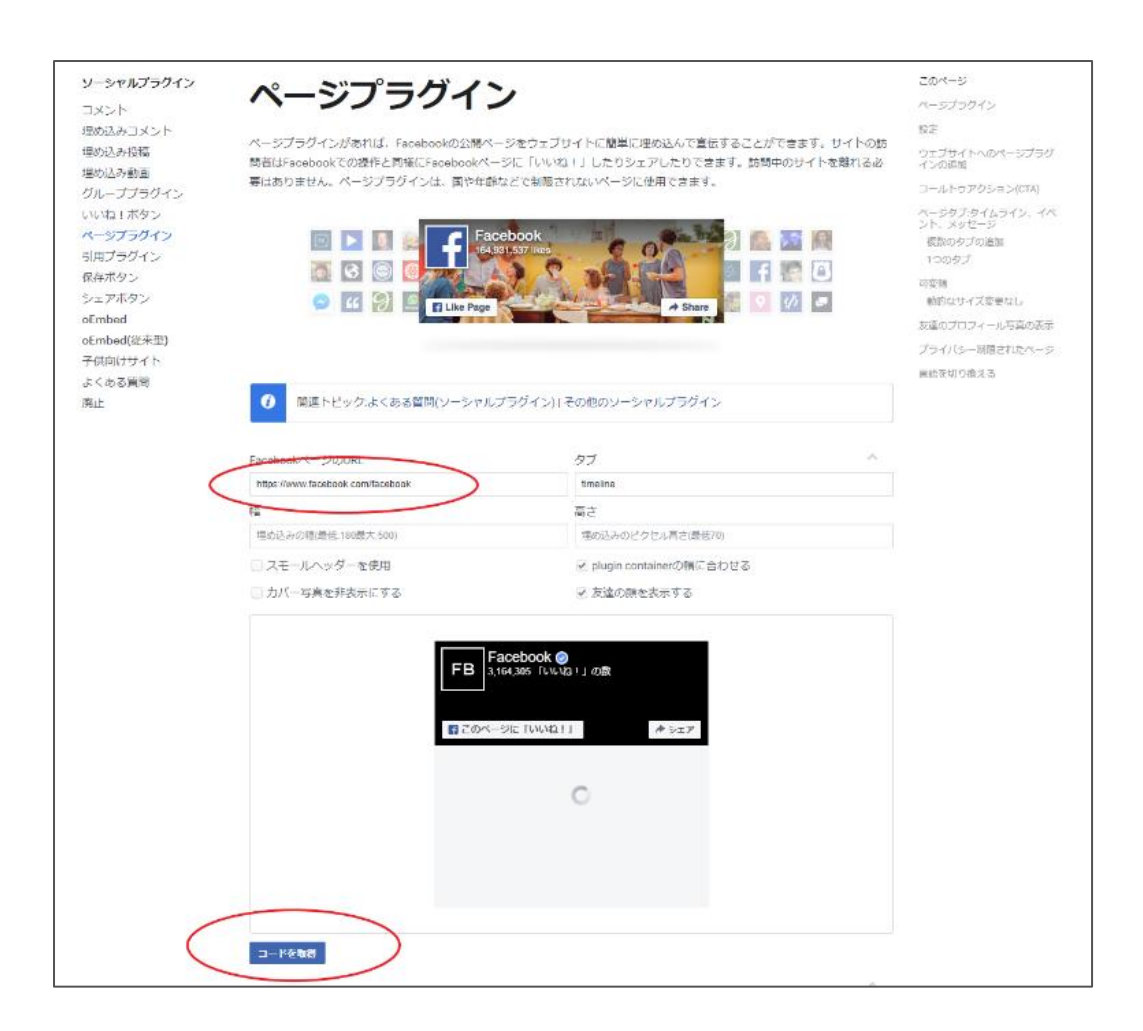

3.「JavaScript SDK」の場合は Step1 と Step2 の両方、「IFrame」の場合は表示されるコードをコピーします。これでコードの取得が完了です。

## ・「JavaScript SDK」の場合

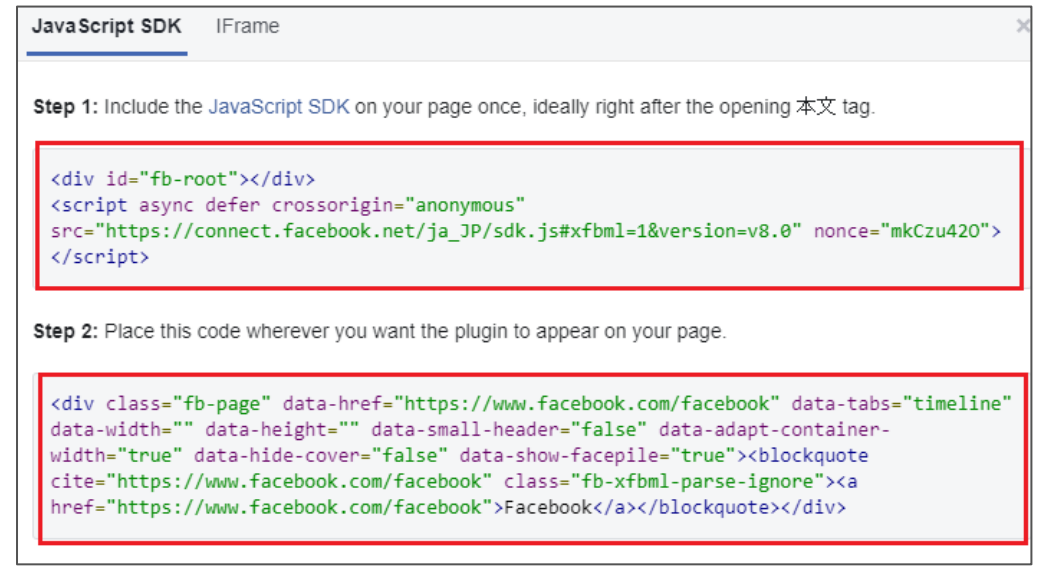

## ・「IFrame」の場合

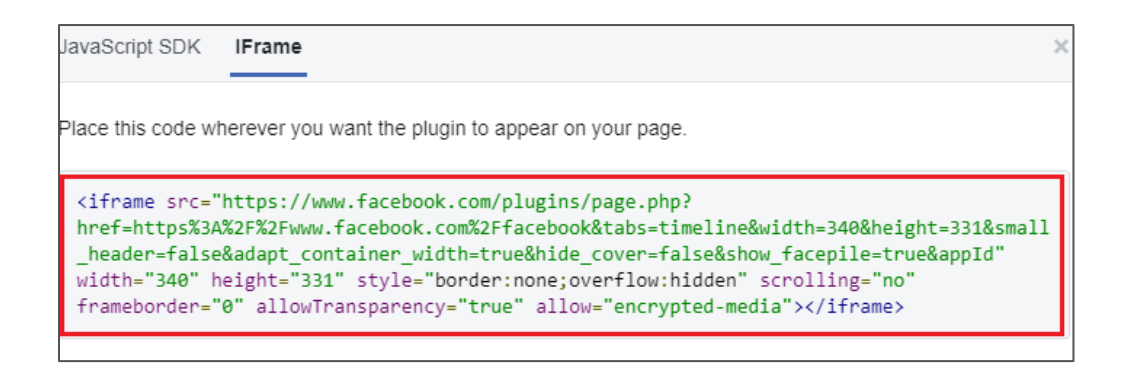

# 4.SNS(1)~(3)いずれかへ 3.を貼り付け、実行をクリックすれば、マイメディアに Facebook ページが埋め込ま

## れます。

| マイメディア設定編集 | ■ 一覧に戻る ● ダッジュポードへ |                                                                                                    |
|------------|--------------------|----------------------------------------------------------------------------------------------------|
| コミュニケーション  |                    |                                                                                                    |
|            |                    | □ 閉い合わせフォーム ◎テェックを入れるとマイメディアに用い合わせフォームが後望されます                                                                |
|            | SN5(1)             | <ir><ir>iframe src="https://www.facebook.com/plugins/page.php?href=https%3A%2F%2Fwww.facebook.com%</ir></ir> |
|            |                    | ◎ twitter PFacebookなどのコードに愉悦入力すると、マイメディアにSNSのテイムラインが表示されるようになります                                             |
|            | SNS(2)             |                                                                                                    |
|            |                    | の twitterやFacebookなどのコード情報を入力すると、マイメディアにSNSDタイムフィンがホホされるようになります                                              |
|            | SN5(3)             |                                                                                                    |
|            |                    | ◎ twitterやfacebookなどのコード活動を入力すると、マイメディアにSNS的タイムラインが表示されるようになります                                              |

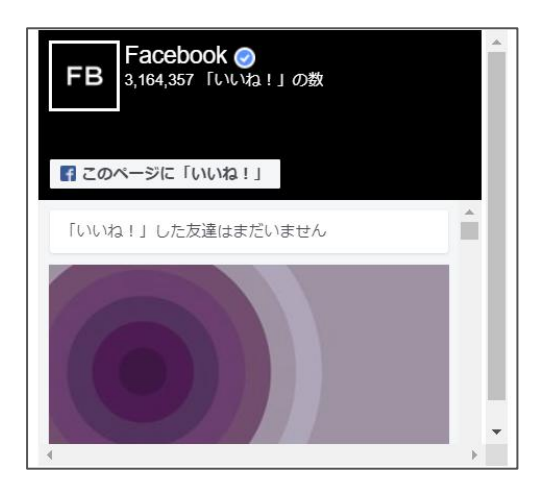

## 14.YouTube の埋め込みコード取得方法

記載 URL をご参考ください。

https://support.google.com/youtube/answer/171780?hl=ja

## 15.一覧表示形式の選択

一覧表示時の表示形式を、リスト式かカード式のどちらか、掲載情報種別ごとに選択することができます。お好みの表示方法を選択後、最下部「保存」をクリックしてください。

| 一覧表示形式選択     |                                 |      |
|--------------|---------------------------------|------|
| マイメディア内の表示形式 | を選択できます。                        |      |
| IJスト式        |                                 | カード式 |
| お知らせ 🔹       | ● リスト式 🔘 カード式                   |      |
| イベント・講座 *    | ● リスト式 🔘 カード式                   |      |
| 募集 *         | ● リスト式 🔘 カード式                   |      |
| 活動報告 *       | ● リスト式 🔘 カード式                   |      |
| ブログ *        | ● リスト式 🔘 カード式                   |      |
| 助成金 *        | <ul> <li>リスト式 〇 カード式</li> </ul> |      |

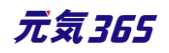

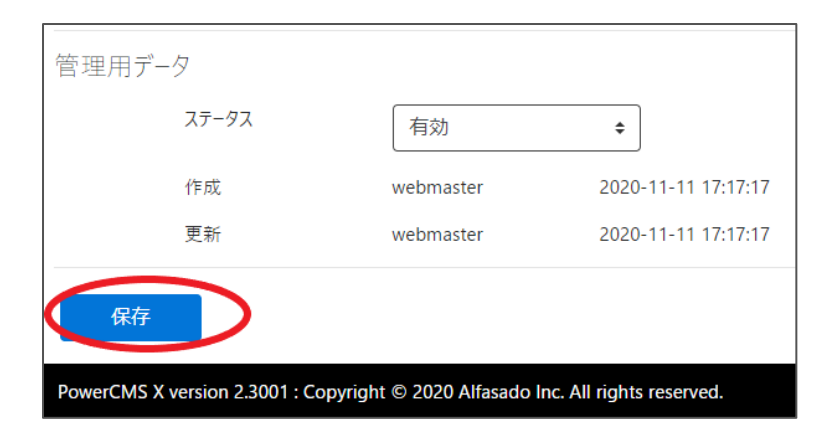

▼リスト式

▼カード式

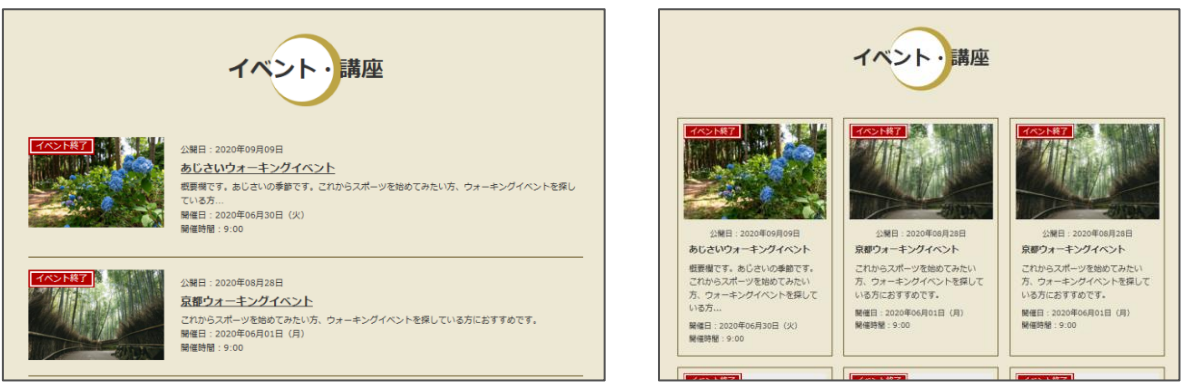

## 16.Twitter アカウントとの連携

Twitter アカウントと連携することによって、投稿記事が公開(承認)された時点で

Twitter へも記事投稿が自動連携されます。ここではアカウントの連携設定を行います。

サイト統括 連携にはサイト統括の指定アカウントからの API キー取得が必要です。取得方法は「TwitterAPI キーの取得方法」をご覧ください。

| twitter連携 | 15.1L |            |
|-----------|-------|------------|
|           |       | アカウント連携をする |
| 1.連携前の物   | 犬態    |            |
| twitter連携 |       |            |
|           | アカウント | アカウント連携をする |

3

2.

| <ul> <li>⑦ Twitter / アブリケーション認証 - Google Chr ー □ ×</li> <li>● api.twitter.com/oauth/authorize?oauth_token=SbrQ</li> </ul> | Twitter アカウントとの連携 × |
|----------------------------------------------------------------------------------------------------|---------------------|
| アカウント作成,                                                                                                    | アクセストークンの取得に成功しました。 |
| samples/pcmsx-tweetにアカウン<br>トへのアクセスを許可しますか?                                                                               | Close               |
| samples/pcmsx-tweet<br>powercms-5-12-<br>advanced.201702011246.powercms-demo.net                                          |                     |
| ユーザー名、またはメールアドレス                                                                                                    |                     |
| □ 保存する・パスワードを忘れた場合はこちら                                                                                                    |                     |
| 連携アプリを認証)キャンセル                                                                                                    |                     |
| このアプリケーションは次のことができます。                                                                                                    |                     |
| 4.連携が正常に行えた状態                                                                                                    |                     |
| tu ittoria 推                                                                                                    |                     |

| twitter連携 |       |   |                |
|-----------|-------|---|----------------|
|           | アカウント | @ | □ アカウント連携を解除する |

連携ができたら、イベント等の掲載情報詳細画面 > 管理用データに「twitter 投稿」が表示されるようになりま す。連携させたい記事の「記事投稿をツイートする」にチェックを入れて承認依頼を行い、公開されると、Twitter でも設定したアカウントでツイートされます。

<sup>サイト統括</sup>サイト統括の場合はステータスを公開にし、実行すると公開されたタイミングでツイートされます。

| twitter投稿 | □ 記事投稿をツイートする |  |
|-----------|---------------|--|
| ワークフロー    | ● 指定なし ● 承認依頼 |  |
| ステータス     | 下書き           |  |

※連携された掲載情報を削除するには、Twitter 側で削除を行う必要があります。元気 365 側で下書きや終 了へステータス変更を行っても Twitter 側へは連動いたしませんので、ご注意ください。

## 統括団体のマイメディアについて サイト統括

統括団体については、マイメディア TOP はデフォルトでは作成はされませんので、統括団体がマイメディア TOP を 作成し、団体一覧へも掲載する場合には、統括団体のワークスペースから「マイメディアトップページ編集」 > 「新しいマイメディアトップ」よりマイメディアを作成ください。

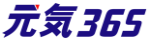

## 第5章 掲載情報の作成と編集

5.1 掲載情報の作成と編集方法

ここでは掲載情報記事の作成や編集方法について説明します。種別「お知らせ」を例にして記載をいたしますが、 基本的な操作はどの掲載情報も同様となります。

## 1.新しい記事を作成する

1.管理画面ログイン後、スペースのメニューの「お知らせ」またはダッシュボードの

「掲載情報編集」>「お知らせ」をクリックします。

| new genki365 🛭 🕶                                                                                                    |
|----------------------------------------------------------------------------------------------------|
| 統括団体 お知らせ イベント 募集 活動報告 プログ 団体・施設・講師情報 アセット 施設・備品 施設・備品予約 マイメディア マイメディアトップ 助成金                                                                                                    |
| ダッシュボード スペースのメニュー                                                                                                    |
| 最後にパスワードを設定してから1日以上経過しています。速やかに パスワードを変更 してください。                                                                                                    |
|                                                                                                    |
| ライゼンスコートを入力してくたさい。                                                                                                    |
| アクティビティ(ログ) ×                                                                                                    |
| 3000<br>2000<br>1000<br>0<br>1000<br>0<br>1000<br>0<br>1000<br>0<br>1000<br>0<br>1000<br>0<br>1000<br>0<br>1000<br>0<br>1000<br>0<br>1000<br>0<br>1000<br>0<br>1000<br>0<br>1000<br>0<br>1000<br>0<br>1000<br>0<br>1000<br>0<br>1000<br>0<br>1000<br>1000<br>1000 |
| ログ                                                                                                    |
|                                                                                                    |
| 掲載情報編集                                                                                                    |
| お知らせ<br>お知らせなどを登録して下さい。                                                                                                    |
| イベント・講座<br>イベント・催し物・講座の情報を登録して下さい。登録された情報はカレンダーにも掲載されます。                                                                                                    |
| 募集<br>ボランティア募集・会員募集など、募集情報を登録して下さい。                                                                                                    |

## 2.お知らせの一覧から「新しいお知らせ」をクリックし、情報を入力します。

| 新米ママさん | しの会 マイメディア01         | (明る お知らせ イベント 募集        | 集 活動報告 ブログ 団¢  |
|--------|----------------------|-------------------------|----------------|
| お知らせ   | の一覧 フィル              | タ 新しいお知らせ リ             | ごジョン管理 🛛 💣 ダッシ |
|        | クション 🕈               | Go キーワード                | Q              |
| 🗌 ID   | 🔺 🔻 タイトル 🔺 🔻         |                         | カテゴリ 🔺 🔻       |
| 13     | 66 🚺 地域活<br>ました。 🕑 🗊 | 動の書籍を販売することになり<br>🗋 🕜 📝 | 団体からのお知ら<br>せ  |

3.「新しいお知らせ」画面の保存ボタンをクリックし、入力した記事を保存します。

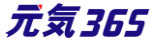

### ▼「下書き」で保存

| ワークフロー    | ● 指定なし ── 承認依頼                                                          |
|-----------|-------------------------------------------------------------------------|
| ステータス     | 下書き 💠 🗆 公開終了日を指定                                                        |
| 公開日       | 2020/11/16                                                              |
|           | ⑦承認後すぐに掲載を希望する場合は、表示時刻は変更しないで下さ<br>公開予約を希望する場合は、15分単位(00分/15分/30分/45分)( |
| 作成        |                                                                         |
| 更新        |                                                                         |
| 変更メモ      |                                                                         |
| 保存 レビュー ( | 〕JIS X8341-3 検証 ──保存して複製                                                |

#### ▼承認後すぐに掲載を希望する場合は「承認依頼」で保存

| ワークフロー   | ◎ 指定なし   ◎ 承認依頼                                        |
|----------|--------------------------------------------------------|
| 通知メッセージ  |                                                        |
| ステータス    | 承認待ち □ 公開終了日を指定<br>▲ 公開者に承認依頼すると、ステータスは承認待ちし           |
| 公開日      | 2020/11/16                                             |
|          | ⑦ 承認後すぐに掲載を希望する場合は、表示時刻Ⅰ<br>公開予約を希望する場合は、15分単位(00分/15) |
| 作成       |                                                        |
| 更新       |                                                        |
| 変更メモ     |                                                        |
| 保存 プレビュー | □ JIS X8341-3 検証     保存して複製                            |

#### ▼公開予約を希望する場合は「承認依頼」+「公開日」へ未来日の日時を15分単位で設定して保存

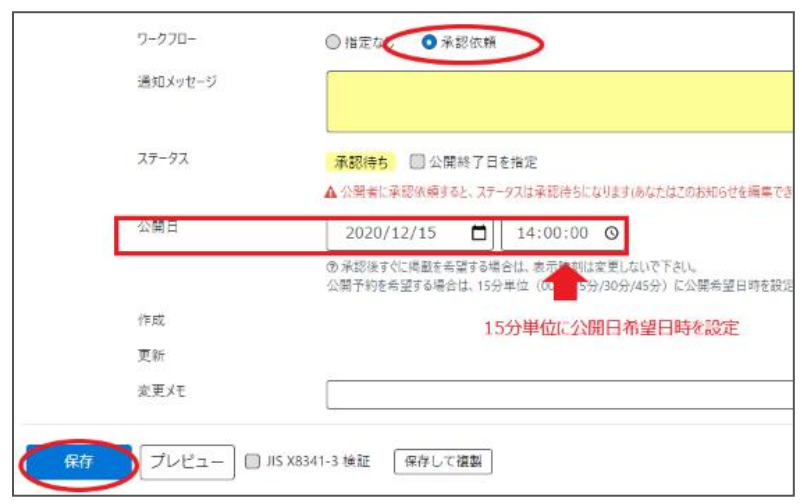

クリックすると編集画面の前へ画面が戻りますが、承認依頼の場合、この状態でサイト統括へ承認依頼が届きます。

サイト統括が内容を確認後、問題なければ編集内容が公開され、公開時に承認結果(公開もしくは差し戻

し)のメールが届きます。

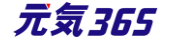

サイト統括 承認依頼後の操作は、「記事の承認(承認後すぐに掲載)」または「記事の承認(公開予約)」 をご参照ください。

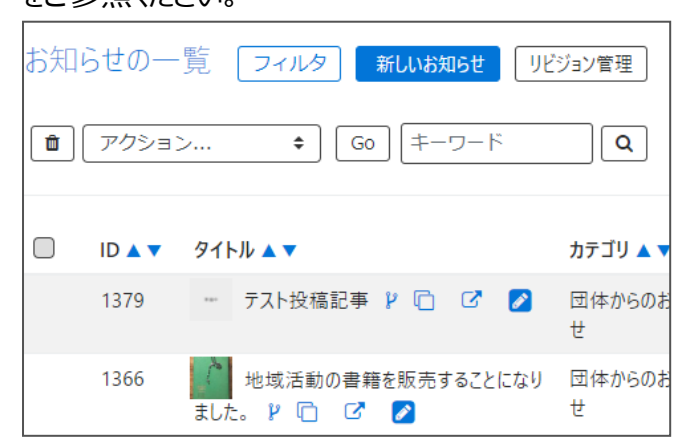

## ▼承認された場合のメール

new genki365より承認依頼結果のお知らせ new genki365 をご利用いただきありがとうございます。 承認依頼結果を以下のとおりお知らせいたします。 【承認依頼結果】 承認

【お知らせ】

[URL]

https://

注:このメールの送信者に返信することはできません。このメールの送信者に 返信された場合、回答は届きませんのでご注意ください。

## ▼差し戻しされた場合のメール

new genki365 より承認依頼結果のお知らせ

new genki365 をご利用いただきありがとうございます。 承認依頼結果を以下のとおりお知らせいたします。

【承認依頼結果】 差し戻し

【お知らせ】

【URL】 <u>https://</u> https://

注:このメールの送信者に返信することはできません。このメールの送信者に 返信された場合、回答は届きませんのでご注意ください。

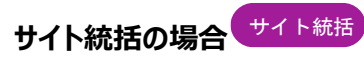

1.管理画面ログイン後、スペースのメニューの「お知らせ」またはダッシュボードの 「掲載情報編集」 > 「お知らせ」をクリックします。

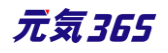

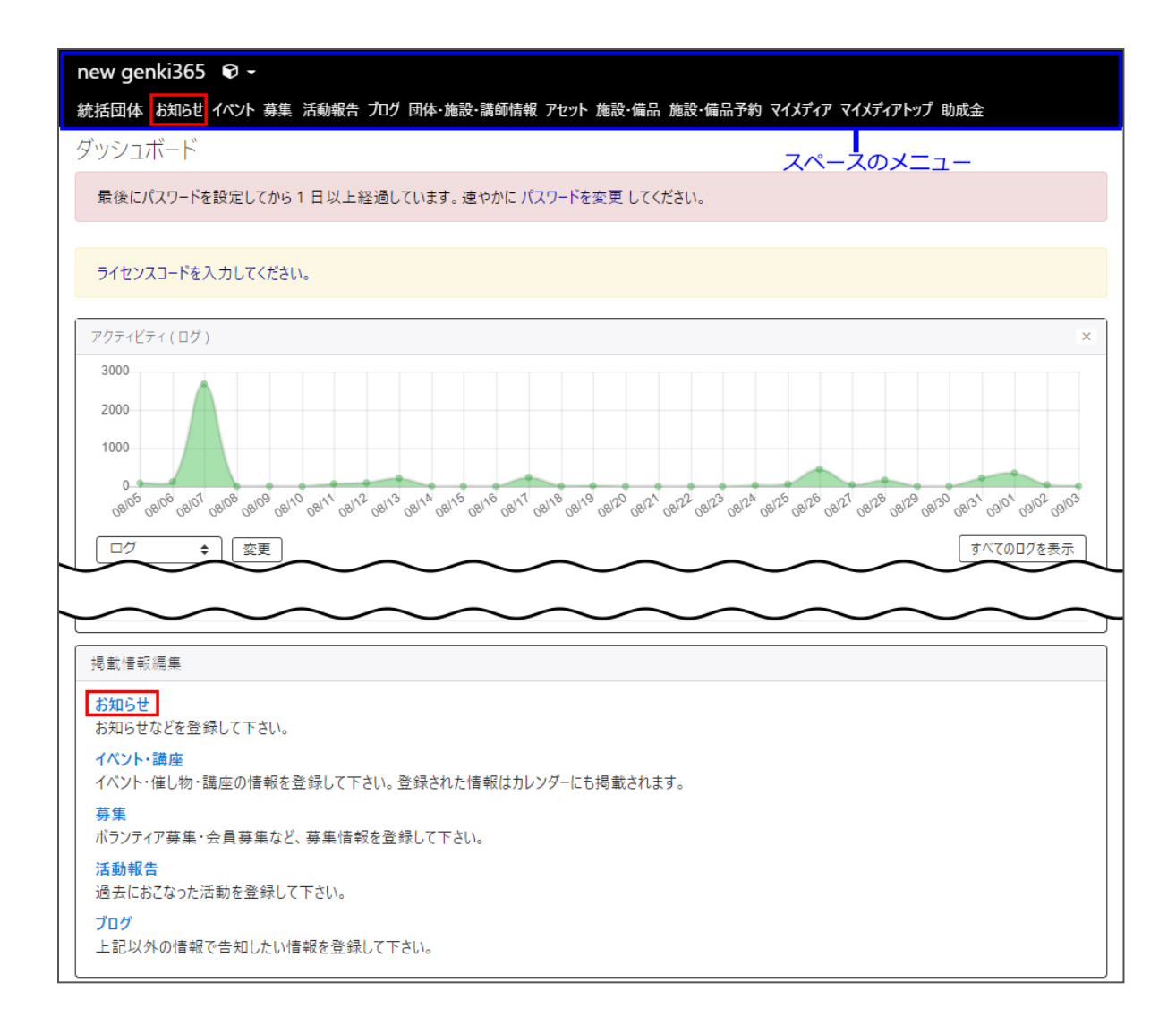

## 2.お知らせの一覧から「新しいお知らせ」をクリックし、情報を入力します。

| new | genki36 | 5 👽 -                                                                                |         |
|-----|---------|--------------------------------------------------------------------------------------|---------|
| 新米マ | マさんの会   | マイメディア01 (明る お知らせ イベント 募集 活動報告                                                       | ブログ 団体・ |
| お知  | らせの一    | - 覧 フィルタ 新しいお知らせ ルビジョン管理                                                             | 😤 ダッシュ  |
| â   | アクショ    | ン キ Go キーワード Q                                                                       |         |
|     | ID 🔺 🔻  | タイトル 🔺 🔻                                                                             | カテゴリ 🖌  |
|     | 1381    | テスト投稿記事 🛛 🖸 🖸                                                                        | 団体からの   |
|     | 1366    | <ul> <li>         ↓ 地域活動の書籍を販売することになりました。     </li> <li>         ▶ □     </li> </ul> | 団体から(   |

3.「新しいお知らせ」画面の保存ボタンをクリックし、入力した記事を保存します。 その際、選択したステータスで保存されます。

▼「下書き」で保存

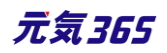

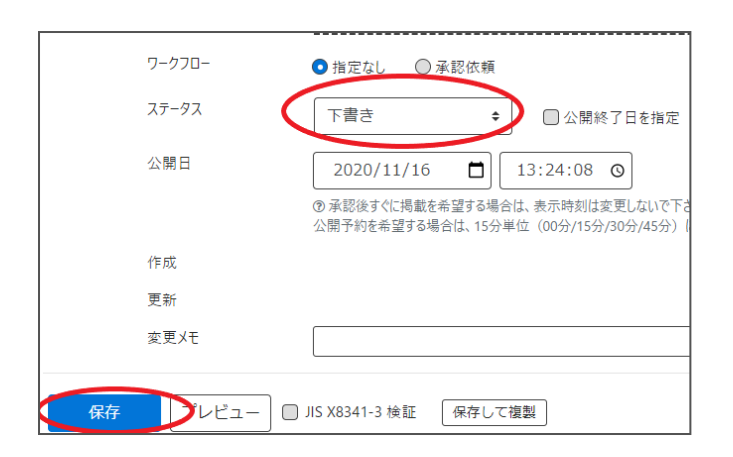

▼すぐに掲載を希望する場合は「公開」で保存します。

※団体事務の場合と異なり、「承認依頼」を行ったり、「承認待ち」で保存する必要はありませんので、ご注意ください。

| ワークフロー      | ●指定なし ○ 差                   | 差し戻し | ◎ 承認依頼                                               |
|-------------|-----------------------------|------|------------------------------------------------------|
| ステータス       | き書不                         | ¢    | <ul> <li>公開終了日を指定</li> </ul>                         |
| 公開日         | 下書き<br>レビュー<br>承認待ち<br>公開予約 |      | 13:41:58 (の)<br>は、表示時刻は変更しないで<br>位 (00分/15分/30分/45分) |
| 作成 更新       | <u>公開</u><br>於丁             |      | 2020-11-16 13:42:26<br>2020-11-17 14:04:15           |
| 変更メモ        |                             |      |                                                      |
| 保存 削除 プレピュー | ☐ JIS X8341-3 検言            | E リビ | ジョンとして保存 (保存                                         |

▼公開予約を希望する場合はステータスを「公開予約」にし、「公開日」へ未来日の日時を15分単位で設定して保存します。途中で下記の黒画像例のように確認画面が出ることがありますが、「OK」を押します。 ※団体事務の場合と異なり、「承認依頼」を行ったり、「承認待ち」で保存する必要はありませんので、ご注意くだ

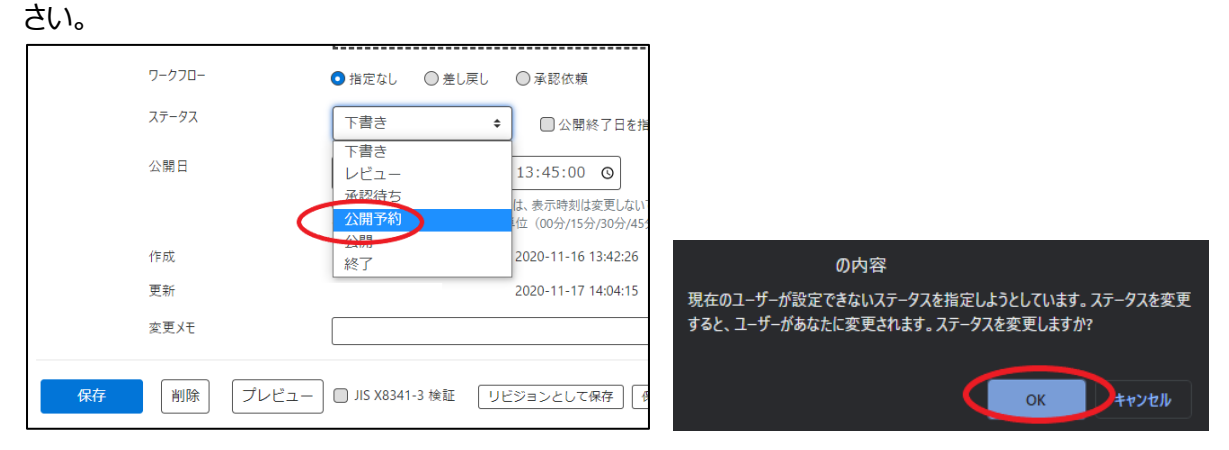

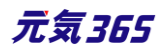

|    | ワークフロー        | <ul> <li>● 指定なし</li> <li>○ 差し戻し</li> </ul> | ◎ 承認依頼                                       |
|----|---------------|--------------------------------------------|----------------------------------------------|
|    | 通知メッセージ       |                                            |                                              |
|    | ステータス         | 公開予約                                       | ◆ 公開終了日を指定                                   |
|    | 公開日           | 2020/11/16                                 | 13:45:00 💿                                   |
|    | •             | ⑦承認後すぐに掲載を希望する場<br>公開予約を希望する場合は、15台        | 昜合は、表示時刻は変更しないで下さし<br>分単位(00分/15分/30分/45分)に; |
|    | 作成<br>15分単位に2 | 、開日希望日時を設定                                 | 2020-11-16 13:42:26                          |
|    | 更新            |                                            | 2020-11-17 14:04:15                          |
|    | 変更メモ          |                                            |                                              |
| 保存 | ) 削除 プレビュー    | □ JIS X8341-3 検証   .                       | リビジョンとして保存                                   |

クリックすると編集画面の前へ画面が戻りますが、公開予約の場合、この状態で設定は完了です。一覧画面へ 戻ると「ステータス」カラムに「公開予約」と表示されています。

| お知ら      | らせの一   | 覧 フィルタ 新しいお知らせ ル                | ジョン管理       |
|----------|--------|---------------------------------|-------------|
| <b>D</b> | アクション  | ン � Go キーワード                    | ٩           |
|          | ID 🔺 🔻 | タイトル 🔺 🔻                        | カテゴリ 🔺 🔻    |
|          | 1379   | テスト投稿記事 👂 🗋 🖸 💋                 | 団体からのお<br>せ |
|          | 1366   | / 地域活動の書籍を販売することになり<br>ました。 ピ □ | 団体からのお<br>せ |

| お知り | らせの―   | 覧 フィルタ 新しいお知らせ リビジョン管理 | 💣 ダッシュボードへ |         |            |           |             | 画面オプション                    |
|-----|--------|------------------------|------------|---------|------------|-----------|-------------|----------------------------|
| •   | アクション  | > € Go = F Q           |            |         |            |           |             | 1-2/2項目 〈 〉                |
|     | ID 🔺 🔻 | タイトル 🔺 🔻               | カテゴリ 🔺 🔻   | 表示順 ▲ ▼ | 公開日▲▼      | 公開終了日 ▲ ▼ | 公開終了日を指定 ▲▼ | ステータス 🔺 🔻                  |
|     | 1381   | - テスト投稿記事 ド 🗋 🖸        | 団体からのお知らせ  | 2       | 2020-12-16 |           |             | <ul> <li>② 公開予約</li> </ul> |

## 2.保存した下書き記事を編集する

ダッシュボードから、任意の掲載情報を選択し、一覧画面より編集したい記事を選択します。 ※団体事務はステータスが「下書き」以外の編集は行うことができませんので、「下書き」以外の記事編集に関しては「承認依頼中に再編集を行いたい場合」または「公開中の記事を取り下げたい場合」をご参考ください。

| new genki365<br>新米ママさんの会 マイメディア01 (明る、お知らせ・ハント 募集 活動報告 ブログ | お知らせの一覧 フィルタ 新しいお知らせ リビジョン管理          | <b>∉</b> ダッシュボード |
|------------------------------------------------------------|---------------------------------------|------------------|
| ダッシュボード                                                    | T → T → T → T → T → T → T → T → T →   |                  |
| <b>掲載</b> 憤報編集                                             | □ ID ▲▼ タイトル▲▼                        | カテゴリ 🔺 🔻         |
| お知らせ<br>お知らせなどを登録して下さい。                                    | □ 1381 · テスト投稿記事 ¥ □ C                | 団体からのお知ら         |
| イベント・講座<br>イベント・催し物・講座の情報を登録して下さい。登録された情報はカレンダーにも          | 1366 地域沿動の皆籍を販売することになりました。 ¥<br>□ C 2 | 団体からのお知ら         |
| ポランティア募集・会員募集など、募集情報を登録して下さい。<br>活動報告                      | □ ID▲▼ タイトル▲▼                         | カテゴリ 🔺 🔻         |
| 過去におこなった活動を登録して下さい。<br>プログ<br>上記以外の情報で告知したい情報を登録して下さい。     | () 7799∃> ♦ Go ≠-7-K Q                |                  |
|                                                            |                                       |                  |

| お知らせの編集 三一覧に戻る | <i>₩ダッシュポードへ</i>                |
|----------------|---------------------------------|
| タイトル 。         | テスト投稿記事                         |
|                |                                 |
| 重像             | ファイルを選択                         |
|                |                                 |
|                | ⑦記事に掲載する画像や、一覧画面でのサムネイルに使用されます。 |
| 内容詳細 。         | テスト投稿記事                         |

編集が完了したら、画面の保存ボタンをクリックし、入力した記事を保存します。 その際、選択したステータスで保存されます。

▼「下書き」で保存

| ワークフロー                                             | ● 指定なし ○ 承認依頼                                                           |
|----------------------------------------------------|-------------------------------------------------------------------------|
| २ <del>,</del> ,,,,,,,,,,,,,,,,,,,,,,,,,,,,,,,,,,, | 下書き 💠 🗋 公開終了日を指定                                                        |
| 公開日                                                | 2020/11/16                                                              |
|                                                    | ⑦ 承認後すぐに掲載を希望する場合は、表示時刻は変更しないで下さ<br>公開予約を希望する場合は、15分単位(00分/15分/30分/45分) |
| 作成                                                 |                                                                         |
| 更新                                                 |                                                                         |
| 変更メモ                                               |                                                                         |
|                                                    | ) JIS X8341-3 検証 (保存して複製)                                               |

▼承認後すぐに掲載を希望する場合は「承認依頼」で保存

| ワークフロー     | ○指定なし ○承認依頼                                                                 |
|------------|-----------------------------------------------------------------------------|
| 通知メッセージ    |                                                                             |
| ステータス      | 承認待ち 〇 公開終了日を指定<br>▲ 公開者に承認依頼すると、ステータスは承認待ち」                                |
| 公開日        | 2020/11/16 13:24:08<br>③ 承認後すぐに掲載を希望する場合は、表示時刻<br>公開予約を希望する場合は、15分単位(00分/15 |
| 作成         |                                                                             |
| 更新         |                                                                             |
| 変更メモ       |                                                                             |
| 保存 プレビュー ( | □ JIS X8341-3 検証     保存して複製                                                 |

▼公開予約を希望する場合は「承認依頼」+「公開日」へ未来日の日時を15分単位で設定して保存

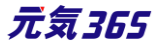

| 通知メッセージ  |                                                                                  |
|----------|----------------------------------------------------------------------------------|
| ステータス    |                                                                                  |
| 公開日      | 2020/12/15                                                                       |
|          | ③承認後すぐに掲載を希望する場合は、表示的地域変更しないで下さい。<br>公開予約を希望する場合は、15分半位(00.5分/30分/45分)に公開希望日時を設け |
| 作成<br>更新 | 15分単位に公開日希望日時を設定                                                                 |
| 変更メモ     |                                                                                  |

クリックすると編集画面の前へ画面が戻りますが、承認依頼の場合、この状態でサイト統括へ承認依頼が届きます。

サイト統括が内容を確認後、問題なければ編集内容が公開され、公開時に承認結果(公開もしくは差し戻し)のメールが届きます。

サイト統括 承認依頼後の操作は、「記事の承認(承認後すぐに掲載)」または「記事の承認(公開予約)」 をご参照ください。

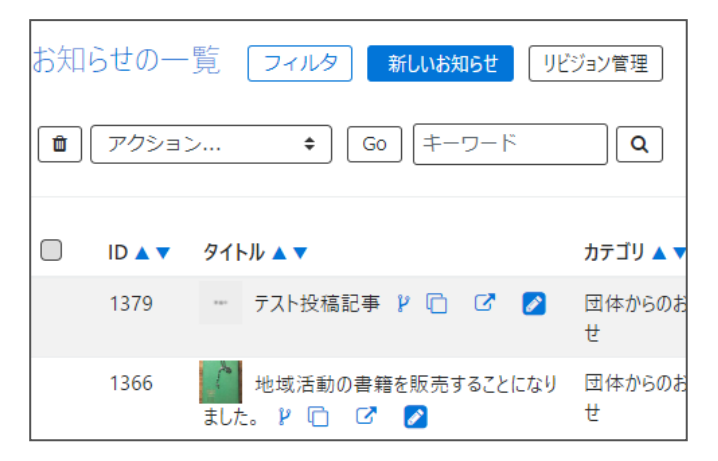

## ▼承認された場合のメール

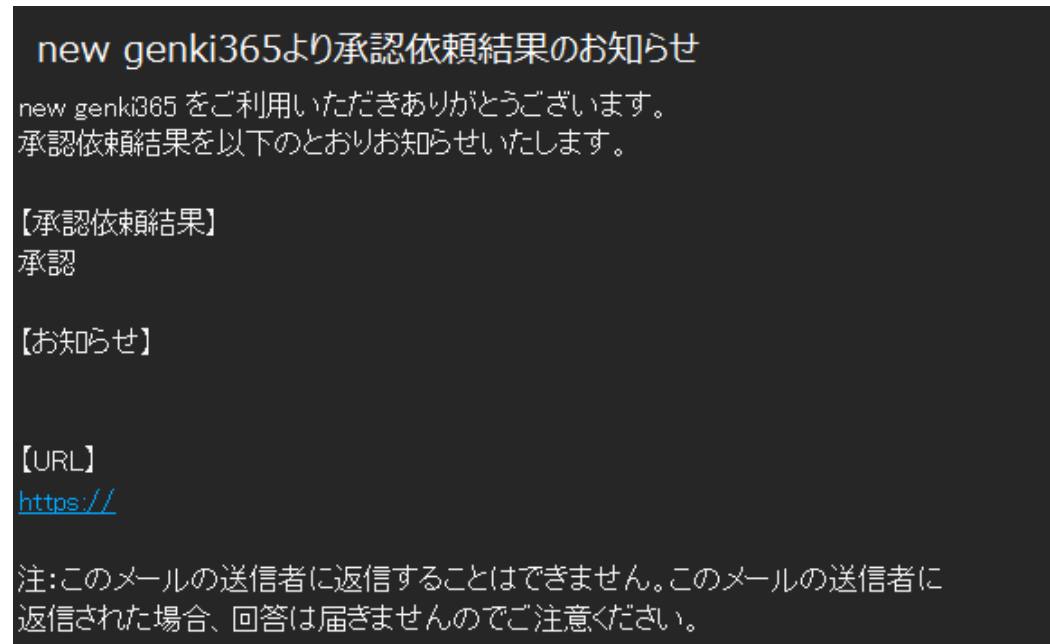

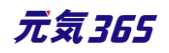

## ▼差し戻しされた場合のメール

| new genki365 より承認依頼結果のお知らせ                                        |
|-------------------------------------------------------------------|
| new genki365 をご利用いただきありがとうございます。<br>承認依頼結果を以下のとおりお知らせいたします。       |
| 【承認依頼結果】<br>差し戻し                                                  |
| 【お知らせ】                                                            |
| [URL]<br>https://<br>https://                                     |
| 注:このメールの送信者に返信することはできません。このメールの送信者に<br>返信された場合、回答は届きませんのでご注意ください。 |

# サイト統括の場合サイト統括

ダッシュボードから、任意の掲載情報を選択し、一覧画面より編集したい記事を選択します。

| new genki365<br>新米ママさんの会 マイメディア01 (明る、お知らせ ヘント 尊集 活動報告 ブログ | お知らせの一覧 フィルタ 新しいお知らせ リビジョン管理     | <i>╋ ダ</i> ッシュボード |
|------------------------------------------------------------|----------------------------------|-------------------|
| ダッシュボード                                                    | <ul> <li> <i>アクシ</i>∃ン</li></ul> |                   |
| 掲載賞授編集                                                     | □ ID ▲▼ タイトル▲▼                   | カテゴリ 🔺            |
| お知らせ<br>お知らせなどを登録して下さい。                                    | □ 1381 ・ テスト投稿記事 μ □ ピ           | 団体からのお知ら          |
| イベント・調座<br>イベント・催し物・調座の情報を登録して下さい。登録された情報はカレンダーにも          | 1366 🚺 地域活動の言語を販売することになりました。 🕨   | 団体からのお知ら          |
| 募集<br>ボランティア募集・会員募集など、募集情報を登録して下さい。<br>活動報告                | □ ID▲▼ タイトル▲▼                    | カテゴリ ▲▼           |
| 過去におこなった活動を登録して下さい。<br>プログ<br>上記以外の情報で告知したい情報を登録して下さい。     | (1) アクション ♥) Go (キーワード Q         |                   |
|                                                            |                                  |                   |

| お知らせの編集 ■-死に戻る | <i>≢ダッ</i> シュポードへ                                    |
|----------------|------------------------------------------------------|
| タイトル *         | テスト投稿記事                                              |
| 画像             | ファイルを選択                                              |
|                | <ul> <li>② 記事に掲載する画像や、一晃画面でのサムネイルに使用されます。</li> </ul> |
| 内容詳細 。         | テスト投稿記事                                              |

編集が完了したら、画面の保存ボタンをクリックし、入力した記事を保存します。 その際、選択したステータスで保存されます。

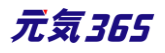

## ▼「下書き」で保存

| ワークフロー | ● 指定なし ○ 承認依頼                                                                                                    |
|--------|----------------------------------------------------------------------------------------------------|
| ステータス  | 下書き 💠 🗌 公開終了日を指定                                                                                                    |
| 公開日    | 2020/11/16         13:24:08 〇           ③ 承認後すぐに掲載を希望する場合は、表示時刻は変更しないで下さい場合がある切する場合は、また時刻は変更しないで下さい。         000000000000000000000000000000000000 |
| 作成     | 21出 1:476 中至する後日は、1271 千江(0077/1377/2071/4371)(                                                                                                   |
| 更新     |                                                                                                    |
| 変更メモ   |                                                                                                    |
|        | JIS X8341-3 検証 保存して複製                                                                                                    |

## ▼すぐに掲載を希望する場合は「公開」で保存

※団体事務の場合と異なり、「承認依頼」を行ったり、「承認待ち」で保存する必要はありませんので、ご注意くだ

|    | <u> </u> |                        | ○ 7.49/+ 47                  |
|----|----------|------------------------|------------------------------|
|    | )-))[]-  | ● 指定なし ── 差し戻し         | ○承認依頼                        |
|    | ステータス    | + ち售不                  | <ul> <li>公開終了日を指知</li> </ul> |
|    | 公開日      | 下書き<br>レビュー<br>承認待ち    | 13:41:58 〇                   |
|    |          | 公開予約                   | 位(00分/15分/30分/45分            |
|    | 作成       | 公開                     | 2020-11-16 13:42:26          |
|    | 更新       |                        | 2020-11-17 14:04:15          |
|    | 変更メモ     |                        |                              |
| 保存 | 削除 プレビュー | ) 🗍 JIS X8341-3 検証 🛛 リ | ビジョンとして保存 (保                 |

▼公開予約を希望する場合はステータスを「公開予約」にし、「公開日」へ未来日の日時を

15 分単位で設定して保存します。途中で下記の黒画像例のように確認画面が出ることがありますが、「OK」を 押します。

※団体事務の場合と異なり、「承認依頼」を行ったり、「承認待ち」で保存する必要はありませんので、ご注意ください。

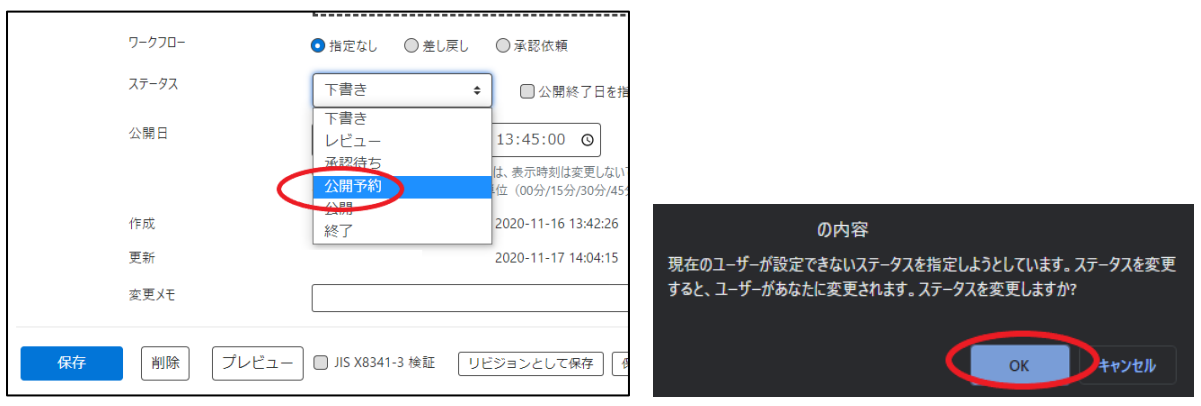

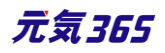

|    | ワークフロー        | <ul> <li>指定なし</li> <li>差し戻し</li> </ul> | ◎ 承認依頼                                       |
|----|---------------|----------------------------------------|----------------------------------------------|
|    | 通知メッセージ       |                                        |                                              |
|    | ステータス         | 公開予約 :                                 | ◆ □ 公開終了日を指定                                 |
|    | 公開日           | 2020/11/16                             | 13:45:00 💿                                   |
|    | •             | ⑦ 承認後すぐに掲載を希望する場<br>公開予約を希望する場合は、15分   | 計合は、表示時刻は変更しないで下さい<br>計単位(00分/15分/30分/45分)に、 |
|    | 作成<br>15分単位に公 | 開日希望日時を設定                              | 2020-11-16 13:42:26                          |
|    | 更新            |                                        | 2020-11-17 14:04:15 岁 4件                     |
|    | 変更火モ          |                                        |                                              |
| 保存 | ) 削除 プレビュー    | 🔲 JIS X8341-3 検証 🛛 リ                   | リビジョンとして保存 保存し                               |

クリックすると編集画面の前へ画面が戻りますが、公開予約の場合、この状態で設定は完了です。一覧画面へ 戻ると「ステータス」カラムに「公開予約」と表示されています。

| お知       | コらせの     | )一覧      | フィルタ 新し                   | いお知らせ リ    | ビジョン管理   |            |           |              |             |
|----------|----------|----------|---------------------------|------------|----------|------------|-----------|--------------|-------------|
| Ē        | ] アクシ    | ション      | \$ G0                     | キーワード      |          |            |           |              |             |
|          | ID 🔺     | 🔻 ୨イ     | トル 🔺 🔻                    |            | カテゴリ     | <b>A V</b> |           |              |             |
|          | 1379     | ***      | テスト投稿記事 🦹                 | r c 🎽      | 団体かれていた。 | らのお        |           |              |             |
|          | 1366     | ました      | ■ 地域活動の書籍を則<br>た。 🎙 🗋 🖸 💋 | 反売することになり  | 団体か<br>せ | らのお        |           |              |             |
|          |          |          |                           |            |          |            |           |              |             |
| お知ら      | らせの一覧    | フィルタ     | 新しいお知らせ リビジョン管理           | ╋ ダッシュポードへ |          |            |           |              | 画面オプション     |
| <b>D</b> | アクション    | ÷        | Go キーワード Q                | ]          |          |            |           |              | 1-2/2項目 〈 〉 |
|          | ID 🔺 🔻 🔗 | イトル 🔺 🔻  |                           | カテゴリ 🔺 🔻   | 表示順▲▼    | 公開日 ▲ ▼    | 公開終了日 ▲ ▼ | 公開終了日を指定 ▲ ▼ | ステータス 🔺 🔻   |
|          | 1381     | - テスト投稿記 | l≢ k © ⊂.                 | 団体からのお知らせ  | 2        | 2020-12-16 |           |              | ◎公開予約       |

## 3.承認依頼を取り消したい場合

承認依頼を行った後は、団体事務自身での記事の編集が出来なくなります。承認依頼を取り消したい場合は、 「下書きステータスに変更」をクリックすると、承認依頼が取り消され、ステータスが「承認待ち」から「下書き」へ変 更されます。下書きの状態であれば記事の編集が可能となりますので、再度承認依頼を行うことができます。

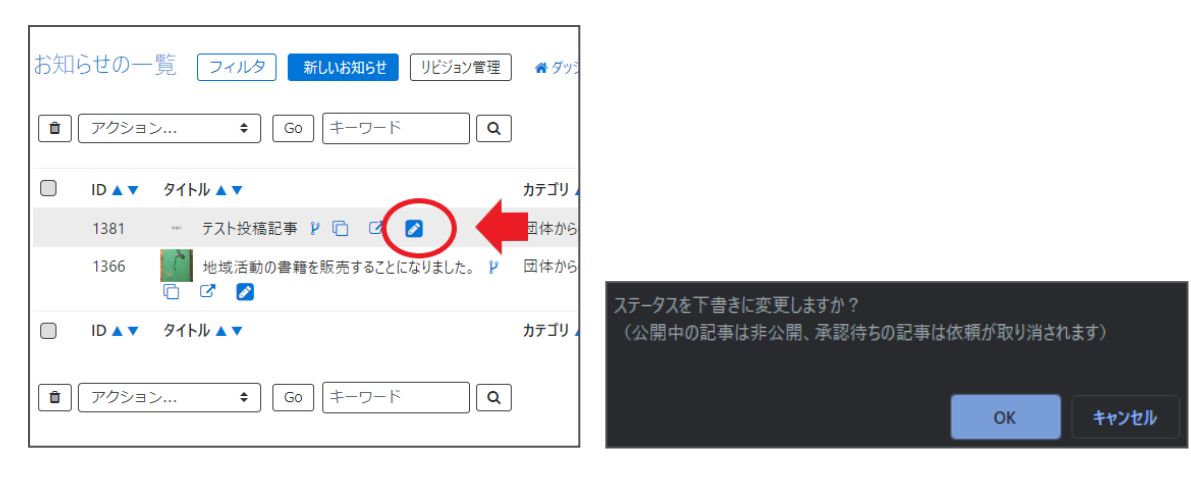

| お知らせの編集 ■−覧に戻る   |                                                             |
|------------------|-------------------------------------------------------------|
| 下書きステータスに変更しました。 |                                                             |
| タイトル *           | テスト投稿記事                                                     |
| 面像               | ファイルを選択                                                     |
| 内容詳細 *           | <ul> <li>② 記事に掲載する画像や、一覧画面でのサムネ</li> <li>テスト投稿記事</li> </ul> |

# サイト統括の場合サイト統括

団体事務からの承認依頼のメールが着信し、管理画面へアクセスするまでの間に団体事務が「承認依頼取り消し」を行った場合、当該記事のステータスは「下書き」に変更されます。

承認依頼中の場合、ステータスは「承認待ち」か「公開予約」、リビジョンの承認依頼中は「承認待ち」か「差し替 え予約」となりますので、「下書き」の場合は団体事務が「承認依頼取り消し」を行ったとみなし、ステータスの変更 は行わないでください。

## ▼通常の承認依頼

▼リビジョンの承認依頼の場合

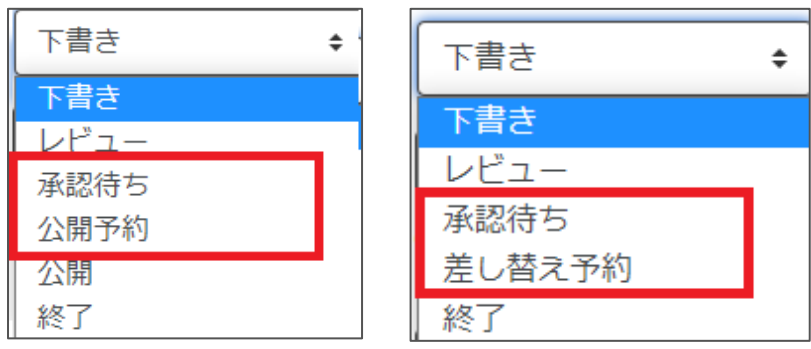

「承認依頼取り消し」があった場合、メール等の通知は飛びませんが、ログにユーザーが下書きに変更した証跡が 残ります。ログの閲覧方法は「ログ管理」をご参照ください。

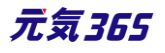

| ログの | ログの一覧 フィルタ 番ダッシュボードへ |                                            |          |         |         |
|-----|----------------------|--------------------------------------------|----------|---------|---------|
|     | 1 = -7-K Q           |                                            |          |         |         |
|     | ID 🔺 🔻               | メッセージ 🔺 🔻                                  | カテゴリ 🔺 🔻 | レベル 🔺 🔻 | モデル 🔺 🔻 |
|     | 98090                | スケジュールされたタスクを実行しました。                       | worker   | info    |         |
|     | 98089                | 団体事務名が イベント「 記事名<br>(ID:2289)」を下書きに変更しました。 | update   | info    | event   |

## 4. 承認依頼中に再編集を行いたい場合

承認依頼中に再編集を行いたい場合は、「リビジョンの作成」をクリックします。

| お知      | らせの一   | デフィルタ 新しいお知らせ リビジョン管理 | 希 ダツ |                      |
|---------|--------|-----------------------|------|----------------------|
|         | アクション  |                       |      |                      |
|         | ID 🔺 🔻 | タイトル 🔺 🔻              | カテゴリ |                      |
|         | 1381   | テスト投稿記事 👂 🗊 🛃         | 団体から |                      |
|         | 1366   | 地域活動の書籍を販売することになりました。 | 団体から |                      |
|         | ID 🔺 🔻 | タイトル 🔺 🔻              | カテゴリ | このお知らせのリビジョンを作成しますか? |
| <b></b> | アクション  |                       |      | OK キャンセル             |

## 編集画面へ移動しますので、記事の内容を編集します。

| リビジョン(お知らせ)の編集     | ■一覧に戻る | 番 ダッシュボードへ  |              |
|--------------------|--------|-------------|--------------|
| お知らせのリビジョンを作成しました。 |        |             |              |
|                    |        |             |              |
| リビジョンを編集しようとしています。 |        |             |              |
| タイトル ★             |        |             |              |
| 21170 +            | デ      | スト投稿記事      |              |
|                    |        |             |              |
|                    |        |             |              |
| 面像                 | r      |             |              |
| and size           | [      | ファイルを       | 選択           |
|                    |        |             |              |
|                    | (?) 記引 | 「に掲載する画像や、一 | 範画面でのサムネイルに使 |

編集が完了したら、ワークフローを「承認依頼」にし、「保存」をクリックします。

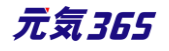

| ワークフロー      | ◎指定なし ●承認依頼                                                                                             |
|-------------|----------------------------------------------------------------------------------------------------|
| 通知メッセージ     |                                                                                                    |
| ステータス       | 承認待ち □ 公開終了日を指定<br>▲ 公開者に承認依頼すると、ステータスは承認待ちになります(                                                       |
| 公開日         | 2020/11/16         13:41:58 〇           ③ 承認後すぐに掲載を希望する場合は、表示時刻は変更しな<br>公開予約を希望する場合は、15分単位(00分/15分/30分/ |
| リビジョン・タイプ   | リビジョン 🗢                                                                                                 |
| 作成          | 2020-11-16 14:17:5                                                                                      |
| 更新          | 2020-11-16 14:17:5                                                                                      |
| 変更メモ        |                                                                                                    |
| 保存 削除 プレビュー | □ JIS X8341-3 検証                                                                                        |

クリックすると編集画面の前へ画面が戻りますが、承認依頼の場合、この状態でサイト統括へ承認依頼が届きます。

サイト統括が内容を確認後、問題なければ編集内容が公開され、公開時に承認結果のメールが届きます。

サイト統括承認依頼後の操作は、「記事の承認(リビジョンの承認)」をご参照ください。

| お知ら      | らせの一   | 覧 フィルタ 新しいお知らせ リビ           | ジョン管理       |
|----------|--------|-----------------------------|-------------|
| <b>b</b> | アクショ   | ン 🗘 Go キーワード                | ٩           |
|          | ID 🔺 🔻 | 91ኑル ▲ ▼                    | カテゴリ 🔺 🔻    |
|          | 1379   | テスト投稿記事 🗗 🖸 📝               | 団体からのお<br>せ |
|          | 1366   | 地域活動の書籍を販売することになりました。 № C 2 | 団体からのお<br>せ |

リビジョンの場合は、保存された記事は一覧画面ではなく、「リビジョン管理」から確認できます。見かたについては 「リビジョン管理」の項にてご確認ください。

| ら知り | らせの一   | 覧   | フィルタ 🖁  | 所しいお知らせ         | U | ビジョン管理      | 矢      | 印らせのリビジョン一覧 フィルタ 新いめ              | 16t |
|-----|--------|-----|---------|-----------------|---|-------------|--------|-----------------------------------|-----|
| Î   | アクション  | >   | \$ Go   | ) [キーワー         | ۲ | ٩           | Ē      | ] アクション ◆ Go キーワード                |     |
|     | ID 🔺 🔻 | タイト | JL ▲ ▼  |                 |   | カテゴリ 🔺 🔻    | þ      | 変更メモ<br>タイトル▲▼ ▼                  | •   |
|     | 1379   |     | テスト投稿記事 | Р (С ( <b>С</b> |   | 団体からのお<br>せ | p<br>p | ULジョン テスト投稿記事 ● ULジョン 地域活動の書籍を販売す |     |

## 5. 承認依頼中に再編集し、途中で保存したい場合

「承認依頼中に再編集を行いたい場合」の途中で保存したい場合は、編集画面の最下部でステータスを「下書 き」にし、「保存」を行います。

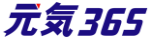

| ワークフロー    | ● 指定な」                 |
|-----------|------------------------|
| ステータス     | も書す                    |
| 公開日       | 2020/11/11             |
| リビジョン・タイプ | リビジョン 💠                |
| 作成        | 2020-11                |
| 更新        | 2020-11                |
| 変更火モ      |                        |
| 保存削除      | プレビュー 🔲 JIS X8341-3 検証 |

保存内容を読み出して再編集を行うには、ダッシュボード>対象の掲載情報一覧画面から 「リビジョン管理」を選択し、保存したリビジョンを呼び出し、再編集を行ってください。

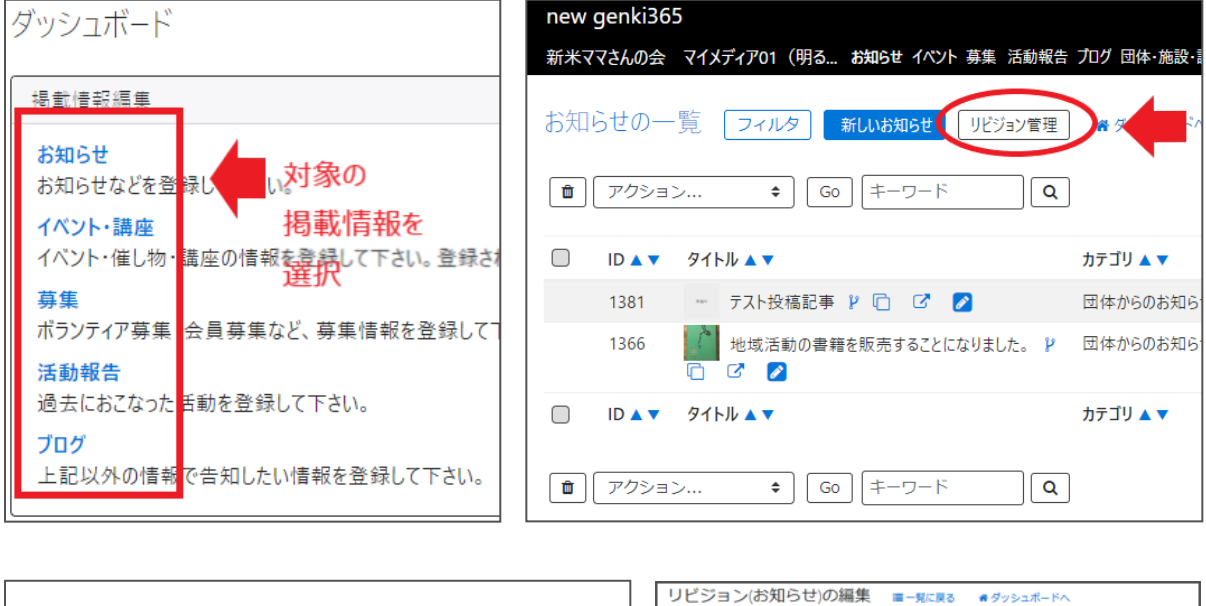

|    |                              |   | リビジョン(お知らせ)の編集 三一覧に戻る | # ダッシュボードへ                 |
|----|------------------------------|---|-----------------------|----------------------------|
| お知 | らせのリビジョン―覧 フィルタ 新しいお知らせ !    |   | リビジョンを編集しようとしています。    |                            |
|    |                              |   |                       | (                          |
|    |                              |   | 91 NU +               | テスト投稿記事                    |
|    |                              | h |                       |                            |
|    | <u>アクション</u> 🗧 Go (キーワード ) Q |   |                       |                            |
|    |                              |   | <b>T</b> .0           |                            |
|    | タイトル ▲ ▼ 変更メモ ▲ ▼            |   | anti ten.             | ファイルを選択                    |
| _  |                              |   |                       |                            |
|    |                              |   |                       | ⑦ 記事に掲載する画像や、一覧画面でのサムネイルにも |
|    |                              |   | 内容詳細 。                | テスト投稿記事                    |

6.記事の承認(承認後すぐに掲載) サイト統括

団体事務が承認依頼を行うと、メールで通知が届きますので、記載の URL をクリックし、 編集画面へと移動します。

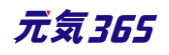

| new genki365 承認依頼が届いています。           |
|-------------------------------------|
| [ ]                                 |
| 記事のタイトルが入ります                        |
| [URL]                               |
| https://                            |
| <u>https:// URLが入りますURLが入ります</u>    |
| 【依頼元】                               |
| 団体名が入ります                            |
| https://                            |
| 注:このメールの送信者に返信することはできません。このメールの送信者に |
| 返信された場合、回答は届きませんのでご注意ください。          |

## 入力内容に問題がなければ、ステータスを「公開」にして「保存」をクリックすると、記事が公開されます。

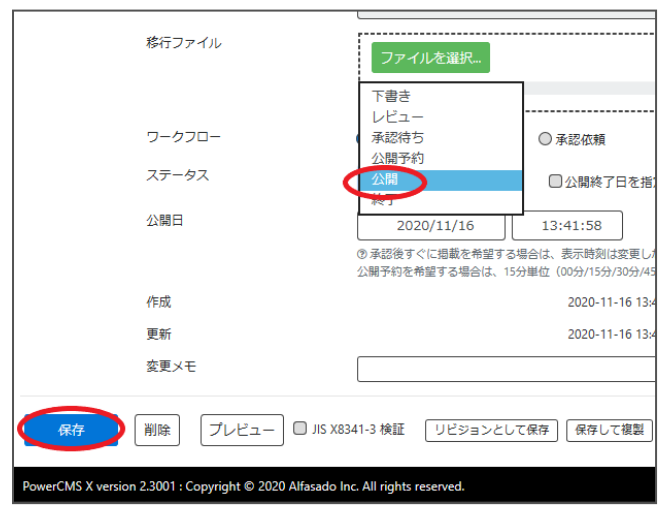

## 団体事務には公開されたタイミングで承認結果のメールが着信します。

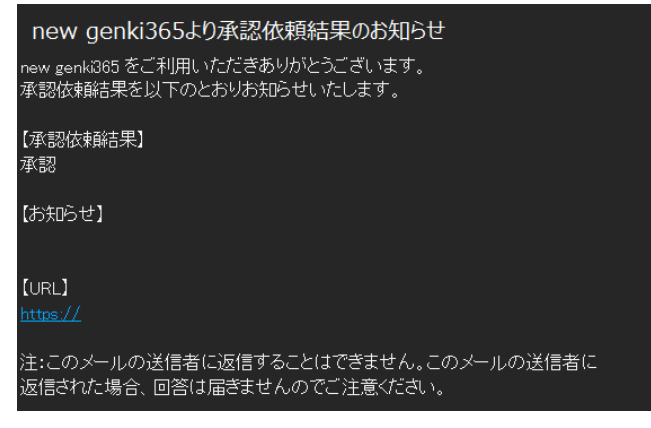

[補足]

公開で保存するには、「公開日に設定された日時」が「編集画面に遷移した時刻」より過去の日時に設定されている必要があります。

以下のようなエラーが表示された場合は、画面の再読み込みを実施後、再度保存してください。

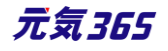

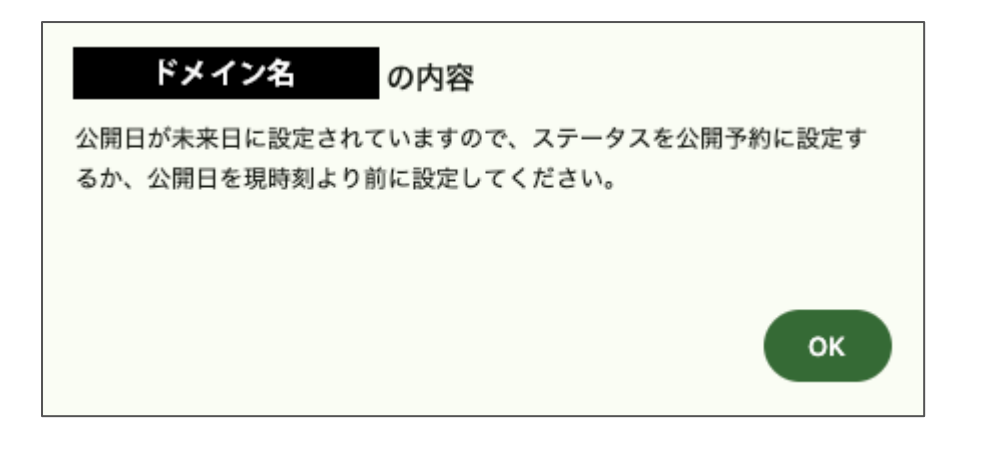

# 7.記事の承認(差し戻し) サイト統括

差し戻しの場合はワークフローの「差し戻し」にチェックを入れ、「保存」をクリックします。 ワークフロー下部「通知メッセージ」にメッセージを入力することも可能です。

| ワークフロー                                                   | ◎指定なし ●差し戻し ●承認依頼                                                                           |
|----------------------------------------------------------|---------------------------------------------------------------------------------------------|
| 通知メッセージ                                                  |                                                                                             |
| ステータス                                                    | <ul> <li>下書き ◆ □公開終了日を指定</li> <li>▲ 作成者に差し戻すと、ステータスは下書きになります。</li> </ul>                    |
| 公開日                                                      | 2020/11/16 13:41:58<br>③ 承認後すぐに掲載を希望する場合は、表示時刻は変更しない<br>公開予約を希望する場合は、15分単位(00分/15分/30分/45分) |
| 作成                                                       | 2020-11-16 13:42:2                                                                          |
| 更新                                                       | 2020-11-16 13:42:2                                                                          |
| 変更メモ                                                     |                                                                                             |
| (保存) 削除 ブレビュー ロ JIS X8:                                  | 341-3 検証 リビジョンとして保存 (保存して複製                                                                 |
| PowerCMS X version 2.3001 : Copyright © 2020 Alfasado Ir | nc. All rights reserved.                                                                    |

## 団体事務には差し戻しされたタイミングで承認結果のメールが着信します。

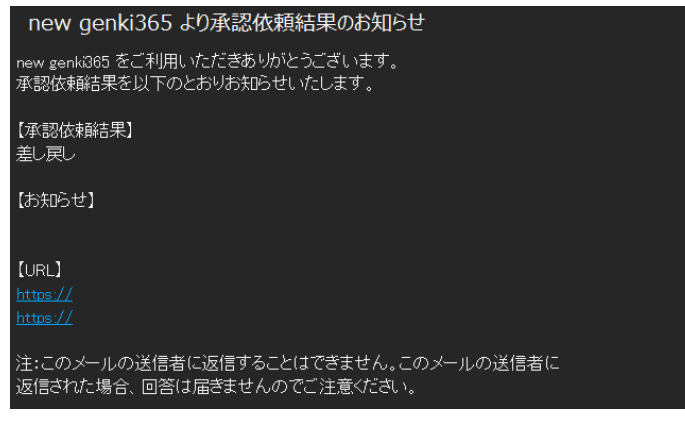

8.記事の承認(公開予約)

サイト統括

未来日の公開日が設定されている場合は、ステータスを「公開予約」にして「保存」します。

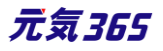

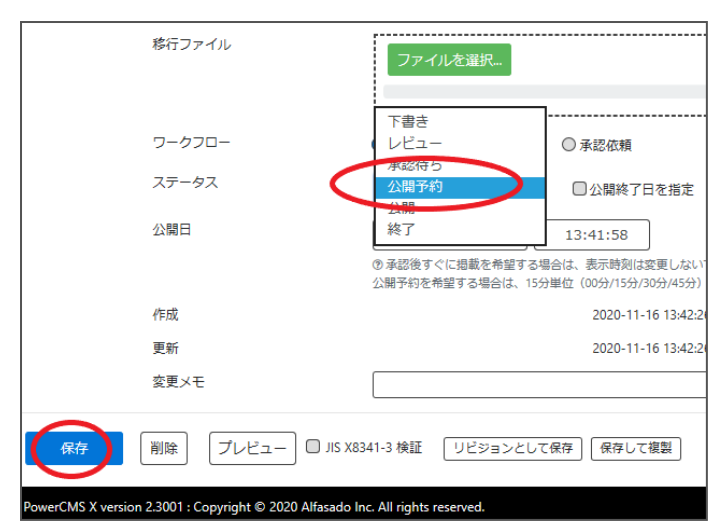

未来日の公開日の場合、ステータス「公開」では保存ができないようになっています。以下のようなエラーメッセージ が出ますので、メッセージのとおりステータスを「公開予約」へ変更してください。

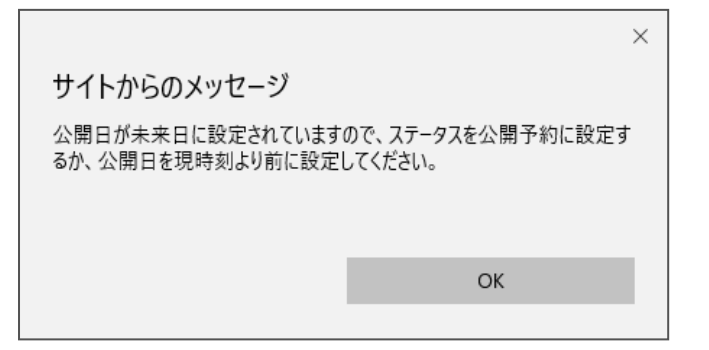

団体には公開されたタイミングで承認結果のメールが着信します。公開予約の為、承認を行ったタイミングでのメ

# ール着信とはなりませんので、ご注意ください。 new genki365より承認依頼結果のお知らせ new genki365 をご利用いただきありがとうございます。 承認依頼結果を以下のとおりお知らせいたします。 【承認依頼結果】 承認 【お知らせ】 【URL】 https:// 注:このメールの送信者に返信することはできません。このメールの送信者に 返信された場合、回答は届きませんのでご注意ください。

9.記事の承認(リビジョンの承認) サイト統括

団体事務が承認依頼を行うと、メールで通知が届きますので、記載の URL をクリックし、編集画面へと移動します。

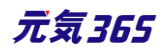

| new genki365 承認依頼が届いています。                                         |
|-------------------------------------------------------------------|
| [ ]                                                               |
| 記事のタイトルが入ります                                                      |
| [URL]                                                             |
| https://                                                          |
| <u>https://</u> <u>URLが入りますURLが入ります</u>                           |
| 【依頼元】                                                             |
| <u>団体名が入ります</u>                                                   |
| https://                                                          |
| 注:このメールの送信者に返信することはできません。このメールの送信者に<br>返信された場合、回答は届きませんのでご注意ください。 |
|                                                                   |

この時、編集画面はリビジョンの編集画面となり、通常の編集画面とは表示が異なっています。団体事務が承認 依頼中もしくは公開中の記事に対して再編集を加えたい場合のワークフローでは、リビジョンの編集画面が表示さ れます。

| リビジョン(お知らせ)の編集       | ■一覧に戻る     | ₩ ダッシュボードへ                    |
|----------------------|------------|-------------------------------|
| リビジョンを編集しようとしています。この | リビジョンをマスタに | 適用するには「マスタに適用」ボタンをクリックしてください。 |

入力内容に問題がなければ、「マスタに適用」をクリックします。リビジョンの承認依頼は通常の承認依頼と異なり、「ステータス」を「公開」→「保存」をクリックではない点にご注意ください。

※差し戻しの場合はワークフローの「差し戻し」にチェックを入れ、「保存」をクリックします。

|                                          | ◎ ※サイト統括入力・管理用                    |
|------------------------------------------|-----------------------------------|
| ワークフロー                                   | ● 指定なし (○差し戻し) ○ 承認依頼             |
| ステータス 🗶                                  | 承認待ち ◆ □公開終了日を指定                  |
| 公開日                                      | 2020/06/24 17:41:32               |
|                                          | ⑦承認後すぐに掲載を希望する場合は、表示時刻は変更しないで下さい。 |
| リビジョン・タイプ                                | リビジョン キ                           |
| 作成                                       | 2020-11-13 16:11:20               |
| 更新                                       | 2020-11-13 16:17:46               |
| 変更メモ                                     |                                   |
| 保存<br>削除<br>プレビュー □ JIS X8341-3 検F<br>マス | タに適用                              |

確認のメッセージが表示されますので、OK をクリックすると、現在公開中の掲載情報記事が上書きされます。

|                                             | ×                                         |
|---------------------------------------------|-------------------------------------------|
| サイトからのメッセージ                                 |                                           |
| このリビジョンをマスタに適用してもよろ<br>は、マスタのステータスになります。(マ) | しいですか?(差し替え時のステータス<br>スタの現在のステータス : 公開) ) |
| ОК                                          | キャンセル                                     |

「リビジョンをマスタに適用しました。」と表示されれば操作は完了です。

団体事務へは承認結果のメールが届きます。

マイメディアトップページの編集 = - 既に戻る 骨 ダッシュボードへ リビジョンをマスタに適用しました。

「マスタに適用」した場合は、マスタの公開日情報が引き継がれるため、公開日情報が書き換わることはありません。

# 10.記事の承認(リビジョンの差し替え予約) サイト統括

団体事務が承認依頼を行うと、メールで通知が届きますので、記載の URL をクリックし、編集画面へと移動します。

| new genki365 承認依頼が届いています。           |
|-------------------------------------|
| C 1                                 |
| 記事のタイトルが入ります                        |
| [URL]                               |
| https://                            |
| <u>https:// URLが入りますURLが入ります</u>    |
| 【依頼元】                               |
| 団体名が入ります                            |
| https://                            |
| 注:このメールの送信者に返信することはできません。このメールの送信者に |
| 返信された場合、回答は届きませんのでご注意ください。          |

この時、編集画面はリビジョンの編集画面となり、通常の編集画面とは表示が異なっています。団体事務が承認 依頼中もしくは公開中の記事に対して再編集を加えたい場合のワークフローでは、リビジョンの編集画面が表示さ れます。

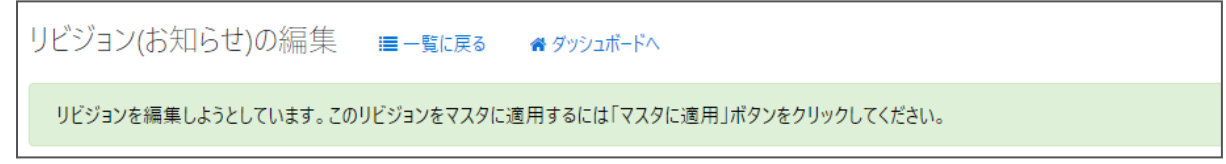

入力内容に問題がなければ、ステータスを「差し替え予約」にし、「保存」をクリックします。 差し替え予約の場合、「マスタに適用」ではない点にご注意ください。

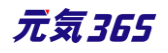

| ワークフロー                | 下書き レビュー                                                                 | ◎ 承認依賴                                                                                                  |
|-----------------------|--------------------------------------------------------------------------|----------------------------------------------------------------------------------------------------|
| ステータス                 | 差し替え予約                                                                   | 公開終了日を指定                                                                                                |
| ③ 予約差し蓄え              | 時の                                                                       | スになります。(マスタの現在のステータス                                                                                    |
| 公開日                   | 2020/12/01                                                               | 19:00:00                                                                                                |
|                       |                                                                          |                                                                                                    |
| リビジョン・タイプ             | ① 承認後すぐに掲載を希望す<br>公開予約を希望する場合は、<br>リビジョン                                 | る場合は、表示時刻は変更しないで下さい。<br>15分単位(00分/15分/30分/45分)に公開希望日<br>●                                               |
| リビジョン・タイプ<br>作成       | <ul> <li>① 承認後すぐに掲載を希望す</li> <li>公開予約を希望する場合は、</li> <li>リビジョン</li> </ul> | る場合は、表示時刻は変更しないで下さい。<br>15分単位(00分/15分/30分/45分)に公開希望日<br>€<br>2020-11-16 19:36:00                        |
| リビジョン・タイプ<br>作成<br>更新 | <ul> <li>① 承認後すぐに掲載を希望す<br/>公開予約を希望する場合は、</li> <li>リビジョン</li> </ul>      | る場合は、表示時刻は変更しないで下さい。<br>15分単位(00分/15分/30分/45分)に公開希望日<br>●<br>2020-11-16 19:36:00<br>2020-11-16 19:36:34 |

未来日の差し替え予約の場合、「マスタに適用」はできないようになっています。以下のようなエラーメッセージが出ますので、メッセージのとおりステータスを「差し替え予約」へ変更してください。

|                                                                                  | ×  |  |
|----------------------------------------------------------------------------------|----|--|
| サイトからのメッセージ                                                                      |    |  |
| 公開日が未来日に設定されています。ステータスを「差し替え予約」に設定<br>して実行するか、公開日を現時刻より前に設定して「マスタに適用」してく<br>ださい。 |    |  |
|                                                                                  | ОК |  |
|                                                                                  |    |  |

「変更を保存しました。」と表示されれば操作は完了です。団体には公開されたタイミングで承認結果のメールが 着信します。差し替え予約の為、承認を行ったタイミングでのメール着信とはなりませんので、ご注意ください。

| リビジョン(お知らせ)の編集 新しいお知らせ ■一覧に戻る 希ダッシュボードへ                     |
|-------------------------------------------------------------|
| リビジョンを編集しようとしています。このリビジョンをマスタに適用するには「マスタに適用」ボタンをクリックしてください。 |
|                                                             |
| 変更を保存しました。                                                  |
|                                                             |
| 他のユーザーが担当しているお知らせを編集しようとしています。                              |
|                                                             |

リビジョンで「差し替え予約」を使用すると、URL に変更はありませんが、ページの持つ「公開日」情報が差し替え で指定した公開日情報に書き換わります。(マスタデータが差し替わる)そのため、「差し替え予約」をした記事 が改めて新着情報のトップに表示されるようになります。「マスタに適用」した場合は、マスタの公開日情報が引き 継がれるため、公開日情報が書き換わることはありません。

## マスタが公開予約の時の差し替え予約時、マスタ適用時の補足

マスタが公開予約の際は、以下動作を行います。

| 公開日を未来日で差し替え予約 | 指定公開日時の差し替え予約がセットされ、指定日時に一番近い        |
|----------------|--------------------------------------|
|                | worker が拾うタイミングで、マスタは公開予約のまま内容だけ入れ替わ |
|                | 3                                    |

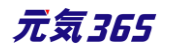

|                | 公開日も未来日に差し替わるが、即時公開されるのではなく、この時       |
|----------------|---------------------------------------|
|                | 点では公開予約となっており、更に 15 分後の Worker で拾われて指 |
|                | 定日時の公開日時として公開される                      |
| 公開日を過去日で差し替え予約 | 指定公開日時の差し替え予約がセットされ、指定日時に一番近い         |
|                | worker が拾うタイミングで、マスタは公開予約のまま内容だけ入れ替わ  |
|                | る                                     |
|                | 公開日も過去日に差し替わるが、即時公開されるのではなく、この時       |
|                | 点では公開予約となっており、更に 15 分後の Worker で拾われて指 |
|                | 定日時の公開日時として公開される                      |
| 公開日を未来日でマスタ適用  | 未来日はマスタ適用できないアラートが出る                  |
| 公開日を過去日でマスタ適用  | 公開日は過去日に差し替わるが、即時公開されるのではなく、15分       |
|                | 後の Worker で拾われて指定日時の公開日時として公開される      |

マスタが未来日で公開予約している時にリビジョンから内容を編集してマスタ適用しようとしても、未来日はマスタ 適用できないアラートが出て保存は行えません。この場合は差し替え予約で対処するようにしてください。

## 11.公開中の記事を取り下げたい場合

団体事務の場合、公開中の記事は、団体事務自身での記事の編集が出来なくなります。取り下げたい場合 は、「下書きステータスに変更」をクリックすると、公開中の記事が取り下げられ、ステータスが「公開」から「下書き」 へ変更されます。

| お知らせの一覧 フィルタ 新しいお知らせ リビジョン管理 希ダッシ | お知らせの編集 🔳 – 覧に戻る | 希 ダッシュボードへ                                                |
|-----------------------------------|------------------|-----------------------------------------------------------|
| ■ アクション + Go = -7-ド Q             | 下書きステータスに変更しました。 |                                                           |
| □ ID ▲▼ タイトル ▲▼ カテゴリ・             | タイトル *           | テスト投稿記事                                                   |
| 1381                              | 画俠               |                                                           |
| □ ID ▲ ▼ タイトル ▲ ▼ カテゴリ .          | 内容詳細 *           | <ul> <li>⑦ 記事に掲載する画像や、一覧画面でのサムネイル(<br/>テスト投稿記事</li> </ul> |

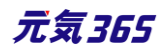

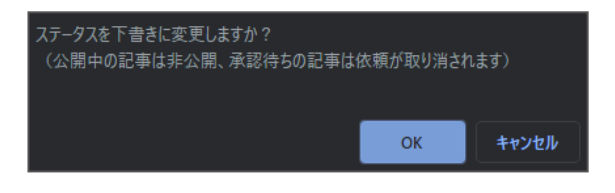

サイト統括の場合サイト統括

サイト統括の場合は、対象の記事詳細画面にてステータスを「下書き」に変更し、「保存」をクリックすれば非公開 にできます。

| ワークフロー                  | <ul> <li>● 指定なし</li> <li>○ 差し戻し</li> <li>○ 承認依頼</li> </ul>                    |
|-------------------------|-------------------------------------------------------------------------------|
| ステータス                   | 下書き                                                                           |
| 公開日                     | 2020/07/01 19:14:29                                                           |
|                         | ⑦承認後すぐに掲載を希望する場合は、表示時刻は変更しないで下さい。<br>公開予約を希望する場合は、15分単位(00分/15分/30分/45分)に公開希知 |
| 作历党                     | 2020-10-01 19:23:47                                                           |
| 更新                      | 2020-10-01 19:25:14 ド4件の                                                      |
| 変更メモ                    |                                                                               |
| 保存 消余     プレビュー □ JIS X | 8341-3 検証 「リビジョンとして保存」(保存して複製)                                                |

## 12.公開中の記事を差し替え予約したい場合

団体事務の場合、公開中の記事は、団体事務自身での記事の編集が出来なくなります。 公開中の記事編集はリビジョンの作成より行いますが、公開予約を使用することにより、指定期日に記事の差し 替え予約を行うことができます。

まず、公開中の記事のリビジョンを作成します。

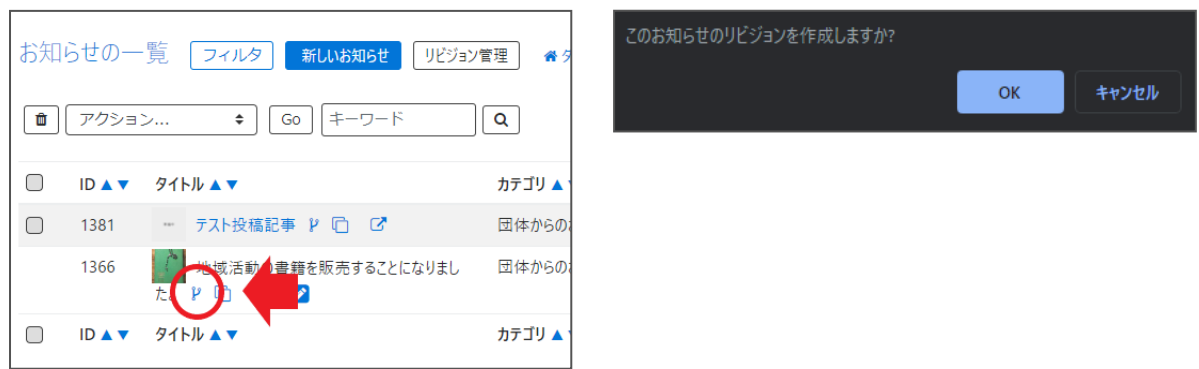

編集画面を移動しますので、記事の内容を編集します。

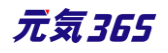

| リビジョン(お知らせ)の編集     | ==一覧に戻る ● タッシュポードへ |
|--------------------|--------------------|
| お知らせのリビジョンを作成しました。 |                    |
| リビジョンを編集しようとしています。 |                    |
| タイトル *             | 地域活動の書籍を販売す        |
| 画像                 |                    |
|                    |                    |

## 編集が完了したら、ワークフローを「承認依頼」にし、「公開日」に未来日の公開希望日時を 15 分単位に設定します。

|    | ワークフロー    | ◎ 指定な ● 承認依頼                                                      |
|----|-----------|-------------------------------------------------------------------|
|    | 通知メッセージ   |                                                                   |
|    | ステータス     | ▲認待ち □公開終了日を指定                                                    |
|    | 公開日       | 2020/12/01                                                        |
|    |           | の単範後55に内部は布量99号合は、安小号列は東更しなし<br>公開予約を希望する場合は、15分単位(00分/15分/30分/45 |
|    | リビジョン・タイプ | リビジョン 🔹                                                           |
|    | 作成        | 2020-11-16 20:02:29                                               |
|    | 更新        | 2020-11-16 20:02:29                                               |
|    | 変更メモ      |                                                                   |
| 保存 | 剤除 プレビ    | ユー 🔲 JIS X8341-3 検証                                               |

クリックすると編集画面の前へ画面が戻りますが、承認依頼の場合、この状態でサイト統括へ承認依頼が届きます。

サイト統括が内容を確認後、問題なければ編集内容が公開され、公開時に承認結果のメールが届きます。差し 替え予約の為、承認されたタイミングでのメール着信とはなりませんので、ご注意ください。

また、リビジョンで「差し替え予約」を使用すると、URL に変更はありませんが、ページの持つ「公開日」情報が差し 替えで指定した公開日情報に書き換わります。(マスタデータが差し替わる)そのため、「差し替え予約」をした 記事が改めて新着情報のトップに表示されるようになります。

<sup>サイト統括</sup>承認依頼後の操作は、「記事の承認(リビジョンの差し替え予約)」をご参照ください。

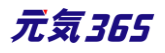

| お知らt       | せの―『  | 第 フィルタ 新しいお知らせ リビス                  | ジョン管理       |
|------------|-------|-------------------------------------|-------------|
| <b>b</b> 7 | アクション | 🕈 Go キーワード                          | ٩           |
|            | ⊃ ▲ ▼ | タイトル ▲ ▼                            | カテゴリ 🔺 🔻    |
| 1          | 379   | テスト投稿記事 👂 🗋 📿 💋                     | 団体からのお<br>せ |
| 1          | 366   | ▲ 地域活動の書籍を販売することになり<br>ました。 № □ ○ 2 | 団体からのお<br>せ |

# サイト統括の場合サイト統括

サイト統括の場合は、リビジョンを作成後、ステータスを「差し替え予約」にし、「公開日」に未来日の公開希望日時を15分単位に設定したのち、「保存」で予約が完了します。この時に、「マスタに適用」をクリックすると差し替 え予約ではなく、その場で上書き公開されますので、クリックしないようにご注意ください。

| ワークフロー                        | <ul> <li>● 指定なし</li> <li>○ 差し戻し</li> <li>○ 承認依頼</li> </ul>                     |
|-------------------------------|--------------------------------------------------------------------------------|
| ステータス                         | 差し替え予約  ・  〇 公開終了日を指定                                                          |
| <ul> <li>⑦ 予約差し替え時</li> </ul> | 寺のステータスは、マスタのステータスになります。(マスタの現在のステー                                            |
| 公開日                           | 2020/12/01 18:00:00                                                            |
|                               | ① 学校が投りてに知識を布定する場合は、表示時刻は必要しないで下さい、<br>公開予約を希望する場合は、15分単位(00分/15分/30分/45分)に公開希 |
| リビジョン・タイプ                     |                                                                                |
| ピーの沈                          | 2020-11-16 20:11:27                                                            |
| 更新                            | 2020-11-16 20:11:27                                                            |
| 変更メモ                          |                                                                                |
| 保存<br>削除<br>プレビュー □ JIS XE    | 3341-3 検証 🗮マスタに適用                                                              |

## 13.公開中の記事を期間限定で別の内容に差し替えたい場合

「公開中の記事を差し替え予約したい場合」を応用して、期間限定で別の内容に差し替え後、指定期日に元に 戻す設定を行うことができます。

まず、「公開中の記事を差し替え予約したい場合」の手順で記事の差し替え予約の承認依頼を行います。

| お知り      | らせの―   |                                    | /管理 🏾 🎢 🦻 | ワークフロー<br>通知メッセージ | <ul> <li>○ 指定な</li> <li>● 承認依頼</li> </ul>                                     |
|----------|--------|------------------------------------|-----------|-------------------|-------------------------------------------------------------------------------|
| <b>D</b> | アクション  | > ◆ Go キーワード                       | <b>Q</b>  | ステータス<br>公開日      | 承認待ち □ 公開終了日を指定<br>▲ 公開者に承認依頼すると、ステータスは承認待ちになりますのな<br>2020/12/01 □ 12:00:00 ○ |
|          | ID 🔺 🔻 | タイトル ▲ ▼                           | カテゴリ 🔺 י  |                   | ○示範後9、に局報を希望する場合は、初小時刻は変更しないで<br>公開予約を希望する場合は、15分単位(00分/15分/30分/45分           |
|          | 1381   | テスト投稿記事 🖁 🖸 🖸                      | 団体からのお    | リビジョン・タイプ         | リビジョン 💠                                                                       |
|          | 1366   | ・ 地域活動 き 豊 華を販売することになりました<br>た (P) | 団体からの;    | 作成<br>更新<br>変更メモ  | 2020-11-16 20:02:29<br>2020-11-16 20:02:29                                    |
|          | ID 🔺 🔻 | タイトル 🔺 🗸                           | カテゴリ 🔺 י  | 保存 削除 ブレビュー       | - JIS X8341-3 検証                                                              |

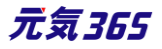

その後、現在の記事(差し替え前の状態)のリビジョンを作成し、内容を編集せずに指定期日に差し替え予約の承認依頼を行います。

|    |        |                        |           | ワークフロー     | ◎ 指定なし ● 承認依頼                                                                 |
|----|--------|------------------------|-----------|------------|-------------------------------------------------------------------------------|
| お知 | らせの一   | 覧 フィルタ 新しいお知らせ リビジョン   | /管理 🏾 🏾 🎖 | 通知メッセージ    |                                                                               |
| 1  | アクション  | ン 💠 Go キーワード           | <b>Q</b>  | ステーダス      | 承認待ち □ 公開終了日を指定<br>▲ 公開客に承認依頼すると、ステータスは承認待ちになります(あなたはこのお知                     |
|    |        |                        |           | 公開日        | 2020/12/02                                                                    |
|    | ID 🔺 🔻 | 91ኑル ▲ ▼               | カテゴリ 🔺    |            | ⑦ 承認後すぐに掲載を希望する場合は、表示時刻は変更しないで下さい。<br>公開予約を希望する場合は、15分単位(00分/15分/30分/45分)に公開者 |
|    | 1381   | - テスト投稿記事 2 0 0        | 団体からの     | リビジョン・タイプ  | リビジョン 💠                                                                       |
|    | 1366   | ● 」地域活動の書籍を販売することになりまし | 団体からの     | 作成         | 2020-11-16 20:28:07                                                           |
|    | 1000   |                        |           | 更新<br>変更メモ | 2020-11-16 20:28:07                                                           |
|    | ID 🔺 🔻 | 91ኑル ▲ ▼               | カテゴリ 🔺    | 保存創除       | プレビュー 🔲 JIS X8341-3 検証                                                        |

サイト統括が内容を確認後、問題なければ指定期日に編集内容が公開され、その後指定期日に元に戻りま す。上図の例だと2020/12/01の12:00に差し替わり、2020/12/02の12:00に記事が元に戻り、公開 時に承認結果のメールが届きます。差し替え予約の為、承認されたタイミングでのメール着信とはなりませんので、 ご注意ください。

また、サイト統括宛には同名の記事で承認依頼が2通着信することになります。以下の例のように、通知メッセージや変更メモなどに記載して承認依頼すると分かりやすいかもしれません。

| ワークフロー      | ◎ 指定なし ● 承認依頼                                                                                           |
|-------------|----------------------------------------------------------------------------------------------------|
| 通知メッセージ     | 2020/12/01 12:00 差し替え→2020/12/02 12:00 再差し替え                                                            |
| ステータス       | ▲記得ち □公開終了日を指定<br>▲公開者に承認依頼すると、ステータスは承認待ちになります(あなたはこのイイ                                                 |
| 公開日         | 2020/12/02 12:00:00<br>⑦ 承認後すぐに掲載を希望する場合は、表示時刻は変更しないで下さい。<br>公闘予約を希望する場合は、15分単位(00分/15分/30分/45分)に公開希望日時 |
| リビジョン・タイプ   |                                                                                                    |
| 作成          |                                                                                                    |
| 更新          |                                                                                                    |
| 変更メモ        | 2020/12/01 12:00差し替え→2020/12/02 12:00再差し替え                                                              |
| 保存 削除 プレビュー | □ JIS X8341-3 検証                                                                                        |

サイト統括 同名の記事で承認依頼が2通来ることになりますので、内容を確認後、承認依頼後の操作は、「記事の承認(リビジョンの承認)」または「記事の承認(リビジョンの差し替え予約)」の手順をご参照ください。 ※因みに、上位例のように、団体が変更メモに記載し、承認依頼を行うと、手元では以下のような表示となります。

| 変更メモ |                                                                 |
|------|-----------------------------------------------------------------|
|      | □ 2020-11-30 18:53 : 2020/12/01 12:00差し替え→2020/12/02 12:00再差し替え |

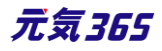

サイト統括の場合は、リビジョンを作成後、ステータスを「差し替え予約」にし、「保存」後、現在の記事(差し替 え前の状態)のリビジョンを作成し、指定期日に差し替え予約を行えば設定は完了します。

この時に、「マスタに適用」をクリックすると差し替え予約ではなく、その場で上書き公開されますので、クリックしないようにご注意ください。

| ワークフロー                              | ●指定なし ○差し戻し ○承認依頼                                                             |
|-------------------------------------|-------------------------------------------------------------------------------|
| 27-92                               | 差し替え予約 🔹 🗌 公開終了日を指定                                                           |
| <ul> <li>⑦ 予約差し替え時の</li> </ul>      | ステータスは、マスタのステータスになります。(マスタの現在のステー                                             |
| 公開日                                 | 2020/12/01 18:00:00                                                           |
|                                     | ◎ 承認役りへに掲載を布主りる場合は、衣小時刻は変更しないで下さい。<br>公開予約を希望する場合は、15分単位(00分/15分/30分/45分)に公開希 |
| リビジョン・タイプ                           | リビジョン キ                                                                       |
| 作成                                  | 2020-11-16 20:11:27                                                           |
| 更新                                  | 2020-11-16 20:11:27                                                           |
| 変更メモ                                |                                                                               |
| <b>保存</b><br>削除<br>プレビュー ロ JIS X834 | 11-3 検証 🗱マスタに適用                                                               |

## 14.公開中の記事を編集したい場合

団体事務の場合、公開中の記事は、団体事務自身での記事の編集が出来なくなります。その為、編集のため には以下 2 ついずれかの方法を用います。

- ① リビジョンを用いて公開中の記事を差し替える
- ② 対象記事を一旦取り下げて下書きにしてから再度承認依頼を行う

※②は「公開中の記事を取り下げたい場合」を参照ください。

ここでは①について記載します。

公開中に再編集を行いたい場合は、「リビジョンの作成」をクリックします。

| お知り | らせの一   | 覧 フィルタ 新しいお知らせ リビジョン管理                             | <b>#</b> 97 |                      |
|-----|--------|----------------------------------------------------|-------------|----------------------|
| Î   | アクショ:  | ↓ ♦ Go = F-ワ-F                                     |             |                      |
|     | ID 🔺 🔻 | タイトル 🔺 🔻                                           | カテゴリ        |                      |
|     | 1381   | テスト投稿記事 👂 🕡                                        | 団体から        |                      |
|     | 1366   | <ul> <li>地域活動の書籍を販売することになりました。</li> <li></li></ul> | 団体から        |                      |
|     | ID 🔺 🔻 | ዎイトル ▲ ▼                                           | カテゴリ        | このお知らせのリビジョンを作成しますか? |
|     | アクション  | ン 🔹 Go キーワード Q                                     |             | OK キャンセル             |

編集画面へ移動しますので、記事の内容を編集します。

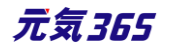

| リビジョン(お知らせ)の編集     | ■一覧に戻る      | 番 ダッシュボードへ          |      |
|--------------------|-------------|---------------------|------|
| お知らせのリビジョンを作成しました。 |             |                     |      |
|                    |             |                     |      |
| リビジョンを編集しようとしています。 |             |                     |      |
| タイトル *             | <b>_</b>    | スト投稿記事              |      |
|                    |             |                     |      |
| 画像                 | [           | ファイルを選択             |      |
|                    |             |                     |      |
|                    | 。<br>1913 ⑦ | 事に掲載する画像や、一覧画面でのサムネ | イルに使 |

## 編集が完了したら、ワークフローを「承認依頼」にし、「保存」をクリックします。

| ワークフロー      | ◎ 指定なし   ● 承認依頼                                                            |
|-------------|----------------------------------------------------------------------------|
| 通知メッセージ     |                                                                            |
| ステータス       | ▲ 小開まに承認体語すると ファータブは承認待ち                                                   |
| 公開日         | 2020/11/16 13:41:58 O                                                      |
| リビジョン・タイプ   | ⑦ 承認後すぐに掲載を希望する場合は、表示時刻は変更しな<br>公開予約を希望する場合は、15分単位(00分/15分/30分/<br>リビジョン、▲ |
| 作成          | 2020-11-16 14:17:5                                                         |
| 更新          | 2020-11-16 14:17:5                                                         |
| 変更メモ        |                                                                            |
| 保存 削除 ブレビュー | □ JIS X8341-3 検証                                                           |

クリックすると編集画面の前へ画面が戻りますが、承認依頼の場合、この状態でサイト統括へ承認依頼が届きます。

サイト統括が内容を確認後、問題なければリビジョンがマスタ適用され、適用時に承認結果のメールが届きます。 サイト統括承認依頼後の操作は、「記事の承認(リビジョンの承認)」をご参照ください。

| お知ら      | らせの―   | 覧 フィルタ 新しいお知らせ リビ                     | ジョン管理       |
|----------|--------|---------------------------------------|-------------|
| <b>b</b> | アクション  | ン 🗘 Go キーワード                          | ٩           |
|          | ID 🔺 🔻 | 91ኑル ▲ ▼                              | カテゴリ 🔺 🔻    |
|          | 1379   | テスト投稿記事 🗗 🖸 📝                         | 団体からのお<br>せ |
|          | 1366   | 地域活動の書籍を販売することになり<br>ました。 ₽ □ □ □ 2 2 | 団体からのお<br>せ |

元気365

リビジョンの場合は、保存された記事は一覧画面ではなく、「リビジョン管理」から確認できます。見かたについては 「リビジョン管理」の項にてご確認ください。

| お知り | らせの一   | 覧 フィルタ 新しいお知らせ リス | ビジョン管理      | 知らせのリビジョン一覧 フィルタ 新しいお知ら                                        |
|-----|--------|-------------------|-------------|----------------------------------------------------------------|
| Î   | アクション  | \$ Go ≠−ワ−ド       | ٩           | □ アクション ◆ Go 年-ワ-ド                                             |
|     | ID 🔺 🔻 | 91ኑル ▲ ▼          | カテゴリ 🔺 🔻    | 変更メモ▲<br>〕 タイトル▲▼                                              |
|     | 1379   | テスト投稿記事 ど 🖸 📝     | 団体からのお<br>せ | <ul> <li>リビジョン テスト投稿記事 ◆</li> <li>リビジョン 地域活動の書籍を販売す</li> </ul> |

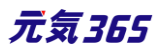
## 一覧画面(フロント)

元気 365 トップページからナビゲーションの「お知らせ一覧へ」ボタンまたは、 ページ中段の新着情報>活動報告タブにある「お知らせ一覧へ」をクリックします。 記事のサンプルは以下 URL よりご覧ください。

https://www.genki365.jp/group\_358/information/30.html

|                                                                                                    | (をつける<br>Q             |
|----------------------------------------------------------------------------------------------------|------------------------|
| new genki365                                                                                                    |                        |
|                                                                                                    | $\frown$               |
| <ul> <li>● 読み上げ</li> <li>● 読み上げ</li> </ul>                                                                                                    | 9上げ設定                  |
| 緊急情報         ! 緊急情報           テストお知らせ                                                                                                    |                        |
| <ul> <li>         ・当社         ・二社         ・二         ・二         ・二</li></ul> |                        |
| 公開日:2020年08月12日                                                                                                    | >.                     |
| 公類日:2020年08月12日                                                                                                    | > -                    |
| 公開日:2020年06月12日                                                                                                    | > ·                    |
| → お知らせ一覧へ                                                                                                    | арагарда стран 1639.00 |
|                                                                                                    |                        |

検索・フィルタリング(フロント)

お知らせの一覧画面ではキーワードで検索することができます。 また、条件を設定し、条件に合ったオブジェクトを絞り込むこともできます。

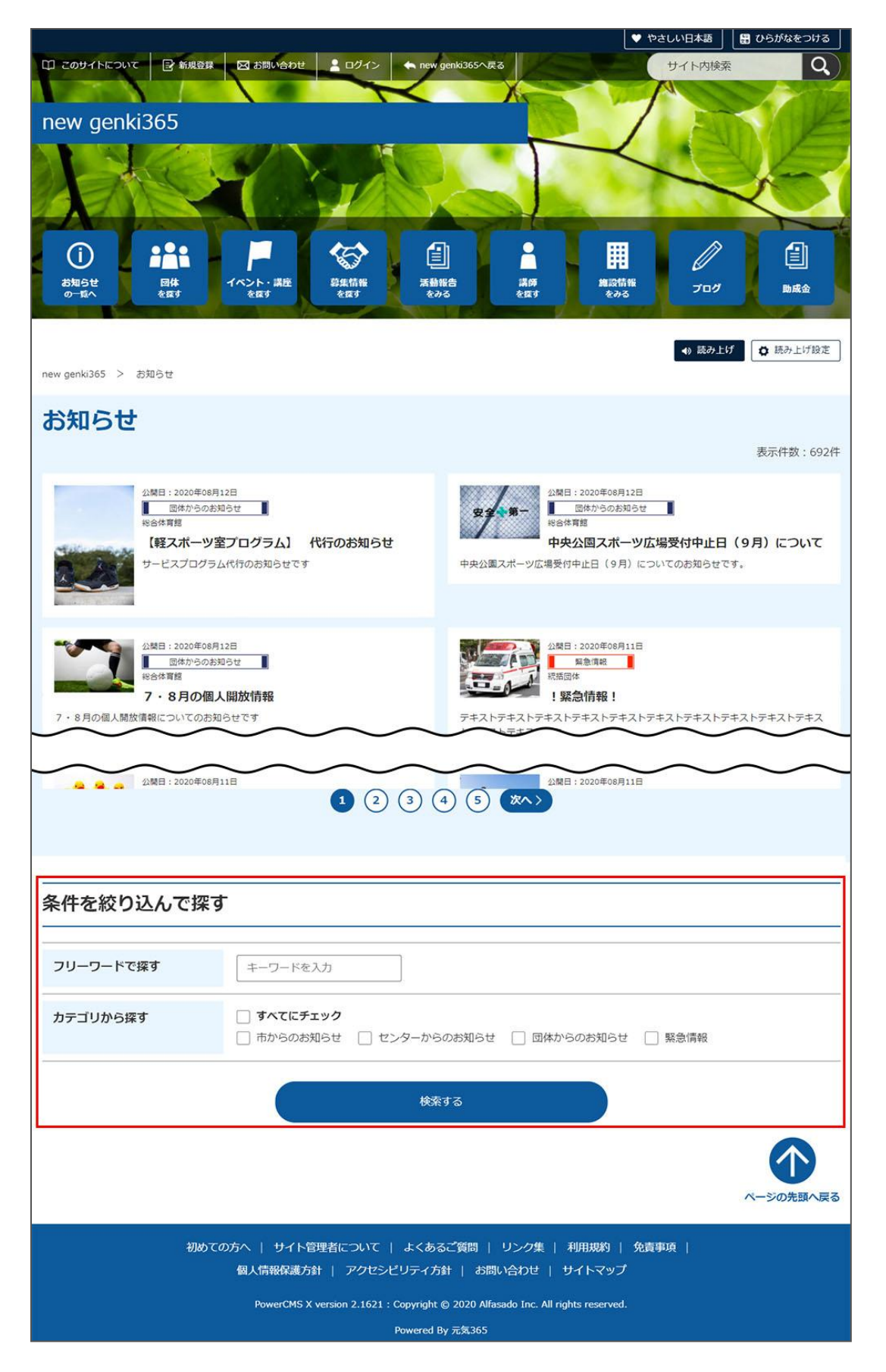

## 「お知らせ一覧」の表示項目(管理画面)

各メニューボタンの説明は「一覧画面の見かた」を参照ください。ここでは以下赤枠部分の説明を行います。

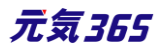

| new genki3<br>新米ママさんの会 | 65<br>: マイメディア01 (明る お知らせ イベント 募集 活動報告               | プログ 団体・施設・講師情報 アセ | ット マイメディア マイメディア | ゚トップ       |           | 200          |
|------------------------|------------------------------------------------------|-------------------|------------------|------------|-----------|--------------|
| お知らせの-                 | -覧 フィルタ 新しいお知らせ リビジョン管理                              | 🚔 ダッシュボードへ        |                  |            |           | 画面オプション      |
| アクショ                   | ■> ◆ G0 年−ワ−ド Q                                      | ]                 |                  |            |           | 1-1/1項目 < >  |
| □ ID ▲ ▼               | タイトル 🔺 🔻                                             | カテゴリ 🔺 🔻          | 表示順 ▲ ▼          | 公開日▲▼      | 公開終了日 ▲ ▼ | 公開終了日を指定 ▲ ▼ |
| 1366                   | <ul> <li>地域活動の書籍を販売することになりました。</li> <li>2</li> </ul> | 🗋 団体からのお知らせ       | 1                | 2020-07-01 |           |              |

# ▼「画面オプション」ポップアップウィンドウ

一覧画面で表示されていない項目がある場合は、画面右上の「画面オプション」をクリックすると「画面オプション」 のポップアップウィンドウが開くので、「カラム」から表示したい項目のチェックボックスにチェックを入れ、「変更を保存」 してください。カラム内の「タイトル」のチェックを外すことはできません。

| 画面オプション |                                                                                                    | ×  |
|---------|----------------------------------------------------------------------------------------------------|----|
| カラム     | <ul> <li>✓ ID</li> <li>✓ タイトル</li> <li>✓ カテゴリ</li> <li>✓ 表示順</li> <li>✓ 公開</li> <li>✓ 公開</li> <li>✓ コーザー</li> <li>〇 ステータス</li> <li>○ 更新日</li> <li>○ 更新者</li> <li>○ 直前のユーザー</li> </ul> |    |
| 表示数     | 25 件 / ページあたり                                                                                                    |    |
| 検索      | <ul> <li>✓ タイトル</li> <li>✓ 内容詳細</li> <li>✓ 外部リンク</li> <li>✓ 概要</li> <li>✓ 移行データ</li> <li>✓ 変更</li> <li>✓ 変更メモ</li> <li>✓ 差分</li> <li>✓ 色指定</li> </ul>                                 |    |
| 検索タイプ   | <ul> <li>● フレーズ ○ OR ○ AND</li> <li>キーワード</li> <li>キーワードを維持</li> </ul>                                                                                                    |    |
| ソート     | <ul> <li>▶ ID ○ カテゴリ ○ 表示順 ○ 公開日</li> <li>○ 公開終了日 ○ ユーザー ○ ステータス ○ 作成日</li> <li>○ 更新日 ○ 作成者 ○ 更新者 ○ スペース</li> <li>○ 直前のユーザー</li> </ul>                                                | \$ |
|         | キャンセル 変更を                                                                                                    | 保存 |

| 項目名  | 内容                                                                   |
|------|----------------------------------------------------------------------|
| ID   | 記事に割り振られる ID です。                                                     |
| タイトル | 記事のタイトルが表示されます。                                                      |
| カテゴリ | 「市からのお知らせ」「団体からのお知らせ」等、記事のカテゴリが表示されます。<br>団体の場合は「団体からのお知らせ」のみ表示されます。 |
|      |                                                                      |

| 表示順       | 一覧画面での記事の表示順となります。                                                 |
|-----------|--------------------------------------------------------------------|
| 公開日       | 記事が公開された日を表示します。                                                   |
| 公開終了日     | 記事の公開が終了された日を表示します。公開されたままの記事であれば表<br>示は空白となります。                   |
| 公開終了日を指定  | 記事に公開終了日が設定されている場合は、表示されます。                                        |
| ユーザー      | ワークフロー上で、現在記事を担当しているユーザーです。 PowerCMSX の機<br>能となり、元気 365 では使用しません。  |
| ステータス     | 現在の記事のステータスを表示します。                                                 |
| 更新日       | 記事の最終更新日を表示します。                                                    |
| 更新者       | 記事の最終更新者を表示します。                                                    |
| スペースサイト統括 | クリックすると記事が投稿されているスペースを表示します。                                       |
| 直前のユーザー   | ワークフロー上で、一つ前に記事を担当していたユーザーです。 PowerCMSX<br>の機能となり、元気 365 では使用しません。 |

 $\triangleright$ 

# 「お知らせの編集」画面の表示項目(管理画面)

 $\triangleright$ 

## \*入力必須項目

| new genki365 🔞 - 貝 - お知らせ イベント 募集 活動報告 フログ 🖬<br>統括団体 貝 - お知らせ イベント 募集 活動報告 フログ 🗖 - ◆ - ● - ● | 項目名        | 説明と表示位置                                                                                                    |
|----------------------------------------------------------------------------------------------|------------|----------------------------------------------------------------------------------------------------|
| 新しいお知らせ ■-覧に戻る ● ダッシュポードへ <ol> <li>タイトル ●</li> </ol>                                         | ①タイトル*     | 任意のタイトルを入力します。<br>フロント画面サンプル①                                                                                                    |
| ② 画像       フィイルを選択。         ③ 記事に掲載する画像や、一覧画面でのサムネイルに使用され         ③ 内容詳細 *                   | 2画像        | 一覧画面と掲載情報で表示されます。 jpg・gif・png<br>が 30MB までアップロード可能です。 拡張子が JPG 等<br>の大文字の場合、 アップロードできない場合があります。<br>その場合はファイル名を jpg 等の小文字へ変換してくだ<br>さい。 フロント画面サンプル② |
|                                                                                              | ③内容詳細<br>* | テキストを入力できます。改行は反映されます。 <mark>フロント</mark><br>画面サンプル③                                                                                                |
|                                                                                              | ④外部リンク     | 外部リンクが表示されます。<br>フロント画面サンプル④                                                                                                    |

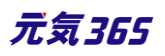

| <ul> <li>④ 外部リンク</li> <li>⑤ 添付ファイル</li> <li>⑦ ボ付ファイル</li> <li>⑦ ボ付ファイル</li> <li>⑦ ボイカアイル</li> <li>⑦ ボイカアイル</li> <li>⑦ ボイカアイル</li> <li>⑦ ボイカアイル</li> <li>⑦ ボイカアイル</li> <li>⑦ ボイカアイル</li> <li>⑦ ボイカアイル</li> <li>⑦ ボイカアイル</li> <li>⑦ ボーム</li> <li>⑦ ボーム</li> <li>⑦ ボーム</li> <li>⑦ ボーム</li> <li>⑦ ボーム</li> <li>⑦ ボーム</li> <li>⑦ ボーム</li> <li>⑦ ボーム</li> <li>⑦ ボーム</li> <li>⑦ ボーム</li> <li>⑦ ボーム</li> <li>○ ビートには反映されませんが、一覧表示画面などで紹介文</li> <li>③ ボア</li> <li>○ ビートには反映されませんが、一覧表示画面などで紹介文</li> <li>④ ボーム</li> <li>③ ボア</li> <li>○ ビートレーム</li> <li>○ ビートレーム</li> <li>○ ビートレーム</li> <li>○ ビートレーム</li> <li>○ ビートレーム</li> <li>○ ビーム</li> <li>○ ビーム</li> <li>○ ビーム</li> <li>○ ジー</li> <li>○ ジー</li></ul> | ⑤添付ファイル                                             | PDF など資料を添付したい場合に利用します。30MB<br>までアップロード可能です。<br>自動的にリンクが設定されます。<br>ファイルをアップすると入力画面とフロント画面ともに元の<br>ファイル名で表示されますが、ダウンロードした場合、ダウ<br>ンロードされたファイル名が元のファイル名と異なってダウン<br>ロードされます。<br>アクセシビリティの観点からファイルの名前を必ず適切な<br>もの(ファイルの内容を示す名前)に修正してください。<br>動画ファイルのアップロードはサーバ負荷を考慮し、避け<br>てください。<br>動画は Youtube 等にアップロードし、ウィジェットをサイ<br>ト内へ埋め込みするかたちで表現してください。<br>AVI (.avi)<br>MP4 (.mp4)<br>MOV (.mov)<br>WMV (.wmv)<br>MPEG2 (.mpg)<br>MKV (.mkv)<br>FLV (.flv)<br>ASF (.asf)<br>フロント画面サンプル(5) |
|----------------------------------------------------------------------------------------------------|-----------------------------------------------------|----------------------------------------------------------------------------------------------------|
|                                                                                                    | ⑥追加画像                                               | 画像を2枚以上表示させたい場合に利用します。<br>jpg・gif・pngが30MBまでアップロード可能です。<br>拡張子がJPG等の大文字の場合、アップロードできな<br>い場合があります。その場合はファイル名をjpg等の小<br>文字へ変換してください。<br>フロント画面サンプル⑥                                                                                                    |
| 管理用データ                                                                                                    | L                                                   |                                                                                                    |
| <ul> <li>市からのお</li> <li>⑦カテゴリ*</li> <li>選択できま</li> <li>されません</li> </ul>                                                                                                    | :知らせ / センター<br>ますが、団体は団(<br>。 <mark>フロント画面</mark> ち |                                                                                                    |

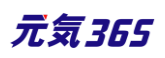

| 8概要            | 一覧表示で表示される概要文を入力します。フロント画面サンプル⑨                                                                                                    |
|----------------|----------------------------------------------------------------------------------------------------|
| ⑨twitter 投稿    | マイメディアで twitter アカウントが登録されている場合、チェックを入れて公開すること<br>でこの情報がツイートされます。<br>※twitter アカウントが登録されていない場合は項目自体が表示されません。                                                                                                    |
| ⑩ワークフロー        | 承認依頼をするときに利用します。<br>承認依頼にチェックすると承認依頼をしたいユーザーを選択でき、通知メッセージも送<br>ることができます。                                                                                                    |
| 11ステータス        | サイト統括     記事のステータスを     下書き / 回覧 / 承認待ち / 公開予約 / 公開 / 終了     6 つのステータスを選ぶことができます。     団体事務     団体事務のアカウントの場合は「下書き」のみの表示となります。                                                                                                    |
| 12公開日          | <ul> <li>・デフォルトでは記事を作成し始めた日時が表示されます。</li> <li>・承認された時点で、設定した掲載開始日を過ぎている場合は、承認後すぐに掲載されます。</li> <li>・承認された時点で設定した掲載開始日を過ぎていなければ、該当時刻になれば公開されます。</li> <li>・承認後すぐに掲載したい場合は、公開日の操作は不要です。</li> <li>・公開予約をしたい場合は、公開希望日時を15分単位に設定できます。</li> <li>・カレンダーアイコンをクリックするとカレンダーが表示され日付を指定することができます。</li> <li>す。(Internet Explorer などカレンダーが表示されないブラウザもございます。ごう承ください。)</li> <li>フロント画面サンプル⑧</li> </ul> |
| 13公開終了日を指<br>定 | 掲載期間を設定する場合にチェックを入れると、終了日時の設定が 15 分単位に可<br>能です。<br>基本的には公開期間が過ぎても掲載しておくことをお勧めします。                                                                                                    |
| ⑭作成            | 保存後に記事の作成者が表示されるようになります。                                                                                                    |
| 15更新           | 保存後に記事の更新者が表示されるようになります。<br>リビジョンがある場合は、リビジョンの件数とリンクが表示されます。                                                                                                    |
| <b>修</b> 変更メモ  | リビジョンの管理用に、管理画面内でメモを残しておくことができます。フロントには表示<br>されません。                                                                                                    |
| 迎保存            | 「ステータス」へ表示されているステータスで保存をします。                                                                                                    |

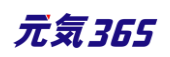

| ⑧削除                            | 記事の削除を行います。                                                                                            |
|--------------------------------|----------------------------------------------------------------------------------------------------|
| 19プレビュー                        | プレビュー表示により公開前にどのように表示されるかをチェックできます。<br>※団体情報のステータスが公開以外の場合は、対象掲載情報のステータスが公開<br>の場合以外、プレビューで画像は表示されません。 |
| ข)JIS X 8341-3<br>検証           | チェックをしてプレビューを行うと、この掲載情報に対して JIS X 8341-3 の検証が行<br>われます。                                                |
| <ul><li>20リビジョンとして保存</li></ul> | リビジョンとして保存します。新規作成時には表示されません。                                                                          |
| ②保存して複製                        | 同じ掲載情報をもう一つ作ることができます。<br>この情報を元に新規作成する場合などにも使うことができます。                                                 |

#### フロント画面での表示位置

登録したお知らせは、下記フロントサンプル画像の各位置に表示されます。

▼お知らせ一覧フロント画面サンプル 印 このサイトについて 日 新規登録 図 お問い合わせ 1 ログイン サイト内検索 Q へ戻る new genki365 ----2  $(\mathbf{i})$ S 活動報告 をみる イベント・講座 を探す 募集情報 を戻す 調師 を探す お知らせの一覧へ 回休 を探す 施設情報 をみる プログ 助成金 ● 読み上げ 貸 読み上げ設定 new genki365 > お知らせ お知らせ 表示件数:691件 (8) 市からのお知らせ 公開日:2020年08月12日 市からのお知らせ 公開日:2020年09月07日 お知らせサンプル「熱中所には気を付け 市からのお知らせ \*#+ 1 L! J 市からのお知らせですよ市からのお知らせですよ市からの お知らせですよ市からのお知らせですよ 概要サンプルテキスト 概要サンプルテキスト 枳要サン 9 プルテキスト 概要サンプルテキスト 概要サンプル. 公開日:2020年08月06日 団体からのお知らせ 公間日:2020年08月05日 団体からのお知らせ 孝儀中 お知らせ \* = + 新着情報 公開日 2020年08月0 公開 学信中 新着情報 \* 6 + 新着情報

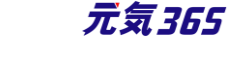

#### ▼お知らせ詳細フロント画面サンプル

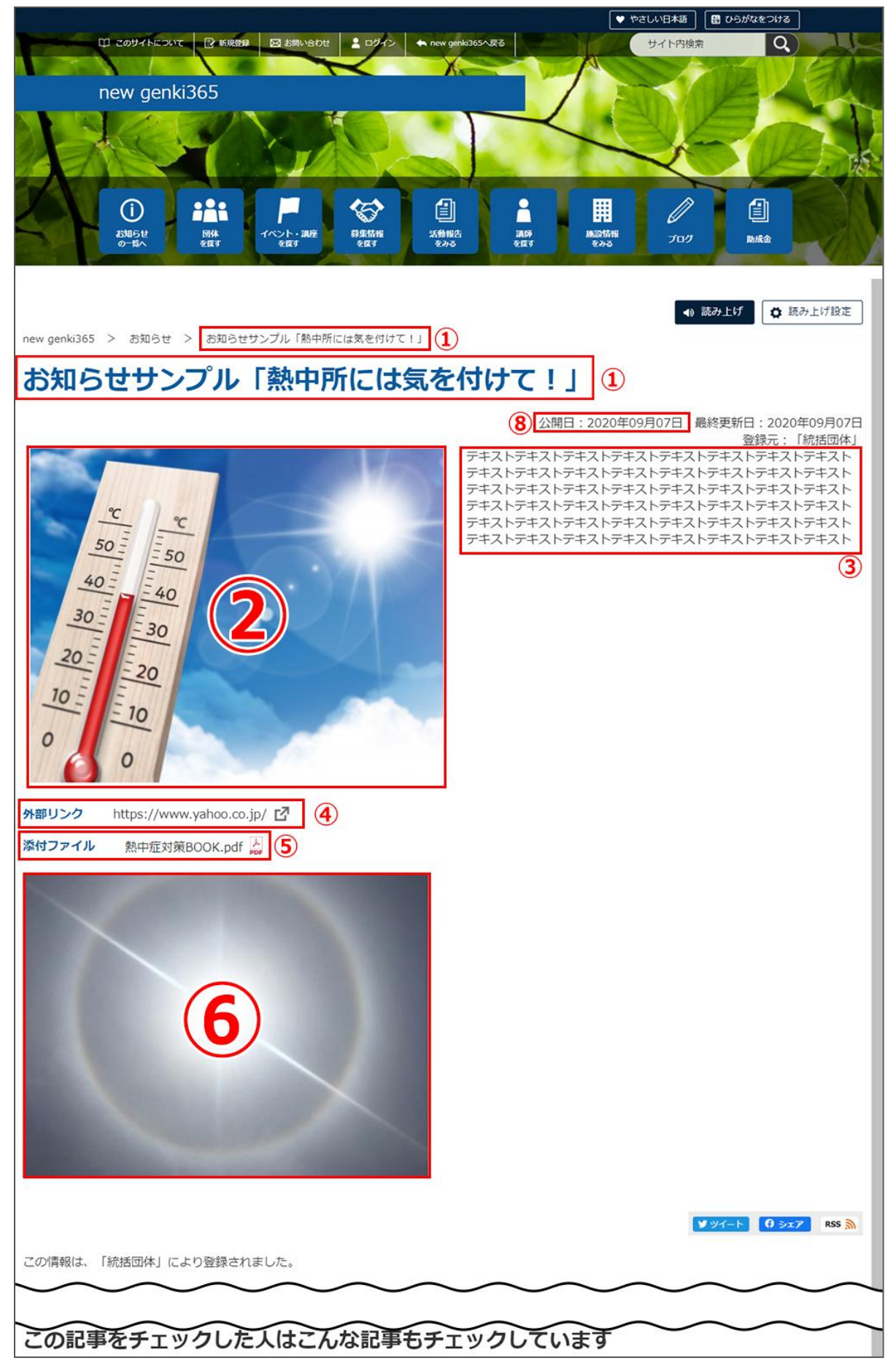

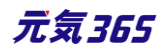

### 一覧画面(フロント)

元気 365 トップページからナビゲーションの「イベント・講座を探す」ボタンまたは、 ページ中段の新着情報>活動報告タブにある「イベント・講座一覧へ]をクリックします。 記事のサンプルは以下 URL よりご覧ください。

https://www.genki365.jp/group\_358/looking/12.html

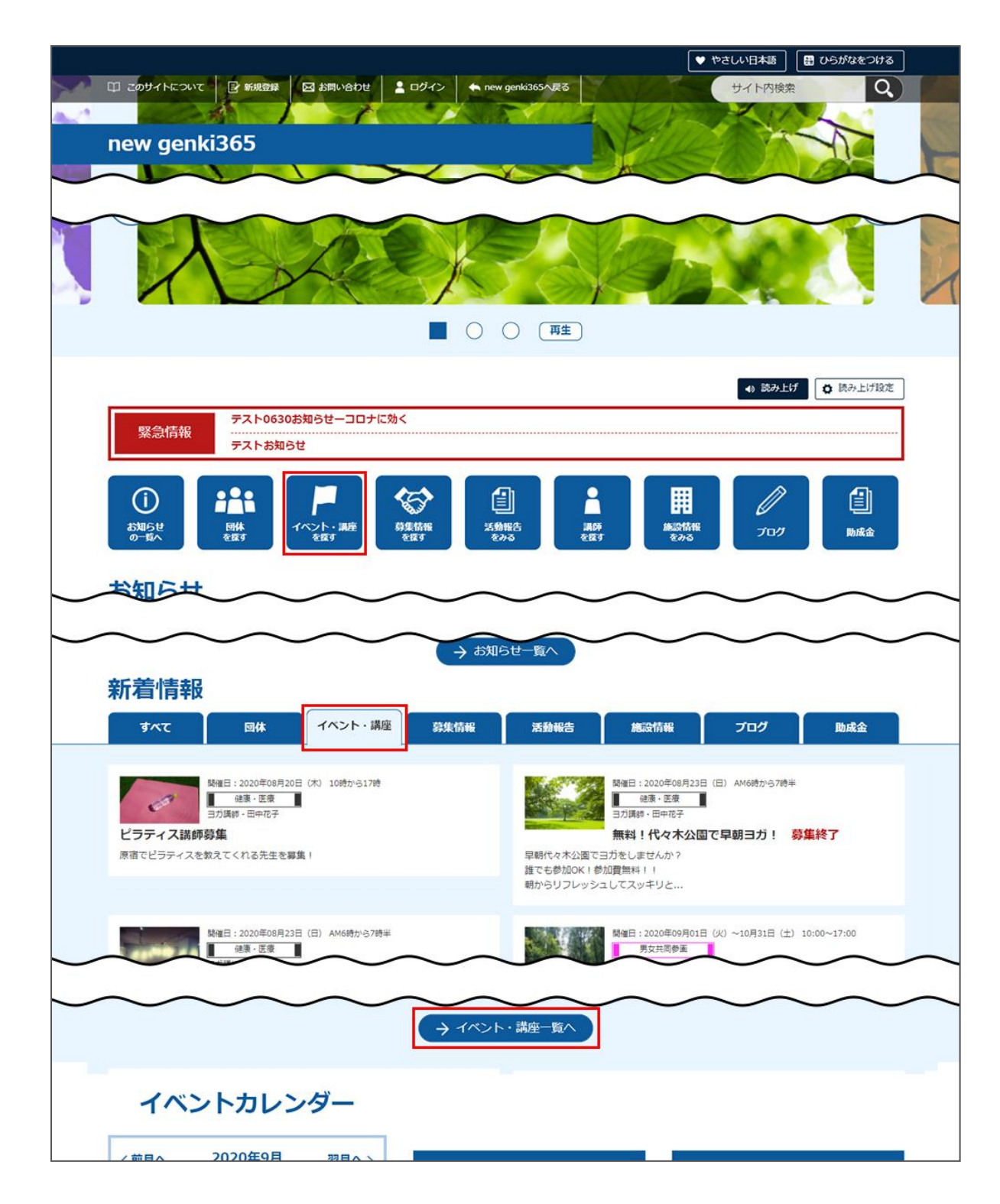

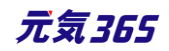

イベント・講座の一覧画面ではキーワードで検索することができます。 また、条件を設定し、条件に合ったオブジェクトを絞り込むこともできます。

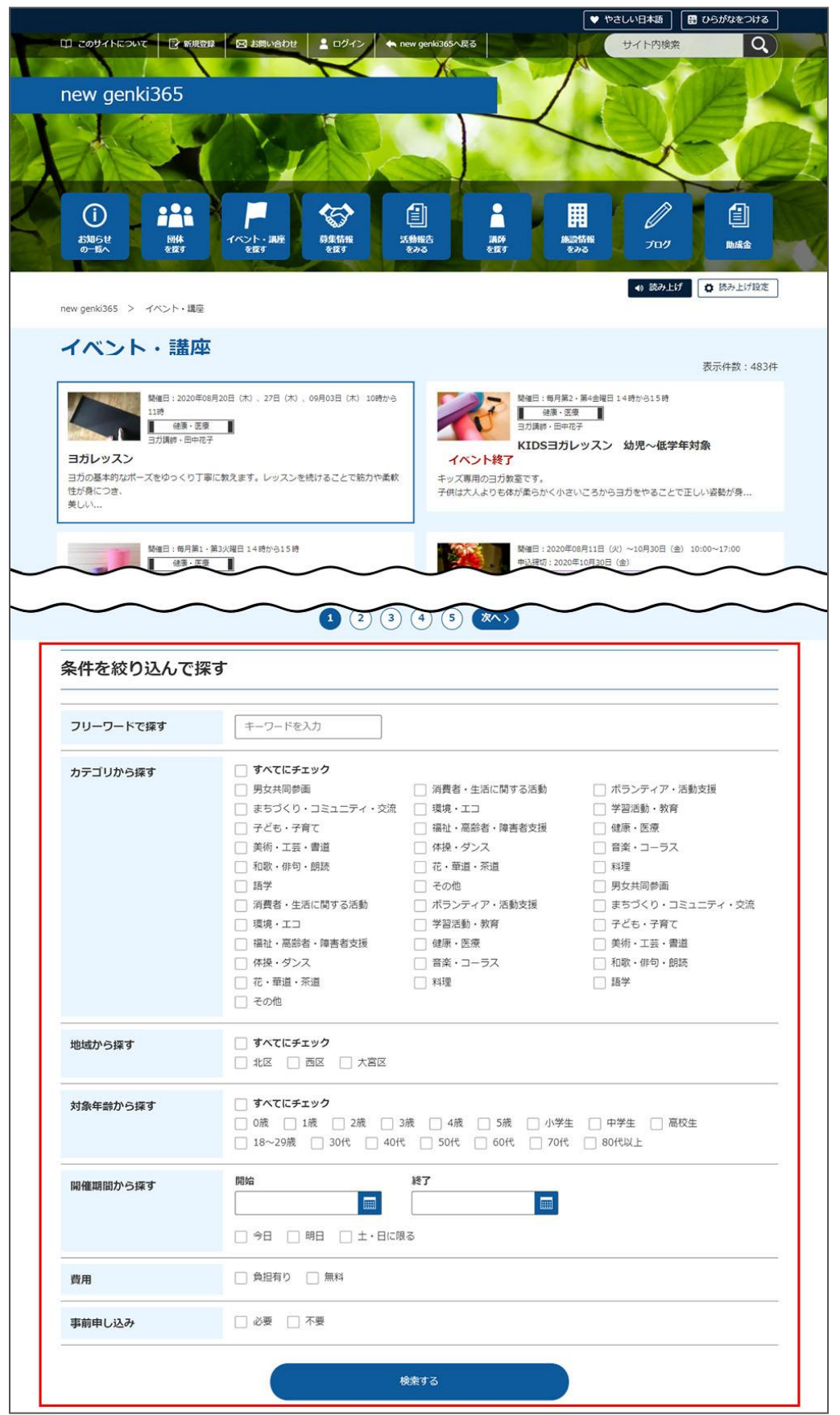

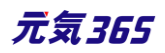

## 「イベント一覧」の表示項目(管理画面)

各メニューボタンの説明は「一覧画面の見かた」を参照ください。ここでは以下赤枠部分の説明を行います。

| new genki365                                                  |                             |                   |              |            |    |             |
|---------------------------------------------------------------|-----------------------------|-------------------|--------------|------------|----|-------------|
| 新米ママさんの会 マイメディア01(明る お知らせ イベント 募集 活動報告 ス                      | プログ 団体・施設・講師情報 アセ           | ット マイメディア マイメディアト | ッップ          |            |    |             |
| イベントの一覧 フィルタ 新しいイベント リビジョン管理 4                                | ■ダッシュポードへ                   |                   |              |            |    | 画面オプション     |
| (m) (77≥∃> ♥) (Go) (≠-ワ-ド) (Q)                                |                             |                   |              |            |    | 1-2/2項目 〈 〉 |
| □ ID ▲▼ 基本情報 - タイト ▲▼                                         | 基本情報 - 主催 ▲▼                | 開催日 - 開始日 ▲▼      | 開催日 - 終了日 ▲▼ | 申し込み/定員 ▲▼ |    | 管理用データ - 分  |
| 1977 ペピーサイン数室開催02 P (2) 【2)<br>(1) 活動局合作成<br>(2) 末処理:0人 気理:0人 | 新米ママさんの会 マイメデ<br>ィア01 (明るい) | 2021-10-02        | 2021-10-02   |            | 20 | 子ども・子育て     |

#### ▼「画面オプション」ポップアップウィンドウ

一覧画面で表示されていない項目がある場合は、画面右上の「画面オプション」をクリックすると「画面オプション」 のポップアップウィンドウが開くので、「カラム」から表示したい項目のチェックボックスにチェックを入れ、「変更を保存」 してください。カラム内の「タイトル」のチェックを外すことはできません。

| 画面オプション |                                                                                                    | ×     |
|---------|----------------------------------------------------------------------------------------------------|-------|
| カラム     | <ul> <li>✓ ID 図 基本情報 - タイトル ✓ 基本情報 - 主催 ✓ 開催日 - 開始日</li> <li>✓ 開催日 - 終了日 ✓ 申し込み/定員 - 定員(人数) ✓ 管理用データ - 分類</li> <li>管理用データ - 地域 □ ユーザー □ 直前のユーザー □ 公開日 □ 公開終了日</li> <li>掲載期間を設定する ✓ ステータス □ 更新日 □ 更新者</li> </ul> |       |
| 表示数     | 25 件 / ページあたり                                                                                                    | -<br> |
|         | <ul> <li>○ 直前のユーザー ○ 公開日 ○ 公開終了日</li> <li>○ ステータス ○ スペース ○ 作成日 ○ 更新日</li> <li>○ 作成者 ○ 更新者</li> </ul>                                                                                                    |       |
|         | キャンセル 変更を保                                                                                                    | 存     |

| 項目名               | 内容                                                            |
|-------------------|---------------------------------------------------------------|
| ①活動報告作成           | クリックすると対象記事に紐づけて活動報告を作成することができます。<br>活動報告を作成済の記事へは表示されなくなります。 |
| ②未処理:x 人 / 受理:x 人 | イベントの申し込み機能が有効になっている場合、<br>ここに申し込み状況が表示されます。                  |
| ID                | 記事に割り振られる ID です。                                              |

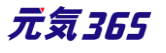

| 基本情報-タイトル      | 記事のタイトルが表示されます。                                                    |
|----------------|--------------------------------------------------------------------|
| 基本情報-主催        | 記事へ入力した主催者が表示されます。                                                 |
| 開催日-開始日        | 記事へ入力した開始日が表示されます。                                                 |
| 開催日-終了日        | 記事へ入力した終了日が表示されます。                                                 |
| 申し込み/定員-定員(人数) | イベントの申し込み機能が有効になっている場合、設定した申し込み定員<br>が表示されます。                      |
| 管理用データー分類      | 記事に入力した分類が表示されます。                                                  |
| 管理用データ-地域      | 記事に入力した地域が表示されます。                                                  |
| ユーザー           | ワークフロー上で、現在記事を担当しているユーザーです。PowerCMSX<br>の機能となり、元気 365 では使用しません。    |
| 直前のユーザー        | ワークフロー上で、一つ前に記事を担当していたユーザーです。<br>PowerCMSX の機能となり、元気 365 では使用しません。 |
| 公開日            | 記事が公開された日を表示します。                                                   |
| 公開終了日          | 記事の公開が終了された日を表示します。公開されたままの記事であれば<br>表示は空白となります。                   |
| 公開終了日を指定       | 記事に公開終了日が設定されている場合は、表示されます。                                        |
| ステータス          | 現在の記事のステータスを表示します。                                                 |
| 更新日            | 記事の最終更新日を表示します。                                                    |
| 更新者            | 記事の最終更新者を表示します。                                                    |
| スペースサイト統括      | クリックすると記事が投稿されているスペースを表示します。                                       |

# 「イベントの編集」画面の表示項目(管理画面)

\*入力必須項目

| new genki365 📦 - 🛯 - お知らせ イベント 募集 混 | 項目名  |     | 説明と表示位置 |       |
|-------------------------------------|------|-----|---------|-------|
| MYM001 団体のマイメディアを新規作 ■ ・ お知らせ イベ    | 基本情報 |     |         |       |
| 新しいイベント ■-覧に戻る イダッシュポード/<br>基本情報    |      | 150 |         | 元気365 |
| 1 91hu *                            |      |     |         |       |

| new genki365                                                                                                    | <u>1</u> タイトル*          | 任意のタイトルを入力します。<br>フロント画面サンプル①                                                                                                    |
|----------------------------------------------------------------------------------------------------|-------------------------|----------------------------------------------------------------------------------------------------|
| 新しいイベント ■-覧に戻る #ダッシュボード/<br>基本情報                                                                                                    | ②主催*                    | デフォルトで団体名が入力されています。<br>フロント画面サンプル⑥                                                                                                    |
| 1) タイトル *       2) 主催 *                                                                                                    | 3後援·共催                  | 後援・共催を入力します。<br>フロント画面サンプル⑦                                                                                                    |
| ③ 後援·共催       ④ 開催場所 *                                                                                                    | ④開催場所*                  | 開催場所を入力します。<br>フロント画面サンプル⑧                                                                                                    |
| ● <sup>mplg</sup> 留亏 *<br>③例)1111111(ハイフン「-J不要)※半<br>住所 * 6 北海道 ◆                                                                                                    | ⑤郵便番号*                  | 開催場所の郵便番号を入力します。<br>フロント画面サンプル⑨                                                                                                    |
| © 新退府集<br>⑦<br>()<br>()<br>市区町村                                                                                                    | 6住所 都道<br>府県*           |                                                                                                    |
| <ul><li>(8)</li><li>③ 香地など</li></ul>                                                                                                    | ⑦市区町村*                  | 開催場所の住所を入力します。                                                                                                    |
| ③ 建物名・部屋番号など                                                                                                    | <mark>⑧</mark> 番地など*    | ノロント画面ワンノル型                                                                                                    |
| 10世図・案内図 ファイルを選択                                                                                                    | <ul><li>9建物など</li></ul> |                                                                                                    |
|                                                                                                    |                         |                                                                                                    |
| ①地図URL  ⑦ GoogleMAP等の埋め込みコードを入力す  ② 交通案内  ③ 駐車場の有無  ● 指定なし  ③ 有り  ① 無し                                                                                                    | ⑩地図・<br>案内図             | 地図画像を挿入します。(jpg・gif・png が 30MB までア<br>ップロード可能です。)<br>拡張子が JPG 等の大文字の場合、アップロードできない<br>場合があります。その場合はファイル名を jpg 等の小文字<br>へ変換してください。フロント画面サンプル⑪                                                                                                    |
| <ul> <li>① 地図URL</li> <li>⑦ GoogleMAP等の埋め込みコードを入力す</li> <li>② 茨 通案内</li> <li>③ 指定なし ○ 有り ○ 無し</li> <li>④ 例) 合計8台(陽雲者専用1台)</li> <li>⑤ 例) 〇〇実行委員会 山田 03-1234-5678</li> <li>④ 例) 〇〇実行委員会 山田 03-1234-5678</li> <li>④ 問い合わせフォームへのリンクを表示する</li> <li>① 外部リンク</li> </ul>                                                                                                    | ⑩地図・<br>案内図<br>⑪地図 URL  | 地図画像を挿入します。(jpg・gif・png が 30MB までア<br>ップロード可能です。)<br>拡張子が JPG 等の大文字の場合、アップロードできない<br>場合があります。その場合はファイル名を jpg 等の小文字<br>へ変換してください。フロント画面サンプル⑪<br>GoogleMAP 等の埋め込みコードを入力すると、地図を表<br>示することが出来ます。<br>埋め込み方法は「GoogleMap 埋め込みコードの取得方<br>法」にてご確認ください。<br>フロント画面サンプル⑪                                          |
| <ul> <li>① 地図URL</li> <li>③ GoogleMAP等の埋め込みコードを入力す</li> <li>② 交通案内</li> <li>③ 指定なし ○ 有り ○ 無し</li> <li>④ 例) 合計8台(陽雲者専用1台)</li> <li>① 例) 合計8台(陽雲者専用1台)</li> <li>① 例) 〇〇実行委員会 山田 03-1234-5678</li> <li>④ 例) 〇〇実行委員会 山田 03-1234-5678</li> <li>④ 例) 〇〇実行委員会 山田 03-1234-5678</li> <li>④ 例) 〇〇実行委員会 山田 03-1234-5678</li> <li>④ 例) トttps://www.〇〇〇〇.com</li> <li>① 外部リンク</li> <li>④ 例) https://www.〇〇〇〇.com</li> <li>① 所い合わせフォームへのリンクを表示する</li> <li>① 外部リンク</li> <li>④ 例) https://www.〇〇〇〇.com</li> <li>① 所い合わせアイル</li> <li>⑦ 月) https://www.〇〇〇〇.com</li> <li>① 所い合わせアイル</li> <li>⑦ 月) https://www.〇〇〇〇.com</li> </ul> | ⑩地図・<br>案内図<br>⑪地図 URL  | 地図画像を挿入します。(jpg・gif・png が 30MB までア<br>ップロード可能です。)<br>拡張子が JPG 等の大文字の場合、アップロードできない<br>場合があります。その場合はファイル名を jpg 等の小文字<br>へ変換してください。フロント画面サンプル⑪<br>GoogleMAP 等の埋め込みコードを入力すると、地図を表<br>示することが出来ます。<br>埋め込み方法は「GoogleMap 埋め込みコードの取得方<br>法」にてご確認ください。<br>フロント画面サンプル⑪<br>テキストを入力できます。改行は反映されます。フロント画<br>面サンプル⑫ |

|                                                                                                    |                             | <sup>⑭</sup> テキストを入力できます。<br>補足ある場合は具体的に入力してください。改行はできま<br>せん。フロント画面サンプル⑭                                                                                                    |
|----------------------------------------------------------------------------------------------------|-----------------------------|----------------------------------------------------------------------------------------------------|
| 13<br>駐車場の有無 ● 指定なし ◎ 有り ◎ 無し<br>14                                                                                                    | 15問い合わせ<br>先*               | テキストを入力できます。改行は反映されます。 <mark>フロント画</mark><br>面サンプル⑮                                                                                                    |
| (⑦例) 合計8台 (隴葉者専用1台)     (1)     (1)     (1)     (1)     (1)     (1)     (1)     (1)     (1)     (1)     (1)     (1)     (1)     (1)     (1)     (1)     (1)     (1)     (1)     (1)     (1)     (1)     (1)     (1)     (1)     (1)     (1)     (1)     (1)     (1)     (1)     (1)     (1)     (1)     (1)     (1)     (1)     (1)     (1)     (1)     (1)     (1)     (1)     (1)     (1)     (1)     (1)     (1)     (1)     (1)     (1)     (1)     (1)     (1)     (1)     (1)     (1)     (1)     (1)     (1)     (1)     (1)     (1)     (1)     (1)     (1)     (1)     (1)     (1)     (1)     (1)     (1)     (1)     (1)     (1)     (1)     (1)     (1)     (1)     (1)     (1)     (1)     (1)     (1)     (1)     (1)     (1)     (1)     (1)     (1)     (1)     (1)     (1)     (1)     (1)     (1)     (1)     (1)     (1)     (1)     (1)     (1)     (1)     (1)     (1)     (1)     (1)     (1)     (1)     (1)     (1)     (1)     (1)     (1)     (1)     (1)     (1)     (1)     (1)     (1)     (1)     (1)     (1)     (1)     (1)     (1)     (1)     (1)     (1)     (1)     (1)     (1)     (1)     (1)     (1)     (1)     (1)     (1)     (1)     (1)     (1)     (1)     (1)     (1)     (1)     (1)     (1)     (1)     (1)     (1)     (1)     (1)     (1)     (1)     (1)     (1)     (1)     (1)     (1)     (1)     (1)     (1)     (1)     (1)     (1)     (1)     (1)     (1)     (1)     (1)     (1)     (1)     (1)     (1)     (1)     (1)     (1)     (1)     (1)     (1)     (1)     (1)     (1)     (1)     (1)     (1)     (1)     (1)     (1)     (1)     (1)     (1)     (1)     (1)     (1)     (1)     (1)     (1)     (1)     (1)     (1)     (1)     (1)     (1)     (1)     (1)     (1)     (1)     (1)     (1)     (1)     (1)     (1)     (1)     (1)     (1)     (1)     (1)     (1)     (1)     (1)     (1)     (1)     (1)     (1)     (1)     (1)     (1)     (1)     (1)     (1)     (1)     (1)     (1)     (1)     (1)     (1)     (1)     (1)     (1)     (1)     (1)     (1)     (1)     (1)     (1)     (1)     (1)     (1)     (1)     (1)     (1) | ⑯問い合わせ<br>フォームのリンク<br>を表示する | 問い合わせフォームが使える設定になっている場合、チェック<br>を入れると問い合わせフォームへのリンクが表示されます。<br>フロント画面サンプル⑮<br>(問い合わせフォームの設定方法は「問い合わせフォームの<br>設定方法」をご参照ください。)                                                                                                    |
| 19<br>追加画像<br>ファイルを選択                                                                                                    | ①外部リンク                      | 外部リンクがある場合、URLを入力します。<br>別ウィンドウで開くリンクとして表示されます。<br>フロント画面サンプル⑰                                                                                                    |
|                                                                                                    | 18添付ファイル                    | PDF など資料を添付したい場合に利用します。30MB ま<br>でアップロード可能です。<br>自動的にリンクが設定されます。<br>ファイルをアップすると入力画面とフロント画面ともに元のファ<br>イル名で表示されますが、ダウンロードした場合、ダウンロー<br>ドされたファイル名が元のファイル名と異なってダウンロードさ<br>れます。<br>アクセシビリティの観点からファイルの名前を必ず適切なもの<br>(ファイルの内容を示す名前)に修正してください。<br>動画ファイルのアップロードはサーバ負荷を考慮し、避けてく<br>ださい。<br>動画は Youtube 等にアップロードし、ウィジェットをサイト内<br>ヘ埋め込みするかたちで表現してください。<br>AVI (.avi)<br>MP4 (.mp4)<br>MOV (.mov)<br>WMV (.wmv)<br>MPEG2 (.mpg)<br>MKV (.mkv)<br>FLV (.flv)<br>ASF (.asf)<br>フロント画面サンプル18 |

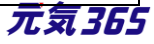

|                                                                              | 19追加画像                            | 追加の画像がある際こちらに追加します。jpg・gif・png が<br>30MB までアップアップロード可能です。<br>拡張子が JPG 等の大文字の場合、アップロードできない<br>場合があります。その場合はファイル名を jpg 等の小文字<br>へ変換してください。 |  |
|------------------------------------------------------------------------------|-----------------------------------|----------------------------------------------------------------------------------------------------|--|
|                                                                              | 開催日フロント画面サンプル④                    |                                                                                                    |  |
|                                                                              | ・開催日を指定すると、検索の対象になるため、閲覧者が検索する際、日 |                                                                                                    |  |
|                                                                              | 時絞り込み検索をした際に、記事が見つかりやすくなります。      |                                                                                                    |  |
|                                                                              | ・開催日を過き                           | るとノリント画面に「イベント終了」の表示かされます。                                                                                                    |  |
|                                                                              | ・ <i>ハレン</i> ターアイ」<br>できます。       | リノセクリックタるとカレンターが衣小され口竹を相圧することか                                                                                                    |  |
| L                                                                            | (Internet Ex                      | xplorer などカレンダーが表示されないブラウザもございます。                                                                                                    |  |
| 開催日<br>200開催区分 * • #日·連日 • 随時 • 定期 (毎                                        | ご了承ください。                          | )                                                                                                    |  |
| <ul> <li>21 開始日*</li> <li>年 /月/日</li> <li>22 終了日*</li> <li>年 /月/日</li> </ul> |                                   | 単日·連日 / 随時 / 定期(毎週) / 定期(毎月)/<br>常時                                                                                                    |  |
|                                                                              | 20開催区分*                           | から選択できます。(選択内容によって、表示される項目<br>が変わります。)                                                                                                   |  |
|                                                                              |                                   | 毎月●日開催・隔週や隔月など、上記パターンから指定が<br>出来ない開催日は、「随時」を選択し複数開催日を指定<br>するか、もしくは「単日・連日」を選択し、都度記事を掲載<br>することで開催日指定を行ってください。                            |  |
|                                                                              | <br>単日・連日の表示項目                    |                                                                                                    |  |
|                                                                              | 2)開始日                             | 開催日を入力してください。                                                                                                    |  |
|                                                                              | 22終了日*                            | 「単日」の場合、開催日と同じ日付を入力してください。                                                                                                    |  |
|                                                                              | ▼入力画面イメージ                         |                                                                                                    |  |
|                                                                              | 開催区分 🔹                            | ● 単日·連日 🔘 随時 🔘 定期(毎週) 🔘 定期(毎月) 🔘 常時                                                                                                    |  |
|                                                                              | 開始日 *                             | 年/月/日 🗖                                                                                                    |  |
|                                                                              | 終了日 *                             | 年/月/日 🗖                                                                                                    |  |
|                                                                              | 開催時間 🔹                            |                                                                                                    |  |
|                                                                              | ▼フロント側での表示                        |                                                                                                    |  |
|                                                                              | 単日:yyyy 年                         | Emm月dd日(曜)                                                                                                    |  |
|                                                                              | 連日:yyyy 年                         | Emm月 dd 日(曜)からmm月 dd 日(曜)                                                                                                    |  |

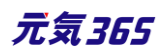

| ※年をまたぐ場合す。                                        | 合は yyyy 年 mm 月 dd 日(曜)と省略せず表記されま                                                          |
|---------------------------------------------------|-------------------------------------------------------------------------------------------|
| 随時の表示項目                                           | ∃                                                                                         |
| 開催日*                                              | 日付指定後、「+」を押下することで開催日を追加できます。                                                              |
| 開催区分 *                                            | ◎ 単日·連日 ● 随時 ◎ 定期(毎週) ◎ 定期(毎月) ◎ 常時                                                       |
| 開催日 *                                             | 年 /月/日 📋 😋 2020-09-14 🛛                                                                   |
| 開催時間 *                                            |                                                                                           |
| ▼フロント側での<br>yyyy 年 mm が<br>※月をまたぐ場合<br>月 dd 日(曜)と | D表示<br>月 dd 日(曜) 、 dd 日(曜)、 dd 日(曜)<br>合は mm 月 dd 日(曜)、 年をまたぐ場合は yyyy 年 mm<br>省略せず表記されます。 |
| 定期(毎週)                                            | の表示項目                                                                                     |
| 開始日*                                              | フロント画面には表示されません。                                                                          |
| 終了日*                                              | フロント画面には表示されません。                                                                          |
| 定期(曜<br>日)*                                       | 該当の曜日にチェックを入れてください。<br>月 / 火 / 水 / 木 / 金 / 土 / 日<br>※期間の開始日・終了日は定期開催の開始日と終了日<br>を表します。    |
| 開催区分 🔹                                            | <ul> <li>○ 単日·連日 ○ 随時 ● 定期(毎週) ○ 定期(毎月) ○ 常時</li> </ul>                                   |
| 開始日 *                                             | 年 /月/日 🗖                                                                                  |
| 終了日*                                              |                                                                                           |
| 足期(唯口)~<br>開催時間 ≱                                 |                                                                                           |
| ▼フロント側での<br>毎週〇曜日・C                               |                                                                                           |
| 定期(毎月)                                            | の表示項目                                                                                     |
| 開始日*                                              | フロント画面には表示されません。                                                                          |
| 終了日*                                              | フロント画面には表示されません。                                                                          |
|                                                   | 154 元気365                                                                                 |

|                                        | 定期(曜<br>日)*                                                                      | 該当の曜日にチェックを入れてください。<br>月 / 火 / 水 / 木 / 金 / 土 / 日                                                                                                    |  |
|----------------------------------------|----------------------------------------------------------------------------------|----------------------------------------------------------------------------------------------------|--|
|                                        | 定期(週)*                                                                           | 該当の週にチェックを入れてください。<br>第1週 / 第2週 / 第3週 / 第4週 / 第5週<br>※期間の開始日・終了日は定期開催の開始日と終了日<br>を表します。                                                                                |  |
|                                        | 開催区分 *<br>開始日 *<br>終了日 *<br>定期(曜日) *<br>定期(週) *<br>開催時間 *<br>▼フロント側での<br>毎月第△・第△ | <ul> <li>○単日・連日 ○随時 ○ 定期(毎週) ○ 定期(毎月) ○常時</li> <li>年 /月/日 □</li> <li>年 /月/日 □</li> <li>月 ○火 ○水 ○木 ○金 ○土 ○日</li> <li>○第1週 ○第2週 ○第3週 ○第4週 ○第5週</li> </ul> O 表示 A ○曜日・○曜日 |  |
|                                        | 常時の表示項目                                                                          | ∃                                                                                                    |  |
|                                        | 開催日                                                                              | 開催区分 * ○ 単日・連日 ○ 随時 ○ 定期(毎週) ○ 定!<br>開催時間 *                                                                                                    |  |
|                                        | ▼フロント側での<br>常時開催                                                                 | )表示                                                                                                    |  |
| 23 開催時間 *<br>費用<br>24 費用 * ● 負担有り ◎ 無料 | 23開催時間*                                                                          | 入力内容がそのままフロントに表示されますので、<br>午前午後表記など分かりやすい入力を心がけてください。<br>フロント画面サンプル⑤                                                                                                   |  |
| ②例)参加费1人500円                           | 費用                                                                               |                                                                                                    |  |
|                                        |                                                                                  | <ul><li>20</li><li>20</li><li>フロント画面サンプル19</li></ul>                                                                                                    |  |
|                                        | 費用*                                                                              | <sup>23</sup> テキストを入力できます。<br>補足ある場合は具体的に入力してください。<br>改行はできません。フロント画面サンプル20                                                                                            |  |
|                                        |                                                                                  | 155 <b>元気365</b>                                                                                                    |  |

|                                                                                     | 対象                         |                                                                                                    |
|-------------------------------------------------------------------------------------|----------------------------|----------------------------------------------------------------------------------------------------|
|                                                                                     | 年齡制限*                      | 有り / 無し (無しを選択すると対象年齢の項目が非表<br>示になります)                                                                                                    |
| ③例)参加費1人500円<br>対象<br>200 対象年齢 * □ 制限なし<br>□ 乳児                                     | 26対象年齢*                    | チェックボックスで該当の項目にチェックしてください。(複数<br>可)<br>チェックをすることで対象年齢で検索が可能となります。<br>対象の方が検索する際、記事を見つけやすくなりますので、<br>是非設定しましょう。 乳児<br>0歳/1歳/2歳<br>幼児<br>3歳/4歳/5歳<br>小学生~高校生<br>小学生/中学生/高校生<br>大人<br>18~29歳/30代/40代/50代/60代/70<br>代/80代以上<br>フロント画面サンプル20 |
| □ 0歳 □ 1歳<br>□ 幼児<br>□ 3歳 □ 4歳                                                      |                            | ②テキストを入力できます。<br>補足ある場合は具体的に入力してください。<br>改行はできません。サンプル画像 22                                                                                                    |
| <ul> <li>□ 小学生~高校生</li> <li>□ 小学生 □ □</li> <li>□ 大人</li> <li>□ 10~20 # □</li> </ul> | <mark>28</mark> 対象となる<br>方 | テキストを入力できます。<br>改行はできません。 <mark>サンプル画像</mark> 23                                                                                                    |
| ② 例)未就学児NG       ③ 例)未就学児NG       ③ 例) 上vcalhUMordを使うます。                            |                            | 29チェックボックスで該当の項目にチェックしてください。(複数可)<br>乳幼児可 / 小学生可 / 中高生可 / その他<br>フロント画面サンプル29                                                                                                    |
| 29 子どもの同伴 □ 乳幼児可 □ 小学生す     30     ③ 例)保護者様の責任において                                  | 子どもの同伴                     | 30テキストを入力できます。補足ある場合は具体的に入力<br>してください。<br>改行はできません。<br>フロント画面サンプル25                                                                                                    |

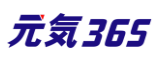

| <ul> <li>         31 授乳室の有無         ● 指定なし         ○ 有り         ○ 無し         32         </li> <li>         ○ 周) 15-252 れぞれに1か所         </li> </ul> | 授乳室の有無                                                       | <ol> <li>③ラジオボタンで選択してください。</li> <li>フロント画面サンプル<sup>20</sup></li> <li>③テキストを入力できます。</li> </ol>                     |
|----------------------------------------------------------------------------------------------------|--------------------------------------------------------------|----------------------------------------------------------------------------------------------------|
| <ul> <li>33<br/>子供用トイレ・おむつ ● 指定なし ○ 有り ○ 無し<br/>替えコーナー</li> <li>34</li> </ul>                                                                      |                                                              | 補足ある場合は具体的に入力してください。<br>改行はできません。フロント画面サンプル②                                                                      |
| ③ 例)おむつ交換台はすべてのトイレに設置           パリアフリー関連           ③ 例) 多目的トイレ 1か所                                                                                 | 子供用トイレ・<br>おむつがえコー                                           | <sup>33</sup> ラジオボタンで選択してください。<br>フロント画面サンプル <sup>28</sup>                                                        |
| 申し込み/定員<br>36 事前申し込み ● 必要 ◎ 不要<br>37<br>③例)当日のご未場でも受け付け可能です。<br>38 申し込み方法 □ 電話にて問い合わせ □ メールにて                                                      | ナー                                                           | अテキストを入力できます。<br>補足ある場合は具体的に入力してください。<br>改行はできません。<br>フロント画面サンプル29                                                |
| 39                                                                                                    | 35バリアフリー<br>関連                                               | テキストを入力できます。改行は反映されます。 <mark>フロント画</mark><br>面サンプル39                                                              |
|                                                                                                    | <b>申し込み / 定</b><br>複数日、複数回<br>受け付けするイ<br>まとめて作成して<br>の記載を備考構 | <b>員</b><br>回にまたがる申し込み受け付けを行う場合は、<br>ベント毎に「イベント」を作成・登録する必要があります。<br>こも構いませんが、申し込み希望者に、○日に参加します等<br>闘にして頂く必要があります。 |
|                                                                                                    | - 古谷中( ) ] ] .                                               | 36ラジオボタンで選択してください。<br>フロント画面サンプル30                                                                                |
|                                                                                                    | 事則中し込み<br>*                                                  | ③テキストを入力できます。<br>補足ある場合は具体的に入力してください。<br>改行はできません。フロント画面サンプル③                                                     |
|                                                                                                    | 申し込み方法                                                       | 38チェックボックスで該当の項目にチェックしてください。(複数可)<br>電話 / メール / 申込用紙 / その他<br>フロント画面サンプル33                                        |
|                                                                                                    |                                                              | <sup>39</sup> テキストを入力できます。<br>補足ある場合は具体的に入力してください。<br>改行はできません。フロント画面サンプル <sup>39</sup>                           |
| <ul> <li>42 キャンセル受け付け期限 年 /月/日 □</li> <li>43 リマインドメール □ リマインドメールを送る ② リ<sup>5</sup></li> </ul>                                                     | ④<br>切ェブ申し込<br>み                                             | 利用するときはチェックを入れてください。<br>チェックすると掲載情報に申し込みボタンが表示されウェブ                                                               |

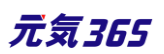

申し込みが可能になります。

|                                                                                                    | 申し込み                                                                                                    |
|----------------------------------------------------------------------------------------------------|----------------------------------------------------------------------------------------------------|
|                                                                                                    | フロント画面サンプル35                                                                                                    |
| ④受付停止                                                                                                    | 停止するときにチェックしてください。<br>(ウェブ申し込みにチェックすると表示されます。)                                                                                                    |
| <del><ul><li><sup>(1)</sup></li><li>(1)</li><li>(1)(1)(1)</li></ul></del> | フロントからのキャンセル期限を設定できます。<br>(ウェブ申し込みにチェックすると表示されます。)                                                                                                    |
| <ul><li>④リマインドメ</li><li>−ル</li></ul>                                                                                                    | <ul> <li>・利用するときはチェックしてください。         <ul> <li>(ウェブ申し込みにチェックすると表示されます。)</li> <li>・申し込みしたイベントの開催日が規定の期日以内になると、対象会員のメールアドレスにリマインドメールが送られるます。</li> <li>・送信対象になるのは、日次のイベントのみになります。</li> <li>(常時、週次、月次、随時は除く)</li> </ul> </li> <li>・送信対象になるのは、日次のイベントのみになります。</li> <li>(常時、週次、月次、随時は除く)</li> <li>・提供元</li> <li>・Genki365 プラグインでメールの編集が可能です。</li> <li>・申し込みリマインドメール</li> <li>・環タイミング         <ul> <li>・</li> <li>・</li>             &lt;</ul></li></ul> |
|                                                                                                    | <ul> <li>④ラジオボタンで選択してください。</li> <li>フロント画面サンプル30</li> <li>④テキストを入力できます。</li> <li>補足ある場合は具体的に入力してください。</li> </ul>                                                                                                    |
| 定員                                                                                                    | 改行はできません。<br>フロント画面サンプル団                                                                                                    |
|                                                                                                    | ④人数 (定員有りにチェックすると表示されます。) フロント画面サンプル 38                                                                                                    |

元気365

| <ul> <li>44) 定員</li> <li>○ 指定なし</li> <li>● 有り</li> <li>○ 無し</li> <li>45)</li> </ul>                              | <ul><li> ④申し込み締 め切り</li></ul> | 締切日を入力してください。<br>フロント画面サンプル39                                                                                                    |  |
|----------------------------------------------------------------------------------------------------|-------------------------------|----------------------------------------------------------------------------------------------------|--|
| <ul> <li>① 例) 先電洞/申し込み締め切り後の抽選 等</li> <li>④ 例</li> <li>④ 例</li> <li>① 0</li> </ul>                               |                               |                                                                                                    |  |
|                                                                                                    | 48画像                          | ー覧画面とイベント情報画面で表示されます。jpg・gif・<br>png が 30MB までアップアップロード可能です。<br>拡張子が JPG 等の大文字の場合、アップロードできない<br>場合があります。その場合はファイル名を jpg 等の小文字<br>へ変換してください。フロント画面サンプル② |  |
| ③ 入力してください           ③ 入力してください           ③ 例)当日は動きやすい服装と運動靴でお越し           管理用データ                                | 一個內容詳細*                       | テキストを入力できます。<br>改行は反映されます。<br>フロント画面サンプル③                                                                                                    |  |
| <ul> <li>⑤ 振要</li> <li>⑥ 記事上には反映されませんが、一覧表示画面:</li> <li>⑤ ⑤ 男女共同参画</li> <li>✓ ◎ 男女共同参画</li> </ul>                | <mark>9</mark> 0備考            | テキストを入力できます。<br>改行は反映されます。<br>フロント画面サンプル40                                                                                                    |  |
| <ul> <li>✓ □ 消費者・生活に関する活</li> <li>✓ □ ボランティア・活動支援</li> <li>✓ □ ボランティア・活動支援</li> <li>✓ □ ボランティア・活動支援</li> </ul>   | 管理用データ                        |                                                                                                    |  |
| <ul> <li> まちづくり・コミュニティ・交流  </li> <li> まちづくり・コミュニティ・交流  </li> <li> すまちづくり・コミュニティ・交流  </li> <li> で 複数選択可</li></ul> | ⑤即概要                          | 一覧画面に表示されます。<br>テキストを入力できます。改行は反映されます。<br>フロント画面サンプル43                                                                                                 |  |
|                                                                                                    | ⑤分類*                          | 複数選択可能ですが、★を選択したものがメインとして登録<br>され、一覧画面の表示としても使われます。また、★は1つ<br>しかつけれません。<br>フロント画面サンプル49                                                                |  |
| <ul> <li>▼ □ ボランティア・活動支援</li> <li>▼ □ ボランティア・活動支援</li> <li>▼ □ ボランティア・活動支援</li> </ul>                            | 53地域*                         | 該当の地域をチェックしてください。(複数可)                                                                                                    |  |
|                                                                                                    | ⑶twitter 投<br>稿               | マイメディアで twitter アカウントが登録されている場合、チ<br>ェックを入れるとこの情報がツイートされます。<br>※twitter アカウントが登録されていない場合は項目自体<br>が表示されません。                                             |  |
| 50公開日 2020/11/20 23:05:20                                                                                        | (55)ワークフロー                    | 承認依頼をするときに利用します。<br>承認依頼にチェックすると承認依頼をしたいユーザーを選択<br>でき、通知メッセージも送ることができます。                                                                               |  |
|                                                                                                    | 56ステータス                       | 任意のステータスを選んでください。                                                                                                    |  |

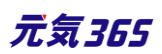

L

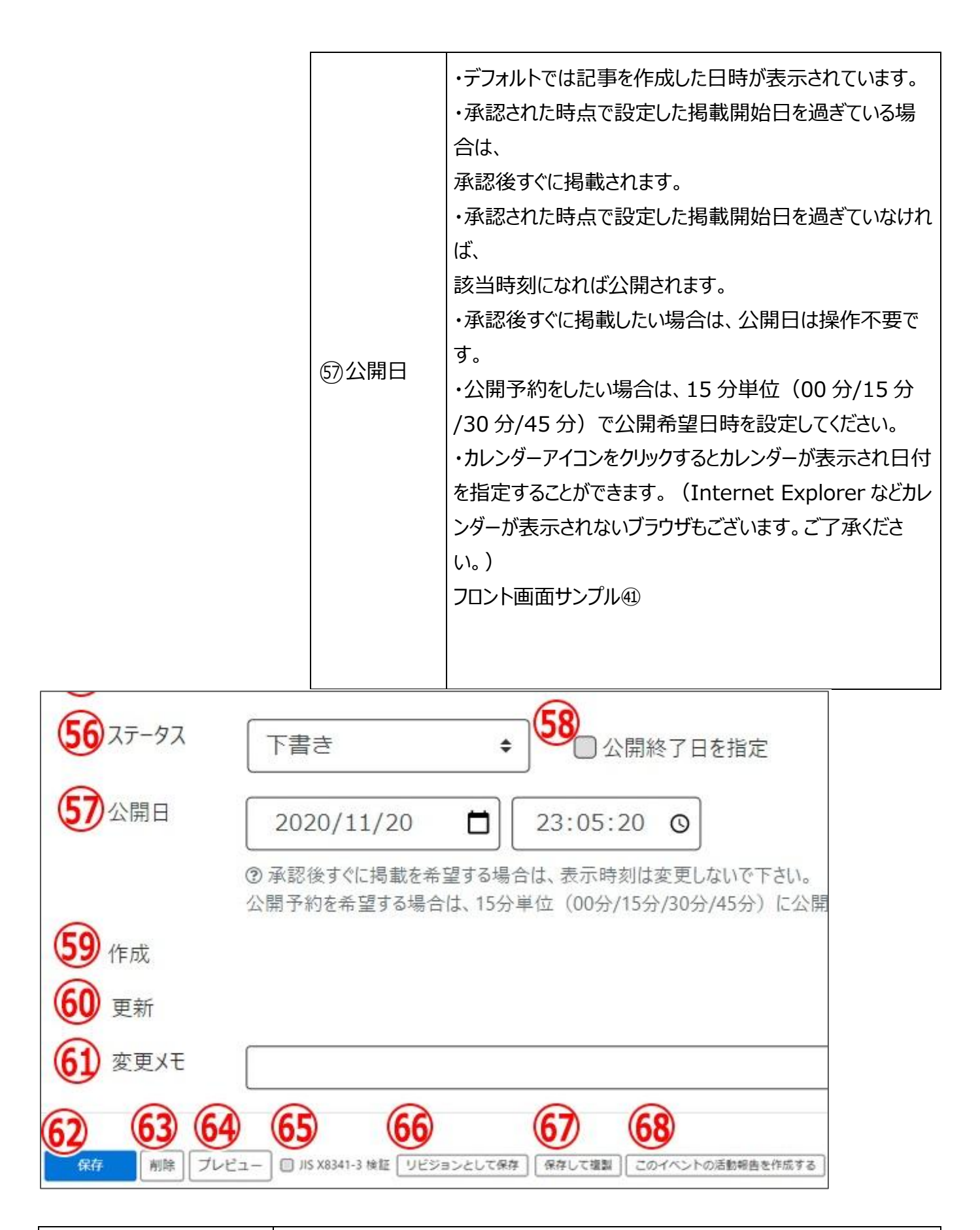

| 99作成                        | 率本的になる用類面が過さての考載しておくことをお勧めしより。<br>イベントを作成した日付が表示されます。            |      |
|-----------------------------|------------------------------------------------------------------|------|
| 58公開終了日を指定<br>1980年1月19日を指定 | 掲載期間を設定する場合にチェックを入れると、終了日の設定が可<br>基本的には公開期間が過ぎても掲載しておくことをお勧めします。 | 能です。 |

| @更新                    | 最新の更新日が表示されます。<br>リビジョンがある場合は、リビジョンの件数とリンクが表示されます。<br>フロント画面サンプル@                   |
|------------------------|-------------------------------------------------------------------------------------|
| 6〕変更Xモ                 | 管理画面上で変更メモを記載できます。                                                                  |
| @保存                    | 表示されているステータスで保存します。<br>公開取り消ししたい場合は「下書き] に変更してください。<br>「下書き」に変更後削除することも可能です。        |
| 63削除                   | イベント情報を削除します。<br>完全削除となりますが、リビジョンがあればリビジョンの情報は削除されません。                              |
| ④プレビュー                 | 公開前に表示をチェックできます。<br>※団体情報のステータスが公開以外の場合は、対象掲載情報のステータスが公<br>開の場合以外、プレビューで画像は表示されません。 |
| ⑮JIS X 8341-3 検証       | チェックをしてプレビューをすると、このイベント情報に対して JIS X 8341-3 の検<br>証が行われます。                           |
| ⑥リビジョンとして保存            | リビジョンとして保存します。新規作成時には表示されません。                                                       |
| 67保存して複製               | 同じイベント情報をもう1つ作ることができます。<br>この情報を元に新規作成する場合などにも使えます。                                 |
| 68このイベントの活動報<br>告を作成する | このイベントの活動報告を登録する。<br>新規作成時には表示されません。                                                |

# フロント画面での表示位置

登録したイベントは、下記フロントサンプル画像の各位置に表示されます。

▼イベント一覧フロント画面サンプル

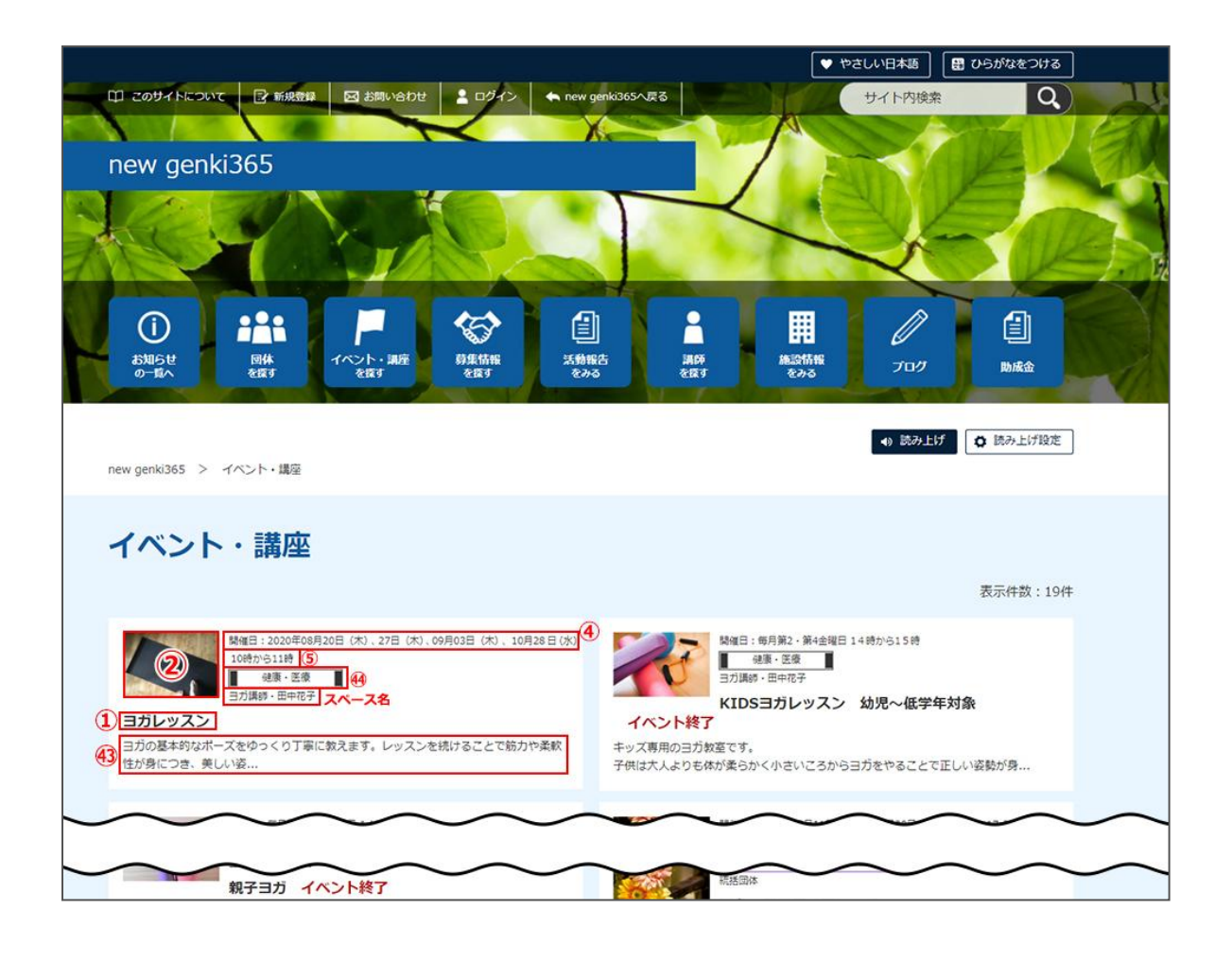

▼イベント詳細フロント画面サンプル

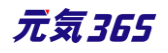

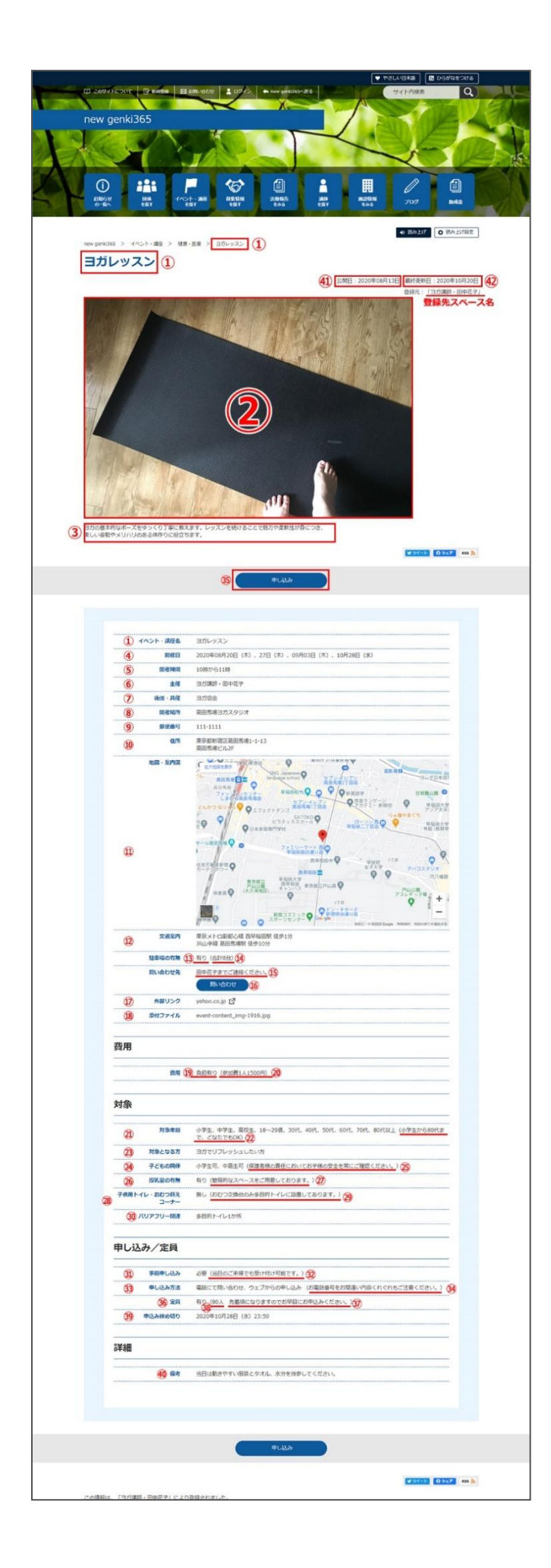

### 一覧画面(フロント)

元気 365 トップページからナビゲーションの「募集情報を探す」ボタンまたは、 ページ中段の新着情報>活動報告タブにある「募集情報一覧へ」をクリックします。 記事のサンプルは以下 URL よりご覧ください。

https://www.genki365.jp/group\_358/looking/12.html

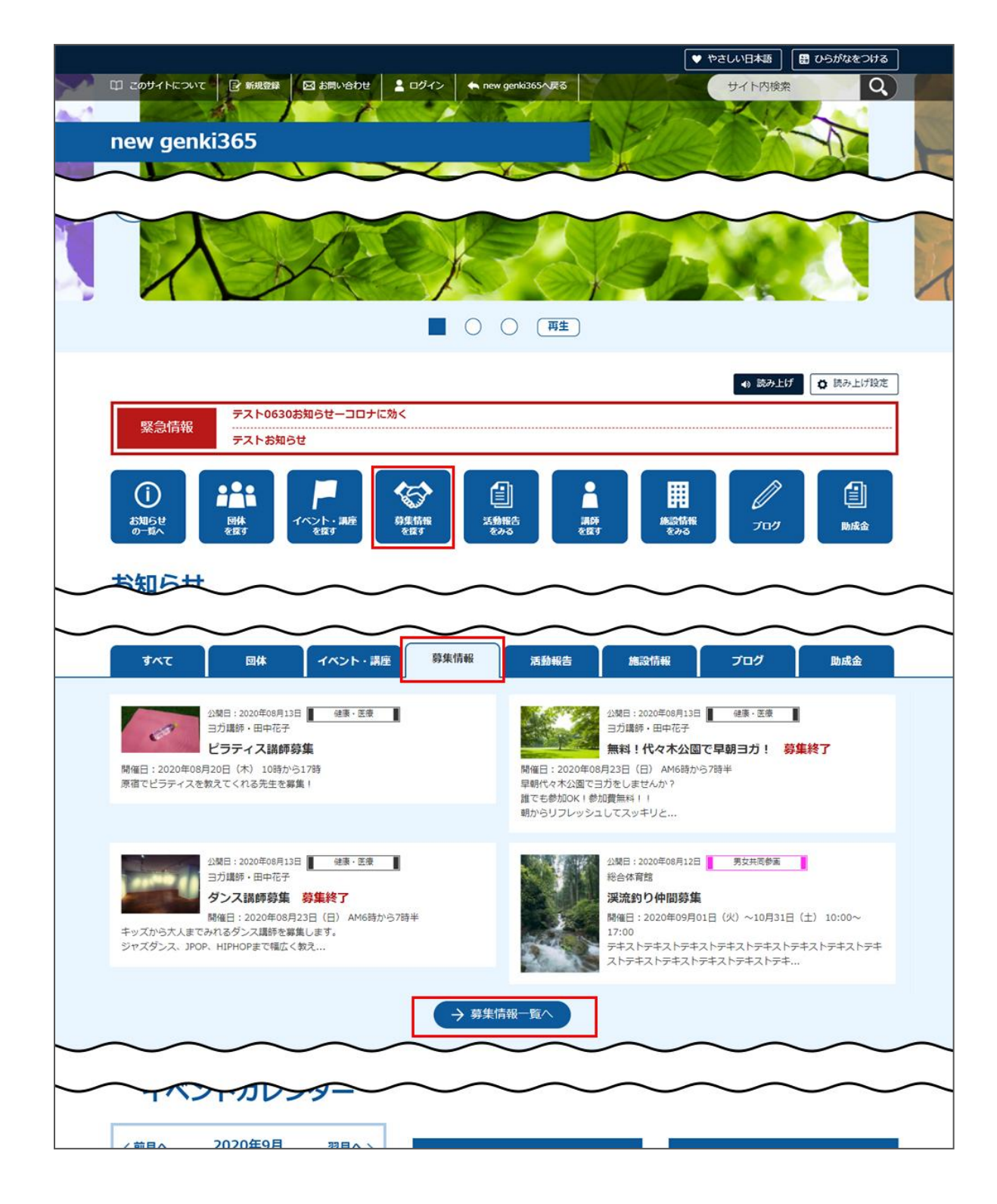

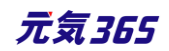

募集情報の一覧画面ではキーワードで検索することができます。

また、条件を設定し、条件に合ったオブジェクトを絞り込むこともできます。

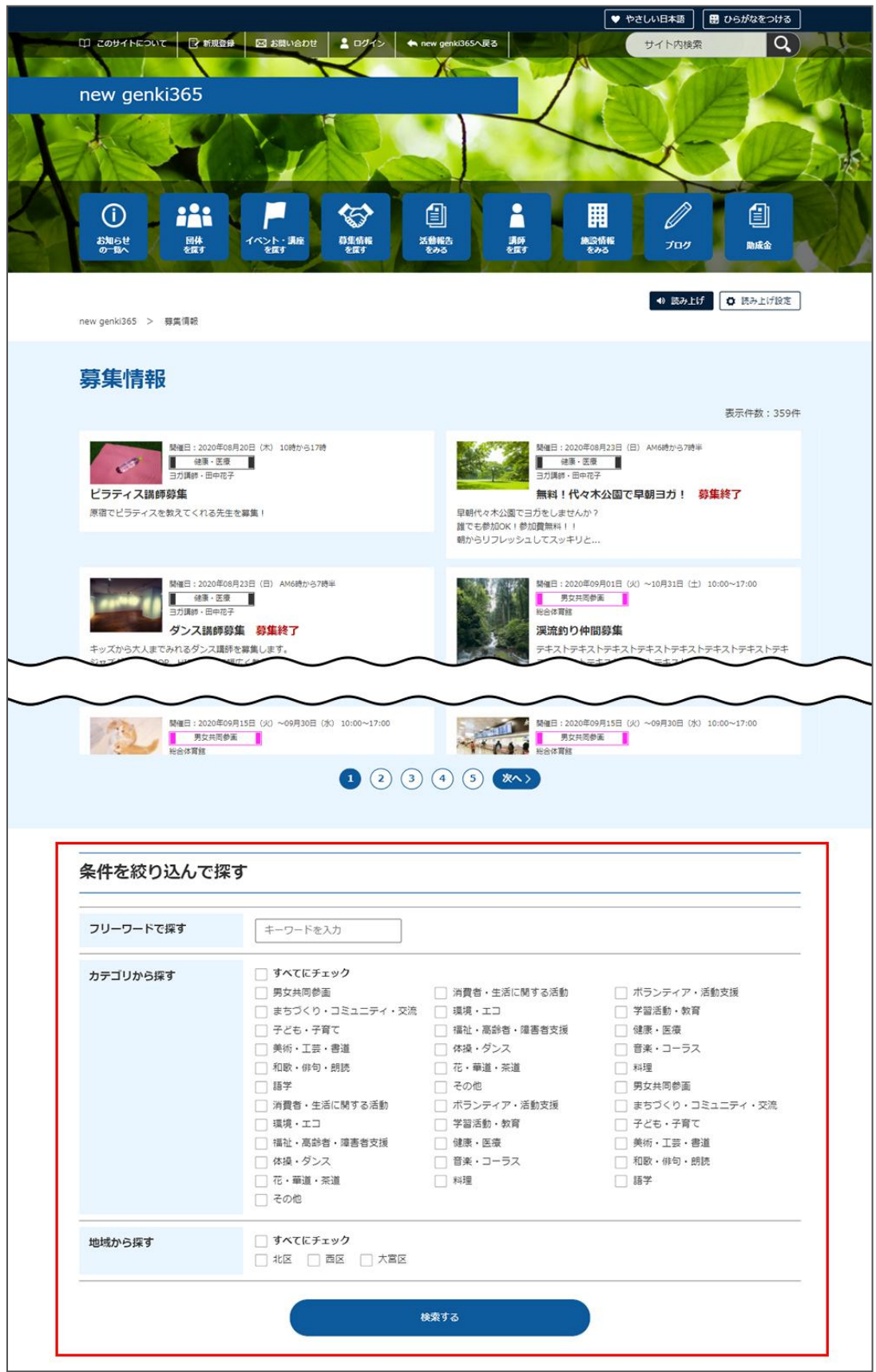

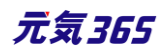

### 「募集一覧」の表示項目(管理画面)

各メニューボタンの説明は「一覧画面の見かた」を参照ください。ここでは以下赤枠部分の説明を行います。

| new genki365                                           |                             |                  |      |            |        |             |
|--------------------------------------------------------|-----------------------------|------------------|------|------------|--------|-------------|
| 新米ママさんの会 マイメディア01(明る お知らせ イベント 募集 活動軸                  | 8告 ブログ 団体・施設・講師情            | 報 アセット マイメディア マ・ | イメデ・ | ィアトップ      |        |             |
| 募集の一覧 フィルタ 新しい募集 リビジョン管理 希ダッ                           | シュボードへ                      |                  |      |            |        | 画面オプション     |
| Tクション     ●     Go     キーワード     Q                     |                             |                  |      |            |        | 1-1/1項目 < > |
| □ ID ▲▼ 基本情報 - タイト ▲▼                                  | 基本情報 - 主催 ▲▼                | 申し込み/定員・…▲▼      |      | 管理用データ - 分 | ユーザー 🔺 | 直前のユーザー ▲▼  |
| 1175 赤ちゃんモデル弊集 P (ご CP 🛛<br>① 活動報告作成<br>② 米塩種:0人 愛種:0人 | 新米ママさんの会 マイメ<br>ディア01 (明るい) |                  | 2    | 子ども・子育て    |        |             |

#### ▼「画面オプション」ポップアップウィンドウ

一覧画面で表示されていない項目がある場合は、画面右上の「画面オプション」をクリックすると「画面オプション」 のポップアップウィンドウが開くので、「カラム」から表示したい項目のチェックボックスにチェックを入れ、「変更を保存」 してください。カラム内の「タイトル」のチェックを外すことはできません。

| 画面オプション | ×                                                                                                    |
|---------|----------------------------------------------------------------------------------------------------|
| カラム     | <ul> <li>✓ ID</li> <li>✓ 基本情報 - タイトル</li> <li>✓ 基本情報 - 主催</li> <li>○ 申し込み/定員 - 定員(人数)</li> <li>✓ 管理用データ - 分類</li> <li>✓ ユーザー</li> <li>✓ 直前のユーザー</li> <li>○ 公開日</li> <li>○ 公開終了日</li> <li>○ 掲載期間を設定する</li> <li>✓ ステータス</li> <li>○ 更新日</li> <li>○ 更新者</li> </ul> |
| 表示数     | 25 件 / ページあたり                                                                                                    |
|         | <ul> <li>○ 計幅 手削分 5日 70 - 100 - 17 ← ○ 公開日</li> <li>○ ユーザー ○ 直前のユーザー ○ 公開日</li> <li>○ 公開終了日 ○ ステータス ○ スペース ○ 作成日</li> <li>○ 更新日 ○ 作成者 ○ 更新者</li> </ul>                                                                                                    |
|         | キャンセル 変更を保存                                                                                                    |

| 項目名     | 内容                                                            |
|---------|---------------------------------------------------------------|
| ①活動報告作成 | クリックすると対象記事に紐づけて活動報告を作成することができます。活<br>動報告を作成済の記事へは表示されなくなります。 |
|         | 166 元気355                                                     |

| ②未処理:x 人 / 受理:x 人 | イベントの申し込み機能が有効になっている場合、<br>ここに申し込み状況が表示されます。                       |
|-------------------|--------------------------------------------------------------------|
| ID                | 記事に割り振られる ID です。                                                   |
| 基本情報-タイトル         | 記事のタイトルが表示されます。                                                    |
| 基本情報-主催           | 記事へ入力した主催者が表示されます。                                                 |
| 申し込み/定員-定員(人数)    | イベントの申し込み機能が有効になっている場合、設定した申し込み定<br>員が表示されます。                      |
| 管理用データ-分類         | 記事に入力した分類が表示されます。                                                  |
| 管理用データ-地域         | 記事に入力した地域が表示されます。                                                  |
| ユーザー              | ワークフロー上で、現在記事を担当しているユーザーです。PowerCMSX<br>の機能となり、元気 365 では使用しません。    |
| 直前のユーザー           | ワークフロー上で、一つ前に記事を担当していたユーザーです。<br>PowerCMSX の機能となり、元気 365 では使用しません。 |
| 公開日               | 記事が公開された日を表示します。                                                   |
| 公開終了日             | 記事の公開が終了された日を表示します。公開されたままの記事であれ<br>ば表示は空白となります。                   |
| 公開終了日を指定          | 記事に公開終了日が設定されている場合は、表示されます。                                        |
| ステータス             | 現在の記事のステータスを表示します。                                                 |
| 更新日               | 記事の最終更新日を表示します。                                                    |
| 更新者               | 記事の最終更新者を表示します。                                                    |
| スペースサイト統括         | クリックすると記事が投稿されているスペースを表示します。                                       |

# 「募集の編集」画面の表示項目(管理画面)

#### \*入力必須項目

| 基本情報 |    |  |
|------|----|--|
| 項目名  | 内容 |  |
|      |    |  |

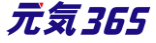

| new genki365 € マ<br>テスト施設 お知らせ イベント 募集 活動報告 プログ               | <u></u> ወታተኑル*          | 任意のタイトルを入力します。<br>フロント画面サンプル①                                                                                                    |
|---------------------------------------------------------------|-------------------------|----------------------------------------------------------------------------------------------------|
| 新しい募集 <b>■</b> −覧に戻る <b>⊀</b> ダッシュポ<br>基本情報                   | ②主催*                    | デフォルトで団体名が入力されているます。 フロント画<br>面サンプル⑥                                                                                                    |
| 1       タイトル *         2       主催 *                           | ③後援・共催                  | 後援・共催を入力します。<br>フロント画面サンプル⑦                                                                                                    |
| 3     後援·共催       4     開催場所 *                                | ④開催場所*                  | 開催場所を入力します。<br>フロント画面サンプル⑧                                                                                                    |
| <ul> <li>(5) 郵便番号 *</li> <li>③ 例) 1</li> <li>(注所 *</li> </ul> | ⑤郵便番号*                  | 開催場所の郵便番号を入力します。<br>フロント画面サンプル⑨                                                                                                    |
| <ul> <li>(6)</li> <li>③ 都道府</li> <li>⑦ ①</li> </ul>           | ⑥住所 都道府県<br>*           |                                                                                                    |
| ③市区#                                                          | ⑦市区町村*                  | 開催場所の住所を入力します。                                                                                                    |
| <b>②</b> 番地な                                                  | <mark>⑧</mark> 番地など*    | フロント画面サンプル⑩                                                                                                    |
| <ul> <li>③ 建物名</li> </ul>                                     | <ul><li>9建物など</li></ul> |                                                                                                    |
| 100 地図·案内図<br>111 地図URL<br>③ Goog<br>122 交通案内                 | ⑩地図画像                   | 地図画像を挿入します。(jpg・gif・png が 30MB<br>までアップロード可能です。)<br>拡張子が JPG 等の大文字の場合、アップロードでき<br>ない場合があります。その場合はファイル名を jpg 等<br>の小文字へ変換してください。フロント画面サンプル① |
| <ul> <li>13 駐車場の有無</li> <li>● 指定</li> </ul>                   | ⑪地図 URL                 | GoogleMAP 等の埋め込みコードを入力すると、地<br>図を表示することが出来ます。 埋め込み方法は<br>「GoogleMap 埋め込みコードの取得方法」にてご<br>確認ください。 フロント画面サンプル⑪                                |
|                                                               | 12交通案内                  | テキストを入力できます。改行は反映されます。 <mark>フロン</mark><br>ト画面サンプル⑫                                                                                        |
|                                                               |                         | ラジオボタンで選択してください。<br>フロント画面サンプル⑬                                                                                                    |
|                                                               | 国駐車場の有無                 | <ul> <li>ゆテキストを入力できます。</li> <li>補足ある場合は具体的に入力してください。改行はできません。</li> <li>フロント画面サンプル</li> </ul>                                               |

ſ

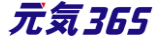

|                                                                                                    |                                                                                                 | ⑮問い合わせ先*                    | テキストを入力できます。改行は反映されます。<br>フロント画面サンプル⑮                                                                                                    |
|----------------------------------------------------------------------------------------------------|-------------------------------------------------------------------------------------------------|-----------------------------|----------------------------------------------------------------------------------------------------|
| 15間い合わせ先 *                                                                                                    | <ul> <li>③例)合計8台</li> <li>③例)の○実行</li> <li>③例)○○実行</li> <li>⑥例)○○実行</li> <li>⑥問い合わせ7</li> </ul> | ⑥問い合わせフォ<br>ームのリンクを表示<br>する | 問い合わせフォームが使える設定になっている場合、<br>チェックを入れると問い合わせフォームへのリンクが表<br>示されます。<br>フロント画面サンプル⑮<br>(問い合わせフォームの設定方法は「問い合わせフォ<br>ームの設定方法」をご参照ください。)                                                                                                    |
| <ul><li>(17) 外部リンク</li><li>(18) 添付ファイル</li></ul>                                                                                                    | ® https://www.C<br>ファイルを選                                                                       | 10外部リンク                     | 外部リンクがある場合、URL を入力します。<br>別ウィンドウで開くリンクとして表示されます。 フロント<br>画面サンプル⑰                                                                                                    |
| <ul> <li>1</li> <li>1</li> <li>9</li> <li>第催区分 *</li> <li>2</li> <li>2</li> <li>第一日 *</li> <li>2</li> <li>2</li> <li>第一日 *</li> <li>3</li> <li>第一日 *</li> </ul> | <ul> <li>単日・連日</li> <li>年 /月/E</li> <li>年 /月/E</li> <li>負担有り</li> <li>③ 例)参加費1人</li> </ul>      |                             | PDF など資料を添付したい場合に利用します。<br>30MB までアップロード可能です。<br>自動的にリンクが設定されます。<br>ファイルをアップすると入力画面とフロント画面ともに元<br>のファイル名で表示されますが、ダウンロードした場<br>合、ダウンロードされたファイル名が元のファイル名と異<br>なってダウンロードされます。<br>アクセシビリティの観点からファイルの名前を必ず適切<br>なもの(ファイルの内容を示す名前)に修正してくだ |
| → 田PHU214K ▼ 25 対象年齢 * 20 対象となる方                                                                                                    | <ul> <li>引見</li> <li>乳児</li> <li>幼児</li> <li>3.</li> <li>小学生~高</li> <li></li></ul>              | 18添付ファイル                    | 動画ファイルのアップロードはサーバ負荷を考慮し、避<br>けてください。<br>動画は Youtube 等にアップロードし、ウィジェットをサ<br>イト内へ埋め込みするかたちで表現してください。<br>AVI (.avi)<br>MP4 (.mp4)<br>MOV (.mov)<br>WMV (.wmv)<br>MPEG2 (.mpg)                                                           |
| <ul> <li>28 子どもの同伴</li> <li>30 授乳室の有無</li> </ul>                                                                                                    | <ul> <li>乳幼児可</li> <li>③ 例)保護者様(</li> <li>● 指定なし (</li> </ul>                                   |                             | MKV (.mkv)<br>FLV (.flv)<br>ASF (.asf)                                                                                                    |
| 3                                                                                                    | ⑦ 例)1E・2Eそれ。                                                                                    |                             | フロント画面サンブル19                                                                                                    |

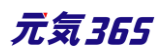

|       |                                 | 開催日 フロント画面サンプル④                         |                                                                                                    |                                       |  |
|-------|---------------------------------|-----------------------------------------|----------------------------------------------------------------------------------------------------|---------------------------------------|--|
|       | 32子供用トイレ・オムツ替                   | <ul> <li>指定なし</li> </ul>                | ・開催日を指定すると、検索の対象になるため、閲覧者が検索する際、                                                                    |                                       |  |
|       | -t-Lx                           |                                         | 日時絞り込み検索をした際に、記事が見つかりやすくなります。                                                                       |                                       |  |
|       | 33                              | (2) 例) おむつ交換                            | ・開催日を過ぎるとフロント画面に「募集終了」の表示がされます。                                                                     |                                       |  |
|       | 34 バリアフリー関連                     |                                         | ・カレンダーアイコンを                                                                                         | クリックするとカレンダーが表示され日付を指定すること            |  |
|       |                                 |                                         | ができます。                                                                                              |                                       |  |
|       |                                 |                                         | (Internet Explo                                                                                     | rer などカレンダーが表示されないブラウザもございま           |  |
| 由133  | み/完昌                            | ③例)多目的ト                                 | す。ご了承ください。                                                                                          | )                                     |  |
| ΨUZ   | 35 事前申し込み *                     | ● 必要 ○                                  |                                                                                                    |                                       |  |
|       | 36                              |                                         |                                                                                                    | 単日・連日 / 随時 / 正期(毋迥) / 正期(毋<br>日、 / 曲叶 |  |
|       | 0                               | <ul> <li>③例)当日のごま</li> </ul>            |                                                                                                    |                                       |  |
|       | 37 申し込み方法                       | □ 電話にて問い                                |                                                                                                    | かり選択できます。(選択内谷によって、表示される              |  |
|       | 38                              |                                         |                                                                                                    | 頃日か変わります。)<br>ケロッロ明治 原源に原目にじ しつパケン いう |  |
|       | 39ウェブ申し込み                       | 🕑 ウェブからの申                               | <sup>19</sup> 開催区分*                                                                                 | 毎月●日開催・隔週や隔月など、上記バターンから               |  |
|       | 40 受け付け停止                       | 受け付け停止                                  |                                                                                                    | 指定か出米ない開催日は、  随時」を選択し複数開              |  |
|       | (41) キャンセル受け付け<br>期限            | 年 /月/日                                  |                                                                                                    | 催日を指定するか、もしくは 単日・連日」を選択し、             |  |
|       | <ul><li>(42) リマインドメール</li></ul> | □ リマインドメール                              |                                                                                                    | 都度記事を掲載することで開催日指定を行ってくだ  <br>  .      |  |
|       | (43) 定員                         | ○ 指定なし                                  |                                                                                                    | さい。                                   |  |
|       | 4                               | •                                       | 単日・連日の表示項                                                                                           | 〔目                                    |  |
|       | 4                               | <ul><li>⑦ 例)先着順,</li><li>〇 例)</li></ul> | 20開始日*                                                                                              | 開催日を入力してください。                         |  |
|       |                                 | ⑧単位:名 )                                 |                                                                                                    | 「単日」の場合、開催日と同じ日付を入力してくださ              |  |
| =¥ ¢m | (46) 申し込み締め切り                   | 年 /月/目                                  | 21終了日*                                                                                              |                                       |  |
| 計加    | 画像                              |                                         |                                                                                                    |                                       |  |
|       |                                 |                                         | ▼入力画面イメージ                                                                                           |                                       |  |
|       |                                 | <ol> <li>記事に掲載する</li> </ol>             | 開催区分 *                                                                                              | 単日·連日 🔘 随時 🔘 定期(毎週) 🔘 定期(毎月) 🔘 常時     |  |
|       | 48 内容詳細 *                       |                                         | 開始日 *                                                                                               | 年/月/日 📋                               |  |
|       |                                 |                                         | ▲ 終了日 *                                                                                             | 年 /日/日 ➡                              |  |
|       |                                 |                                         |                                                                                                    |                                       |  |
|       |                                 | <ul> <li>③ 入力してくださし</li> </ul>          | 用惟时间 *                                                                                              |                                       |  |
|       | (49) 備考                         |                                         |                                                                                                    |                                       |  |
|       |                                 |                                         | <br>▼フロント側での表示                                                                                      | $\overline{\pi}$                      |  |
|       |                                 | <ul> <li>⑦例)当日は動;</li> </ul>            | 単日:vvvv 年 mi                                                                                        | m 月 dd 日(曜)                           |  |
|       | 50 募集種別 *                       | □ ボランティア                                | ////<br>連日:vvvv 年 mi                                                                                | m月dd日(曜)からmm月dd日(曜)                   |  |
|       |                                 |                                         | ×=+・,,,,, 「 · ·····,」 ad □(····), od □(····)」 ad □(····)<br>※年をまたぐ場合は vvvv 在 mm 月 dd 円/曜)と省略せず表記されま |                                       |  |
|       | 51 オリエンテーションの有<br>無             | <ul> <li>指定なし</li> </ul>                | J.                                                                                                  |                                       |  |
|       | (52                             |                                         |                                                                                                    |                                       |  |
|       |                                 | <ul><li>● 例)初日開始</li></ul>              | 随時の表示項目                                                                                             |                                       |  |

Γ

٦

| 53 事前打ち合わせの有<br>無              | ■ 指定                                                                                | 開始日*                                                    | 日付指定後、「+」を押下することで開催日を追<br>加できます。                                                       |
|--------------------------------|-------------------------------------------------------------------------------------|---------------------------------------------------------|----------------------------------------------------------------------------------------|
| <b>(55)</b> 報酬・謝礼など            | <ul> <li>(54)</li> <li>⑦ 例)開</li> <li>● 指定:</li> <li>(56)</li> <li>⑦ 例)集</li> </ul> | 開催区分 ★                                                  | 单日·連日 ● 随時 ● 定期(毎週) ● 定期(毎月) ● 常時<br>年 /月/日                                            |
| 管理用データ<br>50 概要                |                                                                                     | ▼フロント側での表<br>yyyy 年 mm 月 d<br>※月をまたぐ場合は<br>mm 月 dd 日(曜) | 示<br>ld 日(曜) 、dd 日(曜)、dd 日(曜)<br>: mm 月 dd 日(曜)、年をまたぐ場合は yyyy 年<br>と省略せず表記されます。        |
| 58分類 *                         | <ul> <li>記事上</li> <li>二</li> </ul>                                                  | <br>定期(毎週)の表<br>開始日*                                    | 示項目                                                                                    |
|                                |                                                                                     | 終了日*                                                    | フロント画面には表示されません。                                                                       |
| <b>59</b> 地域 <b>*</b><br>移行データ | ●<br>③ サイトに<br>□ 北区                                                                 | 定期(曜日)*                                                 | 該当の曜日にチェックを入れてください。<br>月 / 火 / 水 / 木 / 金 / 土 / 日<br>※期間の開始日・終了日は定期開催の開始日と<br>終了日を表します。 |
| 移行ファイル                         | 771                                                                                 | 開催区分 * ○<br>開始日 *<br>終了日 *                              | 単日・連日 ◎ 随時 ● 定期 (毎週) ◎ 定期 (毎月) ◎ 常時<br>年 /月/日<br>年 /月/日                                |
| <b>60</b> twitter投稿            | □ 記事:                                                                               | 定期 (曜日) *                                               |                                                                                        |
| 61) ワークフロー<br>62) ステータス        | <ul> <li>● 指定な</li> <li>// □</li> </ul>                                             | 開催時間 *                                                  |                                                                                        |
| 63 公開日                         | 2020<br>② 承認後<br>公開予約                                                               | ▼フロント側での表示<br>毎週〇曜日・〇曜                                  | 示<br>日                                                                                 |
| <b>65</b> 作成<br><b>66</b> 更新   |                                                                                     |                                                         |                                                                                        |

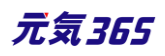

| 61) 7-770-                          | <ul> <li>● 指定なし</li> <li>● 差し戻し</li> <li>● 承認依頼</li> <li>● 64</li> </ul>                  |
|-------------------------------------|-------------------------------------------------------------------------------------------|
|                                     | 公開 ◆ 公開終了日を指定 64                                                                          |
| 63 公開日                              | 2020/08/04 □ 15:06:19 ⊙ ↔ 年/月/日 □:: ⊙                                                     |
|                                     | ⑦承認後すぐに掲載を希望する場合は、表示時刻は変更しないで下さい。<br>公開予約を希望する場合は、15分単位(00分/15分/30分/45分)に公開希望日時を設定してください。 |
| 65 作成                               |                                                                                           |
| 66 更新                               |                                                                                           |
| 67 <sup>変更Xモ</sup>                  |                                                                                           |
| 68 69 70                            |                                                                                           |
| 保存 削除 プレビ                           | 1 – JIS X8341-3 検証 リビジョンとして保存 保存して複製 この募集の活動報告を作成する                                       |
| PowerCMS X version 2.3002 : Copyrig | nt © 2020 Alfasado Inc. All rights reserved.                                              |

| 定期(毎月)の表示項目                                                                                                    |                                                                                         |
|----------------------------------------------------------------------------------------------------|-----------------------------------------------------------------------------------------|
| 開始日*                                                                                                    | フロント画面には表示されません。                                                                        |
| 終了日*                                                                                                    | フロント画面には表示されません。                                                                        |
| 定期(曜日)*                                                                                                    | 該当の曜日にチェックを入れてください。<br>月 / 火 / 水 / 木 / 金 / 土 / 日                                        |
| 定期(週)*                                                                                                    | 該当の週にチェックを入れてください。<br>第1週 / 第2週 / 第3週 / 第4週 / 第5週<br>※期間の開始日・終了日は定期開催の開始日と<br>終了日を表します。 |
| <ul> <li>開催区分・ ● 単日・選日 ● 随時 ● 定期 (毎週) ● 定期 (毎月) ● 常時</li> <li>開始日・ 年 /月/日 □</li> <li>総7日・ 年 /月/日 □</li> <li>定期 (曜日)・ ● 月 ● 火 ● 水 ● 木 ● 全 ● ± ● 日</li> <li>定期 (選)・ ● 第1週 ● 第2週 ● 第3週 ● 第4週 ● 第5週</li> <li>開催時間 *</li> <li>▼フロント側での表示</li> <li>毎月第△・第△〇曜日・〇曜日</li> <li>常時の表示項目</li> </ul> |                                                                                         |
|                                                                                                    | 172 <b>元気365</b>                                                                        |

| ᄪᄴᄆ                       |                                                                                                    |  |  |  |
|---------------------------|----------------------------------------------------------------------------------------------------|--|--|--|
| 円11在口<br>開催区分 *<br>開催時間 * | ○ 単日・連日 ○ 随時 ○ 定期(毎週) ○ 定期(毎月) ③ 常時                                                                                                    |  |  |  |
| ▼フロント側での表示<br>常時募集        |                                                                                                    |  |  |  |
| 22開催時間*                   | 入力内容がそのままフロントに表示されますので、午前午後表記など分かりやすい<br>入力を心がけてください。<br>フロント画面サンプル⑤                                                                                       |  |  |  |
| 費用                        |                                                                                                    |  |  |  |
| 23費用*                     | ラジオボタンで選択してください。<br>フロント画面サンプル⑲                                                                                                    |  |  |  |
|                           | <ul> <li>         ※テキストを入力できます。          補足ある場合は具体的に入力してください。          </li> <li>         改行はできません。      </li> <li>         フロント画面サンプル         </li> </ul> |  |  |  |
| 対象                        |                                                                                                    |  |  |  |
| 年齢制限*                     | 有り / 無し (無しを選択すると対象年齢の項目が非表示になります)                                                                                                    |  |  |  |
| ②対象年齢*                    | チェックボックスで該当の項目にチェックしてください。(複数可)<br>チェックをすることで対象年齢で検索が可能となります。<br>対象の方が検索する際、記事を見つけやすくなりますの<br>で是非設定しましょう。                                                  |  |  |  |
|                           | 乳児<br>0歳/1歳/2歳<br>幼児<br>3歳/4歳/5歳<br>小学生~高校生<br>小学生/中学生/高校生<br>大人<br>18~29歳/30代/40代/50代/60代/70代/80代以上<br>フロント画面サンプル2                                        |  |  |  |
|                           | <sup>26</sup> テキストを入力できます。<br>補足ある場合は具体的に入力してください。改行はできません。<br>フロント画面サンプル22                                                                                |  |  |  |

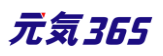

| 20対象となる方              | テキストを入力できます。改行はできません。<br>フロント画面サンプル23                                       |
|-----------------------|-----------------------------------------------------------------------------|
| 28子どもの同伴              | チェックボックスで該当の項目にチェックしてください。(複数可)<br>乳幼児可 / 小学生可 / 中高生可 / その他<br>フロント画面サンプル29 |
|                       | 29テキストを入力できます。<br>補足ある場合は具体的に入力してください。改行はできません。<br>フロント画面サンプル☎              |
| ③授乳室の有無               | ラジオボタンで選択してください。<br>フロント画面サンプル <sup>2</sup> 3                               |
|                       | ③テキストを入力できます。<br>補足ある場合は具体的に入力してください。改行はできません。<br>フロント画面サンプル②               |
| ③子供用トイレ・<br>おむつがえコーナー | ラジオボタンで選択してください。<br>フロント画面サンプル28                                            |
|                       | 33テキストを入力できます。<br>補足ある場合は具体的に入力してください。改行はできません。<br>フロント画面サンプル29             |
| 39バリアフリー関連            | テキストを入力できます。改行は反映されます。<br>フロント画面サンプル30                                      |
| 申し込み / 定員             |                                                                             |

複数日、複数回にまたがる申し込み受け付けを行う場合は、

受け付けする募集毎に「募集」を作成・登録する必要があります。

まとめて作成しても構いませんが、申し込み希望者に、〇日に参加します等の記載を備考欄にして頂く必要 があります。

| ③事前申し込み*        | ラジオボタンで選択してください。<br>フロント画面サンプル3                                               |  |  |
|-----------------|-------------------------------------------------------------------------------|--|--|
|                 | 30テキストを入力できます。<br>補足ある場合は具体的に入力してください。改行はできません。<br>フロント画面サンプル32               |  |  |
| ③申し込み方法         | チェックボックスで該当の項目にチェックしてください。(複数可)<br>電話 / メール / 申込用紙 / その他 から選択<br>フロント画面サンプル33 |  |  |
| 174 <b>元気36</b> |                                                                               |  |  |
|                  | <sup>38</sup> テキストを入力できます。<br>補足ある場合は具体的に入力してください。改行はできません。<br>フロント画面サンプル <sup>39</sup>                                                                                                    |
|------------------|----------------------------------------------------------------------------------------------------|
| 39ウェブ申し込み        | 利用するときはチェックを入れてください。<br>チェックすると掲載情報に申し込みボタンが表示され<br>ウェブ申し込みが可能になります。                                                                                                    |
|                  | 申し込み<br>フロント画面サンプル35                                                                                                    |
| ④受付停止            | 停止するときにチェックしてください。<br>(ウェブ申し込みにチェックすると表示されます。)                                                                                                    |
| 41キャンセル受付期限      | フロントからのキャンセル期限を設定できます。<br>(ウェブ申し込みにチェックすると表示されます。)                                                                                                    |
| ④リマインドメール        | <ul> <li>・利用するときはチェックしてください。</li> <li>(ウェブ申し込みにチェックすると表示されます。)</li> <li>・申し込みしたイベントの開催日が規定の期日以内になると、対象会員のメールアドレスにリマインドメールが送られるます。</li> <li>・送信対象になるのは、日次のイベントのみになります。</li> <li>(常時、週次、月次、随時は除く)</li> </ul> |
|                  | ラジオボタンで選択してください。フロント画面サンプル39                                                                                                    |
| <del>《</del> 3定員 | <ul> <li>●テキストを入力できます。</li> <li>補足ある場合は具体的に入力してください。改行はできません。</li> <li>フロント画面サンプル③</li> </ul>                                                                                                    |
|                  | ④人数(定員有りにチェックをすると表示されます)<br>フロント画面サンプル38                                                                                                    |
| ④申し込み締め切り        | 締切日を入力してください。<br>申し込み締め切り日と、開催日経過後の「イベント終了」や受付停止時の「満員<br>御礼」表示は連動しませんのでご注意ください。<br>フロント画面サンプル 39                                                                                                    |
| 詳細               |                                                                                                    |
| ④画像              | 一覧画面とイベント情報画面で表示されます。jpg・gif・png が 30MB までアップロード<br>可能です。                                                                                                    |

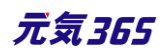

|                     | 拡張子が JPG 等の大文字の場合、アップロードできない場合があります。その場合はファイル名を jpg 等の小文字へ変換してください。フロント画面サンプル②            |
|---------------------|-------------------------------------------------------------------------------------------|
| ④内容詳細*              | テキストを入力できます。改行は反映されます。<br><mark>フロント画面サンプル</mark> ③                                       |
| <del>④</del> 備考     | テキストを入力できます。改行は反映されます。<br><mark>フロント画面サンプル</mark> ጫ                                       |
| <del>5</del> )募集種別* | チェックボックスで該当の項目にチェックしてください。(複数可)<br>ボランティア / 常勤スタッフ / 非常勤スタッフ / パート・アルバイトなど<br>フロント画面サンプル④ |
|                     | ⑤ テキストを入力できます。<br>補足ある場合は具体的に入力してください。改行はできません。<br>フロント画面サンプル砲                            |
|                     | ラジオボタンで選択してください。<br>フロント画面サンプル <sup>43</sup>                                              |
| ⑤〕テオリエンテーション<br>の有無 | 52テキストを入力できます。<br>補足ある場合は具体的に入力してください。改行はできません。<br>フロント画面サンプル49                           |
| 53事前打ち合わせの<br>有無    | ラジオボタンで選択してください。<br>フロント画面サンプル®                                                           |
|                     | ら → テキストを入力できます。<br>補足ある場合は具体的に入力してください。改行はできません。<br>フロント画面サンプル ④                         |
|                     | ラジオボタンで選択してください。<br>フロント画面サンプル@                                                           |
| ⑤3報酬・謝礼など           | 56テキストを入力できます。<br>補足ある場合は具体的に入力してください。改行はできません。<br>フロント画面サンプル®                            |
| 管理用データ              |                                                                                           |
| ⑤概要                 | 一覧画面に表示されます。<br>テキストを入力できます。改行は反映されます。<br>フロント画面サンプル49                                    |

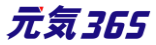

| 58分類*       | 複数選択可能ですが、★を選択したものがメインとして登録され、一覧画面の表示としても使われます。また、★は1つしかつけれません。フロント画面サンプル50                                                                                                    |
|-------------|----------------------------------------------------------------------------------------------------|
| ⑤地域*        | 該当の地域をチェックしてください。(複数可)                                                                                                    |
| @twitter 投稿 | マイメディアで twitter アカウントが登録されている場合、チェックを入れるとこの情<br>報がツイートされます。<br>※twitter アカウントが登録されていない場合は項目自体が表示されません。                                                                                                    |
| ⑥ ワークフロー    | 承認依頼をするときに利用します。<br>承認依頼にチェックすると承認依頼をしたいユーザーを選択でき、通知メッセージも<br>送ることができます。                                                                                                    |
| ⑥ステータス      | 任意のステータスを選んでください。                                                                                                    |
| 63公開日       | <ul> <li>・デフォルトでは記事を作成した日時が表示されています。</li> <li>・承認された時点で設定した掲載開始日を過ぎている場合は、</li> <li>承認後すぐに掲載されます。</li> <li>・承認された時点で設定した掲載開始日を過ぎていなければ、</li> <li>該当時刻になれば公開されます。</li> <li>・承認後すぐに掲載したい場合は、公開日は操作不要です。</li> <li>・公開予約をしたい場合は、15 分単位(00 分/15 分/30 分/45 分)で公開希望日時を設定してください。</li> <li>・カレンダーアイコンをクリックするとカレンダーが表示され日付を指定することができます。(Internet Explorer などカレンダーが表示されないブラウザもございます。ご<br/>了承ください。)</li> <li>フロント画面サンプル⑤</li> </ul> |
| ④公開終了日を指定   | 掲載期間を設定する場合にチェックを入れると、終了日の設定が可能です。<br>基本的には公開期間が過ぎても掲載しておくことをお勧めします。                                                                                                    |
| 65作成        | イベントを作成した日付が表示されます。                                                                                                    |
| 66更新        | 最新の更新日が表示されます。<br>リビジョンがある場合は、リビジョンの件数とリンクが表示されます。<br>フロント画面サンプル 52                                                                                                    |
| 67変更メモ      | 管理画面上で変更メモを記載できます。                                                                                                    |
| <b>⑧保存</b>  | 表示されているステータスで保存します。<br>公開取り消ししたい場合は「下書き」に変更してください。                                                                                                    |

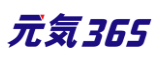

|                       | 「下書き」に変更後削除することも可能です。                                                               |
|-----------------------|-------------------------------------------------------------------------------------|
| <b>@削除</b>            | 募集情報を削除します。<br>完全削除となりますが、リビジョンがあればリビジョンの情報は削除されません。                                |
| ⑦プレビュー                | 公開前に表示をチェックできます。<br>※団体情報のステータスが公開以外の場合は、対象掲載情報のステータスが公<br>開の場合以外、プレビューで画像は表示されません。 |
| ⑦〕JIS X 8341-3 検<br>証 | チェックをしてプレビューをすると、このイベント情報に対して JIS X 8341-3 の検<br>証が行われます。                           |
| ②リビジョンとして保存           | リビジョンとして保存します。新規作成時には表示されません。                                                       |
| ③保存して複製               | 同じ募集情報をもう1つ作ることができます。<br>この情報を元に新規作成する場合などにも使えます。                                   |
| ⑦この募集の活動報告を作成する       | この募集の活動報告を登録する。<br>新規作成時には表示されません。                                                  |

## フロント画面での表示位置

登録した募集情報は、下記フロントサンプル画像の各位置に表示されます。

▼募集一覧フロント画面サンプル

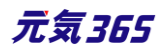

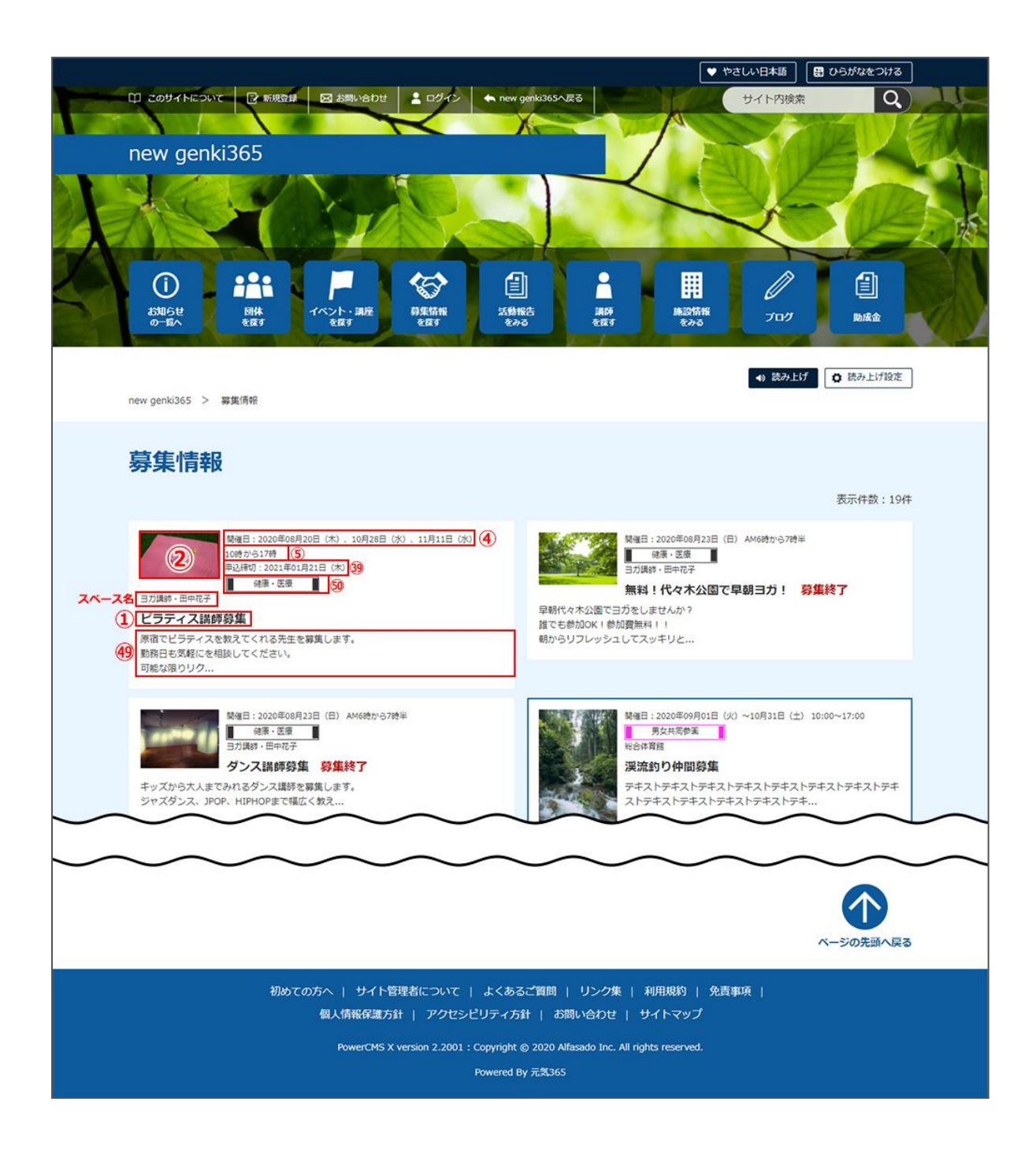

▼募集詳細フロント画面サンプル

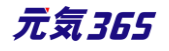

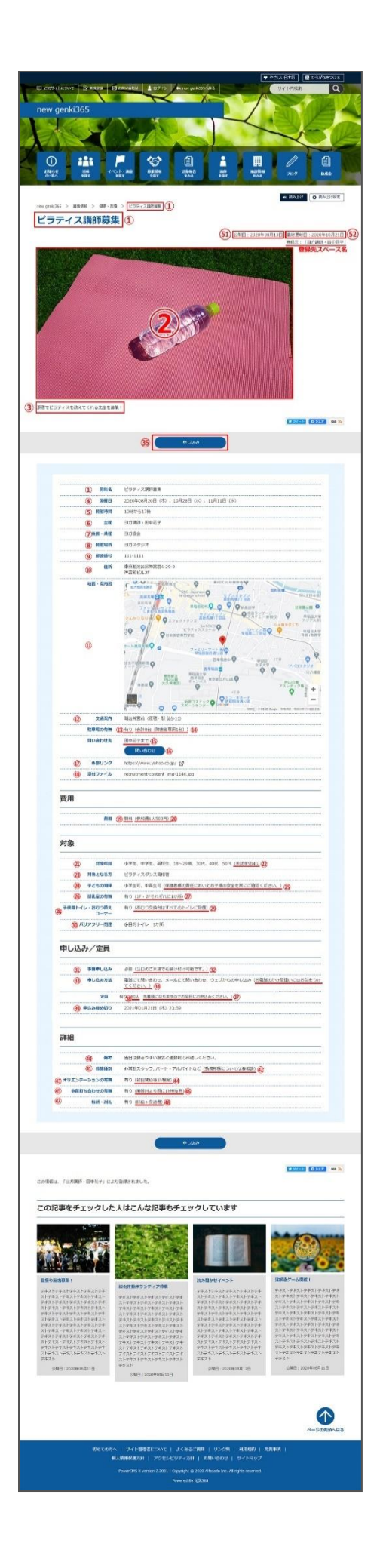

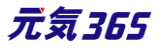

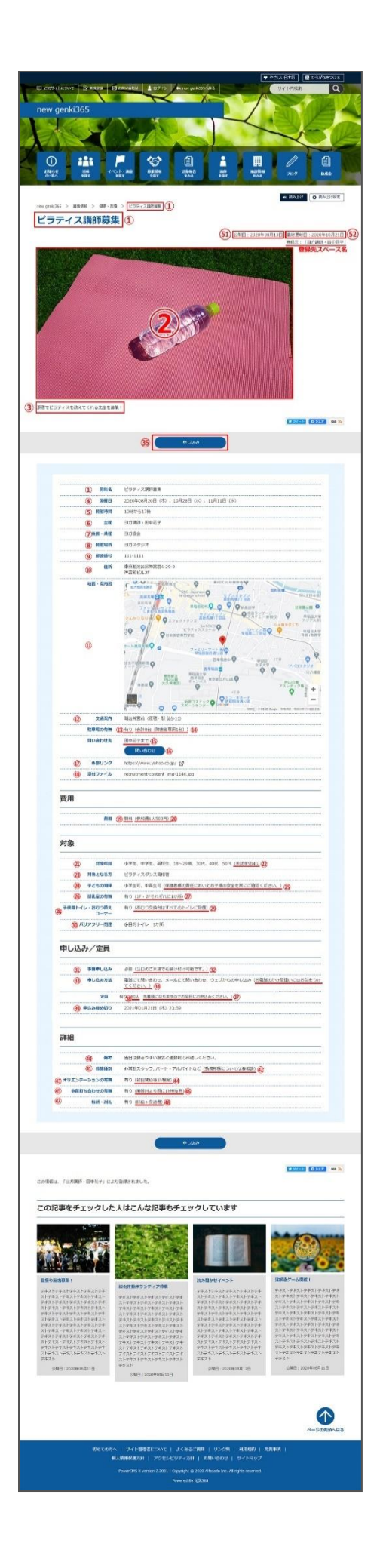

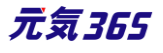

## 一覧画面(フロント)

元気 365 トップページからナビゲーションの「活動報告を見る」ボタンまたは、 ページ中段の新着情報>活動報告タブにある「活動報告一覧へ」をクリックします。 記事のサンプルは以下 URL よりご覧ください。

https://www.genki365.jp/group\_358/activity/14.html

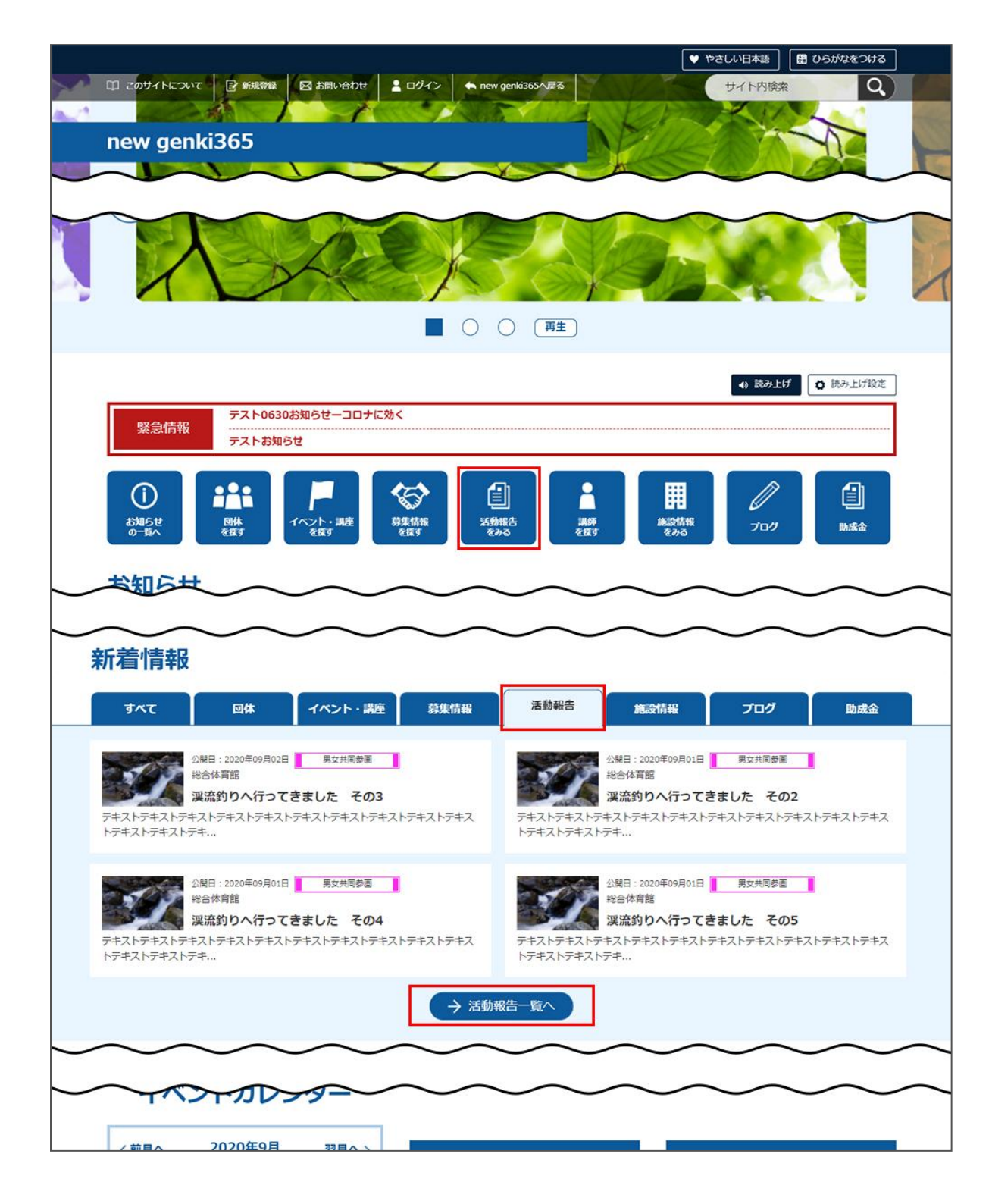

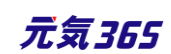

活動報告の一覧画面ではキーワードで検索することができます。

また、条件を設定し、条件に合ったオブジェクトを絞り込むこともできます。

| 」このサイトについて                                                                                                    |                                                                                                    |                                                                                                    |                                                                                                    |
|----------------------------------------------------------------------------------------------------|----------------------------------------------------------------------------------------------------|----------------------------------------------------------------------------------------------------|----------------------------------------------------------------------------------------------------|
| new genki365                                                                                                    |                                                                                                    |                                                                                                    |                                                                                                    |
| ひ<br>お知らせ<br>の一覧へ<br>副体<br>を探す                                                                                                    |                                                                                                    | 第6台<br>第6台<br>を留す<br>を留す<br>名                                                                                                    | 日本の日本の目的には、1000年の1月1日には、1000年の1月1日には、1000年1月1日には、1000年1月1日には、1000年1月 |
| wgenki365 > 法数報告                                                                                                    |                                                                                                    |                                                                                                    | 表示件数:245                                                                                                    |
|                                                                                                    | ¥08月13日<br>2章                                                                                                    | ASHE : 2020年<br>@毎 . 四<br>JT時時 . 田中:<br><b>キックボク</b><br>テキストテキストテキストテキストテキスト<br>テキストテキストテキストテキスト                                                                                                    | <sup>008月13日</sup><br>東<br>マ<br><b>シング体験会に参加</b><br>テキストテキストテキスト<br>テ                                                                                                    |
| 23期日:2020年<br>健康·日<br>日才講師・田中<br>第2回親子                                                                                                    | <sup>408月13日</sup><br><sup>宝</sup> 確子<br>モヨガレッスン報告                                                                                                    | 公規日:2020年<br>満度者・<br>活活団体<br>夏色のフラ                                                                                                    | 08月12日<br>生活に開する活動                                                                                                    |
|                                                                                                    |                                                                                                    |                                                                                                    | ストーーモキストーートテキストーートテキ                                                                                                    |
|                                                                                                    |                                                                                                    |                                                                                                    |                                                                                                    |
|                                                                                                    |                                                                                                    | 4 5 (***)                                                                                                    |                                                                                                    |
| training     training     training | しテまプ<br>しテまプ<br>しテまプ<br>しテまプ<br>しテまプ<br>しテまプ<br>しテまプ<br>しテまプ<br>しテまプ<br>しテまプ<br>しテまプ<br>しテまプ<br>しテまプ<br>しテまプ<br>しテまプ<br>しテまプ<br>しテまプ<br>しテまプ<br>しテまプ<br>しテまプ<br>しテまプ<br>しテまプ<br>しテまプ<br>しテまプ<br>しテまプ<br>し<br>テまプ<br>し<br>テまプ<br>し<br>テまプ<br>し<br>う<br>し<br>う<br>し<br>う<br>し<br>う<br>し<br>う<br>し<br>う<br>し<br>う<br>し<br>う<br>し<br>う<br>し<br>う<br>し<br>う<br>し<br>う<br>し<br>う<br>し<br>う<br>し<br>う<br>し<br>う<br>し<br>う<br>し<br>う<br>し<br>う<br>し<br>う<br>し<br>う<br>し<br>う<br>し<br>う<br>し<br>う<br>し<br>つ<br>う<br>し<br>う<br>し<br>つ<br>う<br>し<br>つ<br>う<br>し<br>つ<br>う<br>し<br>つ<br>う<br>し<br>つ<br>う<br>し<br>つ<br>う<br>し<br>つ<br>う<br>し<br>つ<br>こ<br>つ<br>う<br>し<br>つ<br>う<br>し<br>つ<br>こ<br>つ<br>う<br>し<br>つ<br>し<br>つ<br>つ<br>つ<br>つ<br>つ<br>つ<br>つ<br>つ<br>つ<br>つ<br>つ<br>つ<br>つ | 4 5 (20)                                                                                                    |                                                                                                    |
| ミキュレーテキン<br>テキュ<br>キャン・テキン<br>マキュ<br>マキュ<br>マキュ<br>マキュ<br>マキュ<br>マキュ<br>マキュ<br>マキュ<br>マキュ<br>マキュ                                                                                                    |                                                                                                    | 4 5 (20)                                                                                                    |                                                                                                    |
| キュノーマキュ<br>キューマキュ<br>キューマートで探す<br>カテゴリから探す                                                                                                    |                                                                                                    | <ul> <li>4 (5) 次へ&gt;</li> <li>4 (5) 次へ&gt;</li> <li>(4) (5) 次へ&gt;</li> <li>(5) (次へ)</li> <li>(7) (7) (7) (7) (7) (7) (7) (7) (7) (7)</li></ul>                                                                                               | ボランティア・活動支援       学習活動・教育       健康・医療       音楽・コーラス       料理       男女共同参画       まちづくり・コミュニティ・交流       子ども・子育て       美術・工芸・書道       和政・俳句・朗読       脳学                                                                                                    |
| キュノーマキュ<br>条件を絞り込んで<br>フリーワードで探す<br>カテゴリから探す                                                                                                    |                                                                                                    | 4       5       次ヘン         4       5       次ヘン         日       満費者・生活に関する活動       環境・エコ         日       福祉・高齢者・障害者支援       休禄・ダンス         花・亜道・茶道       その他         ボランティア・活動支援       学習活動・教育         健康・医療       音楽・コーラス         料理       料理 | ボランティア・活動支援       学習活動・教育       健康・医療       音楽・コーラス       料理       男女共同参画       まちづくり・コミュニティ・交流       子ども・子育て       美術・工芸・書道       和歌・俳句・朗読       語学                                                                                                    |

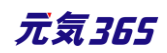

#### 「活動報告一覧」の表示項目(管理画面)

各メニューボタンの説明は「一覧画面の見かた」を参照ください。ここでは以下赤枠部分の説明を行います。

| new genki365                                |                   |                  |            |         | 2           | 0    |
|---------------------------------------------|-------------------|------------------|------------|---------|-------------|------|
| 新米ママさんの会 マイメディア01 (明る お知らせ イベント 募集 活動報告 ブログ | 「団体・施設・講師情報 アセット」 | マイメディア マイメディアトップ |            |         |             |      |
| 活動報告の一覧 フィルタ 新しい活動報告 リビジョン管理 ・ダ             | ッシュボードへ           |                  |            |         | 画面オ         | プション |
| <ul> <li> <i>アクション…</i></li></ul>           |                   |                  |            |         | 1-1/1項目     | < >  |
| □ ID▲▼ タイトル▲▼                               | 関連するイベント          | 関連する募集記事         | 公開日▲▼      | 公開終了日▲▼ | 公開終了日を指定 ▲▼ |      |
| 578 🙈 8/7ベビーサイン教室活動報告 🖞 🗋 🗭 💋               | ベビーサイン教室開催        |                  | 2020-07-01 |         |             |      |

#### ▼「画面オプション」ポップアップウィンドウ

一覧画面で表示されていない項目がある場合は、画面右上の「画面オプション」をクリックすると「画面オプション」 のポップアップウィンドウが開くので、「カラム」から表示したい項目のチェックボックスにチェックを入れ、「変更を保存」 してください。カラム内の「タイトル」のチェックを外すことはできません。

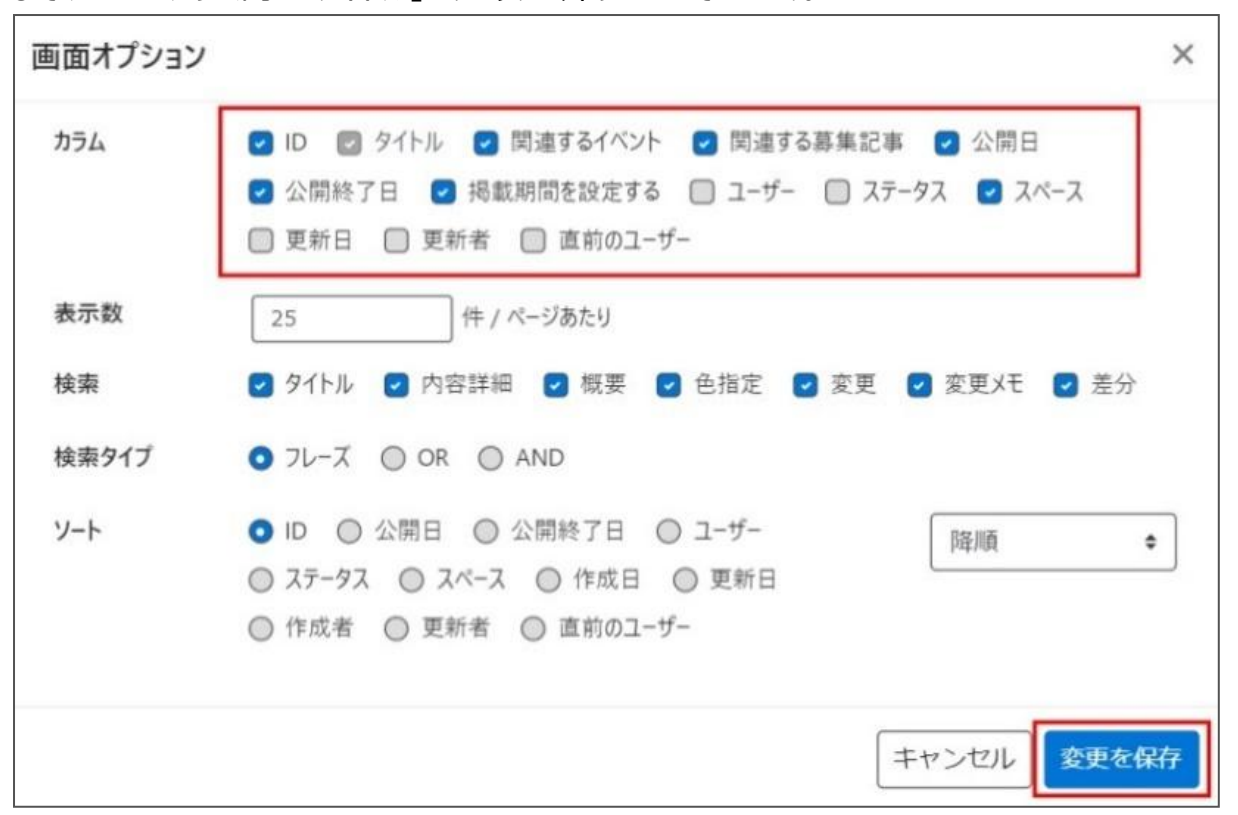

| 項目名      | 項目名                               |
|----------|-----------------------------------|
| ID       | 記事に割り振られる ID です。                  |
| タイトル     | 記事のタイトルが表示されます。                   |
| 関連するイベント | 活動報告に紐づけるイベント記事が設定されている場合に表示されます。 |
| 関連する募集記事 | 活動報告に紐づける募集記事が設定されている場合に表示されます。   |
| 公開日      | 記事が公開された日を表示します。                  |

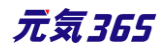

| 公開終了日     | 記事の公開が終了された日を表示します。公開されたままの記事であれば表示<br>は空白となります。                    |
|-----------|---------------------------------------------------------------------|
| 掲載期間を設定する | 記事に公開終了日が設定されている場合は、表示されます。                                         |
| ユーザー      | ワークフロー上で、現在記事を担当しているユーザーです。 PowerCMSX の機能<br>となり、元気 365 では使用しません。   |
| ステータス     | 現在の記事のステータスを表示します。                                                  |
| スペースサイト統括 | クリックすると記事が投稿されているスペースを表示します。                                        |
| 更新日       | 記事の最終更新日を表示します。                                                     |
| 更新者       | 記事の最終更新者を表示します。                                                     |
| 直前のユーザー   | ワークフロー上で、一つ前に記事を担当していたユーザーです。 PowerCMSX の機<br>能となり、元気 365 では使用しません。 |

## [活動報告の編集] 画面の表示項目(管理画面)

|                                                                                        |                                                                                                    | * 人力必須項日                             |                                                                      |
|----------------------------------------------------------------------------------------|----------------------------------------------------------------------------------------------------|--------------------------------------|----------------------------------------------------------------------|
| new genki365 の<br>テスト施設 お知らせ イベン                                                       | ▼<br>・<br>・<br>赤<br>動報告ブログ団体・施設・講師情報                                                                                                    | 項目名                                  | 内容                                                                   |
| 新しい活動報告<br>① <sup>タイトル</sup> *                                                         | ■一覧に戻る 希グッシュボードへ                                                                                                    | <ol> <li>①タイトル*</li> </ol>           | 任意のタイトルを入力します。<br>フロント画面サンプル①                                        |
| 2 内容詳細 *                                                                               | 編集 × 挿入 × 表示 × 書式 × 書<br>◆                                                                                                    | ②内容詳細*                               | テキストエディタで入力できます。装飾や表、画<br>像の挿入、<br>リンク設定なども行うことができます。フロント画<br>面サンプル③ |
| 管理用データ                                                                                 |                                                                                                    | 管理用データ                               |                                                                      |
| <ul> <li>③ 関連するイベント</li> <li>④ 関連する募集記事 図</li> <li>● 限<br/>金男</li> <li>⑤ 販売</li> </ul> | <ul> <li>選択されていません 選択… ○</li> <li>汚載したイベントに関連する活動報告の場</li> <li>※開連リンクは一つだけ選択してください</li> <li>駅されていません 選択… ○</li> <li>率した事転に関連する活動報告の場合は、残転記事を選択してく<br/>i提リンクローつだけ選択してください</li> </ul> | 3関連するイベ<br>ント                        | 元になるイベント情報がある場合は選択してくださ<br>い。<br>フロント画面サンプル④                         |
| 0 E                                                                                    | 2事上には反映されませんが、一覧表示画版などで紹介文が掲載さ                                                                                                    | <ul><li>④関連する募</li><li>集記事</li></ul> | 元になる募集情報がある場合は選択してください。<br>フロント画面サンプル⑤                               |
|                                                                                        |                                                                                                    | ⑤概要                                  | 一覧画面に表示されます。<br>テキストを入力できます。改行は反映されます。                               |

\*入力必須項目

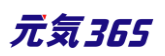

| 6       サムネイル画像         ワイルを選択         ③ 一覧画面でのサムネイルに使用されます。         ⑦       分類 *         ○       男女共同参画         ○       男女共同参画 |                                                                                                    |                                                      | 未入力の場合は、「内容詳細」の先頭のテキストが<br>表示さえます。<br>フロント画面サンプル⑥                                                                                                    |
|----------------------------------------------------------------------------------------------------|----------------------------------------------------------------------------------------------------|------------------------------------------------------|----------------------------------------------------------------------------------------------------|
| <br>・ ・ ・ ・ ・ ・ ・ ・ ・ ・ ・ ・ ・ ・ ・                                                                                               | 42×(1)等当<br>42 生活に関する活動<br>百巻者・生活に関する活動<br>/デイア・活動支援<br>バリ・コミュニティ・交流<br>55 ブイリ・コミュニティ・交流<br>35 〇 大宮区                            | <mark>⑥</mark> サムネイル画<br>像                           | <ul> <li>一覧画面のサムネイルとして表示されます。jpg・gif・png が 30MB までアップロード可能です。</li> <li>拡張子が JPG 等の大文字の場合、アップロードできない場合があります。その場合はファイル名を jpg等の小文字へ変換してください。フロント画面サンプル2</li> </ul> |
|                                                                                                    | トする<br>差し戻し ◎ 承認依頼<br>・33 ☆葉終7日を指定<br>(3)<br>(11:18:54 ○) ← 年 /月<br>5월76場合は、表示時刻は変更しないで下さい。<br>8년, 15分単位 (00分/15分/30分/45分) 下公開希 | ⑦分類*                                                 | 複数選択可能ですが、★を選択したものがメインと<br>して登録され、一覧画面の表示としても使われま<br>す。また、★は1つしかつけれません。<br>フロント画面サンプル⑦                                                                          |
| <ul> <li>(15) 更新</li> <li>(16) 変更メモ</li> <li>(17)</li> <li>(18)</li> <li>(19)</li> <li>(7)</li> </ul>                           | n 91                                                                                                    | ⑧地域*                                                 | 該当の地域をチェックしてください。(複数可)                                                                                                    |
| Rff 創除 プレビュー JIS X8341-3 検担 ソビジョンとして条件                                                                                          |                                                                                                    | ⑨twitter 投<br>稿                                      | マイメディアで twitter アカウントが登録されている<br>場合、チェックを入れるとこの情報がツイートされま<br>す。                                                                                                 |
| ⑩ワークフロー                                                                                                    | 承認依頼をすると<br>承認依頼にチェッ<br>通知メッセージも                                                                                                | <br>_きに利用します。<br><sup>y</sup> クすると承認依頼<br>送ることができます。 | をしたいユーザーを選択でき、<br>。                                                                                                    |
| <u> </u>                                                                                                    |                                                                                                    |                                                      |                                                                                                    |

| 10ワークフロー | 承認依頼にチェックすると承認依頼をしたいユーザーを選択でき、<br>通知メッセージも送ることができます。                                                                                                    |
|----------|----------------------------------------------------------------------------------------------------|
| ⑪ステータス   | 任意のステータスを選んでください。                                                                                                    |
| 12公開日    | <ul> <li>・デフォルトでは記事を作成した日時が表示されています。</li> <li>・承認された時点で設定した掲載開始日を過ぎている場合は、</li> <li>承認後すぐに掲載されます。</li> <li>・承認された時点で設定した掲載開始日を過ぎていなければ、</li> <li>該当時刻になれば公開されます。</li> <li>・承認後すぐに掲載したい場合は、公開日は操作不要です。</li> <li>・公開予約をしたい場合は、15 分単位(00 分/15 分/30 分/45 分)で公開希望</li> <li>日時を設定してください。</li> <li>・カレンダーアイコンをクリックするとカレンダーが表示され日付を指定することができます。</li> <li>(Internet Explorer などカレンダーが表示されないブラウザもございます。ご了承ください。)</li> <li>フロント画面サンプル⑧</li> </ul> |

| 13公開終了日を<br>指定        | 掲載期間を設定する場合にチェックを入れると、終了日の設定が可能です。<br>基本的には公開期間が過ぎても掲載しておくことをお勧めします。                |
|-----------------------|-------------------------------------------------------------------------------------|
| 14作成                  | 活動報告を作成した日付が表示されます。                                                                 |
| ⑮更新                   | 最新の更新日が表示されます。<br>フロント画面サンプル⑨<br>リビジョンがある場合は、リビジョンの件数とリンクが表示されます。                   |
| 16変更メモ                | 管理画面上で変更メモを記載できます。                                                                  |
| <b>迎</b> 保存           | 表示されているステータスで保存します。<br>公開取り消ししたい場合は「下書き」に変更してください。<br>「下書き」に変更後削除することも可能です。         |
| 18削除                  | 活動報告情報を削除します。<br>完全削除となりますが、リビジョンがあればリビジョンの情報は削除されません。                              |
| 19プレビュー               | 公開前に表示をチェックできます。<br>※団体情報のステータスが公開以外の場合は、対象掲載情報のステータスが公開の場<br>合以外、プレビューで画像は表示されません。 |
| ข)JIS X 8341-3<br>検証  | チェックをしてプレビューをすると、このイベント情報に対して JIS X 8341-3 の検証が行<br>われます。                           |
| 20<br>切リビジョンとして保<br>存 | リビジョンとして保存します。新規作成時には表示されません。                                                       |
| 22保存して複製              | 同じイベント情報をもう1つ作ることができます。<br>この情報を元に新規作成する場合などにも使えます。                                 |

## フロント画面での表示位置

登録した活動報告情報は、下記フロントサンプル画像の各位置に表示されます。

▼活動報告一覧フロント画面サンプル

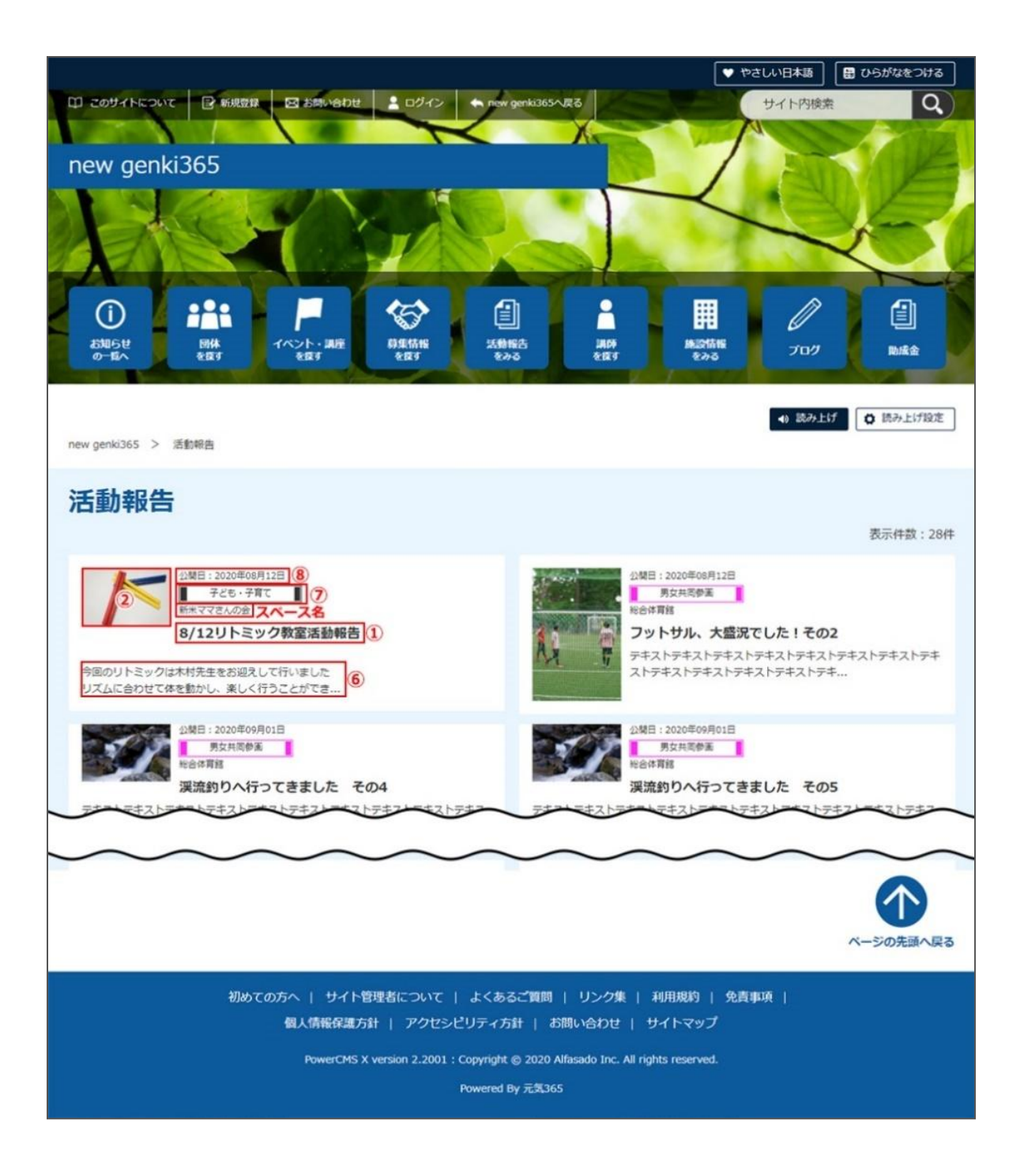

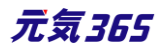

#### ▼活動報告詳細フロント画面サンプル

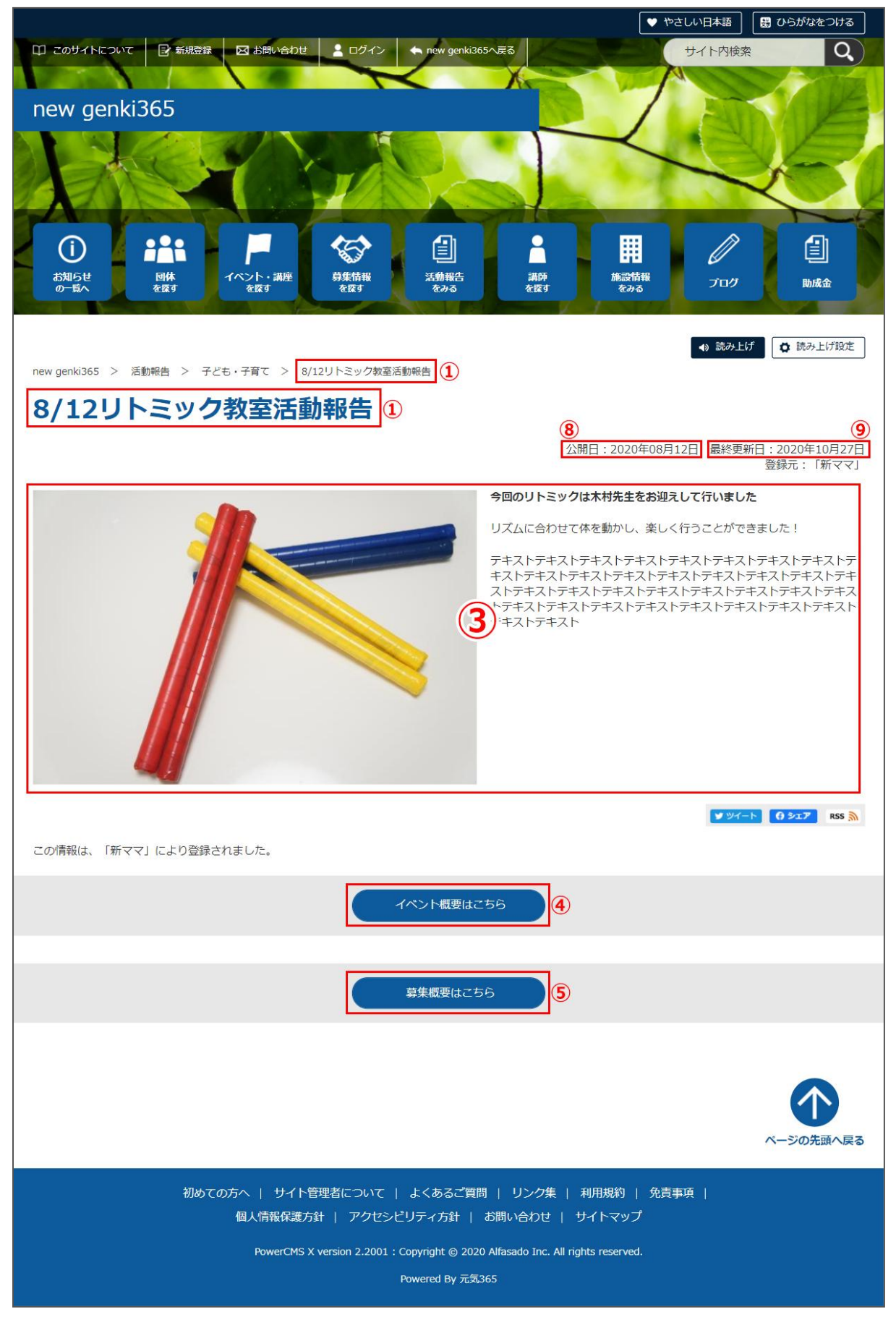

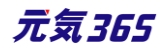

## 一覧画面(フロント)

元気 365 トップページからナビゲーションの「ブログ」ボタンまたは、 ページ中段の新着情報>活動報告タブにある「ブログ一覧へ」をクリックします。 記事のサンプルは以下 URL よりご覧ください。 https://www.genki365.jp/group\_358/blog/9.html

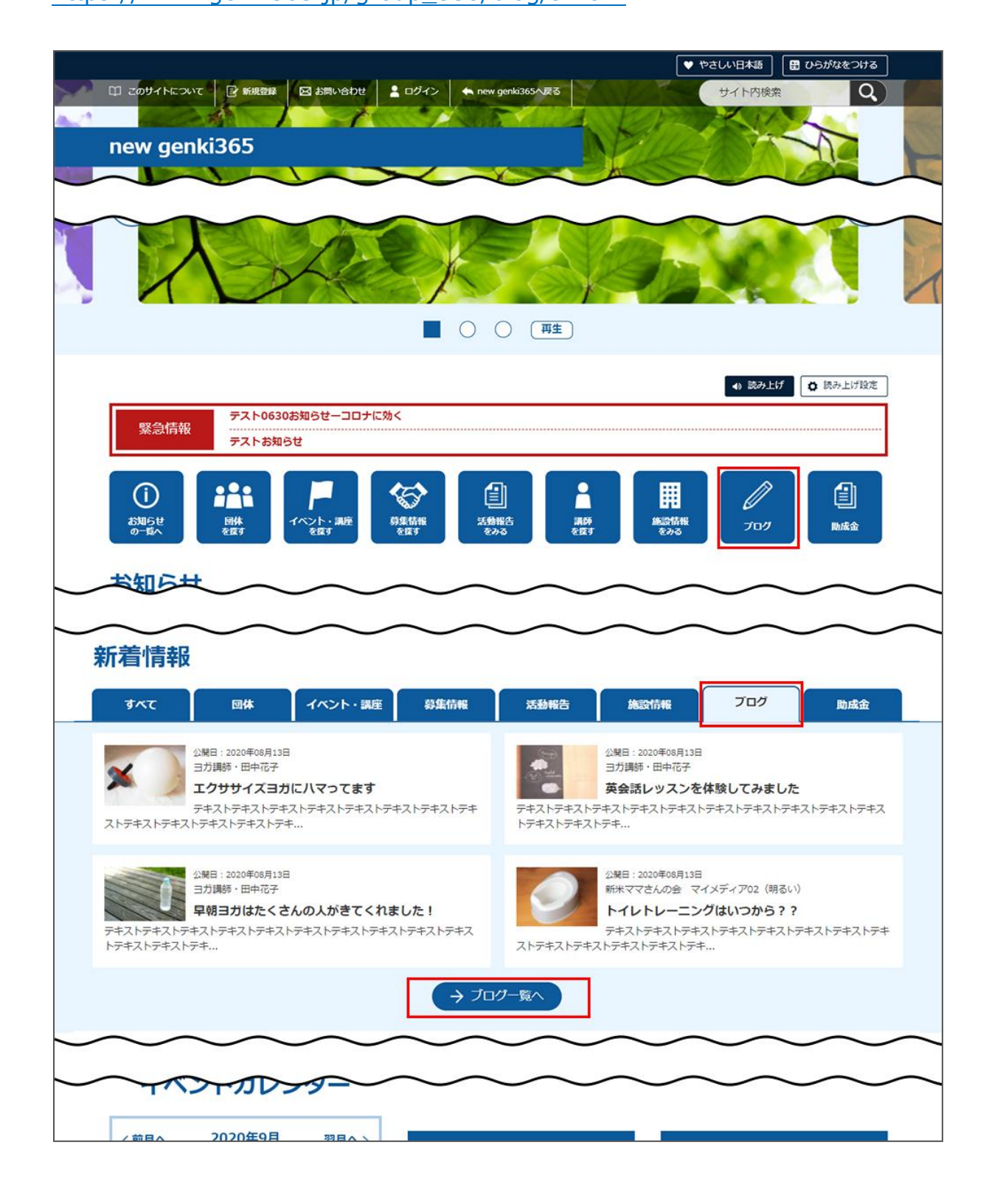

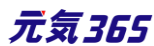

ブログの一覧画面ではキーワードで検索することができます。

また、条件を設定し、条件に合ったオブジェクトを絞り込むこともできます。

| フリーワードで探す | キーワードを入力 |  |
|-----------|----------|--|
| 並び順       | 公開日が新しい順 |  |

## 「ブログの一覧」の表示項目(管理画面)

各メニューボタンの説明は「一覧画面の見かた」を参照ください。ここでは以下赤枠部分の説明を行います。

| new genki365                                                                |            |          |            |        | 2000        |
|-----------------------------------------------------------------------------|------------|----------|------------|--------|-------------|
| 新米ママさんの会(マイメディア01(明る お知らせ イベント 尊美 活動場合 プログ 回体・燃怒・運動指揮 アセット マイメディア マイメディアトップ |            |          |            |        |             |
| ブログの一覧 フィルタ 新しいプログ リビジョン管理 #ダッシュボ                                           | -۴۸        |          |            |        | 画面オプション     |
| T → T → T → T → T → T → T → T → T →                                         |            |          |            |        | 1-1/1項目 < > |
| □ ID▲▼ タイトル▲▼                                                               | 公開日▲▼      | 公開終了日 ▲▼ | 公開終了日を指定▲▼ | ユーザー 🔺 | ステータス 🔺     |
| 670 🌠 子供の熱中症対策って? 🕨 🛅 🕝 💋                                                   | 2020-07-01 |          |            |        | ☞ 公開        |

#### ▼「画面オプション」ポップアップウィンドウ

一覧画面で表示されていない項目がある場合は、画面右上の「画面オプション」をクリックすると「画面オプション」 のポップアップウィンドウが開くので「カラム」から表示したい項目のチェックボックスにチェックを入れ、「変更を保存」し てください。カラム内の「タイトル」のチェックを外すことはできません。

| 画面オプショ | עו                                                                                                    | ×                               |
|--------|----------------------------------------------------------------------------------------------------|---------------------------------|
| カラム    | <ul> <li>✓ ID</li> <li>✓ タイトル</li> <li>✓ 公開日</li> <li>✓ 公開日</li> <li>✓ ステータス</li> <li>✓ スペース</li> <li>✓ 更新者</li> <li>✓ 直前のユーザー</li> </ul> | 開終了日 🕑 掲載期間を設定する<br>☑ 更新日 🕑 作成者 |
| 表示数    | 25<br>件 / ページあたり<br>の 直前のユーザー                                                                                                    |                                 |
|        |                                                                                                    | キャンセル 変更を保存                     |
| IJ     | 頁目名                                                                                                    | 内容                              |
| ID     | 記事に割り振ら                                                                                                    | れる ID です。                       |

| タイトル      | 記事のタイトルが表示されます。                                                     |
|-----------|---------------------------------------------------------------------|
| 公開日       | 記事が公開された日を表示します。                                                    |
| 公開終了日     | 記事の公開が終了された日を表示します。<br>公開されたままの記事であれば表示は空白となります。                    |
| 掲載期間を設定する | 記事に公開終了日が設定されている場合は、表示されます。                                         |
| ユーザー      | ワークフロー上で、現在記事を担当しているユーザーです。 PowerCMSX の機能と<br>なり、元気 365 では使用しません。   |
| ステータス     | 現在の記事のステータスを表示します。                                                  |
| スペースサイト統括 | クリックすると記事が投稿されているスペースを表示します。                                        |
| 更新日       | 記事の最終更新日を表示します。                                                     |
| 作成者       | 記事の作成者を表示します。                                                       |
| 更新者       | 記事の最終更新者を表示します。                                                     |
| 直前のユーザー   | ワークフロー上で、一つ前に記事を担当していたユーザーです。 PowerCMSX の機<br>能となり、元気 365 では使用しません。 |

## 「ブログの編集」画面の表示項目(管理画面)

| * | 7.7 | ካእን  | 酒佰 | 曰 |
|---|-----|------|----|---|
| 1 | /// | ישינ | 핏핏 |   |

| new genki365            | 項目名    | 内容                                                                   |
|-------------------------|--------|----------------------------------------------------------------------|
| 新しいブログ 画-虹戻る # ダッシュポードへ | ①タイトル* | 任意のタイトルを入力します。<br>フロント画面サンプル①                                        |
|                         | 2内容詳細* | テキストエディタで入力できます。装飾や表、画像の挿<br>入、<br>リンク設定なども行うことができます。<br>フロント画面サンプル② |
|                         | 管理用データ |                                                                      |

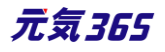

| 管理用データ<br>3<br>関連するイベント | 選択されていません                                                                                | ③関連するイベン<br>ト                        | 関連するイベントを選択してください。関連リンクが設置<br>できます。<br>※関連リンクは一つだけ選択してください。                                                                             |
|-------------------------|------------------------------------------------------------------------------------------|--------------------------------------|----------------------------------------------------------------------------------------------------|
| (                       | <ol> <li>掲載したイベントに!</li> <li>※開連リンクは一つだ</li> <li>選択されていません</li> <li>掲載した募集に開;</li> </ol> | <ul><li>④関連する募集</li><li>記事</li></ul> | 関連する募集記事を選択してください。関連リンクが設<br>置できます。関連リンクは一つだけ選択してください。                                                                                  |
| 5 <sup>版要</sup>         | ※開連リンクは-つだ ③ 記事上には反映され                                                                   | ⑤概要                                  | 一覧画面に表示されます。<br>テキストを入力できます。改行は反映されます。未入<br>力の場合は、「内容詳細」の先頭のテキストが表示さ<br>えます。<br>フロント画面サンプル③                                             |
| 移行データ<br>移行ファイル         | <ol> <li>①一覧画面でのサム:</li> <li>⑦ 一覧画面でのサム:</li> <li>⑦ ファイルを選択</li> </ol>                   | ⑥サムネイル画像                             | ー覧画面のサムネイルとして表示されます jpg・gif・<br>png が 30MB までアップロード可能です。<br>拡張子が JPG 等の大文字の場合、アップロードできな<br>い場合があります。その場合はファイル名を jpg 等の小<br>文字へ変換してください。 |

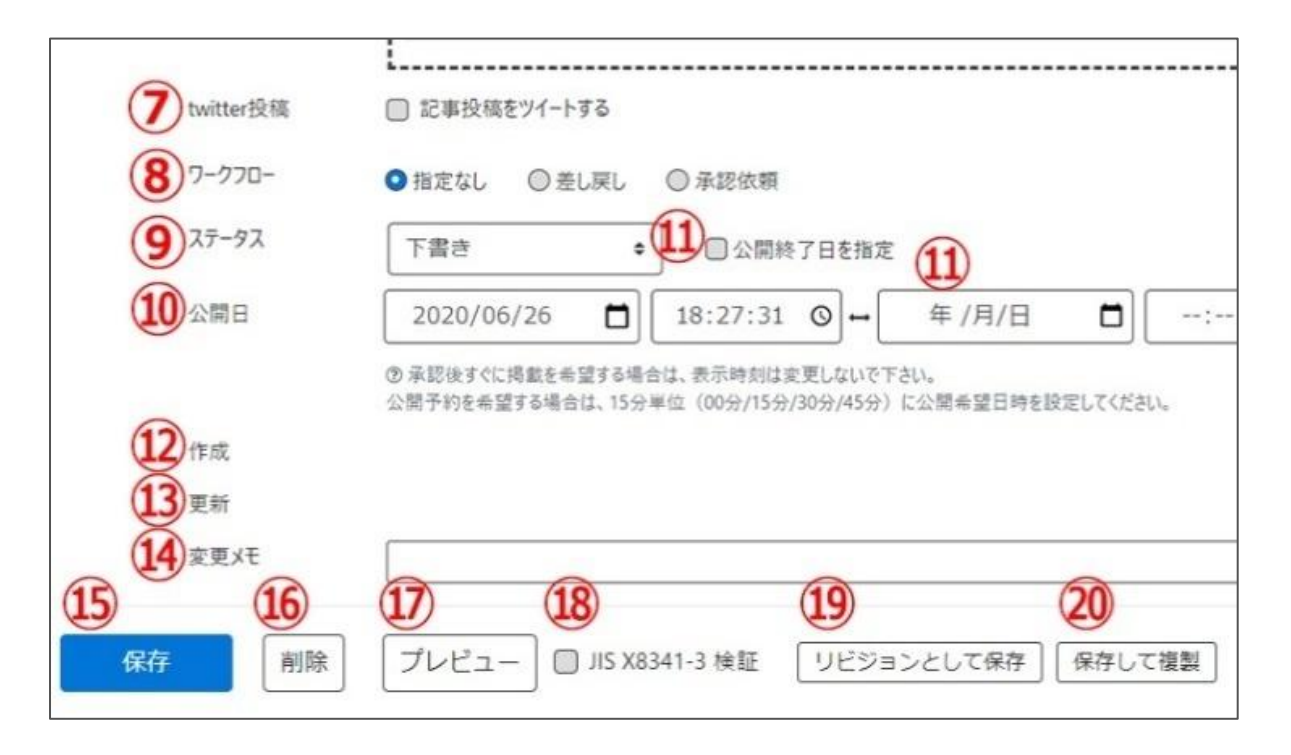

| ⑦twitter 投稿 | マイメディアで twitter アカウントが登録されている場合、チェックを入れるとこの情<br>報がツイートされます。              |
|-------------|--------------------------------------------------------------------------|
| ⑧ワークフロー     | 承認依頼をするときに利用します。承認依頼にチェックすると承認依頼をしたいユー<br>ザーを選択でき、<br>通知メッセージも送ることができます。 |

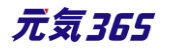

| <u> </u>                          | 任意のステータスを選んでください。                                                                                                    |
|-----------------------------------|----------------------------------------------------------------------------------------------------|
| ⑩公開日                              | <ul> <li>・デフォルトでは記事を作成した日時が表示されています。</li> <li>・承認された時点で設定した掲載開始日を過ぎている場合は、</li> <li>承認後すぐに掲載されます。</li> <li>・承認された時点で設定した掲載開始日を過ぎていなければ、</li> <li>該当時刻になれば公開されます。</li> <li>・承認後すぐに掲載したい場合は、公開日は操作不要です。</li> <li>・公開予約をしたい場合は、15分単位(00分/15分/30分/45分)で公開希望日時を設定してください。</li> <li>・カレンダーアイコンをクリックするとカレンダーが表示され日付を指定することができます。</li> <li>(Internet Explorer などカレンダーが表示されないブラウザもございます。ご了承ください。)フロント画面サンプル④</li> </ul> |
| ⑪公開終了日を指定                         | 掲載期間を設定する場合にチェックを入れると、終了日の設定が可能です。<br>基本的には公開期間が過ぎても掲載しておくことをお勧めします。                                                                                                    |
| ⑫作成                               | イベントを作成した日付が表示されます。                                                                                                    |
| ⑬更新                               | 最新の更新日が表示されます。<br>リビジョンがある場合は、リビジョンの件数とリンクが表示されます。<br>フロント画面サンプル⑤                                                                                                    |
| ④変更メモ                             | 管理画面上で変更メモを記載できます。                                                                                                    |
| ⑮保存                               | 表示されているステータスで保存します。<br>公開取り消ししたい場合は「下書き」に変更してください。<br>「下書き」に変更後削除することも可能です。                                                                                                    |
| ⑮削除                               | ブログ情報を削除します。<br>完全削除となりますが、リビジョンがあればリビジョンの情報は削除されません。                                                                                                    |
| 10プレビュー                           | 公開前に表示をチェックできます。<br>※団体情報のステータスが公開以外の場合は、対象掲載情報のステータスが公開<br>の場合以外、プレビューで画像は表示されません。                                                                                                    |
| <sup>18</sup> JIS X 8341-3 検<br>証 | チェックをしてプレビューをすると、このイベント情報に対して JIS X 8341-3 の検証<br>が行われます。                                                                                                    |
| りリビジョンとして保存                       | リビジョンとして保存します。新規作成時には表示されません。                                                                                                    |
| 20保存して複製                          | 同じ掲載情報をもう一つ作ることができる<br>この情報を元に新規作成する場合などにも使える                                                                                                    |

元気365

#### フロント画面表示位置

登録したブログ情報は、下記フロントサンプル画像の各位置に表示されます。

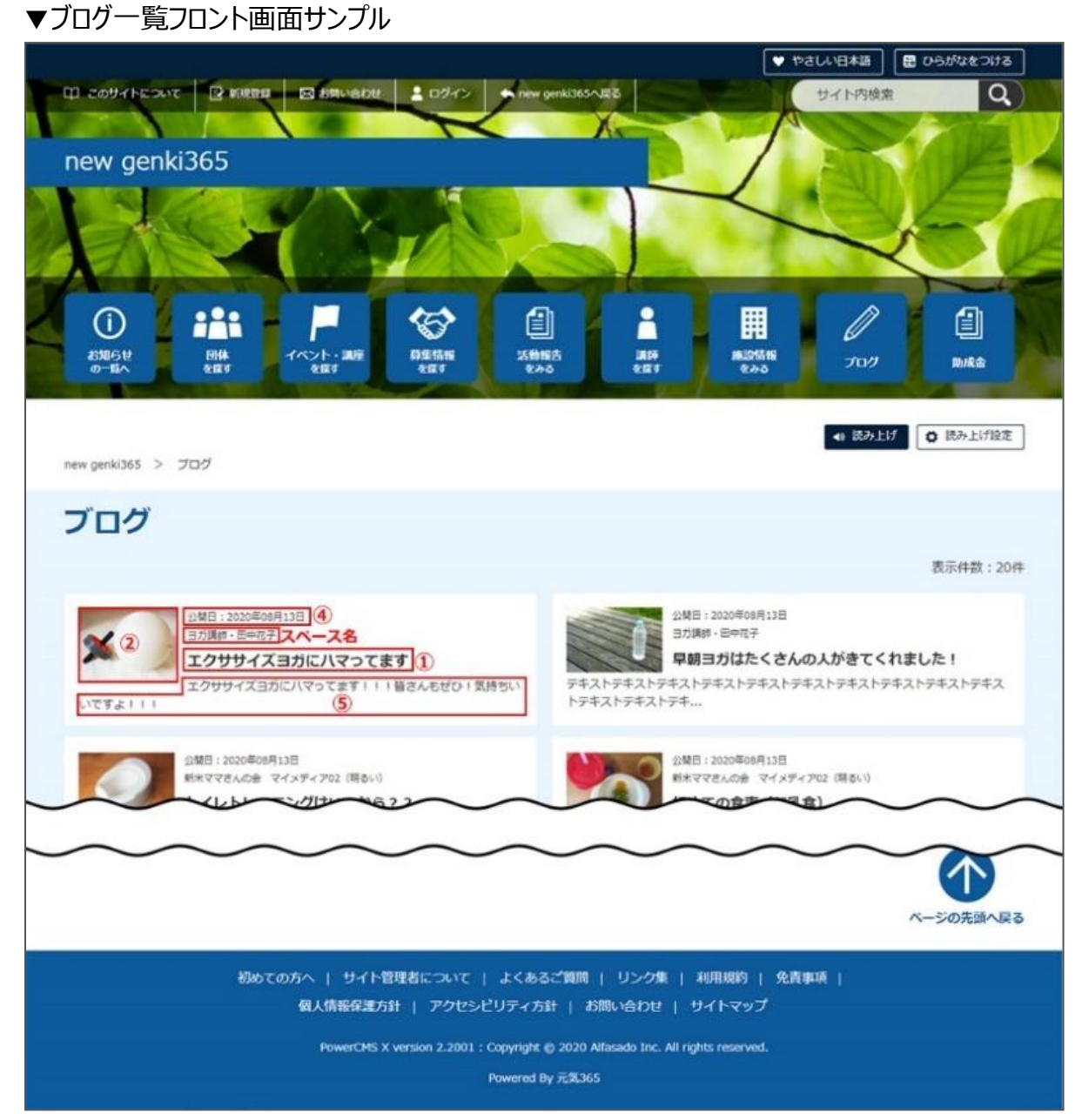

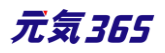

### ▼ブログ詳細フロント画面サンプル

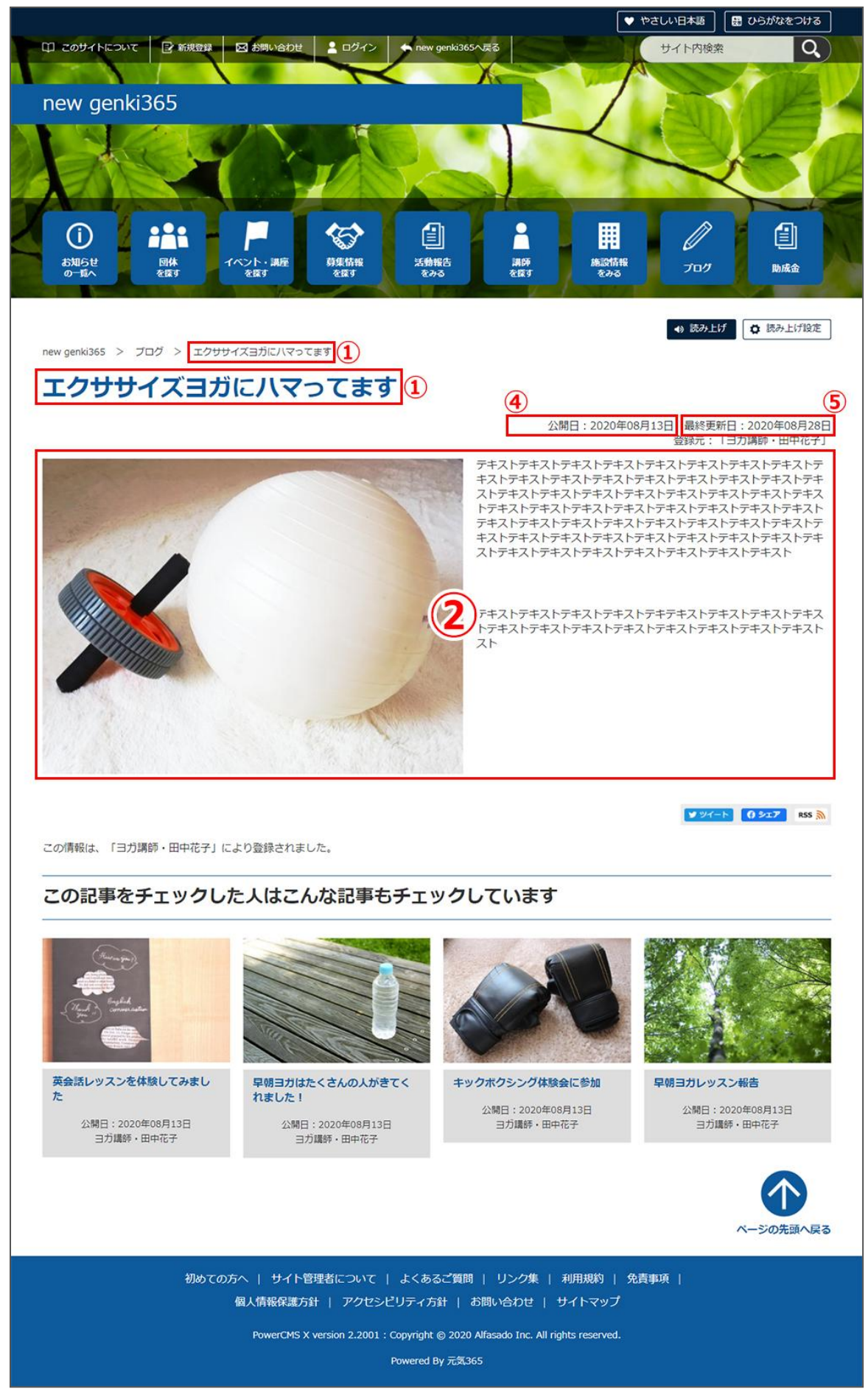

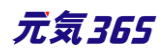

## 第6章 掲載情報以外の作成と編集 サイト統括

6.1 固定ページの作成 サイト統括

掲載情報以外の Web ページを管理画面から作成できます。 PowerCMS X のデフォルト機能を利用します。 https://powercmsx.jp/about/basic\_ui.html

#### ダッシュボード> Webページ一覧から移動します。

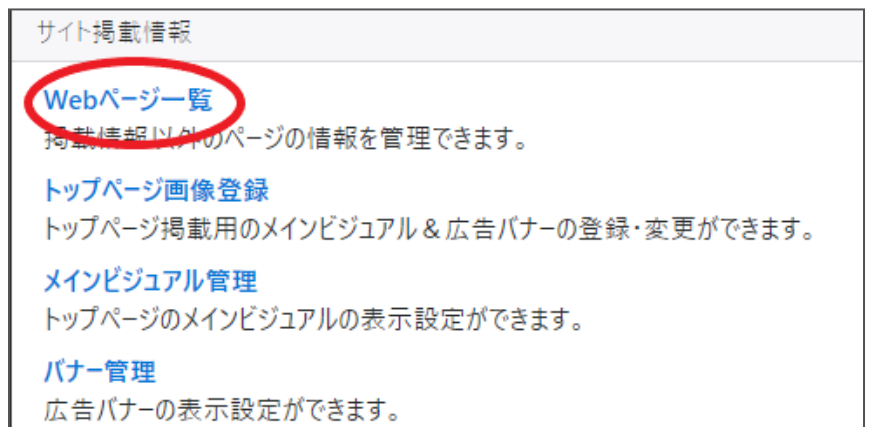

#### 新規作成

#### 一覧から「新しいページ」をクリックします。

| new genki365 🛭 🗣                 |           |       |          |                    |
|----------------------------------|-----------|-------|----------|--------------------|
| ページの一覧 フィルク 新ルバージ リッジョン管理 希タッシュボ | -FA       |       |          | 画面オプション            |
| <ul> <li></li></ul>              |           |       |          | 1 - 15 / 15 項目 ( ) |
| □ 91トル▲▼                         | ステータス 🔺 🔻 | 公開日▲▼ | ユーザー 🔺 🔻 | スペース 🔺 🔻           |

## 「新しいページ」画面にてページ内容を入力します。

| new genki365 ℃ - 東 - お知らせ イベント 募集 活動機会 ブログ □ - ⊙ -<br>新しいページ 画 - 覧に戻る 者 ダッシュホードへ    | 項目名            | 内容                                                      |
|-------------------------------------------------------------------------------------|----------------|---------------------------------------------------------|
| 1 87 NL                                                                             | ①タイトル          | ページのタイトルを入力します。                                         |
| (2)                                                                                 | 2本文            | ページの内容を入力します。                                           |
|                                                                                     | <u>③ウィジェット</u> | 使用しません。                                                 |
| P     3) ウィジェット     選択されていません、選択 の       4) アセット     選択されていません     選択 の       5) 読ま | ④アセット          | 本文上に画像を掲載したい場合に、画像をアップロードしま<br>す。使い方は「アセットの使い方」を参照ください。 |
| <b>⑥</b> 每要                                                                         | ⑤続き            |                                                         |

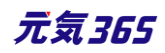

| new genki365     ●     ■     + 5 加助ビ イベント 専進 活動機会 ゴログ □・●       新ししパージ     ■-知に戻る     ● グランユポードハ       1     タイトル       2     編集・ 持入・ 表示・ 書式・ 表・ ツール・       ●     (*)       ●     (*)       ●     (*)       ●     (*)                                                                                                    | ⑥概要                    | ページに設定する discription を記述します。ページが<br>Google などの検索でヒットした場合に記載される以下赤枠<br>部分となります。120 文字前後を推奨します。<br><sup>約19,900,000 ft (0.46 物)</sup><br>www.genki365.jp *<br>トップページ [元気365 協働のまちづくりをかたちにする地域<br>「元気365] は、市民町土おょび市民と行政のつながり・ふれあい・協働を支援するウェブサー<br>ビスです。自治体爆などが、地域コミュニティの紹介や地域活性化といった、様々なテーマで<br>のサイト運営を行えるシステム (CMS) をワンス |  |  |
|----------------------------------------------------------------------------------------------------|------------------------|----------------------------------------------------------------------------------------------------|--|--|
| (3) プイジェット<br>選択されていません<br>選択されていません<br>選択に、 0<br>(4) アセット<br>選択されていません<br>選択に、 0<br>(5) 除き<br>(6) 照要                                                                                                    | <u></u> <i> </i>       | ページに設定するキーワードを設定します。指定したワードで<br>検索を行った場合に、ヒットしやすいよう検索エンジンへ伝え<br>る役割を担います。(設定したワードで必ずヒットするように<br>なるわけではありません)                                                                                                    |  |  |
| <ul> <li>(ア)キーワード</li> <li>(8) フォルダ</li> <li>(1) 指定なし</li> </ul>                                                                                                    | 8フォルダ                  | ページがどの階層に属するかを指定します。                                                                                                    |  |  |
| © 20074 h⊂2∨r⊂<br>© entry<br>© group<br>© mailmagazine<br>© members                                                                                                    | <u>9</u> タグ            | 使用しません。                                                                                                    |  |  |
| <ul> <li>○ members</li> <li>○ リンク集</li> <li>ジリン集</li> <li>ジリン集</li> <li>ジリン集</li> <li>ジリン集</li> <li>ジリン(第</li> <li>ジリン(第</li> <li>ジリン(第</li> <li>ジリン(第</li> <li>ごの(ジーン)</li> <li>マースネーム・</li> <li>(1) ステークス</li> <li>深起浩ち ・</li> <li>○ 公開株 7日を</li> <li>(1) ステークス</li> <li>深起浩ち ・</li> <li>○ 公開株 7日を</li> <li>(1) ステークス</li> <li>深起浩ち ・</li> <li>○ 公開株 7日を</li> <li>(1) ステークス</li> <li>深起浩ち ・</li> <li>○ 公開株 7日を</li> <li>(1) ステークス</li> <li>(1) ステークス</li> <li>(1) スークー</li> <li>(1) スークー</li> <li>(1) スーク</li> <li>(1) スーク</li> <li>(1) スーク</li> <li>(1) スーク</li> <li>(1) スーク</li> <li>(1) スーク</li> <li>(1) スーク</li> <li>(1) スーク</li> <li>(1) スーク</li> <li>(1) スーク</li> <li>(1) スーク</li> <li>(1) スーク</li> <li>(1) スーク</li> <li>(1) スーク</li></ul> | 10ペースネー<br>ム           | ページに付与するベースネームを設定します。例えばフォルダ<br>に entry を選択、ベースネームに faq と設定すると、ページ<br>の URL がドメイン/entry/faq.html となります。                                                                                                    |  |  |
|                                                                                                    | 11ステータス                | 公開期間を設定する場合にチェックを入れると、終了日の設<br>定が可能です。                                                                                                    |  |  |
|                                                                                                    | 12公開日                  | デフォルトでは記事を作成し始めた日時が表示されます。<br>承認された時点で設定した掲載開始日を過ぎている場合<br>は、承認後すぐに掲載されます。<br>承認された時点で設定した掲載開始日を過ぎていなけれ<br>ば、該当時刻になれば公開されます。<br>承認後すぐに掲載したい場合は、公開日は操作不要です。<br>公開予約をしたい場合は、公開希望日を設定します。                                                                                                    |  |  |
| <u>13</u> ユーザー                                                                                                    | 現在のユーザーと<br>元気 365 では係 | 直前のユーザーを表示します。PowerCMSX の機能となり、<br>使用しません。                                                                                                    |  |  |
| <b>(UUID</b>                                                                                                    | ページに割り振ら               | れる UUID です。                                                                                                    |  |  |
| ⑮表示順                                                                                                    | 一覧画面での表                | 示順を設定できます。                                                                                                    |  |  |
| 够作成                                                                                                    | ページの作成者を表示します。         |                                                                                                    |  |  |
| <b>①</b> 更新                                                                                                    | ページの更新者を表示します。         |                                                                                                    |  |  |
| 18変更メモ                                                                                                    | 管理画面上で変更メモを記載できます。     |                                                                                                    |  |  |
| 9年                                                                                                    | 表示されているステータスで保存します。    |                                                                                                    |  |  |

元気365

| 20削除              | この情報を削除します。<br>物理削除となるが、リビジョンがあればそれは削除されません。                                        |
|-------------------|-------------------------------------------------------------------------------------|
| 20プレビュー           | 公開前に表示をチェックできます。<br>※団体情報のステータスが公開以外の場合は、対象掲載情報のステータスが<br>公開の場合以外、プレビューで画像は表示されません。 |
| 22JIS X 8341-3 検証 | チェックをしてプレビューをすると、この掲載情報に対して JIS X 8341-3 の検<br>証が行われます。                             |
| 23保存して複製          | 同じ掲載情報をもう一つ作ることができます。<br>この情報を元に新規作成する場合などにも使えます。                                   |

#### フォルダの指定方法

フォルダを指定することにより、ページがどの階層に属するかを指定することができます。 Webページ一覧の下の「フォルダ」より設定します。

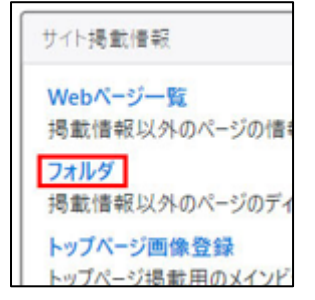

サイトのディレクトリを最適なものにし、サイト管理や、検索エンジン・ユーザーがページを見つけやすい構造を構築 しましょう。

「新しいフォルダ」をクリックします。

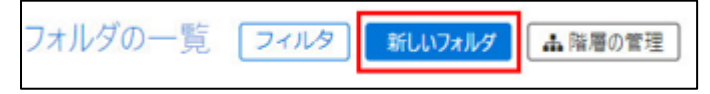

新しいフォルダ画面で各項目を入力後、保存をクリックします。「階層の管理」から階層も設定可能です。

| 新しいフォルダ    | ■一覧に戻る 💣 ダッシュポードへ |
|------------|-------------------|
| ラベル *      |                   |
| 説明         |                   |
| -8         |                   |
| 親 *<br>李子陌 | 指定なし<br>◆         |
| ベースネーム *   |                   |
| 作成         |                   |
| 更新         |                   |
| 保存         |                   |

ラベル:「ページの編集」画面のフォルダで表示される値になります。

日本語での入力も可能です。

▼「ページ編集」画面のフォルダ

| フォルダ | <ul><li>(○) 指定なし</li></ul> |  |
|------|----------------------------|--|
|      | O about 2                  |  |
|      | entry                      |  |
|      | O group                    |  |
|      | O mailmagazine             |  |
|      | O members                  |  |
|      | ○ リンク集                     |  |
|      | ○ このサイトについて                |  |

説明:フォルダの説明を入力します。(任意) 親:親になるディレクトリがある場合は選択します。 表示順:フォルダの一覧画面で表示される順番です。 ベースネーム:フォルダネームになります。(ページの URL で使われます)

Webページ一覧より、フォルダや階層を指定したいページを選択します。

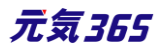

| ^-≥ | ジの一覧 フィルタ 新しページ リビジョン管理 | ■ 希 ダッ |
|-----|-------------------------|--------|
|     | アクション ¢ Go キーワード        | ٩      |
|     | タイトル 🔺 🔻                | フォルダ 🔺 |
|     | 初めての方へ 😢 🖸              | このサイトに |
|     | よくあるご質問 ピーピ             | このサイトは |
|     | リンク集 ピーピー               | link   |

前述の手順で設定したフォルダが「フォルダ」へ表示されますので、指定のフォルダを選択します。

「フォルダ」がディレクトリ、「ベースネーム」がファイル名になります。

ページに最適なディレクトリを選択し、最適なファイル名に変更してください。保存をクリックすれば設定が完了します。

| フォルダ     | <ul> <li>指定なし</li> <li>このサイトについて</li> <li>entry</li> <li>group</li> <li>mailmagazine</li> <li>members</li> <li>link</li> </ul> | ――所属するディレクトリ          |
|----------|----------------------------------------------------------------------------------------------------|-----------------------|
| 97       | 選択されていません 追加                                                                                                    |                       |
| -        | 追加するタグをカンマ区切                                                                                                    | りで入力してください。           |
| ペースネーム * | index                                                                                                    | ーファイル名(ファイル名.htmlとなる) |

## ラベル名のルール

・ラベルはフロント表示の際、パンくずで表示されます。

その為、パンくずを日本語で表示したい場合は日本語で設定してください。

| 新しいフォルダ  | ≔ 一覧に戻る 🛛 希 ダッシュポードへ |
|----------|----------------------|
| ラベル *    |                      |
| 說明       |                      |
| 親 *      | 指定なし ◆               |
| 表示順      |                      |
| ベースネーム * |                      |
| 作成       |                      |
| 更新       |                      |
| 保存       |                      |

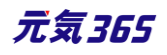

6.2 バナー <sup>サイト統括</sup>

バナーー覧画面 サイト統括

ダッシュボード> トップページ画像登録から移動します。

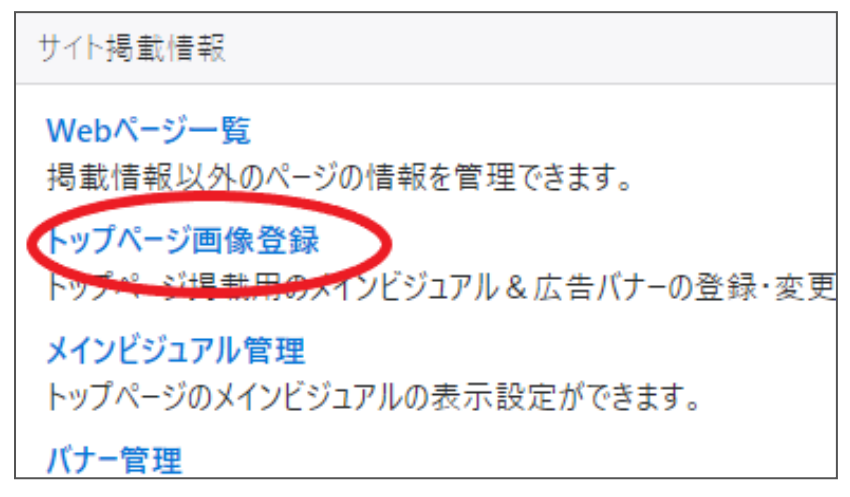

新規作成 サイト統括

統括サイトトップのカルーセル / トップページ内バナー / フッターバナー が設定でますが、本画面にて 掲載用の画像をはじめに登録します。登録後に「バナーグループの設定」にて登録画像をカルーセル / トップページ内バナー / フッターバナーいずれかへ紐づけて設定します。

「新しいバナー」をクリックします。

| new genki365    | •                        |
|-----------------|--------------------------|
| バナーの一覧          | フィルタ 新しいバナー 🏾 🖀 ダッシュボードへ |
| <b>節</b> アクション. | 🕈 Go キーワード 🔍             |

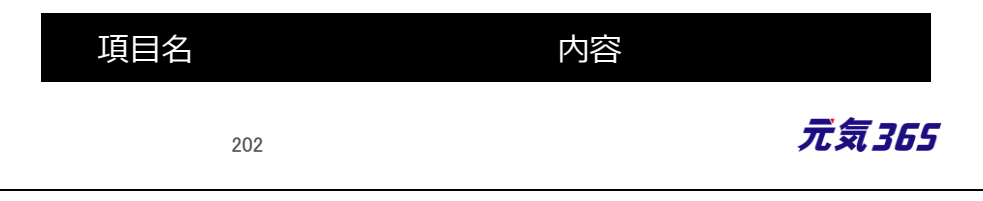

| new genki365 ♥ - ■ - お知らせ イベント 募集 活動<br>新しいバナー ==一覧に戻る ペタッシュボードへ<br>1 名前 *                                                                                                    | ①名前      | 管理画面上で管理する用途でバナーの名前を入力<br>します。                                                                                                    |
|----------------------------------------------------------------------------------------------------|----------|----------------------------------------------------------------------------------------------------|
| ②       PC用画像         ③       PC用JV20         ④       SP用画像         ⑤       SP用JV20         ⑤       SP用JV20         ⑥       B1042/F07C關(         ⑦       AT-92         ⑧       ④         ⑦       AT-92         ●       ●         ⑦       AT-92         ●       ●         ●       ●         ●       ●         ●       ●         ●       ●         ●       ●         ●       ●         ●       ●         ●       ●         ●       ●         ●       ●         ●       ●         ●       ●         ●       ●         ●       ●         ●       ●         ●       ●         ●       ●         ●       ●         ●       ●         ●       ●         ●       ●         ●       ●         ●       ●         ●       ●         ●       ●         ● <th>②PC 用画像</th> <th>テーマごとの推奨サイズ(いずれも単位は px)<br/>カルーセル<br/>統括 01(青・白): 1100×520<br/>統括 02(黄・桃): 970×450<br/>統括 03(緑・薄緑): 1083×282<br/>統括 04(橙・紫): 340×299<br/>ヘッダーバナー<br/>統括 01(青・白): 1366×380<br/>統括 02(黄・桃): 1366×560<br/>統括 02(黄・桃): 1366×560<br/>統括 03(緑・薄緑): 834×130<br/>統括 04(橙): 2800×700<br/>統括 04(橙): 2800×700<br/>統括 04(橙): 2800×792<br/>※統括 04についての注意点は「ヘッダーバナーの設<br/>定」に記載<br/>トップページ内バナー(PC・SP 共通)<br/>統括 01(青・白): 330×120<br/>統括 02(黄・桃): 330×120<br/>統括 03(緑・薄緑): 260×90<br/>統括 04(橙・紫): 340×90<br/>フッターバナー(PC・SP 共通)<br/>統括 01(青・白): 226×85<br/>統括 02(黄・桃): 226×85<br/>統括 03(緑・薄緑): 180×50<br/>統括 04(橙・紫): 173×50</th> | ②PC 用画像  | テーマごとの推奨サイズ(いずれも単位は px)<br>カルーセル<br>統括 01(青・白): 1100×520<br>統括 02(黄・桃): 970×450<br>統括 03(緑・薄緑): 1083×282<br>統括 04(橙・紫): 340×299<br>ヘッダーバナー<br>統括 01(青・白): 1366×380<br>統括 02(黄・桃): 1366×560<br>統括 02(黄・桃): 1366×560<br>統括 03(緑・薄緑): 834×130<br>統括 04(橙): 2800×700<br>統括 04(橙): 2800×700<br>統括 04(橙): 2800×792<br>※統括 04についての注意点は「ヘッダーバナーの設<br>定」に記載<br>トップページ内バナー(PC・SP 共通)<br>統括 01(青・白): 330×120<br>統括 02(黄・桃): 330×120<br>統括 03(緑・薄緑): 260×90<br>統括 04(橙・紫): 340×90<br>フッターバナー(PC・SP 共通)<br>統括 01(青・白): 226×85<br>統括 02(黄・桃): 226×85<br>統括 03(緑・薄緑): 180×50<br>統括 04(橙・紫): 173×50 |
|                                                                                                    | ③PC 用リンク | バナーのリンク先 URL を指定します。                                                                                                    |

④SP 用画像

テーマごとの推奨サイズ(いずれも単位は px) カルーセル

元気365

|            | 統括 01(青白): 1120×800<br>統括 02(黄桃): 1080×600<br>統括 03(緑薄緑): 1000×260<br>統括 04(橙紫): 1000×713            |
|------------|----------------------------------------------------------------------------------------------------|
|            | ヘッダーバナー<br>統括 01(青・白):1261×800<br>統括 02(黄・桃):921×1145<br>統括 03(緑・薄緑):834×130<br>統括 04(橙・紫):2239×1040 |
| ⑤SP 用リンク   | バナーのリンク先 URL を指定します。                                                                                 |
| ⑥別ウィンドウで開く | リンク先を別ウィンドウで開きたいときにチェックします。                                                                          |
| ⑦ステータス     | バナーを有効にしたい場合はステータスを有効にして保存します。                                                                       |
| 8保存        | 表示されているステータスで保存します。                                                                                  |
| ⑨削除        | この情報を削除します。<br>物理削除となるが、リビジョンがあればそれは削除されません。                                                         |

# バナーグループの設定 サイト統括

作成したバナーは、表示したいバナーグループに登録します。 オブジェクトに並んでいる順番で表示されます。 表示される場所はテーマによって異なりますが、 トップカルーセル:サイト統括のトップページにカルーセルがある場合に使用 フッターバナー:サイト統括のトップページフッターに表示させるバナー(主に外部リンク) バナーリンク設定:サイト統括のトップページ中にバナーがある場合に使用

# トップカルーセルの設定サイト統括

設定可能なテーマ、設定のないテーマとありますが、以下の場所の画像を指定します。

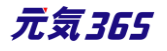

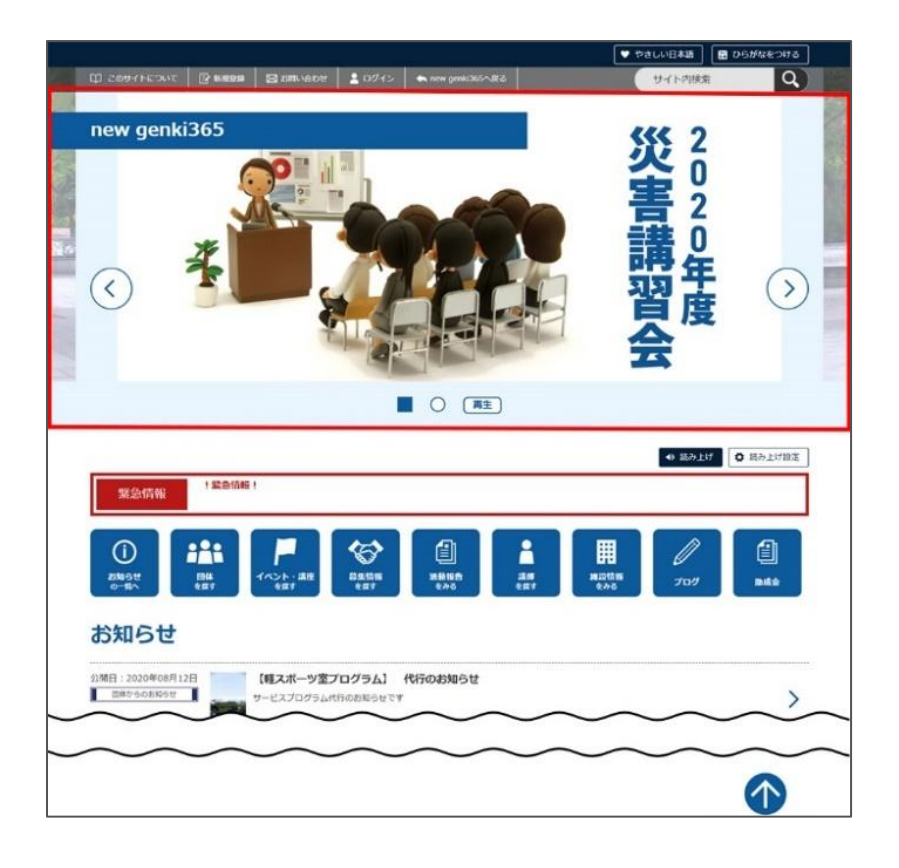

## ダッシュボード > メインビジュアル管理で設定します。

| サイト掲載情報                                             |
|-----------------------------------------------------|
| Webページ一覧<br>掲載情報以外のページの情報を管理できます。                   |
| <b>トップページ画像登録</b><br>トップページ掲載用のメインビジュアル&広告バナ−の登録・変更 |
| メインビジュアル管理                                          |
| トップページのメインビジュアルの表示設定ができます。                          |
| バナー管理                                               |
| 広告バナーの表示設定ができます。                                    |
| お知らせカテゴリ色設定                                         |
|                                                     |

「追加」をクリックすると、トップカルーセルに設定されている画像にチェックが入った状態でバナーの一覧が表示されますので、追加したい画像にチェックを入れて「選択」します。

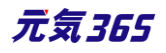

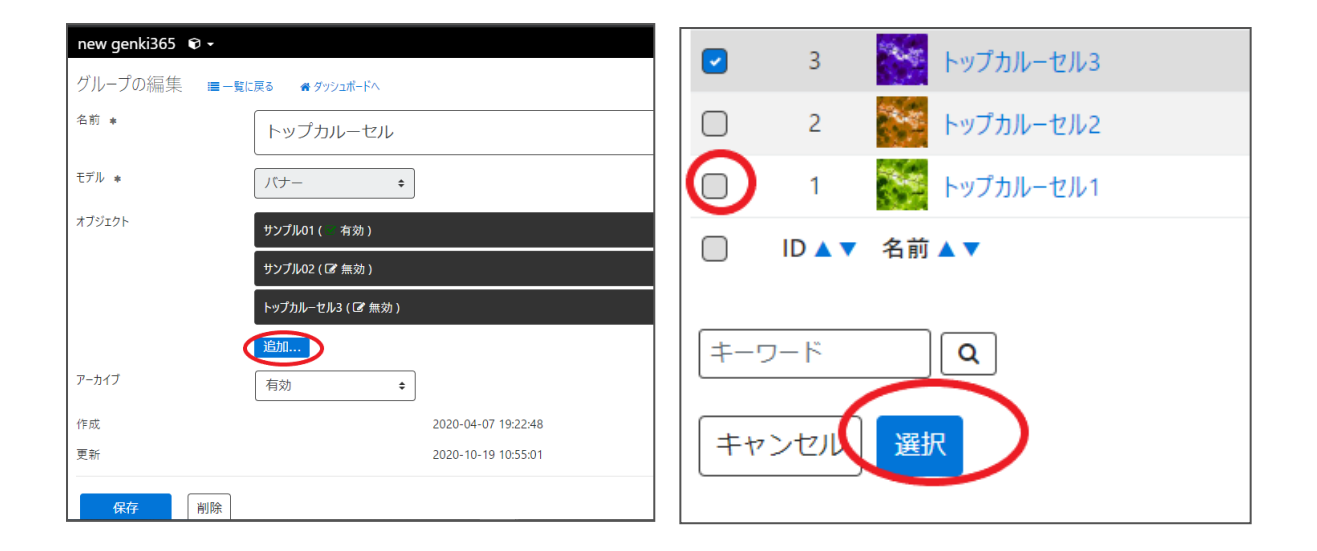

#### カルーセルの一覧へ追加したい画像が追加されました。

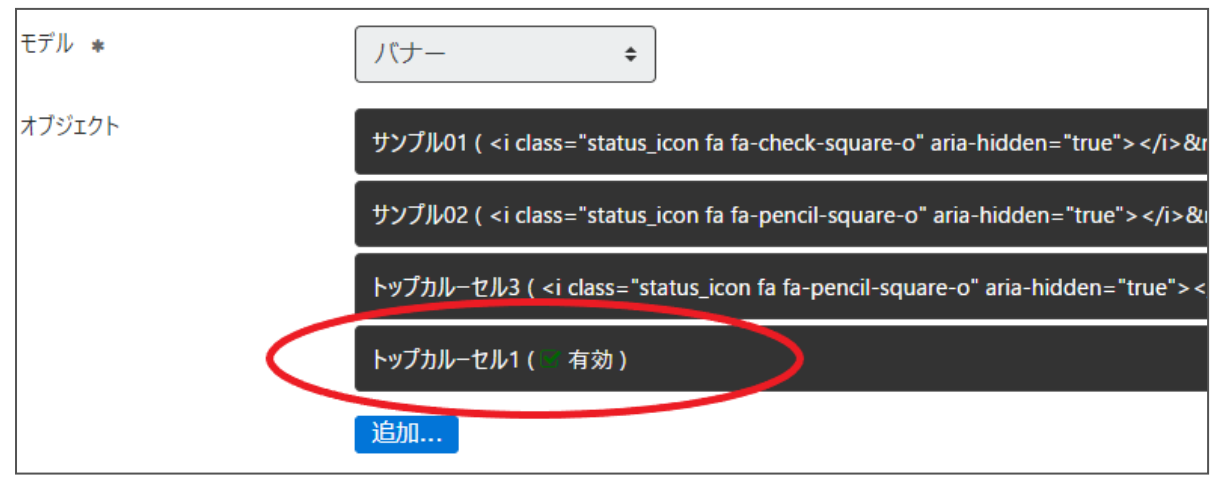

## 表示順序を変更したい場合は、黒い部分をドラッグすると順序が入れ替わります。

#### 統括 02(黄・桃)の場合は、一番上に設定した画像が表示されます。

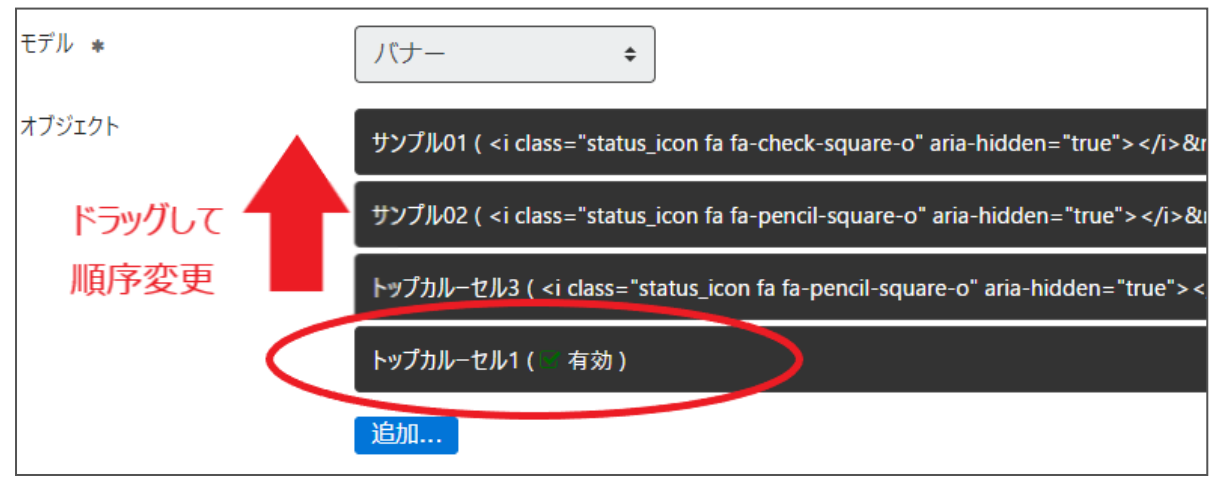

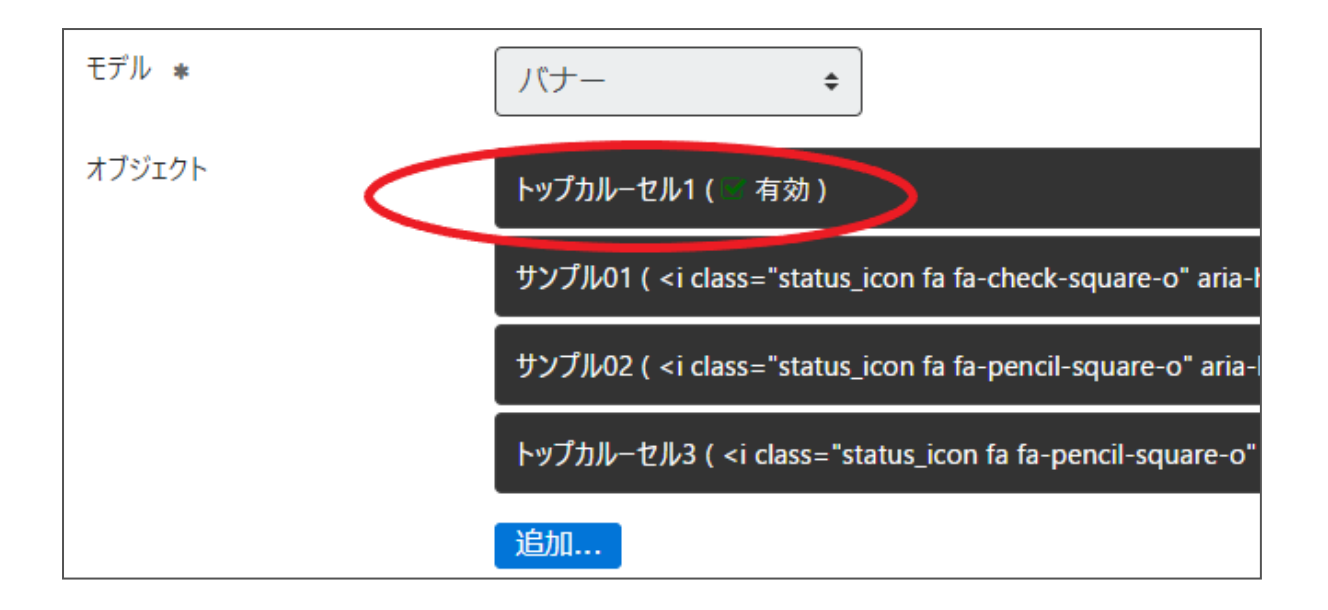

「保存」をクリックすると設定が反映されます。

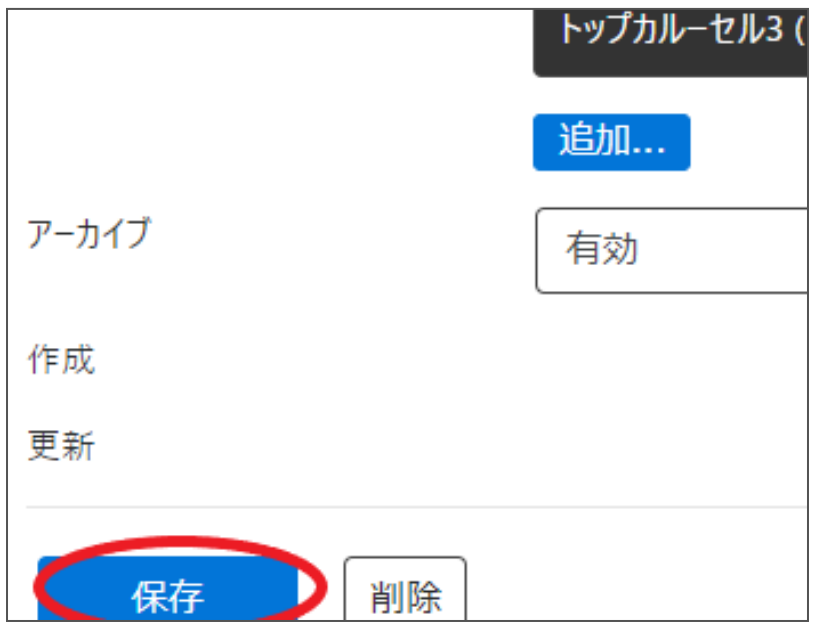

ヘッダーバナーの設定サイト統括

ヘッダーバナーの設定は、提供元にて行いますので、変更したい画像素材をご準備の上、ご依頼ください。

## 統括 02(黄・桃)についての注意点

▼PC

・ウィンドウサイズの幅が広いとヘッダ画像の下部分が見切れてしまうので、画像下部に見切れてはいけないものは 配置しないでください。

・左側に重要なポイントを置く画像にすると見切れることなく表示されます。

▼SP

ヘッダ画像の下半分ぐらいにグローバルメニューが表示され隠れてしまうため、下半分は隠れても問題ないような画像を推奨します。

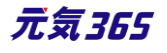

#### 統括04(橙・紫)についての注意点

画像表示の枠が縦サイズ固定の為、ウインドウの幅の増減により画像が切れることになります。

(横幅 MAX 表示の時に画像の下が切れる)

そのため、統括 04 (橙・紫)は切れる画像部分に文字やキャラクターの配置は推奨せず、イメージ画像をお勧めします。

フッターバナーの設定サイト統括

♥ やさしい日本語 日間 ひらがなをつける □ このサイトについて 🕞 新規登録 🖂 お問い合わせ - 001> Q ♠ new genki365へ戻る サイト内検索 new genki365 お知らせ 団体 イベント・講座 募集情報 活動報告 話師 施設情報 ブログ 助成金 の一覧へ を探す を探す を探す をみる を探す をみる <⇒ 読み上げ ☆ 読み上げ設定 緊急事態宣言解除後の生活について 緊急情報 テスト0630お知らせーコロナに効く お知らせ > お知らせ一覧へ 公開日:2020年11月09日 回体からのお知らせ .... test 0 (-) 2020年11月20日 バナー広告 広告及びリンク先の内容等に関する責任は、広告主に帰属します。 ダミー1 ダミー2 ダミー3 ダミー4 ダミー3 ダミー4 🔍 ページの先頭へ戻る 初めての方へ | サイト管理者について | よくあるご質問 | リンク集 | 利用規約 | 免責事項 | 個人情報保護方針 | アクセシビリティ方針 |

設定可能なテーマ、設定のないテーマとありますが、以下の場所の画像を指定します。

ダッシュボード > バナー管理で設定します。

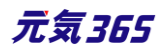

| サイト掲載情報                                                   |
|-----------------------------------------------------------|
| Webページ一覧<br>掲載情報以外のページの情報を管理できます。                         |
| <mark>トップページ画像登録</mark><br>トップページ掲載用のメインビジュアル&広告バナ−の登録・変更 |
| <mark>メインビジュアル管理</mark><br>トップページのメインビジュアルの表示設定ができます。     |
| <b>バナ−管理</b><br>広 <del>古バナ の</del> 表示設定ができます。             |
| 안해하开고 그 나무 한 수                                            |

「追加」をクリックすると、フッターバナーに設定されている画像にチェックが入った状態でバナーの一覧が表示されま すので、追加したい画像にチェックを入れて「選択」します。 

| new genki365 🖸 🗸            |                 | $\bigcirc$ | 8      | ■882年 新規登録団体募集 |
|-----------------------------|-----------------|------------|--------|----------------|
| グループの編集 💼 – 覧に戻る 💏 ダッシュポードへ |                 |            | 7      | ダミー・フッターバナー4   |
| 名前 *                        | フッターバナー         |            | 6      | ダミー: フッターバナー3  |
|                             |                 |            | 5      | ダミー: フッターバナー2  |
|                             | )(j- ÷          |            | 4      | ダミー フッターバナー1   |
| オブジェクト                      | フッターパナー1( □ 有効) |            | 3      | トップカルーセル3      |
|                             | フッターパナー2( ◎ 有効) |            | 2      | トップカルーセル2      |
|                             | フッターパナ−3( > 有効) |            | 1      | トップカルーセル1      |
|                             | フッターパナー4(○ 有効)  |            | ID 🔺 🔻 | 名前▲▼           |
|                             | 犬(《有効)          |            |        |                |
|                             | 東(              | +-5        | フード    | Q              |
|                             | 追加              | +7         | 201    | 選択             |

#### カルーセルの一覧へ追加したい画像が追加されました。

| フッターバナ                                                                                             | 3 ( <i aria-hidden="true" class="status_icon fa fa-check-square-o"></i> & |
|----------------------------------------------------------------------------------------------------|---------------------------------------------------------------------------|
| フッターバナ                                                                                             | 4 ( <i aria-hidden="true" class="status_icon fa fa-check-square-o"></i> & |
| 犬 ( <i cla<="" th=""><th>ass="status_icon fa fa-check-square-o" aria-hidden="true"&gt;</th></i> 有効 | ass="status_icon fa fa-check-square-o" aria-hidden="true">                |
|                                                                                                    | ass="status_icon fa fa-check-square-o" aria-hidden="true"> 有効             |
| 新規登録                                                                                               | 団体募集(参有効)                                                                 |
| 追加                                                                                                 |                                                                           |

表示順序を変更したい場合は、黒い部分をドラッグすると順序が入れ替わります。

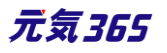

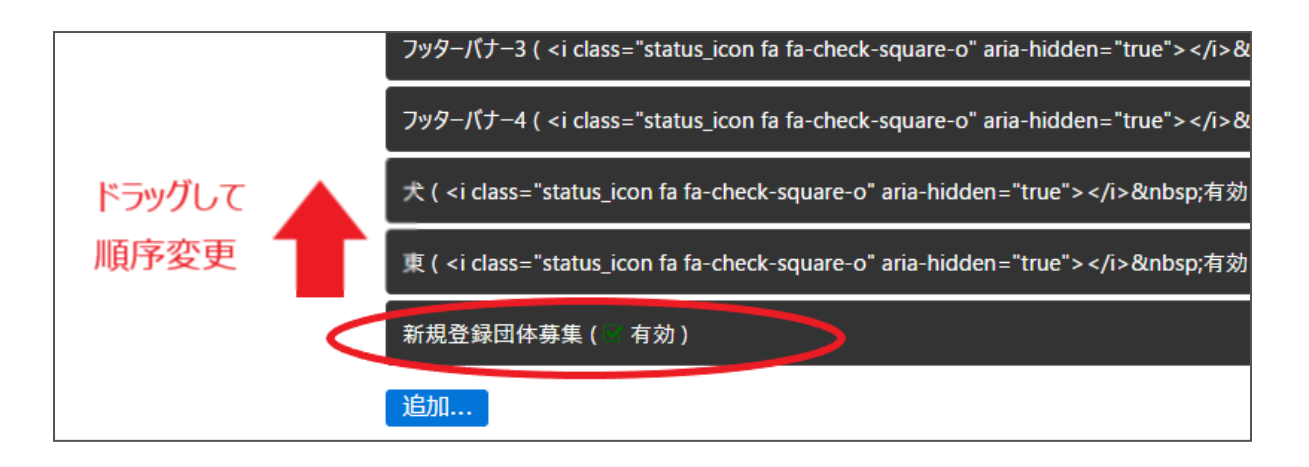

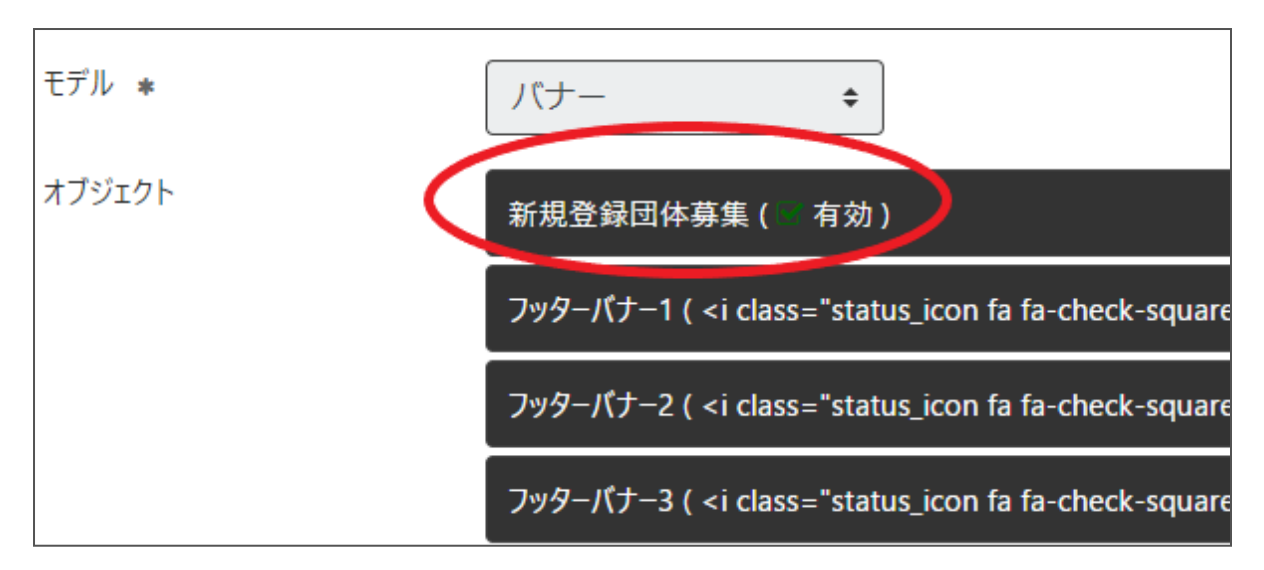

## 「保存」をクリックすると設定が反映されます。

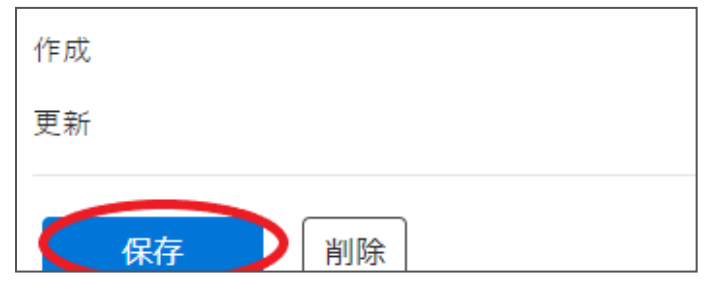

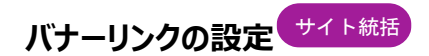

バナーリンクはダッシュボード > バナー管理で設定します。 1.「トップページ画像登録」からバナーを登録します。 2.「バナーリンク設定」を開きます。

## **メインビジュアル管理** トップページのメインビジュアルの表示記

```
バナー管理
広告バナ−の表示設定ができます。
```

```
バナーリンク設定
トップページのバナーを設定できます。
```

```
お知らせカテゴリ色設定
お知らせのカテゴリアイコンの色設定か
```

```
活動分野カテゴリ色設定
活動分野カテゴリアイコンの色設定が
```

```
リンクチェック
```

3.追加する場合は「追加」ボタンより「トップページ画像登録」で支払したフレイルを指定します。

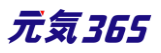
| 名削 ≉   | パナーリング        | 7設定                 |
|--------|---------------|---------------------|
| モデル *  | パナー           | *                   |
| オブジェクト | 新規登録団体募集      | [( 有效)              |
|        | 個人会員募集中(      | (有效)                |
|        | 自治休( 有効)      | li.                 |
|        | リンク集( 有効      | Č.                  |
|        | test3 ( 一有効 ) |                     |
|        | テスト2( 有効)     |                     |
|        | テスト1( 有効)     |                     |
|        | 追加            |                     |
| アーカイブ  | 有効            | •                   |
| 作成     | 相原            | 2020-04-16 15:34:32 |
| 更新     | ゆもと           | 2020-12-21 16:34:02 |

#### 編集

表示位置を変えたい場合は、上図の黒いバーをドラッグ&ドロップすると位置を変更できます。 削除する場合は「×」を押してください。最後に保存をクリックすると設定が反映されます。

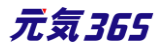

# 第7章 施設予約機能

団体種別「施設」の場合に、施設の会議室などの設備や備品を登録し、予約状況を入力することで、フロントから閲覧者が予約状況を確認できる機能です。

設備や備品を登録し、予約状況を入力すると、マイメディアへ下図の例のように予約状況が表示されます。

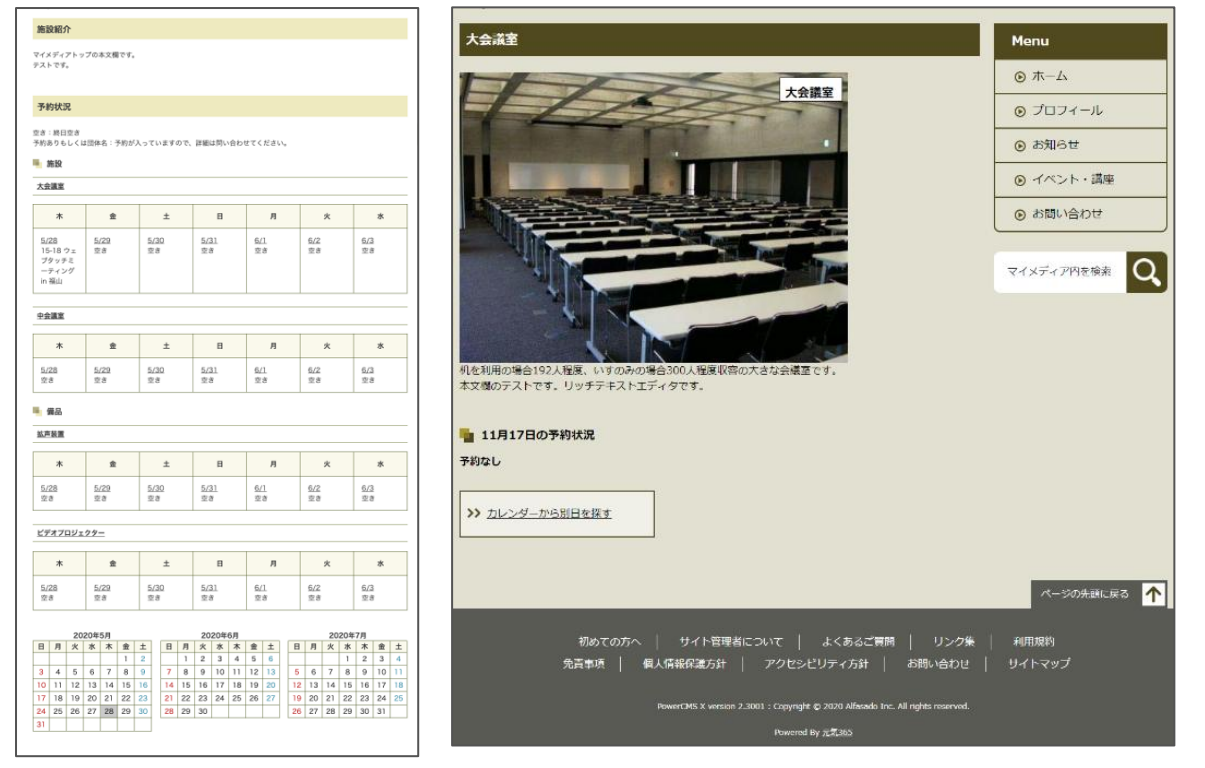

## 7.1 施設・備品の登録と編集

サイト統括施設・備品の登録は対象団体スペース(統括団体なら統括団体スペース)より行ってください。 サイト全体のダッシュボードから新規登録操作は行えますが、所属団体のない施設・備品扱いとなり、フロントへ 表示されませんのでご注意ください。

ダッシュボード > 施設・備品登録・編集をクリックし、施設・備品の一覧画面で「新しい施設・備品」をクリック後、 情報を入力します。

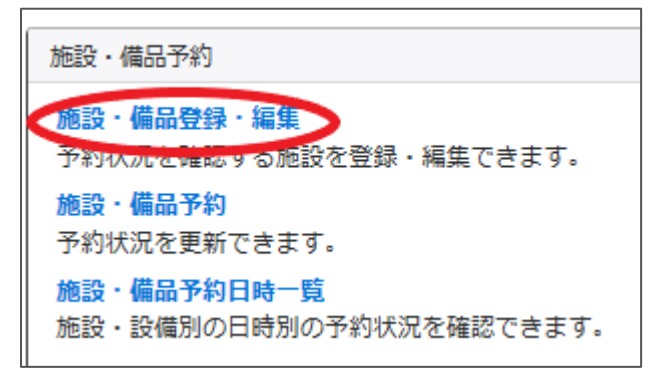

施設・備品一覧から「新しい施設・備品」をクリックし、施設・備品の情報を入力します。

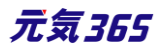

| new genki365                                                               |
|----------------------------------------------------------------------------|
| テスト施設 お知らせ イベント 募集 活動報告 ブログ 団体・施設・講師情報 アセット 施設・備品 施設・備品予約 マイメディア マイメディアトップ |
| 施設・備品の一覧 フィルタ 新しい施設・備品 #ダンシュボードへ                                           |
| □ ID ▲▼ 施設・備品名 ▲▼                                                          |

入力が完了したらステータスを「公開」にし、「保存」をクリックします。施設・備品の一覧画面へ施設・備品が追加 されていれば登録は完了です。

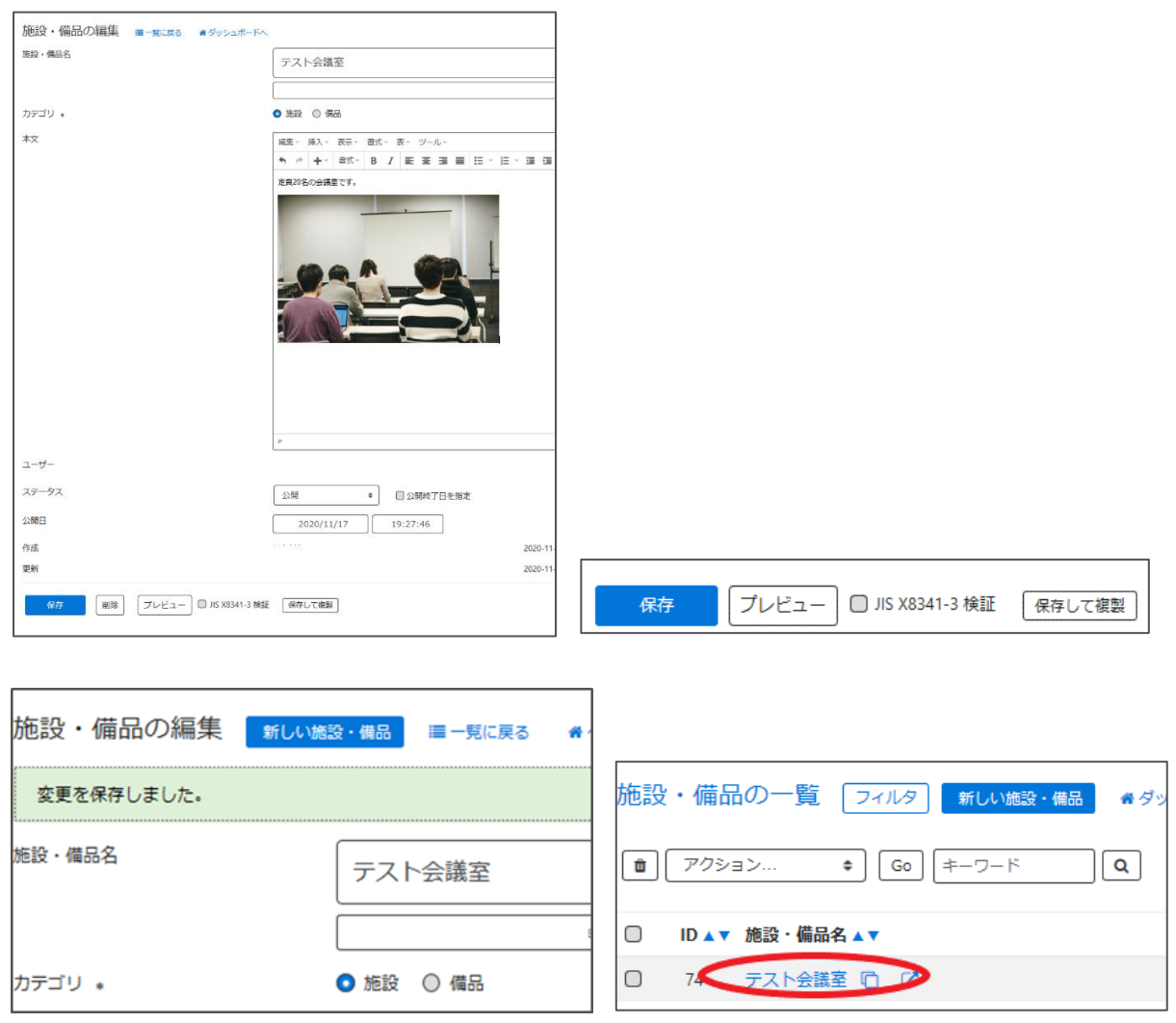

施設・備品を削除したい場合は以下のように施設・備品にチェックを入れてゴミ箱マークをクリックしてください。

| (1) PO> | ∃ン ♥ Go キーワード Q |  |
|---------|-----------------|--|
| ID      | 施設・備品名 ▲▼       |  |
| 74      | テスト会議室 🖻 🖸      |  |
|         | 施設・備品名 ▲▼       |  |
|         | 213             |  |

#### フロントには以下のように反映されます。

> お問い合わせ

マイメディア内を検索する

Q

#### 予約状況 空き:終日空き 予約ありもしくは団体名:予約が入っていますので、詳細は問い合わせてください。 施設 <u> テスト会議室</u> 水 木 金 ± 日 月 火 11/19 <u>11/18</u> 11/20 <u>11/21</u> <u>11/22</u> 11/23 11/24 空き 空き 空き 空き 空き 空き 空き 入一木 🔇 テスト会議室 > プロフィール 定員20名の会議室です。 🕥 お知らせ > イベント・講座 > 活動報告 ▶ 募集 🕥 ブログ 11月18日の予約状況

予約なし

→ カレンダーから別日を探す

| 項目名         | 内容                                               |
|-------------|--------------------------------------------------|
| 1)施設·備品名    | 施設・備品名を入力します。                                    |
| ②カテゴリ       | 施設または備品をラジオボタンで選<br>択します。                        |
| <u>③</u> 本文 | 登録する施設または備品についての<br>内容を入力します。 画像なども貼り<br>付け可能です。 |

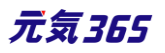

|                                                  |                                                                                                    | ④ユーザー                       | 現在のユーザーが表示されます。<br>PowerCMSX の機能となり、元気<br>365 では使用しません。 |
|--------------------------------------------------|----------------------------------------------------------------------------------------------------|-----------------------------|---------------------------------------------------------|
| new genki365<br>テスト施設 お知らせ<br>施設・備品の<br>① 施設・備品名 | <ul> <li>●・</li> <li>(ペント 募集 活動報告 プログ 団体・施設・運動情報 アセッ</li> <li>の編集 ■一覧に戻る # グッシュボードへ</li> <li>テスト</li> </ul>       | <u>(5)</u> ステータス            | 施設情報にワークフローはありません<br>ので、承認待ちのステータスは使用し<br>ません。          |
| <ol> <li>カテゴリ *</li> <li>③本文</li> </ol>          | <ul> <li>○ 施設</li> <li>● 備品</li> <li>- 挿入 ~ 表示 ~ 書式 ~ 表 ~ ツール ~</li> <li>◆ <i>沖</i> + ~ 書式 ~ B I 臣 至 当</li> </ul> | <mark>⑥</mark> 公開終了日を<br>指定 | 公開期間を設定する場合にチェック<br>を入れると、終了日の設定が可能で<br>す。              |
|                                                  | テストテストテストテストテスト                                                                                                   | ⑦公開日                        | 記事が公開された日を表示します。                                        |
|                                                  | P = SPAN                                                                                                    |                             |                                                         |
| (4) 1=9=<br>(5) 27-92                            | 公開 ÷ 6 □ 公開終了日を                                                                                                   |                             |                                                         |
| ⑦ 公開日                                            | 2020/11/18                                                                                                    |                             |                                                         |
| <b>8</b> 作月                                      | 战 山田太郎                                                                                                    | 2020-1                      | 1-18 11:30:24                                           |
| · <b>9</b> 更新                                    | 新 山田太郎                                                                                                    | 2020-1                      | 1-18 11:30:24                                           |
| <b>(10)</b><br>保                                 | 存 削除                                                                                                    | 2) (13)<br>プレビュー (13)       | 14<br>5 X8341-3 検証 保存して複製                               |

| ⑧作成 | 記事の作成者を表示します。                                                      |
|-----|--------------------------------------------------------------------|
| ⑨更新 | 記事の更新者を表示します。リビジョンがある場合は、リビジョンの件数とリン<br>クが表示されます。                  |
| ⑩保存 | 表示されているステータスで保存します。                                                |
| ⑪削除 | この情報を削除します。新規作成画面では表示されず、編集画面のみ表示されます。物理削除となりますが、リビジョンは削除されずに残ります。 |

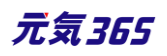

| 12プレビュー                           | プレビュー表示により公開前にどのように表示されるかをチェックできます。<br>※団体情報のステータスが公開以外の場合は、対象掲載情報のステータ<br>スが公開の場合以外、プレビューで画像は表示されません。 |
|-----------------------------------|----------------------------------------------------------------------------------------------------|
| <sup>13</sup> JIS X 8341-<br>3 検証 | チェックをしてプレビューを行うと、この掲載情報に対して JIS X 8341-3 の<br>検証が行われます。                                                |
| 14保存して複製                          | 同じ掲載情報をもう一つ作ることができます。<br>この情報を元に新規作成する場合などにも使うことができます。                                                 |

サイト統括の場合サイト統括

サイト統括は、スペースのダッシュボードではなく、システムスコープのダッシュボードからも一覧画面にアクセスできま す。この場合、登録されている全施設の施設・備品の一覧を表示することができます。

| <ul> <li>new genki365</li></ul>                            |          |             |
|------------------------------------------------------------|----------|-------------|
| 過去におこなった活動を登録して下さい。<br>プログ<br>上記以外の情報で告知したい情報を登録して下さい。     |          |             |
| 施設・備品予約<br>施設・備品登録・編集<br>予約中況友確認まて施設を登録・編集できます。<br>施設・備品予約 |          |             |
| new genki365 ♥ ▼<br>施設・備品の一覧 フィルタ 新しい施設・備品 ★ダッシュポードへ       |          | 1-7         |
| □ ID ▲ ▼ 施設・備品名 ▲ ▼                                        | カテゴリ 🔺 🔻 | スペース 🔺 🔻    |
| □ 75 テストプロジェクター □ C <sup>*</sup>                           | 備品       | テスト施設       |
| □ 74 テスト会議室 □ C                                            | 施設       | テスト施設       |
| □ 73 卓球台 □ 2                                               | 備品       | PWD074施設_04 |
| □ 72 体育館2 □ 2*                                             | 施設       | PWD074施設_04 |

特定のスペースの施設・備品のみを一覧表示させたい場合は、「スペース」に表示されている施設名をクリックする と、対象スペースの一覧画面へ遷移できます。

| new | genki3 | 65 🕅 🗸           |            |          |             |
|-----|--------|------------------|------------|----------|-------------|
| 施設  | ·備品    | の一覧 フィルタ 新い施設・備品 | ₩ ダッシュポードへ |          |             |
| Î   | アクショ   | ■ン ◆ Go 年-ワード    | ٩          |          |             |
|     | ID 🔺 🔻 | 施設·備品名▲▼         |            | カテゴリ 🔺 🔻 | スペース 🔺 🔻    |
|     | 75     | テストプロジェクター 🖻 🕻   |            | 備品       | テスト施設       |
|     | 74     | テスト会議室 🗋 🖸       |            | 施設       | テスト施設       |
|     | 73     | 卓球台 🗋 🖸          |            | 備品       | PWD074施設_04 |
|     | 72     | 体育館2 🗋 🖸         |            | 施設       | PWD074施設_04 |

| new genki365 👽 -<br>テスト施設 お知らせ イベント 募集 活動報告 プログ 団体・施設・講師情報 アセット 施設・備品 施設・備品予約 マイメディア マイメディアトップ 助成金 |          |
|----------------------------------------------------------------------------------------------------|----------|
| 施設・備品の一覧 フィルタ 新い施設・備品 ♣ダッシュポードへ                                                                    |          |
| <ul> <li></li></ul>                                                                                |          |
| ID ▲ ▼ 施設・備品名 ▲ ▼                                                                                  | カテゴリ 🔺 🔻 |
| □ 75 テストプロジェクター □ C <sup>*</sup>                                                                   | 備品       |
| □ 74 テスト会議室 □ □                                                                                    | 施設       |
| ID ▲ ▼ 施設・備品名 ▲ ▼                                                                                  | カテゴリ 🔺 🔻 |

## 7.2 施設・備品の予約状況を入力する

施設・備品の登録を終えたら予約状況を入力します。

ダッシュボードの「施設・備品予約」をクリックし、「施設・備品予約の一覧」画面で「新しい施設・備品予約」をクリ ックします。

| 施設・備品予約                                                   |                     |            |
|-----------------------------------------------------------|---------------------|------------|
| <mark>施設・備品登録・編集</mark><br>予約 <del>灯温を確認</del> する施設を登録・編集 |                     |            |
| 施設・備品予約<br>予約ば況を更新できます。                                   | 施設・備品予約の一覧 フィルタ     | 新しい施設・備品予約 |
| 施設・備品予約日時一覧                                               | <ul> <li></li></ul> | -ř Q       |
|                                                           | □ 件名 ▲▼             | 施設・備品      |

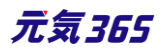

# 入力が完了したらステータスを「有効」にし、「保存」をクリックします。施設・備品の一覧画面へ件名ごとの予約状況が追加されていれば登録は完了です。

| 施設・備品予約の編集 | - F.                                    |                                       |
|------------|-----------------------------------------|---------------------------------------|
|            |                                         |                                       |
| 11-21 *    | 団体A定例会                                  |                                       |
|            |                                         |                                       |
| 公開・非公開 *   | <ul> <li>● 公開 ○ 非公開</li> </ul>          |                                       |
| 施設・備品 *    | ✓ テスト会議室  ✓ テストプロジェクタ・                  |                                       |
| 予約日時 *     | 2020/12/16 17:00                        |                                       |
|            | 2020/12/17 17:00                        |                                       |
|            | yyyy/mm/dd 0:00                         |                                       |
|            | yyyy/mm/dd 0:00                         |                                       |
|            | yyyy/mm/dd 0:00                         |                                       |
| 用途・目的      | 団体A定例会                                  |                                       |
|            |                                         |                                       |
|            |                                         |                                       |
|            |                                         |                                       |
|            |                                         |                                       |
|            |                                         |                                       |
| 公開・非公開 *   | <ul> <li>● 公開</li> <li>○ 非公開</li> </ul> |                                       |
| 備考         | 団体A定例会                                  |                                       |
|            |                                         |                                       |
|            |                                         |                                       |
|            |                                         |                                       |
|            |                                         |                                       |
|            |                                         | 施設・備品予約の一覧「フィルタ」をしい                   |
| 公開・非公開 *   | ● 公開 ◎ 非公開                              |                                       |
| 72-97      | 有効・                                     |                                       |
| 作成         |                                         |                                       |
| 更新         |                                         | □ 件名 ▲▼                               |
|            |                                         | □ □ □ □ □ □ □ □ □ □ □ □ □ □ □ □ □ □ □ |
|            |                                         |                                       |

予約を削除したい場合は以下のように施設・備品にチェックを入れてゴミ箱マークをクリックするか、詳細画面よりス テータスを無効に変更してください。

| 施設 | ・備品予約の   | 一覧 フィルタ 新しい施設・備品予                         | 約 希ダッシュボードへ |
|----|----------|-------------------------------------------|-------------|
|    | アクション    | <ul> <li>♥ Go キーワード</li> <li>Q</li> </ul> |             |
|    | 件名▲▼     |                                           |             |
| 0  | 団体A定例会 🖸 |                                           |             |

Γ

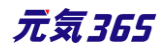

| 公開·非公開 *                        | ● 公開 ○ 非公開 |
|---------------------------------|------------|
| ステータス                           | 有効         |
| 作成                              | 無効         |
| 更新                              | 有効         |
| <b>保存</b> 削除 プレビュー □ JIS X8341- | 3 検証       |

フロントには以下のように反映されます。

▼予約がないときのフロント側の表示

| ■ 5月28日の予約状況     |
|------------------|
| 予約なし             |
| >>> カレンダーから別日を探す |
|                  |

- ▼予約があるときのフロント側のページ
- 予約した件名と時間が表示されます。予約は1分単位に可能ですが、予約がある時間帯は1h単位に塗りつぶし表示されます。(スマートフォン表示の際などに細かくなりすぎないよう、見やすさを考慮した UI となります。)

| 5月2                                                                   | <u>8日</u> の | 予約状況  | 5     |       |       |     |    |       |       |       |    | 1   |       |       |       |
|-----------------------------------------------------------------------|-------------|-------|-------|-------|-------|-----|----|-------|-------|-------|----|-----|-------|-------|-------|
| 予約件名                                                                  | 9:00        | 10:00 | 11:00 | 12:00 | 13:00 | 14: | 00 | 15:00 | 16:00 | 17:00 | 18 | :00 | 19:00 | 20:00 | 21:00 |
| <u>ウェブタ</u><br><u>ッチミー</u><br><u>ティング</u><br>in 福山<br>15:00-<br>18:00 |             |       |       |       |       |     |    |       |       |       |    |     |       |       |       |
| >>> カレンダーから別日を探す                                                      |             |       |       |       |       |     |    |       |       |       |    |     |       |       |       |

▼施設・備品予約詳細を公開した場合に、「予約件名」をクリックした際の表示

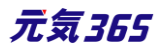

| 施設・設備予約内容詳細 大会議室 |                                                                                                    |  |  |  |  |
|------------------|----------------------------------------------------------------------------------------------------|--|--|--|--|
| 予約団体             | ウェブタッチミーティング in 福山                                                                                       |  |  |  |  |
| 用途・目的            | Web系勉強会                                                                                                  |  |  |  |  |
| 備考               | WEB TOUCH MEETINGとは主に広島県、中国地方の方を対象にWeb周りの技術や知識に関<br>して少しずつでも共有し合いましょうと自主的に月に一度勉強会をしていました。現在は不<br>定期開催です。 |  |  |  |  |
|                  |                                                                                                    |  |  |  |  |

| new genki365 🛭 🕈 🗸                                                     |                                                       | 項目名      | 内容                                                                                                   |  |  |  |  |
|------------------------------------------------------------------------|-------------------------------------------------------|----------|----------------------------------------------------------------------------------------------------|--|--|--|--|
| 新しい施設・備品予約                                                             | り ■一覧に戻る                                              | ①件名*     | 予約の件名を入力します。                                                                                         |  |  |  |  |
|                                                                        |                                                       | ②公開·非公開* | 予約詳細画面で件名を公開するか、ラジオボ<br>タンで選択します。                                                                    |  |  |  |  |
| <ul> <li>▲ 五田・チェ公用 * ●</li> <li>③ 施設・備品 *</li> <li>④ 予約日時 *</li> </ul> | △ m ● 非公開<br>お化け屋敷 □ テ;<br>年 /月/日<br>年 /月/日<br>年 /月/日 | ③施設·備品*  | 登録済の施設・備品が表示されますので、予<br>約状況を入力する施設・備品にチェックを入れ<br>ます。<br>複数の施設・備品の予約を同時に行う場合<br>は、対象の施設・備品にチェックをいれます。 |  |  |  |  |
|                                                                        | 年 /月/日                                                |          | 5件まで予約を入力できます。<br>同じ施設・備品に対し、別の予約と日時がか<br>ぶる予約はエラーとなります。                                             |  |  |  |  |
| 5 用途·目的                                                                | <del>#</del> / <del>Л</del> /П                        |          | フロントは一覧画面は 24 h の予約状況が入<br>りますが、施設の詳細画面へ表示される予約<br>状況は<br>09:00~21:00 までの 12 時間となります。                |  |  |  |  |
| <ul> <li>⑥ 公開·非公開 *</li> <li>⑦ 備考</li> </ul>                           | 公開 ① 非公開                                              | ④予約日時*   | <ul> <li>一覧画面</li> <li>         ・ 施設         <ul> <li></li></ul></li></ul>                           |  |  |  |  |
|                                                                        |                                                       | 220      | 元気365                                                                                                |  |  |  |  |
| <ul> <li>8 公開·非公開 ∗</li> </ul>                                         | 公開 〇 非公開                                              |          |                                                                                                    |  |  |  |  |

| (2) 備考                                                           | 5用途·目的        | 予約の用途や目的を入力します。                      |
|------------------------------------------------------------------|---------------|--------------------------------------|
|                                                                  | ⑥公開·非公開*      | 予約詳細画面で用途・目的を公開するか、ラ<br>ジオボタンで選択します。 |
|                                                                  | ⑦備考           | 備考があれば入力します。                         |
|                                                                  | ⑧公開·非公開*      | 予約詳細画面で備考を公開するか、ラジオボ<br>タンで選択します。    |
| 8       公開・非公開 *       ● 公開 ○ 非公開         9       ステータス       有効 | <u> </u>      | 予約状況をフロントへ反映させたい場合は、<br>「有効」を選択します。  |
| 10 作成<br>11 更新                                                   | ⑩作成           | 予約の作成者が表示されます。                       |
|                                                                  | ①更新           | 予約の更新者が表示されます。                       |
|                                                                  | ·<br>12<br>保存 | 表示されているステータスで保存します。                  |

サイト統括の場合サイト統括

サイト統括は、スペースのダッシュボードではなく、システムスコープのダッシュボードからも一覧画面にアクセスできま す。この場合、登録されている全施設の予約一覧を表示することができます。

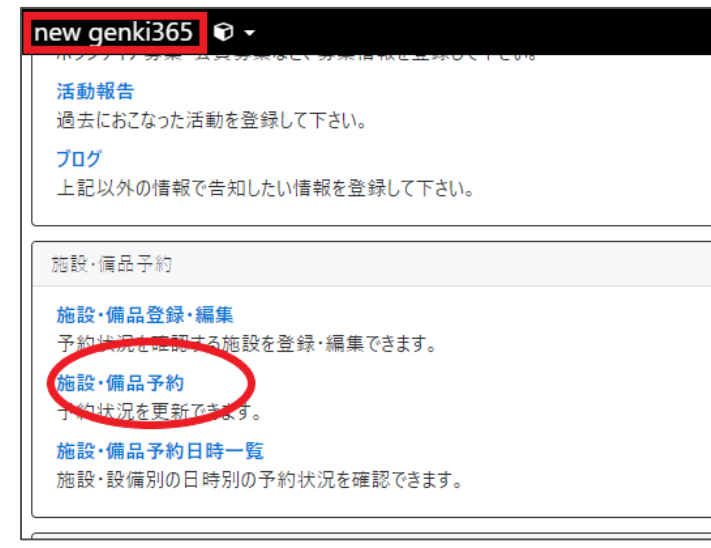

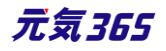

| new g      | genki365 🛛 <del>-</del>  |                        |                                                                                           |            |       | 226                  |
|------------|--------------------------|------------------------|-------------------------------------------------------------------------------------------|------------|-------|----------------------|
| 施設         | ・備品予約の一覧 フィルタ 新しい施設・備品予約 | 希 ダッシュボードへ             |                                                                                           |            |       | 画面オプジ                |
| <b>D</b> ( | アクション ¢ Go キーワード Q       | ]                      |                                                                                           |            |       | 1 - 25 / 82 項目 (     |
|            | 件名▲▼                     | 施設·備品                  | 予約日時▲▼                                                                                    | 更新日▲▼      | 更新者▲▼ | スペース 🔺 🔻             |
|            | 田体A定例会 C                 | テスト会議室, テストプロジェ<br>クター | 2020-12-16 17:00 ~<br>18:00<br>2020-12-17 17:00 ~<br>18:00                                | 2020-11-18 |       | テスト施設                |
|            | テスト予約 🖸                  | テスト会議室                 | 2020-12-15 10:00 ~<br>11:00<br>2020-12-20 12:00 ~<br>14:00<br>2020-12-22 18:00 ~<br>20:00 | 2020-11-18 |       | テスト施設                |
|            | 急遽予約 🖸                   | 大会議室                   | 2020-11-17 20:00 ~<br>22:00                                                               | 2020-11-17 |       | まなびの館ローズコム<br>イト-施設) |

# 特定のスペースの予約のみを一覧表示させたい場合は、「スペース」に表示されている施設名をクリックすると、対象スペースの一覧画面へ遷移できます。

| new g         | enki365 🛛 🗸                                |                        |                                                                                           |                                                                      |         |                  |
|---------------|--------------------------------------------|------------------------|-------------------------------------------------------------------------------------------|----------------------------------------------------------------------|---------|------------------|
| 施設·           | 備品予約の一覧 フィルタ 新い施設                          | ・備品予約 希 ダッシュボードへ       |                                                                                           |                                                                      |         | 画面オプシ            |
| Ē             | アクション 🕈 Go キーワード                           | Q                      |                                                                                           |                                                                      |         | 1 - 25 / 82 項目 〈 |
|               | 件名 ▲ ▼                                     | 施設・備品                  | 予約日時 ▲ ▼                                                                                  | 更新日▲▼                                                                | 更新者 ▲ ▼ | 78 7 4 1         |
|               | 団体A定例会 C                                   | テスト会議室, テストプロジェ<br>クター | 2020-12-16 17:00 ~<br>18:00<br>2020-12-17 17:00 ~<br>18:00                                | 2020-11-18                                                           |         | テスト施設            |
|               | テスト予約 C                                    | テスト会議室                 | 2020-12-15 10:00 ~<br>11:00<br>2020-12-20 12:00 ~<br>14:00<br>2020-12-22 18:00 ~<br>20:00 | 2020-11-18                                                           |         | テスト施設            |
| new o<br>テスト旅 | genki365 € -<br>設 お知らせ イベント 募集 活動報告 プログ 団体 | ・施設・講師情報 アセット 施設・備品    | 施設・備品予約 マイメディン                                                                            | ア マイメディアトップ !                                                        | 助成金     |                  |
| 施設            | ・備品予約の一覧 フィルタ 新                            | しい施設・備品予約 希 ダッシュボ      | Ĩ−F∧                                                                                      |                                                                      |         |                  |
| <b>D</b>      | アクション 💠 😡 🖛 マー                             | κ Q                    |                                                                                           |                                                                      |         |                  |
|               | 件名▲▼                                       | 施設・備品                  | 予約日時                                                                                      | • •                                                                  |         | 更新日▲▼            |
|               | 団体A定例会 🖸                                   | テスト会議室, テストプロジェクター     | 2020-12-1<br>2020-12-1                                                                    | 6 17:00 ~ 18:00<br>7 17:00 ~ 18:00                                   |         | 2020-11-18       |
|               | テスト予約 【2】                                  | テスト会議室                 | 2020-12-1<br>2020-12-2<br>2020-12-2                                                       | $5 10:00 \sim 11:00$<br>$0 12:00 \sim 14:00$<br>$2 18:00 \sim 20:00$ |         | 2020-11-18       |
|               | 件名▲▼                                       | 施設·備品                  | 予約日時」                                                                                     | • •                                                                  |         | 更新日 ▲ ▼          |

# 7.3 施設·備品予約詳細

入力した予約状況の一覧を予約日時別に表示します。件名別に表示させたい場合は、前項「施設・備品予約」の一覧画面より確認します。

ダッシュボード>施設・備品予約日時一覧をクリックすると日時別に予約が一覧表示されます。

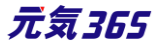

※予約削除・変更等の管理は前項「施設・備品予約」の一覧画面より行ってください。 「施設・備品予約日時一覧」より削除を行うと、前項「施設・備品予約」の一覧画面にデータが 残った状態となりますのでご注意ください。

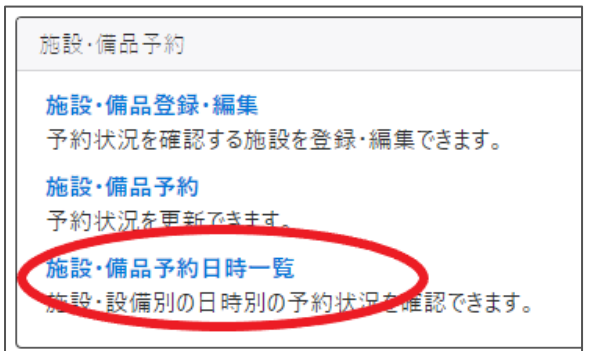

| 施設・備品予約詳細の一覧 フィルタ 希ダッシュポードへ |        |             |            |                  |                  |  |  |
|-----------------------------|--------|-------------|------------|------------------|------------------|--|--|
| â                           | アクショ   | € Go        |            |                  |                  |  |  |
|                             | ID 🔺 🔻 | 施設 ·備品予約 ▲▼ | 施設・備品 ▲▼   | 予約開始日時 ▲ ▼       | 予約終了日時 🔺 🔻       |  |  |
|                             | 427    | テスト予約       | テスト会議室     | 2020-12-22 18:00 | 2020-12-22 20:00 |  |  |
|                             | 426    | テスト予約       | テスト会議室     | 2020-12-20 12:00 | 2020-12-20 14:00 |  |  |
|                             | 429    | 団体A定例会      | テスト会議室     | 2020-12-17 17:00 | 2020-12-17 18:00 |  |  |
|                             | 431    | 団体A定例会      | テストプロジェクター | 2020-12-17 17:00 | 2020-12-17 18:00 |  |  |
|                             | 428    | 団体A定例会      | テスト会議室     | 2020-12-16 17:00 | 2020-12-16 18:00 |  |  |
|                             | 430    | 団体A定例会      | テストプロジェクター | 2020-12-16 17:00 | 2020-12-16 18:00 |  |  |
|                             | 425    | テスト予約       | テスト会議室     | 2020-12-15 10:00 | 2020-12-15 11:00 |  |  |
|                             | ID 🔺 🔻 | 施設·備品予約 ▲▼  | 施設・備品 ▲ ▼  | 予約開始日時 ▲ ▼       | 予約終了日時 ▲ ▼       |  |  |

# サイト統括の場合サイト統括

サイト統括は、スペースのダッシュボードではなく、システムスコープのダッシュボードからも一覧画面にアクセスできま す。この場合、登録されている全施設の予約一覧を表示することができます。

| new genki365 👽 👻                       |
|----------------------------------------|
| イベント・催し物・講座の情報を登録して下さい。登録された情          |
| 募集<br>ボランティア募集・会員募集など、募集情報を登録して下さい。    |
| 活動報告<br>過去におこなった活動を登録して下さい。            |
| ブログ<br>上記以外の情報で告知したい情報を登録して下さい。        |
| 施設·備品予約                                |
| 施設・備品登録・編集<br>予約状況を確認する施設を登録・編集できます。   |
| <b>施設・備品予約</b><br>予約状況を更新できます。         |
| 施設・備品予約日時一覧<br>施設 設備即の日時別の子村状況を確認できます。 |

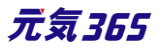

| new                         | new genki365 🛭 🕫 🕶 |               |            |                  |                  |          |                   |  |  |
|-----------------------------|--------------------|---------------|------------|------------------|------------------|----------|-------------------|--|--|
| 施設・備品予約詳細の一覧 フィルタ 希ダッシュポードへ |                    |               |            |                  |                  |          |                   |  |  |
| <u> </u> <b> </b>           |                    |               |            |                  |                  |          | 1 - 25 / 141 項目 < |  |  |
|                             | ID 🔺 🔻             | · 施設·備品予約 ▲ ▼ | 施設・備品▲▼    | 予約開始日時 ▲ ▼       | 予約終了日時 ▲ ▼       | スペース 🔺 🔻 | ステータス 🔺 🔻         |  |  |
|                             | 426                | テスト予約         | テスト会議室     | 2020-12-20 12:00 | 2020-12-20 14:00 | テスト施設    | ☑ 有効              |  |  |
|                             | 431                | 団体A定例会        | テストプロジェクター | 2020-12-17 17:00 | 2020-12-17 18:00 | テスト施設    | ☑ 有効              |  |  |

# 特定のスペースの予約のみを一覧表示させたい場合は、「スペース」に表示されている施設名をクリックすると、対象スペースの一覧画面へ遷移できます。

| new | genki3 | 65 👽 🗸      |                 |                  |                  |          |                   |
|-----|--------|-------------|-----------------|------------------|------------------|----------|-------------------|
| 施設  | と·備品   | 予約詳細の一覧 [   | フィルタ 希 ダッシュボードへ |                  |                  |          | 画面オプジ             |
| Ô   | アクシ    | ∃> ¢ Go     |                 |                  |                  |          | 1 - 25 / 141 項目 < |
|     | ID 🔺 🔻 | 施設·備品予約 ▲ ▼ | 施設・備品▲▼         | 予約開始日時 🔺 🔻       | 予約終了日時 ▲ ▼       | スペース 🔺 🔻 | ステータス 🔺 🔻         |
|     | 426    | テスト予約       | テスト会議室          | 2020-12-20 12:00 | 2020-12-20 14:00 | テスト施設    | ☞ 有効              |
|     | 431    | 団体A定例会      | テストプロジェクター      | 2020-12-17 17:00 | 2020-12-17 18:00 | テスト施設    | ☞ 有効              |

| new genki365 ♥ ▼<br>テスト施設<br>お知らせ イベント 募集 活動報告 プログ 団体・施設・講師情報 アセット 施設・偏品 施設・偏品予約 マイメディア マイメディアトップ 助成金<br>施設・備品予約詳細の一覧 フィルタ 希 ダッシュポードへ |               |             |          | <ul> <li>2</li> <li>2</li> <li>1 - 6 / 6 項目</li> </ul> |                  |           |
|----------------------------------------------------------------------------------------------------|---------------|-------------|----------|--------------------------------------------------------|------------------|-----------|
|                                                                                                    | ID ▲ ▼<br>426 | 施設・備品予約 ▲ ▼ | 施設・備品 ▲▼ | 予約開始日時▲▼                                               | 予約終了日時▲▼         | ステータス ▲ ▼ |
| 0                                                                                                    | 429           | 团体A定例会      | テスト会議室   | 2020-12-17 17:00                                       | 2020-12-17 18:00 | ☑ 有効      |

# 7.4 フィルタによる予約表示の切り替え方

一覧画面では、未来日から過去日までの、すべての予約が表示されますので、フィルタで予約日時の絞り込みを 行います。

#### 施設・備品予約画面の入力例

フィルタ「予約日時」へ「2020-08-01」「等しい」>適用で当日の予約一覧が表示されます。 フィルタ「予約日時」へ「2020-08」「を含む」>適用で該当月の予約一覧が表示されます。

|                                  | フィルタ     |                 | × |
|----------------------------------|----------|-----------------|---|
|                                  | システムフィルタ | 選択されていません       |   |
|                                  | 自分のフィルタ  | 新しいフィルタ 🗢       |   |
|                                  | カラム      | ● 予約日時 ◆        |   |
| 施設・備品予約の一覧(フィルタ)新しい施設・備品予約 希 ダッシ | 予約日時 が   | 2020-08-01 \(\) | - |
| <ul> <li></li></ul>              |          |                 |   |
| □ 件名▲▼ 施設・備品                     |          |                 | J |

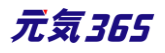

#### 施設・備品予約詳細画面の入力例

フィルタ「予約開始日時」へ「2020-08-01 00:00」「より新しい」> 適用で「指定日以降の予約一覧」が 表示されます。

フィルタ「予約開始日時」へ「2020-08-01 23:59:59」「より古い」> 適用で「指定日以前の予約一覧」が表示されます。

フィルタ「予約開始日時」へ「2020-08-01 00:00」「より新しい」&フィルタ「予約開始日時」へ「2020-08-31 23:59:59」「より古い」> 適用で「指定期間内の予約一覧」が表示されます。

|                                   | フィルタ     | ×                             |
|-----------------------------------|----------|-------------------------------|
|                                   | システムフィルタ | 選択されていません          ・       通用 |
|                                   | 自分のフィルタ  | 新しいフィルタ 💠                     |
|                                   | カラム      | ● 予約開始日時 ◆ 追加                 |
|                                   | 予約開始日時 が | 2020/08/01 00:00:00 🗖 より新しい 🖈 |
| 施設・備品予約詳細の一覧 フィルタ カッシュポードへ        | 予約開始日時 が | 2020/08/31 23:59:59 🗂 より古い 🕈  |
| <ul> <li> <i>アク</i>ション…</li></ul> |          |                               |
| ID ▲▼ 施設・備品予約 ▲▼ 施設               |          | キャンセノ通用の存して適用                 |

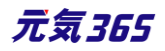

# 第8章 申し込み機能

申し込みを受け付けする設定を行った、イベント・講座、募集等の掲載情報に対しては、フロントから閲覧者や個 人会員が申し込み依頼を行うことができ、団体事務が申し込みを受理することで申し込みを受け付けることができ ます。

## 8.1 申し込みの流れ

申し込みが可能な掲載情報には、以下のように「申し込み」ボタンが現れます。

| 手前中したが | 必要(当日のご来場でも受け付け可能です。)                   |                                                                                                    |
|--------|-----------------------------------------|----------------------------------------------------------------------------------------------------|
| 申し込み方法 | 電話にて問い合わせ、メールにて問い合わせ、ウェブからの申し<br>確実です。) | 込み (メールでのお問い合わせのほうが                                                                                                    |
| 定員     | 有り (20人 先着順)                            |                                                                                                    |
|        |                                         |                                                                                                    |
| 備考     | 当日は動きやすい服装と運動靴でお越しください                  |                                                                                                    |
|        |                                         |                                                                                                    |
|        |                                         |                                                                                                    |
|        | 申し込み                                    |                                                                                                    |
|        |                                         |                                                                                                    |
|        | 申し込み方法<br>定員<br>備考                      | <ul> <li>申し込み方法 電話にて問い合わせ、メールにて問い合わせ、ウェブからの申し<br/>確実です。)</li> <li>定員 有り (20人 先着順)</li> <li>備考 当日は動きやすい服装と運動靴でお越しください</li> </ul> |

個人会員としてログインするか、登録せずに申し込むか、どちらかの選択肢がありますので、必要に応じたボタンを 選択します。

| 印 このサイトについて 🛛 新規登録 🛛 お問い合わせ 💄 ログイン                           | ← new genki365へ戻る                                                          | オイト内検索                                                |
|--------------------------------------------------------------|----------------------------------------------------------------------------|-------------------------------------------------------|
| ログイン                                                         |                                                                            |                                                       |
| 会員ID・パスワードをお持ちの方は、ログインすることで簡単にお<br>申し込みが可能です。<br>ID<br>パスワード | ご利用がはじめての<br>マイベージをお持ちでない方 会員に登<br>し込みは可能です。お申し込みのあと、<br>ともできます<br>登録せずに申し | か <b>はこちら</b><br>登録されていない方でもお申<br>そのまま会員登録をするこ<br>し込む |
| <ul> <li>ID・パスワードを記憶する</li> <li>ログイン</li> </ul>              | パスワードを忘れた<br>↑<br>会野                                                       | 方はこちら                                                 |
|                                                              | ←個人会員の場合 申し                                                                | 心む場合                                                  |

必要情報の入力後、「申し込み内容を確認する」ボタンをクリックします。

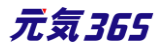

|                                                                                               | メールアドレスか電話番号のどちらかをご記入ください |
|-----------------------------------------------------------------------------------------------|---------------------------|
| 申込希望人数 必須                                                                                     | 入力してください                  |
| 備考<br>複数参加の場合「氏名」「住所」等必<br>要であれば入力してください。<br>また、希望活動内容、希望日時など申<br>し込みに必要な連絡事項があればご記<br>入ください。 | 入力してください                  |
|                                                                                               | 申し込み内容を確認する               |

#### 確認画面へ移動しますので、入力内容に誤りがなければ「申し込む」をクリックします。

| 申込者ふりがな 必須 | もうしこみたろう |
|------------|----------|
| メールアドレス    |          |
| 電話番号       |          |
| 申込希望人数必须   | 2        |
| 備考         |          |
|            | 入力画面へ戻る  |

申し込み依頼が完了しました。この時点ではまだ申し込みは確定していませんので、続いて団体事務が申し込み の処理を行います。

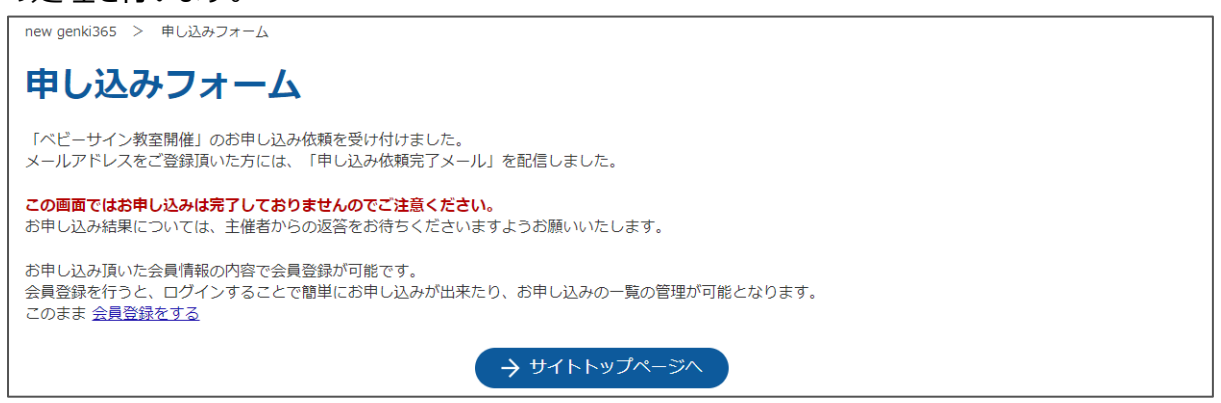

申し込み希望者へは以下の申し込み依頼受付メールが届きます。

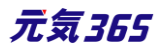

| new genki365からのお知らせ                        |
|--------------------------------------------|
| new genki365をご利用いただきありがとうございます。            |
| 以下の申し込み依頼を送信しましたので、お知らせいたします。              |
| このメールでは申し込みは完了しておりませんのでご注意くたさい。            |
| お甲し込み結果については、主催者からの返答をお待ちくたさいますようお願いいたします。 |
| 掲載情報: イベント                                 |
| イベント名: ベビーサイン教室開催<br>                      |
| 開催日: 2021 年 10 月 02 日(土) 15 時から 16 時       |
| 人数: 2 名                                    |
| 主催団体: 新米ママさんの会 マイメディア 01 (明るい)             |
| 団体名:新米ママさんの会マイメディア01 (明るい)                 |
| https://                                   |
|                                            |
| 注:このメールの送信者に返信することはできません。このメールの送信者に        |
| 返信された場合、回答は届きませんのでご注意ください。                 |

#### 個人会員の方は、マイページで申し込み履歴や申し込みの状況などを確認できます。

| 印 このサイトについて 🛛 🗗 新規登録 🛛 お問い合わせ                                                                                                    | ■ マイページ new genki365へ戻る | 5                             | サイト内検索 | 歳 読み上     |
|----------------------------------------------------------------------------------------------------|-------------------------|-------------------------------|--------|-----------|
| new genki365 > マイページ                                                                                                    |                         |                               |        |           |
| 個人会員マイページ(                                                                                                    | さん)                     |                               |        |           |
| 会員情報編集                                                                                                    |                         |                               |        |           |
| 会員情報編集                                                                                                    |                         |                               |        |           |
|                                                                                                    |                         |                               |        |           |
| 申込情報確認                                                                                                    |                         |                               |        |           |
| 申込情報確認                                                                                                    |                         |                               |        |           |
| <ul> <li>○</li> <li>○</li> <li>○</li> <li>○</li> <li>●</li> <li>○</li> <li>●</li> <li>●</li> <li>●<td><b> </b></td><td>■<br/>講師<br/>を探す<br/>た設情報<br/>をかる</td><td>ניסד.</td><td></td></li></ul> | <b> </b>                | ■<br>講師<br>を探す<br>た設情報<br>をかる | ניסד.  |           |
| new genki365 > マイページ > 申し込み情報一覧                                                                                                    |                         |                               | ● 読み上げ | 🌣 読み上げ設定  |
| 申し込み情報一覧                                                                                                    |                         |                               |        | 表示件数 · 6件 |
| ベビーサイン教室開催<br>新米ママさんの会 マイメディア01 (明るい)                                                                                                    |                         |                               | (      | 洋細確認      |

現時点では返答が「未処理」の状態です。団体事務が申し込みを処理すると「受理」「差し戻し」「辞退」と変化 します。申し込みのキャンセルもこの画面上から行えます。但し、例えばキャンセル受付期限が過ぎている等、記

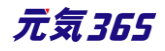

### 事の設定条件により、Web 上からキャンセルが出来ない場合があります。その場合はその旨が表示されますの

### で、画面表示に沿って直接お問い合わせください。

| new genki365 > マイページ > 申し込み情報一覧 > 申し込み情報詳細 |              |  |  |  |
|--------------------------------------------|--------------|--|--|--|
| 甲し込み情報詳細                                   |              |  |  |  |
| 件名                                         | ベビーマッサージ教室開催 |  |  |  |
| 申込者                                        |              |  |  |  |
| 申込者ふりがな                                    |              |  |  |  |
| メールアドレス                                    |              |  |  |  |
| 電話番号                                       |              |  |  |  |
| 申込希望人数                                     | 2            |  |  |  |
| 備考                                         |              |  |  |  |
| 返答                                         | 未処理          |  |  |  |
|                                            |              |  |  |  |
|                                            | キャンセルする      |  |  |  |

| 返答 | 未処理                                    |
|----|----------------------------------------|
|    |                                        |
|    | キャンセルする                                |
|    | Webからのキャンセル期限が過ぎていますので、主催者にお問い合わせください。 |

団体事務が申し込みを処理すると、以下のように申し込み結果通知メールが届きます。 お申し込み結果に受理/差し戻し/辞退どれかが表示されますので内容のご確認をお願いします。

元気365

| new genki365からのお知らせ                                                   |
|-----------------------------------------------------------------------|
| new genki365 をご利用いただきありがとうございます。<br>お申し込み結果につきまして、以下の通りお知らせいたします。<br> |
| お申し込み結長:受理                                                            |
|                                                                       |
|                                                                       |
| 開催日: 2021年10月02日(土) 15時から16時                                          |
| 人数: 2 名                                                               |
| ーーーーーーーーーーーーーーーーーーーーーーーーーーーーーーーーーーーー                                  |
| 団体名: 新米ママさんの会 マイメディア 01(明るい)                                          |
| https://                                                              |
| ーーーーーーーーーーーーーーーーーーーーーーーーーーーーーーーーーーーー                                  |
| メッセージが表示されます                                                          |
| お申し込みを受理しました。このたびはお申し込みありがとうございました。<br>当日のお越しを楽しみにお待ちしています!           |
| 注:このメールの送信者に返信することはできません。このメールの送信者に<br>返信された場合、回答は届きませんのでご注意ください。     |

# 8.2 申し込みの処理

申し込み依頼があると、団体事務宛にメールが着信しますので、記載されている URL をクリックし、管理画面へ 移動します。

| new genki365からのお知らせ<br>new genki365 をご利用いただきありがとうございます。<br>以下の申し込み依頼がありましたので、お知らせいたします。 |         |
|-----------------------------------------------------------------------------------------|---------|
|                                                                                         |         |
| ーーーーーーーーーーーーーーーーーーーーーーーーーーーーーーーーーーーー                                                    |         |
| <br>開催日: 2021 年 10 月 02 日 (土) 15 時から 16 時                                               |         |
| <br>人数: 2 名                                                                             |         |
| https://u                                                                               |         |
| <u>https://c</u> URLが記載されますURLが記載されますURLた                                               | 「記載されます |
| 注:このメールの送信者に返信することはできません。このメー<br>海信された場合、回答は民きませんのでご注意ください。                             | ールの送信者に |

もしくは、ダッシュボード>申し込み一覧から、「返答」が空欄の申し込みを選択します。

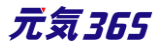

| 見載情報編集                                                 |   |
|--------------------------------------------------------|---|
| <mark>う知らせ</mark><br>う知らせなどを登録して下さい。                   |   |
| <b>イベント・講座</b><br>イベント・催し物・講座の情報を登録して下さい。登録された         | 情 |
| <del>算集</del><br>ボランティ <i>ア募</i> 集・会員募集など、募集情報を登録して下さい | • |
| <del>活動報告</del><br>過去におこなった活動を登録して下さい。                 |   |
| ブログ<br>上記以外の情報で告知したい情報を登録して下さい。                        |   |
| 目し込み管理                                                 | = |
| <mark>申し込み一覧</mark><br>イベント・講座、募集・の申し込み状況を確認できます。      |   |
| い合わせ管理                                                 | = |
| <mark>問い合わせ一覧</mark><br>全体の問い合わせの内容を確認できます。            |   |

| HEW | genkist |                        |             |                  |                |          |            |             |
|-----|---------|------------------------|-------------|------------------|----------------|----------|------------|-------------|
| 新米、 | マさんの    | )会 マイメディア01(明る… お知らせ イ | ベント 募集 活動報告 | 吉 ブログ 団体・施設・講師情報 | アセット マイメディア マイ | ゚メディアトップ |            |             |
| コン  |         |                        |             |                  |                |          |            |             |
| ア!  | フション    | ● Go キーワード             | Q           |                  |                |          |            | 1-2/2項目 〈 〉 |
|     | ID 🔺 🔻  | 件名▲▼                   | 名前▲▼        | メールアドレス 🗤        | 識別子▲▼          | 添付ファイル   | タグ 返答▲▼    | ステータス ▲▼    |
| 0   | 468     | ベビーサイン教室開催 🖸           |             |                  |                |          | $\bigcirc$ | 未読          |
|     | 466     | ベビーサイン教室開催 🖸           |             |                  |                |          | 受理         | 既読          |

申し込み内容が表示されますので、内容を確認の上、「返答」のステータスを変更します。

受理・・・申し込みを受理します。

差し戻し・・・何らかの質問や確認がある場合や、受理しない場合は申し込みを差し戻しします。

辞退・・・申し込み者がから電話連絡等があり、辞退したい旨の連絡があった際などは手元にてステータスを辞退 へ変更します。また、受理後に申し込み者がキャンセルを行った場合は、自動的にステータスが受理から辞退へと 変更されます。

ステータスを変更すると「申し込み者へのメッセージ」入力欄が表示されますので、必要に応じて入力してください。 申し込み結果通知メールに内容が掲載されます。

「保存」後はステータスの変更は利かなくなりますので、ご注意ください。

| new genki365<br>前米ママさんの会 マイメディアの1 (明る お知らせ イベント 県 | 二 支援協会 ブログ R&・損益・美部商業 アセット マイメディア マイメディアトップ |            |
|---------------------------------------------------|---------------------------------------------|------------|
| コンタクトの編集 ====================================     |                                             |            |
| 作名                                                | ベビーサイン教室開催                                  |            |
| 名前                                                |                                             |            |
| メールアドレス                                           |                                             |            |
| 186391 <del>77</del>                              |                                             |            |
| データ                                               | 1089                                        | 68         |
|                                                   | 照約に同意します                                    | 1          |
|                                                   | #8                                          | ベビーサイン教室開催 |
|                                                   | 中认問                                         | 申し込み 太郎    |
|                                                   | 申込者みりがな                                     | もうしごみたろう   |
|                                                   | メールアドレス                                     |            |
|                                                   | 他以書4)                                       |            |
|                                                   | 中这希望人数                                      | 2          |
| añ                                                |                                             |            |
| xe                                                |                                             |            |
|                                                   | ◎×管理用のメモ等にお使い下さい(非公開)                       |            |
| CILLAABAQXyt-y                                    |                                             |            |
| ステータス                                             | 未読 =                                        |            |
| 投稿日                                               | 2020/11/18 14:46:38                         |            |
| オブジェクト (イベント)                                     | ベビーサイン教室時催 (02:1954)                        |            |
| Gr フレビュー 🛙 JIS X8341-3 検証                         |                                             |            |

### 「保存」をクリックし、「変更を保存しました」と表示されれば処理は完了です。

| new genki365                      |                          |
|-----------------------------------|--------------------------|
| 新米ママさんの会 マイメディア01(明る… お知らせ イベント 募 | 璞 活動報告 ブログ 団体・施設・講師情報 アセ |
| コンタクトの編集 ■-覧に戻る ★ダッシュボードへ         | ×                        |
| 変更を保存しました。                        |                          |
| 件名                                | ベビーサイン教室開催               |
| 名前                                |                          |

## 申し込み者へは以下のように申し込み結果通知メールが着信します。

| new genki365からのお知らせ                                               |
|-------------------------------------------------------------------|
| new genki365 をご利用いただきありがとうございます。<br>お申し込み結果につきまして、以下の通りお知らせいたします。 |
|                                                                   |
| 6中し込み結果: 文理<br>                                                   |
| 掲載情報: イベント                                                        |
| イベント名: ベビーサイン教室開催                                                 |
|                                                                   |
| 人数: 2 名                                                           |
| 主催団体: 新米ママさんの会 マイメディア 01(明るい)                                     |
| 団体名: 新米ママさんの会 マイメディア 01(明るい)<br>                                  |
| <u>https://</u>                                                   |
| 備考:当日は動きやすい服装と運動靴でお越しください                                         |
|                                                                   |
| お申し込みを受理しました。このたびはお申し込みありがとうございました。                               |
| 当日のお越しを楽しみにお待ちしています!                                              |
| 注:このメールの送信者に返信することはできません。このメールの送信者に                               |
| 返信された場合、回答は届きませんのでご注意ください。                                        |

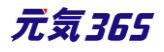

一覧画面

各メニューボタンの説明は「一覧画面の見かた」を参照ください。ここでは以下赤枠部分の説明を行います。

| new genki365    |                  |           |                             |                |         |    |      | 20      |     |
|-----------------|------------------|-----------|-----------------------------|----------------|---------|----|------|---------|-----|
| 新米ママさんの会 マイメディ  | 701(明る… お知らせ イベン | ト 募集 活動報告 | ブログ 団体・施設・講師情報 フ            | アセット マイメディア マイ | メディアトップ |    |      |         |     |
| コンタクトの一覧 []     | イルタ 番ダッシュボードへ    | <         |                             |                |         |    |      | 画面オプシ   | /ヨン |
| <i>ア</i> クション キ | ] キーワード Q        | ]         |                             |                |         |    |      | 1-2/2項目 | < > |
| (現在のフィルタ:カスタム-解 | È )              |           |                             |                |         |    |      |         |     |
| □ ID ▲▼ 件名 ▲▼   |                  | 名前▲▼      | メールアドレス 🛛 🔻                 | 識別子 ▲ ▼        | 添付ファイル  | タグ | 返答▲▼ | ステータス▲▼ |     |
| □ 466 ベビーサイン教   | ê開催 □2°          |           | kunihiko.ichihashi@persol.o | co.jp          |         |    | 辞退   | 既読      |     |

| 画面オフ | ゚ション                                                                                                    | × |
|------|----------------------------------------------------------------------------------------------------|---|
| カラム  | <ul> <li>✓ ID</li> <li>☑ 件名</li> <li>☑ メールアドレス</li> <li>☑ 識別子</li> <li>☑ 添付ファイル</li> <li>☑ タグ</li> <li>☑ 返答</li> <li>□ メモ</li> <li>☑ ステータス</li> <li>□ 投稿日</li> <li>□ フォーム</li> <li>□ オブジェクトID</li> <li>□ IPアドレス</li> <li>□ 更新日</li> <li>□ 更新者</li> </ul> | ] |
| 表示数  | 25 件 / ページあたり                                                                                                    |   |

| 項目名       | 内容                                                                                         |
|-----------|--------------------------------------------------------------------------------------------|
| ID        | 申し込みの ID を表示します。                                                                           |
| 件名        | 申し込み元の掲載情報のタイトルが表示されます。<br>※件名右にある「ビュー」 C は、PowerCMSX の機能になりますが、元気 365 の<br>コンタクトでは使用しません。 |
| 名前        | 使用しません。                                                                                    |
| メールアドレス   | 申し込み者のメールアドレスを表示します。                                                                       |
| 識別子       | 使用しません。                                                                                    |
| 添付ファイル    | 使用しません。                                                                                    |
| タグ        | 使用しません。                                                                                    |
| 返答        | 返答のステータスを表示します。未返答の場合は空欄となります。                                                             |
| スペースサイト統括 | クリックすると申し込みのあったスペースを表示します。                                                                 |
| ステータス     | ステータスを「未読/既読/対応中/対応済/フラグ付き/完了」と設定できます。変更し<br>ても何も起きませんが、お手元でのステータス管理としてお使いください。            |
| 投稿日       | 申し込み依頼のあった日時を表示します。                                                                        |
| フォーム      | 申し込み依頼の場合、通常は「申し込みフォーム」が表示されます。                                                            |
|           | 233 <b><i>T</i>코</b> 365                                                                   |

233

| オブジェクト ID               | 申し込み元の記事名が表示されます。 |  |  |
|-------------------------|-------------------|--|--|
| IP アドレス IP アドレスが表示されます。 |                   |  |  |
| 更新日 申し込みの最終更新日を表示します。   |                   |  |  |
| 更新者                     | 申し込みの最終更新者を表示します。 |  |  |

## 詳細画面

フォームから送られてきた申し込みの内容を確認するために使用します。

| new genki365<br>新米ママさんの会 マイメディ                                                                                                    | (ア01(明る お知らせ イベン                                                                                                    | 項目名          | 内容                                                                                                    |
|----------------------------------------------------------------------------------------------------|----------------------------------------------------------------------------------------------------|--------------|----------------------------------------------------------------------------------------------------|
| コンタクトの編集 1                                                                                                    | ■一覧に戻る 希グッシュボ                                                                                                    | ①件名          | 申し込み元の掲載情報のタイトルが表示されます。                                                                                                    |
| <ul> <li>2) 名前</li> </ul>                                                                                                    |                                                                                                    | 2名前          | 使用しません。                                                                                                    |
| 3 メールアドレス<br>4 版別子                                                                                                    |                                                                                                    | ③メールアドレ<br>ス | 申し込み者のメールアドレスを表示します。                                                                                                    |
| 57-9                                                                                                    | 設問<br>                                                                                                    | ④識別子         | 使用しません。                                                                                                    |
|                                                                                                    | 件名<br>申込者<br>申込者ありがな                                                                                                    | ⑤データ         | 申し込みフォームの内容に応じて、申込者が入力した<br>データが表示されます。                                                                                                    |
| <ul> <li>6 返済</li> <li>ア メモ</li> <li>申し込み者へのメッセージ</li> <li>8 ステータス</li> <li>9 投稿日</li> <li>10 オブジェクト(イベント) (11</li> <li>(97) ブレビュー</li> </ul> | メールアドレス         電話番号         申込希望人数         備老         許退         ① × 管理用のメモ等にお使い下:         (回、※管理用のメモ等にお使い下:         (回、※管理用の、メモ等にお使い下:         (回、※管理用の、メモ等にお使い下:         (回、※管理用の、メモ等にお使い下:         (回、)、ビーサイン教室開催 (ID:195)         (回、)、JIS X8341-3 検証 | ⑥返答          | 申し込み内容に対して受理 / 差し戻し / 辞退の返<br>信ができます。<br>どれかを選択すると申し込み者へのメッセージ欄が表示<br>されるので、メッセージを入力し実行ボタンをクリックする<br>ことで、申込者が入力したメールアドレスに一度だけメ<br>ールを送ることができます。<br>※2 度目以降のメールやり取りは直接メーラーで行っ<br>てください。 |
|                                                                                                    |                                                                                                    | 23           | 34 元気365                                                                                                    |

|                 | 返答を選択すると表示が変わり、メッセージ入力欄が                                    |                                                                  |  |  |  |  |  |  |  |
|-----------------|-------------------------------------------------------------|------------------------------------------------------------------|--|--|--|--|--|--|--|
|                 | 表示されます。                                                     | 表示されます。                                                          |  |  |  |  |  |  |  |
|                 | ステータス                                                       | 未読 ~                                                             |  |  |  |  |  |  |  |
|                 | 返答                                                          | 受理 ~                                                             |  |  |  |  |  |  |  |
|                 | 申し込み者へのメッセージ                                                | <ol> <li>(四) 一 (四) (四) (四) (四) (四) (四) (四) (四) (四) (四)</li></ol> |  |  |  |  |  |  |  |
|                 | 補足                                                          | ⑦ = 管理用のメモ専にお使い下さ)                                               |  |  |  |  |  |  |  |
| <b>⑦</b> メモ     | お手元での管理用の                                                   | りメモとしてお使いください。                                                   |  |  |  |  |  |  |  |
| ⑧ステータス          | 未読 / 既読 / 対応<br>完了<br>デフォルトは未読<br>変更しても何も起き。<br>理としてお使いください | 5中 / 対応済み / フラグ付き /<br>ませんが、お手元でのステータス管<br>ハ。                    |  |  |  |  |  |  |  |
| 9投稿日            | 投稿日を入力します                                                   | 0                                                                |  |  |  |  |  |  |  |
| <b>⑩</b> オブジェクト | どの掲載情報から送                                                   | られてきたかが表示されます。                                                   |  |  |  |  |  |  |  |
| <u>(1)</u> フォーム | どのフォームから送られ                                                 | 1てきたか記載されされます。                                                   |  |  |  |  |  |  |  |

#### 申し込み状況の確認

対象の申し込み記事に対して現在どれくらい申し込みが来ているか、どれくらい処理をしているかは、イベント・講座の一覧もしくは募集の一覧画面でサマリが表示できます。

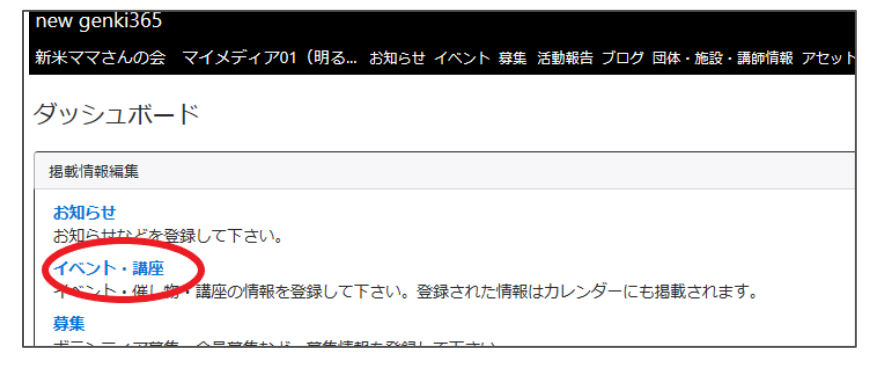

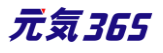

以下の状況から、このイベントの申し込み状況は、定員 20 人に対して現在受理 2 人、未処理 0 人となります。

受理/未処理の人数は、申し込み時の「申し込み希望人数」の合計となりますので、例えば備考欄等に記載した 人数や、受理後の人数変更やキャンセル等は含まれませんので、ご注意ください。

| new | genki36 | 5                                    |                            |                 |               |            |      |  |  |
|-----|---------|--------------------------------------|----------------------------|-----------------|---------------|------------|------|--|--|
| 新米マ | マさんの    | 会 マイメディア01(明る お知らせ イベント 募集 活         | 動報告 ブログ 団体・施設・講            | 師情報 アセット マイメディア | ? マイメディアトップ   |            |      |  |  |
| イベ  |         |                                      |                            |                 |               |            |      |  |  |
|     | アクショ    | > ♦ Go +-ワ-ド Q                       |                            |                 |               |            | 1-   |  |  |
|     | ID 🔺 🔻  | 基本情報 - タイト ▲▼                        | 基本情報 - 主催 ▲▼               | 開催日 - 開始日 ▲ ▼   | 開催日 - 終了日 ▲ ▼ | 申し込み/定員 ▲▼ | 管理用ラ |  |  |
|     | 1954    | ※ ベビーサイン教室開催 № □ び 2<br>未処理:0人 受理:2人 | 新米ママさんの会 マイ<br>メディア01(明るい) | 2021-10-02      | 2021-10-02    | 20         | 子ども・ |  |  |
|     | ID 🔺 🔻  | 基本情報 - タイト ▲▼                        | 基本情報 - 主催 ▲ ▼              | 開催日 - 開始日 ▲ ▼   | 開催日 - 終了日 ▲ ▼ | 申し込み/定員 ▲▼ | 管理用于 |  |  |

個別の申し込みに対しての処理状況は、申し込み一覧画面でキーワード検索やフィルタを利用して絞り込み、ご 確認ください。

| 新米ママさんの会 マイメディア01 (明る お知らせ イベント 募                                               |              |                 |                     |             |                                     |                |            |     |          |             |                     |
|---------------------------------------------------------------------------------|--------------|-----------------|---------------------|-------------|-------------------------------------|----------------|------------|-----|----------|-------------|---------------------|
| ダッシュボード                                                                         |              |                 |                     |             |                                     |                |            |     |          |             |                     |
| 据載情報編集                                                                          | DOW          | apple:24        |                     |             |                                     |                |            |     |          |             |                     |
| お知らせ<br>お知らせなどを登録して下さい。                                                         | mew g<br>新米マ | yenkist<br>マさんの | 55<br> 会 マイメディア01(明 | る お         | 叩らせ イベント 募集                         | 活動報告 こ         | ブログ 団体・    | 施設· | 講師情報     | アセット マイ     | (メディア マイメラ          |
| イベント・選座<br>イベント・値し物・講座の情報を登録して下さい。登録された情<br>尊集<br>ボランティア募集・会員募集など、募集情報を登録して下さい。 | コン           | タクト             | の一覧、フィルタ            | <b>*</b> 孕; | 们场花校均达み                             |                |            |     |          |             |                     |
| 活動報告<br>過去におこなった活動を登録して下さい。                                                     | 75           | ション             | • G =               | ワード         | -7-                                 | -ドで <b>イ</b> ベ | いト名を核      | 媡   |          |             |                     |
| プログ<br>上記以外の情報で告知したい情報を登録して下さい。                                                 | (現在)         | のフィル            | タ:カスタム - 解除)        |             |                                     |                |            |     |          |             |                     |
| 申し込み管理                                                                          |              | ID 🔺 🔻          | 件名▲▼                | 名前<br>▲ ▼   | メールアドレス▲<br>▼                       | 識別子<br>▲▼      | 添付ファ<br>イル | タグ  | 返答<br>▲▼ | ステータ<br>ス▲▼ | 投稿日▲▼               |
| 申し込み一覧<br>イベント・講座、募集 の申し込み状況を確認できます。                                            |              | 466             | ベビーサイン教室開催<br>【ご    |             | kunihiko.ichihashi<br>@persol.co.jp |                |            |     | 辞退       | 既読          | 2020-11-18<br>15:45 |
| 問い合わせ管理                                                                         |              |                 |                     |             |                                     |                |            |     |          |             |                     |
| 問い合わせ一覧<br>全体の問い合わせの内容を確認できます。                                                  |              | 468             | ベビーサイン教室開催<br>「ご    |             | kunihiko.ichihashi<br>@persol.co.jp |                |            |     | 受理       | 未読          | 2020-11-18<br>14:46 |

#### 留意事項

「申し込み締め切り日」を設定した場合、申し込み締め切り日を過ぎた場合も、フロント側で開催日経過後や受け付け終了時に表示される「イベント終了・募集終了・満員御礼」の表示は連動しません。 申し込み締め切り日経過後は、詳細画面の申し込みボタンが消えるのみとなります。 また、開催日よりも申し込み締め切り日を未来日に設定した場合、開催日経過後は申し込みボタンは非表示に はなりますが、申し込み締め切り日の表示自体は設定した締切日が表示されます。

# 第9章 問い合わせ機能

活動団体ごとに問い合わせフォームを設置し、閲覧者からの問い合わせを確認・管理することができます。

# 9.1 問い合わせフォームの設置方法

デフォルトでは、マイメディアへは問い合わせフォームは設置されていません。

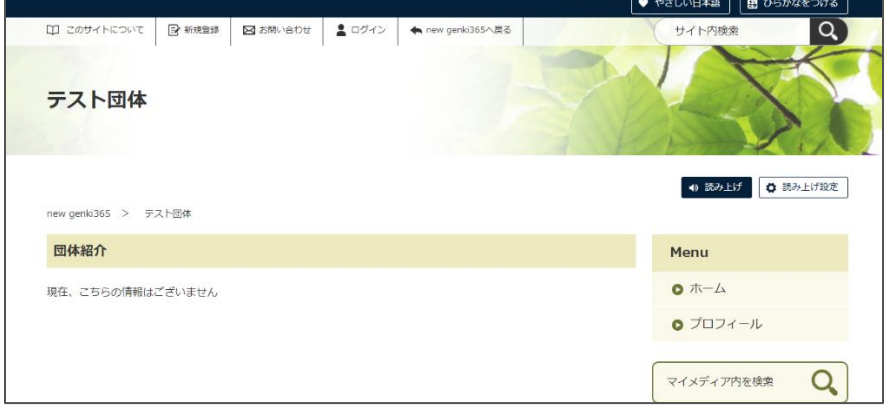

問い合わせフォームの設置は「更なるマイメディアの設定」>「問い合わせフォームの設置」の手順をご参考ください。設置が完了すると、マイメディアに問い合わせフォームが表示されます。

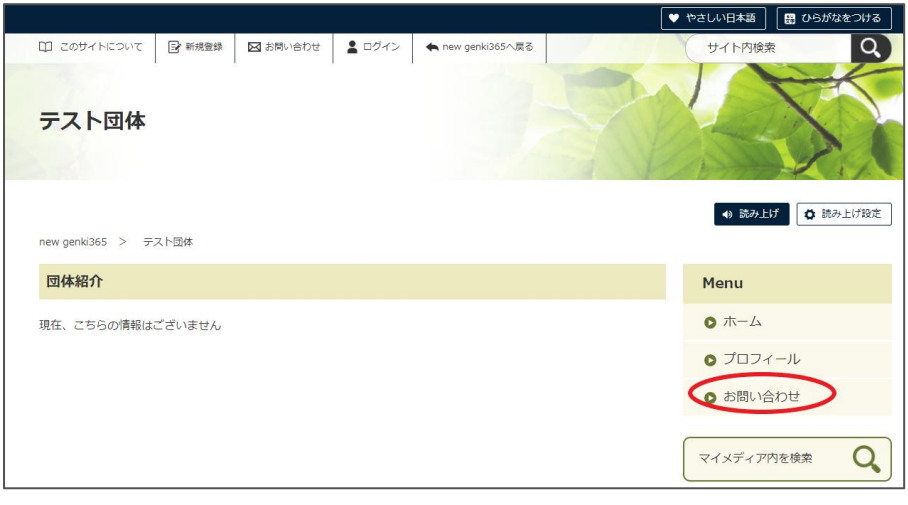

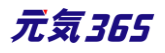

| new genki365 > テスト団体 > お問い合わせ | <ul> <li>         (1) 読み上げ         (2) 読み上げ設定     </li> </ul> |
|-------------------------------|---------------------------------------------------------------|
| お問い合わせ                        | Menu                                                          |
| タイトル 必須                       | • ホーム                                                         |
| 入力してください                      | ● プロフィール                                                      |
| お名前 必須                        | ● お問い合わせ                                                      |
| 入力してください                      | マイメディア内を検索                                                    |
| メールアドレス                       |                                                               |
| 入力してください                      |                                                               |
| メールアドレスか電話番号のどちらかをご記入ください     |                                                               |
| 電話番号                          |                                                               |
| 入力してください                      |                                                               |
| メールアドレスか電話番号のどちらかをご記入ください     |                                                               |
| お問い合わせ内容 必須                   |                                                               |
| 入力してください                      |                                                               |
| <ul> <li>内容を確認する</li> </ul>   |                                                               |

| new genki365 > テスト団体 > お問いる                                               | 合わせ          |  |  |  |  |  |
|---------------------------------------------------------------------------|--------------|--|--|--|--|--|
| お問い合わせ完了                                                                  |              |  |  |  |  |  |
| お問い合わせが完了いたしました。<br>担当者からの回答をお待ちください。<br>また、回答にお時間を要する内容もございますので、ご了承ください。 |              |  |  |  |  |  |
|                                                                           | ≫ サイトトップページへ |  |  |  |  |  |

問い合わせを行うと、問い合わせ元へは以下の確認メールが着信します。

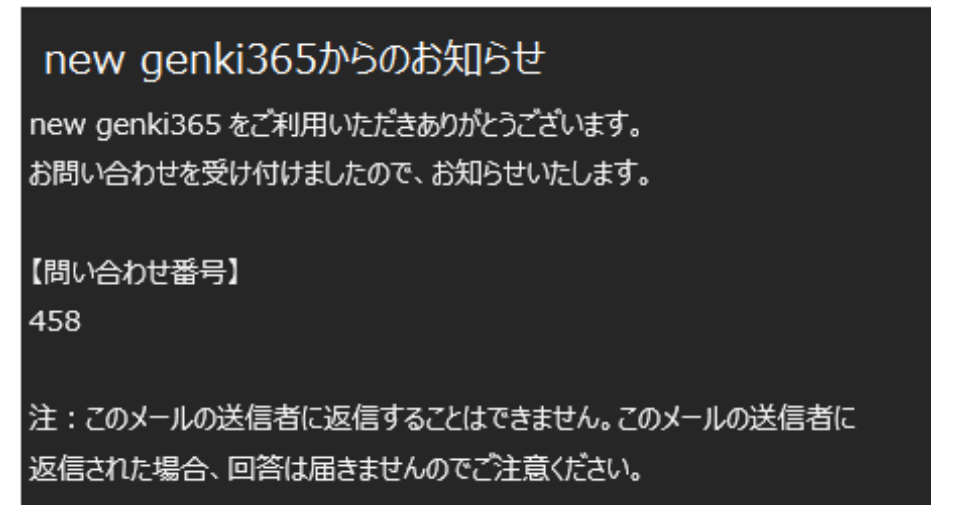

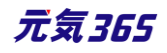

### 9.2 問い合わせの確認と管理

問い合わせがあると、団体事務アカウント宛へ問い合わせがあった旨のメールが着信しますので、URLをクリックして対象画面へと移動します。

※メールアドレスを持たないアカウントの場合は、メールは着信しませんので、アカウントへメールアドレスの登録を推 奨いたします。

new genki365 お問い合わせがありました お問い合わせを受け付けましたのでお知らせいたします。 以下 URL よりご確認くださいますよう、よろしくお願いいたします。 【問い合わせ番号】 458 【URL】 http:// URLが記載されます。URLが記載されます。URLが記載されます。 注:このメールの送信者に返信することはできません。このメールの送信者に 返信された場合、回答は届きませんのでご注意ください。

もしくは、ダッシュボード > 問い合わせ一覧をクリックし、「返答」が空欄の問い合わせ件名をクリックし、編集画面 へ進みます。「返答」が表示されていない場合は、右上の「画面オプション」 > 「カラム」で「返答」にチェックを入 れ、保存すると表示されるようになります。

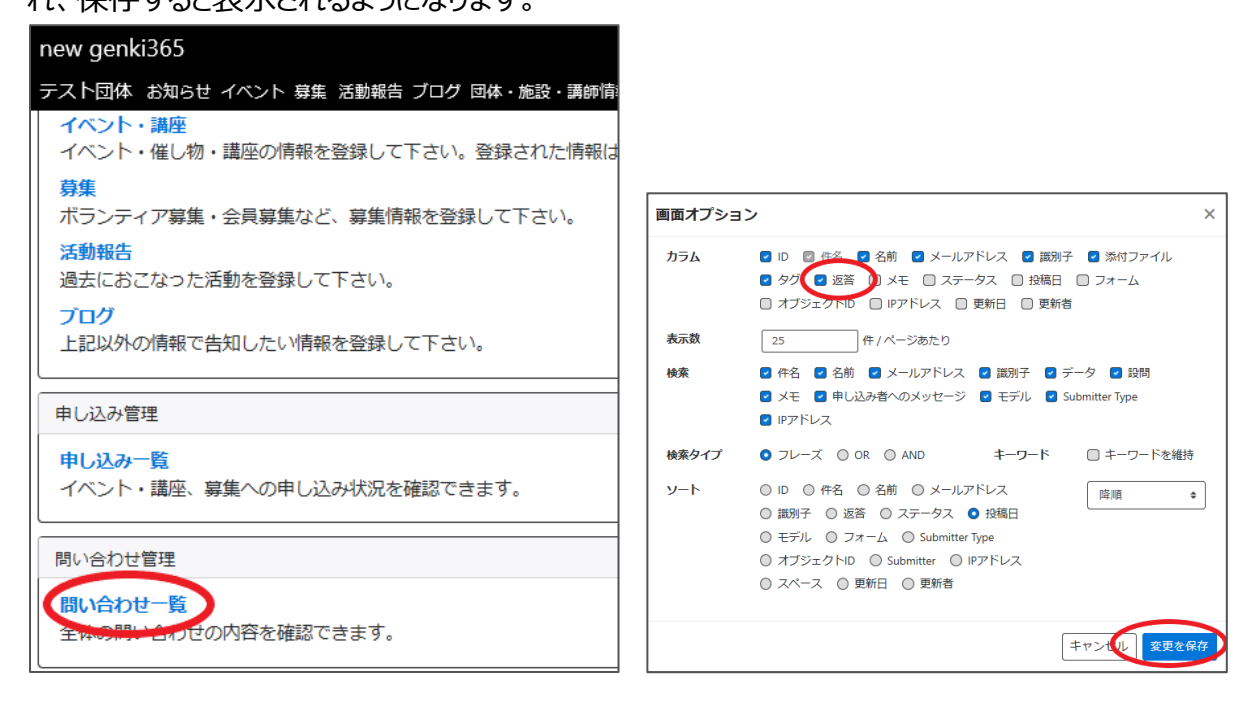

| new genki365                       |           |                  |       |        |    |             |
|------------------------------------|-----------|------------------|-------|--------|----|-------------|
| テスト団体 お知らせ イベント 募集 活動報告 ブログ 団体・施設・ | 講師情報 アセット | マイメディア マイメディアトップ |       |        |    |             |
| コンタクトの一覧 フィルタ 希ダッシュボードへ            |           |                  |       |        |    | 画面オプション     |
| アクション ♥ G0 年−ワ−ド Q                 |           |                  |       |        |    | 1-1/1項目 〈 〉 |
| □ ID ▲▼ 件名 ▲▼                      | 名前▲▼      | メールアドレス 🗸        | 識別子▲▼ | 添付ファイル | タグ | 返答▲▼        |
| □ 459 テスト問い合わせ ℃                   |           |                  |       |        |    | $\bigcirc$  |

編集画面では問い合わせ内容が表示されます。返答はシステム上では行いません。右側の「返信する」をクリック すると、お手元のメーラーが立ち上がりますので、実際の返信はメーラーより行ってください。

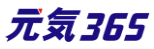

| new genki365<br>テスト団体 お知らせ イベント | 募集 活動報告 ブログ 団体・施設・ | 講師情報 アセット マイメディア マイメディアトップ |             |
|---------------------------------|--------------------|----------------------------|-------------|
| コンタクトの編集                        | ■一覧に戻る 希グッシュボード    | ^                          |             |
| 件名                              | テスト問い合わせ           |                            |             |
| 名前                              |                    |                            |             |
| メールアドレス                         |                    |                            | ■ 返信する      |
| 識別子                             |                    |                            |             |
| データ                             | 設問                 | 値                          |             |
|                                 | タイトル               | テスト問い合わせ                   |             |
|                                 | お名前                | テスト太郎                      |             |
|                                 | メールアドレス            |                            |             |
|                                 | 電話番号               |                            |             |
|                                 | お問い合わせ内容           | テスト問い合わせです。ご回答よろ           | しくお願いいたします。 |

| 受信トレイ                 |                        | ;                                 | × |
|-----------------------|------------------------|-----------------------------------|---|
| <b>書式</b> 挿入 描画       | オプション                  | 💼 破棄 🕞 送信                         |   |
| B I U 🖉 A             | ▼   Ξ Ξ Ξ ▼   見出し1     | <ul><li>ジ 元に戻す (2 やり直し)</li></ul> |   |
| 差出人:                  |                        |                                   |   |
| 宛先:                   |                        | А сс と всс                        |   |
| Re: (「お問い合わせフォーム」へのお問 | 問合わせ)                  |                                   |   |
| 様                     |                        |                                   |   |
|                       |                        |                                   |   |
| -<br>> タイトル:テスト問い合わせ  |                        |                                   |   |
| > お名前:テスト太郎           |                        |                                   |   |
| > メールアドレス:            |                        |                                   |   |
| > 電話番号:               |                        |                                   |   |
| > お問い合わせ内容:テスト問い      | 合わせです。ご回答よろしくお願いいたします。 |                                   |   |
|                       |                        |                                   |   |
|                       |                        |                                   |   |

※クリックすると問い合わせ内容を引用したメール文が新規立ち上げされますが、

mailto タグから情報を引用している為、一定文字数以上の場合はメーラー立ち上げに支障が出てまいります (これはブラウザの仕様等の為、避けられません)

その為、システムで指定文字数でカットするように対策を行っており、全角の場合、文頭 30 文字程度の引用となりますが、様々なブラウザに対応する為、ご了承ください。

続きの引用を行いたい場合は、手動でコピーペーストにてお願いいたします。

システム上では問い合わせの管理を行う為に、必要に応じて管理用にメモを記入し、ステータスを変更後、「保存」をクリックします。保存を行うと、メモやステータスが管理画面に蓄積されます。

| XE           | 11/18 初回回答済(担        | 当:田中)    |            |        |           |
|--------------|----------------------|----------|------------|--------|-----------|
| 7- 67        | ⑦ ※ 管理用のメモ等にお使いて     | っさい(非公開) | コンタクトの編集   | ■一覧に戻る | 骨ダッシュボードへ |
| ステーダス        | 未読 既読 対応中            | 19-19-04 | 変更を保存しました。 |        |           |
| オブジェクト (ビュー) | 対応済み<br>フラグ付き<br>完了  | 20)      | 件名         | テスト問い  | い合わせ      |
| 保存 プレビュ      | L — 🔲 JIS X8341-3 検証 | -        | 名前         |        |           |

| new genki365                                  |                              |         |                        |             |
|-----------------------------------------------|------------------------------|---------|------------------------|-------------|
| テスト団体 お知らせ イベント 募集 活動報告 ブログ 団体・施設・            | ・講師情報 アセット マイメディア マイメディアトップ  |         |                        |             |
| コンタクトの一覧 フィルタ ・ ダッシュボードへ                      |                              |         |                        | 画面オプション     |
| アクション ♥ Go キーワード Q                            |                              |         |                        | 1-1/1項目 〈 〉 |
| □ ID ▲▼ 件名 ▲▼ 名前 ▲▼ メーノ                       | ・ルアドレス▲▼ 識別子▲▼ 添付ファイル        | タグ 返答▲▼ | ¥₹▲▼                   | ステータス 🗸 🔻   |
| □ 459 テスト問い合わせ C <sup>*</sup> kunih<br>ol.co. | ihiko.ichihashi@pers<br>o.jp | 0       | 11/18 初回回答済<br>(担当:田中) | 対応中         |

#### 一覧画面

#### 各メニューボタンの説明は「一覧画面の見かた」を参照ください。ここでは以下赤枠部分の説明を行います。

| new<br>テス | genki3<br>ト団体 お | 65<br>知らせ イベント 募集 活動報告 | ョブログ 団体・        | ・施設・講師情報 アセット | <i>マイメディア マ</i> | イメディアトップ |    |      |                        |             |
|-----------|-----------------|------------------------|-----------------|---------------|-----------------|----------|----|------|------------------------|-------------|
| ⊐>        | ッタクト            | の一覧 フィルタ               | <b>希</b> ダッシュボ− | - ř~          |                 |          |    |      |                        | 画面オプション     |
| 7         | クション            |                        | -  *            | ٩             |                 |          |    |      |                        | 1-1/1項目 < > |
|           | ID 🔺 🔻          | 件名▲▼                   | 名前▲▼            | メールアドレス 🛛 🔻   | 識別子▲▼           | 添付ファイル   | タグ | 返答▲▼ | ¥₹⊾▼                   | ステータス▲▼     |
|           | 459             | テスト問い合わせ 🖸             |                 |               |                 |          |    | 0    | 11/18 初回回答済<br>(担当:田中) | 対応中         |

| 画面オプシ | ヨン                                                                                                    | × |
|-------|----------------------------------------------------------------------------------------------------|---|
| カラム   | <ul> <li>✓ ID</li> <li>☑ 件名</li> <li>✓ 名前</li> <li>✓ メールアドレス</li> <li>✓ 識別子</li> <li>✓ 添付ファイル</li> <li>✓ タグ</li> <li>✓ 返答</li> <li>✓ メモ</li> <li>✓ ステータス</li> <li>□ 投稿日</li> <li>□ フォーム</li> <li>□ オブジェクトID</li> <li>□ IPアドレス</li> <li>□ 更新日</li> <li>□ 更新者</li> </ul> |   |
| 表示数   |                                                                                                    |   |

| 項目名 | 内容                |       |
|-----|-------------------|-------|
| ID  | 問い合わせの ID を表示します。 |       |
|     | 241               | 元気365 |

| 件名        | 問い合わせの件名が表示されます。<br>※件名右にある「ビュー」 C は、PowerCMSX の機能になりますが、元気 365 の<br>コンタクトでは使用しません。 |
|-----------|-------------------------------------------------------------------------------------|
| 名前        | 使用しません。                                                                             |
| メールアドレス   | 申し込み者のメールアドレスを表示します。                                                                |
| 識別子       | 使用しません。                                                                             |
| 添付ファイル    | 使用しません。                                                                             |
| タグ        | 使用しません。                                                                             |
| 返答        | 返答のステータスを表示します。未返答の場合は空欄となります。                                                      |
| スペースサイト統括 | クリックすると問い合わせのあったスペースを表示します。                                                         |
| ステータス     | ステータスを「未読/既読/対応中/対応済/フラグ付き/完了」と設定できます。変更<br>しても何も起きませんが、お手元でのステータス管理としてお使いください。     |
| 投稿日       | 問い合わせのあった日時を表示します。                                                                  |
| フォーム      | 問い合わせの場合、通常は「お問い合わせ」が表示されます。                                                        |
| オブジェクト ID | 問い合わせ元のフォーム名が表示されます。                                                                |
| IP アドレス   | IP アドレスが表示されます。                                                                     |
| 更新日       | 問い合わせの最終更新日を表示します。                                                                  |
| 更新者       | 問い合わせの最終更新者を表示します。                                                                  |

#### 詳細画面

フォームから送られてきた申し込みの内容を確認するために使用します。

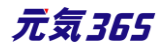

| new genki365<br>テスト団体 お知らせ イベント                                           | <b>発生 活動総告 ブログ 司林・施設・運動信報 アヤ</b>                                          | 項目名                 | 内容                                                                                            |
|---------------------------------------------------------------------------|---------------------------------------------------------------------------|---------------------|-----------------------------------------------------------------------------------------------|
| コンタクトの                                                                    | 編集 ヨー覧に戻る 希ダッシュボードへ                                                       | ①件名                 | 問い合わせの件名が表示されます。                                                                              |
| 2 <sub>名前</sub>                                                           | テスト問い合わせ                                                                  | 2名前                 | 使用しません。                                                                                       |
| 3 メールアドレス                                                                 | 6<br>≦返信する                                                                | ③メールアドレス            | 問い合わせ元のメールアドレスを表示します。                                                                         |
| (4) #8275 T<br>(5) データ                                                    | 設問                                                                        | ④識別子                | 使用しません。                                                                                       |
|                                                                           | タイトル<br>お名前<br>メールアドレス                                                    | 5データ                | 問い合わせ内容に応じて、問い合わせ元が入力したデ<br>ータが表示されます。                                                        |
| () XE                                                                     | お問い合わせ内容<br>11/18 初回回答済                                                   | <mark>⑥</mark> 返信する | クリックするとメーラーが立ち上がります。問い合わせ元<br>に対しての返信はメーラにて行ってください。<br>全角の場合、文頭 30 文字程度の引用となります。              |
| <b>8</b> 27-92                                                            | <ul> <li>◎※管理用のメモ等にお使い下さい(非公開)</li> <li>対応中</li> </ul>                    | <b>⑦</b> メモ         | お手元での管理用のメモとしてお使いください。                                                                        |
| <ul> <li>9 投稿日</li> <li>10 オブジェクト (ビュー</li> <li>保存</li> <li>ブレ</li> </ul> | 2020/11/18 18:18:04<br>-) ① お問い合わせフォーム (ID:42020)<br>ビュー ② JIS X8341-3 検証 | 8ステータス              | 未読 / 既読 / 対応中 / 対応済み / フラグ付き /<br>完了<br>デフォルトは未読<br>変更しても何も起きませんが、お手元でのステータス管<br>理としてお使いください。 |
|                                                                           |                                                                           | 9投稿日                | 投稿した日付入力します。                                                                                  |
|                                                                           |                                                                           | 10オブジェクト            | どのオブジェクトから送られてきたかが表示されます。                                                                     |
|                                                                           |                                                                           | ⑪フォーム               | どのフォームから送られてきたか記載されます。                                                                        |

# 9.3 サイト統括の問い合わせフォームについて サイト統括

#### 統括サイトの上部に設置されたお問い合わせフォームからの問い合わせを受信できます。

|             |        |          |         |                   | • | やさしい日本語 🛛 闘 1 | ひらがなをつける |
|-------------|--------|----------|---------|-------------------|---|---------------|----------|
| 🛱 このサイトについて | 🕑 新規登録 | 🖂 お問い合わせ | 2 マイページ | 속 new genki365へ戻る | ( | サイト内検索        | Q        |
|             |        |          |         |                   |   |               |          |

| ()<br>अध्रहम<br>२-म्रेन                            |                                                                                                    |
|----------------------------------------------------|----------------------------------------------------------------------------------------------------|
| new genkl365 > お願い合わせ<br>お問い合わせ<br>以下のフォームに入力して「確認 | <ul> <li>◆ 読み上げ</li> <li>● 読み上げ</li> <li>● 読み上げ</li></ul> |
| タイトル 必須                                            | 入力してください                                                                                                    |
| お名前 みれ                                             | 入力してください                                                                                                    |
| メールアドレス                                            | 入力してください           メールアドレスが電話番号のどちらかをご記入ください                                                                                                    |
| 電話番号                                               | 入力してください           メールアドレスが電話書号のどちらかをご記入ください                                                                                                    |
| お問い合わせ内容 参加                                        | 入力してください                                                                                                    |
|                                                    | 権起する                                                                                                    |

また、統括団体のマイメディアから設定できるお問い合わせフォームからも問い合わせを受信できます。マイメディア へのお問い合わせフォーム設置の有無は、統括団体のマイメディア設定より行えます。

|               |              |                 |         |                   |             |            | プラル・ふを つりる     |
|---------------|--------------|-----------------|---------|-------------------|-------------|------------|----------------|
| 🖽 このサイトについて   | ■ 新規登録       | 🖂 お問い合わせ        | 🛓 マイページ | 속 new genki365へ戻る |             | サイト内検索     | Q              |
|               |              |                 |         |                   |             |            |                |
| 00市協働         | 動推進課         | -162× 0         | -       |                   |             |            |                |
| 1. OR .       |              | ST. Contraction |         | S MARCH           | and the     | マイメディア内を検索 | 索する <b>Q</b> 、 |
| *-4           | プロフィール       | *****           | dash    | . 講麻 活動起生         | 芭蕉          |            | 問い合わせ          |
|               | 5 L J 1 1    | 05456           | 1.021   |                   | 97 <b>ж</b> |            | 5140 · [] 45 C |
|               |              |                 |         |                   |             | ◆ 読み上げ     | ♥ 読み上げ設定       |
|               |              |                 |         |                   |             |            |                |
|               |              |                 |         |                   |             |            |                |
|               | お問           | い合わせ            |         |                   |             |            |                |
|               |              |                 |         |                   |             |            |                |
|               |              |                 |         |                   |             |            |                |
| 入力してください)     |              |                 |         |                   |             |            |                |
|               |              |                 |         |                   |             |            |                |
| お名前 必須        |              |                 |         |                   |             |            |                |
| 入力してください      |              |                 |         |                   |             |            |                |
| メールアドレス       |              |                 |         |                   |             |            |                |
| 入力してください      |              |                 |         |                   |             |            |                |
| メールアドレスか電話番号r | のどちらかをご記入くだる | さい              |         |                   |             |            |                |
| 電話番号          |              |                 |         |                   |             |            |                |
| 入力してください      |              |                 |         |                   |             |            |                |
| メールアドレスか電話番号の | のどちらかをご記入くださ | tι              |         |                   |             |            |                |
| お問い合わせ内容      | 1            |                 |         |                   |             |            |                |
| 入力してください      |              |                 |         |                   |             |            |                |
|               |              |                 |         |                   |             |            |                |
|               |              |                 |         |                   |             |            |                |
|               |              |                 |         |                   |             |            |                |
|               |              |                 |         |                   |             |            |                |

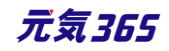

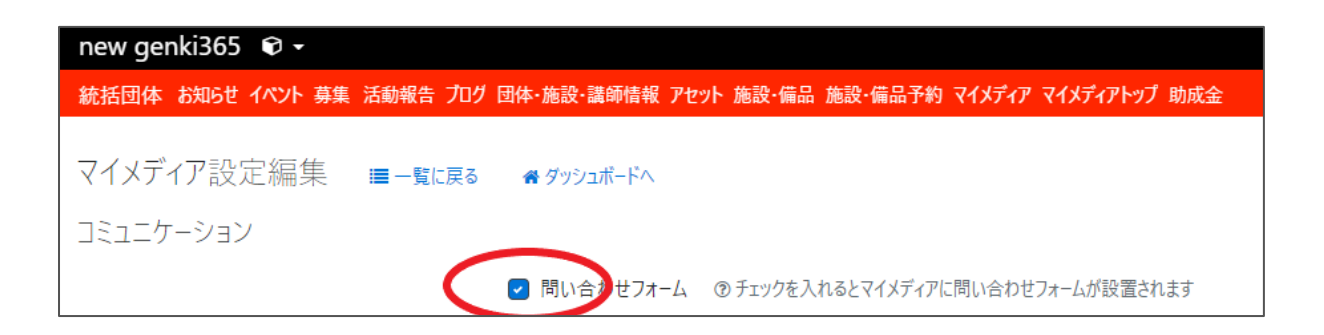

前者を「統括側からの問い合わせ」、後者を「マイメディアからの問い合わせ」とした場合に、フォーム自体は異なる 扱いとなる為、管理画面上での確認可能箇所が異なってきます。

・システムスコープのダッシュボード「コンタクトの一覧」で閲覧可能な問い合わせ 「統括側からの問い合わせ」「マイメディアからの問い合わせ」 ・統括団体スペースのダッシュボード「問い合わせ一覧」で閲覧可能な問い合わせ 「マイメディアからの問い合わせ」

システムスコープのダッシュボード「コンタクトの一覧」へは、様々な種別の問い合わせが一覧表示されます。使い方は「コンタクトの一覧」にてご参照ください。

下図は、システムスコープのダッシュボード「コンタクトの一覧」での問い合わせの見分け方です。 ①統括側からの問い合わせ(スペース名なし)

②マイメディアからの問い合わせ(スペース名に統括団体)

| コンら | コンタクトの一覧 フィルタ ペダッシュボードへ |                 |                    |                |          |             |                              |              | 32 |
|-----|-------------------------|-----------------|--------------------|----------------|----------|-------------|------------------------------|--------------|----|
| â   | アクショ                    | ン キ Go キーワード    | Q                  |                |          |             | 1 - 42                       | 3 / 423 項目 < | >  |
|     | ID 🔺 🔻                  | 件名▲▼            | 名前 🔺 🔻 メールアドレス 🔺 🔻 | 識別子 ▲ ▼        | 添付ファイル タ | クグ フォーム 🔺 🔻 | オブジェクトID 🔺 🔻                 | スペース 🔺 🔻     |    |
|     | 461                     | 統括側から問い合わせ 🖸    |                    | system_contact |          | お問い合わせ      | お問い合わせ<br>(ID:15)            |              | 1  |
|     | 460                     | マイメディアから問い合わせ 🖸 |                    |                |          | お問い合わせ      | お問い合わせフ<br>オーム<br>(ID:32197) | 統括団体         | 2  |

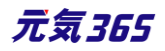

# 第10章 コンタクトの一覧 サイト統括

サイト統括は、システムスコープのダッシュボードにて、以下を一覧で表示し、管理することができます。

- 統括団体含め、全団体へのお問い合わせ
- 統括団体含め、全団体への申し込み
- 団体登録申請フォームからの申請
- 退会アンケート
- メールマガジン登録解除完了 アンケート

システムスコープのダッシュボード > コンタクト一覧をクリックします。スペースのダッシュボードでの表示時は「申し込み一覧・問い合わせ一覧」と分かれていましたが、システムスコープでは一つにまとめられているところが特長です。

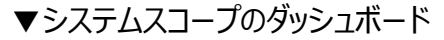

| ▼スペースのダッシュボー | -ド |
|--------------|----|
|--------------|----|

| new genki365 🕏 🗝                                        | new genki365 🛛 🕶                                                          |
|---------------------------------------------------------|---------------------------------------------------------------------------|
| イベント・講座<br>イベント・催し物・講座の情報を登録して下さい。登録された情報はカレンダーにも掲載されます | 新米ママさんの会 マイメディアの1 (明る お知らせ イベント 募集 活動報告 プログ 団体・施設・基準価報 アセット<br>プロンショッチャード |
| 募集<br>ボランティア募集・会員募集など、募集情報を登録して下さい。<br>活動報告             | アプランコハード<br>泉後にパスワードを設定してから1日以上経過しています。這やかにパスワードを変更してください。                |
| 過去におこなった活動を登録して下さい。                                     | 掲載懂報編集                                                                    |
| プログ<br>上記以外の情報で告知したい情報を登録して下さい。                         | お知らせ<br>お知らせなどを登録して下さい。                                                   |
|                                                         | イベント・講座<br>イベント・催し物・課座の情報を登録して下さい。登録された情報はカレンダーにも掲載されます。                  |
| 施設·備品予約                                                 | 募集<br>ボランティア募集・会員募集など、募集情報を登録して下さい。                                       |
| 施設・備品登録・編集<br>予約状況を確認する施設を登録・編集できます。                    | 活動観告<br>過去におごなった活動を登録して下さい。                                               |
| 施設・備品予約<br>予約状況を更新できます。                                 | ノロッ<br>上記以外の情報で告知したい情報を登録して下さい。                                           |
| 施設·備品予約日時一覧                                             | 申し込み管理                                                                    |
| 施設・設備別の日時別の予約状況を確認できます。                                 | 申し込み一覧<br>イベント・隣面、募集への申<br>し込み状況を確認できます。                                  |
| 申し込み、思い合わせ管理                                            | 間に合わせ管理                                                                   |
| コンタクト一覧<br>シント・職座 募集への申し込み状況、全体の問い合わせの内容を確認できます。        | 問い会わせ一覧<br>全体の問い会わせの内容を確認できます。                                            |
|                                                         | マイメディア営運                                                                  |

## 一覧画面ではサイト内の全てのコンタクトが表示されます。

| new                             | genki36 | 55 👽 -               |                    |                |        |         |           |          | 8800                         |
|---------------------------------|---------|----------------------|--------------------|----------------|--------|---------|-----------|----------|------------------------------|
| コンタクトの一覧 フィルタ #ダッシュボードへ 画面オプション |         |                      |                    |                |        |         |           |          |                              |
| Ê                               | アクショ    | ン \$ Go キーワード        | Q                  |                |        |         |           | 1 - 25 / | 193 項目 (  > »                |
|                                 | ID 🔺 🔻  | 件名▲▼                 | 名前 🔺 🔻 メールアドレス 🔺 🔻 | 識別子 ▲ ▼        | 添付ファイル | タグ 返答▲▼ | ステータス 🔺 🔻 | フォーム 🔺 🔻 | スペース 🔺 🔻                     |
|                                 | 472     | 統括側から問い合わせデモサイト 🖸    |                    | system_contact |        |         | 未読        | お問い合わせ   |                              |
|                                 | 471     | マイメディアから問い合わせデモサイト 🕑 |                    |                |        |         | 未読        | お問い合わせ   | 統括団体                         |
|                                 | 470     | ベビーサイン教室開催 🖸         |                    |                |        |         | 未読        | 申し込みフォーム | 新米ママさんの会<br>マイメディア01(暗<br>い) |
|                                 | 466     | ベビーサイン教室開催 🖸         |                    |                |        | 辞退      | 既読        | 申し込みフォーム | 新米ママさんの会<br>マイメディア01(明       |

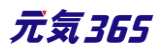
絞り込んで表示したい場合は、フィルタを使用するか、「フォーム」「スペース」いずれかの対象をクリックすると、絞り 込み表示されます。

#### new genki365 🛭 🗣 🗸 画面オプション コンタクトの一覧 フィルタ 希 ダッシュボードへ 1 - 25 / 193 項目 < > » Q $\square$ ID ▲▼ 件名 ▲▼ 名前▲▼ メールアドレス▲▼ 識別子▲▼ 添付ファイル タグ 返答▲▼ ステータス▲▼ フォーム 🔺 🔻 スペース 🔺 🔻 472 統括側から問い合わせデモサイト 🖸 未読 お問い合わせ system\_contact マイメディアから問い合わせデモサイト C 471 お問い合わせ 統括団体 未読 470 ベビーサイン教室開催 🖸 未読 申し込みフォーム 新米ママさんの会 マイメディア01 (暗 い) ベビーサイン教室開催 🖸 新米ママさんの会 辞退 申し込みフォーム 466 既読 マイメディア01(明 **ວ**ເາ) ベビーマッサージ教室開催 🖸 申し込みフォーム 新米ママさんの会 469 未読 マイメディア02(明 อเง) 468 ベビーサイン教室開催 🖸 受理 未読 申し込みフォーム 新米ママさんの会 マイメディア01(明 ລຸເນ) ☐ 467 テスト ☑ system\_contact 未読 お問い合わせ

# 例:赤字部分をクリックすると、スペース「統括団体」の「問い合わせ」一覧を表示します。

| new      | genki36                          | 55 📦 •               |                    |                |        |           |           |          |                   | 20              | •       |
|----------|----------------------------------|----------------------|--------------------|----------------|--------|-----------|-----------|----------|-------------------|-----------------|---------|
| コンダ      | コンタクトの一覧 フィルタ ● ダッシュボードへ 画面オプション |                      |                    |                |        |           |           |          |                   |                 |         |
| <b>a</b> | アクショ                             | \$> \$ Go = -ワ−ド     | Q                  |                |        |           |           | 1 - 25 / | 193 項目            | < >             | >       |
|          | ID 🔺 🔻                           | 件名▲▼                 | 名前 🛦 🔻 メールアドレス 🛦 🔻 | 識別子 ▲ ▼        | 添付ファイル | タグ 返答 🔺 🔻 | ステータス 🔺 🔻 | フォーム 🔺 🔻 | <u>אר</u> ר       | Z ▲ ▼           |         |
|          | 472                              | 統括側から問い合わせデモサイト 🖸    |                    | system_contact |        |           | 未読        | お問い合わせ   |                   |                 |         |
|          | 471                              | マイメディアから問い合わせデモサイト 🖸 |                    |                |        |           | 未読        | お問い合わせ   | 統括因               | ∄体              |         |
|          | 470                              | ベビーサイン教室開催 【】        |                    |                |        |           | 未読        | 申し込みフォーム | 新米マ<br>マイメ5<br>い) | ?マさんの:<br>ディア01 | 会<br>(暗 |

| new genki365 🛛 🕈                                |              |                     |         |           | <b>2</b> 0 • |
|-------------------------------------------------|--------------|---------------------|---------|-----------|--------------|
| 統括団体 お知らせ イベント 募集 活動報告 プログ 団体・施設・講師情報 アセット 施設・備 | 品 施設・備品予約 マイ | (メディア マイメディアトップ 助成金 |         | [         | 22/          |
| コンタクトの一覧 フィルタ 希ダッシュボードへ                         |              |                     |         | Ē         | 画面オプション      |
|                                                 |              |                     |         | 1 - 1 / 1 | 1項目 < >      |
| (現在のフィルタ:カスタム - 解除)                             |              |                     |         |           |              |
| □ ID ▲ ▼ 件名 ▲ ▼                                 | 名前 🔺 🔻       | メールアドレス 🔺 🔻         | 識別子 ▲ ▼ | 添付ファイル    | タグ           |
| 日 471 マイメディアから問い合わせデモサイト                        |              |                     |         |           |              |
| □ ID ▲▼ 件名 ▲▼                                   | 名前 🔺 🔻       | メールアドレス 🔺 🔻         | 識別子 ▲ ▼ | 添付ファイル    | タグ           |

※件名右にある「ビュー」 C は、元気 365 では使用しません。

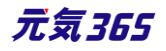

#### 第11章 メールマガジン機能

一斉自動配信と、手動配信の2種類があります。手動配信は、サイト統括が行います。 団体事務がメルマガを受信したい場合は、フロントから個人会員・メールマガジン会員で登録します。個人会員・ メールマガジン会員の場合は、団体事務アカウントと同一のメールアカウントでの登録が可能です。

サイト統括 PowerCMSX のオンラインドキュメントは下記 URL です。 https://powercmsx.jp/about/email-magazine.html

# 11.1 自動配信

掲載情報の分類ごとに、個人会員(メールマガジンを希望する会員のみ)とメルマガ会員向けに、新着情報を

| 一定期間で自動配信します。                                                                           |         |                                                     |                                           |
|-----------------------------------------------------------------------------------------|---------|-----------------------------------------------------|-------------------------------------------|
| new genki365からのお知らせ (男女共同参画)                                                            |         |                                                     |                                           |
| 2020年11月09日から2020年11月15日までに新規登録された情報です。                                                 | メールマカシ  | ン会員登録ノオーム                                           |                                           |
| へくらくなっていないないないないないないないないないないないないないない。<br>男女共同参画<br>そころくないないないないないないないないないないないないないないないない | メールアドレス | 個人会員・メルマガ会員ともに、<br>チェックを入れた分野が自動配信                  | 記信希望分野に                                   |
|                                                                                         |         |                                                     | 12410.90                                  |
| ・ ハン・ m+k<br>◆ イベントタイトル<br>http:///group_a/event/2249.html                              | 配信希望分野  | ◆<br>□ すべてにチェック                                     | _                                         |
| ◆ イベントタイトル<br>http://www.scone.408/event/2226.html                                      |         | <ul> <li>男女共同参画</li> <li>まちづくり・コミュニティ・交流</li> </ul> | <ul> <li>消費者・生活</li> <li>環境・エコ</li> </ul> |
|                                                                                         |         | <ul> <li>☐ 子ども・子育て</li> <li>☐ 美術・工芸・書道</li> </ul>   | □ 福祉・高齢者                                  |
| ##<br>→ ##################################                                              |         | □ 和歌·俳句·朗読                                          | <ul> <li>花・華道・茶</li> </ul>                |
|                                                                                         |         | 語学 語学                                               | 🗌 その他                                     |
| ここの<br>活動報告<br>◆活動報告タイトル<br>htt: group_408/activity/575.html                            |         |                                                     |                                           |
|                                                                                         |         |                                                     |                                           |
| このメールアドレスは送傷専用です。<br>ご返信いただきましてもお返事できませんので、ご了承ください。                                     |         |                                                     |                                           |

もしくは地域ごと、分類と地域ごと、分野や地域問わず全情報に、自動配信します。(サイト毎の個別設定によ り異なります)

| <b>ビールアドレス</b> | 配信希望地域にチェックを入れた地域が                                                                                                   | メールアドレス | 配信布室の型・配信布室地域に<br>メカリンを気かた内容で自動配信されます。<br>例 name@example.com                                                                                                    |
|----------------|----------------------------------------------------------------------------------------------------|---------|----------------------------------------------------------------------------------------------------|
| 记信希望地域         | すべてにチェック         手稲区       西区         マサブカデゴリを追加       アスト地区         テスト地区2       中央区       東区         白石区       厚別区 | 配信希望分野  | すべてにチェック         男女共同参画       消費者・生活に関する活動         ・サブカテゴリを追加       環境・エコ         まちづくり・コミュニティ・交流       環境・エコ         子ども・子育て       福祉・高齢者・障害者支援         ・サブカテゴリを追加       ・サブカテゴリを追加         休燥・ダンス       音楽・コーラス         花・甲道・茶道       料理         その他       ・サブカテゴリを追加 |
|                |                                                                                                    | 配信希望地域  | すべてにチェック         手幅区       西区         ・ サブカテゴリを追加         中央区       東区         白石区       厚別区                                                                                                    |

| メールマガジン会員登録フォーム                        |                                                  |  |  |  |
|----------------------------------------|--------------------------------------------------|--|--|--|
| メールアドレス<br>分野・地域選択がないパタ<br>配信希望分野・配信希望 | 入力してください<br>アーン。<br>例)name@example.com<br>地域問わず、 |  |  |  |
| 新着情報が自動配信されます。                         |                                                  |  |  |  |
|                                        | 登録する                                             |  |  |  |
|                                        |                                                  |  |  |  |

サイト統括 自動配信の設定や設定変更は提供元への依頼が必要ですが、以下のようなイメージで、分類や地域ごとに配信曜日と配信時間をお伝えください。選択した曜日の前日 23:59:59 までに公開された情報が新着情報としてメルマガに含まれます。もしくは、全分野(または地域)の新着情報を翌週の任意曜日・時間に 1 通で配信する設定も可能です。

例)分野のみの場合

| 分類     | 曜日 | 配信時間  |
|--------|----|-------|
| 男女共同参画 | 金  | 15:00 |
| 語学     | 木  | 12:00 |

例) 地域のみの場合

| 地域   | 曜日 | 配信時間  |
|------|----|-------|
| A 地区 | 金  | 15:00 |
| B地区  | 木  | 12:00 |

#### 例)分野と地域の場合

| 分類     | 地域   | 曜日 | 配信時間  |
|--------|------|----|-------|
| 男女共同参画 | A 地区 | 金  | 15:00 |
| 男女共同参画 | B地区  | 木  | 12:00 |
| 語学     | A 地区 | 月  | 15:00 |
| 語学     | B 地区 | 火  | 12:00 |

# 例) 全新着情報を1通で配信する場合

| 曜日 | 配信時間  |
|----|-------|
| 金  | 15:00 |

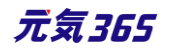

#### 直近開催記事のメルマガ掲載について

<sup>団体事務</sup>月曜~日曜に登録された新着情報を翌週の月曜日に配信する設定を例にした場合、日曜以降に 登録された新着記事は次回配信に含まれます。

近々のイベントだと開催終了後に自動配信に掲載される為、余裕をもって(8日以上前)の情報発信が必要 です。

例) ※配=メルマガ配信日

| 月             | 火             | 水             | 木             | 金             | ±             | 日             | 月             | 火             | 水             | 木             | 金             | ±             | 日             | 月 |
|---------------|---------------|---------------|---------------|---------------|---------------|---------------|---------------|---------------|---------------|---------------|---------------|---------------|---------------|---|
| $\rightarrow$ | $\rightarrow$ | $\rightarrow$ | $\rightarrow$ | $\rightarrow$ | $\rightarrow$ | $\rightarrow$ | 配             |               |               |               |               |               |               |   |
|               | 1             |               | 2             |               |               |               | 3             |               |               |               |               |               |               |   |
|               |               |               |               |               |               |               | $\rightarrow$ | $\rightarrow$ | $\rightarrow$ | $\rightarrow$ | $\rightarrow$ | $\rightarrow$ | $\rightarrow$ | 囵 |
|               | 4             |               |               |               |               |               | 5             |               |               | 6             |               |               |               |   |

近々のイベントを公開した場合

①火曜日に木曜日開催のイベント②を公開する

②木曜日にイベント実施・終了

③翌月曜日に先週木曜開催済のイベント②が新着情報として配信される

余裕をもった情報発信の場合 ④火曜日に翌木曜日開催のイベント⑥を公開する ⑤翌月曜日に木曜開催のイベント⑥が新着情報として配信される ⑥木曜日にイベント実施・終了

# 11.2 手動配信 サイト統括

手動配信に関しては、配信予約時に設定したアドレスに対してメールが送られ、予約完了~送信のタイミングに 登録した会員や退会した会員など、会員のステータスや非会員関係なくメールが送信されます。

# 新規作成サイト統括

PowerCMS X の標準機能を使用します。 ダッシュボード > メール配信一覧から「新しいメールマガジン」をクリックします。

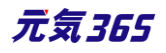

| new genki365 🛛 🕶                                                             | new | genki36 | 5 🕅 🕶                               |                    |
|------------------------------------------------------------------------------|-----|---------|-------------------------------------|--------------------|
| ダッシュボード                                                                      | X-1 | レマガジン   | 1の一覧 フィルタ 新しいメールマガジン                | リビジョン管理 希 ダッシュボードへ |
| 最後にパスワードを設定してから1日以上経過しています。 速                                                | Ô   | アクショ    | ン ¢ Go キーワード                        | ٩                  |
| 200                                                                          | 0   | ID 🔺 🔻  | 件名▲▼                                | メールテンプレート 🔺 🔻      |
| メールを注信                                                                       |     | 1499    | new genki365からのお知らせ (男女共同参画)<br>同 C | Ψ.                 |
| メール配信一覧<br>スールの記信は次況を管理できます。<br>メールテンプレート一覧<br>配信メールのテンプレートを管理できます。<br>構成者一覧 | 0   | 1498    | new genki365からのお知らせ (男女共同参画)<br>( C | P                  |
| 構読者を管理できます。                                                                  |     | as.     |                                     |                    |
| マイメディア管理                                                                     |     |         |                                     |                    |

#### 詳細画面

| デモ環境01 new genki365 ♥ -<br>新しいメールマガジン ■ <b>#</b>                                         | :                    | 内容                                                                       |
|------------------------------------------------------------------------------------------|----------------------|--------------------------------------------------------------------------|
| 2<br>2<br>2<br>2<br>2<br>2<br>2<br>2<br>4<br>ト形式 ● HTML<br>3<br>メールフッタ ◆                 | ①件名                  | 件名を入力します。                                                                |
| ひな形: 指定なし ◆ 適用<br>フォーマット: リッチテキスト<br>編集 挿入 表示 書式 表 ツール                                   | ②テキスト形式<br>/ HTML    | メールの形式をテキスト形式/HTML 形式から選択<br>します。                                        |
| <ul> <li>              ☆ 段落 ∨ B I …      </li> <li>             本文 5         </li> </ul> | ③メールテンプレ<br>ート選択メニュー | 製品標準ではテンプレート「メールフッタ」をご用意し<br>ています。メールテンプレートを追加作成すると、プ<br>ルダウンで選択可能になります。 |
|                                                                                          | ④ひな形選択メ<br>ニュー       | 選択することで、本文ヘテンプレートを反映できま<br>す。メールテンプレートを追加作成すると、プルダウン<br>で選択可能になります。      |
|                                                                                          | ⑤本文                  | メールマガジンの本文です。                                                            |
| р<br>メールのFrom<br>6                                                                       | ⑥メールの<br>From        | メールの送信元アドレス(From アドレス)です。<br>通常は操作しません。                                  |
|                                                                                          | ⑦配信分野                | 配信希望分野を使用する設定の場合に表示され<br>ます。対象分野にフラグのついたユーザーを宛先へ<br>追加します。               |
|                                                                                          | ⑧配信地域                | 配信希望地域を使用する設定の場合に表示され<br>ます。対象分野にフラグのついたユーザーを宛先へ<br>追加します。               |

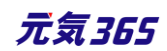

| 配信分野 ⑦<br>男女共同参画                                                                                                    | ⑨タグ                      | 管理画面上でタグ付けで管理を行いたい場合に使<br>用します。                                                              |  |  |  |
|----------------------------------------------------------------------------------------------------|--------------------------|----------------------------------------------------------------------------------------------|--|--|--|
| <ul> <li>✓ 子カテ3</li> <li>✓ 消費者・生活に関する活動</li> <li>✓ ボランティア・活動支援</li> <li>✓ まちづくり・コミュニティ・交流</li> <li>✓ 環境・10</li> </ul>                             | ⑩メールアドレス                 | メールの送信先(宛先)メールアドレスを指定しま<br>す。                                                                |  |  |  |
| ● 増加活動・数百<br>● 学習活動・数百<br>② ③③③の手順で配信対象の宛先を抽出します。③メールアドレス欄下<br>部で「メンバー」「購読者」等の配信対象を選択③配信分野を選択③メー<br>ルアドレス機構の「配信分野・配信地域を基にメールアドレスを抽出」を押<br>下 配信地域8 | (1)                      | メンバー(個人会員のうちメールマガジンを希望す<br>るユーザー)もしくはメルマガ購読者(メールマガジ<br>ン会員)を抽出します。                           |  |  |  |
| <ul> <li>✓ ● 手榴区</li> <li>✓ ● テスト地区</li> <li>✓ ● テスト地区2</li> <li>✓ ● 西区</li> <li>✓ ● 北区</li> <li>✓ ● 中央区</li> </ul>                               | ⑫バックナンバー<br>として出力する      | チェックを入れることでバックナンバーが作成できま<br>す。<br>出力先の URL は「ドメイン/mg/」となります。                                 |  |  |  |
| <ul> <li>         ・ 東区         ・         ・         ・</li></ul>                                                                                    | ⑬ユーザー                    | ワークフロー上で、現在記事を担当しているユーザ<br>ーです。 元気 365 では使用しません。                                             |  |  |  |
| 下<br>タグ 9<br>選択されて… 追加<br>追加するタグをカンマ区切りで入力してください。<br>メールアドレス * 10                                                                                 | ゆステータス                   | 以下ステータスを選択できます。<br>下書き、回覧、承認待ち、配信予約(公開予約と<br>同じ)、配信(公開と同じ)、配信済み(配信が完<br>了すると自動でこのステータスになります) |  |  |  |
| ③ 配信先のメールアドレスをカンマか改行区切りで入力してください。                                                                                                    | ⑮配信日                     | 配信日を表示します。                                                                                   |  |  |  |
| (1) メンバー ◆ 透釈 違沢されていません ○ パックナンパーとして出力する(1)                                                                                                    | 16作成                     | 作成者を表示します。                                                                                   |  |  |  |
| I-9-(13)<br>ℤ                                                                                                    | ①更新                      | 最終更新者を表示します。                                                                                 |  |  |  |
| ステ-9ス (4)<br>下書き ◆                                                                                                    | 18変更Xモ                   | 変更メモを表示します。                                                                                  |  |  |  |
| 配信日 ①<br>2021/04/12 ① 13:35:49 ③<br>③ 配信予約を希望する場合は、15分単位(00分/15分/30分/45分)に配信日時:                                                                   | 19メールプレビュ<br>ー           | プレビューを表示します。                                                                                 |  |  |  |
| UCCREAUS<br>作成 16<br>更新 17<br>変更来モ 18                                                                                                    | @テスト送信                   | テスト送信を行います。デフォルトの宛先は、現在ロ<br>グインしているユーザーのメールアドレスです。                                           |  |  |  |
|                                                                                                    | 20保存                     | 現在のステータスでメールマガジンを保存します。                                                                      |  |  |  |
| メールプレビュー     テスト送信       21     22       23                                                                                                    | @プレビュー                   | 通常は使用しません。                                                                                   |  |  |  |
| 保存<br>プレビュー<br>R存して複製<br>PowerCMS X version 2.5600 : Copyright © 2021 Alfasado Inc. All                                                           | <sup>23</sup> 保存して複<br>製 | メールマガジンを保存して複製します。                                                                           |  |  |  |

### テキストメールの作成

新しいメールマガジン作成画面にて、①件名を入力後、②テキスト形式を選択します。

③ひな形で製品標準の「テキスト形式用フッタ」を選択し、④適用頂きますと、システムで設定されたフッターと署 名が本文に反映されます。

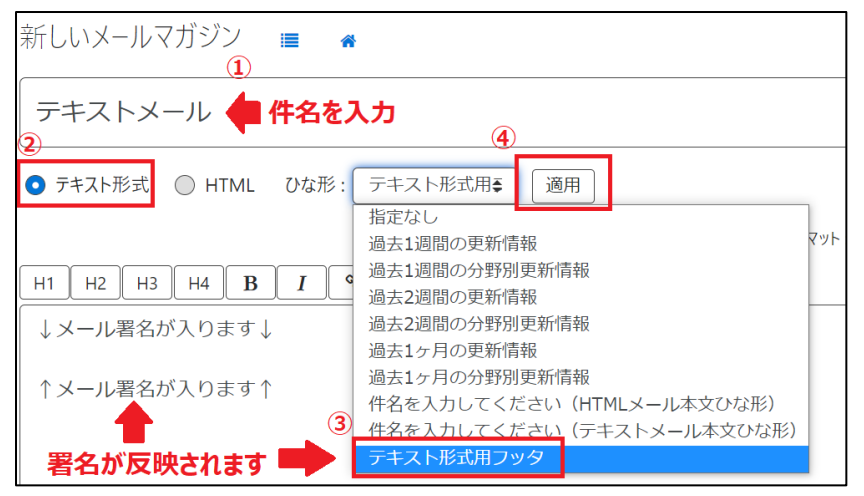

ひな形が反映されると、タグ等が色々と表示されますが、署名部分は操作せず、

# 赤字部分に本文を入力します。

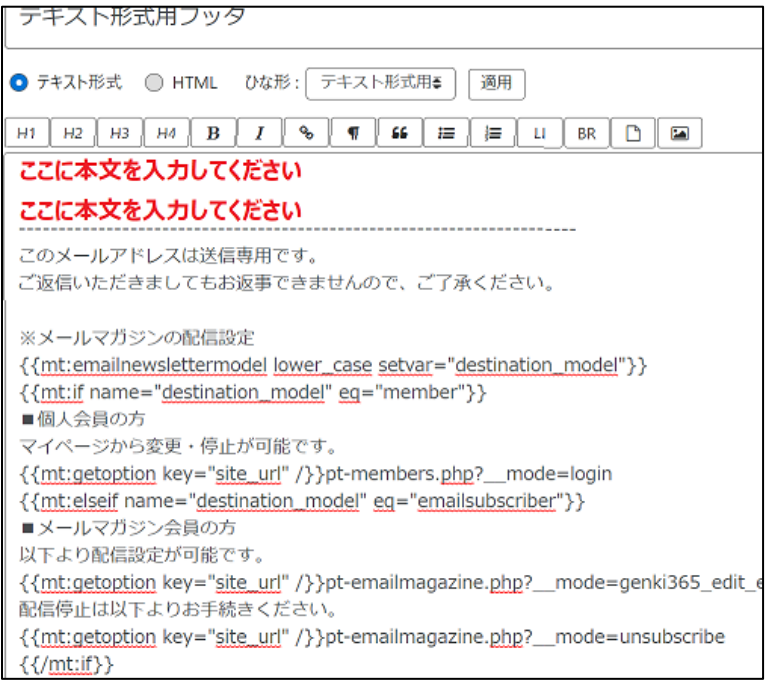

ひな形で「テキスト形式用フッタ」を指定している場合の、 配信されるメール署名は以下のような見た目です。 メンバー(個人会員)の場合・・・マイページへのリンクと署名

メルマガ会員用の場合・・・配信設定・配信停止のリンクと署名

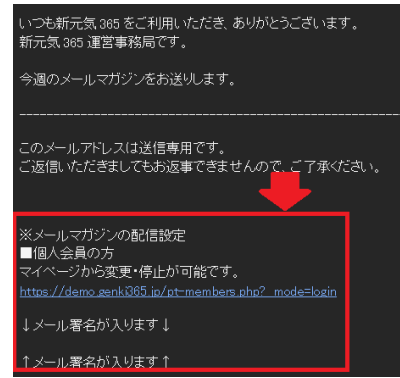

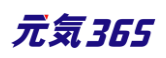

| いつも新元気 385 をご利用いただき、ありがとうございます。<br>新元気 385 運営事務局です。                                                          |
|----------------------------------------------------------------------------------------------------|
| 今週のメールマガジンをお送りします。<br>                                                                                       |
| このメールアドレスは送信専用です。<br>ご返信いただきましてもお返事できませんので、ご了承ください。                                                          |
| ※メールマガジンの配信設定                                                                                                |
| ■メールマガジン会員の方<br>以下より配信設定が可能です。                                                                               |
| https://demo.genkü865.jp/pt_emailmagazine.php?_mode=genki365_edit.emailsubscriber&uuid<br>配信停止は以下よりお手続きください。 |
| https://demo.genki365.jp/pt-emailmagazine.php?_mode=unsubscribe                                              |
| ↓メール署名が入ります↓                                                                                                 |
| ↑メール署名が入ります↑                                                                                                 |

本文の入力が完了したら、「メールアドレス」欄にて、送信対象の宛先を指定します。プルダウンで以下会員を選 択できます。

- ▶ メンバー=個人会員のうち、メルマガを希望するにチェックを入れた会員
- ▶ 購読者=メールマガジン会員

※メンバーと購読者を同時に選択することは出来ません。両者へのメールマガジン送信の場合は、2 通に分けて 送信をお願いします。

| メールアドレス *                                            |                 |    |           |
|------------------------------------------------------|-----------------|----|-----------|
|                                                      |                 |    |           |
|                                                      |                 |    |           |
| <ul> <li>⑦配信先のメールアドレスをカンマか改行区切りで入力してください。</li> </ul> | ×ンバー +          | 選択 | 選択されていません |
| □ バックナンバーとして出力する                                     | メンバー<br>メルマガ購読者 |    | l         |

選択すると、「メルマガ購読者が見つかりません」と一旦表示されますが、製品の仕様によるものです。宛先を選択 する為に「フィルタ」をクリックします。

| メルマガ購読者の一覧 フィルタ 💿 | 画面オプション |
|-------------------|---------|
| メルマガ購読者が見つかりません。  |         |
| キャンセル             |         |

システムフィルタ>「有効なメルマガ購読者」を選択し、適用します。

| フィルタ     |                                       | ×     |
|----------|---------------------------------------|-------|
| システムフィルタ | 選択されていません ◆ 適用                        |       |
| 自分のフィルタ  | 選択されていません<br>自分のメルマガ購読者<br>無効なメルマガ購読者 |       |
|          | 有効なメルマガ購読者                            |       |
|          |                                       | キャンセル |

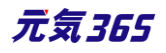

メルマガ購読者の一覧が表示されますので、対象のメールアドレスを選択後、「選択」を行うと、「メールアドレス」 欄へ送信先メールアドレスがカンマ区切りで表示されます。

|           | •           |
|-----------|-------------|
|           | ÷           |
|           | •           |
|           | •           |
|           | •           |
| ☑ 名前▲▼    |             |
| <b>A</b>  |             |
|           | 1-6/6項目 < > |
| キャンセル選択   |             |
|           |             |
| (ールアドレス * |             |
| ,         | ,           |
|           | ,<br>,      |
|           |             |

③配信先のメールアドレスをカンマか改行区切りで入力してください。 メンバー

「バックナンバーとして出力する」にチェックを入れると、配信後にメールマガジンがバックナンバーに掲載されます。バックナンバー出力先の URL は「ドメイン/mg/」となります。製品標準では TOP ページ等に導線を設けてはいない 為、バナーなどからリンクさせて遷移できるようにご対応ください。

◆ 選択... 選択されていません

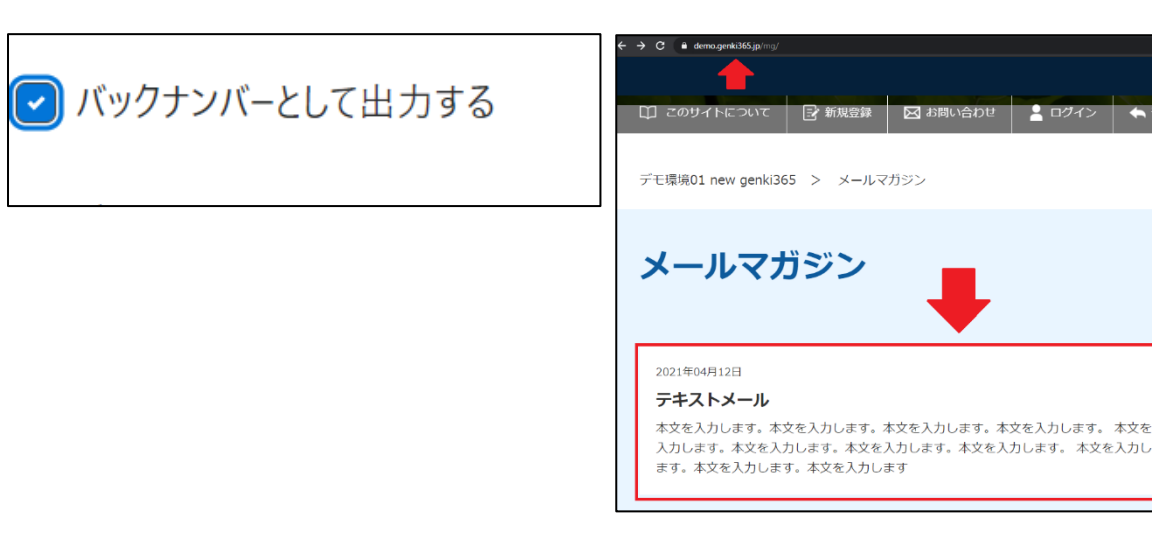

入力が完了したら、下部「メールプレビュー」または「テスト送信」で送信メールの内容に問題がないかチェックしま す。

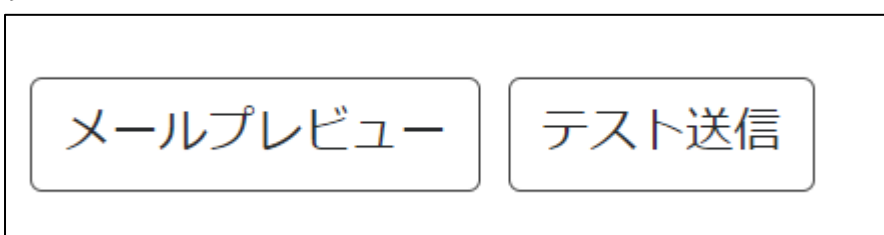

入力に問題がなければメールマガジンのステータスを「配信予約」もしくは「配信」に変更し、保存します。

元気365

- > 配信予約・・・「配信日」に未来日の配信日時(15分単位)を設定後、保存します。
- ▶ 配信・・・保存するとメールマガジンが即時配信されます。

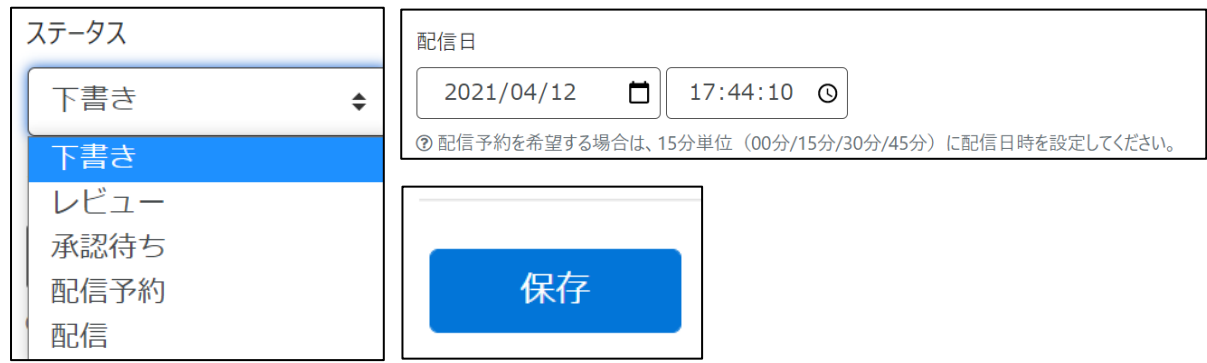

配信予約の場合は、一覧画面でステータスが「配信予約」に変更されていれば予約が完了します。

| くール      | マガジン   | ンの一覧(                | 7ィルタ 🖸          | וע       | ビジョン管理 🖌    |                 |          |                    |                |                                                | 画面オブ       | ション                     |
|----------|--------|----------------------|-----------------|----------|-------------|-----------------|----------|--------------------|----------------|------------------------------------------------|------------|-------------------------|
| <b>D</b> | アクショ   | i> ŧ                 | • Go = +-       | ワード      | ٩           |                 |          |                    |                | 1                                              | - 2 / 2 項目 | < >                     |
|          | ID 🔺 🔻 | 件名▲▼                 | メールテン<br>プレート ▲ | タ<br>グ メ | ニールアドレス 🔺 🔻 | スペ<br>−ス<br>▲ ▼ | ユー<br>ザー | 直前の<br>ユーザー<br>▲ ▼ | 公開<br>日 ▲<br>▼ | ステー<br>タス<br>▲ ▼                               | 更新者        | 更新<br>日 ▲<br>▼          |
|          | 848    | テキストメール :<br>[i] [i] | ¥ メールフッ<br>タ    | 1        | 件           |                 |          |                    | 2021-          | <ul> <li>② 配</li> <li>信予</li> <li>約</li> </ul> |            | 2021-<br>04-12<br>18:20 |

メールマガジンが送信されると、ステータスは「配信済み」に変更されます。配信済みのメールマガジンは編集できま せんので、ご注意ください。

| ステータス      |           |
|------------|-----------|
| 配信済み       | <b>\$</b> |
| 配信日        |           |
| 2021/04/12 | 18:15:20  |

購読者とメンバーの両方にメールマガジンを送信する場合は、配信設定後のメールを複製し、未設定の「購読 者」もしくは「メンバー」を宛先へ指定し、配信設定を行います。

| メール | マガジンの一覧 フィ                    | ルタ 🕒                   | リビジョン管理     | ł               |          |                    |                |                                                | 画面オフ       | ショ                |
|-----|-------------------------------|------------------------|-------------|-----------------|----------|--------------------|----------------|------------------------------------------------|------------|-------------------|
| 1   | アクション 🗧                       | Go キーワー                | ۲. <b>Q</b> |                 |          |                    |                | 1                                              | - 3 / 3 項目 | <                 |
|     | ID ▲ ▼ 件名 ▲ ▼                 | メールテン<br>プレート▲タ<br>▼ グ | メールアドレス 🔺 🔻 | スペ<br>−ス<br>▲ ▼ | ユー<br>ザー | 直前の<br>ユーザー<br>▲ ▼ | 公開<br>日 ▲<br>▼ | ステー<br>タス                                      | 更新者        | 更<br>日<br>▼       |
|     | 848<br><b>複製</b><br>でまストメール P | メールフッ<br>タ             | 1件          |                 |          |                    | 2021-<br>04-20 | <ul> <li>② 配</li> <li>信予</li> <li>約</li> </ul> |            | 202<br>04-<br>18: |

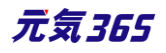

### HTML メールの作成

新しいメールマガジン作成画面にて、①件名を入力後、②HTMLを選択します。 ③ひな形を選択する場合は、プルダウンより選択して適用し、④本文を入力します。

| 新しいメールマガジン 🔳 💣                                          | 画」                                                                                                    |  |  |  |  |  |  |
|---------------------------------------------------------|----------------------------------------------------------------------------------------------------|--|--|--|--|--|--|
|                                                         | 3<br>ひな形を選択する場合は、選択して適用                                                                                                    |  |  |  |  |  |  |
| ◎ テキスト形式 ● HTML メールフッタ ◆ ひな形:<br>通常はこのままでOK             | よし ◆ 適用<br><u>指定なし</u><br>過去1週間の更新情報<br>過去1週間の公解SUI再新信報                                                                                                |  |  |  |  |  |  |
| 編集 挿入 表示 書式 表 ツール<br>う ∂ 段落 ∨ B I 三 三 三<br>(◆文<br>本文を入力 | 過去2週間の分野が支机情報<br>過去2週間の分野別更新情報<br>過去2週間の分野別更新情報<br>過去1ヶ月の更新情報<br>過去1ヶ月の分野別更新情報<br>件名を入力してください(HTMLメール本文ひな形)<br>件名を入力してください(テキストメール本文ひな形)<br>テキスト形式用フッタ |  |  |  |  |  |  |
| HTMLメール<br>● テキスト形式 ● HTML メールフッタ ◆ ひな形: 件名を入力して★ 適用    |                                                                                                    |  |  |  |  |  |  |
| 編集 挿入 表示 書式 表 ツール                                       |                                                                                                    |  |  |  |  |  |  |
| <b>∽</b> → Div ~ <b>B</b> I <b>Ξ</b>                    |                                                                                                    |  |  |  |  |  |  |
| <b>元</b> 新元気365からのお知らせ                                  | 本文を                                                                                                    |  |  |  |  |  |  |
| いつも新元気365をご利用いただき、ありが<br>新元気365運営事務局です。                 | とうございます。<br>します                                                                                                    |  |  |  |  |  |  |
| 今週のメールマガジンをお送りします。                                      |                                                                                                    |  |  |  |  |  |  |
| 本文を入力します。本文を入力します。本文                                    | てを入力します。                                                                                                    |  |  |  |  |  |  |

メールテンプレート選択メニューで「メールフッタ」を指定している場合、選択した配信先によってフッターが自動付与 されますので、署名の入力は必要ありません。

メンバー(個人会員)の場合・・・マイページへのリンクと署名

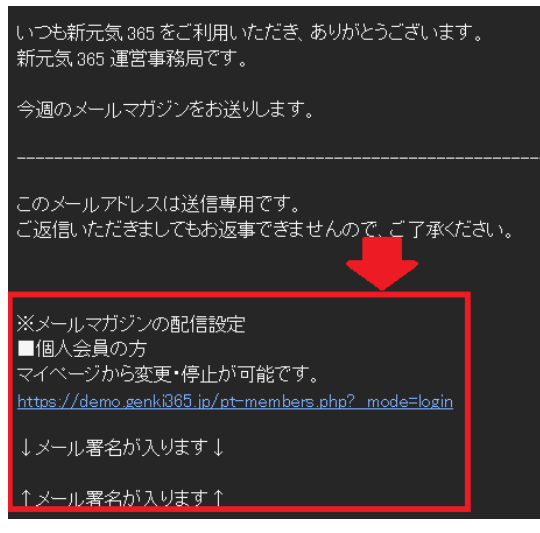

メルマガ会員用の場合・・・配信設定・配信停止のリンクと署名

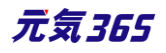

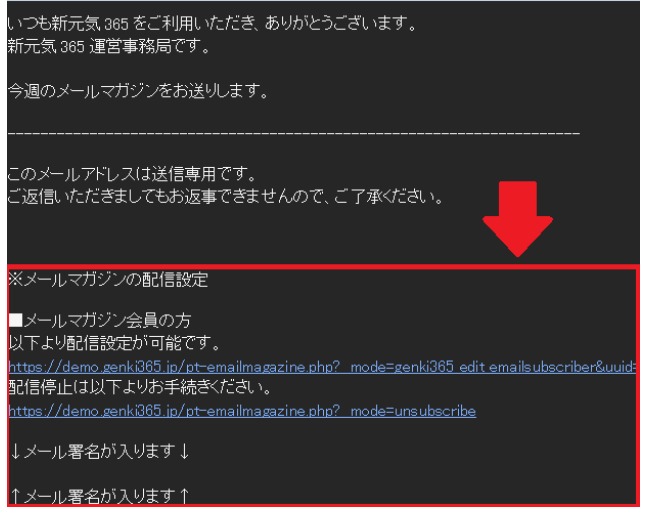

本文の入力が完了したら、「メールアドレス」欄にて、送信対象の宛先を指定します。プルダウンで以下会員を選 択できます。

▶ メンバー=個人会員のうち、メルマガを希望するにチェックを入れた会員

| メールアドレス *                          |                                       |              |
|------------------------------------|---------------------------------------|--------------|
|                                    |                                       |              |
|                                    |                                       |              |
| ⇒ 副信生 のノーリマピレフたカンフかみた区切りてき カレマノゼキン |                                       |              |
| ⑦ 配信先のメールアドレスをガノマか以1」区切りで入力してくたさい。 | , , , , , , , , , , , , , , , , , , , | 選択 選択されていません |
| ─ バックナンバーとして出力する                   | メンバー                                  |              |
|                                    |                                       |              |

# ▶ 購読者=メールマガジン会員

※メンバーと購読者を同時に選択することは出来ません。両者へのメールマガジン送信の場合は、2 通に分けて 送信をお願いします。

※物理的に個人会員とメルマガ会員の両方の宛先を一つのメールマガジンへ含めることは可能(先にメルマガ購 読者を CSV ダウンロードしておき、新規メルマガ作成→個人会員を送信先に選択し、メールアドレス欄へ表示さ れたら、メルマガ会員のメアドをメールアドレス欄へ追加でコピーペーストする)ですが、フッターに記載された退会 方法の案内が個人会員とメルマガ会員で異なる為、どちらかが購読解除できないメールマガジンが発信されること になります。その為、選択メニューからメンバーもしくはメルマガ購読者を選択し、それぞれにメールマガジンの発信を お願いします。

選択すると、「メルマガ購読者が見つかりません」と一旦表示されますが、製品の仕様によるものです。宛先を選択 する為に「フィルタ」をクリックします。

| メルマガ購読者の一覧 フィルタ 💿 | 画面オプション |
|-------------------|---------|
| メルマガ購読者が見つかりません。  |         |
| キャンセル             |         |

システムフィルタ>「有効なメルマガ購読者」を選択し、適用します。

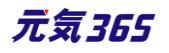

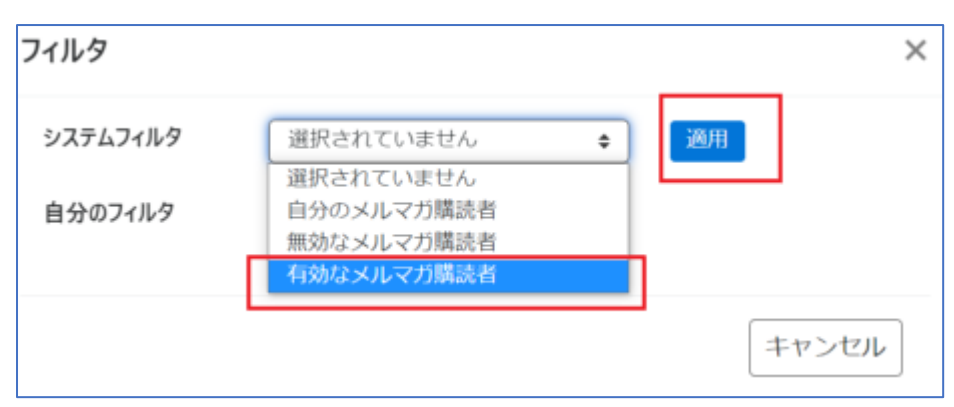

メルマガ購読者の一覧が表示されますので、対象のメールアドレスを選択後、「選択」を行うと、「メールアドレス」 欄へ送信先メールアドレスがカンマ区切りで表示されます。

| <b></b>  |              | •           |           |
|----------|--------------|-------------|-----------|
|          | -            | •           |           |
|          | -            | -           |           |
|          | -            | •           |           |
|          | -            | •           |           |
|          | 名前 ▲ ▼       |             |           |
| <b>†</b> | 「<br>ヤンセル」選択 | 1-6/6項目 〈 〉 |           |
| メールフ     | アドレス *       |             |           |
|          | г<br>Г       | ,           | <b></b> , |

「バックナンバーとして出力する」にチェックを入れると、配信後にメールマガジンがバックナンバーに掲載されます。バックナンバー出力先の URL は「ドメイン/mg/」となります。製品標準では TOP ページ等に導線を設けてはいない 為、バナーなどからリンクさせて遷移できるようにご対応ください。

選択...

\$

選択されていません

メンバー

⑦配信先のメールアドレスをカンマか改行区切りで入力してください。

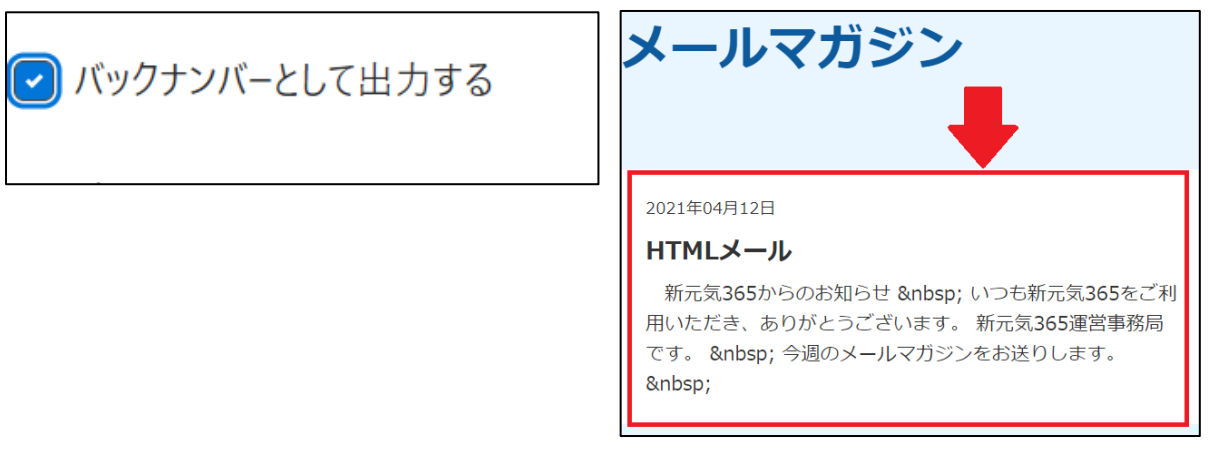

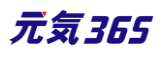

入力が完了したら、下部「メールプレビュー」または「テスト送信」で送信メールの内容に問題がないかチェックしま す。

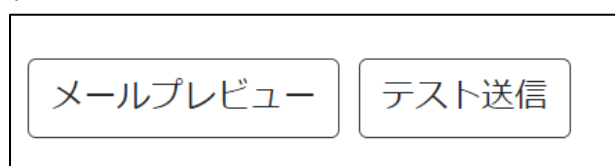

- 入力に問題がなければメールマガジンのステータスを「配信予約」もしくは「配信」に変更し、保存します。
- > 配信予約・・・「配信日」に未来日の配信日時(15分単位)を設定後、保存します。
- ▶ 配信・・・保存するとメールマガジンが即時配信されます。

| ステータス | 配信日                                                  |
|-------|------------------------------------------------------|
| 下書き ◆ | 2021/04/12                                           |
| 下書き   | ⑦ 配信予約を希望する場合は、15分単位(00分/15分/30分/45分)に配信日時を設定してください。 |
| レビュー  | Dia dia dia dia dia dia dia dia dia dia d            |
| 承認待ち  |                                                      |
| 配信予約  | 2021/04/12 🔲 17:44:10 🎯                              |
| 配信    | ●配信平转技者董宝石場合は、15分単位(00分/15分00分0/5分)に取信目時を設定して(ださい。   |

#### 配信予約の場合は、一覧画面でステータスが「配信予約」に変更されていれば予約が完了します。

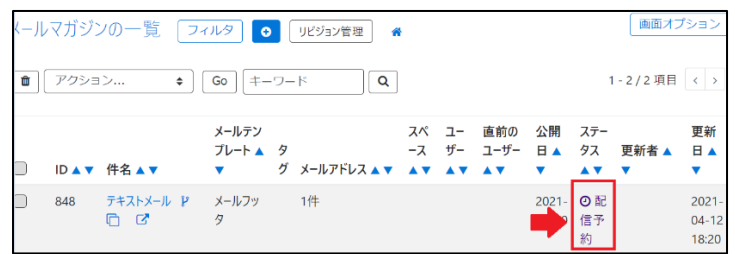

メールマガジンが送信されると、ステータスは「配信済み」に変更されます。配信済みのメールマガジンは編集できま せんので、ご注意ください。

| ステータス      |           |
|------------|-----------|
| 配信済み       | <b>\$</b> |
| 配信日        |           |
| 2021/04/12 | 18:15:20  |

購読者とメンバーの両方にメールマガジンを送信する場合は、配信設定後のメールを複製し、未設定の「購読 者」もしくは「メンバー」を宛先へ指定し、配信設定を行います。

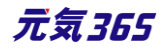

| メール | マガジンの一覧 [     | 1イルタ 🖯          | リビジョン管理          | *                 |          |                    |                |                                                | 画面オフ        | /ショ.               |
|-----|---------------|-----------------|------------------|-------------------|----------|--------------------|----------------|------------------------------------------------|-------------|--------------------|
| 1   | アクション 🗲       | Go キーワ          | - K              | ٩                 |          |                    |                | 1                                              | - 3 / 3 項目  | <                  |
|     | ID ▲ ▼ 件名 ▲ ▼ | メールテン<br>プレート ▲ | 7<br>ブ メールアドレス 🔺 | スペ<br>-ス<br>マ ▲ マ | ユー<br>ザー | 直前の<br>ユーザー<br>▲ ▼ | 公開<br>日 ▲<br>▼ | ステー<br>タス<br>▲ ▼                               | 更新者  ▲<br>▼ | 更新<br>日 ⊿<br>▼     |
|     |               | メールフッ<br>タ      | 1件               |                   |          |                    | 2021-<br>04-20 | <ul> <li>② 配</li> <li>信予</li> <li>約</li> </ul> |             | 202<br>04-<br>18:2 |

#### ファイル添付について

メール本文へのファイル添付は行うことはできませんが、アセットへのリンクを本文に記載することは可能です。 16.4TinyMCE(リッチテキストエディタ)の使い方>ファイルの添付方法をご参考ください。

#### 関係者への一斉配信

メールマガジン作成時に、送信先メールアドレスへ関係者のメールアドレスを入力し、送信することにより、関係者 への一斉配信が可能です。

※メールを受信する許可(オプトイン)が必要な場合は、許可を得てからの配信をお願いします。

直接アドレスを入力する場合、入力方式はカンマ区切りもしくは改行どちらでも問題ありません。

| メールアドレス *                                              | メールアドレス 🔹                                       |    |
|--------------------------------------------------------|-------------------------------------------------|----|
| xxxx@xx.co.jp,xxxx@xx.co.jp,xxxx@xx.co.jp,xx<br>カンマ区切り | xxxx@xx.co.jp<br>xxxx@xx.co.jp<br>xxxx@xx.co.jp | 改行 |

重複アドレスが入っている場合は、重複した数のメールが送られる(リストに2つ同じアドレスが入っていた場合、 当該アドレスに2通着信する)為、重複の削除を行ってから入力するなど、入力時にチェックをお願いします。

※メルマガ機能を使用しないサイトで、手動配信する場合にメールフッタを選択するとマイページのリンク等が出るので、使用しないサイトはフッタは選択しないか、メールテンプレートの編集をAFSへ依頼してください。

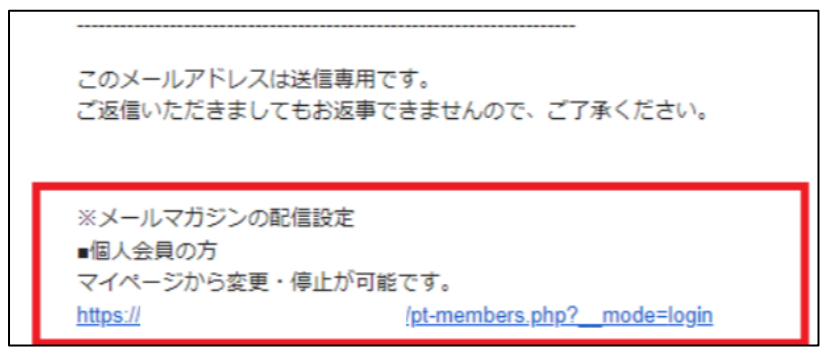

宛先を直接指定することにより、細かな宛先指定によるメール配信も可能です。

例)最終ログインで絞って宛先を指定する、など
 購読者一覧、ユーザー一覧、個人会員一覧それぞれから CSV エクスポートを行い、対象カラムで絞り込んで宛
 先を抽出し、メールアドレス欄へカンマ区切りもしくは改行で入力してください。
 その際、以下お気をつけください。
 ①メールマガジン会員

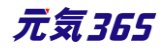

配信停止済会員も CSV へ含まれますので、 絞り込み時に無効ステータスの会員は省いてください。

「emailsubscriber\_status」が1で抽出(1は有効、2は無効)

②個人会員

退会済会員や、メルマガを希望しない会員も CSV へ含まれますので、 絞り込み時に削除フラグ有りの会員とメル マガ希望しない会員は省いてください。

「member\_opt\_in」(メルマガ希望)が1(0は希望しない、1は希望する)

「member\_delete\_flag」が0(0は削除フラグなし、1は削除フラグあり)

「member\_status」が2(1は無効、2は有効)

「member\_lock\_out」が0(0はロックアウトなし、1はロックアウト中)

### サイト統括への一斉配信

「ユーザー一覧」より「サイト統括登録数」に記載の絞り込み方法にてサイト統括のみを絞り込み、CSV ダウンロー ド後に対象のメールアドレスのカラムを送信先メールアドレスへ貼り付けます。

### 団体事務への一斉配信

「ユーザー一覧」より「団体事務登録数」に記載の絞り込み方法にて団体事務のみを絞り込み、CSV ダウンロー ド後に対象のメールアドレスのカラムを送信先メールアドレスへ貼り付けます。

#### 一覧画面

一覧画面から、送信済みのメールマガジンを確認できます。宛先はメールを実際に「配信した」宛先ではなく、送 信対象に選択したメールアドレスの数(送信前)が保存されます。

| メール      | マガジン   | の一覧 フィルタ 新しいメールマガ          | ジン リビジョン管理       | <b>#</b> 9 | ゚ッシュボードへ    |         |
|----------|--------|----------------------------|------------------|------------|-------------|---------|
| <b>D</b> | アクション  | ン <b>キ</b> Go キーワード        | ٩                |            |             |         |
|          | ID 🔺 🔻 | 件名 ▲ ▼                     | メールテンプレート ▲<br>▼ | タ<br>グ     | メールアドレス 🔺 🔻 | スペ<br>▼ |
|          | 1820   | デモ環境01 new genki365からのお知らせ |                  |            | 61年         |         |

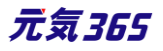

# セグメント配信

配信希望分野、配信希望地域のいずれかまたは両方を使用する設定の場合、手動配信時に分野や地域ごとのセグメント配信が可能です。①②③の手順で配信対象の宛先を抽出します

① メールアドレス欄下部で「メンバー」「購読者」等の配信対象を選択(右側の青い「選択」ボタンは押さ

ない)

| メールアドレス * | 配信分野・配信地域を基にメールアドレスを抽出                               |                 |        |                       |
|-----------|------------------------------------------------------|-----------------|--------|-----------------------|
|           |                                                      |                 |        |                       |
|           | <ul> <li>⑦配信先のメールアドレスをカンマか改行区切りで入力してください。</li> </ul> | ×>/(- +         | 選択     | 濯択されていませ              |
|           | □ バックナンバーとして出力する                                     | メンバー<br>メルマガ購読者 | 22.0 ( | ALL 10 10 10 10 10 10 |

#### 配信分野または地域を選択

| 配信分野 | ▼         男女共同参画           マ         子力73           ▼         子力73           ▼         消費者・生活に関する活動           ★         マ、ブンティア・活動支援           ▼         まちづくり・コミュニティ・交流           ▼         環境・Lコ           マ         環境・Lコ           ●         マクのの手板をみの足体もかり出ます。の人 |
|------|----------------------------------------------------------------------------------------------------|
| 配信地域 | <ul> <li>④ ① ② ③ ③ ● 月间 (*10 信 対象の死光を抽出します。① メー)</li> <li>● 手稲区</li> <li>● テスト地区</li> <li>● テスト地区2</li> <li>● ● テスト地区2</li> <li>● ● 中央区</li> <li>● ● 中央区</li> <li>● ● 車座区</li> <li>● ① ③ ② ③ の手順で配信対象の死先を抽出します。①メー)</li> </ul>                                        |

③ メールアドレス欄横の「配信分野・配信地域を基にメールアドレスを抽出」を押下

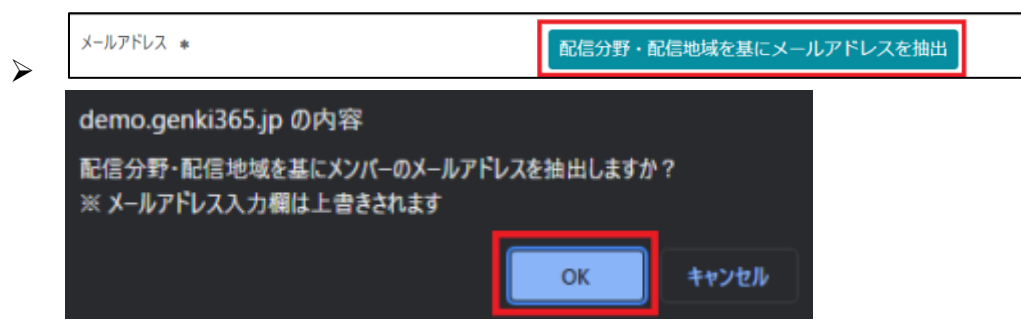

④ 対象の分野または地域を配信希望する個人会員またはメールマガジン会員がメールアドレス欄へセッ

トされます。

| メールアドレス * | 配信分野・配信地域を基にメールアドレスを抽出                                                          |
|-----------|---------------------------------------------------------------------------------|
|           | aaaa@bbbb.co.jp,bbbb@cccc.co.jp,cccc@dddd.co.jp,dddd@eeee.co.jp,eeee@ffff.co.jp |
|           |                                                                                 |
|           | ⑦配信先のメールアドレスをカンマか改行区切りで入力してください。 メンバー                                           |

#### セグメント配信時の抽出条件について

① 地域と分野どちらも配信する設定の場合、カテゴリ内(地域内や分野内)は OR、カテゴリを跨いだ場合

元気365

(地域と分野間)は AND の選択となります。

- ② 地域と分野どちらも配信する設定にした場合、かつ、地域または分野が階層構造の場合も、カテゴリ内 (地域内や分野内)は階層を跨いでも OR、カテゴリを跨いだ場合(地域と分野間)は AND の選択と なります。
- ▶ OR 検索 複数ワードの場合はいずれかが入っているデータが検索対象(AもしくはB)
- ▶ AND 検索 複数ワードの場合はいずれも入っているデータのみが検索対象(AかつB)

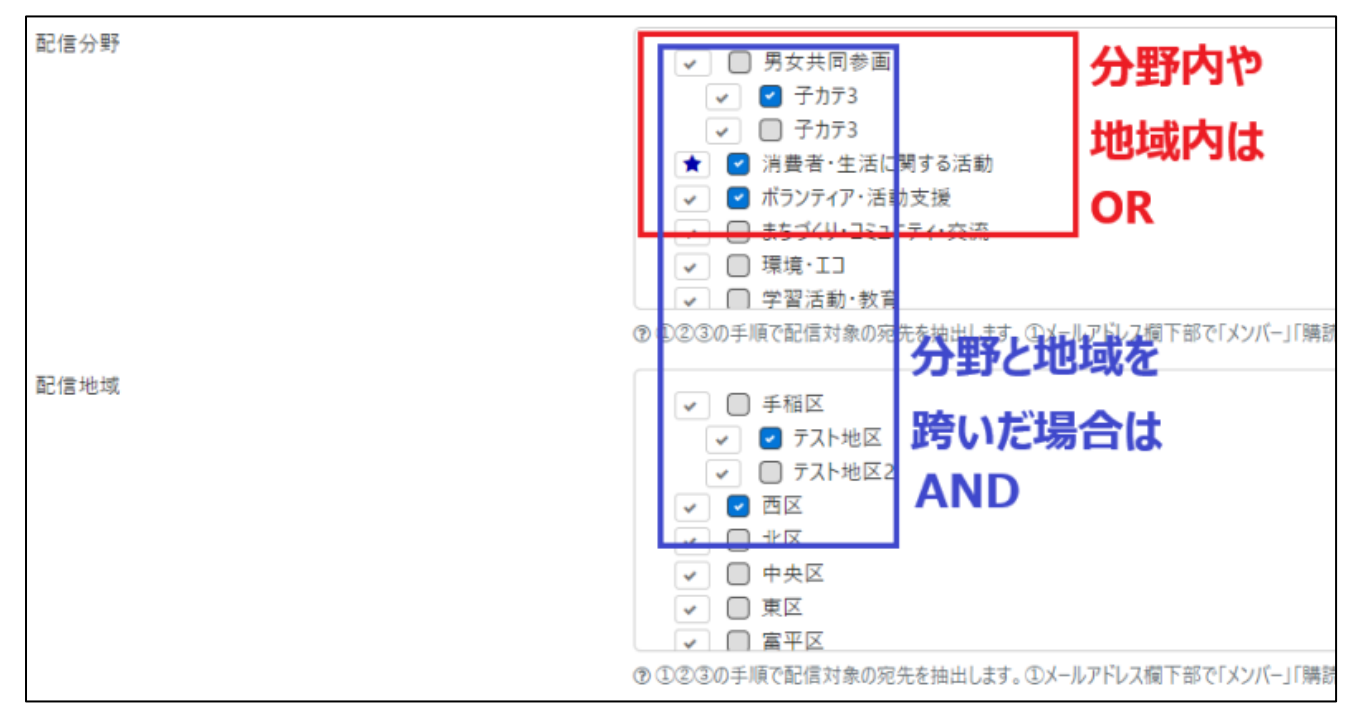

上記は、フロントでの登録時も同様です。

# セグメント配信時の留意事項

セグメント配信時に「ひな形」の「過去〇〇の更新情報」を利用した場合、「ひな形」は分野・地域とは無関係に 直近の更新情報を入れ込みますので、宛先をセグメントで絞り込んでも配信希望外の分野・地域の情報が配信 されることになります。その為、セグメント配信時には「ひな形」の「過去〇〇の更新情報」の利用は行わないことを 推奨いたします。

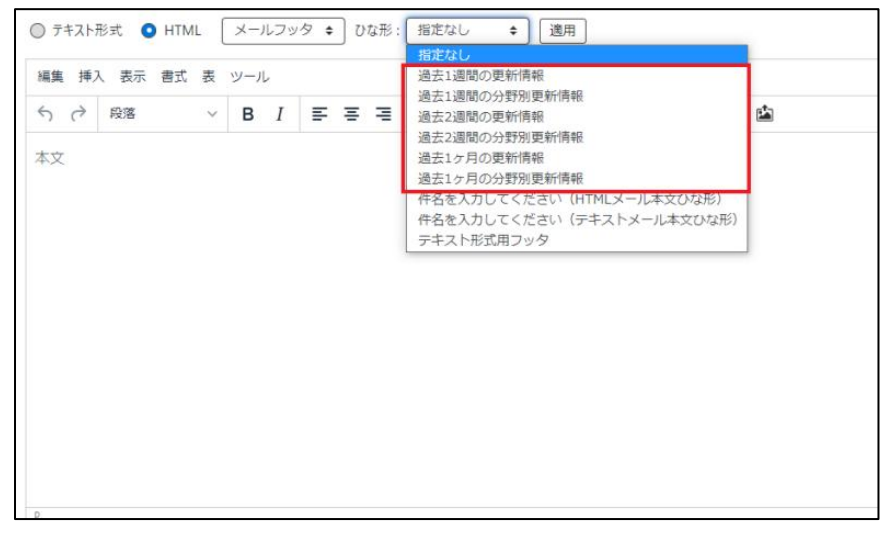

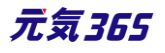

# 11.3 メールテンプレート サイト統括

メールテンプレートに予め内容を登録しておくことで、メールマガジン作成画面にて内容を瞬時に呼び出すことができます。

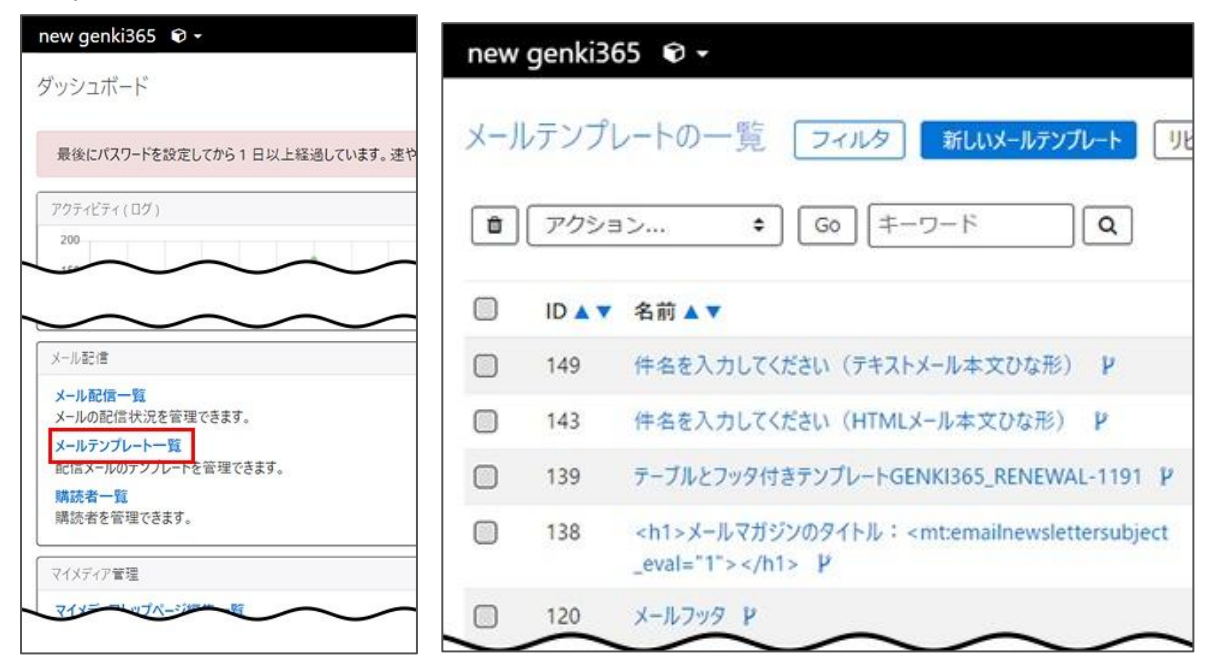

HTML テンプレートと本文ひな形の2種類を登録することができます。

- ▶ HTML テンプレート・・・本文以外のテンプレートです。Html メールの場合に使用します。
- ▶ 本文ひな形・・・本文のテンプレートです。テキスト・Html 両方の登録が可能です。

# 元気 365 標準のテンプレート

製品の標準テンプレートとして、以下をご用意しています。

#### HTML テンプレート

#### メールフッタ

HTMLメール作成時に含め、送信先にメンバー(個人会員)・購読者(メールマガジン会員)を選択することにより、フッターに配信設定・配信停止のリンクと署名の出し分けを自動で行います。

| ○ テキスト形式 ○ HTML メールフッタ ◆ ひな形      | : 指定なし          |      |
|-----------------------------------|-----------------|------|
| ⑦ 配信先のメールアドレスをカンマか改行区切りで入力してください。 | メンバー +          | 選択 選 |
| □ バックナンバーとして出力する                  | メンバー<br>メルマガ購読者 |      |

メンバー(個人会員)の場合・・・マイページへのリンクと署名

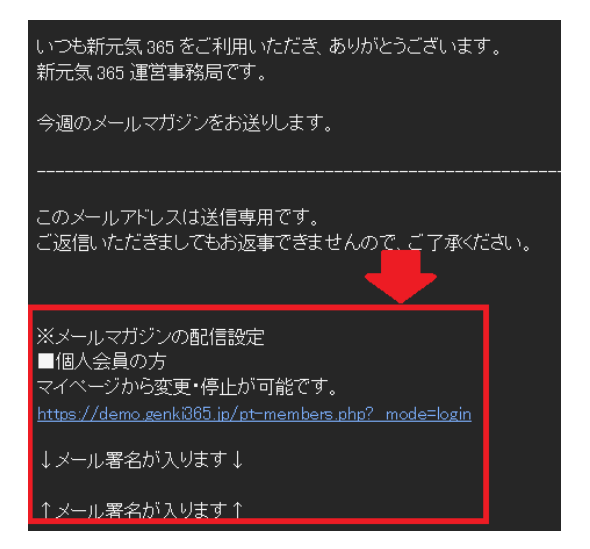

# メルマガ会員用の場合・・・配信設定・配信停止のリンクと署名

| いつも新元気 365 をご利用いただき、ありがとうございます。<br>新元気 365 運営事務局です。                                                                    |
|----------------------------------------------------------------------------------------------------|
| 今週のメールマガジンをお送りします。<br>                                                                                                 |
| このメールアドレスは送信専用です。<br>ご返信いただきましてもお返事できませんので、ご了承ください。                                                                    |
| ※メールマガジンの配信設定                                                                                                    |
| ■メールマガジン会員の方<br>以下より配信設定が可能です。                                                                                         |
| <u>https://demo.genki365.jp/pt-emailmagazine.php?_mode=genki365_edit_emailsubscriber&amp;uui</u><br>配信停止は以下よりお手続きください。 |
| https://demo.genki365.jp/pt-emailmagazine.php?_mode=unsubscribe                                                        |
| ↓メール署名が入ります↓                                                                                                    |
|                                                                                                    |

メールフッタ下部の署名を変更する場合は、提供元で設定が必要となりますので、内容を弊社までご共有ください。

#### 本文ひな形

過去〇週間の更新情報

過去〇週間に作成・公開された情報の一覧が掲載されます。(更新は含まれません)

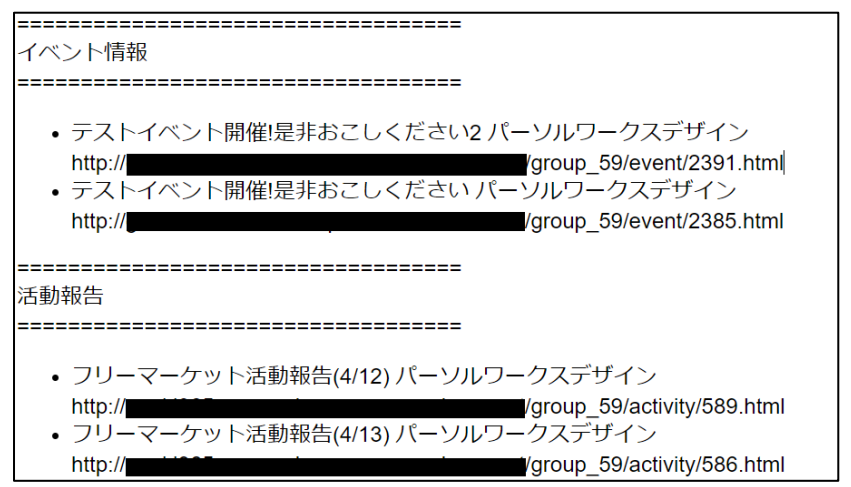

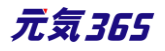

※Htmlを想定したテンプレートとなり、テキスト形式にて選択した場合は、以下のようにタグが入った状態となります。テキスト形式でのご利用の場合は、お手数ですがメモ帳などに貼り付け後、タグを空白へ置換するなどの対応をお願いします。

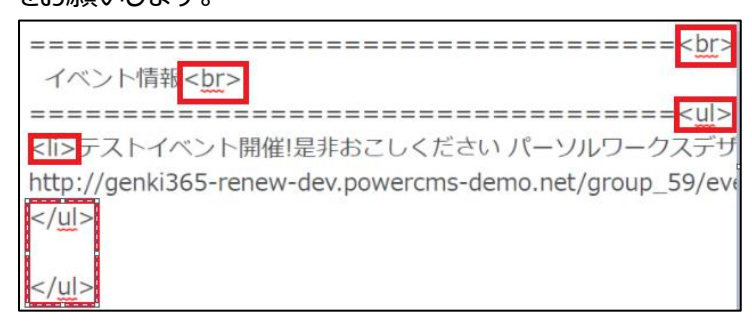

# 過去〇週間の分野別更新情報

過去〇週間に作成・公開された分野別の情報の一覧が掲載されます。(更新は含まれません)

| $\sim\sim\sim\sim\sim\sim\sim\sim\sim\sim\sim\sim\sim\sim\sim\sim\sim\sim\sim\sim\sim\sim\sim\sim\sim\sim\sim\sim\sim\sim\sim\sim\sim\sim\sim\sim$ | $\sim\sim\sim\sim\sim\sim\sim\sim\sim\sim\sim\sim\sim\sim\sim\sim\sim\sim\sim\sim\sim\sim\sim\sim\sim\sim\sim\sim\sim\sim\sim\sim\sim\sim\sim\sim$ |
|----------------------------------------------------------------------------------------------------|----------------------------------------------------------------------------------------------------|
| まちづくり・コミュニティ・交流                                                                                                    | ←分野                                                                                                    |
| ~~~~~~~~~~~                                                                                                    | ~~~~~~~~~~~~~~~~~~~~~~~~~~~~~~~~~~~~~~~                                                                                                    |
|                                                                                                    |                                                                                                    |
| イベント情報                                                                                                    | ←分野別の情報                                                                                                    |
|                                                                                                    |                                                                                                    |
| <ul> <li>テストイベント開催!是非おこしく</li> </ul>                                                                                                    | ください パーソルワークスデザイン                                                                                                    |
| http://                                                                                                    | /group_59/event/2385.html                                                                                                    |
|                                                                                                    |                                                                                                    |
| 活動報告                                                                                                    |                                                                                                    |
|                                                                                                    |                                                                                                    |
| <ul> <li>フリーマーケット活動報告(4/12)</li> </ul>                                                                                                    | パーソルワークスデザイン                                                                                                    |
| http://                                                                                                    | /group_59/activity/589.html                                                                                                    |
|                                                                                                    |                                                                                                    |

標準で設定済のテンプレートでは、表示できる分野は1種類となっています。(テンプレートを編集いただくことで、複数種の分野を表示させることも可能です)

また、表示される分野は、テンプレートの冒頭に記載されている「mt:mstactivitycategories id="21"の「id="21"」の分野が読みだされる設定になっています。

<<u>mt:mstactivitycategories</u> id="21"><<u>mt:mstactivitycategoryvalue</u> <u>setvar</u>=

これは該当分野のデータ上の ID となりますので、別の分野を表示させる場合には、提供元へ表示させたい分野を問い合わせの上、ID 部分を書き換えて保存してください。

※Htmlを想定したテンプレートとなり、テキスト形式にて選択した場合は、以下のようにタグが入った状態となります。テキスト形式でのご利用の場合は、お手数ですがメモ帳に貼り付け後、タグを空白へ置換するなどの対応をお願いします。

| ==================================== |
|--------------------------------------|
| ==================================== |
| <u ul>                               |

件名を入力してください(HTML メール本文ひな形)

HTML メールの本文ひな形のサンプルです。編集してご利用ください。

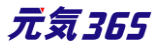

元 新元気365からのお知らせ

いつも新元気365をご利用いただき、ありがとうございます。 新元気365運営事務局です。

今週のメールマガジンをお送りします。

# 件名を入力してください(テキストメール本文ひな形) テキストメールの本文ひな形のサンプルです。編集してご利用ください。

新元気365からのお知らせ いつも新元気365をご利用いただき、ありがとうございます。 新元気365運営事務局です。 今週のメールマガジンをお送りします。

テキスト形式用フッタ

テキストメール作成時のフッタです。

ひな形が反映されると、タグ等が色々と表示されますが、署名部分は操作せず、

### 赤字部分に本文を入力します。

| テキスト形式用フッタ                                                                 |
|----------------------------------------------------------------------------|
| <ul> <li></li></ul>                                                        |
| H1 H2 H3 H4 B I % ¶ 66 🏣 🚝 LI BR 🗅 🖼                                       |
| ここに本文を入力してください                                                             |
| ここに本文を入力してください                                                             |
| このメールアドレスは送信専用です。                                                          |
| ご返信いただきましてもお返事できませんので、ご了承ください。                                             |
| ※メールマガジンの配信設定                                                              |
| {{mt:emailnewslettermodel lower_case setvar="destination_model"}}          |
| {{mt:if name="destination_model" eq="member"}}                             |
| ■個人会員の方<br>マイページから変更・停止が可能です。                                              |
| {{mt:getoption key="site_url" /}}pt-members.php? mode=login                |
| {{mt:elseif name="destination_model" eq="emailsubscriber"}}                |
| ■メールマガジン会員の方                                                               |
| 以下より配信設定が可能です。                                                             |
| {{mt:getoption key="site_url" /}}pt-emailmagazine.php?mode=genki365_edit_e |
| 配信停止は以下よりお手続きください。                                                         |
| {{mt:getoption key="site_url" /}}pt-emailmagazine.php?mode=unsubscribe     |
| {{/ <u>mt:if</u> }}                                                        |

ひな形でIテキスト形式用フッタ」を指定している場合の、配信されるメール署名は以下のような見た目です。 メンバー(個人会員)の場合・・・マイページへのリンクと署名

元気365

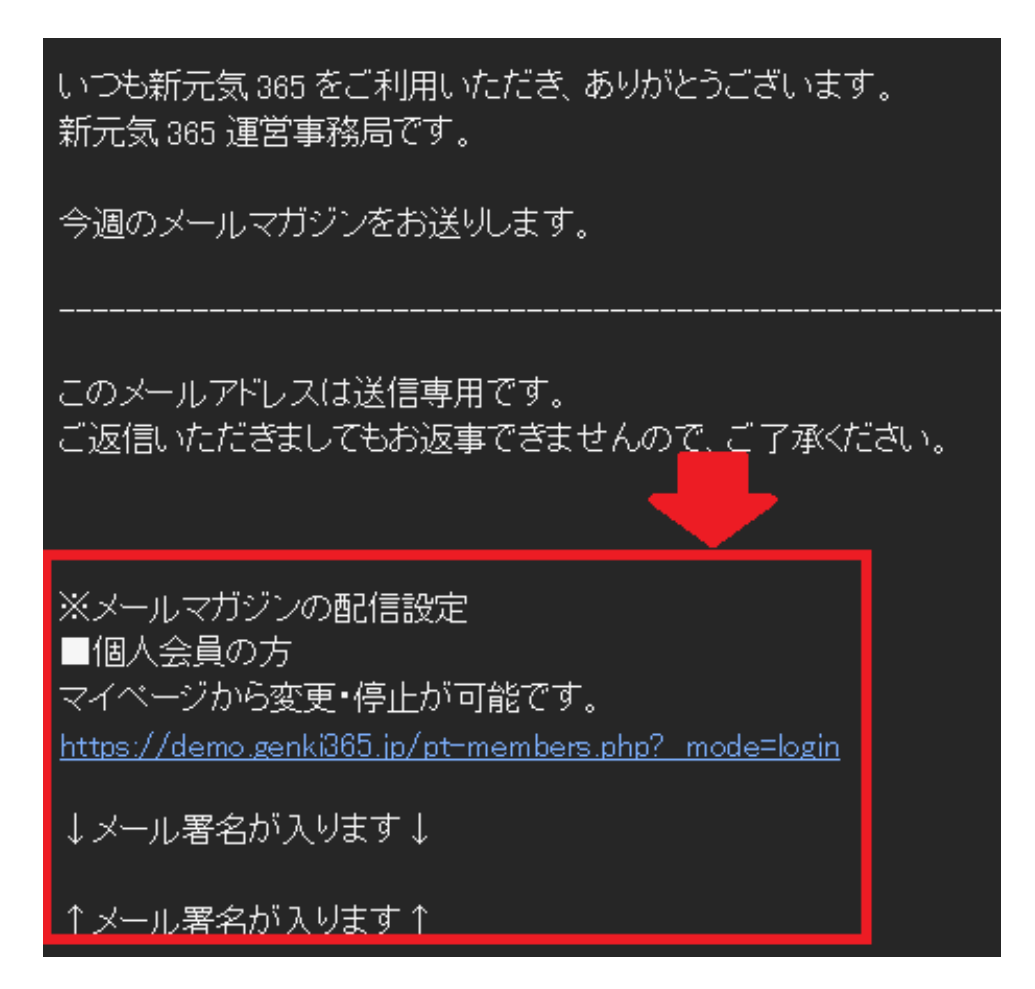

# メルマガ会員用の場合・・・配信設定・配信停止のリンクと署名

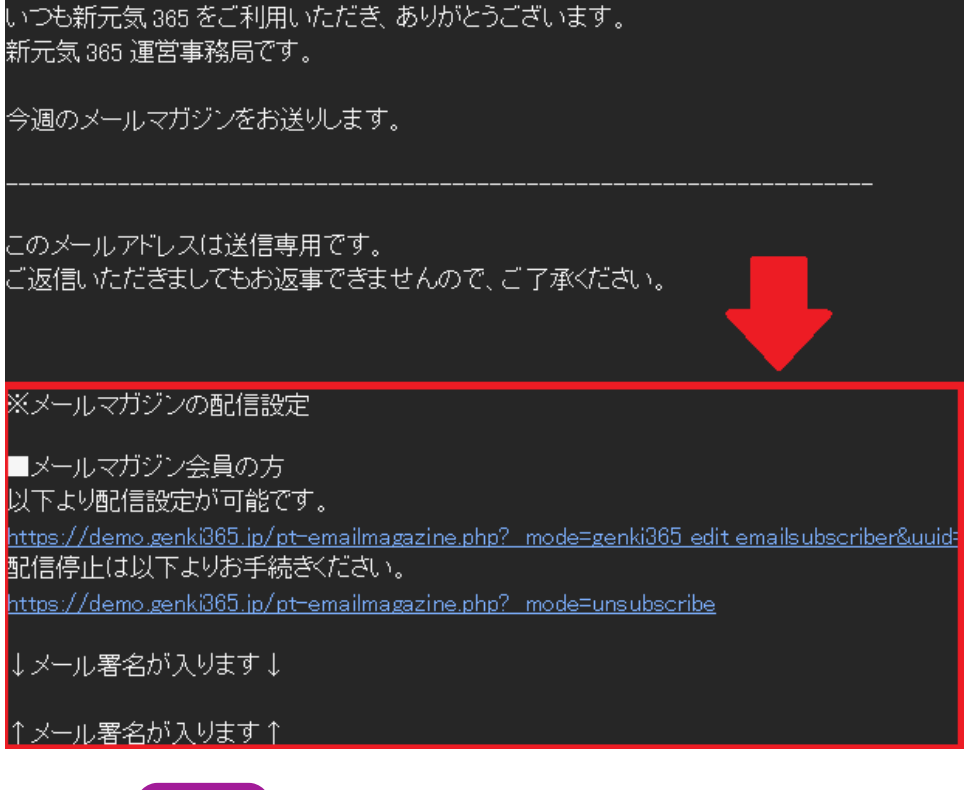

新規作成 サイト統括

メールテンプレートの一覧から「新しいメールテンプレート」をクリックします。

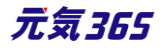

| 項目名                 | 内容                                                                           |
|---------------------|------------------------------------------------------------------------------|
| 名前                  |                                                                              |
| 本文 / HTML<br>テンプレート | メール本文のテンプレートを作成するときは「本<br>文」を選択します。<br>HTML メールを作成するときは「HTML メール」<br>を選択します。 |
| テキストエリア             | メールマガジンの本文です。<br>本文を選択したときはエディタです。<br>HTML テンプレートを選択したときは簡易エディ<br>タです。       |
| メールの From           | メールの送信元アドレス(From アドレス)で<br>す。通常は操作しません。                                      |
| 表示順                 | 一覧画面での表示順を設定できます。                                                            |
| ステータス               | 有効にして保存すると、テンプレートを使用できる<br>ようになります。                                          |
| 作成                  | 作成者を表示します。                                                                   |
| 更新                  | 最終更新者を表示します。                                                                 |
| 変更メモ                | 管理画面上で変更メモを記載できます。                                                           |
| 保存                  | 編集が完了したら、保存をクリックします。                                                         |

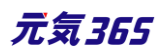

# 第12章 アクセス解析 サイト統括

Google アナリティクス 4 と連携することで、下記のアクセスログが CMS の管理画面から確認できるようになる機能です。

# 12.1 確認できるアクセスログの種類

ダッシュボードから各項目へ遷移します。

ページタイトルおよび団体名からは該当ページへのリンクとなっています。

サイト統括

※一覧画面でアクセスログを削除すると、データの復旧ができなくなりますのでご注意ください。

| new genki365 🛛 🗸                               |        | 0 |
|------------------------------------------------|--------|---|
| ダッシュボード                                        |        | C |
| 最後にパスワードを設定してから1日以上経過しています。速やかにパスワードを変更してください。 |        |   |
| アクティビティ(ログ)                                    | $\sim$ | × |
| ~~~~~~~~~~~~~~~~~~~~~~~~~~~~~~~~~~~~~~~        | $\sim$ |   |
| アクセス解析                                         |        |   |
| 日別 ページ別<br>日別/ページ別のアクセス情報を確認できます。              |        |   |
| 日別 団体別<br>日別/団体別のアクセス情報を確認できます。                |        |   |
| 日別 サイト全体<br>日別のサイト全体のアクセス情報を確認できます。            |        |   |
| 月別 ページ別<br>月別/ページ別のアクセス情報を確認できます。              |        |   |
| 月別 団体別           月別 / 団体別のアクセス情報を確認できます。       |        |   |
| 月別 サイト全体<br>月別のサイト全体のアクセス情報を確認できます。            |        |   |

# 日別ページ別一覧画面 / 月別ページ別一覧画面

各ページ別のアクセス状況を日別および月別で確認できます。

ページタイトル

団体名

表示回数

セッションあたりのページビュー数

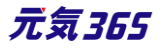

| 平均エンゲージメント時間 |  |
|--------------|--|
| 直帰率          |  |
| 日付           |  |

| new     | genki365 🛛 🕶          |         |                |                 | new | genki365 🛛 🕶             |          |                |          |
|---------|-----------------------|---------|----------------|-----------------|-----|--------------------------|----------|----------------|----------|
| 日另      | リページ別 アクセス解析の         | )一覧 フィバ | 19 # 97        | シュボードへ          | 月別  | ページ別アクセス解れ               | 斤の一覧 フ   | イルタ 番う         | 「ッシュポードへ |
| [ ] ? · | クション 🗘 😡 🗐            | モーワード   | Q              |                 | 7%  | 7ション 🕈 🛛 Go              | ] [キーワード | ٩              |          |
|         | ページタイトル 🔺 🔻           | 団体名▲▼   | ページビュー数<br>▲ ▼ | ページ別訪問<br>数 ▲ ▼ | 0   | ページタイトル 🔺 🔻              | 団体名 ▲    | ページビュー数<br>▲ ▼ | ページ別訪問数  |
|         | 募集信報   new genki365 C | $\sim$  | 3              | 2               |     | 404 Not Found   new genk | i365     | 2              | 2        |

# 日別団体別一覧画面 / 月別団体別一覧画面

各団体別のアクセス状況を日別および月別で確認できます。

| 項目名              |
|------------------|
| 団体名              |
| 表示回数             |
| セッションあたりのページビュー数 |
| 日付               |

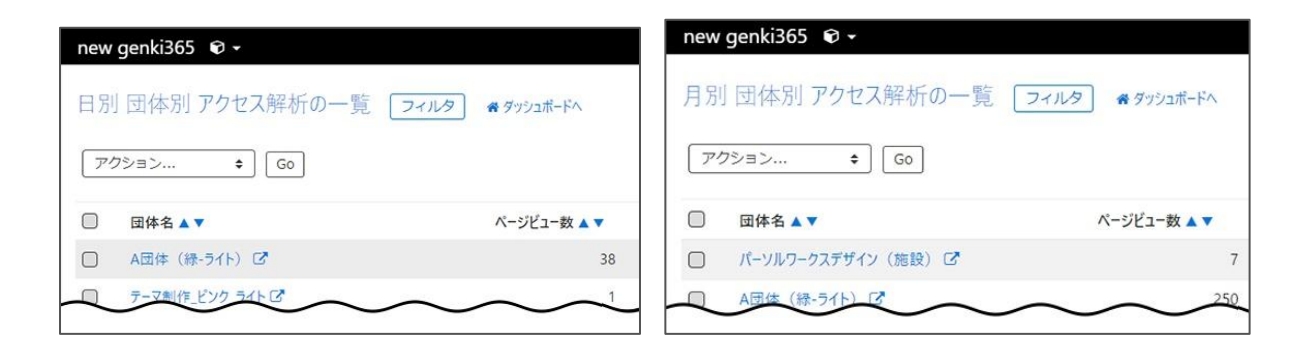

# 日別サイト全体一覧画面 / 月別サイト全体一覧画面

サイト全体のアクセス状況を日別および月別で確認できます。

| 項    | 目名 |
|------|----|
| 日付   |    |
| 表示回数 |    |
|      |    |

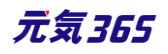

| セッションあたりの                    | ページビュー数     |            |              |                     |          |                   |
|------------------------------|-------------|------------|--------------|---------------------|----------|-------------------|
| new genki365 🛛 🕶             |             |            | new genki365 | <b>ð</b> •          |          |                   |
| 日別 サイト全体 アクセス<br>アクション… ・ Go | 解析の一覧 フィルタ  | 希 ダッシュポードへ | 月別 サイト全体     | 本 アクセス解析の一覧<br>◆ Go | 77119    | <b>希</b> ダッシュボードへ |
| □  日付▲▼                      | ページビュー数 🔺 🔻 | ページ        | □ 日付▲▼       | ページ                 | ビュー数 🔺 🔻 | <b>м</b> -        |
| 2020-11-24                   |             | 134        | 2020-11      |                     |          | 2598              |
| C 2020 44 24                 |             |            |              |                     |          |                   |

# 12.2 フィルタでの絞り込み方法

# 日・月の指定方法

日別・・・対象日の0:00のデータが該当データとなります。

月別・・・対象月の月初(1日)0:00のデータが該当データとなります。

【例 1】

日別(ページ別・団体別・サイト全体)で、5月5日の日別データを表示させたい場合は下記条件で設定して ください。

- 「2020/05/4 23:59:59」より新しい
- 「2020/05/5 00:00:01」より古い

【例 2】

月別(ページ別・団体別・サイト全体)で、5月のデータを表示させたい場合は下記条件で設定してください。

- 「2020/04/30 23:59:59」より新しい
- 「2020/05/01 00:00:01」より古い

※「以前」「以降」の条件ではない為、0:00 より1 秒の プラス・マイナスでの設定が必要であることにご注意ください。

| フィルタ           | د                   |
|----------------|---------------------|
| システムフィルタ       | 選択されていません           |
| 自分のフィルタ        | 新しいフィルタ 🗢           |
| カラム            | 日付 \$ 追加            |
| 日付 が 2020/04/3 | 23:59:59 🗋 より新しゅ 🛛  |
| 日付 が 2020/05/0 | 00:00:01 🗖 より古い 🕈 🔹 |
|                |                     |
|                | キャンセル 適用 保存して適用     |

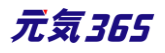

# 第13章 データ集計 サイト統括

#### 13.1 団体別の情報発信数

各団体の掲載情報一覧から CSV ファイルをダウンロードし、以下 URL のツールを用いて団体別の情報発信数の集計を行います。

期間を指定したい場合や、特定条件で集計を行いたい場合は、CSV ダウンロード時前にフィルタを用いて条件 絞り込みの上、CSV をダウンロードください。

例えば以下条件の場合は、2020年4/1~4/30までに公開されたデータを絞り込むことになります。

| フィルタ            |                      | ×               |
|-----------------|----------------------|-----------------|
| システムフィルタ        | 選択されていません 🔶          | 適用              |
| 自分のフィルタ         | 新しいフィルタ 💠            |                 |
| カラム             | 〔公開日    ◆            | 追加              |
| 公開日 が 2020/04/0 | 01 00:00:00 📋 より新しは  | ×               |
| 公開日 が 2020/04/3 | 31 23:59:59 📋 より古い 🗲 | X               |
|                 |                      | キャンセル 適用 保存して適用 |

1. 各情報一覧 > チェックボックスにチェックをします。

| (ページが分割されている場合は全 xxx 件を選択するにもチェックします。) |
|----------------------------------------|
|                                        |

| お知らせの一覧 フィルタ 新しいお知らせ リビジョン | /管理 🏾 🌴 |
|----------------------------|---------|
| <ul> <li></li></ul>        | ٩       |
| ID▲▼ タイトル▲▼                | カテゴリ    |
| □ 全46件を選択する                |         |

2. アクションから「CSV エクスポート」を選択します。

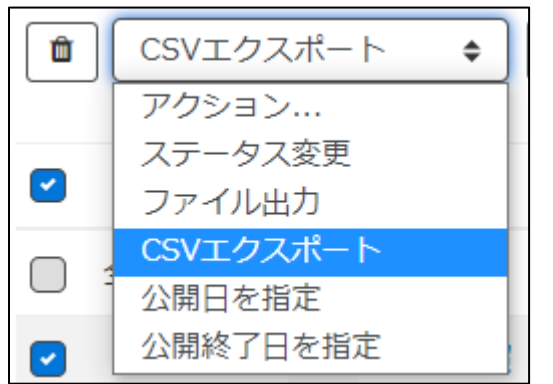

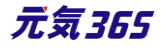

3. 文字コードを選択します。 windows の場合は Shift\_JIS を選択します。

| お知らせの一覧 フィルタ | 新しいお知らせ         | リビジョ: |
|--------------|-----------------|-------|
| CSVエクスポート ◆  | UTF8 \$         | Go    |
|              | UTF8            |       |
|              | UTF8(IDなし)      |       |
|              | Shift_JIS       |       |
| □ 全455件を選択する | Shift_JIS(IDなし) |       |

4. 「Go」ボタンをクリックします。

ダウンロードした CSV ファイルに対して、Excel のマクロを利用して団体別情報発信数を集計します。

### 元気 365\_掲載情報集計ツール.xlsm の使用方法

以下 URL よりツールをダウンロードし、解凍してください。 https://www.genki365.jp/assets/syuukeitool.zip

- 1. input フォルダ内に、一覧画面よりエクスポートした任意の CSV ファイルを配置します。ファイル名は変更しな いでください。団体・施設・講師一覧の CSV 以外のファイル数は任意です。
  - ▶ 団体·施設·講師一覧
  - ▶ お知らせ一覧
  - ▶ イベント・講座一覧
  - ▶ 募集一覧
  - ▶ 活動報告一覧
  - ▶ ブログ一覧
  - ▶ 助成金一覧
  - 汎用モデル1一覧
  - ▶ 汎用モデル 2 一覧
  - ▶ 汎用モデル3一覧

| ■ output 2020/07/06 19:32 ファイル フォルダー<br>評 新元気365_掲載情報集計ツール.xlsm 2022/01/13 15:34 Microsoft Excel マ 34 KB | 📙 input                 | 2022/10/05 13:11 | ファイル フォルダー        |       |
|----------------------------------------------------------------------------------------------------|-------------------------|------------------|-------------------|-------|
| 💁 新元気365_掲載情報集計ツールxlsm 2022/01/13 15:34 Microsoft Excel マ 34 KB                                          | – output                | 2020/07/06 19:32 | ファイル フォルダー        |       |
|                                                                                                    | 꽤 新元気365_掲載情報集計ツ−ル.xIsm | 2022/01/13 15:34 | Microsoft Excel マ | 34 KB |

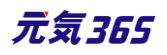

| syuukeitool > input v                  | Ū      |            |                    |        |
|----------------------------------------|--------|------------|--------------------|--------|
| へ<br>名前                                | 更新日    | 時          | 種類                 | サイズ    |
| 🛂 blogs-2022-10-05_13-01-02.csv        | 2022/1 | 0/05 13:01 | Microsoft Excel CS | 82 KB  |
| 🔊 common content 1s-2022-10-05_13-01-5 | 2022/1 | 0/05 13:02 | Microsoft Excel CS | 55 KB  |
| 🛂 common content 2s-2022-10-05_13-02-4 | 2022/1 | 0/05 13:02 | Microsoft Excel CS | 32 KB  |
| 🛂 common content 3s-2022-10-05_13-03-0 | 2022/1 | 0/05 13:03 | Microsoft Excel CS | 35 KB  |
| 🛂 events-2022-10-05_12-58-54.csv       | 2022/1 | 0/05 12:59 | Microsoft Excel CS | 210 KB |
| 🛂 groupinfomations-2022-10-05_12-57-05 | 2022/1 | 0/05 12:57 | Microsoft Excel CS | 82 KB  |
| informations-2022-10-05_12-58-24.csv   | 2022/1 | 0/05 12:58 | Microsoft Excel CS | 85 KB  |
| recruitments-2022-10-05_12-59-37.csv   | 2022/1 | 0/05 12:59 | Microsoft Excel CS | 228 KB |
| 🛂 reports-2022-10-05_13-00-34.csv      | 2022/1 | 0/05 13:00 | Microsoft Excel CS | 101 KB |
| 201 subsidies-2022-10-05_13-01-30.csv  | 2022/1 | 0/05 13:01 | Microsoft Excel CS | 36 KB  |

- 2. 元気 365\_掲載情報集計ツール.xlsm を開き、リボン (上部) に表示されている、「新元気 365」タブ内
  - 自動保存 12 日 り ~ C ~ マ 元気365\_掲載情報集計ツール・xlsm ・ ファイル ホーム 挿入 ページレイアウト 数式 データ 校閲 表示 ヘルプ <u>新元気365</u> し CSV 出力 掲載情報集計
- 3. output フォルダ内に、集計結果の CSV ファイルが出力されます。(処理時間の目安: 5~10 秒)

|                  | 元気365_掲載情報集計ツール.xlsm ×              |                  |                    |      |
|------------------|-------------------------------------|------------------|--------------------|------|
|                  | (i) CSVファイルを出力しました。                 |                  |                    |      |
|                  |                                     |                  |                    |      |
| $\triangleright$ | ОК                                  |                  |                    |      |
|                  | syuukeitool > output v              | ひ<br>ク outputの検察 | 索                  |      |
|                  | へ<br>名前                             | 更新日時             | 種類                 | サイズ  |
|                  | 2012/131643.csv 20221005_131643.csv | 2022/10/05 13:16 | Microsoft Excel CS | 2 KB |
|                  |                                     |                  |                    |      |
| $\triangleright$ |                                     |                  |                    |      |

- 動作確認
- > Windows 10, Excel 2019

の、「CSV出力」ボタンをクリックします。

※処理に Windows ランタイムが必要なため、Macintosh の Excel では動作しません。※Windows11 Office64bit 環境においては動作しません。

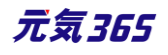

# 13.2 掲載情報数

| スペースのメ                      | ニュー > 各掲載情報に         | 達移。右上に書か          | ♪れた数字がその掲載情報登録数です。 |
|-----------------------------|----------------------|-------------------|--------------------|
| お知らせの一覧                     | フィルタ 新しいお知らせ リビジョン管理 | <b>#</b> ダッシュポードへ | 重要オプション            |
| <ul> <li>■ アクション</li> </ul> |                      | ٩                 | 1-25 359 項目 < > >  |

# 13.3 団体登録数

スペースのメニュー > 団体・施設・講師情報に遷移。右上に書かれた数字が団体登録数です。

| 団体・施設・講師情報の一覧 フィルタ リビジョン管理 ・ ダッシュボードへ | 西面オプション                |
|---------------------------------------|------------------------|
| アクション                                 | 1 - 25 / 112 項目 ( >  > |

なお、団体種別での数字を出すにはフィルタリングする必要があります。

団体種別が1と等しい:団体

団体種別が2と等しい:施設

団体種別が3と等しい:講師

#### となります。

| フィルタ     | ×                                                                                                    |
|----------|----------------------------------------------------------------------------------------------------|
| システムフィルタ | 選択されていませた 適用                                                                                                    |
| 自分のフィルタ  | 新しいフィルタ ⇔                                                                                                    |
| カラム      | 団体種別 ◆ 追加                                                                                                    |
| 団体種別が 1  | \$     ◆     ◆     ◆     ◆     ◆     ◆     ◆     ◆     ◆     ◆     ◆     ◆     ◆     ◆     ◆     ◆     ◆     ◆     ◆     ◆     ◆     ◆     ◆     ◆     ◆     ◆     ◆     ◆     ◆     ◆     ◆     ◆     ◆     ◆     ◆     ◆     ◆     ◆     ◆     ◆     ◆     ◆     ◆     ◆     ◆     ◆     ◆     ◆     ◆     ◆     ◆     ◆     ◆     ◆     ◆     ◆     ◆     ◆     ◆     ◆     ◆     ◆     ◆     ◆     ◆     ◆     ◆     ◆     ◆     ◆     ◆     ◆     ◆     ◆     ◆     ◆     ◆     ◆     ◆     ◆     ◆     ◆     ◆     ◆     ◆     ◆     ◆     ◆     ◆     ◆     ◆     ◆     ◆     ◆     ◆     ◆     ◆     ◆     ◆     ◆     ◆     ◆     ◆     ◆     ◆     ◆     ◆     ◆     ◆     ◆     ◆     ◆     ◆     ◆     ◆     ◆     ◆     ◆     ◆     ◆     ◆     ◆     ◆     ◆     ◆     ◆     ◆     ◆     ◆     ◆     ◆     ◆     ◆     ◆     ◆     ◆     ◆     ◆     ◆     ◆     ◆     ◆     ◆     ◆     ◆     ◆     ◆     ◆     ◆     ◆     ◆     ◆     ◆     ◆     ◆     ◆     ◆     ◆     ◆     ◆     ◆     ◆     ◆     ◆     ◆     ◆     ◆     ◆     ◆     ◆     ◆     ◆     ◆     ◆     ◆     ◆     ◆     ◆     ◆     ◆     ◆     ◆     ◆     ◆     ◆     ◆     ◆     ◆     ◆     ◆     ◆     ◆     ◆     ◆     ◆     ◆     ◆     ◆     ◆     ◆     ◆     ◆     ◆     ◆     ◆     ◆     ◆     ◆     ◆     ◆     ◆     ◆     ◆     ◆     ◆     ◆     ◆     ◆     ◆     ◆     ◆     ◆     ◆     ◆     ◆     ◆     ◆     ◆     ◆     ◆     ◆     ◆     ◆     ◆     ◆     ◆     ◆     ◆     ◆     ◆     ◆     ◆     ◆     ◆     ◆     ◆     ◆     ◆     ◆     ◆     ◆     ◆     ◆     ◆     ◆     ◆     ◆     ◆     ◆     ◆     ◆     ◆     ◆     ◆     ◆     ◆     ◆     ◆     ◆     ◆     ◆     ◆     ◆     ◆     ◆     ◆     ◆     ◆     ◆     ◆     ◆     ◆     ◆     ◆     ◆     ◆     ◆     ◆     ◆     ◆     ◆     ◆     ◆     ◆     ◆     ◆     ◆     ◆     ◆     ◆     ◆     ◆     ◆     ◆     ◆     ◆     ◆     ◆     ◆     ◆     ◆     ◆     ◆     ◆     ◆     ◆     ◆     ◆     ◆     ◆     ◆     ◆     ◆     ◆     ◆     ◆     ◆     ◆     ◆     ◆     ◆     ◆     ◆     ◆     ◆     ◆     ◆     ◆     ◆ |
|          | キャンセル 適用 保存して適用                                                                                                    |

| 団体・施設・講師情報 | の一覧 7ィルタ 新しい活体・高級・単純特徴 リビジョン管理 # ダッシュボードへ | 百団オブション<br>1 - 25 / 67 項目 < > > |
|------------|-------------------------------------------|---------------------------------|
| ※フィルタ条件に   | 作成日を追加すると、該当期間内に登録されたデータを抽出               | ってきます。                          |
| 作成日 が      | 2022/01/01 00:00:00 📋 より新しは               | ×                               |
| 作成日 が      | 2022/01/01 23:59:59 📋 より古い 🗢              | ×                               |

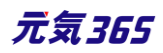

# 13.4 会員登録数

| ユーザーと権限メニュー > ユーザー             |                                           |
|--------------------------------|-------------------------------------------|
| ユーザーの一覧 フィルタ 新しいユーザー #ダッシュポードへ | 問題オプション                                   |
|                                | 1 - 25 / <mark>159 和日</mark> ( <b>) 》</b> |
| ユーザーと権限メニュー > メンバー             |                                           |
| メンバーの一覧 フィルタ 新しいメンバー #ダッシュボードへ | 画面オプション                                   |
| <ul> <li></li></ul>            | 1 - 19 19 項目 < >                          |

# ユーザーと権限メニュー > メルマガ会員

| メルマガ購読者の一覧 フィルタ 新しいメルマガ業員者       | <i>∎ ダッ</i> シュポードへ | 百日オプション       |
|----------------------------------|--------------------|---------------|
| <ul> <li> <sup>1</sup></li></ul> |                    | 1-11,11項目 < > |

の各一覧の右上の数字が各登録数です。

# 13.5 団体事務登録数

ダッシュボード > ユーザー一覧 > フィルタ > 自分のフィルタ > 新しいフィルタ > カラムで以下条件を設定し、 適用をクリックすると団体事務のみでフィルタされます。

| 管理者が0に等しい<br>サイト統括が0に等しい | <b>フィルタ</b><br>システムフィルタ<br>自分のフィルタ            | 選択されていません     ●     適用       新しいフィルタ     ●     適用                                                                                                    |            |
|--------------------------|-----------------------------------------------|----------------------------------------------------------------------------------------------------|------------|
| 提供元が0に等しい                | <b>カラム</b><br>管理者 が 0<br>サイト統括 が 0<br>提供元 が 0 | (現代元 ・)     (追加)       (現代元 ・)     (追加)       (等しい ・)     (※)       (等しい ・)     (※)       (等しい ・)     (※)       (等しい ・)     (※)       (等しい ・)     (※)       (等しい ・)     (※) | <b>商</b> 用 |
|                          |                                               |                                                                                                    |            |

### 画面右上、絞り込み後の項目数が団体事務登録数となります。(画像では 203 アカウント)

| ユーザーの一覧 フィルタ 新しいユーザー 希 ダッシュポードへ |                     |                   | 画面オプション             |
|---------------------------------|---------------------|-------------------|---------------------|
| <ul> <li></li></ul>             |                     |                   | 1-25(203項目 < > »    |
| (現在のフィルタ:団体事務 - 解除)             |                     |                   |                     |
| □ ID ▲▼ □グインID ▲▼ 氏名▲▼ E        | -mail (1) ▲▼ 管理者 ▲▼ | サイト統括 ▲ ▼ 提供元 ▲ ▼ | ロックアウト 🔺 🔻 スペース 🔺 🔻 |

※自分のフィルタへ絞り込み条件を登録しておくと、次回の絞り込み時に簡単に表示が可能です。

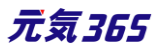

上記、「適用をクリック」ではなく「保存して適用」をクリックすると、絞り込み条件を保存できます。フィルタ名に「団体事務」と入力して「OK」をクリックすると、「自分のフィルタ」を選択した際に保存した絞り込み条件を読み出すことが出来ます。

| フィルタ      | フィルタ名を入力してください。 |
|-----------|-----------------|
| システムフィルタ  |                 |
| 自分のフィルタ   | OK キャンセル        |
| カラム       | 提供元             |
| 管理者 が 0   | (等しい ◆) ×       |
| サイト統括 が 0 | (等しい ¢) ×       |
| 提供元 が 0   | 等しい  ◆          |
|           | キャンセル 適用 保存して適用 |

| フィルタ     | >                                     | < |
|----------|---------------------------------------|---|
| システムフィルタ | 選択されていません                             |   |
| 自分のフィルタ  | 団体事務     ●       選択されていません       団体事務 |   |
|          | 提供元<br>サイト統括<br>新しいフィルタ<br>           |   |
| ※フィルタ条件に | 作成日を追加すると、該当期間内に登録されたデータを抽出できます。      |   |
| 作成日 が    | 2022/01/01 00:00:00 📋 より新しは 🛛         |   |
| 作成日 が    | 2022/01/01 23:59:59 🗖 より古い 🗢 🛛        |   |

# 13.6 サイト統括登録数

上述の団体事務登録数と同様、ダッシュボード > ユーザー一覧 > フィルタ > 自分のフィルタ > 新しいフィルタ > カラムで以下条件を設定し、適用をクリックするとサイト統括のみでフィルタされます。

サイト統括が1に等しいで設定します。

| フィルタ      | ×               |
|-----------|-----------------|
| システムフィルタ  | 選択されていません ◆ 適用  |
| 自分のフィルタ   | 新しいフィルタ 🗢 適用    |
| カラム       | サイト統括           |
| サイト統括 が 1 | ◆ 等しい ◆ ×       |
|           |                 |
|           | キャンセル 適用 保存して適用 |

画面右上、絞り込み後の項目数がサイト統括登録数となります。(画像では 49 アカウント)

| ユーザーの一覧 フィルタ 新しいユーザー 希ダッシュボードへ |                |         |           |         |            | 画面オプション            |
|--------------------------------|----------------|---------|-----------|---------|------------|--------------------|
| <ul> <li></li></ul>            |                |         |           |         |            | 1 - 25 / 49 項目 < > |
| (現在のフィルタ:カスタム-解除)              |                |         |           |         |            |                    |
| □ ID ▲ ▼ □/インID ▲ ▼ 氏名 ▲ ▼     | E-mail (1) 🔺 🔻 | 管理者 ▲ ▼ | サイト統括 🔺 🔻 | 提供元 🔺 🔻 | ロックアウト 🔺 🔻 | スペース 🔺 🔻           |

# 13.7 情報発信可能団体数

ID 数の算出方法となります。情報発信が可能な状態の団体の数 = 団体のうち、団体事務が登録されている団体の数を ID 数として算出します。

ユーザー一覧画面で全ユーザを選択肢、以下条件でフィルタ絞り込みます。

- 管理者が0に等しい
- ▶ サイト統括が0に等しい
- 提供元が0 に等しい
- ▶ ステータスが有効

※団体事務で、ステータスが有効のアカウントが抽出されます

※ここまでフィルタ条件に保存しておくと良いです

| フィルタ         |                   | × |
|--------------|-------------------|---|
| システムフィルタ     | (選択されていません ◆) 適用  |   |
| 自分のフィルタ      | 新しいフィルタ ◆ 適用      |   |
| カラム          | 選択されていません 🗢 追加    |   |
| 管理者 が 0      | (等しい ◆) ×         |   |
| サイト統括 が 0    | (等しい <b>キ</b> ) × |   |
| 提供元 が 0      | (等しい ◆) ×         |   |
| ステータス が (有効) | ◆ X               |   |
|              |                   |   |
|              | キャンセル 適用 保存して適用   |   |

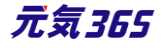

上記を CSV エクスポートします。

|   | アクション     | \$ |
|---|-----------|----|
|   | アクション     |    |
| E | ステータス変更   |    |
|   | ファイル出力    |    |
|   | CSVエクスポート |    |

ファイルを開き、カラム「user\_workspace\_id」を重複削除した件数が情報発信可能団体数となります。 (workspace\_id が被っていない=団体数が算出される)

| AI                |    |     |    |
|-------------------|----|-----|----|
| user_workspace_id |    | E   |    |
| 352               | シュ | 重複  | デ  |
| 344               | υL | の削除 | 77 |
| 363               |    |     | -  |
| 386               |    |     |    |
| 363               |    |     |    |
| 349               |    |     |    |
| 386               |    |     |    |
| 327               |    |     |    |
| 327               |    |     |    |
| 345               |    |     |    |
| 382               |    |     |    |
| 1                 |    |     |    |
| 377               |    |     |    |
| 376               |    |     |    |
| 327               |    |     |    |

# 13.8 団体削除数

ダッシュボード「操作ログ」から検索します。

ログ管理

操作ログ一覧

操作ログを確認できます。

「フィルタ」を押して以下を入力

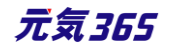

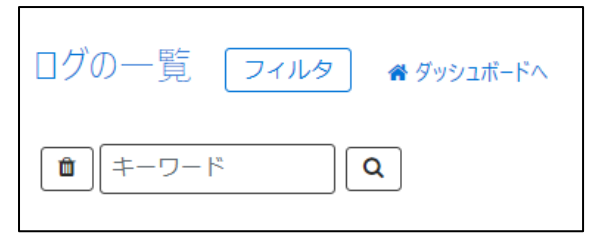

自分のフィルタ「新しいフィルタ」→カラム「メッセージ」を選択し3回押し、更に「作成日」を選択し「追加」を2 回押す

| フィルタ             |                        |
|------------------|------------------------|
| システムフィルタ         | 選択されていません 🔶 適用         |
| 自分のフィルタ          | 選択されていません 🔶            |
|                  | 選択されていません<br>新しいフィルタ   |
|                  |                        |
| フィルタ             |                        |
| システムフィルタ         | 選択されていません ◆ 適用         |
| 自分のフィルタ          | (新しいフィルタ ◆             |
| カラム              | 選択されていません ◆ 追加         |
|                  | 選択されていません<br>ID        |
|                  | メッセージ<br>カテゴリ<br>キャンセノ |
| フィルタ             |                        |
| システムフィルタ         | 選択されていません              |
| 自分のフィルタ          | 新しいフィルタ �              |
| лэд              | 作成日                    |
| メッセージ が          | を含む ◆×                 |
| <br>メッヤージ が      | <br>を含む ◆ N            |
|                  |                        |
| メツセーン が []       |                        |
| 作成日 が 2022/01/01 | 00:00:00 📋 より新しい 🗵     |
| 作成日 が 2022/01/01 | 23:59:59 📋 より古い 🜩 🛛 🛛  |

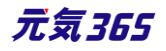
メッセージが「削除」を含む

メッセージが「スペース」を含む

メッセージが「API」を含まない

作成日が「2000/00/00 00:00」「より新しい」 作成日が「2000/00/00 23:59:59」「より古い」

| フィルタ            |                     |    |
|-----------------|---------------------|----|
| システムフィルタ        | 選択されていません 🔶         | 適用 |
| 自分のフィルタ         | 新しいフィルタ 🔶           |    |
| カラム             | 作成日    ◆            | 追加 |
| メッセージ が 削除      | を含む 💠               | ×  |
| メッセージ が スペース    | を含む 💠               | ×  |
| メッセージ が API     | を含まなし               | ×  |
| 作成日 が 2022/01/0 | 1 00:00:00 📋 より新しは  | ×  |
| 作成日 が 2022/01/0 | 1 23:59:59 📋 より古い 🗢 | ×  |
| <br>「適用」を押す     |                     |    |
| キャンセル 適         | 用 保存して適用            |    |

該当期間に削除した団体・施設が表示されます。

# 13.9 アカウント削除数

1.ダッシュボード「操作ログ」から検索します。

| ログ管理                          |  |
|-------------------------------|--|
| <b>操作ログ一覧</b><br>操作ログを確認できます。 |  |

「フィルタ」を押して以下を入力

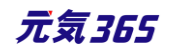

| ログの一覧 フィルタ 💣 ダッシュボードへ                                                                                                    |  |
|----------------------------------------------------------------------------------------------------|--|
| (■) ====== (■) ==== (■) === (■) === (■) === (■) == (■) = (■) = (■) = (■) = (■) = (■) = (■) = (■) = (■) = (■) = (■) = (■) = (■) = (■) = (■) = (■) = (■) = (■) = (■) = (■) = (■) = (■) = (■) = (■) = (■) = (■) = (■) = (■) = (■) = (■) = (■) = (■) = (■) = (■) = (■) = (■) = (■) = |  |

自分のフィルタ「新しいフィルタ」→カラム「メッセージ」を選択し3回押し、更に「作成日」を選択し「追加」を2回押 す

| フィルタ      |                                                                   |    |
|-----------|-------------------------------------------------------------------|----|
| システムフィルタ  | 選択されていません 🔷                                                       | 適用 |
| 自分のフィルタ   | <ul> <li>選択されていません</li> <li>選択されていません</li> <li>新しいフィルタ</li> </ul> |    |
| フィルタ      |                                                                   |    |
| システムフィルタ  | (選択されていません ◆                                                      | 適用 |
| 自分のフィルタ   | 新しいフィルタ 🗢                                                         |    |
| カラム       | 作成日   ◆                                                           | 追加 |
| メッセージ が 〔 | を含む 💠                                                             | ×  |
| メッセージ が ( | を含む     ◆                                                         | ×  |
| メッセージ が 〔 | を含む     ◆                                                         | ×  |
| 作成日 が 🤇   | 2023/07/19 18:26:26 📋 より新しは                                       | ×  |
| 作成日 が     | 2023/07/19 18:26:26 📋 より新しは                                       | ×  |

メッセージが「削除」を含む メッセージが「ユーザー」を含む メッセージが「API」を含まない 作成日が「2000/00/00 00:00」「より新しい」 作成日が「2000/00/00 23:59:59」「より古い」

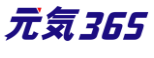

| フィルタ     |                              |    |
|----------|------------------------------|----|
| システムフィルタ | 選択されていません ◆                  | 適用 |
| 自分のフィルタ  | 新しいフィルタ 🔶                    |    |
| カラム      | 作成日    ◆                     | 追加 |
| メッセージ が  | 削除 を含む ◆                     | ×  |
| メッセージ が  | ユーザー を含む 💠                   | ×  |
| メッセージ が  | API を含まなは                    | ×  |
| 作成日 が 🗌  | 2022/01/01 00:00:00 📋 より新しは  | ×  |
| 作成日 が 📿  | 2022/01/01 23:59:59 📋 より古い 🔶 | ×  |
| 「適用」を押す  |                              |    |
| キャンセル    | 適用 保存して適用                    |    |

該当月に削除したユーザーが表示されます。

※画面オプションのカラム「作成日」にチェックを入れて保存することで一覧画面に作成した日がわかるようになります。

# 13.10団体情報一括ダウンロード

団体・施設・講師情報一覧から CSV ファイルをダウンロードできます。

| new genki365 🐨 🔻 🛛 🗸 お知らせ イベント 募集 活動                                                 | new | genki3              | 65 👽 -               | ■ • お知らせ イベント 募集 活動報告 フ                  | ねグロ・�・ 🛢        | - • + - #     | •              |
|--------------------------------------------------------------------------------------|-----|---------------------|----------------------|------------------------------------------|-----------------|---------------|----------------|
| ダッシュボード                                                                              | 団体  | 、<br>施設             | ·講師情                 | 報の一覧 フィルタ リビジョ                           | ン管理 🏾 💣 ダッシ     | ュポードへ         |                |
| 最後にパスワードを設定してから1日以上経過しています。速                                                         | Û   | アクシ<br>アクシ          | ョン                   | Go = -ワード     Go     Go     (キーワード     ) | Q               |               |                |
| ライセンスコードを入力してください。                                                                   |     | ステー<br>ファイ.<br>CSVエ | タス変更<br>ル出力<br>クスポート | 前 🔺 🔻                                    | ふりがな 🔺 🔻        | 団体名(略称)<br>▲▼ | f <del>1</del> |
|                                                                                      |     | 公開日                 | を指定<br>了日を指定         | ・サンプル 🖌 🗗                                | さんぷる            | サンプル          | IJ             |
| 会員管理                                                                                 |     | 680                 | 団体                   | 新米ママさんの会 マイメディア<br>04 (暗い) 12 12         | しんまいままさん<br>のかい | 新ママ           | Ц              |
| <ul> <li>団体・施設・講師 新規登録 「</li> <li>管理団体の基本情報を新規登録できます。</li> <li>団体・施設・講師一覧</li> </ul> |     | 679                 | 団体                   | 新米ママさんの会 マイメディア<br>04(明るい) 🈢 🕝           | しんまいままさん<br>のかい | 新ママ           | Ц              |
| 官理団体の基本消報を編集でさより。                                                                    |     |                     |                      | 184.00                                   |                 |               |                |

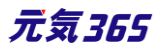

# 13.11掲載情報ダウンロード

### 各掲載情報一覧から CSV ファイルをダウンロードできます。

| new genki365 🛭 🔻 🗮 🔹 お知らせ イベント 募集 活動報告 プログ 🗖 🔹 🏘 🖛 🎒 🍬 🏘 🔹 🏘 🖤 | 200 + / |
|----------------------------------------------------------------|---------|
| ダッシュボード                                                        | C       |
| 最後にパスワードを設定してから1日以上経過しています。速やかにパスワードを変更してください。                 |         |
|                                                                | $\sim$  |
|                                                                |         |
| 掲載清報編集                                                         |         |
| <mark>お知らせ</mark><br>お知らせなどを登録して下さい。                           |         |
| イベント・講座<br>イベント・催し物・講座の情報を登録して下さい。登録された情報はカレンダーにも掲載されます。       |         |
| 募集<br>ホランティア募集・会員募集など、募集情報を登録して下さい。                            |         |
| 活動報告  過去におこなった活動を登録して下さい。                                      |         |
| ブログ<br>上記以外の情報で告知したい情報を登録して下さい。                                |         |

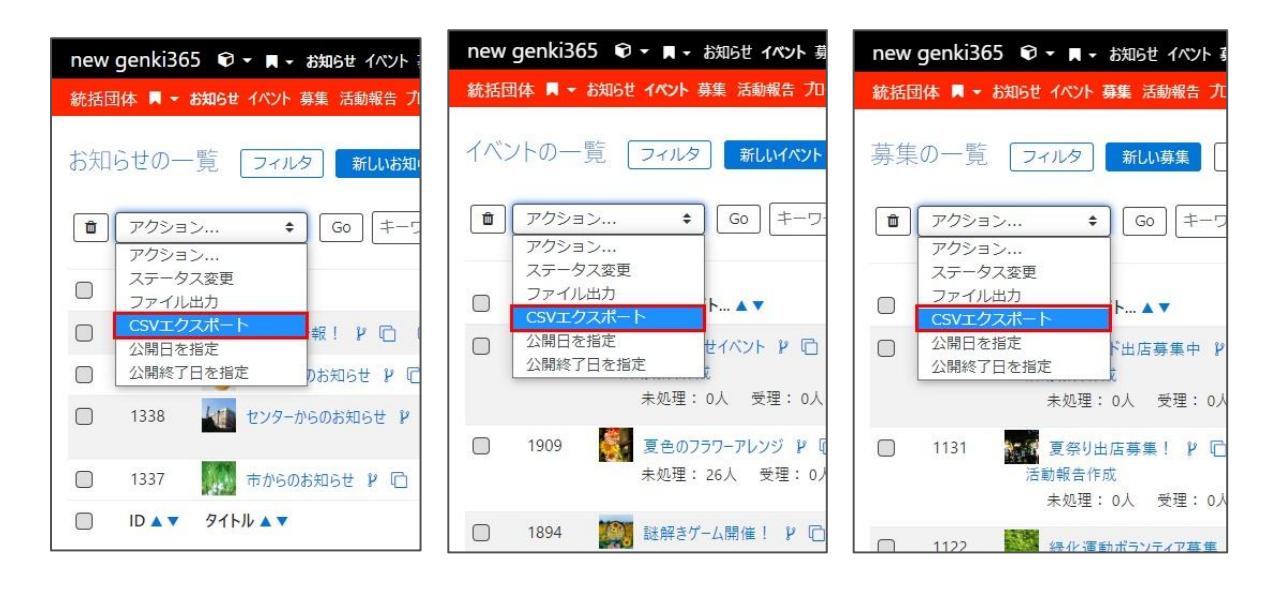

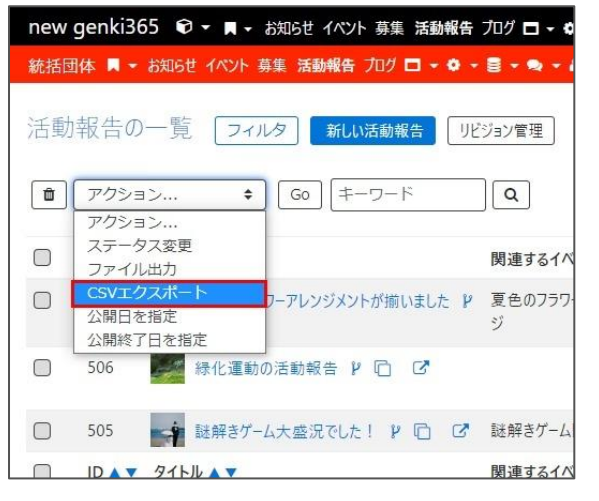

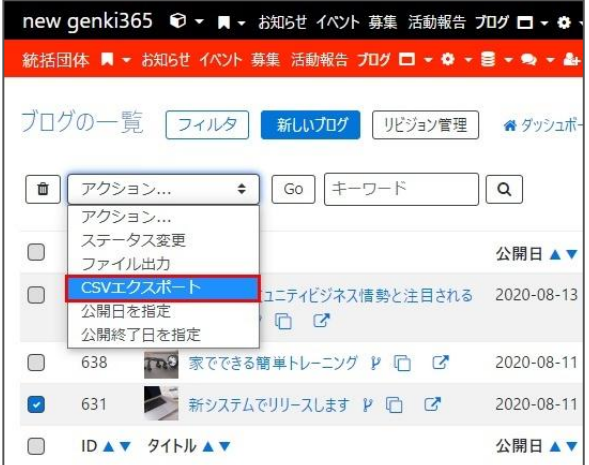

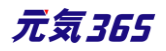

# 第14章 ログ管理 サイト統括

# 14.1 管理画面の操作ログ

団体事務、サイト統括、提供元を対象に管理画面操作ログの取得が可能です。 デフォルトではログのアーカイブは行われないため、手動で削除しない限り蓄積され続けます。

ダッシュボードのログ管理、読み取り専用メニュー > ログから遷移します。

| 400                                                                                                    | new g                  | enki365 | ⑦ • ■ • お知らせ 1ペン     | ント 募集 活動報告     | プログ 🗖 - 🔹 |              | & · # · |                                                                                  | 820               | • • •  |
|----------------------------------------------------------------------------------------------------|------------------------|---------|----------------------|----------------|-----------|--------------|---------|----------------------------------------------------------------------------------|-------------------|--------|
| 300                                                                                                    | ログの一覧 フィルタ ・ チョッシュポードへ |         |                      |                |           |              |         |                                                                                  |                   | オプション  |
| 100                                                                                                    |                        | キーワード   | Q                    |                |           |              |         |                                                                                  | 1 - 25 / 77573 項自 | 3      |
| 0<br>10 <sup>127</sup> 10 <sup>128</sup> 10 <sup>129</sup> 10 <sup>130</sup> 10 <sup>131</sup> 11 <sup>101</sup> 11 <sup>102</sup> 11 <sup>103</sup> 11 <sup>104</sup> 11 <sup>105</sup> 11 |                        | ID 🔺 🔻  | メッセージ 🔺 🔻            |                | カテゴリ 🔺    | U-XJL A<br>V | モデル 🔺 🔻 | x9 <u>7</u> -9 ▲ ▼                                                               | IPアドレス 🔺 🔻        | スペース 🔺 |
| □ク ◆ 変更                                                                                                    |                        | 95299   | ユーザー「test」(ID:106)がロ | コグインしました。      | login     | info         | user    |                                                                                  | 111.111.111.111   |        |
| $\sim$                                                                                                    |                        | 95298   | ユーザー がログインしました。      | •              | login     | info         | user    |                                                                                  |                   |        |
| 月別のサイト全体のアクセス情報を確認できます。                                                                                                    | 0                      | 95297   | スケジュールされたタスクを表       | <b>契行しました。</b> | worker    | info         |         | ("ラベル":["メールマ<br>ガジンの自動生成<br>と配信","テーブルの<br>最適化"],"メッセー<br>ジ":("テーブルの最<br>適化":"1 | localhost         |        |
| コノョニ<br>操作ログ一覧<br>操作ログを確認できます。                                                                                                    |                        | 95296   | スケジュールされたタスクを実       | 契行しました。        | worker    | info         |         | ("ラベル":["Hyper<br>Estraierインデック<br>スの再構築"],"メッ<br>セージ":[])                       | localhost         |        |
| L                                                                                                    |                        | 95295   | スケジュールされたタスクを歩       | 奥行しました。        | worker    | info         |         | {"ラベル":["メールマ                                                                    | localhost         |        |
| 取得できる項目名                                                                                                    | Ż                      |         |                      |                |           |              |         | 取得で                                                                              | きるログ              | グ      |
| 各種掲載情報                                                                                                    |                        |         |                      | 新規             | 作成        | / 更          | 〔新 /    | 削除 /                                                                             | ダウンロ              | コード    |
| 会員情報                                                                                                    |                        |         |                      | 新規             | 作成        | /            | 〔新 /    | 削除 /                                                                             | ダウンロ              | コード    |
| 画像などのアセット情報                                                                                                    |                        |         |                      | 新規             | 作成        | / 更          | 新 /     | 削除 /                                                                             | ダウン[              | コード    |
| コメントを含む承認非承認                                                                                                    | ントを含む承認非承認             |         |                      | 新規             | 作成        | / 更          | 〔新 /    | 削除 /                                                                             | ダウンロ              | コード    |
| ログインログアウト                                                                                                    |                        |         |                      | 新規             | 作成        | / 更          | 「新 /    | 削除 /                                                                             | ダウンロ              | コード    |

### 一覧画面

| 項目名   | 内容                                                                                                |
|-------|---------------------------------------------------------------------------------------------------|
| ID    |                                                                                                   |
| メッセージ |                                                                                                   |
| カテゴリ  | approval : 承認<br>contact : 投稿<br>delete : 削除<br>import : インポート<br>insert : 作成<br>install : インストール |

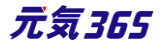

|                                                                  | linkchecker : リンクチェック                                                                                     |
|------------------------------------------------------------------|----------------------------------------------------------------------------------------------------|
|                                                                  | list_action:一覧の一括変更                                                                                       |
|                                                                  | login : ログイン                                                                                              |
|                                                                  | logout : ログアウト                                                                                            |
|                                                                  | plugin:プラグイン                                                                                              |
|                                                                  | remand : 差し戻し                                                                                             |
|                                                                  | save:作成、更新(保存)                                                                                            |
|                                                                  | scheme : スキーマ(モデル作成、アップグレード)                                                                              |
|                                                                  | sign_up : サインアップ                                                                                          |
|                                                                  | subscribe : メルマガ登録                                                                                        |
|                                                                  | system : システム                                                                                             |
|                                                                  | theme : テーマ                                                                                               |
|                                                                  | unsubscribe : メルマガ登録解除                                                                                    |
|                                                                  | update:更新                                                                                                 |
|                                                                  | version:CMS のアップグレード                                                                                      |
|                                                                  | worker:定期タスク                                                                                              |
|                                                                  |                                                                                                    |
|                                                                  | info:一般                                                                                                   |
| レベル                                                              | info:一般<br>error:エラーログ                                                                                    |
| レベル                                                              | info:一般<br>error:エラーログ<br>security:ログイン失敗                                                                 |
| レベル                                                              | info:一般<br>error:エラーログ<br>security:ログイン失敗<br>お知らせ:information                                             |
| レベル                                                              | info:一般<br>error:エラーログ<br>security:ログイン失敗<br>お知らせ:information<br>イベント:event                               |
| レベル<br>モデル                                                       | info:一般<br>error:エラーログ<br>security:ログイン失敗<br>お知らせ:information<br>イベント:event<br>募集:recruitment<br>ブログ:blog |
| レベル<br>モデル                                                       | info:一般<br>error:エラーログ<br>security:ログイン失敗<br>お知らせ:information<br>イベント:event<br>募集:recruitment<br>ブログ:blog |
| レベル<br>モデル<br>メタデータ                                              | info:一般<br>error:エラーログ<br>security:ログイン失敗<br>お知らせ:information<br>イベント:event<br>募集:recruitment<br>ブログ:blog |
| レベル<br>モデル<br>メタデータ<br>IP アドレス                                   | info:一般<br>error:エラーログ<br>security:ログイン失敗<br>お知らせ:information<br>イベント:event<br>募集:recruitment<br>ブログ:blog |
| レベル<br>モデル<br>メタデータ<br>IP アドレス<br>オブジェクト ID                      | info:一般<br>error:エラーログ<br>security:ログイン失敗<br>お知らせ:information<br>イベント:event<br>募集:recruitment<br>ブログ:blog |
| レベル<br>モデル<br>メタデータ<br>IP アドレス<br>オブジェクト ID<br>作成日               | info:一般<br>error:エラーログ<br>security:ログイン失敗<br>お知らせ:information<br>イベント:event<br>募集:recruitment<br>ブログ:blog |
| レベル<br>モデル<br>メタデータ<br>IP アドレス<br>オブジェクト ID<br>作成日<br>更新日        | info:一般<br>error:エラーログ<br>security:ログイン失敗<br>お知らせ:information<br>イベント:event<br>募集:recruitment<br>ブログ:blog |
| レベル<br>モデル<br>メタデータ<br>IP アドレス<br>オブジェクト ID<br>作成日<br>更新日<br>作成者 | info:一般<br>error:エラーログ<br>security:ログイン失敗<br>お知らせ:information<br>イベント:event<br>募集:recruitment<br>ブログ:blog |

# 14.2 個人会員のログイン履歴

個人会員のログイン履歴および、ログインに失敗した履歴を確認することができます。

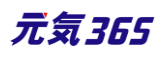

# ダッシュボードのログ管理、読み取り専用メニュー > ログから遷移します。

|                                                                        | new | genki365 | ● ・ ■ ・ お知らせ イベント 募集 活動報告    | ゴログ 🗖 - 🕈 | • 8 • 9    | a ∦ -     |                                                                                  | 888               | ₽₽₽      |
|------------------------------------------------------------------------|-----|----------|------------------------------|-----------|------------|-----------|----------------------------------------------------------------------------------|-------------------|----------|
| ライセンスコードを入力してください。                                                     | ログの | D一覧 [    | フィルタ キタッシュボードへ               |           |            |           |                                                                                  | 画面                | オプション    |
| アクティビティ(ログ)                                                            | ۵   | キーワード    | ٩                            |           |            |           |                                                                                  | 1 - 25 / 77573 項目 |          |
| 400                                                                    |     |          | メッセージ 🔺 🔻                    | カテゴリ 🔺    | レベル 🔺<br>V | モデル 🔺 🔻   | メタデータ 🔺 🔻                                                                        | IPアドレス 🔺 🔻        | スペース 🔺   |
| 200                                                                    |     | 95299    | ユーザー「test」(ID:106)がログインしました。 | login     | info       | user      |                                                                                  | 111.111.111.111   |          |
| 100                                                                    |     | 95298    | ユーザー がログインしました。              | login     | info       | user      |                                                                                  |                   |          |
| 1 <sup>021</sup> 1028 1029 1030 1031 1101 1102 1105 1104 1105 11<br>ログ |     | 95297    | スケジュールされたタスクを実行しました。         | worker    | info       |           | ("ラベル":("メールマ<br>ガジンの自動生成<br>と配信","テーブルの<br>最適化"],"メッセー<br>ジ":("テーブルの最<br>適化":"1 | localhost         |          |
| 月別のサイト全体のアクセス情報を確認できます。                                                |     | 95296    | スケジュールされたタスクを実行しました。         | worker    | info       |           | {"ラベル":["Hyper<br>Estraierインデック<br>スの再構築"],"メッ<br>セージ":[]}                       | localhost         |          |
| ログ管理<br>操作ログ一覧<br>3844年ログを通知<br>75年まま                                  |     | 95295    | スケジュールされたタスクを実行しました。         | worker    | info       | $\sim$    | ("ラベル":["メールマ<br>ガジンの自動生成<br>と配いっていの                                             | localhost         | $\smile$ |
| JRIPHY CHERUCCOSS                                                      |     | $\sim$   | (ID:680/J e1F成しました。          | $\sim$    | $\sim$     | $\sim$    | $\sim$                                                                           | $\sim$            | $\sim$   |
|                                                                        |     | 95275    | スペース 「サンプル(ID:348)」を作成し      | insert    | info       | workspace |                                                                                  | 211.5.108.163     |          |
| 項目名                                                                    |     |          |                              |           | É          | 分のフ       | ィルタの言                                                                            | 殳定項               |          |
|                                                                        |     |          |                              |           |            |           |                                                                                  |                   |          |

| ログイン履歴      | カテゴリが「login」に等しい<br>レベルが「1」に等しい<br>モデルが「member」に等しい |
|-------------|-----------------------------------------------------|
| ログインに失敗した履歴 | カテゴリが「login」に等しい<br>レベルが「8」に等しい<br>モデルが「member」に等しい |

# 第15章 サイト間連携機能

### 15.1 機能概要

元気 365 の異なるサイトへ、特定の掲載情報を連携して掲載することができます。

例えば○○市市民活動サイト→△△市市民活動サイトヘイベント情報を連携する、といった、自治体間での情報連携や、○○市市民活動サイト→○○市生涯学習サイトへボランティア募集情報を連携する、といった、同じ 自治体間での異なるサイトへ連携する、といった用途が考えられます。

また、ウェブ申し込み機能を利用中のサイトの場合、連携先サイトでも申し込みのリンクを表示させることができます。

#### 掲載情報の連携

例) イベント情報を連携する場合
 連携元サイト: ○○サイト
 連携先サイト: △△サイト

○ サイトで公開したイベント情報が連携され、△ △ サイトでも公開されます。
 お知らせ、募集情報、活動報告など、他掲載情報でも同様です。

連携先のフロント側では、この情報は連携された情報である旨が表示されます。

この記事は から連携された情報です。 元の記事が更新された場合、本内容への反映に時間を要することがありますので、 最新情報は<u>情報提供元サイトや情報発信元記事</u>をクリックし、発信元サイトにてご確認 ください。

### 連携対象となる掲載情報の見分け方

サイトごとに、どの掲載情報がどのサイトへ連携されるかの設定は異なっています。見分け方は、各掲載情報作成 画面の最下部へ、以下のようなチェックボックスが表示されている場合は、「「サイト名」へこの情報を連携する」に 記載のあるサイトへ連携される設定がされています。

チェックボックスが表示されていない場合は、連携の対象外となります。

| 新しいイベント | ■一覧に戻る | ╉ ダッシュボードへ |
|---------|--------|------------|
| 基本情報    |        |            |
| タイトル *  |        |            |
|         |        |            |

↓最下部

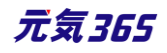

サイト間連携設定

✓「デモ環境01 new genki365」へこの情報を連携する

⑦ チェックを入れると情報が連携され、連係先のサイト管理者が承認するとこの情報が掲載されます。

### 連携される掲載情報

掲載情報は全てが必ず連携されるわけではなく、記事毎に連携するかどうかの設定が可能です。

上記の「連携する」チェックボックスヘチェックを入れた状態で公開されると、連携先のサイトへも情報が連携されます。

以下のようにチェックが外れている場合は、連携はされません。

| サイト間連携設定 | □「デモ環境01 new genki365」へこの情報を連携する                |  |
|----------|-------------------------------------------------|--|
|          | ⑦ チェックを入れると情報が連携され、連係先のサイト管理者が承認するとこの情報が掲載されます。 |  |

<sup>サイト統括</sup>掲載情報の作成画面を開いた時に、チェックが予め入っているか、入っていないかのデフォルト値は掲載情報単位に設定が可能です。

### 連携の流れ

連携先へ情報が連携され、公開されるまでの流れは以下となります。

まず、連携元の記事作成画面最下部で以下チェックを入れます。

サイト間連携設定 マ「デモ環境01 new genki365」へこの情報を連携する ③ チェックを入れると情報が連携され、連係先のサイト管理者が承認するとこの情報が掲載されます。

その後、連携を行わない場合の通常操作と同様に連携元での公開操作(承認操作)を行います。

<sup>団体事務</sup> ワークフローを承認依頼にし、保存します。

ワークフロー

○ 指定なし ○ 差し戻し

● 承認依頼

その後、連携元のサイト統括が承認すると、連携元で情報が公開されます。(ここまでは通常の場合と一緒で

す)

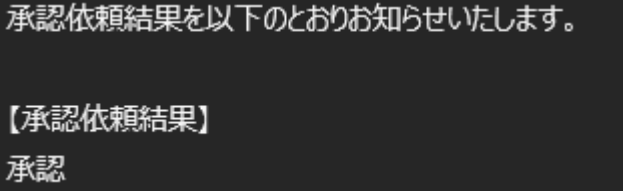

サイト統括 ステータスを公開にし、保存すると、連携元で情報が公開されます。(ここまでは通常の場合と一緒です)

元気365

| ステータス   | 下書き ◆                       |
|---------|-----------------------------|
| 公開日     | 下書き<br>レビュー<br>承認待ち<br>公開予約 |
| 連携元サイト名 | <b>公開</b><br>終了             |

### 団体事務

上記、連携元のサイト統括が承認したタイミングで、連携先のサイト統括へ承認依頼が通知されます。これを連携先のサイト統括が承認すると、連携先でも情報が公開されます。

※このため、連携先で情報が公開されるまでは少しタイムラグがあります。

※公開予約の場合は、同じ公開日が連携される為、連携先サイト統括が公開予約を設定すれば、公開のタイ ミングは連携元と同じ日時となります。

連携先で承認され、情報が公開された場合(または公開されなかった場合)は、連携元での公開時のように、 承認依頼結果のメール通知が連携先から行われることはありません。

### サイト統括

### 連携先へはステータス「承認待ち」の状態で連携されます。

| ▼お知らせ  |        |                  |                  |      |
|--------|--------|------------------|------------------|------|
| タイトル   | ステータス  | 更新日              | 公開日              | スペース |
| 連携サンプル | ❷ 承認待ち | 2023-01-05 18:57 | 2023-01-05 18:57 | 統括団体 |

### 連携先サイト統括が公開操作を行うと、連携先で情報が公開されます。

| ステータス    | 承認待ち                        |
|----------|-----------------------------|
| 公開日      | 下書き<br>レビュー<br>承認待ち<br>公開予約 |
| 連携対象外カラム | <mark>公開</mark><br>終了       |

### 連携先サイト統括は、公開しない場合はステータスを下書きや終了に変更します。連携情報は差し戻しには対

### 応していない為、ご注意ください。(差し戻しても下書きに変更される以外は特に何も起きません)

| ワークフロー   |                      | ○指定     | ● 差し戻し | ○ 承認依頼 |
|----------|----------------------|---------|--------|--------|
| ステータス    | 「書き                  | \$      |        |        |
|          | 下書き                  |         |        |        |
|          | レビュー<br>承認待ち<br>公開予約 | ()<br>1 |        |        |
| 連携対象外カラム | 公開<br>終了             |         |        |        |

元気365

連携先では、連携先で変更が必要な項目以外は編集できないようにマスキングされています。

|                              |                                                                         | お知らせの編集 新しいお知らせ ■一覧に戻る # ダッシュポードへ |                                                      |
|------------------------------|-------------------------------------------------------------------------|-----------------------------------|------------------------------------------------------|
|                              |                                                                         | 「追加データ」「追加画像」「添付ファイル」は連携対象外です。    |                                                      |
| お知らせテストの編集 新しいの知らせテスト 第一覧に戻る | # 77)2#-FA                                                              | 他のユーザーが担当しているお知らせを編集しようとしています。    |                                                      |
| 9100 ¥                       | 連携サンプル<br>http://genki365-saas-dev.powercms-demo.net/group_464/informat | ያイトル 🔹                            | 連携サンプル                                               |
| 画像                           | 77-11-6-選択                                                              |                                   | https://demo.genki365.jp/toukatu/information/2023.ht |
|                              | の記事に掲載する画像や、一覧画面でのグムネイルに使用されます。                                         | <b>王</b> 余                        | 771ルを選択                                              |
| 内容詳細 ★                       | 連携サンプル                                                                  |                                   | <ul> <li>記事に掲載する面像や、一覧面面でのサムネイルに使用されます。</li> </ul>   |
|                              |                                                                         | 内容詳細 *                            | 連携サンプル                                               |
| 連携元                          |                                                                         | 連携先                               |                                                      |
| 通加調除                         | ファイルを表示<br>の足事に満断を自然したい場合は、こちらかくご意味ください。                                |                                   |                                                      |
| 外部リンク                        |                                                                         | 追加画像                              | ファイルを選択                                              |
| 添付ファイル                       | 774几年選択                                                                 |                                   | <ul> <li>⑦ 記事に面像を追加したい場合は、こちらからご登録ください。</li> </ul>   |
| 追加データ                        | お知らせのテキスト                                                               | 外部リンク                             |                                                      |
|                              | @ 8105±07±7                                                             | 添付ファイル                            | ファイルを選択                                              |
|                              | お知らせのテキスト2                                                              |                                   |                                                      |

# 連携先の分類と地域について

分類と地域に関しては、連携元サイトと連携先サイトで異なるマスタを使用しています。そのため、連携元で設定した分類と地域は連携先へは引き継がれません。

連携先では連携先で使用中の分類と地域を連携先が設定し、公開を行います。

| 分類 * | 連携元の分類・地域         |         | 分類 * | 連携先の分類・地域            | <ul> <li>♥ ● 男女共同参画</li> <li>♥ ● 子力73</li> <li>♥ ● 子力73</li> <li>♥ ● 子力73</li> <li>♥ ● 子力73</li> <li>♥ ● 子力747・活動支援</li> <li>♥ ● まちづくり・75款支援</li> <li>♥ ● まちづくり・75款支援</li> <li>♥ ● 環境「エコ</li> </ul> |
|------|-------------------|---------|------|----------------------|----------------------------------------------------------------------------------------------------|
|      |                   | ②複数選択可  |      | 理携光では                | マ         「字智沽動・教育           ③ 複数選択可                                                                                                    |
| 地域 🔹 |                   | ▼ □ 麻生区 | 地域 * | 連携先で使用中の             |                                                                                                    |
|      | 連携元では<br>→の分類・地域で |         |      | →の分類・地域を<br>連携先が設定し、 | ◆ 価に     ◆ 価に     ◆ 価に     ◆ 価に     ◆ 一 一 大人地区     ◆ 一 一 大人地区     ◆ 一 一 七区     ◆ 一 一 七区                                                                                                    |
|      | 公開されます。           |         |      | 公開します。               | <ul> <li>✓ □ 中央区</li> <li>✓ □ 東区</li> <li>✓ □ 富平区</li> <li>⑦ 複数選択可</li> </ul>                                                                                                    |

### 連携されない情報

 $\triangleright$ 

追加画像·添付ファイル・追加データ・イベントと募集の問い合わせフォームへのリンク設定 以下は連携対象外となります。

▶ お知らせやイベント・募集の「追加画像」

| 追加画像 | ファイルを選択                                            |
|------|----------------------------------------------------|
|      | <ul> <li>⑦ 記事に画像を追加したい場合は、こちらからご登録ください。</li> </ul> |

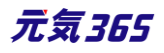

### ▶ 各掲載情報の「添付ファイル」

| 法付つえま        | · · · · · · · · · · · · · · · · · · · |
|--------------|---------------------------------------|
| MU 17 77 1 M | ファイルを選択                               |
|              |                                       |
|              |                                       |

▶ 各掲載情報の下部にある「追加データ」(サイト個別の追加項目。サイトにより差異あり)

| 偏考                         |                            |                                                                    |
|----------------------------|----------------------------|--------------------------------------------------------------------|
|                            | ⑦ 例)当日は動きやすい服装と運動靴でお越しください |                                                                    |
| <sub>追加データ</sub><br>追加データが | イベントのテキスト                  | ⑦ イベントのテキストのヒント                                                    |
| ないサイトもあります                 | イベントのテキストエリア               |                                                                    |
|                            |                            | ⑦ イベントのテキストエリアのヒント                                                 |
|                            | イベントのラジオ                   | <ul> <li>● 指定なし ● test1 ● test2</li> <li>● イベントのラジオのヒント</li> </ul> |
|                            | イベントのドロップ                  | 指定なし<br>の イベントのドロップのヒント                                            |

### ▶ イベントと募集の問い合わせフォームへのリンク設定

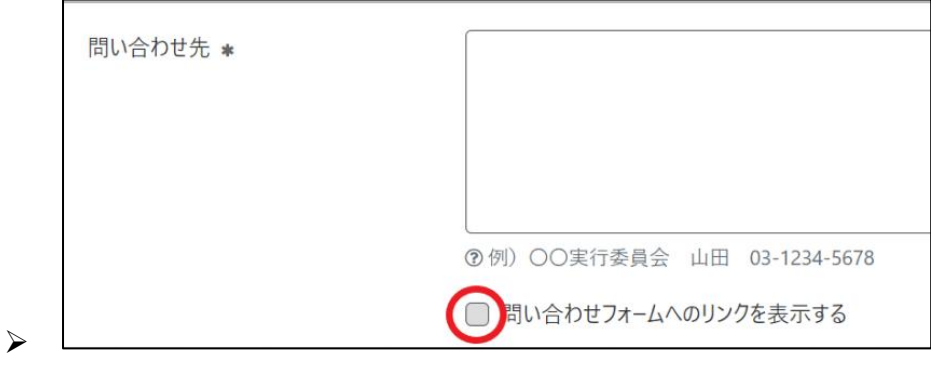

 $\triangleright$ 

 $\geq$ 

上記にデータがある掲載情報が連携された場合は、連携先の詳細ページに対象情報が元記事に存在している 旨の表示がされ、連携元サイトで確認するよう注意書きが表示されます。

追加画像、添付ファイル、追加項目に入力された情報のいずれかが<u>元の記事</u>に存在しま す。 本サイトでは閲覧できませんので、<u>元の記事</u>にてご確認ください。

### イベント・募集⇔活動報告・ブログの関連付け

連携元でイベント・募集⇔活動報告・ブログを関連付けている場合、連携先では関連付けはされない状態で公開されます。

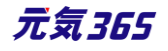

| 管理用データ |          |                                                                                 |
|--------|----------|---------------------------------------------------------------------------------|
|        | 関連するイベント | 🌠 テストイベント 🕜 🗵 選択 💿                                                              |
|        |          | -<br>⑦ 掲載したイベントに関連する活動報告の場合は、掲載記事を選択してください。関連リンクが設置できます。<br>※関連リンクは一つだけ選択してください |
|        | 関連する募集記事 | 選択されていません 選択 ●                                                                  |
|        |          | ⑦ 掲載した募集に関連する活動報告の場合は、掲載記事を選択してください。関連リンクが設置できます。<br>※関連リンクは一つだけ選択してください        |

# 連携先での公開イメージ

連携先では、「連携元サイト」名称の団体が作成され、対象団体宛に連携元からの連携情報がすべて連携されます。

そのため、連携元では対象団体からの情報として情報が公開されますが、

|                               | 間日:2023年01月05日<br>作確認団体<br>携サンプル記事 | 団体からのお知らせ                    |                  |
|-------------------------------|------------------------------------|------------------------------|------------------|
| 連携サンプル記事連携サ<br>事<br>連携サンプル記事連 | サンプル記事連携サンプ                        | ル記事連携サンプル記録                  | 事連携サンプル記         |
| 公開日:2023年                     | 01月05日 最終                          | 更新日:2023年<br>登録元:「 <u>動作</u> | E01月05日<br>確認団体」 |

# 連携先では、個別の団体名ではなく、対象サイトの情報としての表示が行われます。

| 公開日:2023年01月05日 市からのお知らせ          連携元サイト名         連携サンプル記事         連携サンプル記事連携サンプル記事連携サンプル記事連携サンプル記事連携サンプル記事連携サンプル記事連携サンプル記事連携サンプル記事連携サンプル記事連携サンプル記事連携サンプル記事連携サンプル記事連 |
|----------------------------------------------------------------------------------------------------|
| 但し、記事詳細画面では連携元サイトの他、連携元の団体名も表示されるようになっています。                                                                                                    |
| 公開日:2023年01月05日 最終更新日:2023年01月05日<br>情報提供元サイト: 連携元サイト名                                                                                                    |
| 但し、記事詳細画面では連携元サイトの他、連携元の団体名も表示されるようになっています。<br>公開日:2023年01月05日 最終更新日:2023年01月05日<br>情報提供元サイト 連携元サイト名<br>情報提供元サイト、「連携元サイト名」                                           |

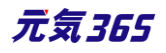

連携情報の場合、連携先では①が必ず表示されます。追加画像・添付ファイル・追加データが元記事に存在する場合は②が表示されます。申し込みが可能な情報の場合は③が表示されます。

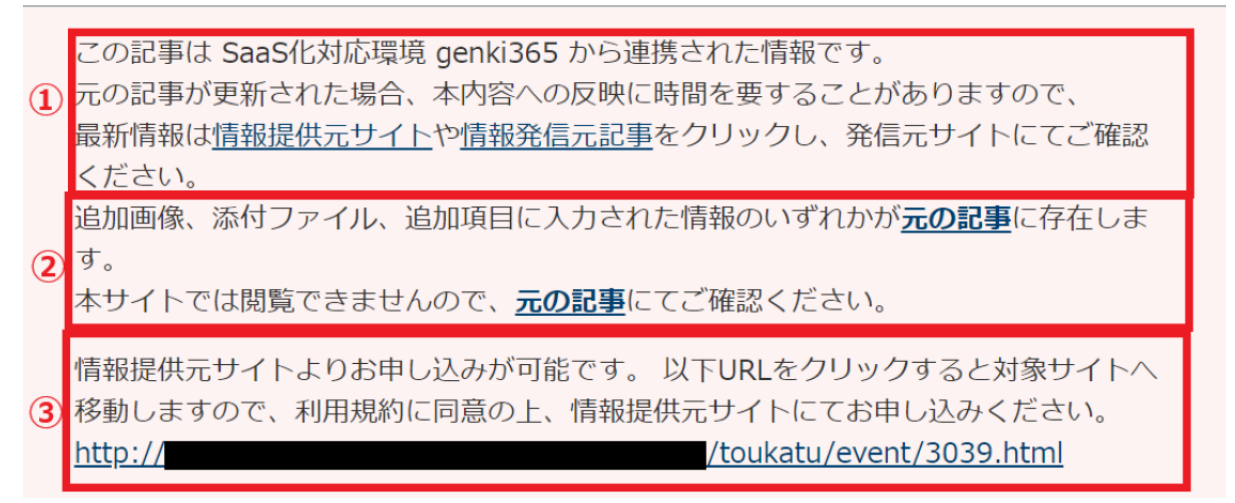

### 申し込みの連携

ウェブ申し込み機能を使用中のサイトは、連携元サイトで「ウェブからの申込を受け付けする」にチェックを入れて公開した場合、連携先では連携元記事のリンクが表示されます。

### 連携先サイト

情報提供元サイトよりお申し込みが可能です。 以下URLをクリックすると対象サイトへ移動しますので、利用規約に同意の上、 情報提供元サイトにてお申し込みください。 http:// /toukatu/event/3039.html

その他、連携元での受け付け停止、申し込み締め切り設定時の申し込みボタン表示/非表示の動作も、連携先でリンク表示/非表示を切り替え表示します。

連携元サイト

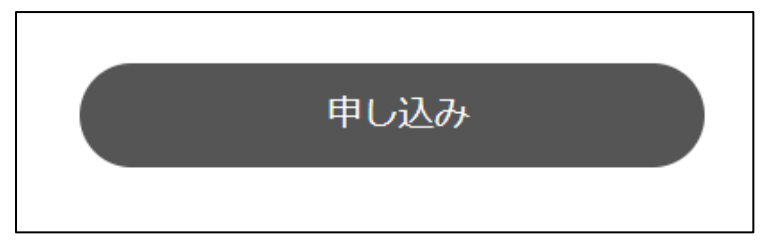

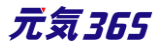

| ウェブ申し込み         | ●エブからの申込を受け付けする                                         |
|-----------------|---------------------------------------------------------|
| 受け付け停止          | ●●●●●●●●●●●●●●●●●●●●●●●●●●●●●●●●●●●●                    |
| キャンセル受け付<br>け期限 | 年 /月/日 🗖:・- の<br>③ ウェブからの申し込みキャンセル期限を設定出来ます。設定期限を過ぎた場合の |
| リマインドメール        | リマインドメールを送る ⑦ リマインド(確認)メールを送ることが出来ます                    |
| 定員              | ● 指定なし  ◎ 有り  ◎ 無し                                      |
|                 |                                                         |
|                 | ⑦ 例)先着順/申し込み締め切り後の抽選 等                                  |
| 申し込み締め切り        | 年 /月/日 📋:・ 🛈 ⑦ 指定 ない場合                                  |

連携先サイトでの申し込み希望者は、連携先サイトで申し込むのではなく、リンクから連携元記事へ遷移し、連携元サイトの利用規約に同意の上、連携元サイトで申し込みを行います。

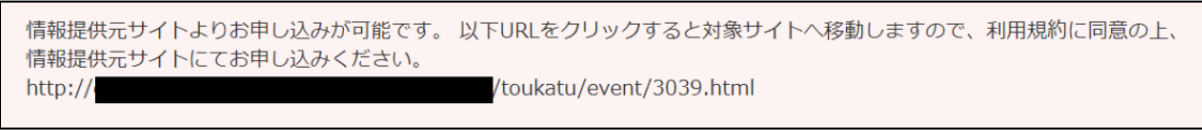

- 1.上記リンクをクリック
- 2.連携元サイトへ遷移するので、申し込みボタンをクリック

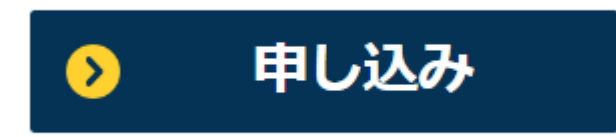

3. 連携元サイトの個人会員の場合は、個人会員ログイン後に申し込み 連携元サイトの個人会員でない場合は、会員登録するか、「登録せずに申し込む」より申し込み

| ログイン                                                                                                |                                                                                                    |
|----------------------------------------------------------------------------------------------------|----------------------------------------------------------------------------------------------------|
| 個人会員用のログインページです。<br>登録団体の方は管理画面側のログインページをご利用ください。                                                   |                                                                                                    |
| メールアドレス・パスワードをお持ちの方は、ログインすることで<br>簡単にお申し込みが可能です。<br>メールアドレス<br>入力してください<br><b>パスワード</b><br>入力してください | ご利用がはじめての方はこちら<br>マイベージをお持ちでない方 会員に登録されていない方でもお申<br>い込みは可能です。お申い込みのあと、そのまま会員登録をするこ<br>ともできます。<br>登録せずに申い込む |
| □ メールアドレス・パスワードを記憶する                                                                                | パスワードを忘れた方はこちら                                                                                             |
| ログイン                                                                                                |                                                                                                    |

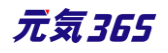

### 15.2 更新情報の連携

一度連携した後、連携元で更新された内容も、連携先へ連携されます。

<sup>団体事務</sup>「「サイト名」へこの情報を連携する」チェックボックスヘチェックを入れた状態で承認依頼を行います。

サイト統括「「サイト名」へこの情報を連携する」チェックボックスヘチェックを入れた状態でステータス「公開」で保存 します。リビジョンの場合はマスタのステータスが公開であることをご確認後、「マスタに適用」を行います。すると、連 携先のサイト統括ヘリビジョンの承認依頼が通知されます。

#### 団体事務サイト統括

一度連携した後、対象の掲載情報を内容修正し、チェックを外して更新した場合は、更新内容は連携されません。その後、再度チェックを入れて更新すると、更新内容が連携されます。

但し、一度連携した後、連携元の掲載情報のステータスを終了や下書きへ変更にすると、連携は解除され、その後「連携する」にチェックをつけて操作を行っても、連携はされなくなります。

サイト統括一度連携した後は、連携元のステータスは「公開・公開予約・終了」のみが選択可能となります。団体事務の場合は「公開・公開予約・終了」は元々選択できず、「下書き」のみが選択可能な為、操作画面上は特に変化はありません。

| 連携前   |              | <br>一度連携した後 |      |   |
|-------|--------------|-------------|------|---|
| ステータス | 「「書き」        | \$<br>ステータス | 公開   | ¢ |
| 公開日   | 下書き<br>レビュー  | 公開日         | 公開予約 |   |
|       | 承認待ち<br>公開予約 |             | 終了   |   |
| 作成    | 公開<br>終了     |             |      |   |

#### 団体事務サイト統括

- 度連携した後は、連携元・連携先はそれぞれ以下の動作を行います。

|    | 連携元の        | 連携元で         | 連携先の             | 連携先では            |
|----|-------------|--------------|------------------|------------------|
| No | ステータスが以下の時に | 以下の操作を行った場合  | ステータスが<br>以下の場合は | 以下の動作を行います       |
| 1  | ステータスに関わらず  | ステータス公開で更新   | 公開               | リビジョンを作成し承認待ちにする |
| 2  |             |              | 公開予約             | リビジョンを作成し承認待ちにする |
| 3  |             |              | 終了               | ステータス変更せず上書き     |
| 4  |             |              | 承認待ち             | ステータス変更せず上書き     |
| 5  |             |              | 下書き              | ステータス変更せず上書き     |
| 6  |             |              | レビュー             | ステータス変更せず上書き     |
| 7  |             | ステータス公開予約で更新 | 公開               | リビジョンを作成し承認待ちにする |
| 8  |             |              | 公開予約             | リビジョンを作成し承認待ちにする |
| 9  |             |              | 終了               | ステータス変更せず上書き     |
| 10 |             |              | 承認待ち             | ステータス変更せず上書き     |
| 11 |             |              | 下書き              | ステータス変更せず上書き     |
| 12 |             |              | レビュー             | ステータス変更せず上書き     |
| 13 |             | リビジョンをマスタに適用 | 公開               | リビジョンを作成し承認待ちにする |

| 14 |           |               | 公開予約 | リビジョンを作成し承認待ちにする |
|----|-----------|---------------|------|------------------|
| 15 |           |               | 終了   | ステータス変更せず上書き     |
| 16 |           |               | 承認待ち | ステータス変更せず上書き     |
| 17 |           |               | 下書き  | ステータス変更せず上書き     |
| 18 |           |               | レビュー | ステータス変更せず上書き     |
| 19 |           | ステータス終了で更新    | 公開   | 終了に変更            |
| 20 |           |               | 公開予約 | 終了に変更            |
| 21 |           |               | 終了   | 終了に変更            |
| 22 |           |               | 承認待ち | 終了に変更            |
| 23 |           |               | 下書き  | 終了に変更            |
| 24 |           |               | レビュー | 終了に変更            |
| 25 | 公開または公開予約 | ステータス承認待ちで更新  | 公開   | 終了に変更            |
| 26 |           |               | 公開予約 | 終了に変更            |
| 27 |           |               | 終了   | 終了に変更            |
| 28 |           |               | 承認待ち | 終了に変更            |
| 29 |           |               | 下書き  | 終了に変更            |
| 30 |           |               | レビュー | 終了に変更            |
| 31 |           | ステータスをレビューで更新 | 公開   | 終了に変更            |
| 32 |           |               | 公開予約 | 終了に変更            |
| 33 |           |               | 終了   | 終了に変更            |
| 34 |           |               | 承認待ち | 終了に変更            |
| 35 |           |               | 下書き  | 終了に変更            |
| 36 |           |               | レビュー | 終了に変更            |
| 37 |           | ステータスを下書きで更新  | 公開   | 終了に変更            |
| 38 |           |               | 公開予約 | 終了に変更            |
| 39 |           |               | 終了   | 終了に変更            |
| 40 |           |               | 承認待ち | 終了に変更            |
| 41 |           |               | 下書き  | 終了に変更            |
| 42 |           |               | レビュー | 終了に変更            |

### 15.3 留意事項など

### 連携の解除

一度連携を行った後、連携元でステータスを「終了」や「下書き」へ変更すると、連携が解除されます。 その後、「連携する」チェックを入れて再度公開しても、連携先へは連携はされません。

上記に紐づき、公開終了日を設定して公開し、公開終了日を過ぎてステータスが終了になった場合も連携が解除されます。

その為、連携元で元記事を編集し、公開日を最新の日付に変更して更新情報を公開後、公開終了時点で非 公開にする運用の場合は、再度連携を行う為には同じ記事を編集するのではなく、複製して別途作成を行う必 要があります。

(例えば毎年同じ記事でイベント告知を行い、イベント終了後に非公開にし、翌年また同じ記事を編集して公開する運用等)

### 連携元で公開から公開予約に変更したとき

連携→公開後、連携元で公開から公開予約に変更すると、記事はフロントからは非公開の状態となりますが、 連携先へはリビジョンの承認依頼が通知され、マスタへ適用されると「公開予約」へ変更されます。

つまり、連携元で公開から公開予約に変更しても、連携先ではサイト統括が承認するまでは「公開」のままとなります。

そのため、連携元で公開予約へ変更すると同時に連携先のフロントからも即時に非公開にしたい場合は、連携 元でステータス「下書き」か「終了」に変更いただき、新たに記事を作成後、公開予約で連携していただければ、 連携先でも承認するまで非公開の状態となります。

### 連携先でステータスを終了に変更した場合

連携先でステータスが「終了」または「下書き」に変更された場合には、連携元で内容を編集・公開しても、連携先ではステータスが「終了」または「下書き」のまま情報が上書きされるのみとなります。

その為、連携先でステータスが「終了」または「下書き」に変更された後にも再度、連携先へも承認フローを経て公開したい場合は、以下いずれかの運用が必要となります。

▶ 連携元で記事を複製して作成し、承認依頼(公開)する

▶ 連携先へ物理的に連絡し、ステータスを「終了」→「公開」に変更してもらう

### 一括操作の制約事項

連携元・連携先いずれも、CSV インポートでの一括ステータス変更や、一覧画面での一括ステータス変更については、連携はされません。

### 意図しない連携

### 連携元の留意事項

意図しない連携を防止する為、以下操作は行わず、一度画面(タブ)を閉じてから再度開いてください。

- ▶ 同一記事の複数タブによる操作は行わない
- ▶ マスタ適用後の「リビジョンをマスタに適用しました」画面でリロードは行わない
- ➢ 公開操作後の「変更を保存しました」画面でリロードは行わない

以下操作は意図せず連携先へ情報が連携されます。(いずれもサイト統括の操作のみが対象となり、「15.2 更新情報の連携」記載のマトリクスどおり、連携先が公開/公開予約の場合は承認待ちのリビジョンで連携、公 開/公開予約以外の場合はステータス変更せず上書きします)

ブラウザの挙動による動作はシステムでは防止することは難しい為、意図しない連携を防止する為に、一度画面 (タブ)を閉じてから再度開いてください。

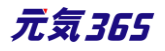

・同一の下書きや承認待ちを複数タブで出して別タブで公開後、元タブの下書き画面をリロードして公開の 画面に更新

例)

| 元タブ 別タブ                                                 |                                                  |  |  |  |
|---------------------------------------------------------|--------------------------------------------------|--|--|--|
| え 同一記事の複数タブによる操作は行 × え 同一記事の複数タブによる操作は行 × +             |                                                  |  |  |  |
| ← → C                                                   | t&id=3574&workspace_id=1&is_new=1&saved=1        |  |  |  |
| デモ環境01 nev genki365 🛛 🗸 🛛 🗸 お知らせ イベン 🖉 座 募集 活動報告 カログ お知 | 6世 イベント・講座 募集 活動報告 ブログ 🗖 🗙 💠 🗧 🗙 🗣 🗣 🖊 🖌 🗲 🖌     |  |  |  |
| 統括団体 📕 🔹 😢 イベント・講座 募集 活動報告 プログ 🗖 🔹 🏟 🗣 😫 🕶 🍁 🖌          |                                                  |  |  |  |
|                                                         |                                                  |  |  |  |
| 新しいイベント・調査を保存しました。                                      |                                                  |  |  |  |
| <sup>基本情報</sup><br>②元タブは①時点では下書きや承認待ちだが                 | <u>Ď,</u>                                        |  |  |  |
| リロードして①の公開の画面へ更新                                        | 同一記事の複数タブによる操作は行わない                              |  |  |  |
|                                                         | https://demo.genki365.jp/toukatu/event/3574.html |  |  |  |
| 主催 *                                                    | ○○市協働推進課                                         |  |  |  |
| 後援·共催                                                   |                                                  |  |  |  |
| 連携先ヘリビジョン承認待ちとして連携される                                   |                                                  |  |  |  |

# ・マスタ適用後の「リビジョンをマスタに適用しました」画面でリロード

| (9))                             |          |
|----------------------------------|----------|
| イベントの編集 新しいイベント 謳ー覧に戻る 《ダッシュボードへ |          |
| リビジョンをマスタに適用しました。                |          |
| 他のユーザーが担当しているイベントを編集しようとしています。   |          |
| リビジョンをマスタ適用後の<br>この画面でリロード       |          |
| $\downarrow$                     |          |
| 連携先へリビジョン承認待ちとして連携される            |          |
| ・公開操作後の「新しい〇〇を保存しました」「変更を保存しました. | 」画面でリロート |

(新規作成画面を開き、途中下書き保存などを挟んだとしても公開まで一気通貫で操作した場合に限る) 例)

元気365

| イベントの編集                           | 新しいイベント                 | ■ 一覧に戻る                  | 🔗 ダッシュボードへ                  |                          |
|-----------------------------------|-------------------------|--------------------------|-----------------------------|--------------------------|
| 新しいイベントを保存                        | しました。                   |                          |                             |                          |
| イベントの編集                           | 新しいイベント                 | ■ 一覧に戻る                  | 🔗 ダッシュボードへ                  |                          |
| 変更を保存しました。                        |                         |                          |                             |                          |
| 公開操作後の<br>この画面でリロ<br>↓<br>連携先へリビジ | D<br>コード<br>ジョン承認得      | すちとして連携                  | 隽される                        |                          |
| ※新規作成画<br>挟んだとしても<br>サイト統括が調      | 面(新しい<br>公開まで一<br>記事作成し | ○○)を開<br>気通貫で掛<br>、そのまま公 | き、途中下書<br>操作した場合に<br>開した場合に | き保存などを<br>こ限る為、<br>限定される |

# 連携された場合の、連携先での対応

1.5

# 複数のリビジョン承認待ちが連携された場合

こちらは通常のワークフローでも以下のように発生しますので、通常同様の対応となります。 ※連携先で公開後、連携元で複数回更新した場合は複数リビジョンが連携されます ※もしくはサイト統括が公開後、団体が複数回リビジョン承認依頼を行った場合も複数リビジョンが連携されます

# 複数リビジョンが連携された場合は最後のリビジョンをマスタ適用し、その他はステータス終了へ変更してくださ

| / 10               |              |                  |                  |                |
|--------------------|--------------|------------------|------------------|----------------|
| 7-770-             |              |                  |                  |                |
| ▼イベント・講座           |              |                  |                  |                |
| 91FM               | ステータス        | 更新日              | 公開日              | スペース           |
| てすと                | ● 承認待ち       | 2023-07-27 18:45 | 2023-07-27 18:25 | 統括団体           |
| てすと                | ♥ 承認待ち       | 2023-07-27 18:44 | 2023-07-27 18:25 | 統括団体           |
| てすと                | ♥ 承認待ち       | 2023-07-27 18:43 | 2023-07-27 18:25 | 統括団体           |
| 佐物のリビンコンが声推された 担合け |              |                  |                  |                |
| 後奴のリレンコンか建造された場合は  |              |                  |                  |                |
|                    | リビジョン(イベン    | ト・講座)の編集         | ■一覧に戻る           | 希 ダッシュボードへ     |
|                    | 「詳細 - 追加データ」 | 「基本情報 - 追加画像     | 」「基本情報 - 添付フ     | アイル」「基本情報 - 問い |
|                    | リビジョンを編集しよう  | うとしています。 このリビジ   | ョンをマスタに適用する(     | こは「マスタに適用」ボタン  |
|                    | 他のユーザーが担当し   | ているイベント・講座を編     | 「集しようとしています。     |                |
|                    |              |                  |                  |                |

元気365

| ワークフロー    |                               |        |                  |                  |       |
|-----------|-------------------------------|--------|------------------|------------------|-------|
| ▼イベント・講座  |                               |        |                  |                  |       |
| タイトル      |                               | ステータス  | 更新日              | 公開日              | スペース  |
| てすと       |                               | ❷ 承認待ち | 2023-07-27 18:45 | 2023-07-27 18:25 | 統括団体  |
| てすと       |                               | ❷ 承認待ち | 2023-07-27 18:44 | 2023-07-27 18:25 | 統括団体  |
| てすと       |                               | ❷ 承認待ち | 2023-07-27 18:43 | 2023-07-27 18:25 | 統括団体  |
|           |                               |        |                  |                  |       |
| その他はステーク  | タス終了へ変更                       |        | 最後の              | のリビジョンを          | マスタ適用 |
| ステータス     | 承認待ち                          |        | マスタに             | 適用               |       |
| 公開日       | 下書き<br>レビュー<br>承認待ち<br>差し替え予約 |        |                  |                  |       |
| ロビジュン・タイプ | 終了                            |        |                  |                  |       |

# 15.4 現時点でサポートしてない内容

2023年1月現在、以下についてはサポートしておりませんが、順次改善を検討しています。

- > 連携元での掲載情報削除の連携先への連携
- ▶ 連携元での団体(スペース)削除の連携先への連携
- ▶ 連携元団体の団体情報ステータスが「終了」の場合に当該団体が情報発信・連携を行った場合、連携先記事の記事リンク先が連携元のマイメディア側 URL であるが為に「404 not found」表示となる
- 連携後、連携元ではサイト統括が選択可能なステータスが「公開」「公開予約」「終了」の3種類となるが、 ステータスを「終了」へ変更して連携が解除された後もステータスは上記3種類のみが選択可能な為、連携 解除後は6ステータスを選択できるようにする
- ▶ 連携が解除された情報は、「○○サイトへ連携する」チェックをつけられなくする、もしくは、表示自体を非表示にする

# 第16章 外部サービス

# 16.1 SNS について

### Twitter

Twitter は Internet Explorer 11 のサポートを終了しており、Internet Explorer 11 ではタイムライン表示 はされませんのでご注意ください。

# TwitterAPI キーの取得方法 サイト統括

記事投稿の Twitter 連携にはサイト統括の指定アカウントからの API キー取得が必要です。 また、取得頂いた API キーを CMS 側へ設定する為に、一時的に Twitter アカウントのログイン ID とパスワード を当社へ共有いただく必要があります。設定後、必要に応じて ID とパスワードの変更等の対応をお願いします。

### Twitter の API 利用申請

事前確認として、利用する Twitter アカウントヘログインします。利用申請後の設定時にアカウントへ電話番号 が登録されている必要がありますので、設定を確認します。 「もっと見る」>「設定とプライバシー」をクリックします。

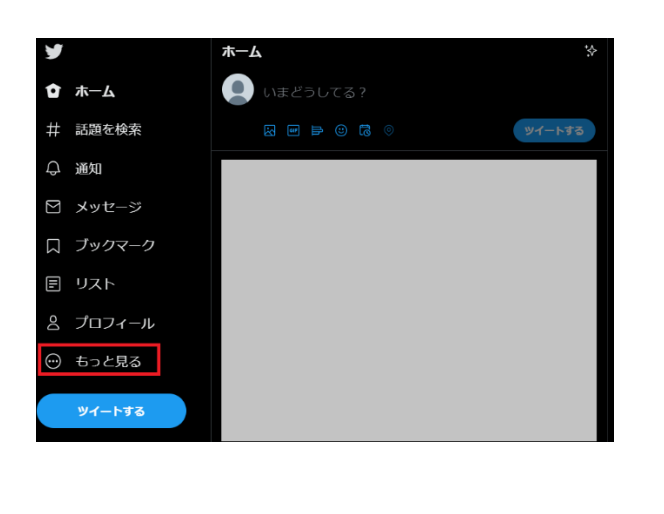

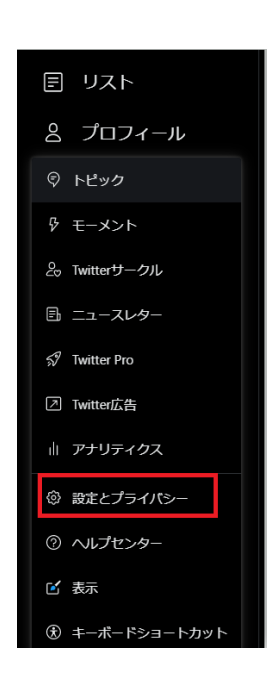

「アカウント」>「アカウント情報」をクリックします。

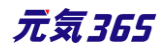

| 設定                 |   | アカウ             | ッント                                                         |   |
|--------------------|---|-----------------|-------------------------------------------------------------|---|
| Q 検索設定             |   | アカウン  <br>ト停止オン | トについての情報を確認したり、データのアーカイブをダウンロードしたり、アカウ<br>ブションの詳細を確認したりできます |   |
| アカウント              | > | Do              | アカウント情報<br>電話番号やメールアドレスなどのアカウント情報を確認できます。                   | > |
| セキュリティとアカウントアクセス > |   |                 |                                                             |   |
| プライパシーと安全          |   |                 | <b>パスワードを変更する</b><br>パスワードはいつでも変更できます。                      |   |
| 通知 >               |   | Y               | <b>データのアーカイブをダウンロード</b><br>アカウントに保存されている情報の種類を確認できます。       |   |
| アクセシビリティ、表示、言語     |   |                 | TweetDeckのチーム                                               |   |
| その他のリソース           |   |                 | TweetDeckのチーム機能を使ってこのアカウントのツイートに他のユーザーを招<br>待できます。          |   |
|                    |   | G               | <b>アカウント削除</b><br>アカウントを削除する方法について説明します。                    |   |

# パスワードを入力します。

| <b>Y</b> | 設定                 | ← アカウント情報             |
|----------|--------------------|-----------------------|
| o ホーム    | Q 検索設定             | パスワードを確認              |
| 井 話題を検索  | <b>アカウント</b> >     | 入手するにはバスワードを入力してください。 |
| ○ 通知     | セキュリティとアカウントアクセス > | パスワード                 |
|          | プライパシーと安全 >        | ノ(スワードをお忘れですか?        |
| 🛛 メッセージ  | 通知                 | 確認する                  |
| □ ブックマーク | アクセシビリティ、表示、言語 >   |                       |
| 目 リスト    | その他のリソース >         |                       |
| 含 プロフィール |                    |                       |
| ─ もっと見る  |                    |                       |
| ツイートする   |                    |                       |

### 「電話」をクリックします。

| ¥        | 設定                 | ← アカウント情報              |  |
|----------|--------------------|------------------------|--|
| (1) あーム  | Q.検索設定             | ユーザー名                  |  |
| 井 話題を検索  | アカウント >            | 電話<br>·                |  |
| ♀ 通知     | セキュリティとアカウントアクセス > | メールアドレス                |  |
| 🖸 メッセージ  | フライパシーと安全 シー・      | 認証済み<br>いいえ。 I&IEUクエスト |  |
| 口 ブックマーク | アクセシビリティ、表示、言語 >   | <b>非公開ツイート</b><br>はい   |  |
| ■ リスト    | その他のリソース >         | アカウントの作成               |  |
| 含 プロフィール |                    |                        |  |
| ─ もっと見る  |                    | 日本                     |  |
|          |                    | <b>言語</b><br>日本語       |  |
| ツイートする   |                    | 性別                     |  |

電話番号が登録されている場合は、以下の表示となります。登録されている為、問題ありません。事前確認は完 了です。

| ¥             | 設定                    | ← 電話番号を変更        |
|---------------|-----------------------|------------------|
|               | Q 検索設定                | 現在のアドレス<br>+ 811 |
| 井 話題を検索       | アカウント         >       |                  |
| ♀ 通知          | セキュリティとアカウントアクセス >    | 電話番号を更新          |
| 🖸 メッセージ       | プライパシーと安全 >           | 電話番号を削除          |
| □ ブックマーク      | 通知 シンクセンドリティ 表示 三国 シン |                  |
| ■ リスト         | その他のリソース              |                  |
| ー<br>ペ プロフィール |                       |                  |
| ・ ちっと見る       |                       |                  |
| 0.030,00      |                       |                  |
| ツイートする        |                       |                  |

電話番号が登録されていない場合は、以下の表示となります。登録が必要となりますので、電話番号を追加して 認証を行ってください。

認証完了後、上記「電話番号が登録されている場合」の画面が表示されたら事前確認は完了です。

| y          |        | 設定                 | ÷ | 電話番号を変更 |         |
|------------|--------|--------------------|---|---------|---------|
| Ô          | ホーム    | Q 検索設定             |   |         | 電話番号を追加 |
| #          | 話題を検索  | アカウント >            |   |         |         |
| Q          | 通知     | セキュリティとアカウントアクセス > |   |         |         |
| Δ          | メッセージ  | プライパシーと安全 >        |   |         |         |
| ] [        |        | 通知 >               |   |         |         |
| $\leq$     | ノックマーク | アクセシビリティ、表示、言語     |   |         |         |
| F          | リスト    | その他のリソース >         |   |         |         |
| Do         | プロフィール |                    |   |         |         |
| $\bigcirc$ | もっと見る  |                    |   |         |         |
|            | Wノ_トオス |                    |   |         |         |
|            | 91-198 |                    |   |         |         |

利用する Twitter アカウントにログインした状態で、デベロッパーサイト (https://developer.twitter.com/en/apps/)にアクセスします。 右上の「Create an app」ボタンをクリック後、「Apply」をクリックします。

| ۷                         | Developer                                                                                                    | Use cases | Solutions | Products | Docs | Community | Updates 💊 | Y Support | Apply | Apps   |        |
|---------------------------|----------------------------------------------------------------------------------------------------|-----------|-----------|----------|------|-----------|-----------|-----------|-------|--------|--------|
| Apps                      | _                                                                                                    |           |           |          |      |           |           |           |       | Create | an App |
| <b>No Ap</b><br>You'll ne | No Apps here.<br>You'll need an App and API key in order to authenticate and integrate with most Twitter developer products. Create an App to get your API key. |           |           |          |      |           |           |           |       |        |        |

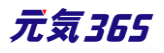

| Please apply for a Twitter developer account                                                                                                    | ×          |
|----------------------------------------------------------------------------------------------------|------------|
| You may continue managing your existing Apps but if you would like to create n<br>Apps or use Twitter premium APIs, please apply for a developer account.                                                                                             | iew        |
| As a developer platform, our first responsibility is to our users: to provide a plat<br>that supports the health of conversation on Twitter. To continue to prevent mis<br>of our platform, we have introduced a few new requirements for developers. | ce<br>suse |
|                                                                                                    |            |

|                                             | 4                                                               |                           |
|---------------------------------------------|-----------------------------------------------------------------|---------------------------|
| @                                           |                                                                 |                           |
| Switch @username Cr                         | sate new @username                                              |                           |
| Email 🕕                                     |                                                                 |                           |
|                                             |                                                                 |                           |
| <u>Change email</u>                         | -                                                               |                           |
| What country are y                          | ou based in?                                                    |                           |
| Japan                                       |                                                                 | ~                         |
| What's your use ca<br>We need this informat | se?<br>ion for data protection. <u>Learn more</u>               |                           |
| Exploring the API                           |                                                                 | ~                         |
|                                             |                                                                 | to a sovernment entity or |
| Will you make Twit<br>a government affili   | ter content or derived information available<br>ated entity? () | to a government entity of |

# What country are you based in?

 $\rightarrow$  Japan

What's your use case?

- $\rightarrow$ Exploring the API
- 最下部は No を選択します。
- 「Let's do this」を選択します。

#### Developer agreement & policy

#### **Developer Agreement**

Effective: March 10, 2020

This Twitter Developer Agreement ("Agreement") is made between you (either an individual or an entity, referred to herein as "you") and Twitter (as defined below) and governs your access to and use of the Licensed Material (as defined below).Your use of Twitter's websites, SMS, APIs, email notifications, applications, buttons, embeds, ads, and our other covered services is governed by our general Terms of Service and Privacy Policy.

PLEASE READ THE TERMS AND CONDITIONS OF THIS AGREEMENT CAREFULLY, INCLUDING ANY LINKED TERMS REFERENCED BELOW, WHICH ARE PART OF THIS LICENSE AGREEMENT. BY USING THE LICENSED MATERIAL, YOU ARE AGREEING THAT YOU HAVE READ,

#### Accept Terms & Conditions

by clicking on the box, you indicate that you have read and agree to this Developer Agreement and the Writter Developer Policy, additionally as its relates to your display of any of the Content, the Display Requirements as at relates to your use and display of the Writter Marks, the Writter Franci Assets and Suddelines; and as it relates to taking automated actions on your account, the Automation Rules. These documents are available in hardcoory upon request to Twitter.

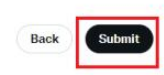

Ê

# 規約が表示されますので同意の上「Submit」を選択します。

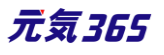

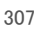

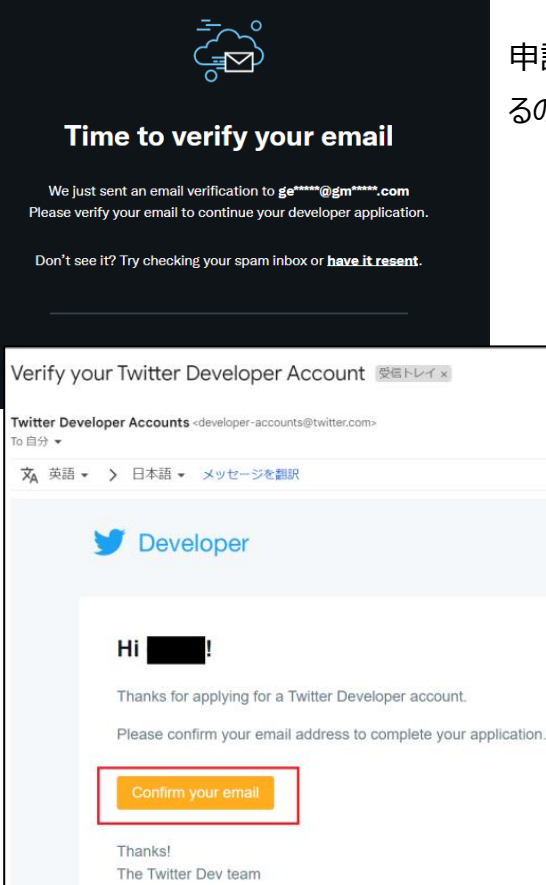

申請が行なわれました。Twitter アカウントに登録したメールが届いているので、この表示が出たら確認して URL をクリックしてください。

「Confirm your email」をクリックします。

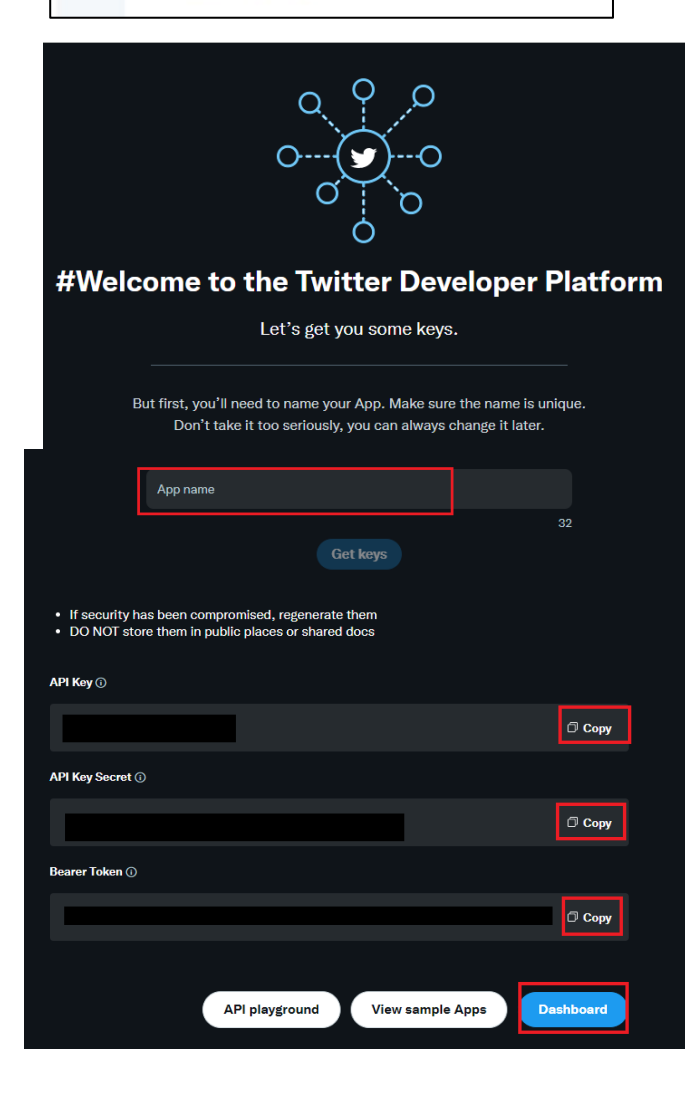

デベロッパーサイトへようこそと表示されます。 「しかし最初にアプリ名を決めてください」と出ているので、 赤枠内へローマ字入力します。名前は一意のものであれ ばなんでも構いませんが、わかりやすいように PostOnTwitter-サイトのドメイン名」などが良いかと思 います。

入力が終わったら「Get keys」をクリックします。

APIkey や秘密鍵が表示されますので、それぞれを手元のメモ帳などに保管します。一度しか表示されない為、必ず保存をお願いします。(追って、弊社へもこの情報を共有いただきます)

保存後、「Dashboard」をクリックします。

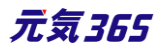

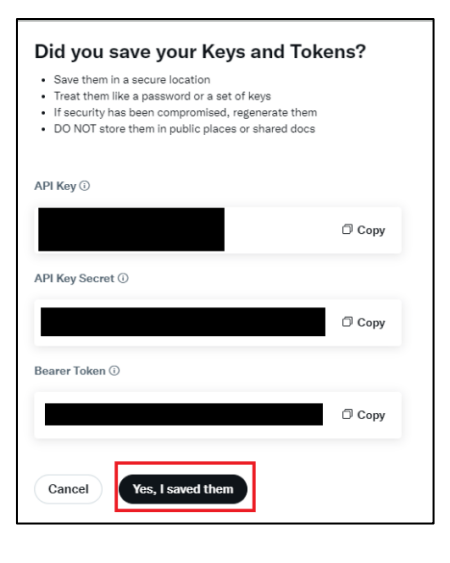

Twitter からも保存したか確認が入ります。保存が済んでいない場合はお 手元のメモ帳などに保存をお願いします。 保存が済んでいる場合は「Yes, I saved them」をクリックします。

デベロッパーサイトのダッシュボードが表示されます。

| ۶       | Developer<br>Portal                 |                                                          | Dashboard                              | Docs V Community V Updates V Support                                                             |
|---------|-------------------------------------|----------------------------------------------------------|----------------------------------------|--------------------------------------------------------------------------------------------------|
| ŵ       | Dashboard                           |                                                          |                                        |                                                                                                  |
| #<br>{} | Projects & Apps V<br>Products NEW V | Projects<br>Project 1                                    |                                        | (dken):                                                                                          |
|         |                                     | MONTHLY TWEET CAP USAGE ()<br>O Tweets pulled of 500,000 | 0%<br>Resets on October 8 at 00:00 UTC |                                                                                                  |
|         |                                     |                                                          |                                        | API Playground                                                                                   |
|         |                                     | PROJECT APP                                              |                                        | Explore the API, learn how to use new endpoints, and try out calls in our<br>new API playground. |
|         |                                     | 0                                                        | ۵ ک                                    | Go to API Playground                                                                             |

ここからアクセスレベル(権限)のアップグレード申請を行います。

2021 年 11 月から、Twitter のデフォルト API が v1.1 から v2 に変更され、従来の v1.1 の API を利用する 為には Twitter 側にサインアップして付与されるアクセスレベル「Essential」から「Elevated」へアップグレード申 請を行う必要があります。

「Products」>「Twitter API v2」>「Elevated」>「Apply」をクリックします。

| Developer Portal  Dashboard  Products CCC ^ |                                                                                                    | Twitter API v2<br>Essential Elevated Academic Research |
|---------------------------------------------|----------------------------------------------------------------------------------------------------|--------------------------------------------------------|
| Twitter API v2 *                            | Elevated<br>Overview<br>Higher levels of access to the Twitter API for free with an approved application. | 1 Apps<br>1 Tweets<br>1 Cost                           |
|                                             | Exvaled features                                                                                          | Do you need Elevated access for your Proje 17 Apply    |

以下を入力し、Next をクリックします。

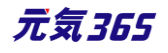

What's your name? →アカウント名(デフォルトで入力されている) What country are you based in? →Japan(デフォルトで入力されている) What's your current coding skill level? →No experience 最後のチェックは、入れないでください。

|                                                                                                    |                                                                                                    | Doce 🗸 Community 🗸 | Updates 🗸 | Suppo |
|----------------------------------------------------------------------------------------------------|----------------------------------------------------------------------------------------------------|--------------------|-----------|-------|
| Basic Info     ③ Intende                                                                                                    | nd une (3) Review (4) Terms                                                                                                    |                    |           |       |
|                                                                                                    | All fields are required unless marked options                                                                                                    |                    |           |       |
| genkit55<br>genici201<br>Suitz queriati                                                                                                   | This gusemene will be used to log in to your account.                                                                                                    |                    |           |       |
| ge <sup>rnen</sup> öger <sup>nan</sup> scon<br>Overge erväl atöten                                                                        | This will be used for communications about the application<br>status, and will be used throughout the entire developer<br>access process. <u>Learn mote</u> |                    |           |       |
| Individual developer account<br>Switch to a team developer account                                                                        | You are signing up for an incluidual developer account. Learn<br>the differences between <u>team &amp; individual developer</u><br>account.                 |                    |           |       |
| What's your name?<br>This is persent and cart to charged.<br>What country are you based in?<br>What's your current coding skill level? () | genki3051<br>Japan v<br>No experience v                                                                                                    |                    |           |       |
| Wark updated? (optional)<br>Don't mise the latest news and tips emailed to you.                                                           | Ver, send updates.                                                                                                    |                    |           |       |
| Were convertly writing to improve our products and experience                                                                             | n. Tou may techne occasional amails from our taam nequesting faadback.                                                                                      |                    |           |       |
|                                                                                                    |                                                                                                    | В                  | nck Next  |       |

次画面でデータの利用目的を聞かれていますので、利用目的を英文で記入してください。以下、参考文例のコピ ーペーストで問題ありません。

### 参考文例

I want to use Twitter API to automatically display articles posted from my website onto Twitter timeline.
 I want to automatically display them on the Twitter timeline once a day.

3. Even if I use Twitter's API to get contents from Twitter, I will not display them outside of Twitter.

# 和訳

1.私のウェブサイトに投稿した記事を Twitter の API を利用して、Twitter のタイムラインにも自動的に表示されるようにしたい。

2.Twitterのタイムラインに自動的に表示させるのは1日に1回程度です。

3. Twitter API を利用し Twitter からのコンテンツを取得して、Twitter 以外で表示させることはありません。

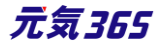

| How will you use the Twitter API or Twitter Data?                                                                                                    |        |
|----------------------------------------------------------------------------------------------------|--------|
| In your words                                                                                                    |        |
| In English, please describe how you plan to use Twitter data and/or APIs. The more detailed the respons<br>easier it is to review and approve. <u>Learn what specific information to include in your use case</u> | e, the |
| Please be thoughtful and thorough                                                                                                    |        |
|                                                                                                    |        |
|                                                                                                    | 200    |

データ利用するか聞かれていますので、YES にして、英文で記入してください。

# 参考文例

I want to analyze the tweets that are popular with users that are automatically tweeted using Twitter API from my website.

# 和訳

ウェブサイトからの自動ツイートで、ユーザーに人気のあるツイートを分析したい

| Are you planning to analyze Twitter data?                                                              | Ves |
|----------------------------------------------------------------------------------------------------|-----|
| Please describe how you will analyze Twitter data including any<br>malysis of Tweets or Twitter users. |     |
|                                                                                                    |     |
| Please be thoughtful and thorough                                                                      |     |
|                                                                                                    |     |
|                                                                                                    |     |

アプリでは何を利用するか聞かれていますので、YES にして、英文で記入してください。100文字以上必要です。 最後二つは、No にしてください。

# 参考文例

My application uses a tweet function.My application uses a tweet function.My application uses a tweet function.

# 和訳

アプリはツイート機能を利用する

| Will your App use Tweet, Retweet, Like, Follow, or Direct Message functionality? | Ves |
|----------------------------------------------------------------------------------|-----|
| Please describe your planned use of these features.                              |     |
| Please be thoughtful and thorough                                                |     |
|                                                                                  | 1   |
|                                                                                  | 100 |

# 入力が終わったら「Next」をクリックします。

| al Sear en replica on                                                                                                    | e name optione                |
|----------------------------------------------------------------------------------------------------|-------------------------------|
| will you use the Twitter API or Twitter Data?                                                                                                    |                               |
| sur words                                                                                                    |                               |
| gian, pease describe how you prun to use Twitter data and/or APts. The more detailed the $r \approx r \approx to sevice and approve. Learn what samplify information to include in your use cone$                                                                          | esponse, the                  |
| vant to use Twitter API to autonatically display anticles postad from my vebalte onto Twitte<br>want to autonatically display than on the Twitter threfoe once e day.<br>Year II use Twitter's API to get contents from Twitter, I will not display them suitable of Twitt | r timeline.<br>er.            |
|                                                                                                    |                               |
| specifics                                                                                                    |                               |
| is aniswer each of the following with as much datal and acturate as possible. Native to do i<br>injusts your access to Twitter developer plefform or neutral applications. Need help? Beta                                                                                 | io could insult<br>insert.new |
| you plenning to analyze Twitter data?                                                                                                    | C Vas                         |
| se describe how you will analyze Twitter data including any<br>plis of Tweets or Twitter uners.                                                                                                    |                               |
| and to analyze the tweets that are popular with uters that are suspensionly tweeted using T<br>in my nobable.                                                                                                    | citter AFI                    |
| vour App use Tweet, Retweet, Like, Follow, or Direct Message<br>Scinelity?                                                                                                    | Ves                           |
| se describe your planned use of these features.                                                                                                    |                               |
| application uses a tweet function. Wy application uses a tweet function. Wy application use<br>offen                                                                                                    | i e tweet                     |
|                                                                                                    |                               |
| ou silen to display Towers or aggregate data about "Witter<br>ent outside Twitter?                                                                                                    | No No                         |
| your producet, services, or analysis make Twitter contact or derived<br>mation available to a government antity?                                                                                                    | No.                           |
| mation available to a government antity?                                                                                                    |                               |

確認画面です。内容に問題がなければ、Next をクリックします。

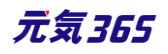

| asic info                                                                                                    | Ø Edit                                                                                                    |                                            |
|----------------------------------------------------------------------------------------------------|----------------------------------------------------------------------------------------------------|--------------------------------------------|
| use case<br>Exploring the API                                                                                                    | ACCOUNT NAME<br>genkl3651                                                                                                    |                                            |
| ACCOUNT TYPE<br>Individual developer account                                                                                                    | тинттел Филлосс<br>@genki3651                                                                                                    |                                            |
| EMAIL ADDRESS<br>ge <sup>www.</sup> @gm <sup>www.</sup> .com                                                                                                    | иныт социтят во чоџ цие ил:<br>Japan                                                                                                    |                                            |
| ouerent coows skill.<br>No experience                                                                                                    | RECEIVE UPDATES ABOUT TWITTER API<br>No                                                                                                    |                                            |
|                                                                                                    |                                                                                                    |                                            |
| tended use 🗸 🗸                                                                                                    | Ø Edit                                                                                                    |                                            |
|                                                                                                    |                                                                                                    |                                            |
|                                                                                                    |                                                                                                    |                                            |
|                                                                                                    |                                                                                                    |                                            |
|                                                                                                    |                                                                                                    |                                            |
|                                                                                                    |                                                                                                    | Back                                       |
| 川用規約に同意して申請                                                                                                    | します。                                                                                                    |                                            |
|                                                                                                    | Developer agreement & policy                                                                                                    |                                            |
| Developer Agreement                                                                                                    |                                                                                                    | i.                                         |
| Effective: March 10, 2020<br>This Twitter Developer Agreement ("Agr<br>and Twitter (as defined below) and gover<br>websites, SMS, APIs, email notifications<br>Terms of Service and Privacy Policy. | eement") is made between you (either an individual or an entity, referred to herein as "you")<br>ns your access to and use of the Licensed Material (as defined below).Your use of Twitter's<br>, applications, buttons, embeds, ads, and our other covered services is governed by our general                                                                                                    |                                            |
| PLEASE READ THE TERMS AND COND<br>BELOW, WHICH ARE PART OF THIS LICI<br>HAVE READ, AND THAT YOU AGREE TO<br>AND ALL APPLICABLE LAWS AND REG<br>AGREE TO BE BOUND BY THIS AGREEN                     | TIONS OF THIS AGREEMENT CAREFULLY, INCLUDING ANY LINKED TERMS REFERENCED<br>ENSE AGREEMENT. BY USING THE LICENSED MATERIAL, YOU ARE AGREEING THAT YOU<br>COMPLY WITH AND TO BE BOUND BY THE TERMS AND CONDUTIONS OF THIS AGREEMENT<br>JUATONS IN THEIR ENTIRETY WITHOUT LIMITATION OR QUALIFICATION. IF YOU DO NOT<br>LEATON THE NTHEIR YWITHOUT LIMITATION OR QUALIFICATION. IF YOU DO NOT<br>LEATON THEN YOU MAY NOT ACCESS OR OTHERWISE USE THE LICENSED MATERIAL. THIS |                                            |
| AURCEMENT IS EFFECTIVE AS OF THE<br>IF YOU ARE AN INDIVIDUAL REPRESEN<br>ACCEPT THIS AGREEMENT ON BEHALF<br>THIS AGREEMENT IF YOU ARE NOT OF<br>USING OR RECEIVING THE LICENSED A                   | FIRST DATE THAT YOU USE THE LICENSED WATERIAL ("EFFECTIVE DATE").<br>TING AN ENTITY, YOU ACKNOWLEDGE THAT YOU HAVE THE APPROPRIATE AUTHORITY TO<br>* OF SUCH ENTITY. YOU MAY NOT USE THE LICENSED MATERIAL AND MAY NOT ACCEPT<br>LEGAL AGE TO FORM A BINDING CONTRACT WITH TWITTER, OR YOU ARE BARRED FROM<br>NATERIAL UNDER APPLICABLE LAW.                                                                                                    |                                            |
| I. Twitter API and Twitter Conte                                                                                                    | nt                                                                                                    |                                            |
| A. Definitions<br>1. Broadcast ID - A unique identification                                                                                                    | n number generated for each Periscope Broadcast.                                                                                                    |                                            |
| 2. Developer Site - Twitter's developer a                                                                                                    | site located at https://developer.twitter.com                                                                                                    |                                            |
| <ol> <li>End Users – Users of your Services.</li> <li>Licensed Material – A collective term</li> </ol>                                                                                              | for the Twitter API, Twitter Content and Twitter Marka.                                                                                                    | 1                                          |
|                                                                                                    | second and the Tartico Devices Tables address to any address to any of the Partner Bay Partner Bay                                                                                                    | witter Report Agents and Prinklings and r- |
| er or croning on the box, you innoces that you have read and ages to this Developer Ag<br>it related to taking automated actions on your account, the Automation Rules. These d                     | entering and the second three, all address as its wrest to your many or any or the content, the Dapter Regularization, all indices to your use and dupley of the Terter Marks, the To<br>Downers as available in functiony addresses to Terter.                                                                                                    | more prend Assets and Quidefines; and as   |
|                                                                                                    |                                                                                                    | Back Submit                                |

元の画面へ戻りますが、以下のようなポップアップが出る場合、Twitter 側で審査を行っています。メールアドレス 宛にも同様のメールが着信しますので、審査を待ちましょう。 Your application for Elevated access is under review. Please wait at least 48 hours for a response. If you don't hear from us, check your spam.

ご利用ありがとうございます。

お客様のTwitter開発者アカウントの申請を受理しましたので、審査を開始いたします。

追加のお知らせをお送りする場合がありますので、このメールアドレスおよび迷惑メールフォルダをご確認いただきますようにお願いいたします。この 申請手続きのためTwitterのAPI利用開始までにお時間を頂戴しますが、いただいた情報を使用して開発者の皆様に最適なサポートを提供するとともに弊社 のプラットフォームを保護し公開の場での会話の健全性を向上してまいりますので、ご理解いただきますようにお願い申し上げます。

<u>利用規約</u>および<u>開発者規約</u>の詳細、<u>ドキュメント</u>、または<u>コミュニティフォーラム</u>もご参照ください。

必要な情報をすべてご提供いただいている場合は、審査終了後にメールをお送りいたします。Twitterでの開発に関心をお寄せいただきありがとうござい ます。

よろしくお願いいたします。

Twitter

### 数時間後、以下のメールが着信しますので、今度は日本語で返信を行います。

#### ご利用者様

Twitterプラットフォームでの開発に関心をお寄せいただきありがとうございます。

ご申請内容の確認を完了するため、以下の質問への回答を記載のうえ、本メールにご返信ください。

- Twitter APIを使用する主な用途またはビジネス上の目的。
- ユーザーのツイート、Twitterアカウント、またはそのコンテンツを分析するかどうか。分析する場合は、どのような方法で分析を行うか。
- ・ツイート、リツイート、いいねの使用が含まれるかどうか。使用する場合は、Twitterアカウントに対してどのような操作を行うのか。
- TwitterコンテンツをTwitter以外で表示するかどうか。表示する場合は、どこでどのようにコンテンツを表示するのか。Twitterコンテンツが表示されるのは、行レベルでの表示か集計表示のどちらか。

ご理解、ご協力いただけますと幸いです。

よろしくお願いいたします。

Twitter

### 以下、返信例(承認された文例です、コピペで構いません)

ご担当者様

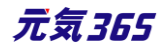

お世話になっております。

以下回答いたします。

Twitter API を使用する主な用途またはビジネス上の目的。

→運営中の Web サイトに投稿した記事を宣伝するために、Twitter API のツイート機能を利用します。 投稿内容は記事内容のタイトルと URL です。投稿対象の Twitter アカウントは常に 1 アカウントとなり ます。これにより、私のウェブサイトの認知を高めることを目標としています。 私のウェブサイトはこちらです。(URL を記載)

公益性の高いウェブサイトであり、認知を高めることによって地域活動の活性化を目的としています。

Twitter のデフォルト API が v1.1 から v2 に変更されたことにより、v1.1 の API を利用したく、 Essential から Elevated への権限変更を希望いたします。

ユーザーのツイート、Twitter アカウント、またはそのコンテンツを分析するかどうか。分析する場合は、どのよう な方法で分析を行うか。

→分析するつもりはありません。

ツイート、リツイート、いいねの使用が含まれるかどうか。使用する場合は、Twitter アカウントに対してどのような操作を行うのか。

→記事全てではなく、記事投稿をツイートするフラグを付けた記事のみをウェブサイトへの公開とともに Twitter への投稿を行います。

投稿対象の Twitter アカウントは常に 1 アカウントとなります。この投稿において、リツイート、またはコンテン ツへの「いいね」は行いません。

Twitter コンテンツを Twitter 以外で表示するかどうか。表示する場合は、どこでどのようにコンテンツを表示するのか。 Twitter コンテンツが表示されるのは、 行レベルでの表示か集計表示のどちらか。 →API の利用においては、 Twitter 以外で Twitter コンテンツの表示を行うことはありません。

### ※万が一英文でメールが届いた場合の返信例

Dear Sir/Madam,

Thank you for your reply.

> The core use case, intent, or business purpose for your use of the Twitter APIs.

I use the Twitter API's tweet functionality to promote articles posted on my website. Post content is the title and URL of the article content. My goal is to increase awareness of my website. Here is my website.(<u>https://OOOO/</u>)

It is a website with a high public interest and aims to revitalize local activities by raising awareness.

> If you intend to analyze Tweets, Twitter users, or their content, please share details about the analyses you plan to conduct, and the methods or techniques.

We do not analyze Tweets, Twitter accounts or their content

> If your use involves Tweeting, Retweeting, or liking content, share how you will interact with Twitter users or their content.

Instead of all articles, only articles with a flag to tweet the article posting will be posted on Twitter as well as published on the website.

There will always be one Twitter account for posting. Do not retweet or like content in this post.

> If you'll display Twitter content off of Twitter, please explain how, and where, Tweets and Twitter content will be displayed to users of your product or service, including whether Tweets and Twitter content will be displayed at row level, or aggregated.

I do not display Twitter content outside of Twitter

Best regards,

以下、和訳

>The core use case, intent, or business purpose for your use of the Twitter APIs.

I use the Twitter API's tweet functionality to promote articles posted on my website. Post content is the title and URL of the article content. My goal is to increase awareness of my website. Here is my website.(<u>https://OOOO</u>)

It is a website with a high public interest and aims to revitalize local activities by raising awareness. (私のウェブサイトに投稿した記事を宣伝するために、Twitter API のツイート機能を利用します。 投稿内容は記事内容のタイトルと URL です。これにより、私のウェブサイトの認知を高めることを目標としています。

技術内谷は記事内谷のタイトルと URL どり。これにより、私のウエノリイトの認知を向めることを目标としていまり。 私のウェブサイトはこちらです。

公益性の高いウェブサイトであり、認知を高めることによって地域活動の活性化を目的としています。)

>If you intend to analyze Tweets, Twitter users, or their content, please share details about the analyses you plan to conduct, and the methods or techniques.

We do not analyze Tweets, Twitter accounts or their content (ツイート、Twitter アカウント、またはそのコンテンツを分析しません)

> If your use involves Tweeting, Retweeting, or liking content, share how you will interact with Twitter users or their content.

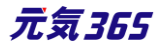

| Instead of all articles, only articles with a flag to tweet the article posting will be posted on Twitter as well as published on the website.                                    |
|----------------------------------------------------------------------------------------------------|
| There will always be one Twitter account for posting. Do not retweet or like content in this post.<br>(記事全てではなく、記事投稿をツイートするフラグを付けた記事のみをウェブサイトへの公開とともに Twitter への投稿を行います。          |
| 、<br>投稿対象の Twitter アカウントは常に 1 アカウントとなります。この投稿において、リツイート、またはコンテンツへの「いいね」は行いませ                                                                                                    |
| ₩₀)                                                                                                    |
| > If you'll display Twitter content off of Twitter, please explain how, and where, Tweets<br>and Twitter content will be displayed to users of your product or service, including |
| whether Tweets and Twitter content will be displayed at row level, or aggregated.                                                                                                 |
| I do not display Twitter content outside of Twitter                                                                                                    |
| (Twitter コンテンツを Twitter 以外で表示しません)                                                                                                    |
|                                                                                                    |

# さらに数時間後、以下のメールが着信し、「Approved」と記載されていれば承認がされたことになります。

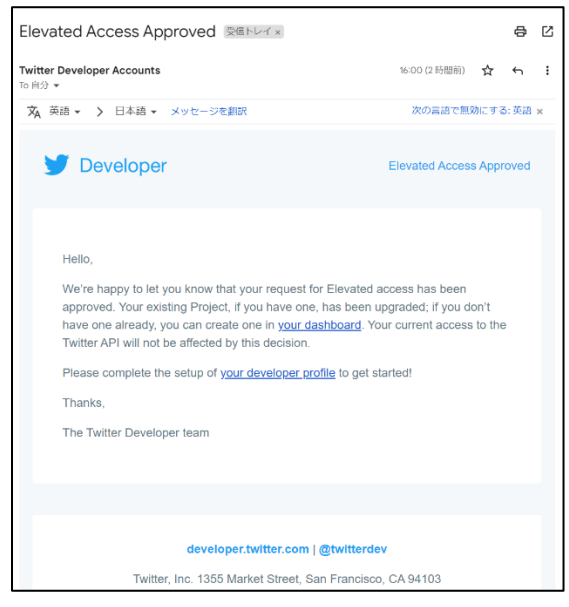

デベロッパーサイトを表示し、「Products」>「Twitter API v2」>「Elevated」で「 You have Elevated access」と表示されていれば、問題ありません。

| <b>¥</b> | Developer<br>Portal | Twitter API v2                                                                            |   |
|----------|---------------------|-------------------------------------------------------------------------------------------|---|
| ി        | Dashboard           | Essentia Elevated Academic Research                                                       | _ |
| ÷        | Projects & Apps     |                                                                                           |   |
| {}       | Products NEW        |                                                                                           |   |
|          | Twitter API v2 🔹    | Elevated                                                                                  |   |
|          | Labs                | Overview IApps                                                                            |   |
|          | About               | Higher levels of access to the Twitter API for free with an approved application. ITweets |   |
|          | Docs                | You have Elevated access                                                                  |   |
|          | Premium             |                                                                                           |   |
|          | Dev Environments    |                                                                                           |   |
|          | Subscriptions       |                                                                                           |   |
| ٩        | Account             | Elevated features                                                                         |   |

ここまで来たら、当社まで Twitter アカウントのログイン ID とパスワード、設定時に保存した APIkey と秘 密鍵をご共有ください。CMS 側で設定を行います。当社側で設定が完了したらお知らせしますので、必要に応じ てパスワードの変更をお願いします。

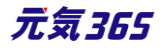

サイト統括 音声読み上げ・ルビ振り・やさしい日本語変換・フィーチャーフォン閲覧の仕組みは、アルファサード社の 「伝えるウェブ」サービスを利用しています。

音声読み上げ・ルビ振り・やさしい日本語変換については、サイトに合った変換を行う為のカスタム辞書の設定が可能です。設定をご希望の場合は提供元へご相談ください。

# 16.3 Internet Explorer について

### 数値の入力について

ブラウザの特性として、Internet Explorer では上下のセレクトができないのが標準であり、管理画面やフロントの団体登録画面など、数値入力の補助機能はありません。その為、Internet Explorer では該当の数値入力部分は手入力にて入力してください。

▼Chrome の例

▼Internet Explorer の例

| 定員 |                                                                 | 定員 | ◎ 指定なし <b>◎</b> 有り  ◎ 無し                                    |
|----|-----------------------------------------------------------------|----|-------------------------------------------------------------|
|    | ⑦ 例) 先着順/申し込み締め切り後の抽選 等       2       ② 単位:名 ※半角数字、小数点は切り捨てられます |    | ③例)先着順/申し込み締め切り後の抽選等       2       ②単位:名 ※半角数字、小数点は切り活くられます |

# 16.4 TinyMCE (リッチテキストエディタ)の使い方

各メニュー項目の説明は下記を参照ください。<u>https://powercmsx.jp/about/richtext.html</u>

# アセットの使い方

リッチテキストエディタで内容を作成する際、画像を挿入したい場合に「アセット」を使用して画像をシステムに登録します。登録した画像を内容作成時に選択し、呼び出すことで本文中に画像を挿入します。

1.スペースのメニュー「アセット」をクリックします。

| テスト施設 お知らせ イベント 募集 活動報告 プログロ | 団体・対 | 施設· | 講師情報 | 服 アセット | ·施設 | 備品 | 施設  | ·備品 | 予約「  | 71% | ディア ヽ      | イメディ | アトップ | 助成金 | £            |   |          |     |  |
|------------------------------|------|-----|------|--------|-----|----|-----|-----|------|-----|------------|------|------|-----|--------------|---|----------|-----|--|
| 内容詳細 🔹                       | 編創   | -   | 挿入,  | 衣示 *   | た害  | ÷  | 表 - | ע–ש | νL - |     |            |      |      |     |              |   |          |     |  |
|                              | +    | 0   | +-   | 書式。    | В   | I  | E   | ≣   | ∃    |     | <b>:</b> = | Ē    | -    |     | 5003<br>6003 | P | <u>t</u> | r 🖈 |  |
|                              |      |     |      |        |     |    |     |     |      |     |            |      |      |     |              |   |          |     |  |

| サイト統括  | Webページを作成する際は、画面上の「アセット」をクリックします。 |
|--------|-----------------------------------|
| ウィジェット | 選択されていません 選択 ●                    |
| アセット   | 選択されていません 選択 ♀                    |
| 続き     | 318                               |

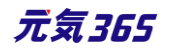
2.アップロードをクリックするとアップロード画面が表示されますので、画像を選択するか、ドラッグしますると、画像が 登録されます。

| アセットの一覧 フィルタ 新しいアセット アップ       | コード リビジョン管理 希 ダッシュボードへ |
|--------------------------------|------------------------|
| <ul> <li></li></ul>            | ٩                      |
|                                |                        |
| アップロード                         | ×                      |
| ファイルを選択<br>アップロード・パス assets/   |                        |
|                                |                        |
| アセットの一覧 フィルタ 新いパセット アップロード     | リビジョン管理 希 ダッシュボードへ     |
|                                | à                      |
|                                | ファイル名 🔺 🔻              |
| 🗋 📅 🔓 logo_genki365_01.png 🕴 🕼 | logo_genki365_01.png   |

3.登録した画像をクリックすると、詳細画面 ので、赤丸部分へ画像の名前を分かりやす う。ここでは「元気 365 ロゴ」と入力しまし 画像の Alt と言い、万が一画像が表示され や、目の不自由な方が読み上げソフトなどで 上げた際に、ここで入力したテキスト内容が ます。

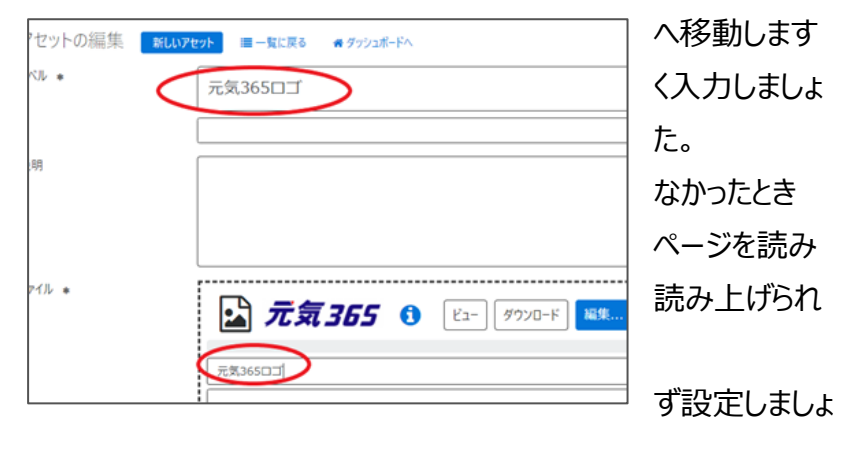

閲覧者への大切な情報となりますので、必 う。

※設定しない場合は、ファイル名が自動で入力されます。

入力が終わったら、最下部「保存」をクリックします。

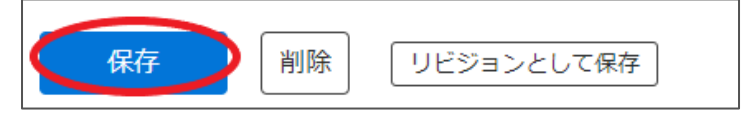

4.リッチテキストエディタの入力画面へ戻り、「画像の挿入」をクリックします。

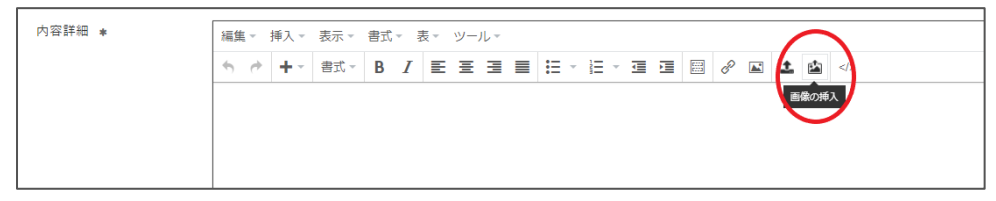

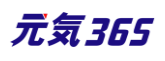

### 5.登録した画像を選択し、最下部「選択」をクリックします。

| アセットの一覧 フィルタ アップ | ⊐−₽                      |       |              | ラベル▲▼                         | ファイル名 🔺 🔻 | クラス<br>▲ ▼ |
|------------------|--------------------------|-------|--------------|-------------------------------|-----------|------------|
| [‡-ワ-ド] Q        |                          |       | 1 -          | [キーワード] Q                     |           |            |
| (現在のフィルタ:画像-解除)  |                          |       |              |                               |           |            |
| ⋽べル▲▼            | ファイル名 🔺 🔻                | クラス   | ステータス<br>▲ ▼ | (現在のフィルター画像 - 解除)<br>キャンセル 選択 |           |            |
| 💽 🏹 元気36501 🕜    | logo_genki365_0<br>1.png | image | ☑ 公開         |                               |           |            |

6.画像の挿入画面が表示されますので、表示位置を選択します。ここでは「中央」を選択しました。この画面で Altを指定することもできます。 手順 3 で指定しなかった場合はここで分かりやすい画像の名前を設定しましょう。 入力が終わったら「挿入」をクリックすると、 リッチテキストエディタへ画像が挿入されます。

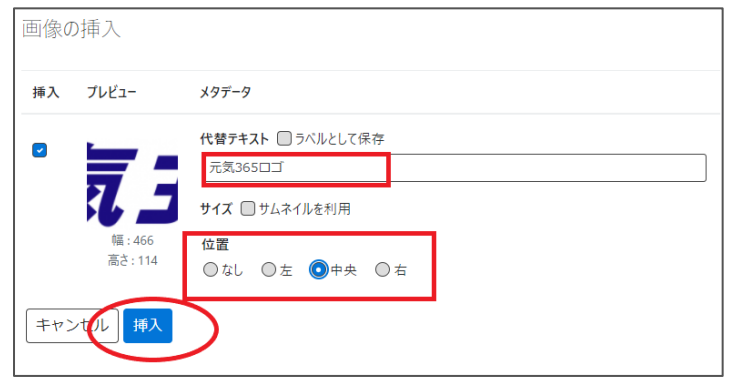

| 編集 - 挿入 | <ul> <li>表示▼</li> </ul> | 書式 -       | 表 マー | IL - |     |     |     |          |          |
|---------|-------------------------|------------|------|------|-----|-----|-----|----------|----------|
| ★       | ▼ 書式 ▼                  | B <i>I</i> | ΞΞ   | ∃∎   | • 🔳 |     | I 🔊 | <u>t</u> | <b>É</b> |
|         |                         |            |      |      |     |     |     |          |          |
|         |                         |            |      |      |     |     |     |          |          |
|         |                         |            |      |      |     | , 3 | XL  |          |          |

#### 画像の挿入・サイズの変更方法

上記、アセット以外にも「画像の挿入」からも操作可能です。押下後、「アセットの使い方」No.2の操作を行って ください。

| 編集 挿       | 入 表示 書式 | 表 | ツール | , |   |   |   |   |    |                   |     |   |   |   |         |  |
|------------|---------|---|-----|---|---|---|---|---|----|-------------------|-----|---|---|---|---------|--|
| <b>ب</b> ج | 段落      | ~ | В   | Ι | ₽ | Ξ | ⊒ | ■ | := | √ <sup>1</sup> 2∃ | ~ 🗉 | ≥ | ይ | 9 | \$<br>1 |  |

画像の挿入画面で「サムネイルを利用」にチェックを入れると、現在の画像横幅が表示されます(下図の 466px の部分)

ここに任意の画像横幅を入力することで、指定サイズへ画像サイズを変更します。(縦横比は保持されます)

| 画像の | )挿入                         |                                                                                                    |
|-----|-----------------------------|----------------------------------------------------------------------------------------------------|
| 挿入  | プレビュー                       | メタデータ                                                                                                    |
|     | <b>夜</b><br>幅:466<br>高さ:114 | <pre>代替テキスト □ ラベルとして保存 logo_genki365_01  サイズ ● サムネイルを利用 □ オリジナルヘリンク 幅: 466 px  位置 ○ なし ○ 左 ○ 中央 ○ 右</pre> |
| +72 | セル挿入                        |                                                                                                    |

元画像の横幅が 1000px を超えるサイズの場合、自動的に 1000px に調整されます。 「サムネイルを利用」にチェックを外して公開すると、元画像のサイズで公開されます。 元画像の横幅以上の px を指定した場合は、元画像のサイズで公開されます。

画像挿入後、エディタ上で画像の四隅をドラッグすることでも画像サイズ変更が可能です。

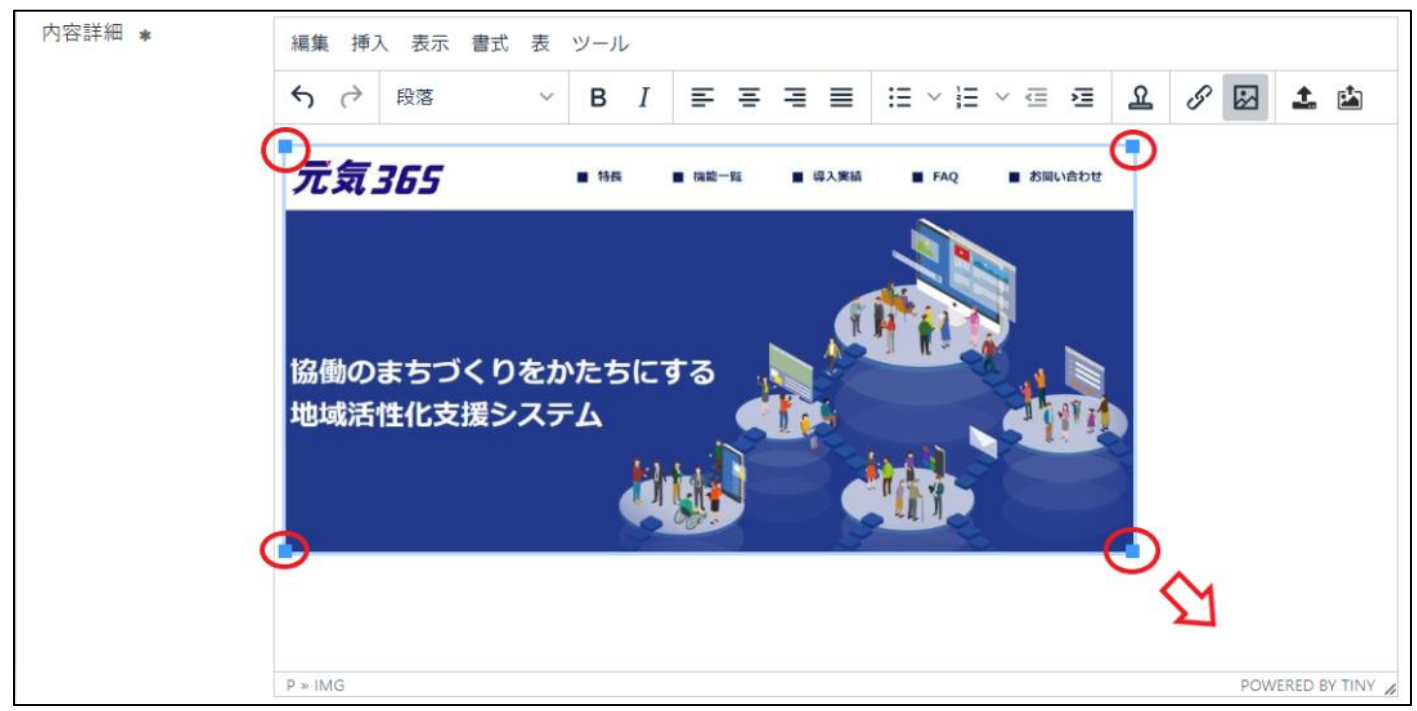

画像の挿入・編集メニューからサイズ指定することも可能です。

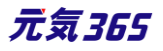

| 編集 挿入      | 表示 書式 表 ツ                    | ール    |          |        |          |     |   |   |     |       |   |
|------------|------------------------------|-------|----------|--------|----------|-----|---|---|-----|-------|---|
| 今 み 思      | 落 ~                          | B I ≣ | = = =    |        | i≡ ∨ i≡  | ~ 🖻 | Ě | ይ | S 🖾 | ) 1 🖆 | ) |
| 画像の挿       | 挿入・編集                        |       |          |        | ×        |     |   |   |     |       |   |
| 一般<br>詳細設定 | 画像のソース<br>https://<br>代替テキスト |       |          | 'asset | s/thumbn |     |   |   |     |       |   |
|            | 幅<br>100                     |       | 5さ<br>48 |        | •        |     |   |   |     |       |   |
|            |                              |       |          | 取消     | 保存       |     |   |   |     |       |   |

### リンクの設定方法

リンクを設定するテキストをエディタ上へ入力し、リンクを設定したい部分を選択します。

| 編集 挿入 表示 書式 表 ツール |                                                                                                 |
|-------------------|-------------------------------------------------------------------------------------------------|
|                   | 編集 挿入 表示 書式 表 ツール                                                                               |
| 元気365             | <ul> <li>              ◆ 段落 ∨ B I 三 三 三 目      </li> <li>             元気365         </li> </ul> |
|                   |                                                                                                 |

#### リンクの挿入・編集よりリンクを設定します。

| 編集        | <b>入</b> 表示 | 書式表 | ツール |    |   |     |      |       |   |     | ~ |   |          |   |
|-----------|-------------|-----|-----|----|---|-----|------|-------|---|-----|---|---|----------|---|
| <b>\$</b> | 段落          | ~   | в   | I≡ | Ξ | ⊒ ≣ | := ~ | ≣ ∨ ≡ | ≧ | ম ( | S | B | <u>1</u> | 4 |

リンク先 URL にリンク先の URL を入力します。リンクの開き方は、クリックした際に同じタブで開くか別のタブで開く かを設定できます。サイト内のリンクであれば同じタブ、別サイトへのリンクであれば別のタブを推奨します。

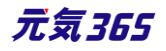

| リンクの挿入・編集                |    | ×  |
|--------------------------|----|----|
| リンク先URL                  |    |    |
| https://www.genki365.jp/ |    |    |
| リンク元テキスト                 |    |    |
| 元気365                    |    |    |
| タイトル                     |    |    |
|                          |    |    |
| リンクの開き方                  |    |    |
| 新規ウィンドウ                  |    | ~  |
|                          |    |    |
|                          | 取消 | 保存 |
| 呆存を押すと、リンクが設定されます。       |    |    |

| 編集 | 挿フ          | 、表示 | 書式 | 表 | ツール |   |   |   |   |   |      |   |     |   |   |   |         |   |
|----|-------------|-----|----|---|-----|---|---|---|---|---|------|---|-----|---|---|---|---------|---|
| ج  | $\diamond$  | 段落  |    | ~ | в   | Ι | ≣ | Ē | ≣ | ≣ | :≡ ∖ | I | ~ 🖻 | Ĩ | ደ | S | \$<br>1 | È |
| 元気 | <u>,365</u> |     |    |   |     |   |   |   |   |   |      |   |     |   |   |   |         |   |

再編集したい場合は、リンク部分を選択し、再度リンクの挿入・編集より編集を行ってください。

## ファイルの添付方法

エディタに直接ファイルを添付するものではありませんが、添付ファイルのリンクを記述する方法となります。 「アセットの使い方」にて、直接ファイルをアップロード後、リンク先のパスを「リンクの設定方法」で設定する方法が1 つあります。ここではもう一つの方法である「ファイルの挿入」を使用した添付方法を記載します。

ファイルの挿入をクリックし、「アセットの使い方」に沿って添付したいファイルをアップロードします。ここでは PDF をアップロードします。

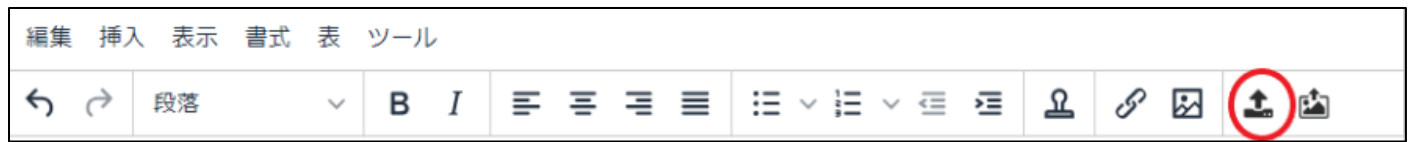

| アセッ | の挿入   |                                       |
|-----|-------|---------------------------------------|
| 挿入  | プレビュー | メタデータ                                 |
|     | A     | ラベル □ ラベルとして保存 □ 別ウィンドウでリンクを開く sample |
| ++> | セル挿入  |                                       |

## 挿入をクリックすると、ファイルサイズつきで PDF のリンクがエディタ上に記述されます。

| 編集 挿             | 大 表示 書式       | 表                                     | ツール | , |   |   |     |         |     |   |   |   |         |          |
|------------------|---------------|---------------------------------------|-----|---|---|---|-----|---------|-----|---|---|---|---------|----------|
| ~ ∂              | 段落            | ~                                     | в   | Ι | ≡ | Ξ | ∃ ≣ | i≡ ~ i≡ | ~ 🖻 | ì | ይ | S | \$<br>1 | <b>L</b> |
| <u>sample (1</u> | <u>6.7KB)</u> | , , , , , , , , , , , , , , , , , , , |     |   |   |   |     |         |     |   |   | - |         |          |

## 画像をクリックすると PDF や画像が原寸で表示する方法

アセットの使い方・画像の挿入・リンクの設定を組み合わせて行います。 アセットに原寸表示したい画像をアップロードし、リンク先の URL を手元へコピーします。 URL はアセットの編集画面に記載されています。

| アセットの一覧 フィルタ アップロード |            |            | Ē             |
|---------------------|------------|------------|---------------|
| キーワード <b>Q</b>      |            |            | 1 - 25 / 64 項 |
| □ ラベル ▲ ▼           | ファイル名 🔺 🔻  | クラス ▲<br>▼ | ステータス ▲<br>▼  |
| sample              | sample.pdf | pdf        | ☑ 公開          |

| アセットの編集 🔳                                          | 画面オプション |
|----------------------------------------------------|---------|
| ラベル *                                              |         |
| sample                                             |         |
| https://demo.genki365.jp/toukatu/assets/sample.pdf |         |

エディタ上へ表示したい画像を挿入します。

# ここではサンプルの PDF の表紙を jpg に変換した画像を掲載することにします。

| 編集 挿入 表示 書式 | ていた。 あい ツール |
|-------------|-------------|
| 5 (→ 段落     |             |
|             |             |
| サンプル P D F  | サンプルPDF     |
| サンプル P D F  | サンプルPDF     |
| サンプル P D F  | サンプルPDF     |
| サンプル P D F  | サンプルPDF     |
| サンプル P D F  | サンプルPDF     |
| サンプル P D F  | サンプルPDF     |
| サンプル P D F  | サンプルPDF     |
| サンプル P D F  | サンプルPDF     |
| サンプル P D F  | サンプルPDF     |

挿入した画像に、アセットへアップロード済の PDF のリンクを指定します。別タブで開くようにすると見やすいと思います。

| 編集 挿入 表示 書式 | 表 ツール      |       |             |              |     |   |
|-------------|------------|-------|-------------|--------------|-----|---|
| 5 (→ 段落     | ~ B I ≡    | ≡ ≡ ≡ | ∷≣ ∨ ¦≣ ∨ ⊴ | ् <u>व</u> छ | Ø 🛛 | 1 |
|             |            | 1     |             |              |     |   |
| サンプル P D F  | サンプルPDF    |       |             |              |     |   |
| サンプルPDF     | サンプル PDF   |       |             |              |     |   |
| サンプルPDF     | サンプル P D F |       |             |              |     |   |
| サンプルPDF     | サンプル PDF   |       |             |              |     |   |
| サンプルPDF     | サンプルPDF    |       |             |              |     |   |
| サンプルPDF     | サンプル PDF   |       |             |              |     |   |
| サンプルPDF     | サンプルPDF    |       |             |              |     |   |
| サンプルPDF     | サンプルPDF    |       |             |              |     |   |
| サンプル P D F  | サンプルPDF    |       |             |              |     |   |
| リンクの挿入      | ・編集        |       |             | ×            |     |   |
|             |            |       |             |              |     |   |
| bttps://    |            |       | ample odf   |              |     |   |
| fittps.//   |            | -     | ampie.pui   |              |     |   |
| タイトル        |            |       |             |              |     |   |
|             |            |       |             |              |     |   |
|             |            |       |             |              |     |   |
| 新規ワインドウ     | 1          |       |             | ~            |     |   |
|             |            |       |             |              | _   |   |
|             |            |       | 取消          | 保存           |     |   |

保存すると、画像のリンク先に PDF が指定されます。プレビューなどで動作確認を行ってください。

# Youtube 動画や Google インドアビュー等のコードを入力する方法

「ツール」>「ソースコード」から、対象のコードを貼り付けることにより、反映されます。

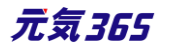

| 編集▼ 挿入▼ | 表示▼ 書式▼ 表 | ツール・     |         |   |
|---------|-----------|----------|---------|---|
| ↑       | 書式 · B I  | ● ソースコード | iii 🖉 🔛 | 1 |

| ソースコード                                                                                                    | ×  | 編集 - | 挿入一      | 表示▼             | <b></b> 方書 | - 7 | Ę - | ツール・ |      | <br>1- | <br>_ : |  |
|----------------------------------------------------------------------------------------------------|----|------|----------|-----------------|------------|-----|-----|------|------|--------|---------|--|
| <itrame <br="" height="315" src="https://www.youtube.com/embedi4csGiGSascE" width="560">frameborder="0" allow="accelerometer; autoplay; encrypted-media; gyroscope; picture-in-<br/>picture" allowfullscreen&gt;<td>er</td><td></td><td>T<br/>ノ(ー</td><td><sup>告式 *</sup></td><td>- <i>О</i></td><td>スデ</td><th>ii:</th><th></th><th>2018</th><td></td><td></td><td></td></itrame> | er |      | T<br>ノ(ー | <sup>告式 *</sup> | - <i>О</i> | スデ  | ii: |      | 2018 |        |         |  |

実際には html のコードの中に埋め込む必要がある為、慣れは必要ですが、最下部「プレビュー」より埋め込み箇

### 所を適宜ご確認頂くことをお勧めします。

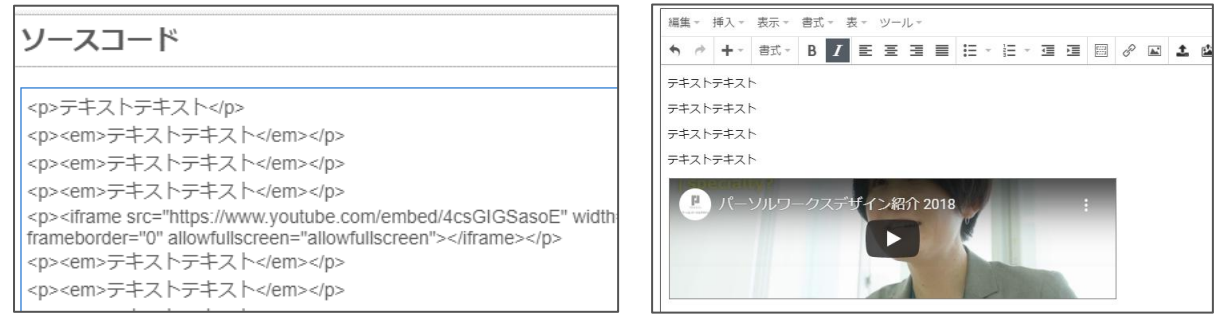

# 本文の文頭で改行を行った場合

本文の文頭で改行を行い、公開すると、フロントの一覧画面に「 」と表示されることがあります。これは、リッチテキストエディタの仕様によるものですが、

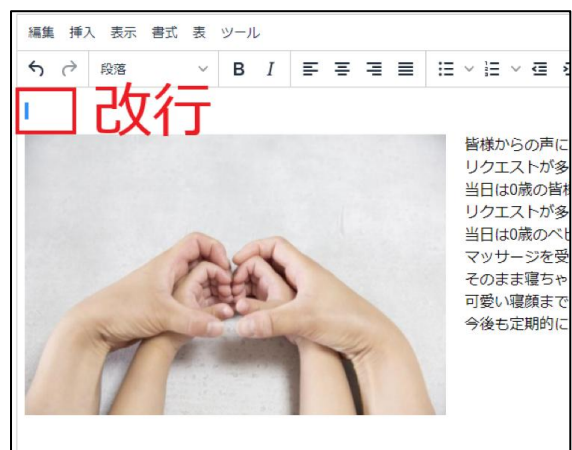

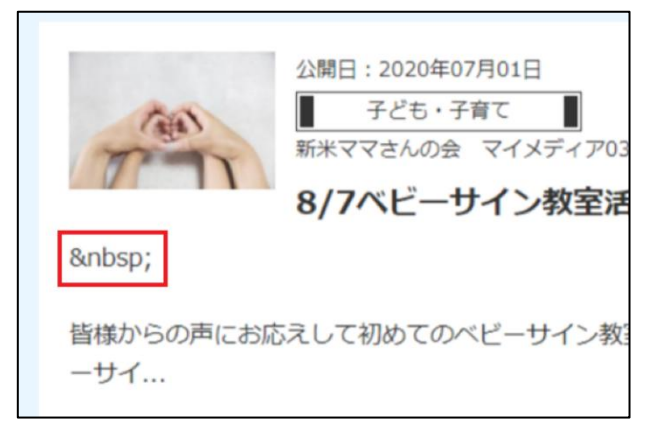

消去する場合はエディタの下記でソースを表示し、文頭の「 」部分を消去してください。※該 当部分以外を変更した場合、文章が崩れたりする場合もありますのでご注意ください。

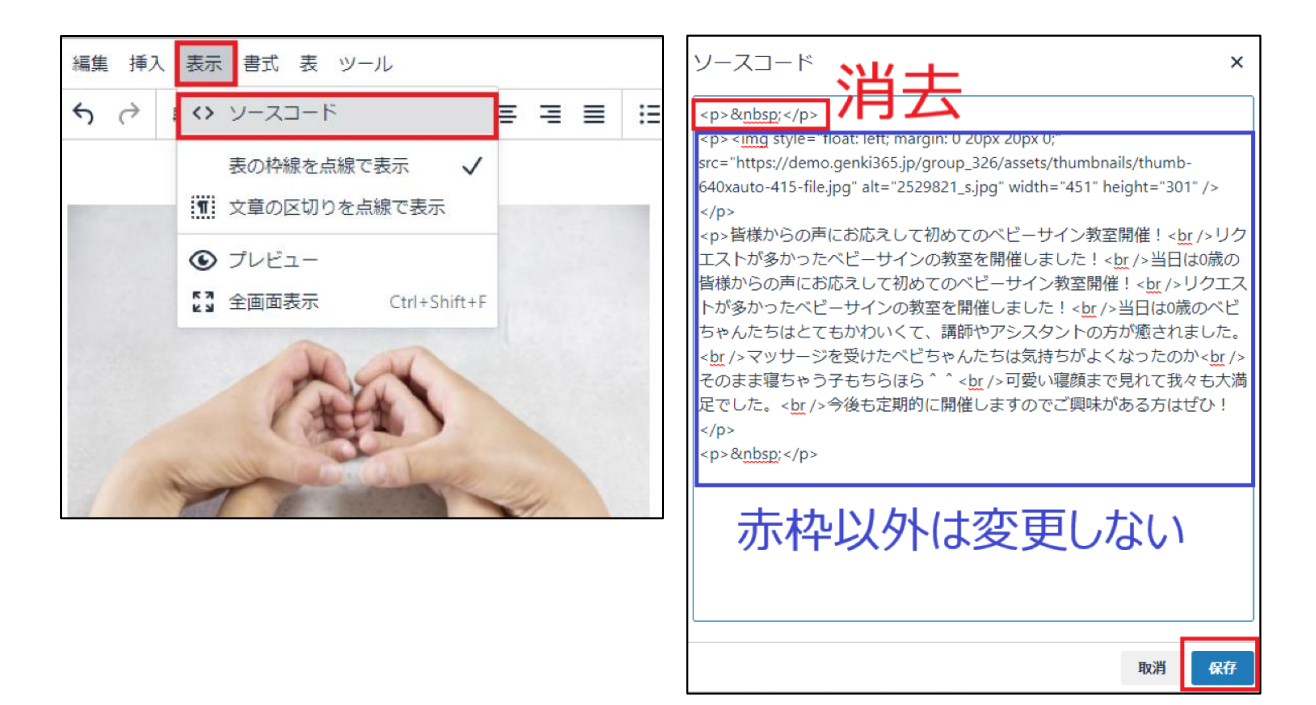

### 斜体について

お使いの OS が windows の場合、ブラウザで表示させるフォントがメイリオで設定されている場合は、英数字以 外は斜体になりません。

斜体を使う場合は、お手元でフォントをメイリオ以外に指定頂く必要はありますが、閲覧者側で設定されているフ ォントがメイリオであった場合は、閲覧者の手元で斜体に表示されないことになります。

Windows に起因する事象となりますが、上記理由から斜体は極力設定されないよう推奨いたします。

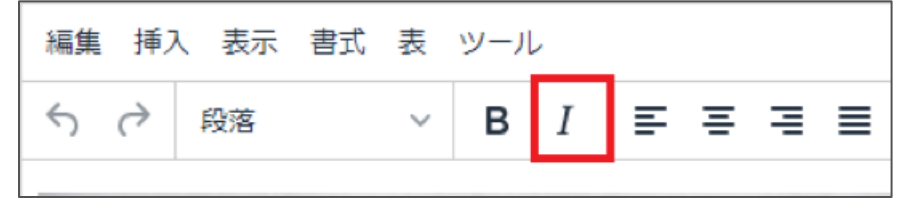

# 16.5 GoogleMap 埋め込みコードの取得方法

※Google の提供するサービスである為、仕様変更等の可能性はありますので、2020 年 8 月現在の情報として参考ください。

1.GoogleMap にアクセスします。

https://www.google.co.jp/maps?hl=ja

2.左上の入力欄に場所もしくは住所を入力します。

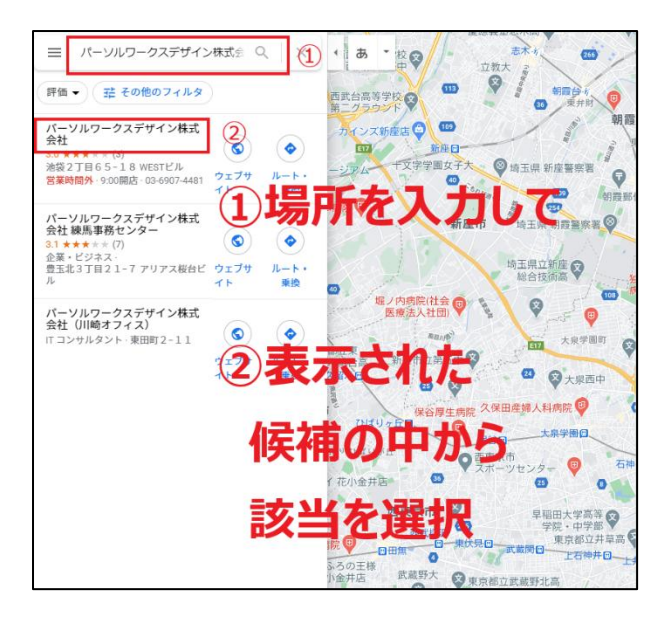

### 3.共有をクリックします。

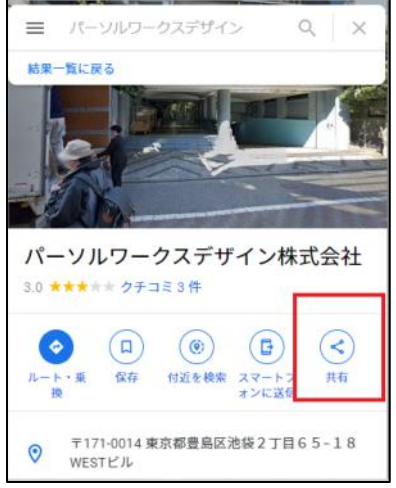

# 4. 「地図を埋め込む」を選択後、「HTMLをコピー」をクリックすると、左に表示されるコードをコピーできます。

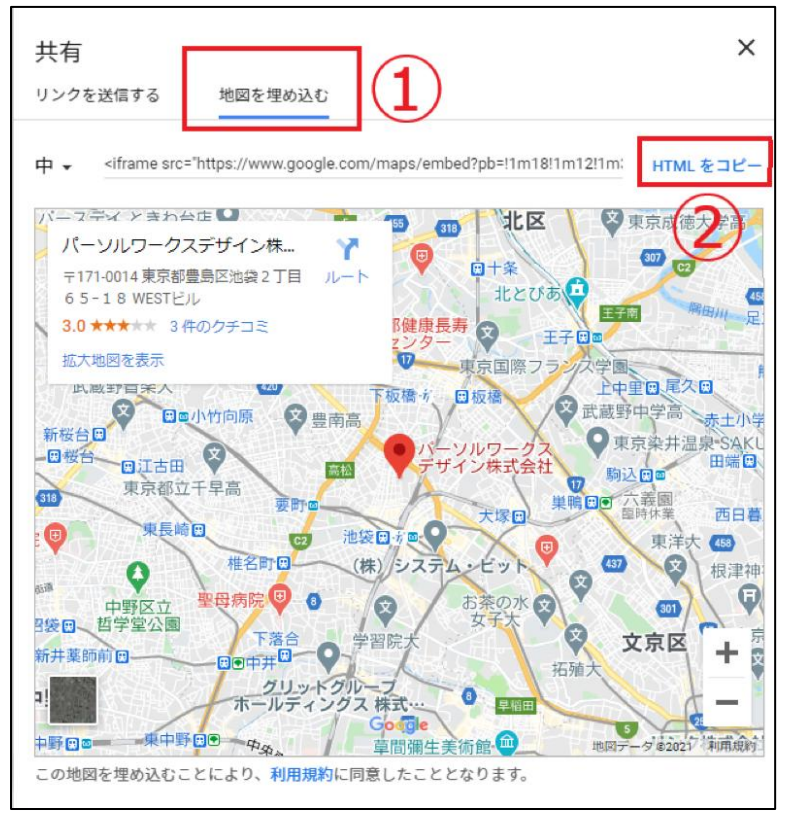

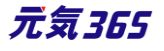

# 5. 元気 365 の管理画面にて、必要箇所にコピーしたコードを貼り付ければ、地図に GoogleMap を埋め込 みできます。

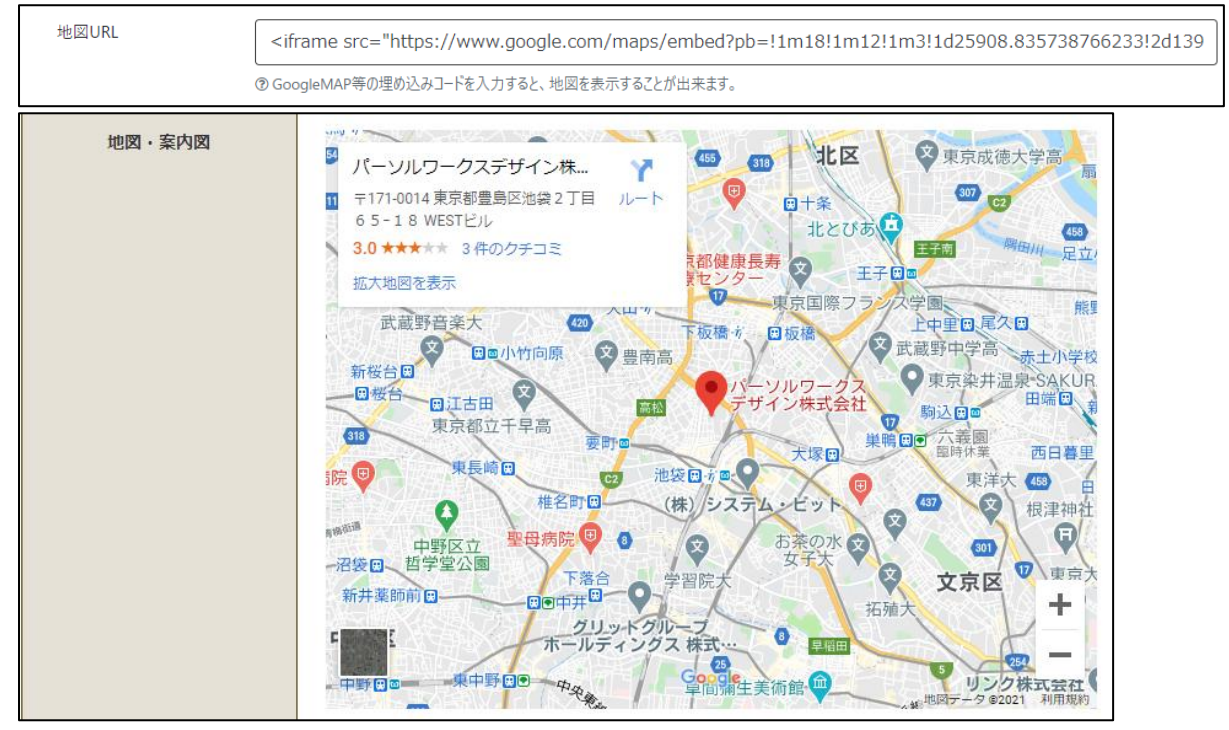

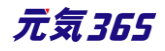

# 第17章 フロントでの表示に関する仕様

## 17.1 関連情報表示

### 「この記事をチェックした人はこんな記事もチェックしています」部分

統括サイトで掲載情報にアクセスした際の関連情報は、団体を跨いだ掲載情報が対象となります。 マイメディア内で掲載情報にアクセスした際の関連情報は、その団体内の掲載情報が対象となります。

▼統括サイトでの表示例

▼マイメディアでの表示例

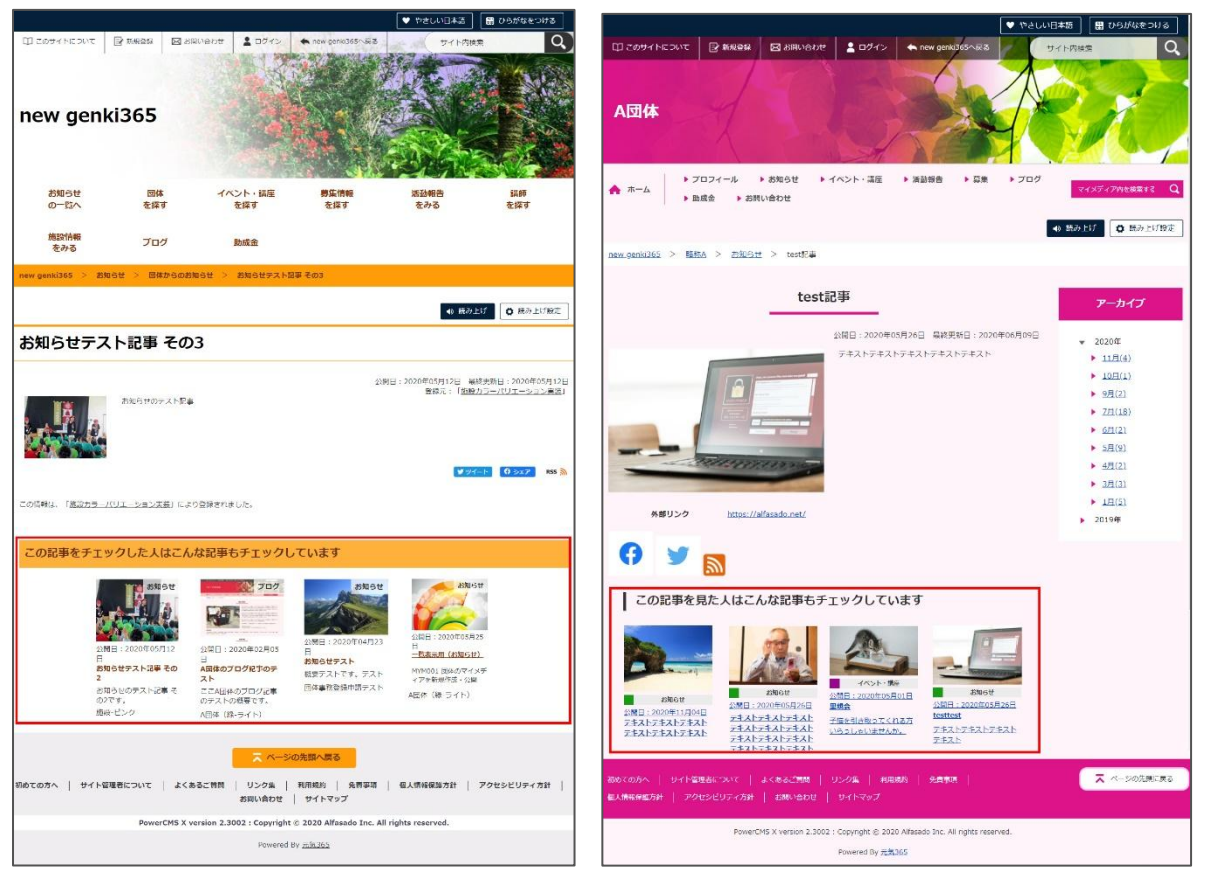

紹介文は概要未入力の場合、一覧画面の場合は本文の文頭が掲載されますが、関連情報部分に表示される 紹介文は、一覧画面と異なり、元記事の「概要」部分に文章が入っている場合のみ表示されます。

| ∩тина • | この文頭は関連情報表示の場合<br>は表示されません                                                         |
|---------|------------------------------------------------------------------------------------|
| #*      | <ul> <li>クイロンドスクロット</li> <li>クイロンドスクロット</li> <li>クイロ、上回したりやくの気を見たりのしてのい</li> </ul> |
| iki t   | ここに入力した文章が表示されます                                                                   |

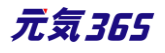

#### 検索結果の順位表示について

検索結果の表示順は重み付けされており、各文書に指定した検索語がどのくらい含まれるかという指標でスコアを 決め、その順位で表示されています。

#### マイメディアの検索対象

掲載情報とプロフィールが検索対象です。

### サイト内検索と条件で絞り込んで探すの違いについて

サイト内検索は、PDF などの添付ファイルも検索対象になり、条件で絞り込んで探す(DB 検索)では PDF 等 は検索の対象になりません。

### サイト内検索の検索対象

掲載情報(イベントや募集情報など)のみとなり、それ以外(団体情報など)は対象外になります。 団体情報を含めると、マイメディア含め、ヒット対象が広範に渡ってしまうこともあり、 団体情報については、団体一覧からの検索にてお願いをいたします。

### 検索結果にヒットする文字種のルールについて

ルールは以下となります。

"カタカナとひらがなはヒットしない"

例

あいうえお → アイウエオ

アイウエオ → あいうえお

''半角カタカナ、全角カタカナはヒットする。'' 例 パンカクカナ → ハンカクカナ ハンカクカナ → パンカクカナ ウ゛ェ → ヴェ

"大文字英字、小文字英字はヒットする。"

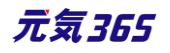

п

# 17.3 DB 検索(フリーワードで探す)の仕組み

### 現在は下記表で〇を付与している6項目をフリーワード検索の検索対象としています。

#### 掲載情報の検索対象

|    | 検索対象       | ラベル                       | カラム名                        |
|----|------------|---------------------------|-----------------------------|
| 1  | $\bigcirc$ | 基本情報 - タイトル               | title                       |
| 2  | 0          | 基本情報 - 主催                 | organizer                   |
| 3  | 0          | 基本情報 - 後援·共催              | coorganizer                 |
| 4  | 0          | 基本情報 - 開催場所               | venue                       |
| 5  |            | 基本情報 - 開催住所(市区町村)         | venue_city                  |
| 6  |            | 基本情報 - 開催住所(番地など)         | venue_block                 |
| 7  |            | 基本情報 - 開催住所(建物など)         | venue_house                 |
| 8  |            | 基本情報 - 交通案内               | traffic_guide               |
| 9  |            | 基本情報 - 駐車場の有無(備考)         | parking_cmt                 |
| 10 |            | 基本情報 - 問い合わせ先             | contact_information         |
| 11 |            | 開催日 - 開催時間                | time                        |
| 12 |            | 費用 - 費用(備考)               | participation_cost          |
| 13 |            | 対象 - 対象年齢(備考)             | child_participation_cmt     |
| 14 |            | 対象 - 対象となる方               | target_person               |
| 15 |            | 対象 - 子どもの同伴(備考)           | accompanied_by_children_cmt |
| 16 |            | 対象 - 授乳室の有無(備考)           | nursing_room_cmt            |
| 17 |            | 対象 - 子供用トイレ・オムツ替えコーナー(備考) | childrens_equip_cmt         |
| 18 |            | 対象 - バリアフリー関連             | barrierfree_cmt             |
| 19 |            | 申し込み/定員 - 事前申し込み(備考)      | apply_beforehand_cmt        |
| 20 |            | 申し込み/定員 - 申込み方法 (備考)      | apply_cmt                   |
| 21 |            | 申し込み/定員 - 定員(備考)          | acceptance_cmt              |
| 22 | $\bigcirc$ | 詳細 - 内容詳細                 | content                     |
| 23 |            | 詳細 - 備考                   | note                        |
| 24 | 0          | 管理用データ - 概要               | summary                     |

※イベント・講座のテキスト項目のみを抽出した表です

### 団体情報の検索対象

団体情報の検索対象は下記

|    | ラベル                  | カラム名                       |
|----|----------------------|----------------------------|
| 1  | 団体名                  | name                       |
| 2  | 団体名(かな)              | group_kana                 |
| 3  | 主な活動拠点 - 拠点の名称       | activity_area              |
| 4  | 主な活動拠点 - 住所(活動拠点の住所) | activity_address           |
| 5  | 詳細情報 - 活動の対象者        | members_target             |
| 6  | 詳細情報 - 活動頻度(補足)      | activity_frequency         |
| 7  | 詳細情報 - 活動時間帯         | activity_timezone          |
| 8  | 詳細情報 - 入会金の有無(入会金)   | admission_fee              |
| 9  | 詳細情報 - 会報の有無(会報名)    | newsletter                 |
| 10 | 詳細情報 - 入会方法(補足)      | how_to_join                |
| 11 | 詳細情報 - 入会資格          | requirement_for_membership |
| 12 | 詳細情報 - 活動内容紹介        | contents_of_activities     |
| 13 | 詳細情報 - 活動目的          | purpose                    |
| 14 | 詳細情報 - PR や実績など      | pr                         |
| 15 | 詳細情報 - その他           | other_note                 |
| 16 | 詳細情報 - 所属団体          | group_note                 |

# 17.4 団体種別「講師」の検索条件

#### 講師名から探す

「講師名から探す」の検索条件は、講師名のふりがなではなく、講師情報のふりがなを検索する仕様となります。

| 地域から探す  | <ul> <li>□ すべてにチェック</li> <li>□ 北区 □ 西区 □ 大宮区</li> </ul>      |
|---------|--------------------------------------------------------------|
| 講師名から探す | □ すべてにチェック □ あ行 □ か行 □ さ行 □ た行 □ な行 □ は行 □ ま行 ▼ や行 □ ら行 □ わ行 |
|         | 検索する                                                         |

※や行で検索→ヒットしない

### ※た行で検索→ヒットする

| 団体種別*  | ◎ 団体 ◎ 施設 ● 講師                                  | 講師情報   |                     |
|--------|-------------------------------------------------|--------|---------------------|
| 講師名 *  | ヨガ講師・田中花子                                       | 氏名 *   | 田中花子                |
|        | https://demo.genki365.jp/group_330/aboutus.html | ふりがな * | たなかはなこ              |
| ふりがな * | よがこうしたなかはなこ                                     |        | ③ <u>ふりがなは空白を</u> 入 |

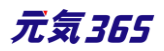

# 17.5 画像をクリックしたら新しいウィンドウでタブが開くようにしたい

リンクの挿入時にターゲット属性を最初から新規ウィンドウに設定しておけば可能ですが、アクセシビリティの観点で は別ウィンドウで開く際は表示するのが AA 準拠の為のセオリーである為、基本的には同じウィンドウで開く仕様に なっております。

## 17.6 PowerCMSX の仕様

管理画面へログインしている状態で、下書きの掲載情報をプレビューした場合は、対象アカウントの所属するスペースの掲載情報は、下書きであってもプレビュー表示される仕様となります。 ※ログアウトした状態であれば、下書き記事は閲覧できませんので NotFound 表示となり、一般ユーザは下書き記事の閲覧はできません。

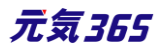

# 第18章 便利な使い方

### 18.1 便利なメールマガジンの使い方 サイト統括

#### 講座などに申し込んだ個人会員向けに、次の講座の案内などを知らせたい時など

コンタクト一覧 > フォーム「申し込みフォーム」 > オブジェクト ID「対象のイベント」 > 返答「受理」で絞り込み、 メールマガジン作成時に CSV からメールアドレス部分を送信先へコピーペーストし、次の講座の案内などを配信で きます。

| コンタクトの一覧 フィル                                                  | タ 💣 ダッシュボードへ |             |                  |        |          | 画面オプション                |
|---------------------------------------------------------------|--------------|-------------|------------------|--------|----------|------------------------|
| <ul> <li>アクション</li> <li>アクション</li> <li>(現在 ステータス変更</li> </ul> | Go ヨーワード     | Q           |                  |        |          | 1-1/1項目 < >            |
| タグを追加<br>りゲを用味                                                |              | メールアドレス 🔺 🔻 | 投稿日▲▼            | 返答 ▲ ▼ | フォーム 🔺 🔻 | オブジェクトID ▲ ▼           |
| CSVエクスポート<br>東計学る                                             |              | @           | 2020-07-01 15:39 | 受理     | 申し込みフォーム | 申込確認用イベント<br>(ID:1079) |
| □ ID ▲ ▼ 件名 ▲ ▼                                               |              | メールアドレス 🔺 🔻 | 投稿日▲▼            | 返答▲▼   | フォーム 🔺 🔻 | オブジェクトID ▲ ▼           |

※但し、対象のアドレスがメールマガジンの購読を希望していることが送信の大前提となる為、ダッシュボード > 個 人会員一覧にて対象の個人会員が「メルマガを希望する」にチェックが入っていることを確認してください。件数が 多い場合は個人会員一覧にて「メルマガを希望する」が「1」「等しい」でフィルタし、CSV ダウンロードした CSV と、上記 CSV 同士を Vlookup 関数などで突合し、確認等行う形が早いかと思います。

### 関係者へ一斉配信する

「団体事務登録数」や」「サイト統括登録数」で絞り込んだメールアドレスをメールマガジンの宛先に指定して配信 すれば、関係者への一斉配信が可能です。

#### 18.2 スマートフォンからの画像添付

スマートフォンで撮影した画像を、管理画面に直接貼り付けることが出来ます。(スマートフォンで管理画面にログ インしていることが前提条件となります)

1.管理画面の画像添付箇所 で「ファイルを選択」をタップ します。

2.「写真またはビデオを撮る」を タップします。

3.写真を撮影し、問題なけれ ば「写真を使用」を選択しま

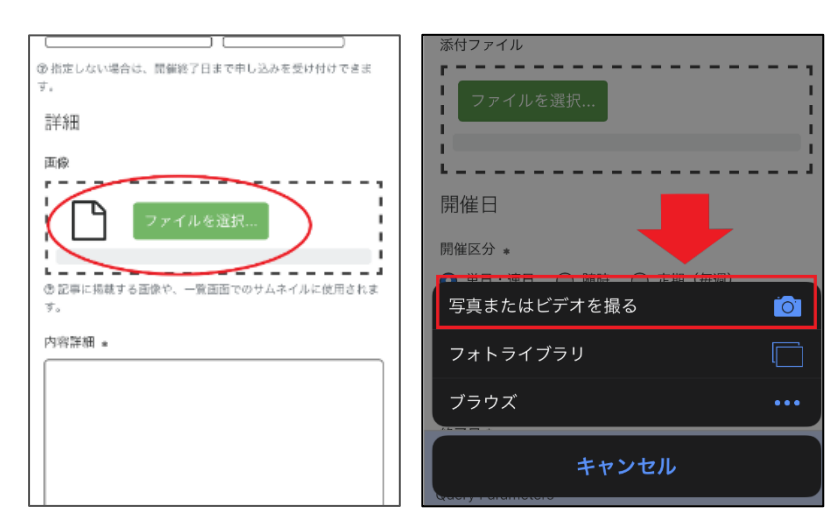

元気365

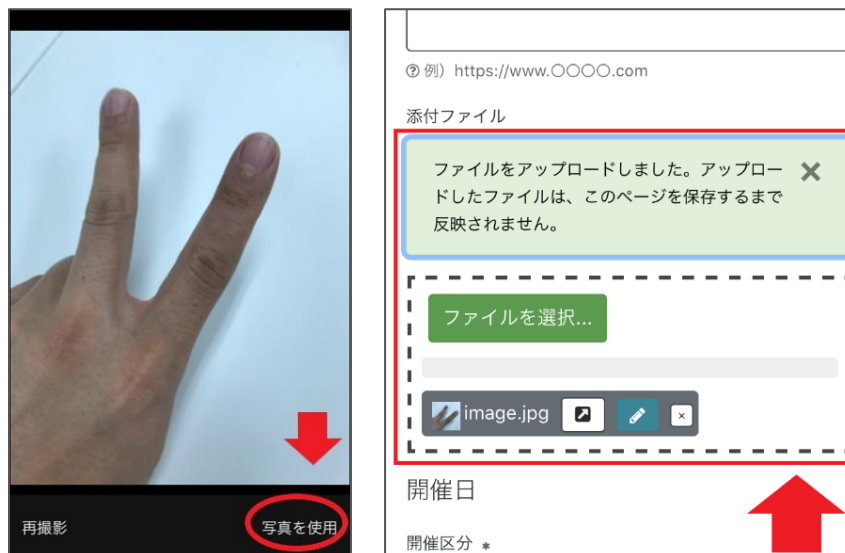

4.画像が正常に管理画面へアップロードされた旨が表示されます。

す。

※スマートフォンに予め保存してある画像を添付したい時は、2.の手順にて「フォトライブラリ」を選び、対象の画像 を選択してください。

# 18.3 イベントや募集記事と活動報告を紐づける

既に登録済みのイベントや募集に紐づく活動報告も作成することができます。その場合、スペースのメニューの「イベント」「募集」またはダッシュボードの「掲載情報編集」>「イベント」>「募集」をクリックし、イベント一覧ページ、

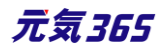

### もしくは募集一覧ページに遷移します。

| new genki365                                                                          | 施設・備品予約 マイメディア マイメディアトップ 助成会                               |
|---------------------------------------------------------------------------------------|------------------------------------------------------------|
| ダッシュボード                                                                               | スペースのメニュー                                                  |
| 最後にパスワードを設定してから1日以上経過しています。 速やかに パスワードを変更 してくた                                        | ien.                                                       |
| ライセンスコードを入力してください。                                                                    |                                                            |
| 777+67+(07)                                                                           | ×                                                          |
| 3000<br>2000<br>1000<br>0<br>0<br>0<br>0<br>0<br>0<br>0<br>0<br>0<br>0<br>0<br>0<br>0 | 272 2013 2014 2014 2010 2014 2010 2014 2010 2014 2010 2014 |
| [ログ : [ 変更]                                                                           | マベズのログを表示                                                  |
| 421427.84                                                                             |                                                            |
| お知らせ<br>there are VERMAL スエキロ                                                         |                                                            |
| のカルウビルくさままでし、「さい。<br>イベント・講座<br>イベント・催し物・講座の情報を登録して下さい。登録された情報はカレンダーにも掲載されます          | Ťe .                                                       |
| 存集<br>ボランティア募集・会員募集など、募集情報を登録して下さい。                                                   |                                                            |
| 活動報告<br>過去におこなった活動を登録して下さい。                                                           |                                                            |

活動報告の一覧から「新しい活動報告」をクリックし、情報を入力します。

既に登録済みのイベント情報や募集情報から活動報告を作成する場合は、イベントの一覧もしくは、募集の一 覧から紐づけたい記事タイトルの下に表示されている「活動報告作成」をクリック

します。

既に1件でもイベントや募集記事に紐づく活動報告を作成した場合は「活動報告作成」は表示されません。 複数活動報告を登録したい場合は、活動報告の一覧ページから「新しい活動報告」を登録するか、該当のイベ ント情報もしくは募集情報の編集画面よりページ下部にある「この募集の活動報告を作成する」ボタンから作成 できます。

| new genki365 🐨 🕶 🖪 🗸 お知らせ イベント 募集 活動 | 城告 ブログ 🗖 🗸 🕏          | • 8 • A • 4  | - # -          |         | 220.01             |
|--------------------------------------|-----------------------|--------------|----------------|---------|--------------------|
| 統括団体 ■ マ お知らせ イベント 募集 活動報告 ブログ ■ マ   | * - 2 - * *           | la - # -     |                |         | 224                |
| 活動報告の一覧 フィルタ 新しい活動報告                 | リビジョン管理               | ╉ ダッシュポードへ   |                |         | 画面オプション            |
| <ul> <li></li></ul>                  | Q                     |              |                |         | 1 - 16 / 16 項目 〈 〉 |
| D ID X 91111 X                       | 関連するイベント              | 関連する募集記<br>事 | 公開日▲           | 公開終了日 ▲ | 掲載期間を設定する ▲<br>▼   |
| 542      夏色のフラワーアレンジメントが揃いました        | あじさいウォーキン<br>グイベント    |              | 2020-09-<br>10 |         |                    |
| □ 523 縁化運動の活動報告 P □ C                | 8 /4イベントリマイ<br>ンド_y 2 | $\sim$       | 2020-08-<br>17 | $\sim$  | $\sim$             |
|                                      |                       | $\sim$       |                | $\sim$  | $\sim$             |

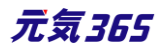

| new | genki36<br>統括団 | 5 � マ ▼ ■ マ お知らせ イベント 募集<br>体 ■ マ お知らせ イベント 募集 活動特 | 活動報告 ブログ 🗖 🗸     | \$ • \$ • \$ • \$<br>\$ • \$ | - \$t -<br>t - |         | • • • •<br>• • • • |
|-----|----------------|----------------------------------------------------|------------------|------------------------------|----------------|---------|--------------------|
| イベン | ノトの―!          | 覧 フィルタ 新しいイベント                                     | リビジョン管理 💣 🖇      | プッシュポードへ                     |                |         | 画面オプション            |
| â   | アクショ           | ン ¢ Go (キーワード                                      |                  |                              |                | 1 - 25  | /27項目 〈 >          |
|     | ID 🔺 🔻         | 基本情報 - タイト 🔺 🔻                                     | 基本情報 - 主催<br>▲ ▼ | 開催日 - 開始日<br>▲ ▼             | 開催日 - 終了日      | 申し込み/定員 | 管理用データ -<br>分      |
|     | 2133           | - イベントテストタイトル ビ 〇<br>ご 活動報告作成                      |                  |                              |                |         |                    |
|     | 2132           | - イベントテストタイトル P 〇<br>ご 活動報告作成                      |                  |                              |                |         |                    |

| 充括回 | ]体 ┃ - | お知らせ イベント 募集 活動報告 プロ | グ□•‡•≋•≈•               | - # -     |                  |             | 22             |
|-----|--------|----------------------|-------------------------|-----------|------------------|-------------|----------------|
| 募集  | の一覧    | フィルタ 新しい募集 !         | ビジョン管理 🏾 🏾 🏾 🎖 ダッシュボード・ | κ.        |                  |             | 画面オプション        |
| Û   | アクショ   | > ♦ Go =-7           | - ) <sup>5</sup> Q      |           |                  | 1           | - 1 / 1 項目 < > |
|     | ID 🔺 🔻 | 基本情報 - タイト 🔺 🔻       | 基本情報 - 主催 ▲             | 申し込み/定員 🔺 | 管理用データ -<br>分    | ユーザー 🔺<br>🔻 | 直前のユーザー ▲<br>▼ |
|     | 438    | - 募集 🖸 🕑             | 統括団体の団体・施<br>設・講師情報モデル  | 0         | 花・華道・茶道, そ<br>の他 | 三浦          | 三浦             |
|     |        | 基本情報 - タイト 🔺 🔻       | 基本情報 - 主催 🔺             | 申し込み/定員 🔺 | 管理用データ -         | ユーザー 🔺      | 直前のユーザー 🔺      |

# 18.4 イレギュラーな活動報告の紐づけ方

イベント記事から予め活動報告を掲載しておき、あとでイベント記事を公開すると、両記事を紐づくことが出来ま す。

掲載情報の一覧画面でステータスが「下書き」の記事に対して「活動報告作成」を行い、記事を承認依頼後、 公開します。

| イベン | ノトの―『  | 覧 フィルタ 新しいイベント リビジョン                        | /管理 希 ダッシュボード/ | <             |               |             | 画面オプション               |
|-----|--------|---------------------------------------------|----------------|---------------|---------------|-------------|-----------------------|
| 1   | アクション  | ン ◆ Go キーワード                                | ٩              |               |               |             | 1 - 25 / 27 項目 < >    |
|     | ID 🔺 🔻 | 基本情報 - タイト 🔺 🔻                              | 基本情報 - 主催 🔺 🔻  | 開催日 - 開始日 ▲ ▼ | 開催日 - 終了日 ▲ ▼ | 申し込み/定員 🔺 🔻 | 管理用データ - 分 ステータス 🔺 🔻  |
|     | 1884   | ►                                           |                | 2020-08-06    | 2020-08-06    | 0           | ポランティア・活動支 🖋 下書き<br>援 |
|     | 1882   | ► 2 活動報告作成<br>未処理:0人 受理:5人                  |                | 2020-08-07    | 2020-08-07    | 0           | ポランティア・活動支 🔗 下書き<br>援 |
|     | 1875   | ご      ご      ご      お報告作成     未処理:7人 受理:5人 |                | 2020-08-05    | 2020-08-05    | 0           | 福祉·高齢者·障害 ☑ 公開<br>者支援 |

すると、活動報告の記事のみが公開されます。

その後、対象のイベント記事(上記画像の ID1882 の記事)を公開した際、活動報告が紐づいた状態で公開されます。

※但し、「予めイベント告知が非公開の活動報告を書く」という用途はあまりないかもしれませんが、便利な使い 方の一つとして記載します。

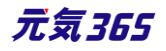

# 第19章 その他の設定について サイト統括

以下の設定なども AFS へ設定依頼頂くことで可能です。 これにより、サイト毎により自由な表現が可能です。

- 表示中の掲載情報(イベント等)を使う・使わないの選択
- 掲載情報の名称を変更
- 表示以外の掲載情報の新規追加
- サイト統括のみ使用できる掲載情報の設定
- TOP 画面の上下並び替え
- TOP 新着情報の表示件数を変更
- TOP ページに HTML 自由記述エリアを挿入
- グローバルメニューの名称や遷移先を変更する
- アイコンがあるデザインテーマに関してのグローバルメニューのアイコン変更
- ヘッダー、フッターの設定
- 各種機能を使う・使わないの選択
- 団体情報に付与できる2種類の検索項目の使用有無や設定
- 団体情報や掲載情報に、サイト個別に追加項目を設定

## 19.1 デザインテーマの変更について

公開後、統括サイトのデザインテーマを変更したい場合は、提供元まで一度ご相談ください。 各デザインテーマのサンプルは、以下よりご確認ください。

◇元気 365 デモサイト フロント TOPURL

↓ Basic 認証が入っていますので、以下を入力ください webmaster zgGIhQEXtJWqIzK8xyb0

| 統括 01 | (ブルー)  | https://demo.genki365.jp/  |
|-------|--------|----------------------------|
| 統括 01 | (白)    | https://demo2.genki365.jp/ |
| 統括 02 | (クリーム) | https://demo3.genki365.jp/ |
| 統括 02 | (ピンク)  | https://demo4.genki365.jp/ |
| 統括 03 | (グリーン) | https://demo5.genki365.jp/ |

| 統括 03 | (薄緑)   | https://demo6.genki365.jp/ |
|-------|--------|----------------------------|
| 統括 04 | (オレンジ) | https://demo7.genki365.jp/ |
| 統括 04 | (紫)    | https://demo8.genki365.jp/ |

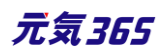

# 第20章 更新履歴

| 更新日            | Ver     | 更新内容                                                    |
|----------------|---------|---------------------------------------------------------|
| 2021.02.18     | 1.0     | 初版作成                                                    |
| 2021.04.09     | 1.1     | 第 11 章メールマガジン機能の記載全般を更新                                 |
| 2021.04.16     | 1.1.1   | 11.3 メールテンプレート 本文ひな形部分の記載を変更                            |
| 2021.04.16     | 1.2     | 第 11 章メールマガジン機能のテキストメール部分の記載更新                          |
|                |         | 2.8 リビジョン管理 マスタ適用時の通知メッセージの送り方について追記                    |
| 2021.8.12      | 1.2.1   | 12.1 プラグインの設定方法 Google Analytics の設定、CMS のプラグイン設定の内容を修正 |
| 2021.8.25      | 1.2.2   | 6.4 バナー>新規作成ヘッダーバナー推奨サイズを追記                             |
| 2021.09.15     | 1.2.3   | 第 19 章その他の設定についてを追記                                     |
| 2021.09.24     | 1.2.3.1 | 6.4 バナー>推奨サイズを修正                                        |
| 2021.09.27     | 1.2.3.2 | SaaS 化に伴いビュー編集等の記載を変更・削除                                |
|                |         | 削除                                                      |
|                |         | 2.5.4. 検索                                               |
|                |         | 3.2 マスタの設定                                              |
|                |         | 3.5 掲載情報種別管理                                            |
|                |         | 3.7 問い合わせ受け付け設定                                         |
|                |         | 3.9 伝えるウェブ                                              |
|                |         | 4.10 マイメディア マイメディアのデフォルト画像を変更する                         |
|                |         | 6.2 サイトマップのビュー修正                                        |
|                |         | 6.3 TOPページの改修                                           |
|                |         | 6.2 バナー バナーグループ一覧画面                                     |
|                |         | 第18章 サイト構築時・設定変更時の留意事項                                  |
|                |         |                                                         |
|                |         | 変更                                                      |
|                |         | 4.1 団体種別                                                |
|                |         | 4.3 団体と団体事務の登録                                          |
|                |         | 6.2 バナー バナー一覧画面、バナーリンクの設定                               |
|                |         | 第7章 施設予約機能                                              |
|                |         | 9.4 問い合わせフォームの作成や編集                                     |
|                |         | 15.3 伝えるウェブ                                             |
| 2021.09.28     | 1.2.3.3 | 12.2 確認できるアクセスログの種類に削除についての動作を追記                        |
| 2021.09.29     | 1.2.3.5 | 1.2 操作説明用動画についてを追記                                      |
|                |         | 4.3 団体と団体事務の登録>団体登録申請を修正                                |
|                |         | 4.3 団体と団体事務の登録>新規団体の登録を修正                               |
|                |         | 6.1 固定ページの更新>フォルダの指定方法の記載を更新                            |
|                |         | 8.2 申し込みの処理に留意事項を追記                                     |
| 2021.10.19     | 1.2.4.2 | 6.2 バナーにトップページヘッダ画像を追記、6.2 全般を微修正                       |
| 2021.10.25     | 1.2.4.3 | 6.2 ヘッダーバナーの設定を追記                                       |
|                |         | 18.1 デザインテーマの変更についてを追記                                  |
| 2021.10.29     | 1.2.4.4 | 2.12 ダッシュボードのワークフロー表示についてを追記                            |
| 2021.11.08     | 1.2.4.5 | 1.2 操作説明動画についてへ団体用説明動画 URL を追記                          |
| 2021.12.01     | 1.2.4.7 | 4.9 個人会員・メルマガ会員の退会についてにメルマガ会員の退会についてを追記                 |
| 2021.12.22     | 1.2.5   | 1.4 動作保証環境を追記                                           |
| 2022.06.13     | 1.2.5.2 | 2.1 ログインに「その他、ログインがうまくいかない場合」を追記                        |
| 2022.08.03     | 1.2.5.3 | 2.1 ログイン> ロックアウトの記載内容を修正                                |
| 2022.09.07     | 1.2.5.5 | メールマガジン機能                                               |
|                |         | 11.2 手動配信>テキストメールの作成・HTML メール作成の、メルマガ購読者の選択方法についての記載を修正 |
| 2022.10.05     | 1.2.5.6 | 13.1 団体別の情報発信数の記載全般を修正                                  |
| 15 2 SNS (COL) |         | 15.2 SNS について> TwitterAPI キーの取得方法                       |
|                |         | 記載を全体的に修正                                               |
| 2023.01.12     | 1.3     |                                                         |
| 2023.06.16     | 1.4     | 第12章 アクセス解析を GA4 対応版用に記載修正                              |
|                |         | 342 元気36                                                |

| 2023.07.18 | 1.5   | 全体的にレイアウトを修正                                                                             |
|------------|-------|------------------------------------------------------------------------------------------|
|            |       | 各掲載情報の画面表示項目>プレビューの記載を追記                                                                 |
|            |       | <br>  画像や添付ファイル設定箇所へアップロード可能な画像拡張子とサイズ・留意事項を追記                                           |
|            |       | <br>ユーザー、直前のユーザーの記載箇所へ元気 365 では使用しない旨を追記                                                 |
|            |       | 1.1 本マニュアルについてを追記                                                                        |
|            |       | 2.5 一覧画面の見かた>2.画面オプションの記載を追記                                                             |
|            |       | 2.7 リビジョン管理に差分 (Diff) についてを追記                                                            |
|            |       | 2.10 IIS X 8341-3 検証(アクヤシビリティチェック) にエラーについてを追記                                           |
|            |       | 2.12 ダッシュボードのワークフロー表示についてヘレビューについて追記                                                     |
|            |       | 2.12 ダッシュボードのワークフロー表示に表示順について追記                                                          |
|            |       |                                                                                          |
|            |       |                                                                                          |
|            |       | 45団休信報の編集>団休信報を無効化(削除)するに削除後の再構築について追記                                                   |
|            |       |                                                                                          |
|            |       | 1.10、「アノリアン1.3、ワアン国家との日志学校を追い<br>5.1.14載信報の作成と編集方法、10 記事の承認(川ビジンの美に基え予約)にフフタが公開予約の時の美に基え |
|            |       |                                                                                          |
|            |       |                                                                                          |
|            |       | 3.1 均戦用税の作成と補未力広に14.ム用中の乱争を補未したい場合を追乱<br>7.1 拡張、備中の登録を編集に容録策応について追認                      |
|            |       |                                                                                          |
|            |       | 8.2 甲し込みの処理2 一見画面にしよーにしいし返記                                                              |
|            |       | 9.2 向い合わせの唯認と管理>一見回面にとユーにしいし追記                                                           |
|            |       | 9.2 問い合わせの唯認と官理へ」返信する」の引用又子数について追記                                                       |
|            |       | 第10章 コンタクトの一覧にとユーについて追記                                                                  |
|            |       | 11.1 自動配信に地域ことの配信について追記                                                                  |
|            |       | 11.2 手動配信>新規作成にファイル添付についてを追記                                                             |
|            |       | 11.2 手動配信>新規作成>関係者への一斉配信にメルマガ機能を使用しないサイトで、手動配信する場合につい                                    |
|            |       | て追記                                                                                      |
|            |       | 11.2 手動配信>新規作成>関係者への一斉配信に宛先を直接指定する場合を追記                                                  |
|            |       | 11.2 手動配信>新規作成に一覧画面を追記                                                                   |
|            |       | 11.2 手動配信にセグメント配信を追記                                                                     |
|            |       | 13.1 団体別の情報発信数に文字コードについてを追記                                                              |
|            |       | 13.3 団体登録数、13.5 団体事務登録数ヘフィルタ条件について追記                                                     |
|            |       | 13.7 情報発信可能団体数を追記                                                                        |
|            |       | 13.8 団体削除数を追記                                                                            |
|            |       | 13.9 アカウント削除数を追記                                                                         |
|            |       | 15.3 留意事項などに意図しない連携を追記                                                                   |
|            |       | 16.4TinyMCE(リッチテキストエディタ)の使い方に画像の挿入・サイズの変更方法、リンクの設定方法、ファイルの添                              |
|            |       | 付方法、画像をクリックすると PDF や画像が原寸で表示する方法を追記                                                      |
|            |       | 17.2 全文検索(サイト内検索)の仕組みを追記                                                                 |
|            |       | 17.3DB 検索(フリーワードで探す)の仕組みを追記                                                              |
|            |       | 17.4 団体種別「講師」の検索条件を追記                                                                    |
|            |       | 17.5 画像をクリックしたら新しいウィンドウでタブが開くようにしたいを追記                                                   |
| 2023.08.09 | 1.5.1 | 15.3 留意事項など>意図しない連携の記載を修正                                                                |
| 2024.10.1  | 1.6   | 商号変更に伴い、社名記載を変更                                                                          |
|            | 1.0   | 2.7 リビジョン管理> 一覧画面> ⑥ 7 ー ザーの記載を修正                                                        |
|            |       | 2.10 IIS X 8341-3 検証 (アクヤシビリティチェック) > Tラーについてを追記                                         |
|            |       | 43 団体と団体事務の登録>3 団体のステータス変更と再構築> 再構築についての記載を修正                                            |
|            |       | 4 10 マイメディア > マイメディアテーマを選択するの記載からサンプル LIRL を削除                                           |
|            |       |                                                                                          |
|            |       |                                                                                          |
| 2025 02 05 | 17    |                                                                                          |
| 2023.02.05 | 1./   | 2.11→(小心)フークノローマノークノローに[冊正]を追記<br>                                                       |
| 2025 04 04 | 1.0   |                                                                                          |
| 2025.04.01 | 7.Q   | 事実祛波に伴い、 任名記載で変史。                                                                        |